# **Cisco MDS 9000 Family NX-OS Security Configuration Guide Release 6.x**

February 2017

Text Part Number: OL-29286-02

THE SPECIFICATIONS AND INFORMATION REGARDING THE PRODUCTS IN THIS MANUAL ARE SUBJECT TO CHANGE WITHOUT NOTICE. ALL STATEMENTS, INFORMATION, AND RECOMMENDATIONS IN THIS MANUAL ARE BELIEVED TO BE ACCURATE BUT ARE PRESENTED WITHOUT WARRANTY OF ANY KIND, EXPRESS OR IMPLIED. USERS MUST TAKE FULL RESPONSIBILITY FOR THEIR APPLICATION OF ANY PRODUCTS.

THE SOFTWARE LICENSE AND LIMITED WARRANTY FOR THE ACCOMPANYING PRODUCT ARE SET FORTH IN THE INFORMATION PACKET THAT SHIPPED WITH THE PRODUCT AND ARE INCORPORATED HEREIN BY THIS REFERENCE. IF YOU ARE UNABLE TO LOCATE THE SOFTWARE LICENSE OR LIMITED WARRANTY, CONTACT YOUR CISCO REPRESENTATIVE FOR A COPY.

The Cisco implementation of TCP header compression is an adaptation of a program developed by the University of California, Berkeley (UCB) as part of UCB's public domain version of the UNIX operating system. All rights reserved. Copyright © 1981, Regents of the University of California.

NOTWITHSTANDING ANY OTHER WARRANTY HEREIN, ALL DOCUMENT FILES AND SOFTWARE OF THESE SUPPLIERS ARE PROVIDED "AS IS" WITH ALL FAULTS. CISCO AND THE ABOVE-NAMED SUPPLIERS DISCLAIM ALL WARRANTIES, EXPRESSED OR IMPLIED, INCLUDING, WITHOUT LIMITATION, THOSE OF MERCHANTABILITY, FITNESS FOR A PARTICULAR PURPOSE AND NONINFRINGEMENT OR ARISING FROM A COURSE OF DEALING, USAGE, OR TRADE PRACTICE.

IN NO EVENT SHALL CISCO OR ITS SUPPLIERS BE LIABLE FOR ANY INDIRECT, SPECIAL, CONSEQUENTIAL, OR INCIDENTAL DAMAGES, INCLUDING, WITHOUT LIMITATION, LOST PROFITS OR LOSS OR DAMAGE TO DATA ARISING OUT OF THE USE OR INABILITY TO USE THIS MANUAL, EVEN IF CISCO OR ITS SUPPLIERS HAVE BEEN ADVISED OF THE POSSIBILITY OF SUCH DAMAGES.

Cisco and the Cisco logo are trademarks or registered trademarks of Cisco and/or its affiliates in the U.S. and other countries. To view a list of Cisco trademarks, go to this URL: www.cisco.com/go/trademarks. Third-party trademarks mentioned are the property of their respective owners. The use of the word partner does not imply a partnership relationship between Cisco and any other company. (1721R)

Any Internet Protocol (IP) addresses and phone numbers used in this document are not intended to be actual addresses and phone numbers. Any examples, command display output, network topology diagrams, and other figures included in the document are shown for illustrative purposes only. Any use of actual IP addresses or phone numbers in illustrative content is unintentional and coincidental.

Cisco MDS 9000 Family NX-OS Security Configuration Guide Release 6.x © 2008–2017 Cisco Systems, Inc. All rights reserved.

# **New and Changed Information**

As of Cisco NXOS Release 4.2(1), software configuration information is available in new feature-specific configuration guides for the following information:

- System management
- Interfaces
- Fabric
- Quality of service
- Security
- IP services
- High availability and redundancy

The information in these new guides previously existed in the *Cisco MDS 9000 Family CLI Configuration Guide* and in the *Cisco MDS 9000 Family NXOS Configuration Guide*. Those configuration guides remain available on Cisco.com and should be used for all software releases prior to Fabric Manager Release 5.0 (1a). Each guide addresses the features introduced in or available in a particular release. Select and view the configuration guide that pertains to the software installed in your switch.

Some information from the *Cisco MDS 9000 Family CLI Configuration Guide* and the *Cisco MDS 9000 Family Fabric Manager Configuration Guide* now appears in the following guides that are common among products that run the Nexus operating system:

- Cisco NX-OS Licensing Guide Explains the licensing model and describes the feature licenses.
- *Cisco NX-OS Fundamentals Guide* Describes the switch setup utility and includes general CLI, file system, and configuration information.

For a complete list of document titles, see the list of Related Documentation in the "Preface."

#### About this Guide

The information in the new *Cisco MDS 9000 NX-OS Security Configuration Guide* previously existed in Part 5: Security of the *Cisco MDS 9000 Family CLI Configuration Guide*.

#### **About This Guide**

The information in the new *Cisco Fabric Manager Security Configuration Guide* previously existed in Part 5: Security of the *Cisco MDS 9000 Family Fabric Manager Configuration Guide*.

Table 1 lists the New and Changed features for this guide, starting with MDS NX-OS Release 6.2.1.

L

| Feature                                                      | New or Changed Topics                                                    | Changed in Release | Where Documented                                                                   |
|--------------------------------------------------------------|--------------------------------------------------------------------------|--------------------|------------------------------------------------------------------------------------|
| SHA-2 Encryption and<br>Fingerprint Hashing<br>Support       | Configuring Users and Common<br>Roles                                    | 6.2(19)            | Chapter 6, "Creating Users<br>Guidelines"                                          |
| Fibre Channel Common<br>Transport Management<br>Server Query | Configuring Fibre Channel<br>Common Transport Management<br>Server Query | 6.2(9)             | Chapter 13, "Configuring Fibre<br>Channel Common Transport<br>Management Security" |
| Group-based User Role<br>Support                             | Configuring LDAP Server Groups<br>Configuring LDAP Search Maps           | 6.2.1              | "Configuring Security Features on an<br>External AAA Server"                       |
| Added new switching modules                                  | Supported Modules                                                        | 5.2(1)             | Chapter 15, "Configuring Cisco<br>TrustSec Fibre Channel Link<br>Encryption"       |
| Changes to SSH                                               | Passwordless file copy and SSH                                           | 5.0 (1a)           | Chapter 6, "Configuring SSH<br>Services."                                          |
| Configuring TACACS+<br>Server Monitoring<br>Parameters       | Enabling CHAP Authentication                                             | 5.0 (1a)           | Chapter 7, "Configuring TACACS+<br>Server Monitoring Parameters."                  |
| OTP Authentication                                           | One Time Password Support                                                | 5.0 (1a)           | Chapter 7, "Configuring TACACS+<br>Server Monitoring Parameters."                  |

#### Table 1 New and Changed Features for MDS NX-OS Release 6.2.1

# **Preface**

This preface describes the audience, organization, and conventions of the *Cisco MDS 9000 Family NX-OS Security Configuration Guide*. It also provides information on how to obtain related documentation.

# **Audience**

This guide is for experienced network administrators who are responsible for configuring and maintaining the Cisco MDS 9000 Family of multilayer directors and fabric switches.

# **Document Organization**

This document is organized as follows:

| 1         | Title                                   | Description                                        |
|-----------|-----------------------------------------|----------------------------------------------------|
| Chapter 1 | Security Overview                       | Provides an overview of the security features      |
|           |                                         | supported by the Cisco MDS 9000 Family             |
|           |                                         | NX-OS software.                                    |
| Chapter 2 | Configuring FIPS                        | Describes the configuration guidelines for FIPS    |
|           |                                         | and also how to enable FIPS mode and how to        |
|           |                                         | conduct FIPS self-tests.                           |
| Chapter 5 | Configuring Users and Common Roles      | Describes how to configure users and common        |
|           |                                         | roles.                                             |
| Chapter 3 | Configuring Security Features on an     | Describes the AAA parameters, user profiles,       |
|           | External AAA Server                     | and RADIUS authentication security options         |
|           |                                         | provided in all switches in the Cisco MDS 9000     |
|           |                                         | Family and provides configuration information      |
|           |                                         | for these options.                                 |
| Chapter 4 | Configuring IPv4 and IPv6 Access        | Describes the IPv4 static routing feature and its  |
|           | Control Lists                           | use to route traffic between VSANs.                |
| Chapter 6 | Configuring Certificate Authorities and | Describes how to interoperate with Certificate     |
|           | Digital Certificates                    | Authorities (CAs) and use digital certificates for |
|           |                                         | secure, scalable communication. Chapter            |
|           |                                         |                                                    |
| Chapter 7 | Configuring IPsec Network Security      | Provides details on the digital certificates, IP   |
|           |                                         | Security Protocol (IPsec) open standards, and      |
|           |                                         | the Internet Key Exchange (IKE) protocol that it   |
|           |                                         | uses to handle protocol and algorithm              |
|           |                                         | negotiation.                                       |
| Chapter 8 | Configuring FC-SP and DHCHAP            | Describes the DHCHAP protocol, an FC-SP            |
|           |                                         | protocol, that provides authentication between     |
|           |                                         | Cisco MDS 9000 Family switches and other           |
|           |                                         | devices.                                           |

|            | Title                            | Description                                         |
|------------|----------------------------------|-----------------------------------------------------|
| Chapter 9  | Configuring Port Security        | Provides details on port security features that can |
|            |                                  | prevent unauthorized access to a switch port in     |
|            |                                  | the Cisco MDS 9000 Family.                          |
| Chapter 13 | Configuring Fibre Channel Common | Provides details on how to configure the Fire       |
|            | Transport Management Security    | Channel Transport Management server query so        |
|            |                                  | that only a network administrator can send          |
|            |                                  | queries to a switch and access information.         |
| Chapter 11 | Configuring Fabric Binding       | Describes the fabric binding security feature for   |
|            |                                  | VSANs, which ensures that ISLs are only             |
|            |                                  | enabled between specific switches.                  |
| Chapter 12 | Configuring Cisco TrustSec Fibre | Describes how the switch allows IP hosts to         |
|            | Channel Link Encryption          | access Fibre Channel storage using the iSCSI        |
|            |                                  | protocol.                                           |

# **Document Conventions**

Command descriptions use these conventions:

| boldface font | Commands and keywords are in boldface.                                                |  |
|---------------|---------------------------------------------------------------------------------------|--|
| italic font   | Arguments for which you supply values are in italics.                                 |  |
| []            | Elements in square brackets are optional.                                             |  |
| [x y z]       | Optional alternative keywords are grouped in brackets and separated by vertical bars. |  |

Screen examples use these conventions:

| screen font          | Terminal sessions and information the switch displays are in screen font.                                 |  |
|----------------------|----------------------------------------------------------------------------------------------------|--|
| boldface screen font | Information you must enter is in boldface screen font.                                                    |  |
| italic screen font   | Arguments for which you supply values are in italic screen font.                                          |  |
| < >                  | Nonprinting characters, such as passwords, are in angle brackets.                                         |  |
| []                   | Default responses to system prompts are in square brackets.                                               |  |
| !, #                 | An exclamation point (!) or a pound sign (#) at the beginning of a line of code indicates a comment line. |  |

This document uses the following conventions:

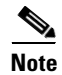

Means reader *take note*. Notes contain helpful suggestions or references to material not covered in the manual.

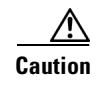

Means *reader be careful*. In this situation, you might do something that could result in equipment damage or loss of data.

# **Related Documentation**

The documentation set for the Cisco MDS 9000 Family includes the following documents. To find a document online, use the Cisco MDS NX-OS Documentation Locator at:

http://www.cisco.com/en/US/docs/storage/san\_switches/mds9000/roadmaps/doclocater.html

## **Release Notes**

- Cisco MDS 9000 Family Release Notes for Cisco MDS NX-OS Releases
- Cisco MDS 9000 Family Release Notes for MDS SAN-OS Releases
- Cisco MDS 9000 Family Release Notes for Storage Services Interface Images
- Cisco MDS 9000 Family Release Notes for Cisco MDS 9000 EPLD Images
- Release Notes for Cisco MDS 9000 Family Fabric Manager

## **Regulatory Compliance and Safety Information**

• Regulatory Compliance and Safety Information for the Cisco MDS 9000 Family

## **Compatibility Information**

- Cisco Data Center Interoperability Support Matrix
- Cisco MDS 9000 NX-OS Hardware and Software Compatibility Information and Feature Lists
- Cisco MDS NX-OS Release Compatibility Matrix for Storage Service Interface Images
- Cisco MDS 9000 Family Switch-to-Switch Interoperability Configuration Guide
- Cisco MDS NX-OS Release Compatibility Matrix for IBM SAN Volume Controller Software for Cisco MDS 9000
- Cisco MDS SAN-OS Release Compatibility Matrix for VERITAS Storage Foundation for Networks Software

## **Hardware Installation**

- Cisco MDS 9710 Series Hardware Installation Guide
- Cisco MDS 9500 Series Hardware Installation Guide
- Cisco MDS 9250i Series Hardware Installation Guide
- Cisco MDS 9200 Series Hardware Installation Guide

- Cisco MDS 9100 Series Hardware Installation Guide
- Cisco MDS 9148S Series Hardware Installation Guide
- Cisco MDS 9148S Multilayer Fabric Switch Quick Start Guide
- Cisco MDS 9124 and Cisco MDS 9134 Multilayer Fabric Switch Quick Start Guide

## Software Installation and Upgrade

- Cisco MDS 9000 NX-OS Release 4.1(x) and SAN-OS 3(x) Software Upgrade and Downgrade Guide
- Cisco MDS 9000 Family Storage Services Interface Image Install and Upgrade Guide
- Cisco MDS 9000 Family Storage Services Module Software Installation and Upgrade Guide

## **Cisco NX-OS**

- Cisco MDS 9000 Family NX-OS Licensing Guide
- Cisco MDS 9000 Family NX-OS Fundamentals Configuration Guide
- Cisco MDS 9000 Family NX-OS System Management Configuration Guide
- Cisco MDS 9000 Family NX-OS Interfaces Configuration Guide
- Cisco MDS 9000 Family NX-OS Fabric Configuration Guide
- Cisco MDS 9000 Family NX-OS Quality of Service Configuration Guide
- Cisco MDS 9000 Family NX-OS Security Configuration Guide
- Cisco MDS 9000 Family NX-OS IP Services Configuration Guide
- Cisco MDS 9000 Family NX-OS Intelligent Storage Services Configuration Guide
- Cisco MDS 9000 Family NX-OS High Availability and Redundancy Configuration Guide
- Cisco MDS 9000 Family NX-OS Inter-VSAN Routing Configuration Guide

## **Cisco Fabric Manager**

- Cisco Fabric Manager Fundamentals Configuration Guide
- Cisco Fabric Manager System Management Configuration Guide
- Cisco Fabric Manager Interfaces Configuration Guide
- Cisco Fabric Manager Fabric Configuration Guide
- Cisco Fabric Manager Quality of Service Configuration Guide
- Cisco Fabric Manager Security Configuration Guide
- Cisco Fabric Manager IP Services Configuration Guide
- Cisco Fabric Manager Intelligent Storage Services Configuration Guide
- Cisco Fabric Manager High Availability and Redundancy Configuration Guide
- Cisco Fabric Manager Inter-VSAN Routing Configuration Guide
- Cisco Fabric Manager Online Help

• Cisco Fabric Manager Web Services Online Help

## **Command-Line Interface**

• Cisco MDS 9000 Family Command Reference

## **Intelligent Storage Networking Services Configuration Guides**

- Cisco MDS 9000 I/O Acceleration Configuration Guide
- Cisco MDS 9000 Family SANTap Deployment Guide
- Cisco MDS 9000 Family Data Mobility Manager Configuration Guide
- Cisco MDS 9000 Family Storage Media Encryption Configuration Guide
- Cisco MDS 9000 Family Secure Erase Configuration Guide
- Cisco MDS 9000 Family Cookbook for Cisco MDS SAN-OS

## **Troubleshooting and Reference**

- Cisco NX-OS System Messages Reference
- Cisco MDS 9000 Family NX-OS Troubleshooting Guide
- Cisco MDS 9000 Family NX-OS MIB Quick Reference
- Cisco MDS 9000 Family NX-OS SMI-S Programming Reference
- Cisco MDS 9000 Family Fabric Manager Server Database Schema

# **Obtaining Documentation and Submitting a Service Request**

For information on obtaining documentation, submitting a service request, and gathering additional information, see the monthly *What's New in Cisco Product Documentation*, which also lists all new and revised Cisco technical documentation:

http://www.cisco.com/en/US/docs/general/whatsnew/whatsnew.html

Subscribe to the *What's New in Cisco Product Documentation* as an RSS feed and set content to be delivered directly to your desktop using a reader application. The RSS feeds are a free service. Cisco currently supports RSS Version 2.0.

L

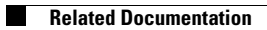

Cisco MDS 9000 Family NX-OS Security Configuration Guide Release 6.x

# **4** Security Overview

The Cisco MDS 9000 NX-OS software supports advanced security features that provide security within a Storage Area Network (SAN). These features protect your network against deliberate or unintentional disruptions from internal or external threats.

This chapter includes the following sections:

- FIPS, page 4-23
- Users and Common Roles, page 4-23
- RADIUS and TACACS+, page 4-24
- IP ACLs, page 4-24
- PKI, page 4-24
- IPsec, page 4-25
- FC-SP and DHCHAP, page 4-25
- Port Security, page 4-25
- Fabric Binding, page 4-26
- TrustSec Fibre Channel Link Encryption, page 4-26
- Open IP Ports on Cisco MDS 9000 Series Platforms, page 4-26

# FIPS

The Federal Information Processing Standards (FIPS) Publication 140-2, *Security Requirements for Cryptographic Modules*, details the U.S. government requirements for cryptographic modules. FIPS 140-2 specifies that a cryptographic module should be a set of hardware, software, firmware, or some combination that implements cryptographic functions or processes, including cryptographic algorithms and, optionally, key generation, and is contained within a defined cryptographic boundary. FIPS specifies certain crypto algorithms as secure, and it also identifies which algorithms should be used if a cryptographic module is to be called FIPS compliant.

For more information on configuring FIPS, see Chapter 5, "Configuring FIPS."

# **Users and Common Roles**

Role-based authorization limits access to switch operations by assigning users to roles. All management access within the Cisco MDS 9000 Family is based upon roles. Users are restricted to performing the management operations that are explicitly permitted, by the roles to which they belong.

For information on configuring users and common roles, see Chapter 6, "Configuring Common Roles."

# **RADIUS and TACACS+**

The authentication, authorization, and accounting (AAA) feature verifies the identity of, grants access to, and tracks the actions of users managing a switch. All Cisco MDS 9000 Family switches use RADIUS and TACACS+ protocols to provide solutions using remote AAA servers. This security feature provides a centralized user account management capability for AAA servers.

AAA uses security protocols to administer its security functions. If your router or access server is acting as a network access server, then the communication between your network access server and the RADIUS or TACACS+ security server is through AAA.

The chapters in this guide describe the following features:

- Switch management—A management security system that provides security to all management access methods, including the command-line interface (CLI) or Simple Network Management Protocol (SNMP).
- Switch AAA functionalities—A function by which you can configure AAA switch functionalities on any switch in the Cisco MDS 9000 Family, using the command-line interface (CLI) or Simple Network Management Protocol (SNMP).
- RADIUS—A distributed client and server system implemented through AAA that secures networks against unauthorized access. In the Cisco implementation, RADIUS clients run on Cisco routers and send authentication requests to a central RADIUS server that contains all user authentication and network service access information.
- TACACS+—A security application implemented through AAA that provides a centralized validation of users who are attempting to gain access to a router or network access server. TACACS+ services are maintained in a database on a TACACS+ daemon that typically runs on a UNIX or Windows NT workstation. TACACS+ provides for separate and modular authentication, authorization, and accounting facilities.

For information on configuring RADIUS and TACACS+, see Chapter 7, "Configuring Security Features on an External AAA Server"

# **IP ACLs**

IP access control lists (ACLs) provide basic network security on the out-of-band management Ethernet interface and the in-band IP management Interface. The Cisco MDS 9000 Family switches use IP ACLs to restrict traffic from unknown and untrusted sources and restrict network use based on user identity or device type.

For information on configuring IP ACLs, see Chapter 8, "Configuring IPv4 and IPv6 Access Control Lists"

# PKI

The Public Key Infrastructure (PKI) allows an MDS 9000 switch to obtain and use digital certificates for secure communication in the network. PKI support provides manageability and scalability for applications, such as IPsec, IKE, and SSH, that support digital certificates.

For information on configuring PKI, see Chapter 9, "Configuring Certificate Authorities and Digital Certificates."

# **IPsec**

IP Security (IPsec) protocol is a framework of open standards by the Internet Engineering Task Force (IETF) that provides data confidentiality, data integrity, and data origin authentication between participating peers. IPsec provides security services at the IP layer, including protecting one or more data flows between a pair of hosts, a pair of security gateways, or a security gateway and a host.

For information on configuring IPsec, see Chapter 10, "Configuring IPsec Network Security."

# **FC-SP and DHCHAP**

Fibre Channel Security Protocol (FC-SP) capabilities provide switch to switch and hosts to switch authentication to overcome security challenges for enterprise-wide fabrics. Diffie-Hellman Challenge Handshake Authentication Protocol (DHCHAP) is an FC-SP protocol that provides authentication between Cisco MDS 9000 Family switches and other devices. DHCHAP consists of the CHAP protocol combined with the Diffie-Hellman exchange.

With FC-SP, switches, storage devices, and hosts are able to prove their identity through a reliable and manageable authentication mechanism. With FC-SP, Fibre Channel traffic can be secured on a frame-by-frame basis to prevent snooping and hijacking, even over untrusted links. A consistent set of policies and management actions are propagated through the fabric to provide a uniform level of security across the entire fabric.

For more information on configuring FS-SP and DHCHAP, see Chapter 11, "Configuring FC-SP and DHCHAP."

## **Port Security**

The port security feature prevents unauthorized access to a switch port by binding specific world-wide names (WWNs) that have access to one or more given switch ports.

When port security is enabled on a switch port, all devices connecting to that port must be in the port security database and must be listed in the database as bound to a given port. If both of these criteria are not met, the port will not achieve an operationally active state and the devices connected to the port will be denied access to the SAN.

For information on configuring port security, see Chapter 12, "Configuring Port Security."

# Fibre Channel Common Transport Management Server Query

With the FC-CT query management feature, an administrator can configure the network in such a manner that only a storage administrator or a network administrator can send queries to a switch and access information such as devices that are logged in devices in the fabric, switches in the fabric, how they are connected, how many ports each switch has and where each port is connected, configured zone information and privilege to add or delete zone and zone sets, and Host Bus Adapter (HBA) details of all the hosts connected in the fabric and so on.

For information on configuring fabric binding, see Chapter 13, "Configuring Fibre Channel Common Transport Management Security."

# **Fabric Binding**

The fabric binding feature ensures Inter-Switch Links (ISLs) are enabled only between specified switches in the fabric binding configuration. This feature helps prevent unauthorized switches from joining the fabric or disrupting the current fabric operations. This feature uses the Exchange Fabric Membership Data (EEMD) protocol to ensure that the list of authorized switches is identical in all of the switches in a fabric.

For information on configuring fabric binding, see Chapter 14, "Configuring Fabric Binding."

# **TrustSec Fibre Channel Link Encryption**

Cisco TrustSec Fibre Channel Link Encryption is an extension of the Fibre Channel-Security Protocol (FC-SP) feature and uses the existing FC-SP architecture to provide integrity and confidentiality of transactions. Encryption is added to the peer authentication capability to provide security and prevent unwanted traffic interception. Peer authentication is implemented according to the FC-SP standard using the Diffie-Hellman Challenge Handshake Authentication Protocol (DHCHAP) protocol.

For information on configuring TrustSec Fibre Channel Link Encryption, see Chapter 15, "Configuring Cisco TrustSec Fibre Channel Link Encryption."

# **Open IP Ports on Cisco MDS 9000 Series Platforms**

Cisco MDS 9000 Series platforms with default configurations have IP ports that are open on the external management interface. The table below lists the open ports and their corresponding services:

| Port number | IP Protocol<br>(UDP/TCP) | Platform | Feature/Service Name  | Random Port? |
|-------------|--------------------------|----------|-----------------------|--------------|
| None        | UDP                      | All      |                       | —            |
| 600 - 1024  | ТСР                      | All      | NFS                   | Yes          |
| 2002        | ТСР                      | All      | Remote Packet Capture | No           |
| 7546        | ТСР                      | All      | CFS over IPv4         | No           |
| 9333        | TCP                      | All      | Cluster               | No           |

Table 4-1 Open IP Ports on Cisco MDS 9000 Series Platforms

| Port number   | IP Protocol<br>(UDP/TCP) | Platform                                                       | Feature/Service Name | Random Port? |
|---------------|--------------------------|----------------------------------------------------------------|----------------------|--------------|
| 32768 - 32769 | ТСР                      | Cisco MDS 8-Gb Fabric<br>Switch for HP c-Class<br>Blade System | License Manager      | Yes          |
|               |                          | Cisco MDS 9148                                                 |                      |              |
|               |                          | Cisco MDS 9222i                                                |                      |              |
|               |                          | Cisco MDS 9506                                                 |                      |              |
|               |                          | Cisco MDS 9509                                                 |                      |              |
|               |                          | Cisco MDS 9513                                                 |                      |              |
| 44583 - 59121 | ТСР                      | Cisco MDS 9148S                                                | License Manager      | Yes          |
|               |                          | Cisco MDS 9250i                                                |                      |              |
|               |                          | Cisco MDS 9706                                                 |                      |              |
|               |                          | Cisco MDS 9710                                                 |                      |              |

#### Table 4-1 Open IP Ports on Cisco MDS 9000 Series Platforms

**NFS**—A port in this range is used by the NFS service on the switch. This is only for intraswitch use. It is not essential to provide external access to or from these ports. This feature cannot be disabled. To block access to this service, configure an IP access list to deny access to the range of ports. Refer to the Configuring IPv4 and IPv6 Access Control Lists section of the Cisco MDS 9000 Family NX-OS Security Configuration Guide for details.

**Remote Packet Capture**—This port is used by the Fibre Channel Analyzer service on the switch for communicating with an Ethereal protocol analyzer client on a host using the Remote Capture Protocol (RPCAP). This service is used for troubleshooting and is optional for normal switch operation. This feature cannot be disabled. To block access to this service, configure an IP access list to deny access to the range of ports. Refer to the Configuring IPv4 and IPv6 Access Control Lists section of the Cisco MDS 9000 Family NX-OS Security Configuration Guide for details.

**CFS over IPv4**—This port is used by the CFS over IPv4 service to distribute switch configuration information to peer switches in the fabric. CFS is an important service for a switch to communicate with peers, but several transport options are possible. The correct transport depends on the fabric implementation. This port may be closed by disabling the CFS over IPv4 service. Refer to the Enabling CFS Over IP section of the Cisco MDS 9000 Family CLI Configuration Guide for details.

**Cluster**—This port is used by the cluster service to communicate with peer switches in a cluster. Features such as IOA and SME rely on this service. If such features are not in use, the cluster service is not essential to a switch operation. This port can be closed by disabling the cluster service. Refer to the Enabling and Disabling Clustering section of the Cisco MDS 9000 Family Storage Media Encryption Configuration Guide for details.

**License Manager**—These ports are used by the License Manager service. This only for intraswitch use. It is not essential to provide external access to or from these ports. This feature cannot be disabled. To block access to this service, configure an IP access list to deny access to the range of ports. Refer to the Configuring IPv4 and IPv6 Access Control Lists section of the Cisco MDS 9000 Family NX-OS Security Configuration Guide for details.

1

# 5 Configuring FIPS

The Federal Information Processing Standards (FIPS) Publication 140-2, *Security Requirements for Cryptographic Modules*, details the U.S. government requirements for cryptographic modules. FIPS 140-2 specifies that a cryptographic module should be a set of hardware, software, firmware, or some combination that implements cryptographic functions or processes, including cryptographic algorithms and, optionally, key generation, and is contained within a defined cryptographic boundary.

FIPS specifies certain crypto algorithms as secure, and it also identifies which algorithms should be used if a cryptographic module is to be called FIPS compliant.

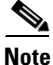

On Cisco MDS NX-OS Release 7.x and earlier, FIPS feature is supported, but it is not FIPS compliant (certification process is with the U.S. government). For current FIPS compliance, refer to the Table 1 Current FIPS Compliance Reviews section in the Cisco FIPS 140 document.

Note

On Cisco MDS NX-OS Release 6.2(19) and earlier, SSH keys must be 2048 bits when FIPS mode is enabled.

This chapter includes the following sections:

- Configuration Guidelines, page 5-29
- Displaying FIPS Status, page 5-31
- Enabling FIPS Mode, page 5-30
- FIPS Self-Tests, page 5-31

# **Configuration Guidelines**

Follow these guidelines before enabling FIPS mode:

- Make your passwords a minimum of eight characters in length.
- Disable Telnet. Users should log in using SSH only.
- Disable remote authentication through RADIUS/TACACS+. Only users local to the switch can be authenticated.
- Disable SNMP v1 and v2. Any existing user accounts on the switch that have been configured for SNMPv3 should be configured only with SHA for authentication and AES/3DES for privacy.
- Disable VRRP.
- Do not configure FIPS and IPsec together on a switch. With FIPS enabled, if you configure IKE, then FCIP links will not come up.
- Delete all SSH Server RSA1 keypairs.

# **Enabling FIPS Mode**

To enable FIPS mode, follow these steps:

|        | Command                                        | Purpose                    |
|--------|------------------------------------------------|----------------------------|
| Step 1 | switch# config t                               | Enters configuration mode. |
| Step 2 | <pre>switch(config)# fips mode enable</pre>    | Enables FIPS mode.         |
|        | <pre>switch(config)# no fips mode enable</pre> | Disables FIPS mode.        |

To enable FIPS mode using Fabric Manager, follow these steps:

Step 1 Expand Switches from the Physical Attributes pane. Expand Security and then select FIPS.You see the FIPS activation details in the Information pane as shown in Figure 5-1.

Figure 5-1 FIPS Activation in Fabric Manager

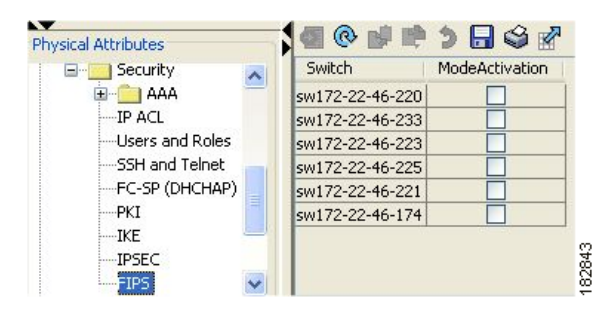

- Step 2 Check the ModeActivation check box next to the switch for which you want to enable FIPS mode.
- **Step 3** Click **Apply Changes** to commit and distribute these changes.
- Step 4 Click Undo Changes to discard any unsaved changes.

To enable FIPS mode using Device Manager, follow these steps:

Step 1 Choose Physical > System or right-click and select Configure. You see the System dialog box as shown in Figure 5-2.

| Description:                                                  | Cisco SAN-OS(tm) m9500, Software (m9500-sf1ek9-mz), Version<br>3.1(1), RELEASE SOFTWARE (fc2) Copyright (c) 2002-2005 by Cisco<br>Systems, Inc. Compiled 12/8/2006 9:00:00 |  |
|---------------------------------------------------------------|----------------------------------------------------------------------------------------------------|--|
| UpTime:                                                       | 1 day, 21:40:22 (2006/12/13-13:18:17)                                                                                                    |  |
| Name:                                                         | sw172-22-46-220                                                                                                    |  |
| Location:                                                     | bldg 7                                                                                                    |  |
| Contact:                                                      | Mani                                                                                                    |  |
| SwitchWWN:                                                    | 20:00:00:05:30:00:34:9e                                                                                                    |  |
| ClockDateAndTime:                                             | 2006/12/15-10:58:40 GMT-08:00                                                                                                    |  |
| TimeZone:                                                     | GMT-08:00                                                                                                    |  |
| ProcessorRAM: 1.053G<br>NVRAM: 212.330M / 374.354M (56% used) |                                                                                                    |  |
|                                                               | FIPSModeActivation                                                                                                    |  |
|                                                               | Apply Refresh Help Close                                                                                                    |  |

#### Figure 5-2 System Dialog Box

- **Step 2** Check the **FIPSModeActivation** check box to enable FIPS mode on the selected switch.
- **Step 3** Click **Apply** to save the changes.
- **Step 4** Click **Close** to close the dialog box.

# **Displaying FIPS Status**

To view FIPS status, enter the **show fips status** command.

# **FIPS Self-Tests**

A cryptographic module must perform power-up self-tests and conditional self-tests to ensure that it is functional.

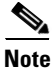

FIPS power-up self-tests automatically run when FIPS mode is enabled by entering the **fips mode enable** command. A switch is in FIPS mode only after all self-tests are successfully completed. If any of the self-tests fail, then the switch is rebooted.

Power-up self-tests run immediately after FIPS mode is enabled. A cryptographic algorithm test using a known answer must be run for all cryptographic functions for each FIPS 140-2-approved cryptographic algorithm implemented on the Cisco MDS 9000 Family.

Using a known-answer test (KAT), a cryptographic algorithm is run on data for which the correct output is already known, and then the calculated output is compared to the previously generated output. If the calculated output does not equal the known answer, the known-answer test fails.

Conditional self-tests must be run when an applicable security function or operation is invoked. Unlike the power-up self-tests, conditional self-tests are executed each time their associated function is accessed.

Conditional self-tests include the following:

- Pair-wise consistency test—This test is run when a public-private keypair is generated.
- Continuous random number generator test—This test is run when a random number is generated.

Both of these tests automatically run when a switch is in FIPS mode.

1

# **6** Configuring Users and Common Roles

The CLI and SNMP use common roles in all switches in the Cisco MDS 9000 Family. You can use the CLI to modify a role that was created using SNMP and vice versa.

Users, passwords, and roles for all CLI and SNMP users are the same. A user configured through the CLI can access the switch using SNMP (for example, the Fabric Manager or the Device Manager) and vice versa.

This chapter includes the following sections:

- Role-Based Authorization
- Role Distributions
- Configuring Common Roles
- Configuring User Accounts
- Configuring Login Parameters
- Configuring SSH Services
- Recovering the Administrator Password
- Default Settings

## **Feature Information**

I

This section briefly describes the new and updated features for releases.

 Table 6-1
 Feature Information Table

| Feature                                             | Release | Description                                                                                                    |
|-----------------------------------------------------|---------|----------------------------------------------------------------------------------------------------|
| SHA-2 Encryption and<br>Fingerprint Hashing Support | 6.2(19) | • New user accounts will have passwords encrypted with SHA-2 by default.                                                                                      |
|                                                     |         | <ul> <li>SHA-2 fingerprint hashing is<br/>supported on Cisco MDS 9148S,<br/>MDS 9396S, MDS 9250i, and<br/>MDS 9700 Series Switches by<br/>default.</li> </ul> |

# **Role-Based Authorization**

Switches in the Cisco MDS 9000 Family perform authentication based on roles. Role-based authorization limits access to switch operations by assigning users to roles. This kind of authentication restricts you to management operations based on the roles to which you have been added.

When you execute a command, perform command completion, or obtain context sensitive help, the switch software allows the operation to progress if you have permission to access that command.

This section includes the following topics:

- About Roles, page 6-34
- Configuring Roles and Profiles, page 6-34
- Deleting Common Roles, page 6-36
- Configuring Rules and Features for Each Role, page 6-36
- Configuring the VSAN Policy, page 6-40
- Displaying Role-Based Information, page 6-41

## **About Roles**

Each role can contain multiple users and each user can be part of multiple roles. For example, if role1 users are only allowed access to configuration commands, and role2 users are only allowed access to **debug** commands, then if Joe belongs to both role1 and role2, he can access configuration as well as **debug** commands.

Note

If you belong to multiple roles, you can execute a union of all the commands permitted by these roles. Access to a command takes priority over being denied access to a command. For example, suppose you belong to a TechDocs group and you were denied access to configuration commands. However, you also belong to the engineering group and have access to configuration commands. In this case, you will have access to configuration commands.

 $\mathcal{P}$ 

Any role, when created, does not allow access to the required commands immediately. The administrator must configure appropriate rules for each role to allow access to the required commands.

## **Configuring Roles and Profiles**

To create an additional role or to modify the profile for an existing role, follow these steps:

|        | Command                                                            | Purpose                                                                                                    |  |
|--------|--------------------------------------------------------------------|----------------------------------------------------------------------------------------------------|--|
| Step 1 | switch# config t                                                   | Enters configuration mode.                                                                                                    |  |
| Step 2 | <pre>switch(config)# role name techdocs switch(config-role)#</pre> | <ul> <li>Places you in the mode for the specified role (techdocs</li> <li>Note The role submode prompt indicates that you ar now in the role submode. This submode is now specific to the techdocs group.</li> </ul> |  |
|        | <pre>switch(config)# no role name techdocs</pre>                   | Deletes the role called techdocs.                                                                                                    |  |

|        | Command                                                            | Purpose                                                                                               |
|--------|--------------------------------------------------------------------|----------------------------------------------------------------------------------------------------|
| Step 3 | <pre>switch(config-role)# description Entire Tech Docs group</pre> | Assigns a description to the new role. The description is limited to one line and can contain spaces. |
|        | <pre>switch(config-role)# no description</pre>                     | Resets the description for the Tech Docs group.                                                       |

```
<u>Note</u>
```

Only users belonging to the network-admin role can create roles.

To create an additional role or to modify the profile for an existing role using Fabric Manager, follow these steps:

Step 1 Expand Switches > Security and then select Users and Roles from the Physical Attributes pane.

**Step 2** Click the **Roles** tab in the Information pane.

You see the information as shown in Figure 6-1

#### Figure 6-1 Roles Tab

| <b>e 8</b> 🔿 + |                | 🗭 🕽 🔚 🥞 🚀 🔿 Running 💿 Pending 🗤 Fabi                   | ic 172.22.      | 46.220/VSAN0001/9     | Gwitches/ |
|----------------|----------------|--------------------------------------------------------|-----------------|-----------------------|-----------|
| Roles CFS Role | es Users C     | ommunities Privacy                                     |                 |                       |           |
| Master         | Name           | Description                                            | Scope<br>Enable | Scope<br>VSAN Id List |           |
| sw172-22-46-22 | 0 test         |                                                        |                 | 1-10                  |           |
| sw172-22-46-22 | 0 role1        |                                                        |                 | 1,4001                |           |
| sw172-22-46-22 | 0 role2        |                                                        |                 |                       |           |
| sw172-22-46-22 | 0 devrule      |                                                        |                 |                       |           |
| sw172-22-46-22 | 0 newrole55    | my custom role                                         |                 | 1,4001                |           |
| sw172-22-46-22 | 0 default-role | This is a system defined role and applies to all users |                 |                       |           |

#### **Step 3** Click the **Create Row** icon to create a role in Fabric Manager.

Note

Figure 6-2

Only users belonging to the network-admin role can create roles.

You see the Roles - Create dialog box shown in Figure 6-2.

**Roles - Create Dialog Box** 

# ISAN/Fabric 172.22.46.220/VSAN0001/Switc... Name: DmmRole Description: Data Movment Admin in VSAN 1-5 Image: White Hass Config. Exect and Show Permission Image: VSAN Scope Image: Wite Enable List: 1-5 Create Close

**Step 4** Select the switches on which to configure a role.

Step 5 Enter the name of the role in the Name field.
Step 6 Enter the description of the role in the Description field.
Step 7 (Optional) Check the Enable check box to enable the VSAN scope and enter the list of VSANs in the Scope field to which you want to restrict this role.
Step 8 Click Create to create the role.

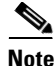

Device Manager automatically creates six roles that are required for Device Manager to display a view of a switch. These roles are **system**, **snmp**, **module**, **interface**, **hardware**, and **environment**.

## **Deleting Common Roles**

To delete a common role using Fabric Manager, follow these steps:

- **Step 1** Expand **Switches > Security** and then select **Users and Roles** from the Physical Attributes pane.
- **Step 2** Click the **Roles** tab in the Information pane.
- **Step 3** Click the role you want to delete.
- **Step 4** Click **Delete Row** to delete the common role.
- **Step 5** Click **Yes** to confirm the deletion or **No** to cancel it.

## **Configuring Rules and Features for Each Role**

Up to 16 rules can be configured for each role. The user-specified rule number determines the order in which the rules are applied. For example, rule 1 is applied before rule 2, which is applied before rule 3, and so on. A user not belonging to the network-admin role cannot perform commands related to roles.

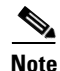

Regardless of the **read-write** rule configured for a user role, some commands can be executed only through the predefined network-admin role.

For example, if user A is permitted to perform all **show** commands, user A cannot view the output of the **show role** command if user A does not belong to the network-admin role.

The **rule** command specifies operations that can be performed by a specific role. Each rule consists of a rule number, a rule type (permit or deny), a command type (for example, **config**, **clear**, **show**, **exec**, **debug**), and an optional feature name (for example, FSPF, zone, VSAN, fcping, or interface).

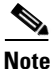

In this case, **exec** CLI commands refer to all commands in the EXEC mode that are not included in the **show**, **debug**, and **clear** CLI command categories.

In cases where a default role is applicable to all users, and a configured role is applicable for specific users, consider the following scenarios:

• Same rule type (permit or deny)–If the default role and the configured role for a specific user have the same rule type, then the specific user will have access to all the rules of both the default role and the configured role.

If the default role, say **A**, has the following rules:

rule 5 permit show feature environment rule 4 permit show feature hardware rule 3 permit config feature ssh rule 2 permit config feature ntp rule 1 permit config feature tacacs+

And, a specific user is assigned to the following role, say **B**, with one rule:

rule 1 permit config feature dpvm

The specific user will have access to the rules of both **A** and **B**.

• Different rule type–If the default role and the configured role for a specific user have different rule types for a particular rule, then the default role will override the conflicting rule statement of the configured role.

If the default role, say **A**, has the following rules:

rule 5 permit show feature environment rule 4 permit show feature hardware rule 3 permit config feature ssh rule 2 permit config feature ntp rule 1 permit config feature tacacs+

And, a specific user is assigned to the following role, say **B**, with two rules:

rule 6 permit config feature dpvm
rule 2 deny config feature ntp

Rule 2 of **A** and **B** are in conflict. In this case, **A** overrides the conflicting rule **of B**, and the user is assigned with the remaining rules of **A** and **B**, including the overridden rule:

rule 6 permit config feature dpvm rule 5 permit show feature environment rule 4 permit show feature hardware rule 3 permit config feature ssh rule 2 permit config feature ntp -----> Overridden rule rule 1 permit config feature tacacs+

#### Rule Changes Between SAN-OS Release 3.3(1c) and NX-OS Release 4.2(1a) Affect Role Behavior

The rules that can be configured for roles were modified between SAN-OS Release 3.3(1c) and NX-OS Release 4.2(1a). As a result, roles do not behave as expected following an upgrade from SAN-OS Release 3.3(1c) to NX-OS Release 4.2(1a). Manual configuration changes are required to restore the desired behavior.

Rule 4 and Rule 3: after the upgrade, exec and feature are removed. Change rule 4 and rule 3 as follows:

| SAN-OS Release 3.3(1c) Rule      | NX-OS Release 4.2(1a), Set the Rule to: |
|----------------------------------|-----------------------------------------|
| rule 4 permit exec feature debug | rule 4 permit debug                     |
| rule 3 permit exec feature clear | rule 3 permit clear                     |

Rule 2: after the upgrade, exec feature license is obsolete.

| SAN-OS Release 3.3(1c) Rule      | NX-OS Release 4.2(1a) Rule       |  |  |
|----------------------------------|----------------------------------|--|--|
| rule 2 permit exec feature debug | Not available in Release 4.2(1). |  |  |

**Rule 9, Rule 8, and Rule 7**: after the upgrade, you need to have the feature enabled to configure it. In SAN-OS Release 3.3(1c), you could configure a feature without enabling it.

| SAN-OS Release 3.3(1c) Rule              | NX-OS Release 4.2(1a), to Preserve the Rule:                                                 |  |  |  |
|------------------------------------------|----------------------------------------------------------------------------------------------|--|--|--|
| rule 9 deny config feature telnet        | Not available in Release 4.2(1) and cannot be used.                                          |  |  |  |
| rule 8 deny config feature tacacs-server | During the upgrade, enable the feature to preserve the rule; otherwise, the rule disappears. |  |  |  |
| rule 7 deny config feature tacacs+       | During the upgrade, enable the feature to preserve the rule; otherwise, the rule disappears. |  |  |  |

#### **Modifying Profiles**

To modify the profile for an existing role, follow these steps:

|        | Command                                                                                                    | Purpose                                                                                                    |
|--------|----------------------------------------------------------------------------------------------------|----------------------------------------------------------------------------------------------------|
| Step 1 | switch# config t                                                                                                    | Enters configuration mode.                                                                                                    |
| Step 2 | <pre>switch(config)# role name sangroup switch(config-role)#</pre>                                                                                                    | Places you in role configuration submode for the existing role sangroup.                                                                                                    |
| Step 3 | <pre>switch(config-role)# rule 1 permit config<br/>switch(config-role)# rule 2 deny config<br/>feature fspf<br/>switch(config-role)# rule 3 permit debug<br/>feature zone<br/>switch(config-role)# rule 4 permit exec<br/>feature fcping</pre> | Allows users belonging to the sangroup role to<br>perform all configuration commands except <b>fspf</b><br><b>config</b> commands. They can also perform <b>zone debug</b><br>commands and the <b>fcping</b> EXEC mode command. |
| Step 4 | <pre>switch(config-role)# no rule 4</pre>                                                                                                    | Deletes rule 4, which no longer permits the sangroup to perform the <b>fcping</b> command.                                                                                                    |

In Step 3, rule 1 is applied first, thus permitting sangroup users access to all **config** commands. Rule 2 is applied next, denying FSPF configuration to sangroup users. As a result, sangroup users can perform all other **config** commands, except **fspf** configuration commands.

### **Modifying Rules**

To modify the rules for an existing role using Device Manager, follow these steps:

Step 1 Choose Security > Roles.

You see the Roles dialog box shown in Figure 6-3.

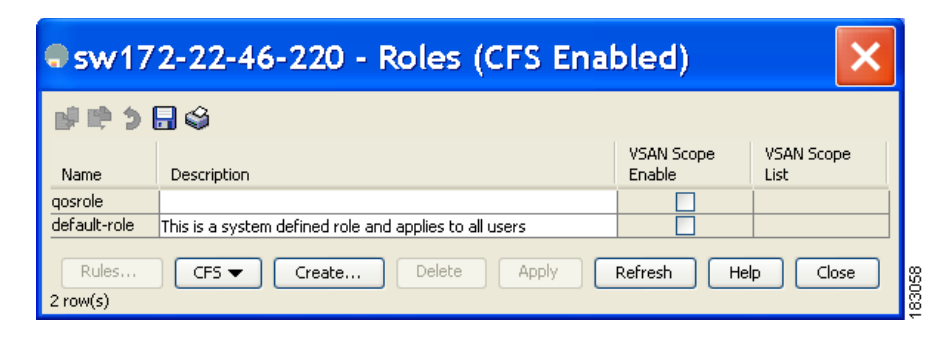

Figure 6-3 Roles Dialog Box in Device Manager

- **Step 2** Click the role for which you want to edit the rules.
- Step 3 Click Rules to view the rules for the role.

You see the Edit Role Rules dialog box shown in Figure 6-4.

| Figure 6-4 | Edit Role Rules Dialog Box |
|------------|----------------------------|
|------------|----------------------------|

|                    | Select All: | Clear  | Config | Debug 📃 | Show 📃 E | xec |
|--------------------|-------------|--------|--------|---------|----------|-----|
| CLI Command        | Clear       | Config | Debug  | Show    | Exec     |     |
| 005                |             |        |        |         |          |     |
| install            |             |        |        |         |          |     |
| in-order-quarantee |             |        |        |         |          | 1   |
| port-channel       |             |        |        |         |          |     |
| cloud-discoverv    |             |        |        |         |          |     |
| mkdir              |             |        |        |         |          | 1   |
| interface          |             |        |        |         |          | 1   |
| counters           |             |        |        |         |          |     |
| test               |             |        |        |         |          | 1   |
| idehsd             |             |        |        |         |          |     |
| arp                |             |        |        |         |          | 1   |
| zone               |             |        |        |         |          |     |
| trunk              |             |        |        |         |          | 1   |
| fcfwd              |             |        |        |         |          | 1   |
| wwn                |             |        |        |         |          | 1   |
| sdv                |             |        |        |         |          | 1   |
| version            |             |        |        |         |          | 1   |
| banner             |             |        |        |         |          | 1   |
| debua              |             |        |        |         |          | 1   |
| cimserver          |             |        |        |         |          | 1   |
| cd                 |             |        |        |         |          | 1   |
| vni                |             |        |        |         |          | 1   |
| accounting         |             |        |        |         |          | 1   |
| module             |             |        |        |         |          | 1   |
| ficon              |             |        |        |         |          | 1   |
| format             |             |        |        |         |          |     |
| update             |             |        |        |         |          |     |
| core               |             |        |        |         |          |     |
| fcc                |             |        |        |         |          | 1   |
| running-config     |             |        |        |         |          |     |
| ssm-nvram          |             |        |        |         |          | 1   |
| fabric-binding     |             |        |        |         |          | 1   |
| fctrace            |             |        |        |         |          | 1   |
| vrrp               |             |        |        |         |          |     |
| purge              |             |        |        |         |          |     |
| ipfc               |             |        |        |         |          |     |
| fips               |             |        |        |         |          | v   |
|                    |             |        |        |         |          |     |

**Step 4** Edit the rules you want to enable or disable for the common role.

I

**Step 5** Click **Apply** to apply the new rules.

Rule 1 is applied first, thus permitting, for example, sangroup users access to all **config** CLI commands. Rule 2 is applied next, denying FSPF configuration to sangroup users. As a result, sangroup users can perform all other **config** CLI commands, except **fspf** CLI configuration commands.

Note

The order of rule placement is important. If you had swapped these two rules and issued the **deny config feature fspf** rule first and issued the **permit config** rule next, you would be allowing all sangroup users to perform all configuration commands because the second rule globally overrode the first rule.

## **Configuring the VSAN Policy**

Configuring the VSAN policy requires the ENTERPRISE\_PKG license (for more information, see the *Cisco MDS 9000 Family NX-OS Licensing Guide*).

You can configure a role so that it only allows tasks to be performed for a selected set of VSANs. By default, the VSAN policy for any role is permit, which allows tasks to be performed for all VSANs. You can configure a role that only allows tasks to be performed for a selected set of VSANs. To selectively allow VSANs for a role, set the VSAN policy to deny, and then set the configuration to permit or the appropriate VSANs.

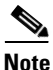

Users configured in roles where the VSAN policy is set to deny cannot modify the configuration for E ports. They can only modify the configuration for F or FL ports (depending on whether the configured rules allow such configuration to be made). This is to prevent such users from modifying configurations that may impact the core topology of the fabric.

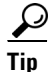

Roles can be used to create VSAN administrators. Depending on the configured rules, these VSAN administrators can configure MDS features (for example, zone, fcdomain, or VSAN properties) for their VSANs without affecting other VSANs. Also, if the role permits operations in multiple VSANs, then the VSAN administrators can change VSAN membership of F or FL ports among these VSANs.

Users belonging to roles in which the VSAN policy is set to deny are referred to as VSAN-restricted users.

#### Modifying the VSAN Policy

To modify the VSAN policy for an existing role using Fabric Manager, follow these steps:

- **Step 1** Expand **Switches > Security** and then select **Users and Roles** from the Physical Attributes pane.
- **Step 2** Click the **Roles** tab in the Information pane.
- **Step 3** Check the **Scope Enable** check box if you want to enable the VSAN scope and restrict this role to a subset of VSANs.
- **Step 4** Enter the list of VSANs in the Scope VSAN Id List field that you want to restrict this role to.

**Step 5** Click the **Apply Changes** icon to save these changes.

# <u>Note</u>

Beginning with NX-OS Release 4.x, the VSAN enforcement is done only for non-show commands. The show commands are excluded.

Note

In SAN-OS Release 3.x and lower, the VSAN enforcement is done for non-show commands, but, not all the show commands are enforced.

To modify the VSAN policy for an existing role, follow these steps:

|        | Command                                                              | Purpose                                                                                                    |
|--------|----------------------------------------------------------------------|----------------------------------------------------------------------------------------------------|
| Step 1 | switch# config t                                                     | Enters configuration mode.                                                                                                    |
| Step 2 | <pre>switch(config)# role name sangroup switch(config-role)#</pre>   | Places you in role configuration submode for the sangroup role.                                                                                                    |
| Step 3 | <pre>switch(config)# vsan policy deny switch(config-role-vsan)</pre> | Changes the VSAN policy of this role to <b>deny</b> and places<br>you in a submode where VSANs can be selectively<br>permitted.                                          |
|        | <pre>switch(config-role)# no vsan policy deny</pre>                  | Deletes the configured VSAN role policy and reverts to the factory default ( <b>permit</b> ).                                                                            |
| Step 4 | <pre>switch(config-role-vsan)# permit vsan 10-30</pre>               | Permits this role to perform the allowed commands for VSANs 10 through 30.                                                                                               |
|        | switch(config-role-vsan)# <b>no permit</b><br>vsan 15-20             | Removes the permission for this role to perform<br>commands for VSANs 15 to 20. So, the role is now<br>permitted to perform commands for VSAN 10 to 14, and<br>21 to 30. |

## **Displaying Role-Based Information**

The rules are displayed by rule number and are based on each role. All roles are displayed if the role name is not specified.

To view rules for a role using Device Manager, follow these steps:

Step 1 Click Security > Roles.

I

You see the Roles dialog box.

**Step 2** Select a role name and click **Rules**.

You see the Rules dialog box.

Step 3 Click Summary to get a summarized view of the rules configured for this role.

# **Role Distributions**

Role-based configurations use the Cisco Fabric Services (CFS) infrastructure to enable efficient database management and to provide a single point of configuration for the entire fabric.

The following configurations are distributed:

- Role names and descriptions
- List of rules for the roles
- VSAN policy and the list of permitted VSANs

This section includes the following topics:

- About Role Databases, page 6-42
- Locking the Fabric, page 6-42
- Committing Role-Based Configuration Changes, page 6-43
- Discarding Role-Based Configuration Changes, page 6-43
- Enabling Role-Based Configuration Distribution, page 6-44
- Clearing Sessions, page 6-44
- Database Merge Guidelines, page 6-45
- Displaying Role-Based Information, page 6-45
- Displaying Roles When Distribution is Enabled, page 6-47

## **About Role Databases**

Role-based configurations use two databases to accept and implement configurations.

- Configuration database—The database currently enforced by the fabric.
- Pending database—Your subsequent configuration changes are stored in the pending database. If you modify the configuration, you need to commit or discard the pending database changes to the configuration database. The fabric remains locked during this period. Changes to the pending database are not reflected in the configuration database until you commit the changes.

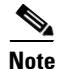

As soon as the customer encounters syslog"%VSHD-4-VSHD\_ROLE\_DATABASE\_OUT\_OF\_SYNC", Role configuration database is found to be different between the switches during merge. Role configuration database is recommended to be identical among all switches in the fabric. Edit the configuration on one of the switches to obtain the desired role configuration database and then commit it.

## **Locking the Fabric**

The first action that modifies the database creates the pending database and locks the feature in the entire fabric. Once you lock the fabric, the following situations apply:

- No other user can make any configuration changes to this feature.
- A copy of the configuration database becomes the pending database along with the first change.

Chapter 6

## **Committing Role-Based Configuration Changes**

If you commit the changes made to the pending database, the configuration is committed to all the switches in the fabric. On a successful commit, the configuration change is applied throughout the fabric and the lock is released. The configuration database now contains the committed changes and the pending database is now cleared.

To commit role-based configuration changes, follow these steps:

|        | Command                                       | Purpose                                       |
|--------|-----------------------------------------------|-----------------------------------------------|
| Step 1 | <pre>switch# config t switch(config)#</pre>   | Enters configuration mode.                    |
| Step 2 | <pre>switch(config)# role commit vsan 3</pre> | Commits the role-based configuration changes. |

To commit role-based configuration changes using Fabric Manager, follow these steps:

**Step 1** Expand **Switches > Security** and then select **Users and Roles** in the Physical Attributes pane.

**Step 2** Click the **Roles CFS** tab in the Information pane.

You see the screen shown in Figure 6-5.

#### Figure 6-5 Roles CFS Tab

| Roles CFS Role  | es Users Comm    | unities Globa   | a               |                  |                 |                |                      |                         | /:              | SAN/Fab | ric sw-189/Swit    | ches/Security/Use |
|-----------------|------------------|-----------------|-----------------|------------------|-----------------|----------------|----------------------|-------------------------|-----------------|---------|--------------------|-------------------|
| Switch          | Feature<br>Admin | Feature<br>Oper | Global<br>State | Config<br>Action | Last<br>Command | Last<br>Result | Lock Owner<br>Switch | Lock Owner<br>User Name | Merge<br>Status | Master  | Scope              |                   |
| V-172.22.31.184 | noSelection      | disabled        | disable         | noSelection      |                 |                |                      |                         |                 |         | fcFabric ipNetwork |                   |
| v-188           | noSelection      | enabled         | enable          | noSelection      |                 |                |                      |                         | failure         |         | fcFabric ipNetwork |                   |
| v-185           | noSelection      | enabled         | enable          | noSelection      |                 |                |                      |                         | failure         |         | fcFabric ipNetwork |                   |
| v-190           | noSelection      | enabled         | enable          | noSelection      |                 |                |                      |                         | failure         |         | fcFabric ipNetwork | 1                 |
| -186            | noSelection      | enabled         | enable          | noSelection      |                 |                |                      |                         | failure         |         | fcFabric ipNetwork | 1                 |
| sw-189          | noSelection      | disabled        | disable         | noSelection      |                 |                |                      |                         |                 |         | fcFabric ipNetwork |                   |

- **Step 3** Set the Global drop-down menu to **enable** to enable CFS.
- **Step 4** Click the **Apply Changes** icon to save this change.
- **Step 5** Set the Config Action drop-down menu to **commit** to commit the roles using CFS.
- **Step 6** Click the **Apply Changes** icon to save this change.

## **Discarding Role-Based Configuration Changes**

If you discard (abort) the changes made to the pending database, the configuration database remains unaffected and the lock is released.

To discard role-based configuration changes, follow these steps:

|        | Command                                     | Purpose                                                                                      |
|--------|---------------------------------------------|----------------------------------------------------------------------------------------------|
| Step 1 | <pre>switch# config t switch(config)#</pre> | Enters configuration mode.                                                                   |
| Step 2 | <pre>switch(config)# role abort</pre>       | Discards the role-based configuration changes and clears the pending configuration database. |

To discard role-based configuration changes using Fabric Manager, follow these steps:

- **Step 1** Expand **Switches > Security** and then select **Users and Roles** in the Physical Attributes pane.
- **Step 2** Click the **Roles CFS** tab in the Information pane.
- **Step 3** Set the Config Action drop-down menu to **abort** to discard any uncommitted changes.
- **Step 4** Click the **Apply Changes** icon to save this change.

## **Enabling Role-Based Configuration Distribution**

To enable role-based configuration distribution, follow these steps:

|        | Command                                        | Purpose                                                   |
|--------|------------------------------------------------|-----------------------------------------------------------|
| Step 1 | switch# <b>config t</b><br>switch(config)#     | Enters configuration mode.                                |
| Step 2 | <pre>switch(config)# role distribute</pre>     | Enables role-based configuration distribution.            |
|        | <pre>switch(config) # no role distribute</pre> | Disables role-based configuration distribution (default). |

To enable role-based configuration distribution using Fabric Manager, follow these steps:

- **Step 1** Expand **Switches > Security** and then select **Users and Roles** in the Physical Attributes pane.
- **Step 2** Click the **Roles CFS** tab in the Information pane.
- **Step 3** Set the Global drop-down menu to **enable** to enable CFS distribution.
- **Step 4** Click the **Apply Changes** icon to save this change.

## **Clearing Sessions**

To forcibly clear the existing role session in the fabric using Fabric Manager, follow these steps:

| Step 1 | Expand Switches > Security and then select Users and Roles in the Physical Attributes pane. |
|--------|---------------------------------------------------------------------------------------------|
| Step 2 | Click the Roles CFS tab in the Information pane.                                            |

- **Step 3** Set the Config Action drop-down menu to **clear** to clear the pending database.
- **Step 4** Click the **Apply Changes** icon to save this change.

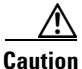

Any changes in the pending database are lost when you clear a session.

To forcibly clear the existing role session in the fabric, issue the **clear role session** command from any switch that is part of the initiated session.

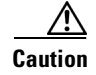

I

Any changes in the pending database are lost when you issue this command.

switch# clear role session

## **Database Merge Guidelines**

Fabric merge does not modify the role database on a switch. If two fabrics merge, and the fabrics have different role databases, the software generates an alert message.

• Verify that the role database is identical on all switches in the entire fabric.

**Displays Information for All Roles** 

• Be sure to edit the role database on any switch to the desired database and then commit it. This synchronizes the role databases on all the switches in the fabric.

## **Displaying Role-Based Information**

Example 6-1

Use the **show role** command to display rules configured on the switch. The rules are displayed by rule number and are based on each role. All roles are displayed if the role name is not specified. See Example 6-1.

```
switch# show role
Role: network-admin
 Description: Predefined Network Admin group. This role cannot be modified.
 Vsan policy: permit (default)
 _____
 Rule Type Command-type Feature
 -----
 1
      permit clear
                         *
      permit config
                         *
 2
                         *
 3
      permit debug
      permit exec
                         *
 4
 5
      permit show
                         *
Role: network-operator
 Description: Predefined Network Operator group. This role cannot be modified.
 Vsan policy: permit (default)
 Rule Type Command-type Feature
 -----
                       *(excluding show running-config, show startup-config)
copy licenses
 1
      permit show
 2
      permit exec
 3
       permit exec
                         dir
       permit exec
                         ssh
 4
 5
       permit exec
                         terminal
       permit config
 6
                        username
Role: server-admin
 Description: Predefined system role for server administrators. This role
 cannot be modified.
 Vsan policy: permit (default)
 _____
 Rule Type Command-type Feature
 _____
```

```
1
         permit show
 2
         permit exec
                               install
Role: priv-15
 Description: This is a system defined privilege role.
 Vsan policy: permit (default)
  _____
 Rule Type Command-type Feature
  _____
 1
       permit show
                               *
                                *
 2
         permit config
         permit clear
                                *
 3
        permit debug
 4
                                *
  5
        permit exec
Role: priv-14
 Description: This is a system defined privilege role.
 Vsan policy: permit (default)
Role: priv-13
 Description: This is a system defined privilege role.
 Vsan policy: permit (default)
Role: priv-12
 Description: This is a system defined privilege role.
 Vsan policy: permit (default)
Role: priv-11
 Description: This is a system defined privilege role.
 Vsan policy: permit (default)
Role: priv-10
 Description: This is a system defined privilege role.
 Vsan policy: permit (default)
Role: priv-9
 Description: This is a system defined privilege role.
  Vsan policy: permit (default)
Role: priv-8
 Description: This is a system defined privilege role.
 Vsan policy: permit (default)
Role: priv-7
 Description: This is a system defined privilege role.
 Vsan policy: permit (default)
Role: priv-6
 Description: This is a system defined privilege role.
 Vsan policy: permit (default)
Role: priv-5
 Description: This is a system defined privilege role.
 Vsan policy: permit (default)
Role: priv-4
 Description: This is a system defined privilege role.
 Vsan policy: permit (default)
Role: priv-3
 Description: This is a system defined privilege role.
 Vsan policy: permit (default)
Role: priv-2
```

I

```
Description: This is a system defined privilege role.
 Vsan policy: permit (default)
Role: priv-1
 Description: This is a system defined privilege role.
 Vsan policy: permit (default)
Role: priv-0
 Description: This is a system defined privilege role.
 Vsan policy: permit (default)
 _____
 Rule Type Command-type Feature
 -----
      permit show
                         *
 1
 2
      permit exec
                         enable
                         ssh
 3
      permit exec
                         ping
 4
      permit exec
 5
      permit exec
                          telnet
 6
       permit exec
                          traceroute
Role: default-role
 Description: This is a system defined role and applies to all users.
 Vsan policy: permit (default)
             -----
 Rule Type Command-type Feature
 _____
                  system
      permit show
 1
      permitshowsnmppermitshowmodulepermitshowhardwarepermitshowenvironment
 2
 3
 4
 5
```

## **Displaying Roles When Distribution is Enabled**

Last operation status: Success

I

Use the show role command to display the configuration database.

Use the **show role status** command to display whether distribution is enabled for role configuration, the current fabric status (locked or unlocked), and the last operation performed. See Example 6-2.

```
Example 6-2 Displays the Role Status Information
```

switch# show role status
Distribution: Enabled
Session State: Locked
Last operation (initiated from this switch): Distribution enable

Use the **show role pending** command to display the pending role database.

Example 6-3 displays the output of the **show role pending** command by following this procedure:

- 1. Create the role called myrole using the role name myrole command.
- 2. Enter the rule 1 permit config feature fspf command.
- 3. Enter the show role pending command to see the output.

#### Example 6-3 Displays Information on the Pending Roles Database

switch# show role pending Role: network-admin Description: Predefined Network Admin group. This role cannot be modified Access to all the switch commands Role: network-operator Description: Predefined Network Operator group. This role cannot be modified Access to Show commands and selected Exec commands Role: svc-admin Description: Predefined SVC Admin group. This role cannot be modified Access to all SAN Volume Controller commands Role: svc-operator Description: Predefined SVC Operator group. This role cannot be modified Access to selected SAN Volume Controller commands Role: TechDocs vsan policy: permit (default) Role: sangroup Description: SAN management group vsan policy: deny Permitted vsans: 10-30 -----Rule Type Command-type Feature -----1. permit config \* deny config fspf 2. 3. permit debug zone 4. permit exec fcping Role: myrole vsan policy: permit (default) -----Rule Type Command-type Feature -----1. permit config fspf

Use the **show role pending-diff** command to display the differences between the pending and configuration role database. See Example 6-4.

#### Example 6-4 Displays the Differences Between the Two Databases

switch# show role pending-diff
+Role: myrole
+ vsan policy: permit (default)
+
+ Rule Type Command-type Feature
+
+ 1. permit config fspf

To view the roles using Fabric Manager, follow these steps:

Step 1 Expand Switches > Security and then select Users and Roles in the Physical Attributes pane. Click the Users tab in the Information pane (see Figure 6-6).

I
| Communities Global |                  |                 |                 |                  |                 |                |                      |                         |                 |        |                    |   |
|--------------------|------------------|-----------------|-----------------|------------------|-----------------|----------------|----------------------|-------------------------|-----------------|--------|--------------------|---|
| Switch             | Feature<br>Admin | Feature<br>Oper | Global<br>State | Config<br>Action | Last<br>Command | Last<br>Result | Lock Owner<br>Switch | Lock Owner<br>User Name | Merge<br>Status | Master | Scope              |   |
| V-172.22.31.184    | noSelection      | disabled        | disable         | noSelection      |                 |                |                      | 1                       |                 |        | fcFabric ipNetwork | 1 |
| v-188              | noSelection      | enabled         | enable          | noSelection      |                 |                |                      |                         | failure         |        | fcFabric ipNetwork | 1 |
| v-185              | noSelection      | enabled         | enable          | noSelection      |                 |                |                      |                         | failure         |        | fcFabric ipNetwork |   |
| v-190              | noSelection      | enabled         | enable          | noSelection      |                 |                |                      |                         | failure         |        | fcFabric ipNetwork |   |
| c-186              | noSelection      | enabled         | enable          | noSelection      |                 |                |                      |                         | failure         |        | fcFabric ipNetwork | 1 |
| sw-189             | noSelection      | disabled        | disable         | noSelection      |                 |                |                      |                         |                 |        | fcFabric ipNetwork |   |

Step 2 Set the Config View As drop-down value to **pending** to view the pending database or set the Config View as drop-down menu to running to view the running database.

Step 3 Click **Apply Changes** to save this change.

# **Configuring Common Roles**

The CLI and SNMP in all switches in the Cisco MDS 9000 Family use common roles. You can use SNMP to modify a role that was created using the CLI and vice versa (see Figure 6-7).

| Figure 6 | -7                                                                   | Com                                                                  | nmon Ro                                                                                                    | oles                                              |                             |  |                     |  |  |  |  |
|----------|----------------------------------------------------------------------|----------------------------------------------------------------------|----------------------------------------------------------------------------------------------------|---------------------------------------------------|-----------------------------|--|---------------------|--|--|--|--|
| Switch 1 |                                                                      |                                                                      |                                                                                                    |                                                   |                             |  |                     |  |  |  |  |
|          | Descr<br>acces<br>Role:<br>Descr<br>acces<br>Role:<br>Descr<br>acces | Role:<br>Descr<br>acces<br>Role:<br>Descr<br>acces<br>Role:<br>Descr | Common Roles<br>Role: network admin<br>Description: Predefined network admin<br>access to all the switch commands<br>Role: network-operator<br>Description: Predefined network operation<br>access to <b>show</b> commands and selected E<br>Role: sangroup<br>Description: SAN management group |                                                   |                             |  |                     |  |  |  |  |
|          | 1.       2.       3.       4.                                        | Rule<br>1.<br>2.<br>3.<br>4.                                         | Type<br>permit<br>deny<br>permit<br>permit                                                                                                    | Command-type<br>config<br>config<br>debug<br>exec | Features * fspf zone fcping |  | MP<br>5NMP<br>Linge |  |  |  |  |

A custom role user with Network-Admin privileges is restricted to modify the account of other users. However, only the Admin can modify all user accounts.

You can modify the user privileges by performing the following task.

1. Modify role using console authentication.

I

If you setup the console authentication as 'local', logon using the Local-Admin user and modify the user.

2. Modify role using remote authentication.

Turn off the remote authentication. Logon using the Local -Admin privileges and modify the user. Turn on the remote authentication.

**3.** Modify role using LDAP/AAA.

Create a group in LDAP/AAA and rename the group as Network-Admin. Add the required users to this group. The users of this group will now have complete Network-Admin privileges.

Each role in SNMP is the same as a role created or modified through the CLI (see the "Role-Based Authorization" section on page 6-34).

Each role can be restricted to one or more VSANs as required.

You can create new roles or modify existing roles using SNMP or the CLI.

- SNMP—Use the CISCO-COMMON-ROLES-MIB to configure or modify roles. Refer to the Cisco MDS 9000 Family MIB Quick Reference.
- CLI—Use the **role name** command.

### Mapping of CLI Operations to SNMP

SNMP has only three possible operations: GET, SET, and NOTIFY. The CLI has five possible operations: DEBUG, SHOW, CONFIG, CLEAR, and EXEC.

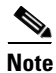

NOTIFY does not have any restrictions like the syslog messages in the CLI.

Table 6-2 explains how the CLI operations are mapped to the SNMP operations.

Table 6-2 CLI Operation to SNMP Operation Mapping

| CLI Operation | SNMP Operation |
|---------------|----------------|
| DEBUG         | Ignored        |
| SHOW          | GET            |
| CONFIG        | SET            |
| CLEAR         | SET            |
| EXEC          | SET            |

Example 6-5 shows the privileges and rules mapping CLI operations to SNMP operations for a role named my\_role.

#### Example 6-5 Displays CLI Operation to SNMP Operation Mapping

```
switch# show role name my_role
Role:my_role
vsan policy:permit (default)
....
Rule Type Command-type Feature
1. permit clear *
2. deny clear ntp
```

I

| permit | config                                                       | *                                                                                                    |
|--------|--------------------------------------------------------------|----------------------------------------------------------------------------------------------------|
| deny   | config                                                       | ntp                                                                                                   |
| permit | debug                                                        | *                                                                                                    |
| deny   | debug                                                        | ntp                                                                                                   |
| permit | show                                                         | *                                                                                                    |
| deny   | show                                                         | ntp                                                                                                   |
| permit | exec                                                         | *                                                                                                    |
|        | permit<br>deny<br>permit<br>deny<br>permit<br>deny<br>permit | permit config<br>deny config<br>permit debug<br>deny debug<br>permit show<br>deny show<br>permit exec |

```
Note
```

Although CONFIG is denied for NTP in rule 4, rule 9 allows the SET to NTP MIB objects because EXEC also maps to the SNMP SET operation.

# **Configuring User Accounts**

Every Cisco MDS 9000 Family switch user has the account information stored by the system. Your authentication information, user name, user password, password expiration date, and role membership are stored in your user profile.

The tasks explained in this section enable you to create users and modify the profile of an existing user. These tasks are restricted to privileged users as determined by your administrator.

This section includes the following topics:

- Creating Users Guidelines, page 6-51
- Checking Password Strength, page 6-52
- Configuring Users, page 6-53
- Logging Out Users, page 6-55
- Deleting a User, page 6-56
- Displaying User Account Information, page 6-56

### **Creating Users Guidelines**

The passphrase specified in the **snmp-server user** option and the password specified **username** option are synchronized.

By default, the user account does not expire unless you explicitly configure it to expire. The **expire** option determines the date on which the user account is disabled. The date is specified in the YYYY-MM-DD format.

When creating users, note the following guidelines:

- You can configure up to a maximum of 256 users on a switch.
- The following words are reserved and cannot be used to configure users: bin, daemon, adm, lp, sync, shutdown, halt, mail, news, uucp, operator, games, gopher, ftp, nobody, nscd, mailnull, rpc, rpcuser, xfs, gdm, mtsuser, ftpuser, man, and sys.
- User passwords are not displayed in the switch configuration file.
- If a password is trivial (short, easy-to-decipher), your password configuration is rejected. Be sure to configure a strong password as shown in the sample configuration. Passwords are case-sensitive.
   "admin" is no longer the default password for any Cisco MDS 9000 Family switch. You must explicitly configure a strong password.

- To issue commands with the **internal** keyword for troubleshooting purposes, you must have an account that is a member of the network-admin group.
- Starting from Cisco MDS NX-OS Release 6.2(19), user accounts will have passwords encrypted with SHA-2 by default. Corresponding SNMP users that are created will continue to be encrypted with MD5. Existing user accounts encrypted with MD5 will remain as is unless the password is modified. This feature is supported only on Cisco MDS 9148S, MDS 9396S, MDS 9250i, and MDS 9700 Series Switches.

Use the **snmp-server user** *user-name role-name* **auth sha** *privacy-encryption* command along with the HMAC-SHA-96 authentication level and privacy encryption parameters to modify the settings for a user and its role.

Switch(config)# snmp-server user Bill network-admin auth sha abcd1234 priv abcdefgh

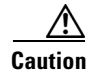

Cisco MDS NX-OS supports user names that are created with alphanumeric characters or specific special characters (+ [plus], = [equal], \_ [underscore], - [hyphen], \ [backslash], and . [period]) whether created remotely (using TACACS+ or RADIUS) or locally, provided that the user name starts with an alphanumeric character. Local user names cannot be created with any special characters (apart from those specified). If a nonsupported special character user name exists on an AAA server, and is entered during login, then the user is denied access.

#### **Checking Password Strength**

You can check the strength of the configured password.

When you enable password checking, the NX-OS software allows you to create strong passwords only.

To enable password strength checking, follow these steps:

|        | Command                                               | Purpose                              |
|--------|-------------------------------------------------------|--------------------------------------|
| Step 1 | switch# config t                                      | Enters configuration mode.           |
| Step 2 | <pre>switch(config)# password strength-check</pre>    | Enables (default) password checking. |
| Step 3 | <pre>switch(config)# no password strength-check</pre> | Disables password checking.          |

#### **Characteristics of Strong Passwords**

A strong password has the following characteristics:

- At least eight characters long
- Does not contain many consecutive characters (such as "abcd")
- Does not contain many repeating characters (such as "aaabbb")
- Does not contain dictionary words
- Does not contain proper names
- · Contains both upper- and lower-case characters
- Contains numbers

The following are examples of strong passwords:

- If2CoM18
- 2004AsdfLkj30

• Cb1955S21

# **Configuring Users**

Before configuring users, make sure that you have configured roles to associate with the users that you are creating.

<u>Note</u>

ſ

As of Cisco SAN-OS Release 3.1(2b), Fabric Manager automatically checks whether encryption is enabled, which allows you to create users.

To configure a new user or to modify the profile of an existing user using Fabric Manager, follow these steps:

- **Step 1** Expand **Switches > Security** and then select **Users and Roles** from the Physical Attributes pane.
- **Step 2** Click the **Users** tab in the Information pane to see a list of users (see Figure 6-8).

#### Figure 6-8 Users Listed Under the Users Tab

|              |            |                                 | Password     |        |            | ExpiryDate                | SSH Key File | SSH Key File ([bootflash: volatile:]) |             |
|--------------|------------|---------------------------------|--------------|--------|------------|---------------------------|--------------|---------------------------------------|-------------|
| Switch 🔺     | User       | Role                            | (not echoed) | Digest | Encryption | (eg. yyyy/mm/dd-hh:mm:ss) | Configured   | (not echoed)                          | Creation 1  |
| w172-22-46-1 | 74 admin   | network-admin                   |              | MD5    | DES        |                           | false        |                                       | localCreder |
| w172-22-46-1 | 74 mchinn  | network-admin, network-operator |              | NoAuth | NoPriv     |                           | false        |                                       | localCreder |
| w172-22-46-1 | 74 md5usr  | network-admin, network-operator |              | NoAuth | NoPriv     |                           | false        |                                       | localCreder |
| w172-22-46-1 | 74 shausr  | network-admin                   |              | NoAuth | NoPriv     |                           | false        |                                       | localCreder |
| w172-22-46-2 | 20 admin   | network-admin                   |              | MD5    | DES        |                           | false        |                                       | localCreder |
| w172-22-46-2 | 20 aesusr  | network-admin, network-operator |              | NoAuth | NoPriv     |                           | false        |                                       | localCreder |
| w172-22-46-2 | 20 madmin  | network-admin, network-operator |              | NoAuth | NoPriv     |                           | false        |                                       | localCreder |
| w172-22-46-2 | 20 mchinn  | network-admin, network-operator |              | MD5    | DES        |                           | false        |                                       | localCreder |
| w172-22-46-2 | 20 md5usr  | network-admin, network-operator |              | NoAuth | NoPriv     |                           | false        |                                       | localCreder |
| w172-22-46-2 | 20 newusr  | network-admin, network-operator |              | NoAuth | NoPriv     |                           | false        |                                       | localCreder |
| w172-22-46-2 | 20 shausr  | network-admin, network-operator |              | NoAuth | NoPriv     |                           | false        |                                       | localCreder |
| w172-22-46-2 | 20 mamtusr | network-admin. network-onerator |              | NoAuth | NoPriv     |                           | false        |                                       | IncalCreder |
| <            |            |                                 |              |        |            |                           |              |                                       | >           |

#### Step 3 Click the Create Row icon.

You see the Users - Create dialog box as shown in Figure 6-9.

| /SAN/Fab                                    | ric sw-46-180/Swit 🗙                                                                         |
|---------------------------------------------|----------------------------------------------------------------------------------------------|
|                                             | <b>₩</b> 5₩-46-180                                                                           |
| Switches:                                   |                                                                                              |
| New User:                                   |                                                                                              |
| Password:                                   |                                                                                              |
| Roles:<br>(Visit Roles<br>Tab First)        | qa-network-admin     default-role     qa-net-operator     network-admin     network-operator |
| Digest:                                     | 💿 MD5 🔵 SHA 🔘 None                                                                           |
| Encryption:                                 | ⊙ DES ○ AES ○ None                                                                           |
| -Optional                                   |                                                                                              |
| ExpiryDate:<br>(eq. yyyy/mm/dd)             |                                                                                              |
| SshKeyFilename:<br>([bootflash: volatile:]) |                                                                                              |
|                                             | Create Close                                                                                 |

Figure 6-9 Users - Create Dialog Box

- **Step 4** (Optional) Alter the Switches check boxes to specify one or more switches.
- **Step 5** Enter the user name in the New User field.
- **Step 6** Enter the password for the user.
- **Step 7** Check the roles that you want to associate with this user.

See the "Configuring Rules and Features for Each Role" section on page 6-36.

- **Step 8** Select the appropriate option for the type of authentication protocol used. The default value is MD5.
- **Step 9** Select the appropriate option for the type of privacy protocol used. The default value is DES.
- **Step 10** (Optional) Enter the expiry date for this user.
- **Step 11** (Optional) Enter the SSH Key filename.
- **Step 12** Click **Create** to create the entry.

To configure a new user or to modify the profile of an existing user, follow these steps:

|        | Command          | Purpose                    |  |  |
|--------|------------------|----------------------------|--|--|
| Step 1 | switch# config t | Enters configuration mode. |  |  |

I

|        | Command                                                                                                    | Purpose                                                                                                    |  |  |
|--------|----------------------------------------------------------------------------------------------------|----------------------------------------------------------------------------------------------------|--|--|
| Step 2 | switch(config)# username usam password abcd123AAA<br>expire 2003-05-31                                                                                                    | Creates or updates the user account (usam)<br>along with a password (abcd123AAA) that<br>is set to expire on 2003-05-31.                                                     |  |  |
|        | <pre>switch(config)# username msam password 0 abcd12AAA role network-operator</pre>                                                                                                    | Creates or updates the user account<br>(msam) along with a password<br>(abcd12AAA) specified in clear text<br>(indicated by 0). The password is limited<br>to 64 characters. |  |  |
|        | switch(config)# username userl password 5<br>\$1\$UgOR6Xqb\$z.HZlMk.ZGr9VH67a                                                                                                    | Specifies an encrypted (specified by 5)<br>password (!@*asdsfsdfjh!@df) for the<br>user account (user1).                                                                     |  |  |
|        |                                                                                                    | <b>Note</b> If user is created with encrypted password option then corresponding SNMP user will not be created.                                                              |  |  |
| Step 3 | <pre>switch(config)# username usam role network-admin</pre>                                                                                                    | Adds the specified user (usam) to the network-admin role.                                                                                                    |  |  |
|        | <pre>switch(config)# no username usam role vsan-admin</pre>                                                                                                    | Deletes the specified user (usam) from the vsan-admin role.                                                                                                    |  |  |
| Step 4 | <pre>switch(config)# username admin sshkey ssh-rsa<br/>AAAAB3NzaC1yc2EAAAABIwAAAIEAtjIHrIt/3dDeohix6JcRSI<br/>YZ0EOdJ315RONWcwSgAuTUSrLk<br/>3a9hdYkzY94fhHmNGQGCjVg+8cbOxyH4Z1jcVFcrDogtQT+Q8d<br/>veqts/8XQhqkNAFeGy4u8TJ2Us<br/>oreCU6DlibwkpzDafzKTpA5vB6FmHd2TI6Gnse9FUgKD5fs=</pre>    | Specifies the SSH key for an existing user account (admin).                                                                                                    |  |  |
|        | <pre>switch(config)# no username admin sshkey ssh-rsa<br/>AAAAB3NzaC1yc2EAAAABIwAAAIEAtjIHrIt/3dDeohix6JcRSI<br/>YZ0EOdJ315RONWcwSgAuTUSrLk<br/>3a9hdYkzY94fhHmNGQGCjVg+8cbOxyH4Z1jcVFcrDogtQT+Q8d<br/>veqts/8XQhqkNAFeGy4u8TJ2Us<br/>oreCU6DlibwkpzDafzKTpA5vB6FmHd2TI6Gnse9FUgKD5fs=</pre> | Deletes the SSH key for the user account (admin).                                                                                                    |  |  |
| Step 5 | switch(config) <b># username usam ssh-cert-dn usam-dn<br/>dsa</b>                                                                                                    | Specifies an SSH X.509 certificate<br>distinguished name and DSA algorithm to<br>use for authentication for an existing user<br>account (usam).                              |  |  |
|        | switch(config)# <b>username user1 ssh-cert-dn</b><br><b>user1-dn rsa</b>                                                                                                    | Specifies an SSH X.509 certificate<br>distinguished name and RSA algorithm to<br>use for authentication for an existing user<br>account (user1).                             |  |  |
|        | switch(config)# no username admin ssh-cert-dn<br>admin-dn dsa                                                                                                    | Removes the SSH X.509 certificate<br>distinguished name for the user account<br>(admin).                                                                                     |  |  |

# **Logging Out Users**

Γ

To log out another user on the switch, use the **clear user** command.

In the following example, the user named vsam is logged out from the switch:

switch# clear user vsam

Use the show users command to view a list of the logged in users (see Example 6-6).

#### Example 6-6 Displays All Logged in Users

| switch# | show users |     |    |       |                              |
|---------|------------|-----|----|-------|------------------------------|
| admin   | pts/7      | Jan | 12 | 20:56 | (10.77.202.149)              |
| admin   | pts/9      | Jan | 12 | 23:29 | (user.example.com)           |
| admin   | pts/10     | Jan | 13 | 03:05 | (dhcp-10-10-1-1.example.com) |
| admin   | pts/11     | Jan | 13 | 01:53 | (dhcp-10-10-2-2.example.com) |

### **Deleting a User**

To delete a user using Fabric Manager, follow these steps:

- **Step 1** Expand **Switches > Security** and then select **Users and Roles** from the Physical Attributes pane.
- **Step 2** Click the **Users** tab in the Information pane to see a list of users.
- **Step 3** Click the name of the user you want to delete.
- Step 4 Click Delete Row to delete the selected user.
- **Step 5** Click **Apply Changes** to save this change.

### **Displaying User Account Information**

Use the **show user-account** command to display configured information about user accounts. See Examples 6-7 to 6-8.

Example 6-7 Displays Information for a Specified User

```
switch# show user-account user1
user:user1
            this user account has no expiry date
            roles:network-operator
no password set. Local login not allowed
Remote login through RADIUS is possible
```

#### Example 6-8 Displays Information for All Users

```
user:user1
this user account has no expiry date
roles:network-operator
no password set. local login not allowed
Remote login through RADIUS is possible
```

# **Configuring Login Parameters**

Use this task to configure your Cisco MDS 9000 device for login parameters that helps to detect suspected DoS attacks and slow down dictionary attacks.

All login parameters are disabled by default. You must enter the **login block-for** command, which enables default login functionality, before using any other login commands. After the **login block-for** command is enabled, the following default is enforced:

 All login attempts made through Telnet or SSH are denied during the quiet period; that is, no ACLs are exempt from the login period until the login quiet-mode access-class command is entered.

To configure the login parameter, follow these steps:

**Step 1** Enters configuration mode:

switch# configure terminal

**Step 2** Configures your Cisco MDS 9000 device for login parameters that helps to provide DoS detection:

switch(config)# system login block-for 100 attempts 2 within 100

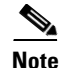

This command must be issued before any other login command.

Step 3 (Optional) Although this command is optional, it is recommended that, it should be configured to specify an ACL that is to be applied to the device when the device switches to quiet mode. When the device is in quiet mode, all login requests are denied and the only available connection is through the console:

switch(config)# system login quiet-mode access-class myacl

**Step 4** Exits to privileged EXEC mode:

switch(config)# exit

- Step 5 Display login parameters: switch# show system login
- **Step 6** Display information related only to failed login attempts:

switch# show system login failures

#### Example 6-9 Setting Login Parameters

The following example shows how to configure your switch to enter into a 100 seconds quiet period if 15 failed login attempts is exceeded within 100 seconds. All login requests are denied during the quiet period except hosts from the ACL "myacl."

switch(config)# system login block-for 100 attempts 15 within 100

switch(config)# system login quiet-mode access-class myacl

#### Example 6-10 Verifies no login parameters

The following sample output from the **show system login** command verifies that no login parameters have been specified.

switch# show system login

No Quiet-Mode access list has been configured, default ACL will be applied. Switch is enabled to watch for login Attacks. If more than 15 login failures occur in 100 seconds or less, logins will be disabled for 100 seconds.

Switch presently in Normal-Mode. Current Watch Window remaining time 49 seconds. Present login failure count 0.

#### **Example 6-11 Verifies login parameters**

The following sample output from the **show system login** command verifies that login parameters have been specified:

```
switch# show system login
Quiet-Mode access list myacl is applied.
Switch is enabled to watch for login Attacks.
If more than 15 login failures occur in 100 seconds or less, logins will be disabled for
100 seconds.
```

```
Switch presently in Normal-Mode.
Current Watch Window remaining time 49 seconds.
Present login failure count 0.
```

#### Example 6-12 Displays information on failed login attempts

The following sample output from the **show system login failures** command shows all failed login attempts on the switch:

switch# show system login failures

| Informatior    | n about last 20 lo                   | ogin failures wit                | th the device. |                |
|----------------|--------------------------------------|----------------------------------|----------------|----------------|
| Username       | TimeStamp                            | Line                             | Source         | Appname        |
| admin<br>admin | Wed Jun 10 04:56<br>Wed Jun 10 04:56 | :16 2015 pts/0<br>:19 2015 pts/0 | 10.10.10.1     | login<br>login |

The following sample output from the **show system login failures** command verifies that no information is presently logged:

```
switch# show system login failures
*** No logged failed login attempts with the device.***
To display information about configured user accounts using Fabric Manager, follow these steps:
```

- **Step 1** Expand Security and then select Users and Roles in the Physical Attributes pane.
- Step 2 Click the Users tab.

You see the list of SNMP users shown in Figure 6-10 in the Information pane.

|               |           | Communicies Filivacy            |                          |        |            |                                         |                            |                                                       |               |
|---------------|-----------|---------------------------------|--------------------------|--------|------------|-----------------------------------------|----------------------------|-------------------------------------------------------|---------------|
| Switch 🔺      | User      | Role                            | Password<br>(not echoed) | Digest | Encryption | ExpiryDate<br>(eg. yyyy/mm/dd-hh:mm:ss) | SSH Key File<br>Configured | SSH Key File ([bootflash: volatile:])<br>(not echoed) | Creation 1    |
| w172-22-46-17 | 4 admin   | network-admin                   |                          | MD5    | DES        |                                         | false                      |                                                       | localCreder 🔨 |
| w172-22-46-17 | 4 mchinn  | network-admin, network-operator |                          | NoAuth | NoPriv     |                                         | false                      |                                                       | localCreder   |
| w172-22-46-17 | 4 md5usr  | network-admin, network-operator |                          | NoAuth | NoPriv     |                                         | false                      |                                                       | localCreder   |
| w172-22-46-17 | 4 shausr  | network-admin                   |                          | NoAuth | NoPriv     |                                         | false                      |                                                       | localCreder   |
| w172-22-46-22 | 0 admin   | network-admin                   |                          | MD5    | DES        |                                         | false                      |                                                       | localCreder   |
| w172-22-46-22 | 0 aesusr  | network-admin, network-operator |                          | NoAuth | NoPriv     |                                         | false                      |                                                       | localCreder   |
| w172-22-46-22 | 0 madmin  | network-admin, network-operator |                          | NoAuth | NoPriv     |                                         | false                      |                                                       | localCreder   |
| w172-22-46-22 | 0 mchinn  | network-admin, network-operator |                          | MD5    | DES        |                                         | false                      |                                                       | localCreder   |
| w172-22-46-22 | 0 md5usr  | network-admin, network-operator |                          | NoAuth | NoPriv     |                                         | false                      | 1                                                     | localCreder   |
| w172-22-46-22 | 0 newusr  | network-admin, network-operator |                          | NoAuth | NoPriv     |                                         | false                      |                                                       | localCreder   |
| w172-22-46-22 | 0 shausr  | network-admin, network-operator |                          | NoAuth | NoPriv     |                                         | false                      |                                                       | localCreder   |
| w172-22-46-22 | n mamtusr | network-admin. network-onerator |                          | NoAuth | NoPriv     |                                         | false                      |                                                       | IncalCreder   |

Figure 6-10 Users Listed Under the Users Tab

# **Configuring SSH Services**

A secure SSH connection, with rsa key is available as default on all Cisco MDS 9000 Family switches. If you require a secure SSH connection with dsa key, you need to disable the default SSH connection, Generate a dsa key and then enable the SSH connection (see the "Generating the SSH Server Key Pair" section on page 6-60).

Use the ssh key command to generate a server key.

/!\ Caution

If you are logging in to a switch through SSH and you have issued the **aaa authentication login default none** command, you must enter one or more key strokes to log in. If you press the **Enter** key without entering at least one keystroke, your log in will be rejected.

This section includes the following topics:

- About SSH, page 6-59
- Generating the SSH Server Key Pair, page 6-60
- Specifying the SSH Key, page 6-61
- Overwriting a Generated Key Pair, page 6-62
- Clearing SSH Hosts, page 6-63
- Enabling SSH or Telnet Service, page 6-65
- Displaying SSH Protocol Status, page 6-65
- SSH Authentication Using Digital Certificates, page 6-67

### About SSH

SSH provides secure communications to the Cisco NX-OS CLI. You can use SSH keys for the following SSH options:

- SSH2 using RSA
- SSH2 using DSA

Starting from Cisco MDS NX-OS Release 6.2(19), SHA2 fingerprint hashing is supported on all Cisco MDS devices by default.

# **Generating the SSH Server Key Pair**

Be sure to have an SSH server key pair with the appropriate version before enabling the SSH service. Generate the SSH server key pair according to the SSH client version used. The number of bits specified for each key pair ranges from 768 to 2048.

Starting from Cisco MDS NX-OS Release 6.2(19), the minimum RSA key size in FIPS mode should be 2048 bits.

The SSH service accepts two types of key pairs for use by SSH version 2.

- The dsa option generates the DSA key pair for the SSH version 2 protocol.
- The rsa option generates the RSA keypair for the SSH version 2 protocol.

<u>//</u> Caution

If you delete all of the SSH keys, you cannot start a new SSH session.

To generate the SSH server key pair, follow these steps:

|        | Command                                                                            | Purpose                                       |  |
|--------|------------------------------------------------------------------------------------|-----------------------------------------------|--|
| Step 1 | switch# config t                                                                   | Enters configuration mode.                    |  |
| Step 2 | switch(config)# <b>ssh key dsa 1024</b><br>generating dsa key<br>generated dsa key | Generates the DSA server key pair.            |  |
|        | <pre>switch(config)# ssh key rsa 1024 generating rsa key generated rsa key</pre>   | Generates the RSA server key pair.            |  |
|        | <pre>switch(config)# no ssh key rsa 1024 cleared RSA keys</pre>                    | Clears the RSA server key pair configuration. |  |

To generate the SSH key pair using Fabric Manager, follow these steps:

#### Step 1 Expand Switches > Security and then select SSH and Telnet.

You see the configuration shown in Figure 6-11 in the Information pane.

#### Figure 6-11 SSH and Telnet Configuration

|                 |                                                                                                    | -      |
|-----------------|----------------------------------------------------------------------------------------------------|--------|
| Switch          | SSH                                                                                                    | Teinet |
| sw172-22-46-224 | Image: A start a start a st         |        |
| sw172-22-46-220 | <ul> <li>Image: A start of the start of the start of</li></ul> |        |
| sw172-22-46-223 | <ul> <li>Image: A set of the set of the</li></ul> |        |
| sw172-22-46-233 | <ul> <li>Image: A set of the set of the</li></ul> |        |
| sw172-22-46-225 | <ul> <li>Image: A start of the start of the start of</li></ul> |        |
| sw172-22-46-221 | <ul> <li>Image: A set of the set of the</li></ul> |        |
| sw172-22-46-174 | <ul> <li>Image: A start of the start of the start of</li></ul> |        |
| sw172-22-46-222 | ~                                                                                                    |        |

Step 2 Click the Create Row icon.

You see the SSH and Telnet Key - Create dialog box shown in Figure 6-12.

| Switch                                                                                                    | Protocol                                                                   | NumBits K                                                      | SAN/                  | Fabric 172.22.46.220/VSA 🔀                                                                                                    | eationTime                                                                                         |
|----------------------------------------------------------------------------------------------------|----------------------------------------------------------------------------|----------------------------------------------------------------|-----------------------|----------------------------------------------------------------------------------------------------|----------------------------------------------------------------------------------------------------|
| 5w172-22-46-220<br>5w172-22-46-223<br>5w172-22-46-225<br>5w172-22-46-221<br>5w172-22-46-233<br>5w172-22-46-174 | SSH2(rsa)<br>SSH2(rsa)<br>SSH2(dsa)<br>SSH2(rsa)<br>SSH2(rsa)<br>SSH2(rsa) | 1024 a4<br>1024 ed<br>768 5f:<br>1024 2a<br>1024 63<br>1024 41 | Switches:             | ✓ sw172-22-46-174<br>✓ sw172-22-46-220<br>✓ sw172-22-46-221<br>✓ sw172-22-46-222<br>✓ sw172-22-46-222                                                                    | 4/16-15:41:12<br>2/26-15:39:10<br>2/26-15:34:33<br>2/26-15:41:50<br>3/14-11:34:20<br>4/19-13:29:58 |
| w172-22-46-224<br>w172-22-46-222                                                                               | SSH2(rsa)<br>SSH2(rsa)                                                     | 1024 f3:<br>1024 1c:                                           | Protocol:<br>NumBits: | → SK172 22-10 22.5         ✓           > SSH1         ◆ SSH2(rsa)         > SSH2(dsa)           1024         ±         7682048 (dsa:1856)           Create         Close | 9/19-10:20:53                                                                                      |

Figure 6-12 SSH and Telnet - Create Dialog Box

- **Step 3** Check the switches you want to assign to this SSH key pair.
- **Step 4** Choose the key pair option type from the listed Protocols. The listed protocols are SSH1, SSH2(rsa), and SSH2(dsa).
- Step 5 Set the number of bits that will be used to generate the key pairs in the NumBits drop-down menu.
- **Step 6** Click **Create** to generate these keys.

# **Specifying the SSH Key**

ſ

You can specify an SSH key to log in using the SSH client without being prompted for a password. You can specify the SSH key in three different formats:

- Open SSH format
- IETF SECSH format
- Public Key Certificate in PEM format

To specify or delete the SSH key in OpenSSH format for a specified user, follow these steps:

|        | Command                                                                                                    | Purpose                                             |
|--------|----------------------------------------------------------------------------------------------------|-----------------------------------------------------|
| Step 1 | switch# <b>config t</b><br>switch(config)#                                                                                                    | Enters configuration mode.                          |
| Step 2 | <pre>switch(config)# username admin sshkey ssh-rsa<br/>AAAAB3NzaC1yc2EAAAABIwAAAIEAtjIHrIt/3dDeohix6JcRSIYZ<br/>0EOdJ315RONWcwSgAuTUSrLk3a9hdYkzY94fhHmNGQGCjVg+8cb0<br/>xyH4Z1jcVFcrDogtQT+Q8dveqts/8XQhqkNAFeGy4u8TJ2UsoreC<br/>U6D1ibwkpzDafzKTpA5vB6FmHd2TI6Gnse9FUgKD5fs=</pre>    | Specifies the SSH key for the user account (admin). |
|        | <pre>switch(config)# no username admin sshkey ssh-rsa<br/>AAAAB3NzaC1yc2EAAAABIwAAAIEAtjIHrIt/3dDeohix6JcRSIYZ<br/>0EOdJ315RONWcwSgAuTUSrLk3a9hdYkzY94fhHmNGQGCjVg+8cb0<br/>xyH4Z1jcVFcrDogtQT+Q8dveqts/8XQhqkNAFeGy4u8TJ2UsoreC<br/>U6D1ibwkpzDafzKTpA5vB6FmHd2TI6Gnse9FUgKD5fs=</pre> | Deletes the SSH key for the user account (admin).   |

To specify or delete the SSH key in IETF SECSH format for a specified user, follow these steps:

|        | Command                                                                               | Purpose                                                         |
|--------|---------------------------------------------------------------------------------------|-----------------------------------------------------------------|
| Step 1 | <pre>switch# copy tftp://10.10.1.1/secsh_file.pub<br/>bootflash:secsh_file.pub</pre>  | Downloads the file containing the SSH key in IETF SECSH format. |
| Step 2 | <pre>switch# config t switch(config)#</pre>                                           | Enters configuration mode.                                      |
| Step 3 | <pre>switch(config)# username admin sshkey file<br/>bootflash:secsh_file.pub</pre>    | Specifies the SSH key for the user account (admin).             |
|        | <pre>switch(config)# no username admin sshkey file<br/>bootflash:secsh_file.pub</pre> | Deletes the SSH key for the user account (admin).               |

To specify or delete the SSH key in PEM-formatted Public Key Certificate form for a specified user, follow these steps:

|        | Command                                                                         | Purpose                                                                                       |
|--------|---------------------------------------------------------------------------------|-----------------------------------------------------------------------------------------------|
| Step 1 | <pre>switch# copy tftp://10.10.1.1/cert.pem bootflash:cert.pem</pre>            | Downloads the file containing the SSH<br>key in PEM-formatted Public Key<br>Certificate form. |
| Step 2 | switch# <b>config t</b><br>switch(config)#                                      | Enters configuration mode.                                                                    |
| Step 3 | <pre>switch(config)# username admin sshkey file<br/>bootflash:cert.pem</pre>    | Specifies the SSH key for the user account (usam).                                            |
|        | <pre>switch(config)# no username admin sshkey file<br/>bootflash:cert.pem</pre> | Deletes the SSH key for the user account (usam).                                              |

# **Overwriting a Generated Key Pair**

If the SSH key pair option is already generated for the required version, you can force the switch to overwrite the previously generated key pair.

To overwrite the previously generated key pair, follow these steps:

|        | Command                                                                                                    | Purpose                                                                                                    |
|--------|----------------------------------------------------------------------------------------------------|----------------------------------------------------------------------------------------------------|
| Step 1 | switch# config t                                                                                                    | Enters configuration mode.                                                                                                    |
| Step 2 | <pre>switch(config)# ssh key dsa 768 ssh key dsa 512 dsa keys already present, use force option to overwrite them switch(config)# ssh key dsa 512 force deleting old dsa key generating dsa key generated dsa key</pre> | Tries to set the server key pair. If a required server key<br>pair is already configured, use the <b>force</b> option to<br>overwrite that server key pair.<br>Deletes the old DSA key and sets the server key pair<br>using the new bit specification. |

# **Configuring the Maximum Number of SSH Login Attempts**

You can configure the maximum number of SSH login attempts. If the user exceeds the maximum number of permitted attempts, the session disconnects.

I

# Note

The total number of login attempts includes attempts through public-key authentication, certificate-based authentication, and password-based authentication. If public-key authentication is enabled, it takes priority. If only certificate-based and password-based authentication are enabled, certificate-based authentication takes priority. If you exceed the configured number of login attempts through all of these methods, a message appears indicating that too many authentication failures have occurred.

To configure the maximum number of login attempts, follow these steps:

|        | Command                                              | Purpose                                                                                                    |
|--------|------------------------------------------------------|----------------------------------------------------------------------------------------------------|
| Step 1 | switch# config t                                     | Enters configuration mode.                                                                                                    |
| Step 2 | <pre>switch(config)# ssh login-attempts number</pre> | Tries to set the server key pair. If a required server key<br>pair is already configured, use the <b>force</b> option to<br>overwrite that server key pair.<br>Deletes the old DSA key and sets the server key pair<br>using the new bit specification. |

To overwrite the previously generated key pair using Fabric Manager, follow these steps:

#### **Step 1** Expand **Switches > Security** and then select **SSH and Telnet**.

You see the configuration in the Information pane.

- **Step 2** Highlight the key that you want to overwrite and click **Delete Row**.
- **Step 3** Click the **Apply Changes** icon to save these changes.
- **Step 4** Click the **Create Row** icon.

You see the SSH and Telnet Key - Create dialog box.

- **Step 5** Check the switches you want to assign this SSH key pair.
- **Step 6** Choose the key pair option type from the Protocols radio buttons.
- **Step 7** Set the number of bits that will be used to generate the key pairs in the NumBits drop-down menu.
- **Step 8** Click **Create** to generate these keys.

### **Clearing SSH Hosts**

The **clear ssh hosts** command clears the existing list of trusted SSH hosts and reallows you to use SCP/SFTP along with the **copy** command for particular hosts.

When you use SCP/SFTP along with the **copy** command, a list of trusted SSH hosts are built and stored within the switch (see Example 6-13).

#### Example 6-13 Using SCP/SFTP to Copy Files

```
switch# copy scp://abcd@10.10.1.1/users/abcd/abc
bootflash:abc The authenticity of host '10.10.1.1 (10.10.1.1)'
can't be established.
RSA1 key fingerprint is 01:29:62:16:33:ff:f7:dc:cc:af:aa:20:f8:20:a2:db.
```

Are you sure you want to continue connecting (yes/no)? yes
Added the host to the list of known hosts
 (/var/home/admin/.ssh/known\_hosts). [SSH key information about the host is
 stored on the switch]
 abcd@10.10.1.1's password:
 switch#

If a host's SSH key changes before you use SCP/SFTP along with the **copy** command, you will receive an error (see Example 6-14).

#### Example 6-14 Using SCP/SFTP to Copy Files – Error Caused by SSH Key Change

switch# copy scp://apn@10.10.1.1/isan-104 bootflash:isan-ram-1.0.4 WARNING: REMOTE HOST IDENTIFICATION HAS CHANGED! @ @ IT IS POSSIBLE THAT SOMEONE IS DOING SOMETHING NASTY! Someone could be eavesdropping on you right now (man-in-the-middle attack)! It is also possible that the RSA1 host key has just been changed. The fingerprint for the RSA1 key sent by the remote host is 36:96:ca:d7:29:99:79:74:aa:4d:97:49:81:fb:23:2f. Please contact your system administrator. Add correct host key in /mnt/pss/.ssh/known\_hosts to get rid of this message. Offending key in /mnt/pss/.ssh/known\_hosts:2 RSA1 host key for 10.10.1.1 has changed and you have requested strict checking.

### **Enabling SSH or Telnet Service**

By default, the SSH service is enabled with the rsa key.

Fabric Manager enables SSH automatically when you configure it. To enable or disable SSH using Fabric Manager, follow these steps:

- **Step 1** Expand **Switches > Security** and then select **SSH and Telnet**.
- Step 2 Select the Control tab and check an SSH check box or Telnet check box for each switch as shown in Figure 6-13.

Figure 6-13 Control Tab under SSH and Telnet

| Switch          | SSH                                                                                                    | Telnet |
|-----------------|----------------------------------------------------------------------------------------------------|--------|
| sw172-22-46-224 | Image: A start of the start of the start          |        |
| sw172-22-46-220 | Image: A start of the start of the start          |        |
| sw172-22-46-223 | <ul> <li>Image: A set of the set of the</li></ul> |        |
| sw172-22-46-233 | <ul> <li>Image: A set of the set of the</li></ul> |        |
| sw172-22-46-225 | <ul> <li>Image: A start of the start of the start of</li></ul> |        |
| sw172-22-46-221 | <ul> <li>Image: A start of the start of the start of</li></ul> |        |
| sw172-22-46-174 | <ul> <li>Image: A start of the start of the start of</li></ul> |        |
| sw172-22-46-222 | ~                                                                                                    |        |

**Step 3** Click the **Apply Changes** icon to save this change.

To enable or disable the SSH or Telnet service, follow these steps:

|        | Command                                              | Purpose                                           |
|--------|------------------------------------------------------|---------------------------------------------------|
| Step 1 | switch# config t                                     | Enters configuration mode.                        |
| Step 2 | <pre>switch(config)# feature ssh updated</pre>       | Enables the use of the SSH service.               |
|        | <pre>switch(config)# no feature ssh updated</pre>    | Disables (default) the use of the SSH service.    |
|        | <pre>switch(config)# feature telnet updated</pre>    | Enables the use of the Telnet service.            |
|        | <pre>switch(config)# no feature telnet updated</pre> | Disables (default) the use of the Telnet service. |

# **Displaying SSH Protocol Status**

I

Use the **show ssh server** command to display the status of the SSH protocol (enabled or disabled) and the versions that are enabled for that switch (see Example 6-15).

Example 6-15 Displays SSH Protocol Status

```
switch# show ssh server
ssh is enabled
version 1 enabled
version 2 enabled
```

Use the **show ssh key** command to display the server key-pair details for the specified key or for all keys, (see Example 6-16).

<u>Note</u>

From Cisco MDS NX-OS Release 6.2(19), the fingerprint value displayed in the output of the **show ssh key** [**rsa** | **dsa**] command will be in SHA-2 value, as SHA-2 value is considered to be secure.

#### Example 6-16 Displays Server Key-Pair Details

ssh-rsa AAAAB3NzaC1yc2EAAAADAQABAAAAgQDQ7si46R6sYsWNBRFV+v662vbY6wmr9QMBU4N+BK8F Iez+7U+2VRdyz1Mykbb1HF/2zth3ZWuTkrTX+8cMnVdcwlfrvWY3g7CLmq5Wkxkq5PiSHsG9pnKM0ubw Unqc4HYrjEiwJKAR2OBAylfH1ajf7wYGQbOiTQMeMyo2nQK8yQ==

ssh-dss AAAAB3NzaC1kc3MAAACBAJan5V/6YiKQZG2SCChmn9Mu5EbUQoTuCDyTCIYM35ofzh+dEALU 11XZrkG17V2Hfbgp57dcTya1gjeNOzwU32oOvbA8osJ3BWpIePkZv+/t0feOz4LUhBz85ccmQeLJQ86R UeJ6pAFsq+yk4XB/15qMv9SN/QY0/95gCIDt8Uq7AAAAFQDZUMiLvTZwIwajLdu8OtLfB1vmuwAAAIAE 7rIwgUlrDTqmzvRdrmayYM2cGfwL4x+8gGpGe2kZoedFzv4vmmW2npD0E8qTWs4nD0k7cioTjdgLXQoZ yaQIpIEtd+qS8NHuCrtRguVuDDCEOMT1hwNwL0iCHm08YgJIR3ho+V/nm5ko4kp7jA5eOh/9P/Rr4hCO aZBNxPcSewAAAIBhcNhaVDYvEri7JCH8DbiZr30z2P3PpIQ8YWpHcOE7CBXkp++HjMFUKd9HJ1Iwd4bA 81tTkTfSxkPBc9ocHOv1vusVufj423HFjcBIODixY76gJzqlt3aNs54MDfiYxyJLh6yp6LZffDn4t2HF x7tZSb4UJQKHdNR05d63Pybdbg==

```
<u>Note</u>
```

If you are logging in to a switch through SSH and you have issued the **aaa authentication login default none CLI** command, you must enter one or more key strokes to log in. If you press the **Enter** key without entering at least one keystroke, your log in will be rejected.

Use the **show ssh key rsa** command to display the fingerprint value (see Example 6-17).

#### **Example 6-17 Displays Fingerprint Details**

```
switch# show ssh key rsa
rsa Keys generated:Thu Feb 16 14:12:21 2017
ssh-rsa AAAAB3NzaC1yc2EAAAADAQABAAAAgQDQ7si46R6sYsWNBRFV+v662vbY6wmr9QMBU4N+BK8F
Iez+7U+2VRdyz1Mykbb1HF/2zth3ZWuTkrTX+8cMnVdcwlfrvWY3g7CLmq5Wkxkq5PiSHsG9pnKM0ubw
Unqc4HYrjEiwJKAR2OBAylfH1ajf7wYGQbOiTQMeMyo2nQK8yQ==
bitcount:1024
fingerprint:
```

```
SHA256:D4F+Tl7R3fVunGz9A4GKGLWMQ0r4YRbzf5GfNwy1neg
```

Command Purpose Step 1 switch# config t Enters configuration mode. Step 2 switch(config)# username admin keypair generate Generates public and private RSA keys for rsa the account (admin). It then stores the key generating rsa key(1024 bits).... files in the home directory of the specified generated rsa key user. Use the force option to overwrite that server keypair. Note This example is for RSA keys. Replace rsa with dsa for DSA keys. switch(config)# no username admin keypair generate Deletes the public and private RSA keys rsa for the account (admin).

Secure Shell (SSH) public key authentication can be used to achieve password free logins. SCP and SFTP uses SSH in the background and hence these copy protocols can be used for a password free copy with public key authentication. The NX-OS version only supports the SCP and STFP client functionality.

You can create an RSA/DSA identity which can be used for authentication with ssh. The identity will consist of two parts: public and private keys. The public and the private keys are generated by the switch or can be generated externally and imported to the switch. For import purposes, the keys should be in

To use the key on a host machine hosting an SSH server, you must transfer the public key file to the machine and add the contents of it to the file 'authorized\_keys' in your ssh directory (e.g. \$HOME/.ssh) on the server. For import and export of private keys, the key will be protected by encryption. You will

**OPENSSH** format.

be asked to enter a Passphrase for the same. If you enter a passphrase, the private key is protected by encryption. If you leave the password field blank, the key will not be encrypted.

If you need to copy the keys to another switch, you will have to export the keys out of the switch to a host machine and then import the same to other switches from that machine.

• The key files are persistent across reload.

To import and export the key pair, the following CLIs are provided. The CLI command to generate the ssh user key pairs on the switch is defined as follows:

| <b>SSH Authentication</b> | <b>Using Digit</b> | tal Certificates |
|---------------------------|--------------------|------------------|
|---------------------------|--------------------|------------------|

**Configuring Users and Common Roles** 

**Passwordless File copy and SSH** 

Chapter 6

SSH authentication on the Cisco MDS 9000 Family switches provide X.509 digital certificate support for host authentication. An X.509 digital certificate is a data item that vouches for the origin and integrity of a message. It contains encryption keys for secured communications and is "signed" by a trusted certification authority (CA) to verify the identity of the presenter. The X.509 digital certificate support provides either DSA or RSA algorithms for authentication.

Configuring SSH Services

The certificate infrastructure uses the first certificate that supports the Secure Socket Layer (SSL) and is returned by the security infrastructure, either through query or notification. Verification of certificates is successful if the certificates are from any of the trusted CAs.

You can configure your switch for either SSH authentication using an X.509 certificate or SSH authentication using a Public Key Certificate, but not both. If either of them is configured and the authentication fails, you will be prompted for a password.

|        | Command                                                                                                    | Purpose                                                                                                    |
|--------|----------------------------------------------------------------------------------------------------|----------------------------------------------------------------------------------------------------|
| Step 3 | <pre>switch# show username admin keypair ************************************</pre>                                                                                                    | Shows the public key for the account (admin).                                                                                                    |
|        | <pre>ssh-rsa<br/>AAAAB3NzaC1yc2EAAAADAQABAAAAgQCJd8jDtS4QKSESJDPQb8<br/>eCsB3Iv5f13srpn311vnIc<br/>bG4aQ79tr6Jgfqv5oSoIzPWqZVTHdMkWnqZN1vbJcmGglCh/5w<br/>x7wu8fa250Y+W5TZpJf1/wK7xORcsj<br/>TZFVA0EP4uJIcItvMDPKxIVGLneTp0Mc5eB3TrqAOioSXoLZaw<br/>==</pre> |                                                                                                    |
|        | <pre>bitcount:262144 fingerprint: SHA256:qtM+h+XzbIAvD7DYC+MsSmV6Udm/sr324MpsizNT1V0 ************************************</pre>                                                                                                    |                                                                                                    |
|        | could not retrieve dsa key information                                                                                                    |                                                                                                    |
| Step 4 | <pre>switch(config)# username admin keypair export<br/>bootflash:key_rsa rsa<br/>Enter Passphrase:<br/>switch(config)# dir</pre>                                                                                                    | Exports the keypair from the user's (admin's) home directory to the bootflash memory.                                                                                                    |
|        | 951 Jul 09 11:13:59 2009 key_rsa<br>221 Jul 09 11:14:00 2009 key_rsa.pub                                                                                                    | The key pair (both public and private keys)<br>will be exported to the specified location.<br>The user will be prompted to enter a<br>Passphrase which will encrypt the private<br>key. The private key will be exported as the<br>file name specified in the uri and the public<br>key will be exported with the same file<br>name followed by a ".pub" extension. |
|        |                                                                                                    | The user can now copy this key pair to any switch, and also copy the public file to the home directory of the SCP server.                                                                                                    |

|        | Command                                                                                                    | Purpose                                                                                                    |
|--------|----------------------------------------------------------------------------------------------------|----------------------------------------------------------------------------------------------------|
| Step 5 | <pre>switch(config)# username admin keypair import<br/>bootflash:key_rsa rsa<br/>Enter Passphrase:<br/>switch(config)# show username admin keypair<br/>************************************</pre> | Imports the keypair to the home directory<br>of the switch.<br>The uri given here must be the uri of the<br>private key and the public should be<br>present on the same location with<br>extension ".pub". The user will be<br>prompted for the passphrase, and the same<br>passphrase must be entered as was used to<br>encrypt the key.<br>Once the private keys are copied to the<br>switches which need to do passwordless<br>copy to a server, and that server has the<br>public key copied to its authorized_keys<br>file in home directory, the user will be able<br>to do passwordless file copy and ssh to the<br>server from the switches. |
|        | could not retrieve dsa key information<br>******                                                                                                    | <b>Note</b> To copy the public key to the authorized_keys file on the server, user can also copy the key from the show command mentioned above.                                                                                                    |
| Step 6 | server# cat key_rsa.pub >> \$HOME/.ssh/<br>authorized_keys                                                                                                    | Appends the public key stored in<br>key_rsa.pub to the authorized_keys file on<br>the SCP server. The passwordless ssh/scp<br>is then enabled from the switch to this<br>server using the standard ssh and scp<br>commands.                                                                                                    |

# **Changing Administrator Password Using Fabric Manager**

To change the administrator password in Fabric Manager, follow these steps:

- **Step 1** Click the **Open** tab in the control panel.
- **Step 2** Choose the password field to change the password for an already existing user for the fabric.
- **Step 3** Click **Open** to open the fabric.

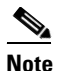

I

New password will be saved after the fabric is open. The user name and password fields are editable in the Fabric tab only after you unmanage the fabric.

# **Recovering the Administrator Password**

You can recover the administrator password using one of two methods:

• From the CLI with a user name that has network-admin privileges.

• Power cycling the switch.

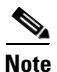

To recover an administrator's password, refer to the Cisco MDS 9000 Family CLI Configuration Guide.

The following topics included in this section:

- Using the CLI with Network-Admin Privileges, page 6-70
- Power Cycling the Switch, page 6-70

### Using the CLI with Network-Admin Privileges

If you are logged in to, or can log into, switch with a user name that has network-admin privileges and then recover the administrator password, follow these steps:

**Step 1** Use the **show user-accounts** command to verify that your user name has network-admin privileges.

```
switch# show user-account
user:admin
    this user account has no expiry date
    roles:network-admin
user:dbgusr
    this user account has no expiry date
```

roles:network-admin network-operator

**Step 2** If your user name has network-admin privileges, issue the **username** command to assign a new administrator password.

```
switch# config t
switch(config)# username admin password <new password>
switch(config)# exit
switch#
```

**Step 3** Save the software configuration.

```
switch# copy running-config startup-config
```

# **Power Cycling the Switch**

If you cannot start a session on the switch that has network-admin privileges, you must recover the administrator password by power cycling the switch.

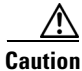

This procedure disrupts all traffic on the switch. All connections to the switch will be lost for 2 to 3 minutes.

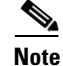

You cannot recover the administrator password from a Telnet or SSH session. You must have access to the local console connection. See the *Cisco MDS 9000 Family NX-OS Fundamentals Configuration Guide* for information on setting up the console connection.

To recover a administrator password by power cycling the switch, follow these steps:

Step 1 For Cisco MDS 9500 Series switches with two supervisor modules, remove the supervisor module in slot 6 from the chassis.

- **Note** On the Cisco MDS 9500 Series, the password recovery procedure must be performed on the active supervisor module. Removing the supervisor module in slot 6 ensures that a switchover will not occur during the password recovery procedure.
- **Step 2** Power cycle the switch.
- **Step 3** Press the **Ctrl-**] key sequence when the switch begins its Cisco NX-OS software boot sequence to enter the switch(boot) # prompt mode.

Ctrl-]
switch(boot)#

**Step 4** Change to configuration mode.

switch(boot)# config terminal

Step 5 Issue the admin-password command to reset the administrator password. This will disable remote authentication for login through console, if enabled. This is done to ensure that admin is able to login through console with new password after password recovery. Telnet/SSH authentication will not be affected by this.

switch(boot-config)# admin-password <new password>
WARNING! Remote Authentication for login through console will be disabled#
For information on strong passwords, see the "Checking Password Strength" section on page 6-52.

**Step 6** Exit to the EXEC mode.

switch(boot-config)# admin-password <new password>

**Step 7** Issue the **load** command to load the Cisco NX-OS software.

switch(boot)# load bootflash:m9500-sflek9-mz.2.1.1a.bin

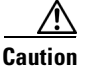

If you boot a system image that is older than the image you used to store the configuration and do not use the **install all** command to boot the system, the switch erases the binary configuration and uses the ASCII configuration. When this occurs, you must use the **init system** command to recover your password.

**Step 8** Log in to the switch using the new administrator password.

switch login: **admin** Password: <*new password*>

**Step 9** Reset the new password to ensure that is it is also the SNMP password for Fabric Manager.

switch# config t
switch(config)# username admin password <new password>
switch(config)# exit
switch#

**Step 10** Save the software configuration.

switch# copy running-config startup-config

**Step 11** Insert the previously removed supervisor module into slot 6 in the chassis.

# **Default Settings**

Table 6-3Table 6-4 lists the default settings for all switch security features in any switch.

Table 6-3 Default Switch Security Settings

| Parameters                  | Default                             |  |
|-----------------------------|-------------------------------------|--|
| Roles in Cisco MDS Switches | Network operator (network-operator) |  |
| VSAN policy for roles       | Permit                              |  |
| User account                | No expiry (unless configured)       |  |
| Password                    | None                                |  |
| Accounting log size         | 250 KB                              |  |
| SSH service                 | Enabled                             |  |
| Telnet service              | Disabled                            |  |

#### Table 6-4 Default Switch Security Settings

| Parameters                  | Default                             |
|-----------------------------|-------------------------------------|
| Roles in Cisco MDS Switches | Network operator (network-operator) |
| AAA configuration services  | Local                               |
| Authentication port         | 1821                                |
| Accounting port             | 1813                                |
| Preshared key communication | Clear text                          |
| RADIUS server time out      | 1 (one) second                      |
| RADIUS server retries       | Once                                |
| TACACS+                     | Disabled                            |
| TACACS+ servers             | None configured                     |
| TACACS+ server timeout      | 5 seconds                           |
| AAA server distribution     | Disabled                            |
| VSAN policy for roles       | Permit                              |
| User account                | No expiry (unless configured)       |
| Password                    | None                                |
| Password-strength           | Enabled                             |
| Accounting log size         | 250 KB                              |
| SSH service                 | Enabled                             |
| Telnet service              | Disabled                            |

Γ

# 7 Configuring Security Features on an External AAA Server

The authentication, authorization, and accounting (AAA) feature verifies the identity of, grants access to, and tracks the actions of users managing a switch. All Cisco MDS 9000 Family switches use Remote Access Dial-In User Service (RADIUS) or Terminal Access Controller Access Control device Plus (TACACS+) protocols to provide solutions using remote AAA servers.

Based on the user ID and password combination provided, switches perform local authentication or authorization using the local database or remote authentication or authorization using a AAA server. A preshared secret key provides security for communication between the switch and AAA servers. This secret key can be configured for all AAA servers or for only a specific AAA server. This security feature provides a central management capability for AAA servers.

This chapter includes the following sections:

- Switch Management Security, page 7-75
- Switch AAA Functionalities, page 7-77
- Configuring AAA Server Monitoring Parameters Globally, page 7-85
- Configuring LDAP, page 7-86
- Configuring RADIUS Server Monitoring Parameters, page 7-96
- One-Time Password Support, page 7-110
- Configuring TACACS+ Server Monitoring Parameters, page 7-110
- Configuring Server Groups, page 7-124
- AAA Server Distribution, page 7-128
- CHAP Authentication, page 7-134
- MSCHAP Authentication, page 7-134
- Local AAA Services, page 7-137
- Configuring Accounting Services, page 7-138
- Configuring Cisco Access Control Servers, page 7-140
- Default Settings, page 7-143

# **Switch Management Security**

Management security in any switch in the Cisco MDS 9000 Family provides security to all management access methods, including the command-line interface (CLI) or Simple Network Management Protocol (SNMP).

This section includes the following topics:

- Fabric Manager Security Options, page 7-76
- CLI Security Options, page 7-76
- Fabric Manager Security Options, page 7-76
- SNMP Security Options, page 7-76

# **CLI Security Options**

You can access the CLI using the console (serial connection), Telnet, or Secure Shell (SSH).

## **Fabric Manager Security Options**

- You can access Fabric Manager using TCP/UDP SNMP or HTTP traffic. For each management path (console, Telnet, and SSH), you can configure one or more of the following security control options: local, remote (RADIUS or TACACS+), or none.Remote security control
  - Using RADIUS

See the "Configuring RADIUS Server Monitoring Parameters" section on page 7-96

Using TACACS+

See the "Configuring TACACS+ Server Monitoring Parameters" section on page 7-110

• Local security control.

See the "Local AAA Services" section on page 7-137.

These security features can also be configured for the following scenarios:

• iSCSI authentication

See the Cisco MDS 9000 Family NX-OS IP Services Configuration Guide Cisco Fabric Manager IP Services Configuration Guide.

• Fibre Channel Security Protocol (FC-SP) authentication

See Chapter 11, "Configuring FC-SP and DHCHAP."

### **SNMP Security Options**

The SNMP agent supports security features for SNMPv1, SNMPv2c, and SNMPv3. Normal SNMP security features apply to all applications that use SNMP (for example, Cisco MDS 9000 Fabric Manager).

SNMP security options also apply to the Fabric Manager and Device Manager.

See the *Cisco MDS 9000 NX-OS Family System Management Configuration Guide* for more information on the SNMP security options.

Refer to the *Cisco Fabric Manager Fundamentals Configuration Guide* for information on Fabric Manager and Device Manager.

#### Switch AAA Functionalities

# **Switch AAA Functionalities**

Using the CLI or Fabric Manager, or an SNMP application, you can configure AAA switch functionalities on any switch in the Cisco MDS 9000 Family.

This section includes the following topics:

- Authentication, page 7-77
- Authorization, page 7-77
- Accounting, page 7-78
- Remote AAA Services, page 7-78
- Remote Authentication Guidelines, page 7-78
- Server Groups, page 7-78
- Authentication and Authorization Process, page 7-81

# Authentication

Authentication is the process of verifying the identity of the person or device accessing the switch. This identity verification is based on the user ID and password combination provided by the entity trying to access the switch. Cisco MDS 9000 Family switches allow you to perform local authentication (using the local lookup database) or remote authentication (using one or more RADIUS or TACACS+ servers).

Note

Fabric Manager does not support AAA passwords with trailing white space, for example "passwordA."

# Authorization

The following authorization roles exist in all Cisco MDS switches:

- Network operator (network-operator)—Has permission to view the configuration only. The operator cannot make any configuration changes.
- Network administrator (network-admin)— Has permission to execute all commands and make configuration changes. The administrator can also create and customize up to 64 additional roles.
- Default-role—Has permission to use the GUI (Fabric Manager and Device Manager). This access is automatically granted to all users for accessing the GUI.

These roles cannot be changed or deleted. You can create additional roles and configure the following options:

- Configure role-based authorization by assigning user roles locally or using remote AAA servers.
- Configure user profiles on a remote AAA server to contain role information. This role information is automatically downloaded and used when the user is authenticated through the remote AAA server.

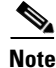

If a user belongs only to one of the newly created roles and that role is subsequently deleted, then the user immediately defaults to the network-operator role.

# Accounting

The accounting feature tracks and maintains a log of every management configuration used to access the switch. This information can be used to generate reports for troubleshooting and auditing purposes. Accounting logs can be stored locally or sent to remote AAA servers.

# **Remote AAA Services**

Remote AAA services provided through RADIUS and TACACS+ protocols have the following advantages over local AAA services:

- User password lists for each switch in the fabric can be managed more easily.
- AAA servers are already deployed widely across enterprises and can be easily adopted.
- The accounting log for all switches in the fabric can be centrally managed.
- User role mapping for each switch in the fabric can be managed more easily.

# **Remote Authentication Guidelines**

If you prefer using remote AAA servers, follow these guidelines:

- A minimum of one AAA server should be IP reachable.
- Be sure to configure a desired local AAA policy as this policy is used if all AAA servers are not reachable.
- AAA servers are easily reachable if an overlay Ethernet LAN is attached to the switch (see the *Cisco Fabric Manager IP Services Configuration Guide* and the *Cisco MDS 9000 Family NX-OS Configuration Guide*). We recommend this method.
- SAN networks connected to the switch should have at least one gateway switch connected to the Ethernet LAN reaching the AAA servers.

# **Server Groups**

You can specify remote AAA servers for authentication, authorization, and accounting using server groups. A server group is a set of remote AAA servers implementing the same AAA protocol. The purpose of a server group is to provide for failover servers in case a remote AAA server fails to respond. If the first remote server in the group fails to respond, the next remote server in the group is tried until one of the servers sends a response. If all the AAA servers in the server group fail to respond, then that server group option is considered a failure. If required, you can specify multiple server groups. If the Cisco MDS switch encounters errors from the servers in the first group, it tries the servers in the next server group.

# **AAA Service Configuration Options**

AAA configuration in Cisco MDS 9000 Family switches is service based. You can have separate AAA configurations for the following services:

• Telnet or SSH login (Fabric Manager and Device Manager login)

- Console login
- iSCSI authentication (See the Cisco Fabric Manager IP Services Configuration Guide and the Cisco MDS 9000 Family NX-OS IP Services Configuration Guide)
- FC-SP authentication (See Chapter 11, "Configuring FC-SP and DHCHAP")
- Accounting

In general, server group, local, and none are the three options that can be specified for any service in an AAA configuration. Each option is tried in the order specified. If all the options fail, local is tried.

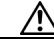

Caution

Cisco MDS NX-OS supports user names that are created with alphanumeric characters or specific special characters (+ [plus], = [equal], \_ [underscore], - [hyphen], \ [backslash], and . [period]) whether created remotely (using TACACS+ or RADIUS) or locally, provided the user name starts with an alphabetical character. Local user names cannot be created with all numbers or with any special characters (apart from those specified). If a numeric-only user name or a non-supported special character user name exists on an AAA server, and is entered during login, then the user is denied access.

Note

Even if local is not specified as one of the options, it is tried by default if all AAA servers configured for authentication are unreachable. User has the flexibility to disable this fallback.

When RADIUS times out, local login is attempted depending on the fallback configuration. For this local login to be successful, a local account for the user with the same password should exist, and the RADIUS timeout and retries should take less than 40 seconds. The user is authenticated if the username and password exist in the local authentication configuration.

Table 7-1 provides the related CLI command for each AAA service configuration option.

#### Table 7-1 AAA Service Configuration Commands

| AAA Service Configuration Option                                       | Related Command                   |
|------------------------------------------------------------------------|-----------------------------------|
| Telnet or SSH login (Cisco Fabric Manager and<br>Device Manager login) | aaa authentication login default  |
| Console login                                                          | aaa authentication login console  |
| iSCSI authentication                                                   | aaa authentication iscsi default  |
| FC-SP authentication                                                   | aaa authentication dhchap default |
| Accounting                                                             | aaa accounting default            |

### **Error-Enabled Status**

When you log in, the login is processed by rolling over to local user database if the remote AAA servers do not respond. In this situation, the following message is displayed on your screen if you have enabled the error-enabled feature:

Remote AAA servers unreachable; local authentication done.

To enable this message display, use the aaa authentication login error-enable command.

To disable this message display, use the no aaa authentication login error-enable command.

To view the current display status, use the **show aaa authentication login error-enable** command (see Example 7-1).

Example 7-1 Displays AAA Authentication Login Information

```
switch# show aaa authentication login error-enable
enabled
```

### AAA Server Monitoring

An unresponsive AAA server introduces a delay in the processing of AAA requests. An MDS switch can periodically monitor an AAA server to check whether it is responding (or alive) to save time in processing AAA requests. The MDS switch marks unresponsive AAA servers as dead and does not send AAA requests to any dead AAA servers. An MDS switch periodically monitors dead AAA servers and brings them to the alive state once they are responding. This monitoring process verifies that an AAA server is in a working state before real AAA requests are sent its way. Whenever an AAA server changes to the dead or alive state, an SNMP trap is generated and the MDS switch warns the administrator that a failure is taking place before it can impact performance. See Figure 7-1 for AAA server states.

Figure 7-1 AAA Server States

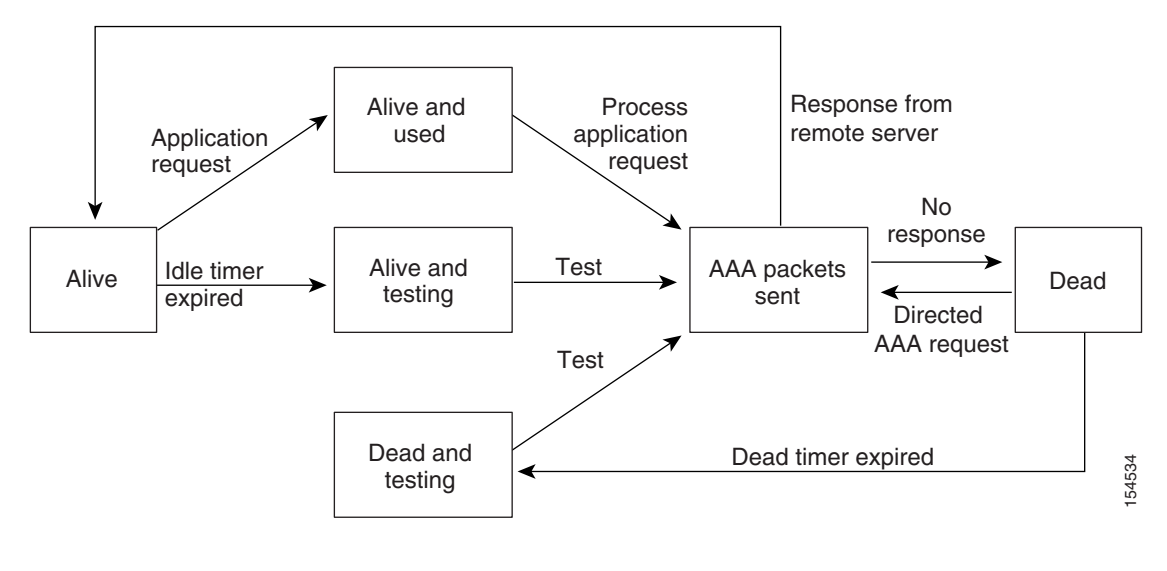

<u>Note</u>

The monitoring interval for alive servers and dead servers is different and can be configured by the user. The AAA server monitoring is performed by sending a test authentication request to the AAA server.

The user name and password to be used in the test packet can be configured.

See the "Configuring RADIUS Server Monitoring Parameters" section on page 7-96"Configuring RADIUS Server Monitoring Parameters" section on page 7-101 and "Displaying RADIUS Server Details" section on page 7-108.

## **Authentication and Authorization Process**

Authentication is the process of verifying the identity of the person managing the switch. This identity verification is based on the user ID and password combination provided by the person managing the switch. The Cisco MDS 9000 Family switches allow you to perform local authentication (using the lookup database) or remote authentication (using one or more RADIUS servers or TACACS+ servers).

Authorization provides access control. It is the process of assembling a set of attributes that describe what the user is authorized to perform. Based on the user ID and password combination, the user is authenticated and authorized to access the network as per the assigned role. You can configure parameters that can prevent unauthorized access by an user, provided the switches use the TACACS+ protocol.

AAA authorization is the process of assembling a set of attributes that describe what the user is authorized to perform. Authorization in the Cisco NX-OS software is provided by attributes that are downloaded from AAA servers. Remote security servers, such as RADIUS and TACACS+, authorize users for specific rights by associating attribute-value (AV) pairs, which define those rights with the appropriate user.

The following steps explain the authorization and authentication process:

- **Step 1** Log in to the required switch in the Cisco MDS 9000 Family, using the Telnet, SSH, Fabric Manager or Device Manager, or console login options.
- **Step 2** When you have configured server groups using the server group authentication method, an authentication request is sent to the first AAA server in the group.
  - If the AAA server fails to respond, then the next AAA server is contacted and so on until the remote server responds to the authentication request.
  - If all AAA servers in the server group fail to respond, then the servers in the next server group are contacted.
  - If all configured methods fail, then by default local database is used for authentication. The next section will describe the way to disable this fallback.
- **Step 3** When you are successfully authenticated through a remote AAA server, then the following possible actions are taken:
  - If the AAA server protocol is RADIUS, then user roles specified in the **cisco-av-pair** attribute are downloaded with an authentication response.
  - If the AAA server protocol is TACACS+, then another request is sent to the same server to get the user roles specified as custom attributes for the shell.
  - If user roles are not successfully retrieved from the remote AAA server, then the user is assigned the network-operator role if the **show aaa user default-role** command is enabled. You are denied access if this command is disabled.
- **Step 4** When your user name and password are successfully authenticated locally, you are allowed to log in, and you are assigned the roles configured in the local database.

Figure 7-2 shows a flow chart of the authorization and authentication process.

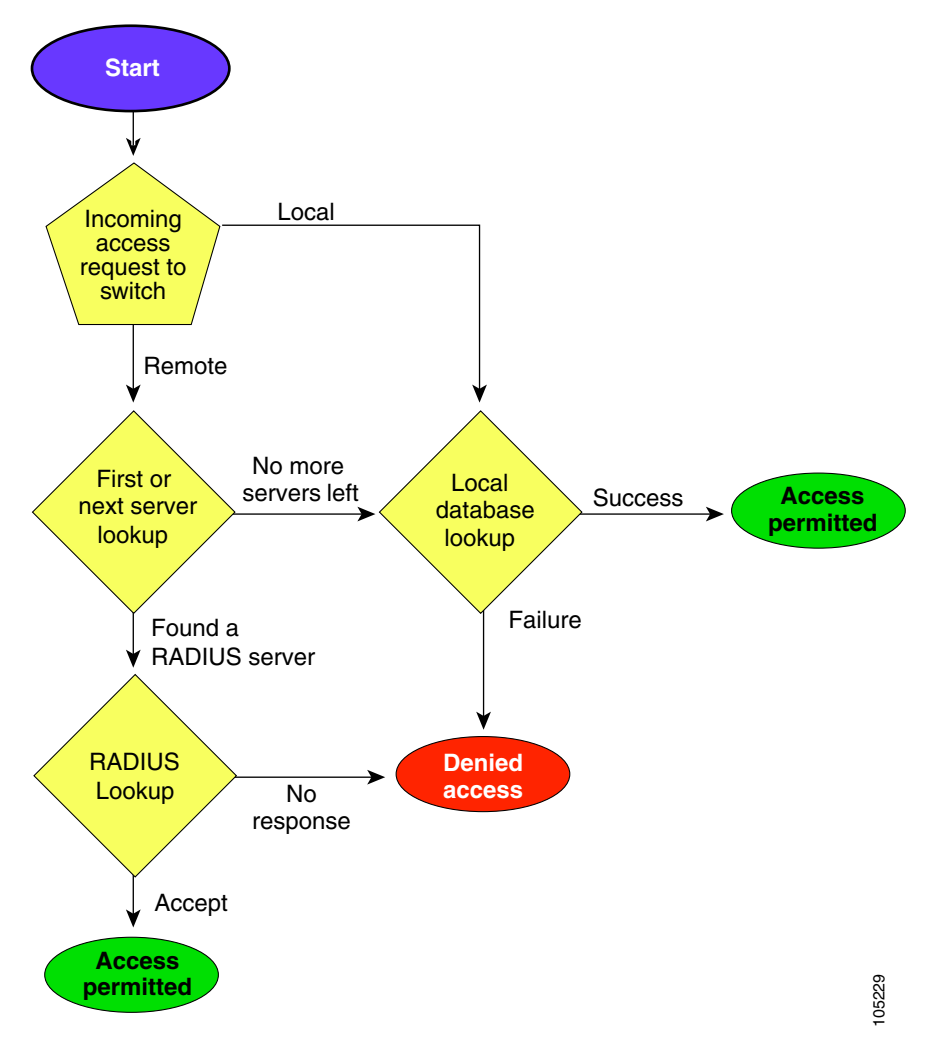

Figure 7-2 Switch Authorization and Authentication Flow

Note

No more server groups left = no response from any server in all server groups. No more servers left = no response from any server within this server group.

To configure role-based authorization on TACACS+ server, follow these steps:

|        | Command                                                                 | Purpose                                                                     |
|--------|-------------------------------------------------------------------------|-----------------------------------------------------------------------------|
| Step 1 | switch# config t                                                        | Enters configuration mode.                                                  |
| Step 2 | <pre>switch(config)# aaa authorization</pre>                            | Enables configuration of authorization methods.                             |
| Step 3 | switch(config)# aaa authorization<br>config-commands                    | Enables authorization for all commands under config mode Layer2 and Layer3. |
| Step 4 | switch(config)# aaa authorization<br>config-commands default group tac1 | Enables specified TACACS+ server group authorization.                       |
| Step 5 | switch(config)# aaa authorization commands                              | Enables AAA authorization for all EXEC mode commands.                       |

I

|        | Command                                                                    | Purpose                                                                                                    |
|--------|----------------------------------------------------------------------------|----------------------------------------------------------------------------------------------------|
| Step 6 | switch(config)# aaa authorization commands<br>default group tac1           | Enables specified TACACS+ server group authorization.                                                       |
| Step 7 | switch(config)# aaa authorization commands<br>default group local          | Enables default TACACS+ server group<br>authorization.Authorization is based on the<br>local-user-database. |
| Step 8 | <pre>switch(config)# no aaa authorization command default group tac1</pre> | Removes authorization for a specified function for the authenticated user.                                  |

Note

- Authorization configuration is provided only for authentication done using TACACS+ server.
- The 'none' option from aaa authorization methods has been deprecated. If you did an upgrade from 4.x image and 'none' was configured as one of the authorization methods, it is be replaced with local. The functionality remains the same.
- Command authorization disables user role-based authorization control (RBAC), including the default roles.

You can use the **show** commands to display information on the AAA authorization and the default user roles assigned for remote authentication. (see Example 7-2 to Example 7-3).

#### **Example 7-2** Displays aaa Authorization Information Details

```
switch# show aaa authorization all
AAA command authorization:
    default authorization for config-commands: local
    default authorization for commands: local
    cts: group rad1
```

#### Example 7-3 Displays Default User Role for Remote Authentication

switch# show aaa user default-role
enabled

#### **Configuring Fallback Mechanism for Authentication**

You can enable/disable fallback to local database in case the remote authentication is set and all AAA servers are unreachable (authentication error). The fallback is set to local by default in case of an authentication error. You can disable this fallback for both console and ssh/telnet login. Disabling this fallback will tighten the security of authentication.

The following steps explain thefallback mechanism for authentication:

- **Step 1** By default fallback will be enabled for both default/console login. The "sh run aaa all" command can be used to verify this.
- **Step 2** Disabling fallback will print a warning message.

The CLI syntax and behavior is as follows:

|        | Command                                                                                                    | Purpose                                                                                                |
|--------|----------------------------------------------------------------------------------------------------|----------------------------------------------------------------------------------------------------|
| Step 1 | switch# <b>config t</b><br>switch(config)#                                                                                                    | Enters configuration mode.                                                                             |
| Step 2 | <pre>switch(config)# show run aaa all<br/>aaa authentication login default fallback<br/>error local<br/>aaa authentication login console fallback<br/>error local</pre> | Displays the default fallback behavior.                                                                |
| Step 3 | switch(config)# no aaa authentication login<br>default fallback error local                                                                                             | Disables the fallback to local database for authentication.                                            |
|        | WARNING!!! Disabling fallback can lock your switch.                                                                                                    | <b>Note</b> Replace <b>default</b> with <b>console</b> in this command to disable fallback to console. |

Caution

If fallback is disable for both default/console, remote authentication is enabled and servers are unreachable, then the switch will be locked.

#### **Verifying Authorization Profile**

You can verify the authorizing profile for different commands. When enabled, all commands are directed to the Access Control Server (ACS) for verification. The verification details are displayed once the verification is completed.

```
switch# terminal verify-only username sikander
switch# config terminal
Enter configuration commands, one per line. End with CNTL/Z.
switch(config)# feature telnet
% Success
switch(config)# feature ssh
% Success
switch(config)# end
% Success
switch(enfig)# end
% Success
switch# exit
```

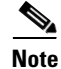

This command only verifies the commands and does not enable the configuration.

### **Testing Authorization**

You can test the authorization settings for any command.

To test the authorization of a command, use the test aaa authorization command-type command.

switch(config)# test aaa authorization command-type commands user u1 command "feature
dhcp"

% Success
# **Configuring AAA Server Monitoring Parameters Globally**

The AAA server monitoring parameters can be configured globally for all servers or individually for a specific server. This section explains how the global configuration can be set. The global configurations will apply to all servers that do not have individual monitoring parameters defined. For any server, the individual test parameter defined for that particular server will always get precedence over the global settings.

Use the following commands to configure the global monitoring parameters for RADIUS servers:

|        | Command                                                                                          | Purpose                                                                                           |
|--------|--------------------------------------------------------------------------------------------------|---------------------------------------------------------------------------------------------------|
| Step 1 | <pre>switch# config t switch(config)#</pre>                                                      | Enters configuration mode.                                                                        |
| Step 2 | <pre>switch(config)# radius-server deadtime 10</pre>                                             | Sets global deadtime for RADIUS servers to 10<br>minutes.<br>Acceptable Range: 0 to 1440 minutes. |
| Step 3 | <pre>switch(config)# radius-server timeout 20f</pre>                                             | Sets global timeout for RADIUS servers to 20 seconds.                                             |
|        |                                                                                                  | Acceptable Range: 1 to 60 seconds.                                                                |
| Step 4 | <pre>switch(config)# radius-server retransmit 2</pre>                                            | Sets global retransmit count for RADIUS servers to 2.                                             |
|        |                                                                                                  | Acceptable Range 0 to 5                                                                           |
| Step 5 | <pre>switch(config)# radius-server test username username password password idle-time time</pre> | Globally configures test parameters for the RADIUS servers.                                       |
|        | <pre>switch(config)# radius-server test username username password password no</pre>             | Disables global test parameters for the RADIUS servers.                                           |

**Note** Replace "radius" with "tacacs" in the steps above to get equivalent commands for TACACS server global test parameter configurations.

The Global AAA Server Monitoring Parameters observe the following behavior:

- When a new AAA server is configured it is monitored using the global test parameters, if defined.
- When global test parameters are added or modified, all the AAA servers, which do not have any test parameters configured, start getting monitored using the new global test parameters.
- When the server test parameters are removed for a server or when the idle-time is set to zero (default value) it starts getting monitored using the global test parameters, if defined.
- If global test parameters are removed or global idle-time is set to zero, servers for which the server test parameters are present will not be affected. However monitoring will stop for all other servers which were previously being monitored using global parameters.
- If the server monitoring fails with the user specified server test parameters, the server monitoring does not fall back to global test parameters.

# **Configuring LDAP**

The Lightweight Directory Access Protocol (LDAP) provides centralized validation of users attempting to gain access to a Cisco NX-OS device. LDAP services are maintained in a database on an LDAP daemon running, typically, on a UNIX or Windows NT workstation. You must have access to and must configure an LDAP server before the configured LDAP features on your Cisco NX-OS device are available.

LDAP provides for separate authentication and authorization facilities. LDAP allows for a single access control server (the LDAP daemon) to provide each service-authentication and authorization-independently. Each service can be tied into its own database to take advantage of other services available on that server or on the network, depending on the capabilities of the daemon.

The LDAP client/server protocol uses TCP (TCP port 389) for transport requirements. Cisco NX-OS devices provide centralized authentication using the LDAP protocol.

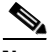

Note

If you are familiar with the Cisco IOS CLI, be aware that the Cisco NX-OS commands for this feature might differ from the Cisco IOS commands that you would use.

This section includes the following topics:

- LDAP Authentication and Authorization, page 7-86
- Guidelines and Limitations for LDAP, page 7-87
- Prerequisites for LDAP, page 7-88
- Default Settings, page 7-88
- Enabling LDAP, page 7-88
- Configuring LDAP Server Hosts, page 7-89
- Configuring the RootDN for an LDAP Server, page 7-89
- Configuring LDAP Server Groups, page 7-90
- Configuring the Global LDAP Timeout Interval, page 7-91
- Configuring the Timeout Interval for an LDAP Server, page 7-91
- Configuring the Global LDAP Server Port, page 7-92
- Configuring TCP Ports, page 7-92
- Configuring LDAP Search Maps, page 7-93
- Configuring the LDAP Dead-Time Interval, page 7-94
- Configuring AAA Authorization on LDAP Servers, page 7-94
- Disabling LDAP, page 7-95
- Configuration Examples for LDAP, page 7-95

#### LDAP Authentication and Authorization

Clients establish a TCP connection and authentication session with an LDAP server through a simple bind (username and password). As part of the authorization process, the LDAP server searches its database to retrieve the user profile and other information.

You can configure the bind operation to first bind and then search, where authentication is performed first and authorization next, or to first search and then bind. The default method is to first search and then bind.

The "append-with-basedn" configuration can be used to perform the authentication bind during a "Bind then Search" operation. The DN provided by **append-with-basedn** command will be appended to the specified \$userid and baseDN to define the full path to the LDAP entry used in authentication.

The advantage of searching first and binding later is that the distinguished name (DN) received in the search result can be used as the user DN during binding rather than forming a DN by prepending the username (cn attribute) with the baseDN. This method is especially helpful when the user DN is different from the username plus the baseDN. For the user bind, the bindDN is constructed as baseDN + append-with-baseDN, where append-with-baseDN has a default value of cn=\$userid.

Note

As an alternative to the bind method, you can establish LDAP authentication using the compare method, which compares the attribute values of a user entry at the server. For example, the user password attribute can be compared for authentication. The default password attribute type is userPassword.

#### **Guidelines and Limitations for LDAP**

LDAP has the following guidelines and limitations:

- You can configure a maximum of 64 LDAP servers on the Cisco MDS NX-OS device.
- Cisco MDS NX-OS supports only LDAP version 3.
- Cisco MDS NX-OS supports only these LDAP servers:
  - OpenLDAP
  - Microsoft Active Directory
- LDAP over Secure Sockets Layer (SSL) supports only SSL version 3 and Transport Layer Security (TLS) Version 1.0, Version 1.1, and Version 1.2.
- If you have a user account configured on the local Cisco MDS NX-OS device that has the same name as a remote user account on an AAA server, the Cisco MDS NX-OS software applies the user roles for the local user account to the remote user, not the user roles configured on the AAA server.
- Cisco MDS NX-OS does not support TCP port 636 for LDAP over SSL. Instead, use the TCP port 389 for SSL.
- A Cisco MDS switch will assign a local role to remote users when LDAP uses remote authentication protocol, if all the following conditions are met:
  - The remote username on the LDAP server has the same name as the local user on the Cisco MDS switch. (For example, "test" is the username on the AD server and "test" is the username created on the local Cisco MDS switch)
  - The LDAP server is configured as AAA authentication on the Cisco MDS switch.
  - The role assigned for the local user and the remote user is different.

Consider the following example where the LDAP server has the username "test" which is a member of the AD group "testgroup". The Cisco MDS switch has a role configured with the name "testgroup" which has certain permit roles assigned to it. This role is created in the Cisco MDS switch for remote users who login into switch using LDAP. The Cisco MDS switch also has a local username "test" and it has "network-admin" as the assigned role. The Cisco MDS switch is configured for AAA authentication and uses LDAP as an authentication protocol. In this scenario, if a user logs into the Cisco MDS switch using the username "test", the switch authenticates the user using LDAP authentication (it uses the password of the user "test" created on the AD server). But, it assigns the role "network-admin", which is assigned to the local user "test", and not the "testgroup" role that is assigned to the remote authenticated user.

#### **Prerequisites for LDAP**

LDAP has the following prerequisites:

- Obtain the IPv4 or IPv6 addresses or hostnames for the LDAP servers.
- Ensure that the Cisco NX-OS device is configured as an LDAP client of the AAA servers.

#### **Default Settings**

Table 7-2 lists the default settings for LDAP parameters.

Table 7-2 Default LDAP Parameter Settings

| Parameters                          | Default                    |
|-------------------------------------|----------------------------|
| LDAP                                | Disabled                   |
| LDAP authentication method          | First search and then bind |
| LDAP authentication mechanism       | Plain                      |
| Dead-interval time                  | 0 minutes                  |
| Timeout interval                    | 5 seconds                  |
| Idle timer interval                 | 60 minutes                 |
| Periodic server monitoring username | test                       |
| Periodic server monitoring password | Cisco                      |

#### **Enabling LDAP**

By default, the LDAP feature is disabled on the Cisco NX-OS device. You must explicitly enable the LDAP feature to access the configuration and verification commands for authentication.

|        | Command                                               | Purpose                                                                   |
|--------|-------------------------------------------------------|---------------------------------------------------------------------------|
| Step 1 | switch# configure terminal                            | Enters global configuration mode.                                         |
|        | switch(config)#                                       |                                                                           |
| Step 2 | switch(config)# feature ldap                          | Enables LDAP.                                                             |
| Step 3 | switch(config)# exit                                  | Exits configuration mode.                                                 |
|        | switch#                                               |                                                                           |
| Step 4 | <pre>switch# copy running-config startup-config</pre> | (Optional) Copies the running configuration to the startup configuration. |

To enable LDAP, follow these steps:

# **Configuring LDAP Server Hosts**

To access a remote LDAP server, you must configure the IP address or the hostname for the LDAP server on the Cisco NX-OS device. You can configure up to 64 LDAP servers.

```
<u>Note</u>
```

By default, when you configure an LDAP server IP address or hostname on the Cisco NX-OS device, the LDAP server is added to the default LDAP server group. You can also add the LDAP server to another LDAP server group.

Command Purpose Step 1 Enters global configuration mode. switch# configure terminal switch(config)# Step 2 switch(config)# ldap-server Specifies the IPv4 or IPv6 address or hostname for an LDAP host 10.10.2.2 enable-ssl server. The **enable-ssl** keyword ensures the integrity and confidentiality of the transferred data by causing the LDAP client to establish a Secure Sockets Layer (SSL) session prior to sending the bind or search request. Step 3 Exits configuration mode. switch(config)# exit switch# Step 4 (Optional) Copies the running configuration to the startup switch# copy running-config configuration. startup-config

#### To configure LDAP server hosts, follow these steps:

# **Configuring the RootDN for an LDAP Server**

You can configure the root designated name (DN) for the LDAP server database. The rootDN is used to bind to the LDAP server to verify its state.

To configure the RootDN for an LDAP server, follow these steps:

|        | Command                                                   | Purpose                                                                                                    |
|--------|-----------------------------------------------------------|----------------------------------------------------------------------------------------------------|
| Step 1 | switch# configure terminal                                | Enters global configuration mode.                                                                                                    |
|        | switch(config)#                                           |                                                                                                    |
| Step 2 | switch(config)# ldap-server<br>host 10.10.1.1 rootDN      | Specifies the rootDN for the LDAP server database and the bind password for the root.                                                                                                    |
|        | cn=manager,dc=acme,dc=com<br>password Ur2Gd2BH timeout 60 | Optionally specifies the TCP port to use for LDAP messages to<br>the server. The range is from 1 to 65535, and the default TCP port<br>is the global value or 389 if a global value is not configured. Also<br>specifies the timeout interval for the server. The range is from 1<br>to 60 seconds, and the default timeout is the global value or 5<br>seconds if a global value is not configured. |

|        | Command                                       | Purpose                                                                   |
|--------|-----------------------------------------------|---------------------------------------------------------------------------|
| Step 3 | switch(config)# exit                          | Exits configuration mode.                                                 |
|        | switch#                                       |                                                                           |
| Step 4 | switch# show ldap-server                      | (Optional) Displays the LDAP server configuration.                        |
| Step 5 | switch# copy running-config<br>startup-config | (Optional) Copies the running configuration to the startup configuration. |

#### **Configuring LDAP Server Groups**

You can specify one or more remote AAA servers to authenticate users using server groups. All members of a group must be configured to use LDAP. The servers are tried in the same order in which you configure them.

You can configure these server groups at any time, but they take effect only when you apply them to an AAA service.

Starting from Cisco MDS NX-OS Release 6.2(1), Cisco MDS 9000 Series switches support group-based user roles. You can create a group on the LDAP servers and also create a group with the exact same name on the Cisco MDS switch and then add users to the group. The user role attribute is inherited by the user from the group that is configured. This can be accomplished using the Microsoft LDAP Server's built-in memberOf attribute. If you wish to use the memberOf attribute, ensure that you create a role name on the switch. The role name must be the same as the group name on the LDAP server.

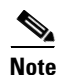

- A user can be part of only one group that is available on the switch.
  - A user can be part of multiple groups, but only one group should be part of the switch role.
  - A group name cannot have a space.

To configure the LDAP server groups, follow these steps:

|        | Command                                                                      | Purpose                                                                                                    |
|--------|------------------------------------------------------------------------------|----------------------------------------------------------------------------------------------------|
| Step 1 | switch# configure terminal                                                   | Enters global configuration mode.                                                                                  |
|        | switch(config)#                                                              |                                                                                                    |
| Step 2 | switch(config)# aaa group<br>server ldap LDAPServer1<br>switch(config-ldap)# | Creates an LDAP server group and enters the LDAP server group configuration mode for that group.                   |
| Step 3 | switch(config-ldap)# server<br>10.10.2.2                                     | Configures the LDAP server as a member of the LDAP server group.                                                   |
|        |                                                                              | If the specified LDAP server is not found, configure it using the ldap-server host command and retry this command. |

|         | Command                                                                     | Purpose                                                                                                    |
|---------|-----------------------------------------------------------------------------|----------------------------------------------------------------------------------------------------|
| Step 4  | switch(config-ldap)#<br>authentication compare<br>password-attribute TyuL8r | (Optional) Performs LDAP authentication using the bind or<br>compare method. The default LDAP authentication method is the<br>bind method using first search and then bind.                                                                     |
|         | bind-first append-with-baseDN<br>\$userid                                   | You can also perform LDAP authentication using<br>"append-with-basedn" (bind then search) configuration. The DN<br>provided by append-with-basedn command will override the<br>default string appended with baseDN.                             |
| Step 5  | switch(config-ldap)# enable<br>user-server-group                            | (Optional) Enables group validation. The group name should be<br>configured in the LDAP server. Users can login through<br>public-key authentication only if the username is listed as a<br>member of this configured group in the LDAP server. |
| Step 6  | switch(config-ldap)# enable<br>Cert-DN-match                                | (Optional) Enables users to login only if the user profile lists the subject-DN of the user certificate as authorized for login.                                                                                                    |
| Step 7  | <pre>switch(config)# exit switch#</pre>                                     | Exits configuration mode.                                                                                                    |
| Step 8  | switch# show ldap-server<br>groups                                          | (Optional) Displays the LDAP server group configuration.                                                                                                    |
| Step 9  | switch# <b>show run ldap</b>                                                | (Optional) Displays the LDAP configuration.                                                                                                    |
| Step 10 | <pre>switch# copy running-config startup-config</pre>                       | (Optional) Copies the running configuration to the startup configuration.                                                                                                    |

# **Configuring the Global LDAP Timeout Interval**

You can set a global timeout interval that determines how long the Cisco NX-OS device waits for responses from all LDAP servers before declaring a timeout failure.

To configure the global LDAP timeout interval, follow these steps:

| Step 1 | switch# configure terminal                    | Enters global configuration mode.                                                                                              |
|--------|-----------------------------------------------|----------------------------------------------------------------------------------------------------|
|        | switch(config)#                               |                                                                                                    |
| Step 2 | switch(config)# ldap-server<br>timeout 10     | Specifies the timeout interval for LDAP servers. The default timeout interval is 5 seconds. The range is from 1 to 60 seconds. |
| Step 3 | <pre>switch(config)# exit switch#</pre>       | Exits configuration mode.                                                                                                    |
| Step 4 | switch# show ldap-server                      | (Optional) Displays the LDAP server configuration.                                                                             |
| Step 5 | switch# copy running-config<br>startup-config | (Optional) Copies the running configuration to the startup configuration.                                                      |

#### **Configuring the Timeout Interval for an LDAP Server**

ſ

You can set a timeout interval that determines how long the Cisco NX-OS device waits for responses from an LDAP server before declaring a timeout failure.

To configure the timeout interval for an LDAP server, follow these steps:

| Step 1 | switch# configure terminal                             | Enters global configuration mode.                                                                                                    |
|--------|--------------------------------------------------------|----------------------------------------------------------------------------------------------------|
|        | switch(config)#                                        |                                                                                                    |
| Step 2 | switch(config)# ldap-server<br>host server1 timeout 10 | Specifies the timeout interval for a specific server. The default is the global value.                                                          |
|        |                                                        | <b>Note</b> The timeout interval value specified for an LDAP server overrides the global timeout interval value specified for all LDAP servers. |
| Step 3 | switch(config)# <b>exit</b><br>switch#                 | Exits configuration mode.                                                                                                    |
| Step 4 | switch# show ldap-server                               | (Optional) Displays the LDAP server configuration.                                                                                              |
| Step 5 | switch# copy running-config<br>startup-config          | (Optional) Copies the running configuration to the startup configuration.                                                                       |

## **Configuring the Global LDAP Server Port**

You can configure a global LDAP server port through which clients initiate TCP connections. By default, Cisco NX-OS devices use port 389 for all LDAP requests.

To configure the global LDAP server port, follow these steps:

| Step 1 | switch# configure terminal                    | Enters global configuration mode.                                                                                                |
|--------|-----------------------------------------------|----------------------------------------------------------------------------------------------------|
|        | switch(config)#                               |                                                                                                    |
| Step 2 | switch(config)# ldap-server<br>port 2         | Specifies the global TCP port to use for LDAP messages to the server. The default TCP port is 389. The range is from 1 to 65535. |
| Step 3 | <pre>switch(config)# exit switch#</pre>       | Exits configuration mode.                                                                                                    |
| Step 4 | switch# show ldap-server                      | (Optional) Displays the LDAP server configuration.                                                                               |
| Step 5 | switch# copy running-config<br>startup-config | (Optional) Copies the running configuration to the startup configuration.                                                        |

#### **Configuring TCP Ports**

You can configure another TCP port for the LDAP servers if there are conflicts with another application. By default, Cisco NX-OS devices use port 389 for all LDAP requests.

To configure the TCP ports, follow these steps:

I

| Step 1 | switch# configure terminal                                          | Enters global configuration mode.                                                                                                    |
|--------|---------------------------------------------------------------------|----------------------------------------------------------------------------------------------------|
|        | switch(config)#                                                     |                                                                                                    |
| Step 2 | switch(config)# ldap-server<br>host 10.10.1.1 port 200<br>timeout 5 | Specifies the TCP port to use for LDAP messages to the server.<br>The default TCP port is 389. The range is from 1 to 65535.<br>Optionally specifies the timeout interval for the server. The range<br>is from 1 to 60 seconds, and the default timeout is the global value<br>or 5 seconds if a global value is not configured. |
|        |                                                                     | <b>Note</b> The timeout interval value specified for an LDAP server overrides the global timeout interval value specified for all LDAP servers.                                                                                                    |
| Step 3 | <pre>switch(config)# exit</pre>                                     | Exits configuration mode.                                                                                                    |
|        | switch#                                                             |                                                                                                    |
| Step 4 | switch# show ldap-server                                            | (Optional) Displays the LDAP server configuration.                                                                                                    |
| Step 5 | switch# copy running-config<br>startup-config                       | (Optional) Copies the running configuration to the startup configuration.                                                                                                    |

# **Configuring LDAP Search Maps**

Γ

You can configure LDAP search maps to send a search query to the LDAP server. The server searches its database for data meeting the criteria specified in the search map.

To configure the LDAP search maps, follow these steps:

| Step 1 | switch# configure terminal                                                                                                    | Enters global configuration mode.                                                                                                    |
|--------|----------------------------------------------------------------------------------------------------|----------------------------------------------------------------------------------------------------|
|        | switch(config)#                                                                                                    |                                                                                                    |
| Step 2 | switch(config)# ldap search-map<br>map1<br>switch(config-ldap-search-map)#                                                                                                    | Configures an LDAP search map.                                                                                                    |
| Step 3 | Example 1:<br>switch(config-ldap-search-map)#<br>userprofile attribute-name<br>description search-filter<br>"(&(objectClass=inetOrgPerson)(<br>cn=\$userid))" base-DN<br>dc=acme,dc=com<br>Example 2:<br>switch(config-ldap-search-map)#<br>userprofile attribute-name<br>"memberOf" search-filter<br>"(&(objectClass=inetOrgPerson)(<br>cn=\$userid))" base-DN<br>dc=acme,dc=com | <ul> <li>(Optional) Configures the attribute name, search filter, and base-DN for the user profile, trusted certificate, CRL, certificate DN match, public key match, or user-switchgroup lookup search operation. These values are used to send a search query to the LDAP server.</li> <li>Note The LDAP search filter string is limited to a maximum of 128 characters.</li> <li>Specifies the groups to which the user is a member of.</li> </ul> |

| Step 4 | switch(config-ldap-search-map)# | Exits LDAP search map configuration mode.                  |
|--------|---------------------------------|------------------------------------------------------------|
|        | exit                            |                                                            |
|        | switch(config)#                 |                                                            |
| Step 5 | switch(config)# show            | (Optional) Displays the configured LDAP search maps.       |
|        | ldap-search-map                 |                                                            |
| Step 6 | switch# copy running-config     | (Optional) Copies the running configuration to the startup |
|        | startup-config                  | configuration.                                             |

#### **Configuring the LDAP Dead-Time Interval**

You can configure the dead-time interval for all LDAP servers. The dead-time interval specifies the time that the Cisco NX-OS device waits, after declaring that an LDAP server is dead, before sending out a test packet to determine if the server is now alive.

۵, Note

When the dead-time interval is 0 minutes, LDAP servers are not marked as dead even if they are not responding. You can configure the dead-time interval per group.

To configure the LDAP dead-time interval, follow these steps:

| Step 1 | switch# configure terminal                    | Enters global configuration mode.                                                                            |
|--------|-----------------------------------------------|----------------------------------------------------------------------------------------------------|
|        | switch(config)#                               |                                                                                                    |
| Step 2 | switch(config)# ldap-server<br>deadtime 5     | Configures the global dead-time interval. The default value is 0 minutes. The range is from 1 to 60 minutes. |
| Step 3 | <pre>switch(config)# exit switch#</pre>       | Exits configuration mode.                                                                                    |
| Step 4 | switch# show ldap-server                      | (Optional) Displays the LDAP server configuration.                                                           |
| Step 5 | switch# copy running-config<br>startup-config | (Optional) Copies the running configuration to the startup configuration.                                    |

#### **Configuring AAA Authorization on LDAP Servers**

You can configure the default AAA authorization method for LDAP servers. To configure the AAA authorization on LDAP servers, follow these steps:

I

| Step 1 | switch# configure terminal                                                 | Enters global configuration mode.                                                                                                    |
|--------|----------------------------------------------------------------------------|----------------------------------------------------------------------------------------------------|
|        | switch(config)#                                                            |                                                                                                    |
| Step 2 | <pre>switch(config)# aaa authorization ssh-certificate default group</pre> | Configures the default AAA authorization method for the LDAP servers.                                                                                                    |
|        | LDAPServer1 LDAPServer2                                                    | The <b>ssh-certificate</b> keyword configures LDAP or local<br>authorization with certificate authentication, and the<br>ssh-publickey keyword configures LDAP or local authorization<br>with the <b>SSH public key</b> . The default authorization is local<br>authorization, which is the list of authorized commands for the<br>user's assigned role. |
|        |                                                                            | The group-list argument consists of a space-delimited list of LDAP server group names. Servers that belong to this group are contacted for AAA authorization. The <b>local</b> method uses the local database for authorization.                                                                                                    |
| Step 3 | <pre>switch(config)# exit switch#</pre>                                    | Exits configuration mode.                                                                                                    |
| Step 4 | switch(config)# show aaa<br>authorization                                  | (Optional) Displays the AAA authorization configuration. The all keyword displays the default values.                                                                                                    |
| Step 5 | <pre>switch(config)# copy running-config startup-config</pre>              | (Optional) Copies the running configuration to the startup configuration.                                                                                                    |

## **Disabling LDAP**

ſ

When you disable LDAP, all related configurations are automatically discarded.

To disable LDAP, follow these steps:

| Step 1 | switch# configure terminal                 | Enters global configuration mode.                          |
|--------|--------------------------------------------|------------------------------------------------------------|
|        | switch(config)#                            |                                                            |
| Step 2 | <pre>switch(config)# no feature ldap</pre> | Disables LDAP.                                             |
|        |                                            |                                                            |
| Step 3 | <pre>switch(config)# exit</pre>            | Exits configuration mode.                                  |
|        | switch#                                    |                                                            |
| Step 4 | switch# copy running-config                | (Optional) Copies the running configuration to the startup |
|        | startup-config                             | configuration.                                             |

For detailed information about the fields in the output from this command, see the *Cisco MDS 9000* Family Command Reference, Release 5.0(1a).

# **Configuration Examples for LDAP**

The following example shows how to configure an LDAP server host and server group: feature ldap

```
ldap-server host 10.10.2.2 enable-ssl
aaa group server ldap LdapServer
    server 10.10.2.2
exit
show ldap-server
show ldap-server groups
```

The following example shows how to configure an LDAP search map:

```
ldap search-map s0
userprofile attribute-name description search-filter
(&(objectClass=inetOrgPerson)(cn=$userid)) base-DN dc=acme,dc=com
exit
show ldap-search-map
```

The following example shows how to configure AAA authorization with certificate authentication for an LDAP server:

```
aaa authorization ssh-certificate default group LDAPServer1 LDAPServer2 exit show aaa authorization
```

# **Configuring RADIUS Server Monitoring Parameters**

Cisco MDS 9000 Family switches can use the RADIUS protocol to communicate with remote AAA servers. You can configure multiple RADIUS servers and server groups and set timeout and retry counts.

RADIUS is a distributed client/server protocol that secures networks against unauthorized access. In the Cisco implementation, RADIUS clients run on Cisco MDS 9000 Family switches and send authentication requests to a central RADIUS server that contains all user authentication and network service access information.

This section defines the RADIUS operation, identifies its network environments, and describes its configuration possibilities.

This section includes the following topics:

- About RADIUS Server Default Configuration, page 7-97
- About the Default RADIUS Server Encryption Type and Preshared Key, page 7-99
- Configuring the Default RADIUS Server Encryption Type and Preshared Key, page 7-99
- About RADIUS Servers, page 7-103
- Configuring a RADIUS Server, page 7-103
- About Validating a RADIUS Server, page 7-105
- Periodically Validating a RADIUS Server, page 7-105
- Displaying RADIUS Server Statistics, page 7-106
- Allowing Users to Specify a RADIUS Server at Login, page 7-106
- About Vendor-Specific Attributes, page 7-107

#### Configuring RADIUS Server Monitoring Parameters

#### **About RADIUS Server Default Configuration**

Fabric Manager allows you to set up a default configuration that can be used for any RADIUS server that you configure the switch to communicate with. The default configuration includes:

- Encryption type
- Timeout value
- Number of retransmission attempts
- Allowing the user to specify a RADIUS server at login

# **Setting the RADIUS Server Address**

I

You can add up to 64 RADIUS servers. RADIUS keys are always stored in encrypted form in persistent storage. The running configuration also displays encrypted keys.

To specify the host RADIUS server IPv4 address and other options, follow these steps:

|        | Command                                                                        | Purpose                                                                                                    |
|--------|--------------------------------------------------------------------------------|----------------------------------------------------------------------------------------------------|
| Step 1 | switch# config t                                                               | Enters configuration mode.                                                                                                    |
| Step 2 | <pre>switch(config)# radius-server host 10.10.0.0 key HostKey</pre>            | Specifies the preshared key for the selected<br>RADIUS server. This key overrides the key<br>assigned using the <b>radius-server key</b><br>command. In this example, the host is 10.10.0.0<br>and the key is HostKey.                                                       |
| Step 3 | <pre>switch(config)# radius-server host 10.10.0.0 auth-port 2003</pre>         | Specifies the destination UDP port number to<br>which the RADIUS authentication messages<br>should be sent. In this example, the host is<br>10.10.0.0 and the authentication port is 2003.<br>The default authentication port is 1812, and the<br>valid range is 0 to 65366. |
| Step 4 | <pre>switch(config)# radius-server host 10.10.0.0 acct-port 2004</pre>         | Specifies the destination UDP port number to<br>which RADIUS accounting messages should be<br>sent. The default accounting port is 1813, and<br>the valid range is 0 to 65366.                                                                                               |
| Step 5 | <pre>switch(config)# radius-server host 10.10.0.0 accounting</pre>             | Specifies this server to be used only for accounting purposes.                                                                                                    |
|        |                                                                                | <b>Note</b> If neither the <b>authentication</b> nor the <b>accounting</b> options are specified, the server is used for both accounting and authentication purposes.                                                                                                    |
| Step 6 | <pre>switch(config)# radius-server host 10.10.0.0 key 0 abcd</pre>             | Specifies a clear text key for the specified server. The key is restricted to 64 characters.                                                                                                    |
|        | <pre>switch(config)# radius-server host 10.10.0.0 key 4 da3Asda2ioyuoiuH</pre> | Specifies an encrypted key for the specified server. The key is restricted to 64 characters.                                                                                                    |

To specify the host RADIUS server IPv6 address and other options, follow these steps:

|        | Command                                                                                       | Purpose                                                                                                    |
|--------|-----------------------------------------------------------------------------------------------|----------------------------------------------------------------------------------------------------|
| Step 1 | switch# config t                                                                              | Enters configuration mode.                                                                                                    |
| Step 2 | <pre>switch(config)# radius-server host 2001:0DB8:800:200C::417A Key HostKey</pre>            | Specifies the preshared key for the selected<br>RADIUS server. This key overrides the key<br>assigned using the <b>radius-server key</b><br>command. In this example, the host is<br>2001:0DB8:800:200C::417A and the key is<br>HostKey.                                                       |
| Step 3 | <pre>switch(config)# radius-server host 2001:0DB8:800:200C::417A auth-port 2003</pre>         | Specifies the destination UDP port number to<br>which the RADIUS authentication messages<br>should be sent. In this example, the host is<br>2001:0DB8:800:200C::417A and the<br>authentication port is 2003. The default<br>authentication port is 1812, and the valid range<br>is 0 to 65366. |
| Step 4 | <pre>switch(config)# radius-server host 2001:0DB8:800:200C::417A acct-port 2004</pre>         | Specifies the destination UDP port number to<br>which RADIUS accounting messages should be<br>sent. The default accounting port is 1813, and<br>the valid range is 0 to 65366.                                                                                                    |
| Step 5 | <pre>switch(config)# radius-server host 2001:0DB8:800:200C::417A accounting</pre>             | Specifies this server to be used only for accounting purposes.                                                                                                    |
|        |                                                                                               | <b>Note</b> If neither the <b>authentication</b> nor the <b>accounting</b> options are specified, the server is used for both accounting and authentication purposes.                                                                                                    |
| Step 6 | <pre>switch(config)# radius-server host 2001:0DB8:800:200C::417A key 0 abcd</pre>             | Specifies a clear text key for the specified server. The key is restricted to 64 characters.                                                                                                    |
|        | <pre>switch(config)# radius-server host 2001:0DB8:800:200C::417A key 4 da3Asda2ioyuoiuH</pre> | Specifies an encrypted key for the specified server. The key is restricted to 64 characters.                                                                                                    |

To specify the host RADIUS server DNS name and other options, follow these steps:

|        | Command                                                              | Purpose                                                                                                    |
|--------|----------------------------------------------------------------------|----------------------------------------------------------------------------------------------------|
| Step 1 | switch# config t                                                     | Enters configuration mode.                                                                                                    |
| Step 2 | <pre>switch(config)# radius-server host radius2 key HostKey</pre>    | Specifies the preshared key for the selected<br>RADIUS server. This key overrides the key<br>assigned using the <b>radius-server key</b><br>command. In this example, the host is radius2<br>and the key is HostKey.                                                       |
| Step 3 | switch(config)# r <b>adius-server host radius2</b><br>auth-port 2003 | Specifies the destination UDP port number to<br>which the RADIUS authentication messages<br>should be sent. In this example, the host is<br>radius2 and the authentication port is 2003. The<br>default authentication port is 1812, and the valid<br>range is 0 to 65366. |

1

I

| Command                                                                      | Purpose                                                                                                    |
|------------------------------------------------------------------------------|----------------------------------------------------------------------------------------------------|
| <pre>switch(config)# radius-server host radius2 acct-port 2004</pre>         | Specifies the destination UDP port number to<br>which RADIUS accounting messages should be<br>sent. The default accounting port is 1813, and<br>the valid range is 0 to 65366. |
| <pre>switch(config)# radius-server host radius2 accounting</pre>             | Specifies this server to be used only for accounting purposes.                                                                                                    |
|                                                                              | <b>Note</b> If neither the <b>authentication</b> nor the <b>accounting</b> options are specified, the server is used for both accounting and authentication purposes.          |
| <pre>switch(config)# radius-server host radius2 key 0 abcd</pre>             | Specifies a clear text key for the specified server. The key is restricted to 64 characters.                                                                                   |
| <pre>switch(config)# radius-server host radius2 key 4 da3Asda2ioyuoiuH</pre> | Specifies an encrypted key for the specified server. The key is restricted to 64 characters.                                                                                   |

# About the Default RADIUS Server Encryption Type and Preshared Key

You need to configure the RADIUS preshared key to authenticate the switch to the RADIUS server. The length of the key is restricted to 64 characters and can include any printable ASCII characters (white spaces are not allowed). You can configure a global key to be used for all RADIUS server configurations on the switch.

You can override this global key assignment by explicitly using the **key** option when configuring an individual RADIUS server in the **radius-server host** command.

## **Configuring the Default RADIUS Server Encryption Type and Preshared Key**

|        | Command                                                       | Purpose                                                                                                    |
|--------|---------------------------------------------------------------|----------------------------------------------------------------------------------------------------|
| Step 1 | switch# config t                                              | Enters configuration mode.                                                                                                    |
| Step 2 | <pre>switch(config)# radius-server key AnyWord</pre>          | Configures a preshared key (AnyWord) to<br>authenticate communication between the RADIUS<br>client and server. The default is clear text.                                 |
|        | switch(config)# <b>radius-server key 0</b><br>AnyWord         | Configures a preshared key (AnyWord) specified in<br>clear text (indicated by 0) to authenticate<br>communication between the RADIUS client and<br>server.                |
|        | <pre>switch(config)# radius-server key 7 abe4DFeeweo00o</pre> | Configures a preshared key (specified in encrypted text) specified in encrypted text (indicated by 7) to authenticate communication between the RADIUS client and server. |

To configure the RADIUS preshared key, follow these steps:

To configure the default RADIUS server encryption type and preshared key using Fabric Manager, follow these steps:

**Step 1** Expand **Switches > Security > AAA**, and then select **RADIUS**.

You see the RADIUS configuration in the Information pane.

Step 2 Click the **Defaults** tab.

You see the RADIUS default settings as shown in Figure 7-3.

#### Figure 7-3 RADIUS Default Settings

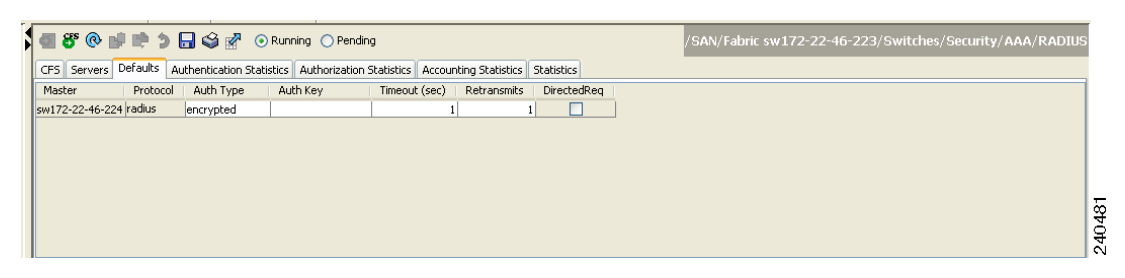

- **Step 3** Select **plain** or **encrypted** from the AuthType drop-down menu.
- **Step 4** Set the key in the Auth Key field.
- **Step 5** Click the **Apply Changes** icon to save the changes.

#### **Setting the RADIUS Server Timeout Interval**

You can configure a global timeout value between transmissions for all RADIUS servers.

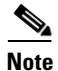

If timeout values are configured for individual servers, those values override the globally configured values.

To specify the timeout values between retransmissions to the RADIUS servers, follow these steps:

|        | Command                                                | Purpose                                                                                                    |
|--------|--------------------------------------------------------|----------------------------------------------------------------------------------------------------|
| Step 1 | switch# config t                                       | Enters configuration mode.                                                                                                    |
| Step 2 | <pre>switch(config)# radius-server timeout 30</pre>    | Configures the global timeout period in seconds for the switch<br>to wait for a response from all RADIUS+ servers before the<br>switch declares a timeout failure. The time ranges from 1 to<br>1440 seconds. |
|        | <pre>switch(config)# no radius-server timeout 30</pre> | Reverts the transmission time to the default value (1 second).                                                                                                    |

I

Ste Ste

#### Setting the Default RADIUS Server Timeout Interval and Retransmits

By default, a switch retries transmission to a RADIUS server only once before reverting to local authentication. You can increase this number up to a maximum of five retries per server. You can also configure the timeout value for the RADIUS server.

To specify the number of times that RADIUS servers should try to authenticate a user, follow these steps:

| Command                                                | Purpose                                                                                                    |
|--------------------------------------------------------|----------------------------------------------------------------------------------------------------|
| switch# config t                                       | Enters configuration mode.                                                                                                    |
| <pre>switch(config)# radius-server retransmit 3</pre>  | Configures the number of times (3) the switch tries<br>to connect to a RADIUS server(s) before reverting<br>to local authentication. |
| <pre>switch(config)# no radius-server retransmit</pre> | Reverts to the default retry count (1).                                                                                              |

To configure the number of retransmissions and the time between retransmissions to the RADIUS servers using Fabric Manager, follow these steps:

**Step 1** Expand **Switches > Security > AAA** and then select **RADIUS**.

You see the RADIUS configuration in the Information pane.

**Step 2** Choose the **Defaults** tab.

You see the RADIUS default settings.

- **Step 3** Fill in the Timeout and Retransmits fields for authentication attempts.
- **Step 4** Click the **Apply Changes** icon to save the changes.

#### **Configuring RADIUS Server Monitoring Parameters**

You can configure parameters for monitoring RADIUS servers. You can configure this option to test the server periodically, or you can run a one-time only test.

This section includes the following topics:

- Configuring the Test Idle Timer, page 7-101
- Configuring Test User Name, page 7-102
- Configuring the Dead Timer, page 7-102

#### **Configuring the Test Idle Timer**

The test idle timer specifies the interval during which a RADIUS server receives no requests before the MDS switch sends out a test packet.

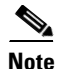

The default idle timer value is 0 minutes. When the idle time interval is 0 minutes, periodic RADIUS server monitoring is not performed.

To configure the idle timer, follow these steps:

|        | Command                                                                     | Purpose                                                                                        |
|--------|-----------------------------------------------------------------------------|------------------------------------------------------------------------------------------------|
| Step 1 | switch# config t                                                            | Enters configuration mode.                                                                     |
| Step 2 | <pre>switch(config)# radius-server host 10.1.1.1 test idle-time 20</pre>    | Configures the test idle time interval value in minutes. The valid range is 1 to 1440 minutes. |
| Step 3 | <pre>switch(config)# no radius-server host 10.1.1.1 test idle-time 20</pre> | Reverts to the default value (0 minutes).                                                      |

#### **Configuring Test User Name**

You can configure a username and password for periodic RADIUS server status testing. You do not need to configure the test username and password to issue test messages to monitor RADIUS servers. You can use the default test username (test) and default password (test).

#### 

We recommend that the test username not be the same as an existing username in the RADIUS database for security reasons.

To configure the optional username and password for periodic RADIUS server status testing, follow these steps:

|        | Command                                                                                    | Purpose                                                                                              |
|--------|--------------------------------------------------------------------------------------------|----------------------------------------------------------------------------------------------------|
| Step 1 | switch# config t                                                                           | Enters configuration mode.                                                                           |
| Step 2 | <pre>switch(config)# radius-server host 10.1.1.1 test username testuser</pre>              | Configures the test user (testuser) with the default password (test). The default user name is test. |
|        | <pre>switch(config)# no radius-server host 10.1.1.1 test username testuser</pre>           | Removes the test user name (testuser).                                                               |
|        | switch(config)# radius-server host<br>10.1.1.1 test username testuser password<br>Ur2Gd2BH | Configures the test user (testuser) and assigns a strong password.                                   |

#### **Configuring the Dead Timer**

The dead timer specifies the interval that the MDS switch waits, after declaring that a RADIUS server is dead, before sending out a test packet to determine if the server is now alive.

Note

The default dead timer value is 0 minutes. When the dead timer interval is 0 minutes, RADIUS server monitoring is not performed unless the RADIUS server is part of a server group and the dead-time interval for the group is greater than 0 minutes. (See the "Server Groups" section on page 7-78).

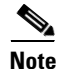

If the dead timer of a dead RADIUS server expires before it is sent a RADIUS test message, that server is marked as alive again even if it is still not responding. To avoid this scenario, configure a test user with a shorter idle time than the dead timer time.

Note

To configure the dead timer, follow these steps:

|        | Command                                                 | Purpose                                                                                    |
|--------|---------------------------------------------------------|--------------------------------------------------------------------------------------------|
| Step 1 | switch# config t                                        | Enters configuration mode.                                                                 |
| Step 2 | <pre>switch(config)# radius-server deadtime 30</pre>    | Configures the dead timer interval value in minutes. The valid range is 1 to 1440 minutes. |
| Step 3 | <pre>switch(config)# no radius-server deadtime 30</pre> | Reverts to the default value (0 minutes).                                                  |

#### **About RADIUS Servers**

ſ

You can add up to 64 RADIUS servers. RADIUS keys are always stored in encrypted form in persistent storage. The running configuration also displays encrypted keys. When you configure a new RADIUS server, you can use the default configuration or modify any of the parameters to override the default RADIUS configuration.

#### **Configuring a RADIUS Server**

To configure a RADIUS server and all its options using Fabric Manager, follow these steps:

| Step 1 | Expand Switches > Security > AAA, and then select RADIUS.        |  |
|--------|------------------------------------------------------------------|--|
|        | You see the RADIUS configuration in the Information pane.        |  |
| Step 2 | Click the <b>Servers</b> tab.                                    |  |
|        | You see any existing RADIUS servers.                             |  |
| Step 3 | Click Create Row to add a new RADIUS server.                     |  |
|        | You see the Create RADIUS Server dialog box shown in Figure 7-4. |  |

| ,SAN/Fabric v_185/Switches/Security/AAA/RADIUS/S 🔀 |                                     |  |
|----------------------------------------------------|-------------------------------------|--|
|                                                    | V v_185                             |  |
| Switches:                                          |                                     |  |
|                                                    |                                     |  |
| Index:                                             |                                     |  |
| IP Address Type:                                   | ⊙ ipv4 ◯ ipv6 ◯ dns                 |  |
| Name or IP Address:                                |                                     |  |
| AuthPort:                                          | 181265535                           |  |
| AcctPort:                                          | 1813 065535                         |  |
| -Override Default                                  | cs                                  |  |
| КеуТуре:                                           | 💿 plain 🔵 encrypted 🔵 notConfigured |  |
| Key:                                               |                                     |  |
| TimeOut (s):                                       | 0 🕂 060 sec                         |  |
| Retransmits:                                       | 0 = 05 (0=default)                  |  |
| IdleTime (m):                                      | 0                                   |  |
| TestUser:                                          |                                     |  |
| TestPassword:                                      |                                     |  |
|                                                    | Create Close                        |  |
|                                                    |                                     |  |
|                                                    |                                     |  |

Figure 7-4 Create RADIUS Server

- **Step 4** Select the switches that you want to assign as RADIUS servers.
- **Step 5** Assign an index number to identify the RADIUS server.
- **Step 6** Select the IP address type for the RADIUS server.
- **Step 7** Fill in the IP address or name for the RADIUS server.
- **Step 8** (Optional) Modify the authentication and accounting ports used by this RADIUS server.
- **Step 9** Select the appropriate key type for the RADIUS server.
- **Step 10** Select the TimeOut value in seconds. The valid range is 0 to 60 seconds.
- **Step 11** Select the number of times the switch tries to connect to a RADIUS server(s) before reverting to local authentication.
- Step 12 Enter the test idle time interval value in minutes. The valid range is 1 to 1440 minutes.
- **Step 13** Enter the test user with the default password. The default username is test.
- **Step 14** Click **Create** to save these changes.

#### **Configuring the Test Idle Timer**

The test idle timer specifies the interval during which a RADIUS server receives no requests before the MDS switch sends out a test packet.

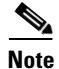

The default idle timer value is 0 minutes. When the idle time interval is 0 minutes, periodic RADIUS server monitoring is not performed.

To configure the test idle timer, see Configuring RADIUS Server Monitoring Parameters, page 7-96.

#### **Configuring Test User Name**

You can configure a username and password for periodic RADIUS server status testing. You do not need to configure the test username and password to issue test messages to monitor RADIUS servers. You can use the default test username (test) and default password (test).

Note

We recommend that the test username not be the same as an existing username in the RADIUS database for security reasons.

To configure the optional username and password for periodic RADIUS server status testing, see Configuring RADIUS Server Monitoring Parameters, page 7-96.

#### About Validating a RADIUS Server

As of Cisco SAN-OS Release 3.0(1), you can periodically validate a RADIUS server. The switch sends a test authentication to the server using the username and password that you configure. If the server does not respond to the test authentication, then the server is considered non responding.

Note

For security reasons we recommend that you do not use a username that is configured on your RADIUS server as a test username.

You can configure this option to test the server periodically, or you can run a one-time only test.

#### **Periodically Validating a RADIUS Server**

To configure the switch to periodically test a RADIUS server using Fabric Manager, follow these steps:

| Step 1 | Expand Switches > Security > AAA, and then select RADIUS.                                                               |
|--------|----------------------------------------------------------------------------------------------------|
|        | You see the RADIUS configuration in the Information pane.                                                               |
| Step 2 | Click the <b>Servers</b> tab.                                                                                           |
|        | You see any existing RADIUS servers.                                                                                    |
| Step 3 | Click Create Row to add a new RADIUS server.                                                                            |
|        | You see the Create RADIUS Server dialog box (see Figure 7-4).                                                           |
| Step 4 | Fill in the IP address.                                                                                                 |
| Step 5 | Modify the authentication and accounting ports used by this RADIUS server.                                              |
| Step 6 | Fill in the TestUser field and, optionally, the TestPassword field. The default password for the test is <b>Cisco</b> . |
| Step 7 | Set the IdleTime field for the time that the server is idle before you send a test authentication.                      |
| Step 8 | Click <b>Create</b> to save these changes.                                                                              |
|        |                                                                                                    |

#### **Displaying RADIUS Server Statistics**

To display RADIUS server statistics using Fabric Manager, follow these steps:

| Step 1 | Expand Switches > Security > AAA, and then select RADIUS. |  |
|--------|-----------------------------------------------------------|--|
|        | You see the RADIUS configuration in the Information pane. |  |
| Step 2 | Click the <b>Statistics</b> tab.                          |  |
|        | You see the RADIUS server statistics.                     |  |

#### **Sending RADIUS Test Messages for Monitoring**

You can manually send test messages to monitor a RADIUS server.

To send the test message to the RADIUS server, follow this step:

|        | Command                                                       | Purpos                   | e                                                                                                    |
|--------|---------------------------------------------------------------|--------------------------|----------------------------------------------------------------------------------------------------|
| Step 1 | switch# test aaa server radius<br>10.10.1.1 test test         | Sends<br>userna          | a test message to a RADIUS server using the default me (test) and password (test).                           |
|        | switch# test aaa server radius<br>10.10.1.1 testuser Ur2Gd2BH | Sends<br>config<br>(Ur2G | a test message to a RADIUS server using a ured test username (testuser) and password d2BH).                  |
|        |                                                               | Note                     | A configured username and password is optional (see the "Configuring Test User Name" section on page 7-102). |

## Allowing Users to Specify a RADIUS Server at Login

By default, an MDS switch forwards an authentication request to the first server in the RADIUS server group. You can configure the switch to allow the user to specify which RADIUS server to send the authenticate request by enabling the directed request option. If you enable this option, the user can log in as *username@hostname*, where the *hostname* is the name of a configured RADIUS server.

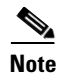

\_

User specified logins are supported only for Telnet sessions.

To allow users logging into an MDS switch to select a RADIUS server for authentication, follow these steps:

|        | Command                                                      | Purpose                                                                                          |
|--------|--------------------------------------------------------------|--------------------------------------------------------------------------------------------------|
| Step 1 | switch# config t                                             | Enters configuration mode.                                                                       |
| Step 2 | <pre>switch(config)# radius-server directed-request</pre>    | Allows users to specify a RADIUS server to send the authentication request when logging in.      |
|        | <pre>switch(config)# no radius-server directed-request</pre> | Reverts to sending the authentication request to the first server in the server group (default). |

You can use the **show tacacs-server directed-request** command to display the RADIUS directed request configuration.

```
switch# show radius-server directed-request
disabled
```

To allow users logging into an MDS switch to select a RADIUS server for authentication using Fabric Manager, follow these steps:

- Step 1Expand Switches > Security > AAA, and then select RADIUS.You see the RADIUS configuration in the Information pane.
- Step 2Click the Defaults tab.You see the RADIUS default settings.
- Step 3 Check the DirectedReq check box for the RADIUS server.
- **Step 4** Click the **Apply Changes** icon to save the changes.

#### **About Vendor-Specific Attributes**

The Internet Engineering Task Force (IETF) draft standard specifies a method for communicating vendor-specific attributes (VSAs) between the network access server and the RADIUS server. The IETF uses attribute 26. VSAs allow vendors to support their own extended attributes that are not suitable for general use. The Cisco RADIUS implementation supports one vendor-specific option using the format recommended in the specification. The Cisco vendor ID is 9, and the supported option is vendor type 1, which is named **cisco-avpair**. The value is a string with the following format:

protocol : attribute separator value \*

Where **protocol** is a Cisco attribute for a particular type of authorization, **separator** is = (equal sign) for mandatory attributes, and \* (asterisk) is for optional attributes.

When you use RADIUS servers to authenticate yourself to a Cisco MDS 9000 Family switch, the RADIUS protocol directs the RADIUS server to return user attributes, such as authorization information, along with authentication results. This authorization information is specified through VSAs.

#### **VSA Format**

The following VSA protocol options are supported by the Cisco NX-OS software:

- Shell protocol—Used in Access-Accept packets to provide user profile information.
- Accounting protocol—Used in Accounting-Request packets. If a value contains any white spaces, it should be put within double quotation marks.

The following attributes are supported by the Cisco NX-OS software:

• **roles**—This attribute lists all the roles to which the user belongs. The value field is a string storing the list of group names delimited by white space. For example, if you belong to roles **vsan-admin** and **storage-admin**, the value field would be "**vsan-admin storage-admin**". This subattribute is sent in the VSA portion of the Access-Accept frames from the RADIUS server, and it can only be used with the shell protocol value. These are two examples using the roles attribute:

```
shell:roles="network-admin vsan-admin"
shell:roles*"network-admin vsan-admin"
```

When an VSA is specified as **shell:roles\*"network-admin vsan-admin"**, this VSA is flagged as an optional attribute, and other Cisco devices ignore this attribute.

• **accountinginfo**—This attribute stores additional accounting information besides the attributes covered by a standard RADIUS accounting protocol. This attribute is only sent in the VSA portion of the Account-Request frames from the RADIUS client on the switch, and it can only be used with the accounting protocol-related PDUs.

#### Specifying SNMPv3 on AAA Servers

The vendor/custom attribute cisco-av-pair can be used to specify user's role mapping using the format:

shell:roles="roleA roleB ..."

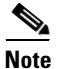

When you log in to a Cisco MDS switch successfully using the Fabric Manager or Device Manager through Telnet or SSH and if that switch is configured for AAA server-based authentication, a temporary SNMP user entry is automatically created with an expiry time of one day. The switch authenticates the SNMPv3 protocol data units (PDUs) with your Telnet or SSH login name as the SNMPv3 user. The management station can temporarily use the Telnet or SSH login name as the SNMPv3 **auth** and **priv** passphrase. This temporary SNMP login is only allowed if you have one or more active MDS shell sessions. If you do not have an active session at any given time, your login is deleted and you will not be allowed to perform SNMPv3 operations.

If the role option in the **cisco-av-pair** attribute is not set, the default user role is network-operator.

The VSA format optionally specifies your SNMPv3 authentication and privacy protocol attributes also as follows:

shell:roles="roleA roleB..." snmpv3:auth=SHA priv=AES-128

The SNMPv3 authentication protocol options are SHA and MD5. The privacy protocol options are AES-128 and DES. If these options are not specified in the **cisco-av-pair** attribute on the ACS server, MD5 and DES are used by default.

#### **Displaying RADIUS Server Details**

Use the **show radius-server** command to display configured RADIUS parameters as shown in Example 7-4.

#### Example 7-4 Displays Configured RADIUS Information

```
available for accounting on port:1813
RADIUS shared secret:*****
10.10.0.0:
    available for authentication on port:1812
    available for accounting on port:1813
RADIUS shared secret:******
```

#### Example 7-5 Displays Configured RADIUS Server-Group Order

```
switch# show radius-server groups
total number of groups:4
following RADIUS server groups are configured:
    group radius:
        server: all configured radius servers
    group Group1:
        server: Server3 on auth-port 1812, acct-port 1813
        server: Server5 on auth-port 1812, acct-port 1813
    group Group5:
```

#### **Displaying RADIUS Server Statistics**

I

You can display RADIUS server statistics using the show radius-server statistics command.

```
Example 7-6 Displays RADIUS Server Statistics
switch# show radius-server statistics 10.1.3.2
Server is not monitored
Authentication Statistics
        failed transactions: 0
        sucessful transactions: 0
        requests sent: 0
        requests timed out: 0
        responses with no matching requests: 0
        responses not processed: 0
        responses containing errors: 0
Accounting Statistics
        failed transactions: 0
        successful transactions: 0
        requests sent: 0
        requests timed out: 0
        responses with no matching requests: 0
        responses not processed: 0
        responses containing errors:
```

You can clear RADIUS server statistics using the clear radius-server statistics 10.1.3.2 command.

# **One-Time Password Support**

A one-time password (OTP) is a password that is valid for a single login session or transaction. OTPs avoid a number of disadvantages that are associated with usual (static) passwords. The most vital disadvantage that is addressed by OTPs is that, they are not at risk to replay attacks. If an intruder manages to record an OTP that was already used to log into a service or to conduct an operation, it will not be misused as it will no longer be valid.

One Time Password is applicable only to RADIUS and TACACS protocol daemons. With a RADIUS protocol daemon, there is no configuration required from the switch side. With a TACACS protocol, ascii authentication mode needs to be enabled, which can be done by the following command:

aaa authentication login ascii-authentication

# **Configuring TACACS+ Server Monitoring Parameters**

A Cisco MDS switch uses the Terminal Access Controller Access Control System Plus (TACACS+) protocol to communicate with remote AAA servers. You can configure multiple TACACS+ servers and set timeout values.

This section includes the following topics:

- About TACACS+, page 7-111
- About TACACS+ Server Default Configuration, page 7-111
- About the Default TACACS+ Server Encryption Type and Preshared Key, page 7-111
- Enabling TACACS+, page 7-111
- Setting the Default RADIUS Server Timeout Interval and Retransmits, page 7-101
- Setting the TACACS+ Server Address, page 7-112
- Setting the Global Secret Key, page 7-113
- Setting the Default TACACS+ Server Timeout Interval and Retransmits, page 7-114
- Setting the Timeout Value, page 7-114
- About TACACS+ Servers, page 7-115
- Configuring TACACS+ Server Monitoring Parameters, page 7-110
- About Validating a TACACS+ Server, page 7-120
- Displaying RADIUS Server Statistics, page 7-109
- Sending TACACS+ Test Messages for Monitoring, page 7-119
- Password Aging Notification through TACACS+ Server, page 7-119
- About Users Specifying a TACACS+ Server at Login, page 7-120
- Allowing Users to Specify a TACACS+ Server at Login, page 7-120
- Defining Custom Attributes for Roles, page 7-121
- Supported TACACS+ Server Parameters, page 7-122
- Displaying TACACS+ Server Details, page 7-122

#### About TACACS+

TACACS+ is a client/server protocol that uses TCP (TCP port 49) for transport requirements. All switches in the Cisco MDS 9000 Family provide centralized authentication using the TACACS+ protocol. The TACACS+ has the following advantages over RADIUS authentication:

- Provides independent, modular AAA facilities. Authorization can be done without authentication.
- Uses the TCP transport protocol to send data between the AAA client and server, making reliable transfers with a connection-oriented protocol.
- Encrypts the entire protocol payload between the switch and the AAA server to ensure higher data confidentiality. The RADIUS protocol only encrypts passwords.

#### **About TACACS+ Server Default Configuration**

Fabric Manager allows you to set up a default configuration that can be used for any TACACS+ server that you configure the switch to communicate with. The default configuration includes:

- Encryption type
- Preshared key
- Timeout value
- Number of retransmission attempts
- Allowing the user to specify a TACACS+ server at login

#### About the Default TACACS+ Server Encryption Type and Preshared Key

You need to configure the TACACS+ preshared key to authenticate the switch to the TACACS+ server. The length of the key is restricted to 64 characters and can include any printable ASCII characters (white spaces are not allowed). You can configure a global key to be used for all TACACS+ server configurations on the switch.

You can override this global key assignment by explicitly using the **key** option when configuring and individual TACACS+ server.

#### **Enabling TACACS+**

By default, the TACACS+ feature is disabled in all switches in the Cisco MDS 9000 Family. You must explicitly enable the TACACS+ feature to access the configuration and verification commands for fabric authentication. When you disable this feature, all related configurations are automatically discarded.

 Command
 Purpose

 Step 1
 switch# config t
 Enters configuration mode.

 Step 2
 switch(config)# feature tacacs+
 Enables the TACACS+ in this switch.

 switch(config)# no feature tacacs+
 Disables (default) the TACACS+ in this switch.

To enable TACACS+ for a Cisco MDS switch, follow these steps:

#### Setting the Default TACACS+ Server Encryption Type and Preshared Key

To configure the default TACACS+ server encryption type and preshared key using Fabric Manager, follow these steps:

| Step 1 | Expand Switches > Security > AAA, and then select TACACS+.                                        |  |
|--------|---------------------------------------------------------------------------------------------------|--|
|        | You see the TACACS+ configuration in the Information pane.                                        |  |
| Step 2 | If the Defaults tab is dimmed, click the CFS tab.                                                 |  |
| Step 3 | Click the <b>Defaults</b> tab.                                                                    |  |
|        | You see the TACACS+ default settings.                                                             |  |
| Step 4 | Select plain or encrypted from the AuthType drop-down menu and set the key in the Auth Key field. |  |
| Step 5 | Click the <b>Apply Changes</b> icon to save the changes.                                          |  |

#### Setting the TACACS+ Server Address

If a secret key is not configured for a configured server, a warning message is issued if a global key is not configured. If a server key is not configured, the global key (if configured) is used for that server (see the "Setting the Default TACACS+ Server Timeout Interval and Retransmits" section on page 7-114).

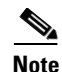

You can use the dollar sign (\$) and the percent sign (%) in global secret keys.

To configure the TACACS+ server IPv4 address and other options, follow these steps:

|        | Command                                                               | Purpose                                                                                                    |
|--------|-----------------------------------------------------------------------|----------------------------------------------------------------------------------------------------|
| Step 1 | switch# config t                                                      | Enters configuration mode.                                                                                                    |
| Step 2 | <pre>switch(config)# tacacs-server host 171.71.58.91</pre>            | Configures the TACACS+ server identified by the specified IPv4 address.                                                             |
|        | <pre>switch(config)# no tacacs-server host 171.71.58.91</pre>         | Deletes the specified TACACS+ server identified by the IPv4 address. By default, no server is configured.                           |
| Step 3 | <pre>switch(config)# tacacs-server host 171.71.58.91 port 2</pre>     | Configures the TCP port for all TACACS+ requests.                                                                                   |
|        | <pre>switch(config)# no tacacs-server host 171.71.58.91 port 2</pre>  | Reverts to the factory default of using port 49 for server access.                                                                  |
| Step 4 | <pre>switch(config)# tacacs-server host 171.71.58.91 key MyKey</pre>  | Configures the TACACS+ server identified by the specified domain name and assigns the secret key.                                   |
| Step 5 | <pre>switch(config)# tacacs-server host 171.71.58.91 timeout 25</pre> | Configures the timeout period for the switch to wait for a response from the specified server before it declares a timeout failure. |

I

|        | Command                                                                                                    | Purpose                                                                                                    |
|--------|----------------------------------------------------------------------------------------------------|----------------------------------------------------------------------------------------------------|
| Step 1 | switch# config t                                                                                                  | Enters configuration mode.                                                                                                    |
| Step 2 | <pre>switch(config)# tacacs-server host 2001:0DB8:800:200C::417A warning: no key is configured for the host</pre> | Configures the TACACS+ server identified by the specified IPv6 address.                                                             |
|        | <pre>switch(config)# no tacacs-server host 2001:0DB8:800:200C::417A</pre>                                         | Deletes the specified TACACS+ server identified by the IPv6 address. By default, no server is configured.                           |
| Step 3 | <pre>switch(config)# tacacs-server host 2001:0DB8:800:200C::417A port 2</pre>                                     | Configures the TCP port for all TACACS+ requests.                                                                                   |
|        | <pre>switch(config)# no tacacs-server host 2001:0DB8:800:200C::417A port 2</pre>                                  | Reverts to the factory default of using port 49 for server access.                                                                  |
| Step 4 | <pre>switch(config)# tacacs-server host 2001:0DB8:800:200C::417A key MyKey</pre>                                  | Configures the TACACS+ server identified by the specified domain name and assigns the secret key.                                   |
| Step 5 | <pre>switch(config)# tacacs-server host 2001:0DB8:800:200C::417A timeout 25</pre>                                 | Configures the timeout period for the switch to wait for a response from the specified server before it declares a timeout failure. |

To configure the TACACS+ server IPv6 address and other options, follow these steps:

To configure the TACACS+ server DNS name and other options, follow these steps:

|        | Command                                                                                                    | Purpose                                                                                                    |
|--------|----------------------------------------------------------------------------------------------------|----------------------------------------------------------------------------------------------------|
| Step 1 | switch# config t                                                                                                    | Enters configuration mode.                                                                                                    |
| Step 2 | <pre>switch(config)# tacacs-server host<br/>host1.cisco.com<br/>warning: no key is configured for the<br/>host</pre> | Configures the TACACS+ server identified by the specified DNS name.                                                                 |
|        | <pre>switch(config)# no tacacs-server host<br/>host1.cisco.com</pre>                                                 | Deletes the specified TACACS+ server identified by the DNS name. By default, no server is configured.                               |
| Step 3 | <pre>switch(config)# tacacs-server host<br/>host1.cisco.com port 2</pre>                                             | Configures the TCP port for all TACACS+ requests.                                                                                   |
|        | <pre>switch(config)# no tacacs-server host<br/>host1.cisco.com port 2</pre>                                          | Reverts to the factory default of using port 49 for server access.                                                                  |
| Step 4 | <pre>switch(config)# tacacs-server host<br/>host1.cisco.com key MyKey</pre>                                          | Configures the TACACS+ server identified by the specified domain name and assigns the secret key.                                   |
| Step 5 | <pre>switch(config)# tacacs-server host<br/>host1.cisco.com timeout 25</pre>                                         | Configures the timeout period for the switch to wait for a response from the specified server before it declares a timeout failure. |

# **Setting the Global Secret Key**

You can configure global values for the secret key for all TACACS+ servers.

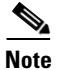

ſ

If secret keys are configured for individual servers, those keys override the globally configured key.

Note

You can use the dollar sign (\$) and the percent sign (%) in global secret keys.

|        | Command                                                      | Purpose                                                                                                    |
|--------|--------------------------------------------------------------|----------------------------------------------------------------------------------------------------|
| Step 1 | switch# config t                                             | Enters configuration mode.                                                                                                    |
| Step 2 | <pre>switch(config)# tacacs-server key 7 3sdaA3daKUngd</pre> | Assigns the global secret key (in encrypted format) to access<br>the TACACS+ server. This example specifies 7 to indicate the<br>encrypted format being used. If this global key and the<br>individual server keys are not configured, clear text messages<br>are sent to the TACACS+ server(s). |
|        | <pre>switch(config)# no tacacs-server key oldPword</pre>     | Deletes the configured global secret key to access the<br>TACACS+ server and reverts to the factory default of allowing<br>access to all configured servers.                                                                                                    |

To set the secret key for TACACS+ servers, follow these steps:

# Setting the Default TACACS+ Server Timeout Interval and Retransmits

By default, a switch retries a TACACS+ server only once. This number can be configured. The maximum is five retries per server. You can also configure the timeout value for the TACACS+ server.

To configure the number of retransmissions and the time between retransmissions to the TACACS+ servers using Fabric Manager, follow these steps:

| Step 1 | Expand Switches > Security > AAA, and then select TACACS+.                                               |  |
|--------|----------------------------------------------------------------------------------------------------|--|
|        | You see the TACACS+ configuration in the Information pane.                                               |  |
| Step 2 | Click the <b>Defaults</b> tab. (If the <b>Defaults</b> tab is disabled, click the <b>CFS</b> tab first). |  |
|        | You see the TACACS+ default settings.                                                                    |  |
| Step 3 | Supply values for the Timeout and Retransmits fields for authentication attempts.                        |  |
| Step 4 | Click the Apply Changes icon to save the changes.                                                        |  |
|        |                                                                                                    |  |

# **Setting the Timeout Value**

You can configure a global timeout value between transmissions for all TACACS+ servers.

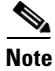

If timeout values are configured for individual servers, those values override the globally configured values.

I

|        | Command                                                | Purpose                                                                                                    |
|--------|--------------------------------------------------------|----------------------------------------------------------------------------------------------------|
| Step 1 | switch# config t                                       | Enters configuration mode.                                                                                                    |
| Step 2 | <pre>switch(config)# tacacs-server timeout 30</pre>    | Configures the global timeout period in seconds for the switch<br>to wait for a response from all TACACS+ servers before the<br>switch declares a timeout failure. The time ranges from 1 to<br>1440 seconds. |
|        | <pre>switch(config)# no tacacs-server timeout 30</pre> | Deletes the configured timeout period and reverts to the factory default of 5 seconds.                                                                                                    |

To set the global timeout value for TACACS+ servers, follow these steps:

#### **About TACACS+ Servers**

By default, the TACACS+ feature is disabled in all switches in the Cisco MDS 9000 Family. Fabric Manager or Device Manager enables the TACACS+ feature automatically when you configure a TACACS+ server.

If a secret key is not configured for a configured server, a warning message is issued if a global key is not configured. If a server key is not configured, the global key (if configured) is used for that server.

Note

Prior to Cisco MDS SAN-OS Release 2.1(2), you can use the dollar sign (\$) in the key but the key must be enclosed in double quotes, for example "k\$". The percent sign (%) is not allowed. In Cisco MDS SAN-OS Release 2.1(2) and later, you can use the dollar sign (\$) without double quotes and the percent sign (%) in global secret keys.

You can configure global values for the secret key for all TACACS+ servers.

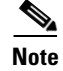

If secret keys are configured for individual servers, those keys override the globally configured key.

#### **Configuring a TACACS+ Server**

To configure a TACACS+ server and all its options using Fabric Manager, follow these steps:

| Step 1 | Expand Switches > Security > AAA, and then select TACACS+.          |  |
|--------|---------------------------------------------------------------------|--|
|        | You see the TACACS+ configuration in the Information pane.          |  |
| Step 2 | Click the <b>Servers</b> tab.                                       |  |
|        | You see any existing TACACS+ servers.                               |  |
| Step 3 | Click Create Row to add a new TACACS+ server.                       |  |
|        | Ven ees the Creete TACACE, Commendiales have as shown in Figure 7.6 |  |

You see the Create TACACS+ Server dialog box as shown in Figure 7-5.

| SAN/Fabric v_185/Switches/Security/AAA/TACACS+/ 🔀 |                                     |  |
|---------------------------------------------------|-------------------------------------|--|
|                                                   | V 185                               |  |
| Switches:                                         |                                     |  |
| Index:                                            |                                     |  |
| IP Address Type:                                  | ⊙ ipv4 ) ipv6 ) dns                 |  |
| Name or IP Address:                               |                                     |  |
| AuthPort:                                         | 49 065535                           |  |
| AcctPort:                                         | 49 065535                           |  |
| -Override Defaults                                |                                     |  |
| КеуТуре:                                          | ⊙ plain ) encrypted ) notConfigured |  |
| Key:                                              |                                     |  |
| TimeOut (s):                                      | 0 060 sec                           |  |
| Retransmits:                                      | 0 🕂 05 (0=default)                  |  |
| IdleTime (m):                                     | 0                                   |  |
| TestUser:                                         |                                     |  |
| TestPassword:                                     |                                     |  |
|                                                   | Create Close                        |  |

Figure 7-5 Create TACACS+ Server Dialog Box

- **Step 4** Select the switches that you want to assign as TACACS servers.
- **Step 5** Assign an index number to identify the TACACS server.
- **Step 6** Select the IP address type for the TACACS server.
- **Step 7** Fill in the IP address or name for the TACACS server.
- **Step 8** Modify the authentication and accounting ports used by this TACACS server.
- **Step 9** Select the appropriate key type for the TACACS server.
- **Step 10** Select the TimeOut value in seconds. The valid range is 0 to 60 seconds.
- **Step 11** Select the number of times the switch tries to connect to a TACACS server(s) before reverting to local authentication.
- **Step 12** Enter the test idle time interval value in minutes. The valid range is 1 to 1440 minutes.
- **Step 13** Enter the test user with the default password. The default username is test.
- **Step 14** Click **Create** to save these changes.

#### **Configuring TACACS+ Server Monitoring Parameters**

You can configure parameters for monitoring TACACS+ servers.

This section includes the following topics:

- Configuring the TACACS+ Test Idle Timer, page 7-117
- Configuring Test Username, page 7-117

• Configuring the Dead Timer, page 7-117

#### **Configuring the TACACS+ Test Idle Timer**

The test idle timer specifies the interval during which a TACACS+ server receives no requests before the MDS switch sends out a test packet.

Note

The default idle timer value is 0 minutes. When the idle time interval is 0 minutes, periodic TACACS+ server monitoring is not performed.

To configure the idle timer, follow these steps:

|        | Command                                                                     | Purpose                                                                                        |
|--------|-----------------------------------------------------------------------------|------------------------------------------------------------------------------------------------|
| Step 1 | switch# config t                                                            | Enters configuration mode.                                                                     |
| Step 2 | <pre>switch(config)# tacacs-server host 10.1.1.1 test idle-time 20</pre>    | Configures the test idle time interval value in minutes. The valid range is 1 to 1440 minutes. |
| Step 3 | <pre>switch(config)# no tacacs-server host 10.1.1.1 test idle-time 20</pre> | Reverts to the default value (0 minutes).                                                      |

#### **Configuring Test Username**

You can configure a username and password for periodic TACACS+ server status testing. You do not need to configure the user name and password to monitor TACACS+ servers. You can use the default test username (test) and default password (test).

To configure the optional username and password for periodic TACACS+ server status testing, follow these steps:

|        | Command                                                                                    | Purpose                                                                                             |
|--------|--------------------------------------------------------------------------------------------|----------------------------------------------------------------------------------------------------|
| Step 1 | switch# config t                                                                           | Enters configuration mode.                                                                          |
| Step 2 | <pre>switch(config)# tacacs-server host 10.1.1.1 test username testuser</pre>              | Configures the test user (testuser) with the default password (test). The default username is test. |
|        | <pre>switch(config)# no tacacs-server host 10.1.1.1 test username testuser</pre>           | Removes the test user (testuser).                                                                   |
|        | switch(config)# tacacs-server host<br>10.1.1.1 test username testuser password<br>Ur2Gd2BH | Configures the test user (testuser) and assigns a strong password.                                  |

#### **Configuring the Dead Timer**

The dead timer specifies the interval that the MDS switch waits, after declaring a TACACS+ server is dead, before sending out a test packet to determine if the server is now alive.

Note

The default dead timer value is 0 minutes. TACACS+ server monitoring is not performed if the dead timer interval is 0 minutes, unless the TACACS+ server is a part of a bigger group with the dead-time interval greater than 0 minutes. (See "Configuring RADIUS Server Monitoring Parameters" section on page 7-96).

<u>Note</u>

If the dead timer of a dead TACACS+ server expires before it is sent a TACACS+ test message, that server is marked as alive again even if it is still not responding. To avoid this scenario, configure a test user with a shorter idle time than the dead timer time.

To configure the dead timer, follow these steps:

|        | Command                                                  | Purpose                                                                                                    |
|--------|----------------------------------------------------------|----------------------------------------------------------------------------------------------------|
| Step 1 | switch# config t                                         | Enters configuration mode.                                                                                                    |
| Step 2 | <pre>switch(config)# tacacs-server deadtime 30</pre>     | Configures the dead-time interval value in minutes. The valid range is 1 to 1440 minutes.                                                                                                    |
|        | <pre>switch(config) # no tacacs-server deadtime 30</pre> | Reverts to the default value (0 minutes).                                                                                                    |
|        |                                                          | Note When the dead-time interval is 0 minutes,<br>TACACS+ server monitoring is not<br>performed unless the TACACS+ server is<br>part of a server group and the dead-time<br>interval for the group is greater than 0<br>minutes. (See the "Configuring RADIUS<br>Server Monitoring Parameters" section<br>on page 7-96). |

1

#### Sending TACACS+ Test Messages for Monitoring

You can manually send test messages to monitor a TACACS+ server.

To send the test message to the TACACS+ server, follow these steps:

| Command                                                        | Purpose                                                                                                    |
|----------------------------------------------------------------|----------------------------------------------------------------------------------------------------|
| switch# test aaa server tacacs+<br>10.10.1.1 test              | Sends a test message to a TACACS+ server using the default username (test) and password (test).             |
| switch# test aaa server tacacs+<br>10.10.1.1 testuser Ur2Gd2BH | Sends a test message to a TACACS+ server using a configured test username and password.                     |
|                                                                | A configured username and password is optional (see the "Configuring Test Username" section on page 7-117). |

#### **Password Aging Notification through TACACS+ Server**

Password aging notification is initiated when the user authenticates to a Cisco MDS 9000 switch via a TACACS+ account. The user is notified when a password is about to expire or has expired. If the password has expired, user is prompted to change the password.

Note

As of Cisco MDS SAN-OS Release 3.2(1), only TACACS+ supports password aging notification. If you try to use RADIUS servers by enabling this feature, RADIUSs will generate a SYSLOG message and authentication will fall back to the local database.

Password aging notification facilitates the following:

- Password change—You can change your password by entering a blank password.
- Password aging notification—Notifies password aging. Notification happens only if the AAA server is configured and MSCHAP and MSCHAPv2 is disabled.
- Password change after expiration—Initiates password change after the old password expires. Initiation happens from the AAA server.

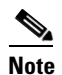

Password aging notification fails if you do not disable MSCHAP and MSCHAPv2 authentication.

To enable the password aging option in the AAA server, enter the following command:

aaa authentication login ascii-authentication

To determine whether or not password aging notification is enabled or disabled in the AAA server, enter the following command:

show aaa authentication login ascii-authentication

#### About Validating a TACACS+ Server

As of Cisco SAN-OS Release 3.0(1), you can periodically validate a TACACS+ server. The switch sends a test authentication to the server using the test username and test password that you configure. If the server does not respond to the test authentication, then the server is considered nonresponding.

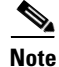

We recommend that you do not configure the test user on your TACACS+ server for security reasons.

You can configure this option to test the server periodically, or you can run a one-time only test.

#### Periodically Validating a TACACS+ Server

To configure the switch to periodically test a TACACS+ server using Fabric Manager, see the "Configuring TACACS+ Server Monitoring Parameters" section on page 7-110.

#### **Displaying TACACS+ Server Statistics**

To display TACACS+ server statistics using Fabric Manager, follow these steps:

Step 1 Expand Switches > Security > AAA, and then select TACACS+. You see the TACACS+ configuration in the Information pane.

**Step 2** Choose the **Statistics** tab.

You see the TACACS+ server statistics.

# About Users Specifying a TACACS+ Server at Login

By default, an MDS switch forwards an authentication request to the first server in the TACACS+ server group. You can configure the switch to allow the user to specify which TACACS+ server to send the authenticate request. If you enable this feature, the user can log in as *username@hostname*, where the *hostname* is the name of a configured TACACS+ server.

Note

User specified logins are supported only for Telnet sessions

#### Allowing Users to Specify a TACACS+ Server at Login

To allow users logging into an MDS switch to select a TACACS+ server for authentication, follow these steps:

|        | Command          | Purpose                    |
|--------|------------------|----------------------------|
| Step 1 | switch# config t | Enters configuration mode. |
|        | Command                                                      | Purpose                                                                                          |  |
|--------|--------------------------------------------------------------|--------------------------------------------------------------------------------------------------|--|
| Step 2 | <pre>switch(config)# tacacs-server directed-request</pre>    | Allows users to specify a TACACS+ server to send the authentication request when logging in.     |  |
|        | <pre>switch(config)# no tacacs-server directed-request</pre> | Reverts to sending the authentication request to the first server in the server group (default). |  |

You can use the **show tacacs-server directed-request** command to display the TACACS+ directed request configuration.

```
switch# show tacacs-server directed-request
disabled
```

### Defining Roles on the Cisco Secure ACS 5.x GUI

Enter the following in the GUI under **Policy Elements**:

### Table 7-3 Role Definitions

| Attribute   | Requirement | Value         |
|-------------|-------------|---------------|
| shell:roles | Optional    | network-admin |

To configure the switch to allow users to specify a TACACS+ server at login using Fabric Manager, follow these steps:

| Step 1 | Expand Switches > Security > AAA, and then select TACACS+. |  |  |
|--------|------------------------------------------------------------|--|--|
|        | You see the TACACS+ configuration in the Information pane. |  |  |
| Step 2 | Click the <b>Defaults</b> tab.                             |  |  |
|        | You see the TACACS+ default settings.                      |  |  |
| Step 3 | Check the <b>DirectedReq</b> check box.                    |  |  |
| Step 4 | Click the <b>Apply Changes</b> icon to save the changes.   |  |  |

### **Defining Custom Attributes for Roles**

Cisco MDS 9000 Family switches use the TACACS+ custom attribute for service shells to configure roles to which a user belongs. TACACS+ attributes are specified in **name=value** format. The attribute name for this custom attribute is **cisco-av-pair**. The following example illustrates how to specify roles using this attribute:

cisco-av-pair=shell:roles="network-admin vsan-admin"

You can also configure optional custom attributes to avoid conflicts with non-MDS Cisco switches using the same AAA servers.

cisco-av-pair\*shell:roles="network-admin vsan-admin"

Additional custom attribute shell:roles are also supported:

```
shell:roles="network-admin vsan-admin"
Or
shell:roles*"network-admin vsan-admin"
```

```
<u>Note</u>
```

TACACS+ custom attributes can be defined on an Access Control Server (ACS) for various services (for example, shell). Cisco MDS 9000 Family switches require the TACACS+ custom attribute for the service shell to be used for defining roles.

### Supported TACACS+ Server Parameters

The Cisco NX-OS software currently supports the following parameters for the listed TACACS+ servers:

• TACACS+

cisco-av-pair=shell:roles="network-admin"

Cisco ACS TACACS+

```
shell:roles="network-admin"
shell:roles*"network-admin"
cisco-av-pair*shell:roles="network-admin"
cisco-av-pair*shell:roles*"network-admin"
cisco-av-pair=shell:roles*"network-admin"
```

Open TACACS+

```
cisco-av-pair*shell:roles="network-admin"
cisco-av-pair=shell:roles*"network-admin"
```

### **Displaying TACACS+ Server Details**

Use the **show aaa** and **show tacacs-server** commands to display information about TACACS+ server configuration in all switches in the Cisco MDS 9000 Family as shown in Examples 7-7 to 7-12.

Example 7-7 Displays Configured TACACS+ Server Information

**Example 7-8 Displays AAA Authentication Information** 

switch# show aaa authentication
 default: group TacServer local none
 console: local

iscsi: local dhchap: local

**Example 7-9** Displays AAA Authentication Login Information

```
switch# show aaa authentication login error-enable
enabled
```

Example 7-10 Displays Configured TACACS+ Server Groups

```
switch# show tacacs-server groups
total number of groups:2
following TACACS+ server groups are configured:
    group TacServer:
        server 171.71.58.91 on port 2
    group TacacsServer1:
        server ServerA on port 49
        server ServerB on port 49:
```

#### Example 7-11 Displays All AAA Server Groups

```
switch# show aaa groups
radius
TacServer
```

#### Example 7-12 Displays TACACS+ Server Statistics

```
switch# show tacacs-server statistics 10.1.2.3
Server is not monitored
Authentication Statistics
        failed transactions: 0
        successful transactions: 0
        requests sent: 0
        requests timed out: 0
        responses with no matching requests: 0
        responses not processed: 0
        responses containing errors: 0
Authorization Statistics
        failed transactions: 0
        sucessfull transactions: 0
        requests sent: 0
        requests timed out: 0
        responses with no matching requests: 0
        responses not processed: 0
        responses containing errors: 0
Accounting Statistics
        failed transactions: 0
        successful transactions: 0
        requests sent: 0
        requests timed out: 0
        responses with no matching requests: 0
        responses not processed: 0
```

responses containing errors: 0

I

# **Clearing TACACS+ Server Statistics**

You can clear all the TACACS+ server statistics using the **clear tacacs-server statistics 10.1.2.3** command.

# **Configuring Server Groups**

You can specify one or more remote AAA servers to authenticate users using server groups. All members of a group must belong to the same protocol, either RADIUS or TACACS+. The servers are tried in the same order in which you configure them.

The AAA server monitoring feature can mark an AAA server as dead. You can configure a period of time in minutes to elapse before the switch sends requests to a dead AAA server. (See the "AAA Server Monitoring" section on page 7-80).

This section includes the following topics:

- About Configuring Server Groups, page 7-124
- Configuring Server Groups, page 7-124

# **About Configuring Server Groups**

You can configure these server groups at any time but they only take effect when you apply them to an AAA service. You configure AAA policies for CLI users or Fabric Manager or Device Manager users.

To configure a RADIUS server group, follow these steps:

|        | Command                                                                             | Purpose                                                                                                    |  |
|--------|-------------------------------------------------------------------------------------|----------------------------------------------------------------------------------------------------|--|
| Step 1 | switch# config t                                                                    | Enters configuration mode.                                                                                                    |  |
| Step 2 | <pre>switch(config)# aaa group server radius RadServer switch(config-radius)#</pre> | Creates a server group named RadServer and enters<br>the RADIUS server group configuration submode for<br>that group.           |  |
|        | <pre>switch(config)# no aaa group server radius RadServer</pre>                     | Deletes the server group called RadServer from the authentication list.                                                         |  |
| Step 3 | <pre>switch(config-radius)# server 10.71.58.91</pre>                                | Configures the RADIUS server at IPv4 address 10.71.58.91 to be tried first within the server group RadServer.                   |  |
|        |                                                                                     | TipIf the specified RADIUS server is not found,<br>configure it using the radius-server host<br>command and retry this command. |  |
| Step 4 | <pre>switch(config-radius)# server 2001:0DB8:800:200C::417A</pre>                   | Configures the RADIUS server at IPv6 address 2001:0DB8:800:200C::417A to be tried first within the server group RadServer.      |  |
|        | <pre>switch(config-radius)# no server 2001:0DB8:800:200C::417A</pre>                | Removes the RADIUS server at IPv6 address<br>2001:0DB8:800:200C::417A from the server group<br>RadServer.                       |  |
| Step 5 | <pre>switch(config-radius)# exit</pre>                                              | Returns to configuration mode.                                                                                                  |  |

| Command                                                                                | Purpose                                                                                                    |
|----------------------------------------------------------------------------------------|----------------------------------------------------------------------------------------------------|
| <pre>switch(config)# aaa group server radius RadiusServer switch(config-radius)#</pre> | Creates a server group named RadiusServer and<br>enters the RADIUS server group configuration<br>submode for that group.                                                                                                    |
| <pre>switch(config-radius)# server ServerA</pre>                                       | Configures ServerA to be tried first within the server group called the RadiusServer1.                                                                                                    |
|                                                                                        | TipIf the specified RADIUS server is not found,<br>configure it using the radius-server host<br>command and retry this command.                                                                                                    |
| <pre>switch(config-radius)# server ServerB</pre>                                       | Configures ServerB to be tried second within the server group RadiusServer1.                                                                                                    |
| <pre>switch(config-radius)# deadtime 30</pre>                                          | Configures the monitoring dead time to 30 minutes.<br>The range is 0 through 1440.                                                                                                    |
|                                                                                        | <b>Note</b> If the dead-time interval for an individual RADIUS server is greater than 0, that value takes precedence over the value set for the server group.                                                                                                    |
| <pre>switch(config-radius)# no deadtime 30</pre>                                       | Reverts to the default value (0 minutes).                                                                                                    |
|                                                                                        | <b>Note</b> If the dead-time interval for both the RADIUS server group and an individual TACACS+ server in the RADIUS server group is set to 0, the switch does not mark the RADIUS server as dead when it is found to be unresponsive by periodic monitoring. Also, the switch does not perform dead server monitoring for that RADIUS server. (See the "Configuring RADIUS Server Monitoring Parameters" section on page 7, 101) |

To verify the configured server group order, use the show radius-server groups command:

```
switch# show radius-server groups
total number of groups:2
following RAIDUS server groups are configured:
    group RadServer:
        server 10.71.58.91 on port 2
    group RadiusServer1:
        server ServerA on port 49
        server ServerB on port 49:
```

I

To configure a TACACS+ server group, follow these steps:

|   | Command                                                                                           | Purpose                                                                              |  |
|---|---------------------------------------------------------------------------------------------------|--------------------------------------------------------------------------------------|--|
| 1 | switch# config t                                                                                  | Enters configuration mode.                                                           |  |
| 2 | <pre>switch(config)# aaa group server tacacs+<br/>TacacsServer1<br/>switch(config-tacacs+)#</pre> | Creates a server group named TacacsServer1 and<br>enters the submode for that group. |  |
|   | <pre>switch(config)# no aaa group server tacacs+ TacacsServer1</pre>                              | Deletes the server group called TacacsServer1 from the authentication list.          |  |

|        | Command                                              | Purpose                                                                                                    |  |  |
|--------|------------------------------------------------------|----------------------------------------------------------------------------------------------------|--|--|
| Step 3 | <pre>switch(config-tacacs+)# server ServerA</pre>    | Configures ServerA to be tried first within the server group called the TacacsServer1.                                                                                                    |  |  |
|        |                                                      | TipIf the specified TACACS+ server is not found,<br>configure it using the tacacs-server host<br>command and retry this command.                                                                                                    |  |  |
| Step 4 | <pre>switch(config-tacacs+)# server ServerB</pre>    | Configures ServerB to be tried second within the server group TacacsServer1.                                                                                                    |  |  |
|        | <pre>switch(config-tacacs+)# no server ServerB</pre> | Deletes ServerB within the TacacsServer1 list of servers.                                                                                                    |  |  |
| Step 5 | <pre>switch(config-tacacs+)# deadtime 30</pre>       | Configures the monitoring dead time to 30 minutes.<br>The range is 0 through 1440.                                                                                                    |  |  |
|        |                                                      | <b>Note</b> If the dead-time interval for an individual TACACS+ server is greater than 0, that value takes precedence over the value set for the server group.                                                                                                    |  |  |
|        | <pre>switch(config-tacacs+)# no deadtime 30</pre>    | Reverts to the default value (0 minutes).                                                                                                    |  |  |
|        |                                                      | Note If the dead-time interval for both the<br>TACACS+ server group and an individual<br>TACACS+ server in the TACACS+ server<br>group is set to 0, the switch does not mark the<br>TACACS+ server as dead when it is found to<br>be unresponsive by periodic monitoring.<br>Also, the switch does not perform dead server<br>monitoring for that TACACS+ server. (See<br>the Configuring TACACS+ Server<br>Monitoring Parameters, page 7-110). |  |  |

# **Configuring Server Groups**

To configure a RADIUS or TACACS+ server group using Fabric Manager, follow these steps:

**Step 1** Expand **Switches > Security**, and then select **AAA**.

You see the AAA configuration in the Information pane shown in Figure 7-6. If you do not see the screen in Figure 7-6, click the **Server Groups** tab.

You see the RADIUS or TACACS+ server groups configured.

I

276167

| Information |      |              |          |              |          | -<br>Р                                        |
|-------------|------|--------------|----------|--------------|----------|-----------------------------------------------|
| 🛞 🖶 📄 (     | d A  | ) 🔒 🥞 🛛      | P        |              |          | /SAN/Fabric_192.0.2.255/Switches/Security/AAA |
| Server Gr   | oups | Applications | General  | ]            |          |                                               |
| Switch      | Id   | Name         | Protocol | ServerIdList | DeadTime |                                               |
| 192.0.2.255 | 1    | radius       | radius   | 1-12         | 0        |                                               |
| 192.0.2.255 | 3    | rad1         | radius   | 1            | 0        |                                               |
| 192.0.2.255 | 13   | rad-ser      | radius   |              | 0        |                                               |
| 192.0.2.255 | 14   | prasshet     | radius   |              | 0        |                                               |
| 192.0.2.255 | 15   | radius2      | radius   | 7            | 0        |                                               |
| 192.0.2.255 | 16   | radius-grp1  | radius   | 7            | 0        |                                               |
| 192.0.2.255 | 17   | rad-grp1     | radius   | 12           | 0        |                                               |

Figure 7-6 AAA Server Groups

**Step 2** Click **Create Row** to create a server group.

You see the Create Server dialog box.

- **Step 3** Click the **radius** radio button to add a RADIUS server group or the **tacacs+ radio button** to add a TACACS+ server group.
- **Step 4** Supply server names for the ServerIdList field.
- **Step 5** Set the DeadTime field for the number of minutes that a server can be nonresponsive before it is marked as bypassed. See the "About Bypassing a Nonresponsive Server" section on page 7-128.
- **Step 6** Click **Create** to create this server group.
- **Step 7** Click the **Applications** tab to assign this server group to an application (see Figure 7-7).

You can associate a server group with all applications or you can specify certain applications.

Figure 7-7 Applications Tab

| Information   |                                              |                     |                                                                                                    |         | Ф |  |
|---------------|----------------------------------------------|---------------------|----------------------------------------------------------------------------------------------------|---------|---|--|
| 🖪 🛞 🖬 I       | 🔄 🕐 📝 📫 🕽 🦀 🗔 😂 🖉 👘 🚺 🕹 Altores/Security/AAA |                     |                                                                                                    |         |   |  |
| Server Gr     | oups Applications General                    |                     |                                                                                                    |         |   |  |
| Switch        | Type, SubType, Function                      | Server Group IdList | Local                                                                                                    | Trivial |   |  |
| 192.10.20.25  | default, all, accounting                     |                     |                                                                                                    |         |   |  |
| 192.10.20.25  | login, all, authentication                   |                     | <ul> <li>Image: A start of the start of the start of</li></ul> |         |   |  |
| 192.10.20.25  | login, console, authentication               |                     |                                                                                                    |         |   |  |
| 192.10.20.255 | dhchap, all, authentication                  |                     |                                                                                                    |         |   |  |
| 192.10.20.25  | iSCSI, all, authentication                   |                     |                                                                                                    |         |   |  |
|               |                                              |                     |                                                                                                    |         |   |  |
|               |                                              |                     |                                                                                                    |         |   |  |
|               |                                              |                     |                                                                                                    |         |   |  |
|               |                                              |                     |                                                                                                    |         |   |  |
|               |                                              |                     |                                                                                                    |         |   |  |
|               |                                              |                     |                                                                                                    |         |   |  |
|               |                                              |                     |                                                                                                    |         |   |  |

Step 8 Click the General tab to assign the type of authentication to this server group (see Figure 3-8).Check either the MSCHAP or MSCHAPv2 check box based on the type of server group.

| a 🛞 🖬 🖆 🌢 🛤 🔲 🗳 🖉                      | /SAN/Fabric (192,10,20,255//Switches/Security/AA |
|----------------------------------------|--------------------------------------------------|
| Server Groups Applications General     |                                                  |
| Switch AuthTypeMSCHAP AuthTypeMSCHAPv2 |                                                  |
| 192.10.20.255                          |                                                  |
|                                        |                                                  |
|                                        |                                                  |
|                                        |                                                  |
|                                        |                                                  |
|                                        |                                                  |
|                                        |                                                  |
|                                        |                                                  |

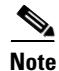

Configuration of a TACACS+ group fails if MSCHPv2 authentication is not disabled.

# About Bypassing a Nonresponsive Server

As of Cisco SAN-OS Release 3.0(1), you can bypass a nonresponsive AAA server within a server group. If the switch detects a nonresponsive server, it will bypass that server when authenticating users. Use this feature to minimize login delays caused by a faulty server. Instead of sending a request to a nonresponsive server and waiting for the authentication request to timeout, the switch sends the authentication request to the next server in the server group. If there are no other responding servers in the server group, the switch continues to attempt authentications against the nonresponsive server.

# **AAA Server Distribution**

Configuration for RADIUS and TACACS+ AAA on an MDS switch can be distributed using the Cisco Fabric Services (CFS). The distribution is disabled by default (see the *Cisco MDS 9000 Family NX-OS System Management Configuration Guide* and the *Cisco Fabric Manager System Management Configuration Guide*).

After enabling the distribution, the first server or global configuration starts an implicit session. All server configuration commands entered thereafter are stored in a temporary database and applied to all switches in the fabric (including the originating one) when you explicitly commit the database. The various server and global parameters are distributed, except the server and global keys. These keys are unique secrets to a switch and should not be shared with other switches.

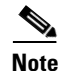

Server group configurations are not distributed.

This section includes the following topics:

- Enabling AAA Server Distribution, page 7-129
- Starting a Distribution Session on a Switch, page 7-130
- Displaying the Session Status, page 7-130
- Displaying the Pending Configuration to be Distributed, page 7-131
- Committing the Distribution, page 7-131

- Discarding the Distribution Session, page 7-132
- Clearing Sessions, page 7-132
- Merge Guidelines for RADIUS and TACACS+ Configurations, page 7-133

```
<u>Note</u>
```

L

For an MDS switch to participate in AAA server configuration distribution, it must be running Cisco MDS SAN-OS Release 2.0(1b) or later, or Cisco NX-OS Release 4.1(1).

# **Enabling AAA Server Distribution**

Only switches where distribution is enabled can participate in the distribution activity.

To enable RADIUS server distribution, follow these steps:

|        | Command                                         | Purpose                                                              |
|--------|-------------------------------------------------|----------------------------------------------------------------------|
| Step 1 | switch# config t                                | Enters configuration mode.                                           |
| Step 2 | <pre>switch(config)# radius distribute</pre>    | Enables RADIUS configuration distribution in this switch.            |
|        | <pre>switch(config)# no radius distribute</pre> | Disables RADIUS configuration distribution in this switch (default). |

To enable TACACS+ server distribution, follow these steps:

|        | Command                                          | Purpose                                                               |
|--------|--------------------------------------------------|-----------------------------------------------------------------------|
| Step 1 | switch# config t                                 | Enters configuration mode.                                            |
| Step 2 | <pre>switch(config)# tacacs+ distribute</pre>    | Enables TACACS+ configuration distribution in this switch.            |
|        | <pre>switch(config)# no tacacs+ distribute</pre> | Disables TACACS+ configuration distribution in this switch (default). |

To enable RADIUS server distribution using Fabric Manager, follow these steps:

- **Step 1** Expand **Switches > Security > AAA**, and then select **RADIUS**. You see the RADIUS configuration in the Information pane.
- **Step 2** Click the **CFS** tab. You see the RADIUS CFS configuration.
- Step 3 Choose enable from the Admin drop-down list for all switches that you want to enable CFS for RADIUS.
- **Step 4** Click **Apply Changes** to distribute these changes through the fabric.

To enable TACACS+ server distribution using Fabric Manager, follow these steps:

- Step 1Expand Switches > Security > AAA, and then select TACACS+.You see the TACACS+ configuration in the Information pane.
- Step 2Click the CFS tab.You see the TACACS+ CFS configuration.

- **Step 3** Choose **enable** from the Admin drop-down list for all switches that you want to enable CFS on for TACACS+.
- **Step 4** Click **Apply Changes** to distribute these changes through the fabric.

# **Starting a Distribution Session on a Switch**

A distribution session starts the moment you begin a RADIUS/TACACS+ server or global configuration. For example, the following tasks start an implicit session:

- Specifying the global timeout for RADIUS servers.
- Specifying the global timeout for TACACS+ servers.

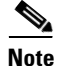

After you issue the first configuration command related to AAA servers, all server and global configurations that are created (including the configuration that caused the distribution session start) are stored in a temporary buffer, not in the running configuration.

### **Displaying the Session Status**

Once the implicit distribution session has started, you can check the session status from Fabric Manager by expanding **Switches > Security > AAA**, and selecting **RADIUS** or **TACACS+**.

Use the show radius command to see the distribution status on the CFS tab.

```
switch# show radius distribution status
distribution : enabled
session ongoing: yes
session owner: admin
session db: exists
merge protocol status: merge activation done
```

```
last operation: enable
last operation status: success
```

Once the implicit distribution session has started, you can check the session status using the **show tacacs+ distribution status** command.

```
switch# show tacacs+ distribution status
distribution : enabled
session ongoing: yes
session owner: admin
session db: exists
merge protocol status: merge activation done
```

last operation: enable
last operation status: success

## **Displaying the Pending Configuration to be Distributed**

To display the RADIUS or TACACS+ global and/or server configuration stored in the temporary buffer use the **show radius pending** command, follow these steps:

```
switch(config)# show radius pending-diff
+radius-server host testhost1 authentication accounting
+radius-server host testhost2 authentication accounting
```

To display the TACACS+ global and/or server configuration stored in the temporary buffer, use the **show tacacs+ pending** command.

```
switch(config)# show tacacs+ pending-diff
+tacacs-server host testhost3
+tacacs-server host testhost4
```

To display the RADIUS or TACACS+ global and/or server configuration stored in the temporary buffer using Fabric Manager, follow these steps:

Step 1 Expand Switches > Security > AAA, and then select RADIUS or select TACACS+.

**Step 2** Click the **CFS** tab.

You see the distribution status on the CFS tab.

- **Step 3** Click the **pending** or **running** radio button.
- **Step 4** Click **Apply Changes** to save the changes.
- Step 5 Click the Servers tab to view the pending or running configuration.

## **Committing the Distribution**

The RADIUS or TACACS+ global and/or server configuration stored in the temporary buffer can be applied to the running configuration across all switches in the fabric (including the originating switch).

To commit RADIUS configuration changes, follow these steps:

|        | Command                                  | Purpose                                                                |  |
|--------|------------------------------------------|------------------------------------------------------------------------|--|
| Step 1 | switch# config t                         | Enters configuration mode.                                             |  |
| Step 2 | <pre>switch(config)# radius commit</pre> | Commits the RADIUS configuration changes to the running configuration. |  |

To commit TACACS+ configuration changes, follow these steps:

|        | Command                                   | Purpose                                                                 |
|--------|-------------------------------------------|-------------------------------------------------------------------------|
| Step 1 | switch# config t                          | Enters configuration mode.                                              |
| Step 2 | <pre>switch(config)# tacacs+ commit</pre> | Commits the TACACS+ configuration changes to the running configuration. |

To distribute a RADIUS or TACACS+ configuration using Fabric Manager, follow these steps:

- **Step 1** Expand **Switches > Security > AAA**, and then select either **RADIUS** or **TACACS+**. You see the RADIUS or TACACS+ configuration in the Information pane.
- **Step 2** Click the **CFS** tab. You see the RADIUS or TACACS+ CFS configuration.
- **Step 3** Choose **commitChanges** in the Config Action drop-down list for all switches that you want to enable CFS for RADIUS or TACACS+.
- **Step 4** Click **Apply Changes** to distribute the changes through the fabric.

# **Discarding the Distribution Session**

Discarding the distribution of a session in progress causes the configuration in the temporary buffer to be dropped. The distribution is not applied.

To discard the RADIUS session in-progress distribution, follow these steps:

|        | Command                                 | Purpose                                                                 |
|--------|-----------------------------------------|-------------------------------------------------------------------------|
| Step 1 | switch# config t                        | Enters configuration mode.                                              |
| Step 2 | <pre>switch(config)# radius abort</pre> | Discards the RADIUS configuration changes to the running configuration. |

To discard the TACACS+ session in-progress distribution, follow these steps:

|        | Command                                  | Purpose                                                                  |
|--------|------------------------------------------|--------------------------------------------------------------------------|
| Step 1 | switch# config t                         | Enters configuration mode.                                               |
| Step 2 | <pre>switch(config)# tacacs+ abort</pre> | Discards the TACACS+ configuration changes to the running configuration. |

To discard RADIUS or TACACS+ distribution using Fabric Manager, follow these steps:

- **Step 1** Expand **Switches > Security > AAA**, and then select either **RADIUS** or **TACACS+**. You see either the RADIUS or TACACS+ configuration in the Information pane.
- **Step 2** Click the **CFS** tab. You see either the RADIUS or TACACS+ CFS configuration.
- **Step 3** Choose **abort** from the Config Action drop-down list for each switch that should discard the pending RADIUS or TACACS+ distribution.
- Step 4 Click Apply Changes.

# **Clearing Sessions**

To clear the ongoing CFS distribution session (if any) and to unlock the fabric for the RADIUS feature, enter the **clear radius session** command from any switch in the fabric.

switch# clear radius session

To clear the ongoing CFS distribution session (if any) and to unlock the fabric for the TACACS+ feature, enter the **clear tacacs+ session** command from any switch in the fabric.

switch# clear tacacs+ session

To clear a RADIUS or TACACS+ distribution using Fabric Manager, follow these steps:

- Step 1 Expand Switches > Security > AAA and then select either RADIUS or TACACS+. You see either the RADIUS or TACACS+ configuration in the Information pane.
  Step 2 Choose the CFS tab. You see either the RADIUS or TACACS+ CFS configuration.
  Step 3 Choose clear from the Config Action drop-down list for each switch that should clear the pending RADIUS or TACACS+ distribution.
  Step 4 Click Apply Changes.
- **Merge Guidelines for RADIUS and TACACS+ Configurations**

The RADIUS and TACACS+ server and global configuration are merged when two fabrics merge. The merged configuration is applied to CFS distribution-enabled switches.

When merging the fabric, be aware of the following conditions:

- The server groups are not merged.
- The server and global keys are not changed during the merge.
- The merged configuration contains all servers found on all CFS enabled switches.
- The timeout and retransmit parameters of the merged configuration are the largest values found per server and global configuration.

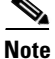

The test parameter will be distributed through CFS for TACACS+ Daemon only. If the fabric contains only NX-OS Release 5.0 switches, then the test parameters will be distributed. If the fabric contains switches running 5.0 versions and some running NX-OS 4.x release, the test parameters will be not distributed.

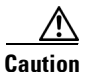

If there is a conflict between two switches in the server ports configured, the merge fails.

Use the **show radius distribution status** command to view the status of the RADIUS fabric merge as shown in Example 7-13.

#### Example 7-13 Displays the RADIUS Fabric Merge Status

```
switch# show radius distribution status
distribution : enabled
session ongoing: no
session db: does not exist
merge protocol status: merge response received
merge error: conflict: server dmtest2 has auth-port 1812 on this switch and 1999
on remote
```

last operation: enable
last operation status: success

Use the **show tacacs+ distribution status** command to view the status of the TACACS+ fabric merge as shown in Example 7-14.

#### Example 7-14 Displays the TACACS+ Fabric Merge Status

```
switch# show tacacs+ distribution status
distribution : enabled
session ongoing: no
session db: does not exist
merge protocol status: merge activation done
```

last operation: enable last operation status: success

# **CHAP** Authentication

CHAP (Challenge Handshake Authentication Protocol) is a challenge-response authentication protocol that uses the industry-standard Message Digest 5 (MD5) hashing scheme to encrypt the response. CHAP is used by various vendors of network access servers and clients. A server running routing and Remote Access supports CHAP so that remote access clients that require CHAP are authenticated. CHAP is supported as an authentication method in this release.

### **Enabling CHAP Authentication**

To enable CHAP authentication, follow these steps:

|        | Command                                                         | Purpose                             |
|--------|-----------------------------------------------------------------|-------------------------------------|
| Step 1 | switch# config t                                                | Enters configuration mode.          |
| Step 2 | <pre>switch(config)# aaa authentication login chap enable</pre> | Enables CHAP login authentication.  |
|        | switch# no aaa authentication login chap<br>enable              | Disables CHAP login authentication. |

You can use the **show aaa authentication login chap** command to display the CHAP authentication configuration.

```
switch# show aaa authentication login chap
chap is disabled
```

# **MSCHAP** Authentication

Microsoft Challenge Handshake Authentication Protocol (MSCHAP) is the Microsoft version of CHAP.

Cisco MDS 9000 Family switches allow user logins to perform remote authentication using different versions of MSCHAP. MSCHAP is used for authentication on a RADIUS or TACACS+ server, while MSCHAPv2 is used for authentication on a RADIUS server.

# **About Enabling MSCHAP**

By default, the switch uses Password Authentication Protocol (PAP) authentication between the switch and the remote server. If you enable MSCHAP, you need to configure your RADIUS server to recognize the MSCHAP vendor-specific attributes. See the "About Vendor-Specific Attributes" section on page 7-107. Table 7-4 shows the RADIUS vendor-specific attributes required for MSCHAP.

Table 7-4 MSCHAP RADIUS Vendor-Specific Attributes

| Vendor-ID<br>Number | Vendor-Type Number | Vendor-Specific Attribute | Description                                                                                                    |
|---------------------|--------------------|---------------------------|----------------------------------------------------------------------------------------------------|
| 311                 | 11                 | MSCHAP-Challenge          | Contains the challenge sent by an AAA server to an MSCHAP user. It can be used in both Access-Request and Access-Challenge packets. |
| 211                 | 11                 | MSCHAP-Response           | Contains the response value provided by an MS-CHAP user in response to the challenge. It is only used in Access-Request packets.    |

### **Enabling MSCHAP Authentication**

To enable MSCHAP authentication, follow these steps:

|        | Command                                                           | Purpose                               |
|--------|-------------------------------------------------------------------|---------------------------------------|
| Step 1 | switch# config t                                                  | Enters configuration mode.            |
| Step 2 | <pre>switch(config)# aaa authentication login mschap enable</pre> | Enables MSCHAP login authentication.  |
| Step 3 | switch# no aaa authentication login<br>mschap enable              | Disables MSCHAP login authentication. |

To enable MSCHAPv2 authentication, follow these steps:

|        | Command                                                             | Purpose                                 |
|--------|---------------------------------------------------------------------|-----------------------------------------|
| Step 1 | switch# config t                                                    | Enters configuration mode.              |
| Step 2 | <pre>switch(config)# aaa authentication login mschapv2 enable</pre> | Enables MSCHAPv2 login authentication.  |
| Step 3 | switch# no aaa authentication login<br>mschapv2 enable              | Disables MSCHAPv2 login authentication. |

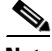

I

**Note** Password aging, MSCHAPv2 and MSCHAP authentication can fail if one of these authentication is not disabled.

Note

A warning message is issued when you execute a command to enable MSCHAPv2 authentication on the TACACS+ server, and the configuration fails.

You can use the **show aaa authentication login mschap** command to display the MSCHAP authentication configuration.

switch# show aaa authentication login mschap
mschap is disabled

You can use the show aaa authentication login mschapv2 command to display the MSCHAPv2 authentication configuration.

switch# show aaa authentication login mschapv2
mschapv2 is enabled

To enable MSCHAP authentication using Device Manager, follow these steps:

#### Step 1 Click Security > AAA.

You see the AAA configuration in the Information pane (see Figure 7-9).

Figure 7-9 AAA Configuration in Device Manager

| a 192.0.2.255 - AAA (CFS Enabled)     |                 |                 |         |           |               |              |                  |                |                 |            |              |
|---------------------------------------|-----------------|-----------------|---------|-----------|---------------|--------------|------------------|----------------|-----------------|------------|--------------|
| Servers                               | Server Groups A | Applications De | efaults | General A | uthentication | Statistics   | uthorization Sta | tistics Accoun | ting Statistics | Statistics |              |
| 🖬 🔒 🗳                                 |                 |                 |         |           |               |              |                  |                |                 |            |              |
| Protocol, Id                          | IP Address Type | Name or IP Ad   | ddress  | AuthPort  | AcctPort      | КеуТуре      | TimeOut (s)      | Retransmits    | IdleTime (m)    | TestUser   | TestPassword |
| radius, 1                             | ipv4            | 10.64.65.57     |         | 1812      | 1813          | plain        | default          | default        | c               | test       |              |
| radius, 2                             | ipv4            | 1.1.12.2        |         | 1812      | 1813          | notConfigure | d default        | default        | C               | test       |              |
| radius, 3                             | ipv4            | 10.77.13.240    |         | 1812      | 1813          | notConfigure | d default        | default        | 0               | test       |              |
| radius, 4                             | ipv6            | 0010:0010:001   | 0::0010 | 1812      | 1813          | notConfigure | d default        | default        | 0               | test       |              |
| radius, 5                             | dns             | serajann        |         | 1812      | 1813          | notConfigure | d default        | default        | 0               | test       |              |
| radius, 6                             | ipv4            | 10.64.66.141    |         | 1812      | 1813          | notConfigure | d default        | default        | 0               | test       |              |
| radius, 7                             | ipv4            | 10.77.13.254    |         | 1812      | 1813          | notConfigure | d default        | default        | 0               | test       |              |
| radius, 8                             | ipv4            | 10.77.13.249    |         | 1812      | 1813          | notConfigure | d default        | default        | 0               | test       |              |
| radius, 9                             | ipv4            | 1.1.2.2         |         | 1812      | 1813          | notConfigure | d default        | default        | 0               | test       |              |
| radius, 10                            | ipv4            | 1.1.2.3         |         | 1812      | 1813          | notConfigure | d default        | default        | 0               | test       |              |
| radius, 11                            | ipv4            | 1.1.2.13        |         | 1812      | 1813          | notConfigure | d default        | default        | 0               | test       |              |
| radius, 12                            | ipv4            | 20.20.20.20     |         | 1812      | 1813          | notConfigure | d default        | default        | 0               | test       |              |
| CF5 	Create Delete Refresh Help Close |                 |                 |         |           |               |              |                  |                |                 |            |              |

Step 2 Click the General tab.

You see the MSCHAP configuration (see Figure 7-10).

### Figure 7-10 MSCHAP Configuration

| 192.0.2.255 - AAA (CFS Enabled)                 |                                                                                | ×  |
|-------------------------------------------------|--------------------------------------------------------------------------------|----|
| Servers Server Groups Applications Defaults Gen | eral Authentication Statistics Authorization Statistics Accounting Stati 4 🕨 🗉 | ]  |
|                                                 |                                                                                |    |
| AuthTypeMSCHAPv2                                |                                                                                |    |
| -                                               | Apply Refresh Help Close                                                       | ]  |
|                                                 |                                                                                | ٢. |

**Step 3** Check the **AuthTypeMSCHAP or AuthTypeMSCHAPv2** check box to use MSCHAP or MSCHAPv2 to authenticate users on the switch.

**Step 4** Click **Apply Changes** to save the changes.

# Local AAA Services

The system maintains the username and password locally and stores the password information in encrypted form. You are authenticated based on the locally stored user information.

Use the **username** command to configure local users and their roles.

Use the **show accounting log** command to view the local accounting log as shown in Example 7-15.

### Example 7-15 Displays the Accounting Log Information

### switch# show accounting log

Thu Dec 10 06:19:21 2009:type=update:id=console0:user=root:cmd=enabled telnet Thu Dec 10 06:19:21 2009:type=update:id=console0:user=root:cmd=configure terminal ; feature telnet (SUCCESS) Thu Dec 10 06:19:35 2009:type=start:id=171.69.16.56@pts/1:user=admin:cmd= Thu Dec 10 06:20:16 2009:type=stop:id=171.69.16.56@pts/1:user=admin:cmd=shell te rminated gracefully Thu Dec 10 06:20:20 2009:type=stop:id=console0:user=root:cmd=shell terminated gr acefully Thu Dec 10 06:29:37 2009:type=start:id=72.163.177.168@pts/1:user=admin:cmd= Thu Dec 10 06:29:42 2009:type=update:id=72.163.177.168@pts/1:user=admin:cmd=pwd (SUCCESS) Thu Dec 10 06:32:49 2009:type=start:id=72.163.190.8@pts/2:user=admin:cmd=

# **Disabling AAA Authentication**

You can turn off password verification using the **none** option. If you configure this option, users can log in without giving a valid password. But the user should at least exist locally on the Cisco MDS 9000 Family switch.

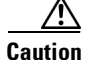

Use this option cautiously. If configured, any user can access the switch at any time.

Refer to the Cisco MDS 9000 Family NX-OS Security Configuration Guide to configure this option.

Use the **none** option in the **aaa authentication login** command to disable password verification.

A user created by entering the **username** command will exist locally on the Cisco MDS 9000 Family switch.

## **Displaying AAA Authentication**

The **show aaa authentication** command displays the configured authentication methods as shown in Example 7-16.

**Example 7-16 Displays Authentication Information** 

switch# show aaa authentication

No AAA Authentication default: group TacServer local none console: local none iscsi: local dhchap: local

# **Configuring Accounting Services**

Accounting refers to the log information that is kept for each management session in a switch. This information may be used to generate reports for troubleshooting and auditing purposes. Accounting can be implemented locally or remotely (using RADIUS). The default maximum size of the accounting log is 250,000 bytes and cannot be changed.

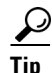

The Cisco MDS 9000 Family switch uses interim-update RADIUS accounting-request packets to communicate accounting log information to the RADIUS server. The RADIUS server must be appropriately configured to log the information communicated in these packets. Several servers typically have log update/watchdog packets flags in the AAA client configuration. Turn on this flag to ensure proper RADIUS accounting.

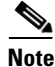

Configuration operations are automatically recorded in the accounting log if they are performed in configuration mode. Additionally, important system events (for example, configuration save and system switchover) are also recorded in the accounting log.

# **Displaying Accounting Configuration**

To display configured accounting information use **show accounting** command. See Examples 7-17 to 7-19. To specify the size of the local accounting log to be displayed, use the **show accounting log** command. By default approximately 250 KB of the accounting log is displayed.

#### Example 7-17 Displays Two Samples of Configured Accounting Parameters

#### Example 7-18 Displays 60,000 Bytes of the Accounting Log

```
switch# show accounting log 60000
Fri Jan 16 15:28:21 1981:stop:snmp_348506901_64.104.131.208:admin:
Fri Jan 16 21:17:04 1981:start:/dev/pts/0_348527824:admin:
Fri Jan 16 21:35:45 1981:update:/dev/pts/0_348527824:admin:updated RADIUS parameters for
group:Group1
Fri Jan 16 21:35:51 1981:update:/dev/pts/0_348527824:admin:updated RADIUS parameters for
group:Group1
Fri Jan 16 21:35:51 1981:update:/dev/pts/0_348527824:admin:updated RADIUS parameters for
group:Group5
Fri Jan 16 21:35:55 1981:update:/dev/pts/0_348527824:admin:updated RADIUS parameters for
group:Group5
Fri Jan 16 21:35:55 1981:update:/dev/pts/0_348527824:admin:updated RADIUS parameters for
group:Group5
Fri Jan 16 21:35:55 1981:update:/dev/pts/0_348527824:admin:updated RADIUS parameters for
group:Group5
Fri Jan 16 21:35:55 1981:update:/dev/pts/0_348527824:admin:updated RADIUS parameters for
group:Group5
Fri Jan 16 21:35:51 1981:update:/dev/pts/0_348527824:admin:updated RADIUS parameters for
group:Group5
Fri Jan 16 21:35:51 1981:update:/dev/pts/0_348527824:admin:updated RADIUS parameters for
group:Group5
Fri Jan 16 21:35:55 1981:update:/dev/pts/0_348527824:admin:updated RADIUS parameters for
group:Group5
Fri Jan 16 21:35:55 1981:update:/dev/pts/0_348527824:admin:updated RADIUS parameters for
group:Group3
Fri Jan 16 21:58:17 1981:start:snmp 348530297 171.71.150.105:admin:
```

. . .

Example 7-19 Displays the Entire Log File

switch# show accounting log Fri Jan 16 15:28:21 1981:stop:snmp 348506901 64.104.131.208:admin: Fri Jan 16 21:17:04 1981:start:/dev/pts/0 348527824:admin: Fri Jan 16 21:35:45 1981:update:/dev/pts/0\_348527824:admin:updated RADIUS parameters for group:Group1 Fri Jan 16 21:35:51 1981:update:/dev/pts/0 348527824:admin:updated RADIUS parameters for group:Group1 Fri Jan 16 21:35:51 1981:update:/dev/pts/0 348527824:admin:updated RADIUS parameters for group:Group5 Fri Jan 16 21:35:55 1981:update:/dev/pts/0\_348527824:admin:updated RADIUS parameters for group:Group5 Fri Jan 16 21:35:55 1981:update:/dev/pts/0 348527824:admin:updated RADIUS parameters for group:Group3 Fri Jan 16 21:58:17 1981:start:snmp 348530297 171.71.150.105:admin: Fri Jan 16 21:58:17 1981:stop:snmp\_348530297\_171.71.150.105:admin: Fri Jan 16 21:58:18 1981:start:snmp\_348530298\_171.71.150.105:admin: Fri Jan 16 21:58:18 1981:stop:snmp 348530298 171.71.150.105:admin: . . . Fri Jan 16 23:37:02 1981:update:/dev/pts/0\_348527824:admin:updated RADIUS parameters for group:Group3 Fri Jan 16 23:37:26 1981:update:/dev/pts/0 348527824:admin:updated TACACS+ parameters for group:TacacsServer1 Fri Jan 16 23:45:19 1981:update:/dev/pts/0 348527824:admin:updated TACACS+ parameters for group:TacacsServer1 Fri Jan 16 23:45:19 1981:update:/dev/pts/0 348527824:admin:updated RADIUS parameters for group:Group1 Fri Jan 16 23:53:51 1981:update:/dev/pts/0\_348527824:admin:updated RADIUS parameters for server:Server3 Fri Jan 16 23:54:00 1981:update:/dev/pts/0 348527824:admin:updated RADIUS parameters for server:Server5 Fri Jan 16 23:54:22 1981:update:/dev/pts/0\_348527824:admin:updated TACACS+ parameters for server:ServerA Fri Jan 16 23:54:25 1981:update:/dev/pts/0 348527824:admin:updated TACACS+ parameters for server:ServerB Fri Jan 16 23:55:03 1981:update:/dev/pts/0 348527824:admin:updated RADIUS parameters for group:Group1 . . . Sat Jan 17 00:01:41 1981:start:snmp 348537701 171.71.58.100:admin: Sat Jan 17 00:01:41 1981:stop:snmp 348537701 171.71.58.100:admin: Sat Jan 17 00:01:42 1981:start:snmp 348537702 171.71.58.100:admin: Sat Jan 17 00:01:42 1981:stop:snmp\_348537702\_171.71.58.100:admin: . . .

### **Clearing Accounting Logs**

To clear out the contents of the current log, use the **clear accounting log** command.

switch# clear accounting log

# **Configuring Cisco Access Control Servers**

The Cisco Access Control Server (ACS) uses TACACS+ and RADIUS protocols to provide AAA services that ensure a secure environment. When using the AAA server, user management is normally done using Cisco ACS. Figure 7-11, Figure 7-12, Figure 7-13, and Figure 7-14 display ACS server user setup configurations for network-admin roles and multiple roles using either RADIUS or TACACS+.

Figure 7-11 Configuring the network-admin Role When Using RADIUS

| CISCO SYSTEMS                                                                                                    | User Setup                      | ]                                                                                                    | ×                         |
|----------------------------------------------------------------------------------------------------|---------------------------------|----------------------------------------------------------------------------------------------------|---------------------------|
|                                                                                                    | C Permit<br>© Denv              | - Help                                                                                                    | F                         |
| User<br>Seup<br>Seup<br>Sure Profile<br>Components<br>Sure Profile<br>Components<br>Components<br>Configuration<br>Configuration<br>Configuration<br>Configuration<br>Configuration<br>Configuration<br>Configuration<br>Configuration<br>Configuration<br>Configuration<br>Configuration<br>Configuration<br>Configuration<br>Configuration<br>Configuration<br>Configuration | Cisco IOS/PIX RADIUS Attributes | <ul> <li>Account Disabled</li> <li>Deleting a Username</li> <li>Supplementary User Info</li> <li>Password Authentication</li> <li>Group to which the user is assigned</li> <li>Callback</li> <li>Client IP Address Assignment</li> <li>Advanced Settings</li> <li>Network Access Restrictions</li> <li>Max Sessions</li> <li>Usage Quotas</li> <li>Account Disable</li> <li>Downloadable ACLs</li> <li>Advanced TACACS+ Settings</li> <li>TACACS+ Enable Control</li> <li>TACACS+ Shell Command Authorization</li> <li>Command Authorization for Network Device<br/>Management Applications</li> <li>TACACS+ Unbound Fassword</li> <li>TACACS+ Unbound Password</li> <li>TACACS+ Settings</li> <li>TACACS+ Settings</li> <li>TACACS+ Shell Command Authorization</li> <li>Command Authorization for Network Device<br/>Management Applications</li> <li>TACACS+ Informations</li> <li>TACACS+ Unbound Settings</li> <li>TACACS+ Information for Network Device<br/>Management Applications</li> <li>TACACS+ Unbound Settings</li> <li>TACACS+ Unbound Settings</li> <li>TACACS+ Information for Network Device<br/>Management Applications</li> <li>TACACS+ Unbound Settings</li> <li>TACACS+ Unbound Settings</li> <li>TA</li></ul> |                           |
| <u>8</u> M & MD                                                                                                    | Back to Help                    | Account Disabled Status Select the Account Disabled check box to disable this account, clear the check box to enable the account. [Back to Top] Deleting a Username                                                                                                    | <b>∎</b> ∎ <b>4</b> 20575 |

I

Γ

| 🖗 CiscoSecure ACS - Cisco Systems, Inc.                   |                                                       |  |  |  |  |  |  |
|-----------------------------------------------------------|-------------------------------------------------------|--|--|--|--|--|--|
| Elle Edit Yew Go Bookmarks Iools Window Help              |                                                       |  |  |  |  |  |  |
| 🔍 🚱 🚳 🔕 🕟 http://10.76.100.108:2691/index2.htm            |                                                       |  |  |  |  |  |  |
| 🔺 🗇 🖂 Mail 🏦 Home 🚅 Radio 🐻 Netscape 🔍 Search 🗁 Bookmarks |                                                       |  |  |  |  |  |  |
| ClscoSecure ACS                                           |                                                       |  |  |  |  |  |  |
| Circo Systems User Setup                                  | ×                                                     |  |  |  |  |  |  |
| C Per User Command Authorization                          | elp                                                   |  |  |  |  |  |  |
| Unmatched Cisco IOS commands                              | =                                                     |  |  |  |  |  |  |
| User C Permit                                             | <u>Account Disabled</u>                               |  |  |  |  |  |  |
| © Deny                                                    | Deleting a Username     Superlaw stream lange         |  |  |  |  |  |  |
| Setup                                                     | Supplementary User Into     Password Authontisation   |  |  |  |  |  |  |
| I Command.                                                | Group to which the user is assigned                   |  |  |  |  |  |  |
| Stop Components                                           | Callback                                              |  |  |  |  |  |  |
| Arguments:                                                | Client IP Address Assignment                          |  |  |  |  |  |  |
| Configuration                                             | Advanced Settings                                     |  |  |  |  |  |  |
| System                                                    | Network Access Restrictions                           |  |  |  |  |  |  |
|                                                           | Max Sessions                                          |  |  |  |  |  |  |
| Configuration                                             | Usage Quotas                                          |  |  |  |  |  |  |
| Unlisted arguments                                        | <u>Account Disable</u>                                |  |  |  |  |  |  |
| Control O Permit                                          | Downloadable ACLs                                     |  |  |  |  |  |  |
| External User C Denv                                      | <u>Advanced TACACS+ Settings</u>                      |  |  |  |  |  |  |
| 313 Databases                                             | <u>TACACS+ Enable Control</u>                         |  |  |  |  |  |  |
| Reports and                                               | TACACS+ Enable Password     TACACS+ Orthound Bergmund |  |  |  |  |  |  |
|                                                           | TACACS+ Shall Command Authorization                   |  |  |  |  |  |  |
|                                                           | Command Authorization for Network Device              |  |  |  |  |  |  |
| Cisco IOS/PIX RADIUS Attributes                           | Management Applications                               |  |  |  |  |  |  |
| [7] [009\001] cisco-av-pair                               | TACACS+ Unknown Services                              |  |  |  |  |  |  |
| shell:roles="Role1 Role3 Role5                            | IETF RADIUS Attributes                                |  |  |  |  |  |  |
| Role7"snmpv3:auth=MD5 priv=DES                            | RADIUS Vendor-Specific Attributes                     |  |  |  |  |  |  |
|                                                           |                                                       |  |  |  |  |  |  |
|                                                           |                                                       |  |  |  |  |  |  |
|                                                           | Account Disabled Status                               |  |  |  |  |  |  |
|                                                           | Attount Disabled Status                               |  |  |  |  |  |  |
|                                                           | Select the Account Disabled check box to disable this |  |  |  |  |  |  |
|                                                           | account, clear the check box to enable the account.   |  |  |  |  |  |  |
|                                                           | [Back to Top]                                         |  |  |  |  |  |  |
|                                                           | Deletine - Hermony                                    |  |  |  |  |  |  |
| Submit Delete Cancel                                      |                                                       |  |  |  |  |  |  |
| S S & OF Applet dialup_filter started                     |                                                       |  |  |  |  |  |  |

Figure 7-12 Configuring Multiple Roles with SNMPv3 Attributes When Using RADIUS

\_\_\_

| User Setup                                                                                                    | ×                                                                                                    |
|----------------------------------------------------------------------------------------------------|----------------------------------------------------------------------------------------------------|
| TACACS+ Settings                                                                                                    | Help                                                                                                    |
| PPP IP         In access control list         Out access control list         Route         Routing         Custom attributes                                                                                                    | Account Disabled     Deleting a Username     Supplementary User Info     Password Authentication     Group to which the user is assigned     Calback     Client IP Address Assignment     Advanced Settings     Network Access Restrictions     Max Sessions     Usage Quutas                                                                                                    |
| Note: PPP LCP will be automatically enabled if this service is enabled         Image: Shell (exce)         Access control list         Auto command         Callback line         Callback rotary         Idle time         No callback verify                     | Acrount Disable     Downloadable ACLs     Advanced TACACS+ Settings     TACACS+ Enable Control     TACACS+ Enable Control     TACACS+ Enable Password     TACACS+ Outbound Password     TACACS+ Shell Command Authorization     Command Authorization for Network Device     Management Applications     TACACS+ Unknown Services     IETF RADIUS Attributes     RADIUS Vendor-Specific Attributes |
| No escape       Enabled         No hangup       Enabled         Privilege level       Immeout         Custom attributes       Immeout         Cisco-av-pair=shell:roles="Role1         Role3 "smpv3:auth=MD5 [priv=DE5]         Submit       Delete         Cancel | Account Disabled Status<br>Select the Account Disabled check box to disable this<br>account, clear the check box to enable the account.<br>[Back to Top]<br>Deleting a Username<br>The Deleta button appages only when you are adding an<br>The Deleta button appages only when you are adding an<br>The Deleta button appages only when you are adding an                                         |
|                                                                                                    | TACACS+ Settings       ?         PPP IP       In access control list         Out access control list                                                                                                    |

Figure 7-13 Configuring the network-admin Role with SNMPv3 Attributes When Using TACACS+

1

\_

| TACACS+ Sett                           | ings 🥂 🛛                 | - Help                                                                          |
|----------------------------------------|--------------------------|---------------------------------------------------------------------------------|
| 🗆 PPP IP                               |                          | _                                                                               |
| 🔲 In access control list               |                          | <u>Account Disabled</u>                                                         |
| Out access control list                |                          | Deleting a Username     Supplementary User Infe                                 |
|                                        |                          | Password Authentication                                                         |
|                                        | Exchlad                  | <ul> <li>Group to which the user is assigned</li> </ul>                         |
|                                        | Enabled                  | Callback                                                                        |
| Custom attributes                      |                          | Client IP Address Assignment                                                    |
|                                        |                          | Advanced Settings                                                               |
|                                        |                          | Network Access Restrictions                                                     |
|                                        |                          | <u>Max Sessions</u> Usaga Oustas                                                |
|                                        |                          | Account Disable                                                                 |
| Note: PPP LCP will be automatically en | abled if this service is | Downloadable ACLs                                                               |
| enabled                                |                          | Advanced TACACS+ Settings                                                       |
|                                        |                          | TACACS+ Enable Control                                                          |
| 🗹 Shell (exec)                         |                          | TACACS+ Enable Password                                                         |
| Access control list                    |                          | TACACS+ Outbound Password                                                       |
| Auto command                           |                          | ACACS+ Shell Command Authorization     Commond Authorization for Network Device |
|                                        |                          | Management Applications                                                         |
|                                        |                          | TACACS+ Unknown Services                                                        |
| Callback rotary                        |                          | ETF RADIUS Attributes                                                           |
| 🗖 Idle time                            |                          | <u>RADIUS Vendor-Specific Attributes</u>                                        |
| 🔲 No callback verify                   | Enabled                  |                                                                                 |
| 🗖 No escape                            | Enabled                  | =                                                                               |
| 🗖 No hangup                            | 🗆 Enabled                | Account Disabled Status                                                         |
| 🗖 Privilege level                      |                          |                                                                                 |
| 🗖 Timeout                              |                          | Select the Account Disabled check box to disable this                           |
| 🗹 Custom attributes                    |                          | account; clear the check box to enable the account.                             |
| cisco-av-pair*shell:roles='            | ,                        | [Back to Top]                                                                   |
| network-admin"snmpv3:auth=r            | nd5                      | Deleting a Harmonia                                                             |
| priv-aco-120                           |                          | ▼ Deleting a Username                                                           |
| Submit Delete                          | Cancel                   | The Delete button appears only when you are editing                             |
|                                        |                          |                                                                                 |

Figure 7-14 Configuring Multiple Roles with SNMPv3 Attributes When Using TACACS+

# **Default Settings**

ſ

Table 7-5 lists the default settings for all switch security features in any switch.

### Table 7-5 Default Switch Security Settings

| Parameters                  | Default                             |
|-----------------------------|-------------------------------------|
| Roles in Cisco MDS switches | Network operator (network-operator) |
| AAA configuration services  | Local                               |
| Authentication port         | 1812                                |
| Accounting port             | 1813                                |
| Preshared key communication | Clear text                          |

| Parameters                       | Default         |
|----------------------------------|-----------------|
| RADIUS server timeout            | 1 (one) second  |
| RADIUS server retries            | Once            |
| Authorization                    | Disabled        |
| aaa user default role            | enabled         |
| RADIUS server directed requests  | Disabled        |
| TACACS+                          | Disabled        |
| TACACS+ servers                  | None configured |
| TACACS+ server timeout           | 5 seconds       |
| TACACS+ server directed requests | Disabled        |
| AAA server distribution          | Disabled        |
| Accounting log size              | 250 KB          |

### Table 7-5 Default Switch Security Settings (continued)

1

# 8

# **Configuring IPv4 and IPv6 Access Control Lists**

Cisco MDS 9000 Family switches can route IP version 4 (IPv4) traffic between Ethernet and Fibre Channel interfaces. The IP static routing feature routes traffic between VSANs. To do so, each VSAN must be in a different IPv4 subnetwork. Each Cisco MDS 9000 Family switch provides the following services for network management systems (NMS):

- IP forwarding on the out-of-band Ethernet interface (mgmt0) on the front panel of the supervisor modules.
- IP forwarding on the in-band Fibre Channel interface using the IP over Fibre Channel (IPFC) function—IPFC specifies how IP frames can be transported over Fibre Channel using encapsulation techniques. IP frames are encapsulated into Fibre Channel frames so NMS information can cross the Fibre Channel network without using an overlay Ethernet network.
- IP routing (default routing and static routing)—If your configuration does not need an external router, you can configure a default route using static routing.

Switches are compliant with RFC 2338 standards for Virtual Router Redundancy Protocol (VRRP) features. VRRP is a restartable application that provides a redundant, alternate path to the gateway switch.

IPv4 Access Control Lists (IPv4-ACLs and IPv6-ACLs) provide basic network security to all switches in the Cisco MDS 9000 Family. IPv4-ACLs and IPv6-ACLs restrict IP-related traffic based on the configured IP filters. A filter contains the rules to match an IP packet, and if the packet matches, the rule also stipulates if the packet should be permitted or denied.

Each switch in the Cisco MDS 9000 Family can have a maximum total of 128 IPv4-ACLs or 128 IPv6-ACLs and each IPv4-ACL or IPv6-ACL can have a maximum of 256 filters.

This chapter includes the following sections:

- IPv4-ACL and IPv6-ACL Configuration Guidelines, page 8-146
- About Filter Contents, page 8-147
- Creating IPv4-ACLs or IPv6-ACLs with the IP-ACL Wizard, page 8-149
- Creating IPv4-ACLs or IPv6-ACLs with the IP-ACL Wizard, page 8-149
- Creating IPv4-ACLs or IPv6-ACLs, page 8-150
- Reading the IP-ACL Log Dump, page 8-157
- Applying an IP-ACL to an Interface, page 8-158
- Applying an IP-ACL to mgmt0, page 8-160
- IP-ACL Counter Cleanup, page 8-161
- Example IP-ACL Configuration, page 8-162

# **About IPv4 and IPv6 Access Control Lists**

Cisco MDS 9000 Family switches can route IP version 4 (IPv4) traffic between Ethernet and Fibre Channel interfaces. The IP static routing feature routes traffic between VSANs. To do so, each VSAN must be in a different IPv4 subnetwork. Each Cisco MDS 9000 Family switch provides the following services for network management systems (NMS):

- IP forwarding on the out-of-band Ethernet interface (mgmt0) on the front panel of the supervisor modules.
- IP forwarding on the in-band Fibre Channel interface using the IP over Fibre Channel (IPFC) function—IPFC specifies how IP frames can be transported over Fibre Channel using encapsulation techniques. IP frames are encapsulated into Fibre Channel frames so NMS information can cross the Fibre Channel network without using an overlay Ethernet network.
- IP routing (default routing and static routing)—If your configuration does not need an external router, you can configure a default route using static routing.

IPv4 Access Control Lists (IPv4-ACLs and IPv6-ACLs) provide basic network security to all switches in the Cisco MDS 9000 Family. IPv4-ACLs and IPv6-ACLs restrict IP-related traffic based on the configured IP filters. A filter contains the rules to match an IP packet, and if the packet matches, the rule also stipulates if the packet should be permitted or denied.

Each switch in the Cisco MDS 9000 Family can have a maximum total of 128 IPv4-ACLs or 128 IPv6-ACLs and each IPv4-ACL or IPv6-ACL can have a maximum of 256 filters.

# **IPv4-ACL and IPv6-ACL Configuration Guidelines**

Follow these guidelines when configuring IPv4-ACLs or IPv6-ACLs in any switch or director in the Cisco MDS 9000 Family:

• You can apply IPv4-ACLs or IPv6-ACLs to VSAN interfaces, the management interface, Gigabit Ethernet interfaces on IPS modules and MPS-14/2 modules, and Ethernet PortChannel interfaces.

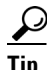

If IPv4-ACLs or IPv6-ACLs are already configured in a Gigabit Ethernet interface, you cannot add this interface to an Ethernet PortChannel group. See Cisco MDS 9000 Family NX-OS IP Services Configuration GuideCisco Fabric Manager IP Services Configuration Guide for guidelines on configuring IPv4-ACLs.

Caution

Do not apply IPv4-ACLs or IPv6-ACLs to only one member of a PortChannel group. Apply IPv4-ACLs or IPv6-ACLs to the entire channel group.

- Configure the order of conditions accurately. As the IPv4-ACL or the IPv6-ACL filters are sequentially applied to the IP flows, only the first match determines the action taken. Subsequent matches are not considered. Be sure to configure the most important condition first. If no conditions match, the software drops the packet.
- Configure explicit deny on the IP Storage Gigabit Ethernet ports to apply IP ACLs because implicit deny does not take effect on these ports.

8-147

# **About Filter Contents**

An IP filter contains rules for matching an IP packet based on the protocol, address, port, ICMP type, and type of service (TS).

This section includes the following topics:

- Protocol Information, page 8-147
- Address Information, page 8-147
- Port Information, page 8-148
- ICMP Information, page 8-148
- ToS Information, page 8-149

# **Protocol Information**

The protocol information is required in each filter. It identifies the name or number of an IP protocol. You can specify the IP protocol in one of two ways:

- Specify an integer ranging from 0 to 255. This number represents the IP protocol.
- Specify the name of a protocol including, but not restricted to, Internet Protocol (IP), Transmission Control Protocol (TCP), User Datagram Protocol (UDP), and Internet Control Message Protocol (ICMP).

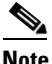

When configuring IPv4-ACLs or IPv6-ACLs on Gigabit Ethernet interfaces, only use the TCP or ICMP options.

# **Address Information**

The address information is required in each filter. It identifies the following details:

- Source—The address of the network or host from which the packet is being sent.
- Source-wildcard—The wildcard bits applied to the source.
- Destination—The number of the network or host to which the packet is being sent.
- Destination-wildcard—The wildcard bits applied to the destination.

Specify the source and source-wildcard or the destination and destination-wildcard in one of two ways:

- Using the 32-bit quantity in four-part, dotted decimal format (10.1.1.2/0.0.0.0 is the same as host 10.1.1.2).
  - Each wildcard bit set to zero indicates that the corresponding bit position in the packet's IPv4 address must exactly match the bit value in the corresponding bit position in the source.
  - Each wildcard bit set to one indicates that both a zero bit and a one bit in the corresponding position of the packet's IPv4 or IPv6 address will be considered a match to this access list entry. Place ones in the bit positions you want to ignore. For example, 0.0.255.255 requires an exact match of only the first 16 bits of the source. Wildcard bits set to one do not need to be contiguous in the source-wildcard. For example, a source-wildcard of 0.255.0.64 would be valid.
- Using the **any** option as an abbreviation for a source and source-wildcard or destination and destination-wildcard (0.0.0/255.255.255.255)

# **Port Information**

The port information is optional. To compare the source and destination ports, use the **eq** (equal) option, the **gt** (greater than) option, the **lt** (less than) option, or the **range** (range of ports) option. You can specify the port information in one of two ways:

- Specify the number of the port. Port numbers range from 0 to 65535. Table 8-1 displays the port numbers recognized by the Cisco NX-OS software for associated TCP and UDP ports.
- Specify the name of a TCP or UDP port as follows:
  - TCP port names can only be used when filtering TCP.
  - UDP port names can only be used when filtering UDP.

| Protocol         | Port                  | Number       |
|------------------|-----------------------|--------------|
| UDP              | dns                   | 53           |
|                  | tftp                  | 69           |
|                  | ntp                   | 123          |
|                  | radius accounting     | 1646 or 1813 |
|                  | radius authentication | 1645 or 1812 |
|                  | snmp                  | 161          |
|                  | snmp-trap             | 162          |
|                  | syslog                | 514          |
| TCP <sup>1</sup> | ftp                   | 20           |
|                  | ftp-data              | 21           |
|                  | ssh                   | 22           |
|                  | telnet                | 23           |
|                  | smtp                  | 25           |
|                  | tasacs-ds             | 65           |
|                  | www                   | 80           |
|                  | sftp                  | 115          |
|                  | http                  | 143          |
|                  | wbem-http             | 5988         |
|                  | wbem-https            | 5989         |

#### Table 8-1TCP and UDP Port Numbers

1. If the TCP connection is already established, use the **established** option to find matches. A match occurs if the TCP datagram has the ACK, FIN, PSH, RST, or URG control bit set.

# **ICMP** Information

IP packets can be filtered based on the following optional ICMP conditions:

- icmp-type—The ICMP message type is a number from 0 to 255.
- icmp-code—The ICMP message code is a number from 0 to 255.

I

Table 8-2 displays the value for each ICMP type.

| Table 8-2 | ICMP Type Value |
|-----------|-----------------|
|-----------|-----------------|

| ICMP Type <sup>1</sup>  | Code |  |
|-------------------------|------|--|
| echo                    | 8    |  |
| echo-reply              | 0    |  |
| destination unreachable | 3    |  |
| traceroute              | 30   |  |
| time exceeded           | 11   |  |

1. ICMP redirect packets are always rejected.

# **ToS Information**

IP packets can be filtered based on the following optional ToS conditions:

- ToS level—The level is specified by a number from 0 to 15.
- ToS name—The name can be max-reliability, max-throughput, min-delay, min-monetary-cost, and normal.

# **Creating IPv4-ACLs or IPv6-ACLs with the IP-ACL Wizard**

Traffic coming into the switch is compared to IPv4-ACL or IPv6-ACL filters based on the order that the filters occur in the switch. New filters are added to the end of the IPv4-ACL or the IPv6-ACL. The switch keeps looking until it has a match. If no matches are found when the switch reaches the end of the filter, the traffic is denied. For this reason, you should have the frequently hit filters at the top of the filter. There is an *implied deny* for traffic that is not permitted. A single-entry IPv4-ACL or IPv6-ACL with only one deny entry has the effect of denying all traffic.

To configure an IPv4-ACL or an IPv6-ACL, follow these steps:

Step 1 Create an IPv4-ACL or an IPv6-ACL by specifying a filter name and one or more access condition(s). Filters require the source and destination address to match a condition. Use optional keywords to configure finer granularity.

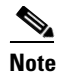

The filter entries are executed in sequential order. You can only add the entries to the end of the list. Take care to add the entries in the correct order.

**Step 2** Apply the access filter to specified interfaces.

To create an ordered list of IP filters in a named IPv4-ACL or IPv6-ACL profile using the IPv4-ACL Wizard in Fabric Manager, follow these steps:

**Step 1** Click the **IP ACL Wizard** icon from the Fabric Manager toolbar (see Figure 8-1).

|         | Figure                                                                           | 8-1 IP ACL Wizard                                                                                                    |  |
|---------|----------------------------------------------------------------------------------|----------------------------------------------------------------------------------------------------|--|
|         | _                                                                                | IP ACL Wizard                                                                                                    |  |
|         | ormance                                                                          | Server Help                                                                                                    |  |
|         |                                                                                  |                                                                                                    |  |
|         | You se                                                                           | ee the IP ACL Wizard.                                                                                                    |  |
| Step 2  | Enter                                                                            | a name for the IP-ACL.                                                                                                    |  |
|         |                                                                                  |                                                                                                    |  |
|         | Note                                                                             | If you are creating an IPv6-ACL, check the IPv6 check box.                                                                           |  |
| Step 3  | Click                                                                            | Add to add a new rule to this IP-ACL. You see a new rule in the table with default values.                                           |  |
| Step 4  | Modif                                                                            | y the Source IP and Source Mask as necessary for your filter.                                                                        |  |
|         |                                                                                  |                                                                                                    |  |
|         | Note                                                                             | The IP-ACL Wizard only creates inbound IP filters.                                                                                   |  |
| Step 5  | Choos                                                                            | e the appropriate filter type from the Application drop-down list.                                                                   |  |
| Step 6  | Choos                                                                            | e <b>permit</b> or <b>deny</b> from the Action drop-down list.                                                                       |  |
| Step 7  | Repeat Step 3 through Step 6 for additional IP filters.                          |                                                                                                    |  |
| Step 8  | Click <b>Up</b> or <b>Down</b> to order the filters in this IP-ACL.              |                                                                                                    |  |
|         | $\mathbf{\rho}$                                                                  |                                                                                                    |  |
|         | Tip                                                                              | Order the IP filters carefully. Traffic is compared to the IP filters in order. The first match is applied and the rest are ignored. |  |
| Step 9  | Click                                                                            | Next.                                                                                                    |  |
|         | You se                                                                           | ee a list of switches that you can apply this IP-ACL.                                                                                |  |
| Step 10 | Unche                                                                            | ck any switches that you do not want to apply this IP-ACL.                                                                           |  |
| Step 11 | Select the Interface you want to apply this IP-ACL.                              |                                                                                                    |  |
| Step 12 | Click <b>Finish</b> to create this IP-ACL and apply it to the selected switches. |                                                                                                    |  |

# **Creating IPv4-ACLs or IPv6-ACLs**

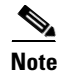

- From Cisco MDS NX-OS Release 6.2(23), you can use the underscore (\_) in the access list names.
  - If you are downgrading from Cisco MDS NX-OS Release 6.2(23) to Cisco MDS NX-OS Release 6.2(21) or earlier, ensure that you convert the access list names to alphanumeric names. Otherwise, you will not be able to delete or edit the access list names that include the underscore (\_).

I

Γ

To create an IPv4-ACL, follow these steps:

|        | Command                                                              | Purpose                                                                                                    |  |  |
|--------|----------------------------------------------------------------------|----------------------------------------------------------------------------------------------------|--|--|
| Step 1 | switch# config t                                                     | Enters configuration mode.                                                                                              |  |  |
| Step 2 | <pre>switch(config)# ip access-list List1 permit ip any any</pre>    | Configures an IPv4-ACL called<br>List1 and permits IP traffic from<br>any source address to any<br>destination address. |  |  |
|        | <pre>switch(config)# no ip access-list List1 permit ip any any</pre> | Removes the IPv4-ACL called List1.                                                                                      |  |  |
| Step 3 | <pre>switch(config)# ip access-list List1 deny tcp any any</pre>     | Updates List1 to deny TCP traffic<br>from any source address to any<br>destination address.                             |  |  |

To create an IPv6-ACL, follow these steps:

|        | Command                                                                    | Purpose                                                                                   |
|--------|----------------------------------------------------------------------------|-------------------------------------------------------------------------------------------|
| Step 1 | <pre>switch# config t switch(config)#</pre>                                | Enters configuration mode.                                                                |
| Step 2 | <pre>switch(config)# ipv6 access-list List1 switch(config-ipv6-acl)#</pre> | Configures an IPv6-ACL called List1 and enters IPv6-ACL configuration submode.            |
|        | <pre>switch(config)# no ipv6 access-list List1</pre>                       | Removes the IPv6-ACL called List1 and all its entries.                                    |
| Step 3 | <pre>switch(config-ipv6-acl)# permit ipv6 any any</pre>                    | Adds an entry permitting IPv6 traffic from any source address to any destination address. |
|        | <pre>switch(config-ipv6-acl)# no permit ipv6 any any</pre>                 | Removes an entry from the IPv6-ACL.                                                       |
|        | <pre>switch(config-ipv6-acl)# deny tcp any any</pre>                       | Adds an entry to deny TCP traffic from any source address to any destination address.     |

To define an IPv4-ACL that restricts management access, follow these steps:

|        | Command                                                                                    | Purpose                                                                                                    |  |
|--------|--------------------------------------------------------------------------------------------|----------------------------------------------------------------------------------------------------|--|
| Step 1 | switch# config t                                                                           | Enters configuration mode.                                                                                    |  |
| Step 2 | <pre>switch(config)# ip access-list restrict_mgmt permit ip 10.67.16.0 0.0.0.255 any</pre> | Defines an entry in an IPv4-ACL named<br>restrict_mgmt allowing all addresses in the<br>10.67.16.0/24 subnet. |  |
| Step 3 | <pre>switch(config)# ip access-list restrict_mgmt permit icmp any any eq 8</pre>           | Adds an entry to an IPv4-ACL named<br>restrict_mgmt to allow any device to ping the<br>MDS (icmp type 8).     |  |
| Step 4 | <pre>switch(config)# ip access-list restrict_mgmt deny ip any any</pre>                    | Explicitly blocks all other access to an access-list named restrict_mgmt.                                     |  |

To define an IPv6-ACL that restricts management access, follow these steps:

|        | Command                                                                         | Purpose                                                                               |
|--------|---------------------------------------------------------------------------------|---------------------------------------------------------------------------------------|
| Step 1 | switch# config t                                                                | Enters configuration mode.                                                            |
| Step 2 | <pre>switch(config)# ip access-list RestrictMgmt switch(config-ipv6-acl)#</pre> | Configures an IPv6-ACL called RestrictMgmt and enters IPv6-ACL configuration submode. |
| Step 3 | <pre>switch(config)# permit ipv6 2001:0DB8:800:200C::/64 any</pre>              | Defines an entry allowing all addresses in the 2001:0DB8:800:200C::/64 prefix.        |
| Step 4 | <pre>switch(config)# permit icmp any any eq 8</pre>                             | Adds an entry to allow any device to ping the MDS (ICMP type 8).                      |
| Step 5 | <pre>switch(config)# deny ipv6 any any</pre>                                    | Explicitly blocks all other IPv6 access.                                              |

To use the operand and port options for an IPv4-ACL, follow these steps:

|        | Command                                                                                  | Purpose                                                                   |  |  |
|--------|------------------------------------------------------------------------------------------|---------------------------------------------------------------------------|--|--|
| Step 1 | switch# config t                                                                         | Enters configuration mode.                                                |  |  |
| Step 2 | <pre>switch(config)# ip access-list List2 deny tcp 1.2.3.0 0.0.0.255 eq port 5 any</pre> | Denies TCP traffic from 1.2.3.0 through source port 5 to any destination. |  |  |

To use the operand and port options for an IPv6-ACL, follow these steps:

|        | Command                                                                                        | Purpose                                                                                         |
|--------|------------------------------------------------------------------------------------------------|-------------------------------------------------------------------------------------------------|
| Step 1 | switch# config t                                                                               | Enters configuration mode.                                                                      |
| Step 2 | <pre>switch(config)# ip access-list List2 deny tcp 2001:0DB8:800:200C::/64 eq port 5 any</pre> | Denies TCP traffic from<br>2001:0DB8:800:200C::/64 through source<br>port 5 to any destination. |

To add entries to an existing IPv4-ACL or an IPv6-ACL using Device Manager, follow these steps:

### **Step 1** Choose **Security > IP ACL**.

You see the IP ACL dialog box shown in Figure 8-2.

### Figure 8-2 IP ACL Dialog Box

| sw172-22-46-220 - I       | IP ACL             |
|---------------------------|--------------------|
| Profiles Interfaces       |                    |
| 1 🖬 😂                     |                    |
| Name                      | Туре               |
| ac162ee9l1l2lac162edcl8l2 | IPv4               |
| myipv6extacl              | IPv6               |
| Rules Create Delete       | Refresh Help Close |

**Step 2** Click **Create** to create an IP-ACL profile.

You see the Create IP ACL Profiles dialog box shown in Figure 8-3.

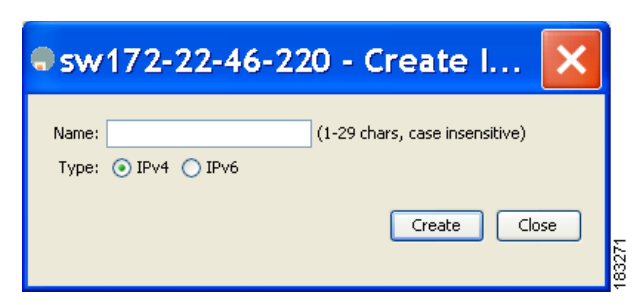

Figure 8-3 Create IP ACL Profiles Dialog Box

- **Step 3** Enter an IP-ACL profile name.
- **Step 4** Click **Create** and then click **Close**.

This creates a new IP-ACL profile.

**Step 5** Click the IP-ACL you created and click **Rules**.

After you create an IPv4-ACL or an IPv6-ACL, you can add subsequent IP filters at the end of the IPv4-ACL or the IPv6-ACL if you are using Device Manager. Fabric Manager allows you to reorder existing rules for a profile. You cannot insert filters in the middle of an IPv4-ACL or an IPv6-ACL. Each configured entry is automatically added to the end of a IPv4-ACL or an IPv6-ACL.

You see the IP ACL dialog box shown in Figure 8-4.

Figure 8-4 IP ACL Profile Dialog Box

| sw172-22-46-220 - IP ACL Profile ac162ee91112lac162edc1812 |       |        |          |                |                    |                    |                     |              |                  |             |              |     |              |              |             |         |
|------------------------------------------------------------|-------|--------|----------|----------------|--------------------|--------------------|---------------------|--------------|------------------|-------------|--------------|-----|--------------|--------------|-------------|---------|
| di i                                                       | e 5 E | 3      |          |                |                    |                    |                     |              |                  |             |              |     |              |              |             |         |
| Id                                                         | Order | Action | Protocol | Source<br>Addr | Source<br>Wildcard | Source Port<br>Low | Source Port<br>High | Dest<br>Addr | Dest<br>Wildcard | Dest<br>Low | Dest<br>High | ToS | ICMP<br>Type | ICMP<br>Code | Established | Logging |
| 1                                                          | 1     | permit | any      | 8.1.1.1        | 0.0.0.0            | 0                  | 65535               | 8.1.1.2      | 0.0.0.0          | 0           | 65535        | any | any          | -1           |             |         |
| 1 row(                                                     | s)    |        |          |                |                    |                    |                     |              | Create           |             | elete        | App | ly 🚺         | Refresh      | Help        | Close   |

**Step 6** Click **Create** to create an IP filter.

I

You see the Create IP Filter dialog box shown in Figure 8-5.

| 🌎 sw172-22-46-220 - Create IP Filter for Profile:sw172-22-46-220 - IP A 🔀 |
|---------------------------------------------------------------------------|
| Index: 0                                                                  |
| index. 2                                                                  |
| Action: 💽 deny 🚫 permit                                                   |
| Protocol: -1 any 🔽 -1255                                                  |
| -Source                                                                   |
| any Address: Wildcard:                                                    |
| Ports: 0 🔹 065535 To: 65535 💽 065535                                      |
| - Destination                                                             |
| any Address: Wildcard:                                                    |
| Ports: 0 🛛 💙 065535 To: 65535 🔽 065535                                    |
| -Other                                                                    |
| ToS: -1 any 🔽 -115                                                        |
| ICMPType: -1 any 🔽 -1255                                                  |
| ICMPCode: -1 any 🔽 -1255                                                  |
| TCPEstablished LogEnabled                                                 |
|                                                                           |
| Create Close                                                              |
|                                                                           |
|                                                                           |

Figure 8-5 Create IP Filter Dialog Box

- Step 7 Choose either permit or deny for the Action and set the IP Number in the Protocol field. The drop-down menu provides common filtered protocols.
- **Step 8** Set the source IP address you want this filter to match against and the wildcard mask, or check the **any** check box to match this filter against any IP address.

This creates an IP filter that will check the source IP address of frames.

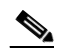

**Note** The wildcard mask denotes a subset of the IP address you want to match against. This allows a range of addresses to match against this filter.

- **Step 9** Set the transport layer source port range if the protocol chosen is TCP or UDP.
- **Step 10** Repeat Step 8 and Step 9 for the destination IP address and port range.

This creates an IP filter that will check the destination IP address of frames.

- **Step 11** Set the ToS, ICMPType, and ICMPCode fields as appropriate.
- **Step 12** Check the **TCPEstablished** check box if you want to match TCP connections with ACK,FIN,PSH,RST,SYN or URG control bits set.
- **Step 13** Check the **LogEnabled** check box if you want to log all frames that match this IP filter.
- Step 14 Click Create to create this IP filter and add it to your IP-ACL.

### Adding IP Filters to an Existing IPv4-ACL or IPv6-ACL

After you create an IPv4-ACL or an IPv6-ACL, you can add subsequent IP filters at the end of the IPv4-ACL or the IPv6-ACL. You cannot insert filters in the middle of an IPv4-ACL or an IPv6-ACL. Each configured entry is automatically added to the end of a IPv4-ACL or a IPv6-ACL.

I

|        | Command                                                                                                    | Purpose                         |
|--------|----------------------------------------------------------------------------------------------------|---------------------------------|
| Step 1 | switch# config t                                                                                              | Enters configuration mode.      |
| Step 2 | <pre>switch(config)# ip access-list List1 permit tcp 10.1.1.2 0.0.0.0 172.16.1.1 0.0.0.0 eq port telnet</pre> | Permits TCP for Telnet traffic. |
| Step 3 | <pre>switch(config)# ip access-list List1 permit tcp 10.1.1.2 0.0.0.0 172.16.1.1 0.0.0.0 eq port http</pre>   | Permits TCP for HTTP traffic.   |
| Step 4 | <pre>switch(config)# ip access-list List1 permit udp 10.1.1.2 0.0.0.0 172.16.1.1 0.0.0.0</pre>                | Permits UDP for all traffic.    |

To add entries to an existing IPv4-ACL, follow these steps:

To add entries to an existing IPv6-ACL, follow these steps:

|        | Command                                                                                               | Purpose                                                           |
|--------|----------------------------------------------------------------------------------------------------|-------------------------------------------------------------------|
| Step 1 | <pre>switch# config t switch(config)#</pre>                                                           | Enters configuration mode.                                        |
| Step 2 | <pre>switch(config)# ipv6 access-list List2 switch(config-ipv6-acl)#</pre>                            | Configures an IPv6-ACL and enters IPv6-ACL configuration submode. |
| Step 3 | <pre>switch(config-ipv6-acl)# permit ip 2001:0DB8:800:200C::/64 2001:0DB8:800:2010::/64 eq 23</pre>   | Permits TCP for Telnet traffic.                                   |
| Step 4 | <pre>switch(config-ipv6-acl)# permit tcp 2001:0DB8:800:200C::/64 2001:0DB8:800:2010::/64 eq 143</pre> | Permits TCP for HTTP traffic.                                     |
| Step 5 | <pre>switch(config-ipv6-acl)# permit udp 2001:0DB8:800:200C::/64 2001:0DB8:800:2010::/64</pre>        | Permits UDP for all traffic.                                      |

# **Removing IP Filters from an Existing IPv4-ACL or IPv6-ACL**

To remove configured entries from an IPv4-ACL, follow these steps:

|        | Command                                                                                     | Purpose                                       |
|--------|---------------------------------------------------------------------------------------------|-----------------------------------------------|
| Step 1 | switch# config t                                                                            | Enters configuration mode.                    |
| Step 2 | <pre>switch(config)# no ip access-list List2 deny tcp 1.2.3.0 0.0.0.255 eq port 5 any</pre> | Removes this entry from the IPv4-ACL (List2). |
|        | <pre>switch(config)# no ip access-list x3 deny ip any any</pre>                             | Removes this entry from the IPv4-ACL (x3).    |
|        | <pre>switch(config)# no ip access-list x3 permit ip any any</pre>                           | Removes this entry from the IPv4-ACL (x3).    |

To remove configured entries from an IPv6-ACL, follow these steps:

|        | Command                                                                    | Purpose                                                           |
|--------|----------------------------------------------------------------------------|-------------------------------------------------------------------|
| Step 1 | <pre>switch# config t switch(config)#</pre>                                | Enters configuration mode.                                        |
| Step 2 | <pre>switch(config)# ipv6 access-list List3 switch(config-ipv6-acl)#</pre> | Configures an IPv6-ACL and enters IPv6-ACL configuration submode. |

|        | Command                                                                               | Purpose                                  |
|--------|---------------------------------------------------------------------------------------|------------------------------------------|
| Step 3 | <pre>switch(config-ipv6-acl)# no deny tcp 2001:0DB8:800:2010::/64 eq port 5 any</pre> | Removes the TCP entry from the IPv6-ACL. |
| Step 4 | <pre>switch(config-ipv6-acl)# no deny ip any any</pre>                                | Removes the IP entry from the IPv6-ACL.  |

To remove configured entries from an IPv4-ACL or an IPv6-ACL using Device Manager, follow these steps:

| Step 1 | Choose Security > IP ACLs.                                                                  |
|--------|---------------------------------------------------------------------------------------------|
|        | You see the IP-ACL dialog box (see Figure 8-2).                                             |
| Step 2 | Click the IP-ACL you want to modify and click Rules.                                        |
|        | You see the list of IP filters associated with this IP-ACL (see Figure 8-4).                |
| Step 3 | Select the filter that you want to delete and click <b>Delete</b> to delete that IP filter. |

# **Deleting IP-ACLs**

You must delete the association between the IP-ACL and interfaces before deleting the IP-ACL. To delete an IP-ACL using Fabric Manager, follow these steps:

| Step 1 | Expand Switches > Security and then select IP ACL from the Physical Attributes pane.                      |
|--------|----------------------------------------------------------------------------------------------------|
|        | You see the IP-ACL configuration in the Information pane.                                                 |
| Step 2 | Click the <b>Profiles</b> tab.                                                                            |
|        | You see a list of switches, ACLs, and profile names.                                                      |
| Step 3 | Select the row you want to delete. To delete multiple rows, hold down the Shift key while selecting rows. |
| Step 4 | Click <b>Delete Row</b> . The IP-ACLs are deleted.                                                        |

# Verifying the IPv4-ACL or IPv6-ACL Configuration

Use the **show ip access-list** command to view the contents of configured IPv4-ACLs. An IPv4-ACL can have one or more filters. (See Example 8-1).

#### Example 8-1 Displays Filters Configured for an IPv4-ACL

```
switch# show ip access-list abc
ip access-list abc permit tcp any any (0 matches)
ip access-list abc permit udp any any (0 matches)
ip access-list abc permit icmp any any (0 matches)
ip access-list abc permit ip 10.1.1.0 0.0.0.255 (2 matches)
ip access-list abc permit ip 10.3.70.0 0.0.0.255 (7 matches)
```
Use the **show ipv6 access-list** command to view the contents of configured access filters. Each access filter can have several conditions. (See Example 8-2 and Example 8-3).

#### Example 8-2 Displays Configured IPv6-ACLs

switch# show ipv6 access-list switch# show ipv6 access-list IPv6 access list copp-system-acl-bgp6 10 permit tcp any gt 1024 any eq bgp 20 permit tcp any eq bgp any gt 1024 IPv6 access list copp-system-acl-icmp6 10 permit icmp any any echo-request 20 permit icmp any any echo-reply IPv6 access list copp-system-acl-icmp6-msgs 10 permit icmp any any router-advertisement 20 permit icmp any any router-solicitation 30 permit icmp any any nd-na 40 permit icmp any any nd-ns 50 permit icmp any any mld-query 60 permit icmp any any mld-report 70 permit icmp any any mld-reduction IPv6 access list copp-system-acl-ntp6 10 permit udp any any eq ntp 20 permit udp any eq ntp any IPv6 access list copp-system-acl-ospf6 10 permit 89 any any IPv6 access list copp-system-acl-pim6 10 permit 103 any ff02::d/128 20 permit udp any any eq pim-auto-rp IPv6 access list copp-system-acl-radius6

Example 8-3 Displays a Summary of the Specified IPv6-ACL

```
switch# show ipv6 access-list abc
```

# Reading the IP-ACL Log Dump

Use the LogEnabled check box option during IP filter creation to log information about packets that match this filter. The log output displays the ACL number, permit or deny status, and port information.

Use the **log-deny** option at the end of a filter condition to log information about packets that match dropped entries. The log output displays the ACL number, permit or deny status, and port information.

```
Note
```

To capture these messages in a logging destination, you must configure severity level 7 for the kernel and ipacl facilities and severity level 7 for the logging destination: logfile, monitor. For example: switch# config t

```
switch(config)# logging level kernel 7
switch(config)# logging level ipacl 7
switch(config)# logging logfile message 7
```

For the input ACL, the log displays the raw MAC information. The keyword "MAC=" does not refer to showing an Ethernet MAC frame with MAC address information. It refers to the Layer 2 MAC-layer information dumped to the log. For the output ACL, the raw Layer 2 information is not logged.

The following example is an input ACL log dump:

```
Jul 17 20:38:44 excal-2

%KERN-7-SYSTEM_MSG:

%IPACL-7-DENY:IN=vsan1 OUT=

MAC=10:00:00:05:30:00:47:df:10:00:00:05:30:00:8a:1f:aa:aa:03:00:00:00:08:00:45:00:00:54:00

:00:40:00:40:01:0e:86:0b:0b:0b:0b:0b:02:08:00:ff:9c:01:15:05:00:6f:09:17:3f:80:02:01

:00:08:09:0a:0b:0c:0d:0e:0f:10:11:12:13:14:15:16:17:18:19:1a:1b:1c:1d:1e:1f:20:21:22:23:24

:25:26:27:28:29:2a:2b SRC=11.11.11.12 DST=11.11.11.2 LEN=84 TOS=0x00 PREC=0x00 TTL=64 ID=0

DF PROTO=ICMP TYPE=8 CODE=0 ID=277 SEQ=1280
```

The following example is an output ACL log dump:

```
Jul 17 20:38:44 excal-2

%KERN-7-SYSTEM_MSG:

%IPACL-7-DENY:IN= OUT=vsan1 SRC=11.11.11.2 DST=11.11.11.12 LEN=84 TOS=0x00 PREC=0x00

TTL=255 ID=38095 PROTO=ICMP TYPE=0 CODE=0 ID=277 SEQ=1280
```

# Applying an IP-ACL to an Interface

You can define IP-ACLs without applying them. However, the IP-ACLs will have no effect until they are applied to an interface on the switch. You can apply IP-ACLs to VSAN interfaces, the management interface, Gigabit Ethernet interfaces on IPS modules and MPS-14/2 modules, and Ethernet PortChannel interfaces.

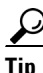

Apply the IP-ACL on the interface closest to the source of the traffic.

When you are trying to block traffic from source to destination, you can apply an inbound IPv4-ACL to M0 on Switch 1 instead of an outbound filter to M1 on Switch 3 (see Figure 8-6).

#### Figure 8-6 Denying Traffic on the Inbound Interface

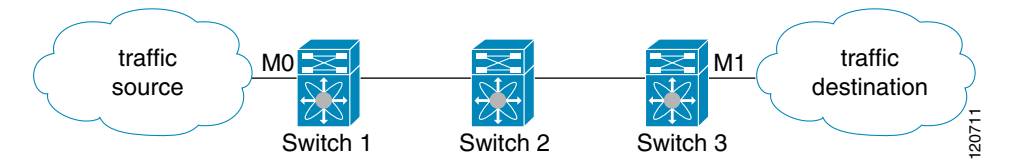

The **access-group** option controls access to an interface. Each interface can only be associated with one IP-ACL per direction. The ingress direction can have a different IP-ACL than the egress direction. The IP-ACL becomes active when applied to the interface.

Create all conditions in an IP-ACL before applying it to the interface.

Caution

If you apply an IP-ACL to an interface before creating it, all packets in that interface are dropped because the IP-ACL is empty.

The terms in, out, source, and destination are used as referenced by the switch:

• In—Traffic that arrives at the interface and goes through the switch; the source is where it transmitted from and the destination is where it is transmitted to (on the other side of the router).

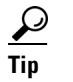

ſ

- The IP-ACL applied to the interface for the ingress traffic affects both local and remote traffic.
- Out—Traffic that has already been through the switch and is leaving the interface; the source is where it transmitted from and the destination is where it is transmitted to.

**Tip** The IP-ACL applied to the interface for the egress traffic only affects local traffic.

To apply an IPv4-ACL to an interface, follow these steps:

|        |                                                                   | R                                                                                                  |
|--------|-------------------------------------------------------------------|----------------------------------------------------------------------------------------------------|
|        | Command                                                           | Purpose                                                                                            |
| Step 1 | switch# config t                                                  | Enters configuration mode.                                                                         |
| Step 2 | <pre>switch(config)# interface mgmt0 switch(config-if)#</pre>     | Configures a management interface (mgmt0).                                                         |
| Step 3 | <pre>switch(config-if)# ip access-group restrict_mgmt</pre>       | Applies an IPv4-ACL called<br>restrict_mgmt for both the ingress and<br>egress traffic (default).  |
|        | <pre>switch(config-if)# no ip access-group NotRequired</pre>      | Removes the IPv4-ACL called NotRequired.                                                           |
| Step 4 | <pre>switch(config-if)# ip access-group restrict_mgmt in</pre>    | Applies an IPv4-ACL called<br>restrict_mgmt (if it does not already<br>exist) for ingress traffic. |
|        | <pre>switch(config-if)# no ip access-group restrict_mgmt in</pre> | Removes the IPv4-ACL called restrict_mgmt for ingress traffic.                                     |
|        | <pre>switch(config-if)# ip access-group SampleName2 out</pre>     | Applies an IPv4-ACL called<br>SampleName2 (if it does not already<br>exist) for egress traffic.    |
|        | <pre>switch(config-if)# no ip access-group SampleName2 out</pre>  | Removes the IPv4-ACL called<br>SampleName2 for egress traffic.                                     |

To apply an IPv6-ACL to an interface, follow these steps:

|        | Command                                                              | Purpose                                                                                     |
|--------|----------------------------------------------------------------------|---------------------------------------------------------------------------------------------|
| Step 1 | switch# config t                                                     | Enters configuration mode.                                                                  |
| Step 2 | <pre>switch(config)# interface mgmt0 switch(config-if)#</pre>        | Configures a management interface (mgmt0).                                                  |
| Step 3 | <pre>switch(config-if)# ipv6 traffic-filter RestrictMgmt in</pre>    | Applies an IPv6-ACL called RestrictMgmt (if it does not already exist) for ingress traffic. |
|        | <pre>switch(config-if)# no ipv6 traffic-filter RestrictMgmt in</pre> | Removes the IPv6-ACL called RestrictMgmt for ingress traffic.                               |
|        | <pre>switch(config-if)# ipv6 traffic-filter SampleName2 out</pre>    | Applies an IPv6-ACL called SampleName2 (if it does not already exist) for egress traffic.   |
|        | <pre>switch(config-if)# no ipv6 traffic-filter SampleName2 out</pre> | Removes the IPv6-ACL called SampleName2 for egress traffic.                                 |

# Applying an IP-ACL to mgmt0

A system default ACL called mgmt0 exists on the mgmt0 interface. This ACL is not visible to the user, so mgmt0 is a reserved ACL name that cannot be used. The mgmt0 ACL blocks most ports and only allows access to required ports in compliance to accepted security policies.

To apply an IP-ACL to an interface using Fabric Manager, follow these steps:

**Step 1** Expand **Switches > Security** and then select **IP ACL** in the Physical Attributes pane.

You see the IP-ACL configuration in the Information pane.

Step 2 Click the Interfaces tab.

You see a list of interfaces and associated IP-ACLs.

#### Step 3 Click Create Row.

You see the Create Interfaces dialog box shown in Figure 8-7.

#### Figure 8-7 Create Interfaces Dialog Box

| → /SAN/         / | abric sw172-22-47-118 🗙                                                                                                    |
|-------------------|----------------------------------------------------------------------------------------------------|
| Switches:         | <ul> <li>✓ sw172-22-46-174</li> <li>✓ sw172-22-46-220</li> <li>✓ sw172-22-46-221</li> <li>✓ sw172-22-46-222</li> <li>✓ sw172-22-46-223</li> </ul> |
| Interface:        | mgmt0                                                                                                    |
| ProfileDirection: | ⊙ inbound ○ outbound ○ inboundIPv6 ○ outboundIPv6                                                                                                 |
| ProfileName:      | ×                                                                                                    |
|                   | Create Close                                                                                                    |

**Step 4** (Optional) Remove the switches you do not want to include in the IP-ACL by unchecking the check boxes next to the switch addresses.

Set the interface you want associated with an IPv4-ACL or IPv6-ACL in the Interface field.

- **Step 5** Choose a ProfileDirection (either **inbound** or **outbound**).
- **Step 6** Enter the IP-ACL name in the Profile Name field.

**Note** This IP-ACL name must have already been created using the Create Profiles dialog box. If not, no filters will be enabled until you to go to the Create Profiles dialog box and create the profile.

83270

**Step 7** Click **Create** to associate the IP-ACL.

You see the newly associated access list in the list of IP-ACLs.

#### Chapter 8 Configuring IPv4 and IPv6 Access Control Lists

### Verifying Interface IP-ACL Configuration

Use the **show interface** command to display the IPv4-ACL configuration on an interface.

```
switch# show interface mgmt 0
mgmt0 is up
Hardware is FastEthernet
Address is 000c.30d9.fdbc
Internet address is 172.22.31.113/24
MTU 1500 bytes, BW 100 Mbps full Duplex
ip access-group restrict_mgmt in
35988 packets input, 3105539 bytes
0 multicast frames, 0 compressed
0 input errors, 0 frame, 0 overrun 0 fifo
2495 packets output, 430547 bytes, 0 underruns
0 output errors, 0 collisions, 0 fifo
0 carrier errors
```

Use the **show interface** command to display the IPv6-ACL configuration on an interface.

```
switch# show interface gigabitethernet 2/1
GigabitEthernet2/1 is up
    Hardware is GigabitEthernet, address is 000e.38c6.28b0
    Internet address is 10.1.1.10/24
    MTU 1500 bytes
    Port mode is IPS
    Speed is 1 Gbps
   Beacon is turned off
   Auto-Negotiation is turned on
    ip access-group RestrictMgmt
    5 minutes input rate 1208 bits/sec, 151 bytes/sec, 2 frames/sec
    5 minutes output rate 80 bits/sec, 10 bytes/sec, 0 frames/sec
    6232 packets input, 400990 bytes
      0 multicast frames, 0 compressed
      0 input errors, 0 frame, 0 overrun 0 fifo
    503 packets output, 27054 bytes, 0 underruns
      0 output errors, 0 collisions, 0 fifo
      0 carrier errors
```

# **IP-ACL Counter Cleanup**

Use the **clear** command to clear the counters for a specified IPv4-ACL filter entry.

You cannot use this command to clear the counters for individual filters.

```
switch# show ip access-list abc
ip access-list abc permit tcp any any (0 matches)
ip access-list abc permit udp any any (0 matches)
ip access-list abc permit icmp any any (0 matches)
ip access-list abc permit ip 10.1.1.0 0.0.0.255 (2 matches)
ip access-list abc permit ip 10.3.70.0 0.0.0.255 (7 matches)
switch# clear ip access-list counters abc
switch# show ip access-list abc
ip access-list abc permit tcp any any (0 matches)
ip access-list abc permit udp any any (0 matches)
```

ip access-list abc permit icmp any any (0 matches)

ip access-list abc permit ip 10.1.1.0 0.0.0.255 (0 matches)
ip access-list abc permit ip 10.3.70.0 0.0.0.255 (0 matches)

Use the clear ipv6 access-list command to clear the counters for all IPv6-ACLs.

switch# clear ipv6 access-list

Use the **clear ipv6 access-list** *name* command to clear the counters for a specified IPv6-ACL. switch# **clear ipv6 access-list List1** 

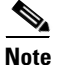

You cannot use this command to clear the counters for each individual filter.

# **Example IP-ACL Configuration**

To define an IP-ACL that restricts management access using Device Manager, follow these steps:

| Step 1 | Choose Security > IP ACL.                                          |
|--------|--------------------------------------------------------------------|
|        | You see the IP-ACL dialog box in Figure 8-2.                       |
| Step 2 | Click Create to create an IP-ACL.                                  |
|        | You see the Create IP ACL Profiles dialog box shown in Figure 8-3. |

**Step 3** Enter **RestrictMgmt** as the profile name and click **Create**. This creates an empty IP-ACL named RestrictMgmt (see Figure 8-8).

Figure 8-8 RestrictMgmt Profile Added to the List

| 🗬 sw172-22-46-220 - IP ACL         |                  |
|------------------------------------|------------------|
| Profiles Interfaces                |                  |
| 1 🖬 🖬 😂                            |                  |
| Name                               | Түре             |
| myipv6extacl                       | IPv6             |
| ac162edcl8l2lac162ee9l1l2          | IPv4             |
| ac162ee9l1l2lac162edcl8l2          | IPv4             |
| RestrictMgmt                       | IPv4             |
| Rules Create Delete Re<br>created. | fresh Help Close |

#### Step 4 Select RestrictMgmt and click Rules.

You see an empty list of IP filters associated with this IP-ACL.

**Step 5** Click **Create** to create the first IP filter.

You see the Create IP Filter dialog box shown in Figure 8-5.

- **Step 6** Create an IP filter to allow management communications from a trusted subnet:
  - a. Choose the permit Action and select **0** IP from the Protocol drop-down menu.
  - **b.** Set the source IP address to 10.67.16.0 and the wildcard mask to 0.0.0.255.

# <u>Note</u>

The wildcard mask denotes a subset of the IP address you want to match against. This allows a range of addresses to match against this filter.

- c. Check the any check box for the destination address.
- d. Click Create to create this IP filter and add it to the RestrictMgmt IP-ACL.

Repeat Step a through Step d to create an IP filter that allows communications for all addresses in the 10.67.16.0/24 subnet.

- **Step 7** Create an IP filter to allow ICMP ping commands:
  - a. Choose the permit Action and select 1-ICMP from the Protocol drop-down menu.
  - **b.** Check the **any** check box for the source address.
  - c. Check the any check box for the destination address.
  - d. Select 8 echo from the ICMPType drop-down menu.
  - e. Click Create to create this IP filter and add it to the RestrictMgmt IP-ACL.

Repeat Step a through Step e to create an IP filter that allows ICMP ping.

- **Step 8** Create a final IP Filter to block all other traffic:
  - a. Choose the deny Action and select 0 IP from the Protocol drop-down menu.
  - **b.** Check the **any** check box for the source address.
  - c. Check the any check box for the destination address.
  - d. Click Create to create this IP filter and add it to the RestrictMgmt IP-ACL.
  - e. Click Close to close the Create IP Filter dialog box.

Repeat Step a through Step d to create an IP filter that blocks all other traffic.

- **Step 9** Apply the RestrictMgmt IP ACL to the mgmt0 interface:
  - a. Click Security, select IP ACL and then click the Interfaces tab in the IP ACL dialog box.
  - **b.** Click **Create**.

You see the Create IP-ACL Interfaces dialog box.

- c. Select mgmt0 from the Interfaces drop-down menu.
- d. Select the inbound Profile Director.
- e. Select RestrictMgmt from the ProfileName drop-down menu.
- f. Click Create to apply the RestrictMgmt IP-ACL to the mgmt0 interface.

Repeat Step a through Step f to apply the new IP-ACL to the mgmt0 interface.

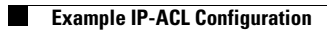

1

# **9** Configuring Certificate Authorities and Digital Certificates

This chapter includes the following sections:

- About CAs and Digital Certificates, page 9-165
- Configuring CAs and Digital Certificates, page 9-169
- Example Configurations, page 9-186
- Maximum Limits, page 9-211
- Default Settings, page 9-211

# **About CAs and Digital Certificates**

Public Key Infrastructure (PKI) support provides the means for the Cisco MDS 9000 Family switches to obtain and use digital certificates for secure communication in the network. PKI support provides manageability and scalability for IPsec/IKE and SSH.

CAs manage certificate requests and issue certificates to participating entities such as hosts, network devices, or users. The CAs provide centralized key management for the participating entities.

Digital signatures, based on public key cryptography, digitally authenticate devices and individual users. In public key cryptography, such as the RSA encryption system, each device or user has a key-pair containing both a private key and a public key. The private key is kept secret and is known only to the owning device or user only. However, the public key is known to everybody. The keys act as complements. Anything encrypted with one of the keys can be decrypted with the other. A signature is formed when data is encrypted with a sender's private key. The receiver verifies the signature by decrypting the message with the sender's public key. This process relies on the receiver having a copy of the sender's public key and knowing with a high degree of certainty that it really does belong to the sender and not to someone pretending to be the sender.

This section provides information about certificate authorities (CAs) and digital certificates, and includes the following topics:

- Purpose of CAs and Digital Certificates, page 9-166
- Trust Model, Trust Points, and Identity CAs, page 9-166
- RSA Key-Pairs and Identity Certificates, page 9-167
- Multiple Trusted CA Support, page 9-167
- PKI Enrollment Support, page 9-168
- Manual Enrollment Using Cut-and-Paste Method, page 9-168
- Multiple RSA Key-Pair and Identity CA Support, page 9-168
- Peer Certificate Verification, page 9-169

- CRL Downloading, Caching, and Checking Support, page 9-169
- Import and Export Support for Certificates and Associated Key-Pairs, page 9-169
- Import and Export Support for Certificates and Associated Key-Pairs, page 9-169

### **Purpose of CAs and Digital Certificates**

CAs manage certificate requests and issue certificates to participating entities such as hosts, network devices, or users. The CAs provide centralized key management for the participating entities.

Digital signatures, based on public key cryptography, digitally authenticate devices and individual users. In public key cryptography, such as the RSA encryption system, each device or user has a key-pair containing both a private key and a public key. The private key is kept secret and is known only to the owning device or user only. However, the public key is known to everybody. The keys act as complements. Anything encrypted with one of the keys can be decrypted with the other. A signature is formed when data is encrypted with a sender's private key. The receiver verifies the signature by decrypting the message with the sender's public key. This process relies on the receiver having a copy of the sender's public key and knowing with a high degree of certainty that it really does belong to the sender and not to someone pretending to be the sender.

Digital certificates link the digital signature to the sender. A digital certificate contains information to identify a user or device, such as the name, serial number, company, department, or IP address. It also contains a copy of the entity's public key. The certificate is itself signed by a CA, a third party that is explicitly trusted by the receiver to validate identities and to create digital certificates.

To validate the signature of the CA, the receiver must first know the CA's public key. Normally this process is handled out-of-band or through an operation done at installation. For instance, most web browsers are configured with the public keys of several CAs by default. The Internet Key Exchange (IKE), an essential component of IPsec, can use digital signatures to scalably authenticate peer devices before setting up security associations.

## **Trust Model, Trust Points, and Identity CAs**

The trust model used in PKI support is hierarchical with multiple configurable trusted CAs. Each participating entity is configured with a list of CAs to be trusted so that the peer's certificate obtained during the security protocol exchanges can be verified, provided it has been issued by one of the locally trusted CAs. To accomplish this, the CA's self-signed root certificate (or certificate chain for a subordinate CA) is locally stored. The process of securely obtaining a trusted CA's root certificate (or the entire chain in the case of a subordinate CA) and storing it locally is called *CA authentication* and is a mandatory step in trusting a CA.

The information about a trusted CA that is locally configured is called the *trust point* and the CA itself is called a *trust point CA*. This information consists of CA certificate (or certificate chain in case of a subordinate CA) and the certificate revocation checking information.

The MDS switch can also enroll with a trust point to obtain an identity certificate (for example, for IPsec/IKE). This trust point is called an *identity CA*.

### **RSA Key-Pairs and Identity Certificates**

You can generate one or more RSA key-pairs and associate each RSA key-pair with a trust point CA where the MDS switch intends to enroll to obtain an identity certificate. The MDS switch needs only one identity per CA, which consists of one key-pair and one identity certificate per CA.

Cisco MDS NX-OS allows you to generate RSA key-pairs with a configurable key size (or modulus). The default key size is 512. You can also configure an RSA key-pair label. The default key label is the switch fully qualified domain name (FQDN).

The following list summarizes the relationship between trust points, RSA key-pairs, and identity certificates:

- A trust point corresponds to a specific CA that the MDS switch trusts for peer certificate verification for any application (such as IKE or SSH).
- An MDS switch can have many trust points and all applications on the switch can trust a peer certificate issued by any of the trust point CAs.
- A trust point is not restricted to a specific application.
- An MDS switch enrolls with the CA corresponding to the trust point to obtain an identity certificate. You can enroll your switch with multiple trust points thereby obtaining a separate identity certificate from each trust point. The identity certificates are used by applications depending upon the purposes specified in the certificate by the issuing CA. The purpose of a certificate is stored in the certificate as certificate extensions.
- When enrolling with a trust point, you must specify an RSA key-pair to be certified. This key-pair must be generated and associated to the trust point before generating the enrollment request. The association between the trust point, key-pair, and identity certificate is valid until it is explicitly removed by deleting the certificate, key-pair, or trust point.
- The subject name in the identity certificate is the fully qualified domain name for the MDS switch.
- You can generate one or more RSA key-pairs on a switch and each can be associated to one or more trust points. But no more than one key-pair can be associated to a trust point, which means only one identity certificate is allowed from a CA.
- If multiple identity certificates (each from a distinct CA) have been obtained, the certificate that an application selects to use in a security protocol exchange with a peer is application specific.
- You do not need to designate one or more trust points for an application. Any application can use any certificate issued by any trust point as long as the certificate purpose satisfies the application requirements.
- You do not need more than one identity certificate from a trust point or more than one key-pair to be associated to a trust point. A CA certifies a given identity (name) only once and does not issue multiple certificates with the same subject name. If you need more than one identity certificate for a CA, then define another trust point for the same CA, associate another key-pair to it, and have it certified, provided CA allows multiple certificates with the same subject name.

### **Multiple Trusted CA Support**

An MDS switch can be configured to trust multiple CAs by configuring multiple trust points and associating each with a distinct CA. With multiple trusted CAs, you do not have to enroll a switch with the specific CA that issued a certificate to a peer. Instead, you configure the switch with multiple trusted CAs that the peer trusts. A switch can then use a configured trusted CA to verify certificates offered by a peer that were not issued by the same CA defined in the identity of the switch.

Configuring multiple trusted CAs allows two or more switches enrolled under different domains (different CAs) to verify the identity of each other when using IKE to set up IPsec tunnels.

### **PKI Enrollment Support**

Enrollment is the process of obtaining an identity certificate for the switch that is used for applications such as IPsec/IKE or SSH. It occurs between the switch requesting the certificate and the certificate authority.

The PKI enrollment process for a switch involves the following steps:

- 1. Generate an RSA private and public key-pair on the switch.
- 2. Generate a certificate request in standard format and forward it to the CA.
- **3.** Manual intervention at the CA server by the CA administrator may be required to approve the enrollment request, when it is received by the CA.
- 4. Receive the issued certificate back from the CA, signed with the CA's private key.
- 5. Write the certificate into a nonvolatile storage area on the switch (bootflash).

### Manual Enrollment Using Cut-and-Paste Method

Cisco MDS NX-OS supports certificate retrieval and enrollment using a manual cut-and-paste method. Cut-and-paste enrollment literally means you must cut and paste the certificate requests and resulting certificates between the switch and the CA, as follows:

- 1. Create an enrollment certificate request, which is displayed in base64-encoded text form.
- 2. Cut and paste the encoded certificate request text in an e-mail message or in a web form and send it to the CA.
- **3.** Receive the issued certificate (in base64-encoded text form) from the CA in an e-mail message or in a web browser download.
- 4. Cut and paste the issued certificate to the switch using the certificate import facility.

Note

Fabric Manager does not support cut and paste. Instead, it allows the enrollment request (certificate signing request) to be saved in a file to be sent manually to the CA.

### Multiple RSA Key-Pair and Identity CA Support

Multiple identity CA support enables the switch to enroll with more than one trust point. This results in multiple identity certificates; each from a distinct CA. This allows the switch to participate in IPsec and other applications with many peers using certificates issued by appropriate CAs that are acceptable to those peers.

The multiple RSA key-pair support feature allows the switch to maintain a distinct key pair for each CA with which it is enrolled. Thus, it can match policy requirements for each CA without conflicting with the requirements specified by the other CAs, such as key length. The switch can generate multiple RSA key-pairs and associate each key-pair with a distinct trust point. Thereafter, when enrolling with a trust point, the associated key-pair is used to construct the certificate request.

### **Peer Certificate Verification**

The PKI support on an MDS switch provides the means to verify peer certificates. The switch verifies certificates presented by peers during security exchanges pertaining to applications, such as IPsec/IKE and SSH. The applications verify the validity of the peer certificates presented to them. The peer certificate verification process involves the following steps:

- Verifies that the peer certificate is issued by one of the locally trusted CAs.
- Verifies that the peer certificate is valid (not expired) with respect to current time.
- Verifies that the peer certificate is not yet revoked by the issuing CA.

For revocation checking use certificate revocation list (CRL) A trust point uses this method to verify that the peer certificate has not been revoked.

### **CRL Downloading, Caching, and Checking Support**

Certificate revocation lists (CRLs) are maintained by CAs to give information of prematurely revoked certificates, and the CRLs are published in a repository. The download URL is made public and also specified in all issued certificates. A client verifying a peer's certificate should obtain the latest CRL from the issuing CA and use it to determine if the certificate has been revoked. A client can cache the CRLs of some or all of its trusted CAs locally and use them later if necessary until the CRLs expire.

Cisco MDS NX-OS allows the manual configuration of pre-downloaded of CRLs for the trust points, and then caches them in the switch bootflash (cert-store). During the verification of a peer certificate by IPsec or SSH, the issuing CA's CRL is consulted only if the CRL has already been cached locally and the revocation checking is configured to use CRL. Otherwise, CRL checking is not performed and the certificate is considered to be not revoked if no other revocation checking methods are configured. This mode of CRL checking is called CRL optional.

### Import and Export Support for Certificates and Associated Key-Pairs

As part of the CA authentication and enrollment process, the subordinate CA certificate (or certificate chain) and identity certificates can be imported in standard PEM (base64) format.

The complete identity information in a trust point can be exported to a file in the password-protected PKCS#12 standard format. It can be later imported to the same switch (for example, after a system crash) or to a replacement switch. The information in a PKCS#12 file consists of the RSA key-pair, the identity certificate, and the CA certificate (or chain).

# **Configuring CAs and Digital Certificates**

This section describes the tasks you must perform to allow CAs and digital certificates your Cisco MDS switch device to interoperate. This section includes the following sections:

- Configuring the Host Name and IP Domain Name, page 9-170
- Generating an RSA Key-Pair, page 9-170
- Creating a Trust Point CA Association, page 9-173
- Authenticating the CA, page 9-175
- Configuring Certificate Revocation Checking Methods, page 9-178

- Generating Certificate Requests, page 9-178
- Installing Identity Certificates, page 9-180
- Saving Your Configuration, page 9-181
- Ensuring Trust Point Configurations Persist Across Reboots, page 9-181
- Monitoring and Maintaining CA and Certificates Configuration, page 9-182

### **Configuring the Host Name and IP Domain Name**

You must configure the host name and IP domain name of the switch if they are not already configured. This is required because switch FQDN is used as the subject in the identity certificate. Also, the switch FQDN is used as a default key label when none is specified during key-pair generation. For example, a certificate named SwitchA.example.com is based on a switch host name of SwitchA and a switch IP domain name of example.com.

Caution

Changing the host name or IP domain name after generating the certificate can invalidate the certificate.

To configure the host name and IP domain name of the switch, follow these steps:

|        | Command                                                | Purpose                                                    |
|--------|--------------------------------------------------------|------------------------------------------------------------|
| Step 1 | <pre>switch# config terminal switch(config)#</pre>     | Enters configuration mode.                                 |
| Step 2 | <pre>switch(config)# hostname SwitchA</pre>            | Configures the host name (SwitchA) of the switch.          |
| Step 3 | <pre>SwitchA(config)# ip domain-name example.com</pre> | Configures the IP domain name (example.com) of the switch. |

To configure the host name and IP domain name, refer to the *Cisco MDS 9000 NX-OS Fundamental Configuration Guide*.

### **Generating an RSA Key-Pair**

RSA key-pairs are used to sign and/or encrypt and decrypt the security payload during security protocol exchanges for applications such as IKE/IPsec and SSH, and they are required before you can obtain a certificate for your switch.

| Command                                                              | Purpose                                                                                                    |
|----------------------------------------------------------------------|----------------------------------------------------------------------------------------------------|
| <pre>switch# config terminal switch(config)#</pre>                   | Enters configuration mode.                                                                                                    |
| <pre>switch(config)# crypto key generate rsa</pre>                   | Generates an RSA key-pair with the switch<br>FQDN as the default label and 512 as the<br>default modulus. By default, the key is not<br>exportable.                                                                                                    |
|                                                                      | <ul> <li>Note The security policy (or requirement) at the local site (MDS switch) and at the CA (where enrollment is planned) are considered in deciding the appropriate key modulus.</li> <li>Note The maximum number of key-pairs you can configure on a switch is 16.</li> </ul> |
| switch(config)# crypto key generate rsa label<br>SwitchA modulus 768 | Generates an RSA key-pair with the label<br>SwitchA and modulus 768. Valid modulus<br>values are 512, 768, 1024, 1536, and 2048.<br>By default, the key is not exportable.                                                                                                    |
| <pre>switch(config)# crypto key generate rsa exportable</pre>        | <ul> <li>Generates an RSA key-pair with the switch FQDN as the default label and 512 as the default modulus. The key is exportable.</li> <li>Caution The exportability of a key-pair cannot be changed after key-pair generation.</li> </ul>                                        |
|                                                                      | <b>Note</b> Only exportable key-pairs can be exported in PKCS#12 format.                                                                                                    |

To generate an RSA key-pair, follow these steps:

To generate an RSA key-pair using Fabric Manager, follow these steps:

**Step 1** Expand **Switches > Security** and then select **PKI** in the Information pane.

Step 2 Click the RSA Key-Pair tab.

ſ

You see the information shown in Figure 9-1.

| RSA Key-Pair   | Trust Point | Trust  | Point Actions Trust Point De | etail      |
|----------------|-------------|--------|------------------------------|------------|
| Switch         | Name        | Size   | FileName                     | Exportable |
| V-172.22.31.18 | 34 test     | rsa512 | /isan/etc/certstore/test.key | false      |
| v-190          | test        | rsa512 | /isan/etc/certstore/test.key | false      |
| v-188          | test        | rsa512 | /isan/etc/certstore/test.key | false      |
| v-185          | test        | rsa512 | /isan/etc/certstore/test.key | false      |
| sw-189         | test        | rsa512 | /isan/etc/certstore/test.key | false      |
| c-186          | test        | rsa512 | /isan/etc/certstore/test.key | false      |

#### Figure 9-1 PKI RSA Key-Pair Information

#### Step 3 Click Create Row.

You see the Create RSA Key-Pair dialog box shown in Figure 9-2.

| Figure 9-2 Create RSA | A Key-Pair Dialog Bo | x |
|-----------------------|----------------------|---|
|-----------------------|----------------------|---|

| G /SAN/F  | abric sw172-22-46-220/VSAN0001/Switches/ 🔀                                                         |
|-----------|----------------------------------------------------------------------------------------------------|
| Switches: | <ul> <li>✓ <u>sw172-22-46-174</u></li> <li>✓ sw172-22-46-220</li> <li>✓ sw172-22-46-221</li> </ul> |
| Name:     |                                                                                                    |
| Size:     | ⊙ rsa512                                                                                           |
|           | Exportable                                                                                         |
|           | Create Close                                                                                       |

- **Step 4** Select the switches for which you want to create the RSA key-pair.
- **Step 5** Assign a name to the RSA key-pair.
- Step 6 Select the Size or modulus values. Valid modulus values are 512, 768, 1024, 1536, and 2048.

S. Note

The security policy (or requirement) at the local site (MDS switch) and at the CA (where enrollment is planned) are considered in deciding the appropriate key modulus.

| Note |
|------|

The maximum number of key-pairs you can configure on a switch is 16.

**Step 7** Check the **Exportable** check box if you want the key to be exportable.

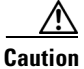

The exportability of a key-pair cannot be changed after key-pair generation.

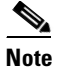

Only exportable key-pairs can be exported in PKCS#12 format.

I

**Step 8** Click **Create** to create the RSA Key-Pair.

### **Creating a Trust Point CA Association**

To create a trust point CA association, follow these steps:

| Command                                                                             | Purpose                                                                                                    |
|-------------------------------------------------------------------------------------|----------------------------------------------------------------------------------------------------|
| <pre>switch(config)# crypto ca trustpoint admin-ca switch(config-trustpoint)#</pre> | Declares a trust point CA that the switch<br>should trust and enters trust point<br>configuration submode.                                                                                                    |
|                                                                                     | <b>Note</b> The maximum number of trust points you can declare on a switch is 16.                                                                                                    |
| switch(config)# no crypto ca trustpoint<br>admin-ca                                 | Removes the trust point CA.                                                                                                    |
| <pre>switch(config-trustpoint)# enroll terminal</pre>                               | Specifies manual cut-and-paste certificate enrollment (default).                                                                                                    |
|                                                                                     | <b>Note</b> Manual cut-and-paste certificate enrollment is the only method supported for enrollment.                                                                                                    |
| switch(config-trustpoint)# <b>rsakeypair SwitchA</b>                                | Specifies the label of the RSA key-pair to be<br>associated to this trust point for the purpose<br>of enrollment. It was generated earlier in the<br>"Generating an RSA Key-Pair" section on<br>page 9-170. Only one RSA key-pair can be<br>specified per CA. |
| switch(config-trustpoint)# <b>no rsakeypair</b><br>SwitchA                          | Disassociates the RSA key-pair from the trust point (default).                                                                                                    |
| switch(config-trustpoint)# <b>end</b><br>switch#                                    | Exits trust point configuration submode.                                                                                                    |
| switch# copy running-config startup-config                                          | Copies the running configuration to the startup configuration to ensure the configuration is persistent across reboots.                                                                                                    |

To create a trust point CA association using Fabric Manager, follow these steps:

**Step 1** Expand **Switches > Security**, and then select **PKI** in the Physical Attributes pane.

**Step 2** Click the **Trust Point** tab in the Information Pane. You see the information shown in Figure 9-3.

Γ

| Figure 9-3 | Trust Point Tab |
|------------|-----------------|
|            |                 |

|         |          |               | 1  |                        |                    |  |
|---------|----------|---------------|----|------------------------|--------------------|--|
| RSA Key | -Pair Tr | ust Point     | Tr | ust Point Actions      | Trust Point Detail |  |
| Switch  | Name     | KeyPa<br>Name | ir | Revoke<br>CheckMethods | OCSP<br>url        |  |
| v-188   | test     | test          |    | crl                    |                    |  |

#### Step 3 Click Create Row.

You see the Create Trust Point dialog box shown in Figure 9-4.

#### Figure 9-4 Create Trust Point Dialog Box

| , /SAN/Fabric sw-isola-204/Switches/Security/PKI/Trust 🗙 |                |  |  |  |  |
|----------------------------------------------------------|----------------|--|--|--|--|
| Switch:                                                  | sw-isola-204 💌 |  |  |  |  |
| TrustPointName:                                          |                |  |  |  |  |
| KeyPairName:                                             | ×              |  |  |  |  |
| RevokeCheckMethods:                                      | crl 💌          |  |  |  |  |
| OCSPurl:                                                 |                |  |  |  |  |
|                                                          | Create Close   |  |  |  |  |

- Step 4 Select the switch for which you are creating the trust point CA from the Switch drop-down menu.
- **Step 5** Assign a name to the trust point CA.
- **Step 6** Select a key-pair name to be associated with this trust point for enrollment. It was generated earlier in the "Generating an RSA Key-Pair" section on page 9-170. Only one RSA key-pair can be specified per CA.
- Step 7 From the RevokeCheckMethod drop-down menu, select the certificate revocation method that you would like to use (see Figure 9-4). You can use CRL, OCSP, CRL OCSP, or OCSP CRL to check for certificate revocation. The CRL OCSP option checks for revoked certificates first in the locally stored CRL. If not found, the switch uses OCSP to check the revoked certificates on the URL specified in Step 7.
- Step 8 Enter the OCSP URL if you selected an OCSP certificate revocation method.

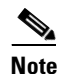

• The OSCP URL must be configured before configuring the revocation checking method.

**Step 9** Click **Create** to successfully create the trust point CA.

### **Copying Files to Bootflash**

To copy files to bootflash using Device Manager, follow these steps:

Step 1 Choose Admin > Flash Files.

**Step 2** Select bootflash in the Device field.

You see a list of flash files in the dialog box shown in Figure 9-5.

| Figure 9-5              | Flash         | Files               |     |
|-------------------------|---------------|---------------------|-----|
| - 172.22.31.18          | 6 - Flash     | Files 🛛 🔀           |     |
| Device: bootfla 💌       | Partition: su | o-lo 💌 📥            | ٦   |
| Name                    | Size N        | lodified            |     |
| bootflash               |               | Feb 20 12:09:46 200 | 6   |
| aaa_cnv.log             | 243           | Aug 10 04:13:20 200 | 5   |
| cboot-3-0-0-310         | 14.651M       | Dec 20 06:32:10 200 | 5   |
| cboot-3-0-0-346         | 14.659M       | Feb 14 00:06:53 200 | 6   |
| cert_init_debugs.t      | 1.345K        | Feb 14 00:12:54 200 | 6   |
| cisan-3-0-0-310         | 63.737M       | Dec 20 06:31:47 200 | 5   |
| cisan-3-0-0-346         | 63.690M       | Feb 14 00:06:38 200 | 6   |
| ips_cnvt.log            | 291           | Aug 10 04:13:20 200 | 5   |
|                         | 12.288K       | Jan 03 03:50:31 198 | 0   |
| newer-fs                | 1.024K        | Aug 10 04:55:32 200 | 5   |
| radius_cnv.log          | 252           | Aug 10 04:13:20 200 | 5   |
| security_cnv.log        | 290           | May 10 18:18:04 200 | 4   |
| tacacs_cnv.log          | 252           | Aug 10 04:13:20 200 | 5   |
|                         |               |                     |     |
| Copy                    | Delete        | Refresh Close       | ][8 |
| 12 Entries (Used: 171.1 | 125M, Free: 1 | 13.435M)            |     |

#### Step 3 Click Copy.

You see the Copy Files dialog box shown in Figure 9-6.

#### Figure 9-6Copy Files Dialog Box

| c-186 - Copy Files       | X                                       |
|--------------------------|-----------------------------------------|
| Protocol:                | ⊙tttp ◯ ttp ◯ scp ◯ sttp ◯ flashToFlash |
| ServerAddress:           | 171.71.55.12                            |
| RemoteUserName:          |                                         |
| RemotePassword:          |                                         |
| Server Source File:      |                                         |
| Switch Destination File: | bootflash: [device:][//partition][path] |
|                          | Apply Help Close                        |

- **Step 4** Select **tftp** as the Protocol field.
- **Step 5** Click the **Browse** button to locate the appropriate file to copy to bootflash.
- **Step 6** Click **Apply** to apply these changes.

# Authenticating the CA

ſ

The configuration process of trusting a CA is complete only when the CA is authenticated to the MDS switch. The switch must authenticate the CA. It does this by obtaining the self-signed certificate of the CA in PEM format, which contains the public key of the CA. Because the certificate of the CA is self-signed (the CA signs its own certificate) the public key of the CA should be manually authenticated by contacting the CA administrator to compare the fingerprint of the CA certificate.

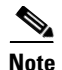

If the CA being authenticated is not a self-signed CA (that is, it is a subordinate CA to another CA, which itself may be a subordinate to yet another CA, and so on, finally ending in a self-signed CA), then the full list of the CA certificates of all the CAs in the certification chain needs to be input during the CA authentication step. This is called the *CA certificate chain* of the CA being authenticated. The maximum number of certificates in a CA certificate chain is 10.

To authenticate a CA using Fabric Manager, follow these steps:

- **Step 1** Expand **Switches > Security** then select **PKI** in the Physical Attributes pane.
- **Step 2** Click the **Trust Point Actions** tab in the Information pane.

You see the information shown in Figure 9-7.

Figure 9-7 Trust Point Actions Tab

|         | 马哈        | 3 🗟 🗳 🕍           | 1                        |          |                 | /SA    | N/Fa |
|---------|-----------|-------------------|--------------------------|----------|-----------------|--------|------|
| RSA Key | -Pair Tru | ust Point Trust P | oint Actions Trust Point | Detail   |                 |        |      |
| Switch  | Name      | Command           | Url                      | Password | Last<br>Command | Result |      |
| /-188   | test      | noSelection       |                          |          | noSelection     | none   |      |

- **Step 3** From the Command field drop-down menu, select the appropriate option. Available options are **caauth**, **cadelete**, **certreq**, **certimport**, **certdelete**, **pkcs12import**, and **pkcs12export**. The **caauth** option is provided to authenticate a CA and install its CA certificate or certificate chain in a trust point.
- Step 4 Click the Browse button in the URL field and select the appropriate import certificate file from the Bootflash Files dialog box. It is the file name containing the CA certificate or chain in the bootflash:filename format.

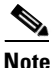

You can authenticate a maximum of 10 trust points to a specific CA.

# Note

If you do not see the required file in the Import Certificate dialog box, make sure that you copy the file to bootflash. See "Copying Files to Bootflash" section on page 174.

#### Step 5 Click Apply Changes to save the changes.

Authentication is then confirmed or not confirmed depending on whether or not the certificate can be accepted after manual verification of its fingerprint.

To authenticate the certificate of the CA by cutting and pasting the certificate from an e-mail message or a website, follow these steps:

| Command                                                                                                    | Purpose                                                                                                    |
|----------------------------------------------------------------------------------------------------|----------------------------------------------------------------------------------------------------|
| Step 1 switch# config t<br>switch(config)#                                                                                                    | Enters configuration mode.                                                                                                    |
| <pre>Sitep 2 switch(config)# crypto ca authenticate admin-ca input (cut &amp; paste) CA certificate (chain) in PEM format; end the input with a line containing only END OF INPUT :BEGIN CERTIFICATE MIIC4jCCAoygAwIBAgIQBWDSiay0GZRPSRI1jK0ZejANBgkqhkiG9w0BAQUFADCB kDEgMB4GCSqGSIb3DQEJARYRW1hbmRrZUBjaXNjby5jb20xCzAJBgNVBAYTAk10 MRIwEAYDVQQIEwlLYXJuYXRha2ExEjAQBgNVBAcTCUJhbmdhbG9yZTEOMAwGA1UE ChMFQ21zY28xEZARBgNVBAsTCm51dHN0b3JhZ2UxEjAQBgNVBAMTCUFwYXJUYSBD QTAeFw0wNTA1MDMyMjQ2MzdaFw0wNzA1MDMyMjUIMTdaMIGQMSAWHgYJKoZIhvcN AQkBFhFhbWFuZGt1QGNpc2NvLmNvbTELMAkGA1UEBhMCSU4xEjAQBgNVBAgTCUth cm5hdGFrTTESMBAGA1UEBxMJQmFuZ2Fsb3JlMQ4wDAYDVQQKEwVDaXNjbzETMBEG A1UECxMKbmV0c3RvcmFnZTESMBAGA1UEAxMJQXBhcm5h1ENBMFwwDQYJKoZIhvcN AQEBBQADSwAwSAJBAMW/7b3+DXJPANBsIHHz1uNccNM87ypyzwuoSNZXOMpeRXXI OzyBAgiXT2ASFuUOwQ1iDM8rO/41jf8RxvYKvysCAwEAAaOBvzCRvDALBgNVHQEE BAMCAcYwDwYDVROTAQH/BAUwAwEB/zAdBgNVHQ4EFQUJyjROMbrCNMRU20yRhQ GgsWbHEwawYDVROfBGQwrjAuoCygKoYoaHROcDovL3NzZSOwOC9DZXJORW5yb2xs L0FwYXJuYSUyMENELmMybDAwcC6gLIYqZm1sZTovL1xccSMlLTA4XENIcnRFbnJv bGxcQXBhcm5hJTIwQ0EuY3JsMBAGCSsGAQQBgjcVAQQDAgEAMA0GCSqGSIb3DQEB BQUAA0EAHv6UQ+8nE399Tww+KaGr0g0NIJaqNgLhOAFcT0rEyuyt/WYGPzksF9Ea NBG7E0oN66zexOEOEfGLVs6mXp1//w==END CERTIFICATE END OF IMPUT Fingerprint(s): MD5 Fingerprint=65:84:9A:27:D5:71:03:33:9C:12:23:92:38:6F:78:12 Do you accept this certificate? [yes/no]: y</pre> | <ul> <li>Prompts you to cut and paste the certificate of the CA. Use the same name that you used when declaring the CA.</li> <li>Note The maximum number of trust points you can authenticate to a specific CA is 10.</li> </ul> |

Note

For subordinate CA authentication, the full chain of CA certificates ending in a self-signed CA is required because the CA chain is needed for certificate verification as well as for PKCS#12 format export.

### **Confirming CA Authentication**

As mentioned in step 5 of "Authenticating the CA" section on page 9-175, CA authentication is required to be followed by CA confirmation in order to accept the CA certificate based on its fingerprint verification.

To confirm CA authentication using Fabric Manager, follow these steps:

- Step 1 Expand Switches > Security and then select PKI in the Physical Attributes pane.
- Step 2 Click the Trust Point Actions tab in the Information Pane.
- **Step 3** Make a note of the CA certificate fingerprint displayed in the IssuerCert FingerPrint column for the trust point row in question. Compare the CA certificate fingerprint with the fingerprint already communicated by the CA (obtained from the CA web site).

If the fingerprints match exactly, accept the CA with the **certconfirm** command in the Command drop-down menu. Otherwise, reject the CA with the **certnoconfirm** command.

**Step 4** If you selected **certconfirm** in step 3, click **Command** and select the **certconfirm** action from the drop-down menu. Click **Apply Changes.** 

If you selected **certnoconfirm** in step 3, click **Command** and select the **certnoconfirm** action drop-down menu. Click **Apply Changes**.

### **Configuring Certificate Revocation Checking Methods**

During security exchanges with a client (for example, an IKE peer or SSH user), the MDS switch performs the certificate verification of the peer certificate sent by the client and the verification process may involve certificate revocation status checking.

You can use the CRL method for checking revoked sender certificates. You can configure the switch to check the CRL downloaded from the CA (see the "Configuring a CRL" section on page 9-184). Downloading the CRL and checking locally does not generate traffic in your network. However, certificates can be revoked between downloads and your switch would not be aware of the revocation. Using local CRL checking provides the secure method for checking for revoked certificates.

Note

You must authenticate the CA before configuring certificate revocation checking.

Fabric Manager allows you to configure certificate revocation checking methods when you are creating a trust point CA. See "Creating a Trust Point CA Association" section on page 9-173.

|        | Command                                                                             | Purpose                                                                                                    |
|--------|-------------------------------------------------------------------------------------|----------------------------------------------------------------------------------------------------|
| Step 1 | <pre>switch(config)# crypto ca trustpoint admin-ca switch(config-trustpoint)#</pre> | Declares a trust point CA that the switch<br>should trust and enters trust point<br>configuration submode.                                                                    |
| Step 2 | <pre>switch(config-trustpoint)# revocation-check crl</pre>                          | Specifies CRL (default) as the revocation<br>checking method to be employed during<br>verification of peer certificates issued by the<br>same CA as that of this trust point. |
|        | <pre>switch(config-trustpoint)# revocation-check none</pre>                         | Does not check for revoked certificates.                                                                                                    |
|        | <pre>switch(config-trustpoint)# no revocation-check</pre>                           | Reverts to default method.                                                                                                    |

To configure certificate revocation checking methods, follow these steps:

### **Generating Certificate Requests**

You must generate a request to obtain identity certificates from the associated trust point CA for each of your switch's RSA key-pairs. You must then cut and paste the displayed request into an e-mail message or in a website form for the CA.

|        | Command                                                                                                    | PurposeEnters configuration mode.                                                                                                    |  |  |
|--------|----------------------------------------------------------------------------------------------------|----------------------------------------------------------------------------------------------------|--|--|
| Step 1 | <pre>switch# config terminal switch(config)#</pre>                                                                                                    |                                                                                                    |  |  |
| Step 2 | <pre>switch(config)# crypto ca enroll admin-ca<br/>Create the certificate request<br/>Create a challenge password. You will need to verbally provide this<br/>password to the CA Administrator in order to revoke your<br/>certificate.<br/>For security reasons your password will not be saved in the<br/>configuration.<br/>Please make a note of it.<br/>Password:mbv123<br/>The subject name in the certificate will be: Vegas-1.cisco.com<br/>Include the switch serial number in the subject name? [yes/no]: no<br/>Include an IP address in the subject name [yes/no]: yes<br/>ip address:172.22.31.162<br/>The certificate request will be displayed<br/>BEGIN CERTIFICATE REQUEST<br/>MIIBqzCCARQCAQAwHDEAMBgGAIUEAXMRVmVnYXMtMS5jaXNjby5jb20wgZ&amp;WDQYJ<br/>KoZIhvcNAQEBBQADgYOAMIGJAOGBAL&amp;Y1UAJ2NC7jUJ1DVaSMqNIgJ2kt8r141KY<br/>0JCGManNy4qxk8VeMZZSiLJ4JgTzKWdxbLbkTTysnjuCXGvjb+wj0hEhv/y51T9y<br/>P2NJ38ornqShrvFZgC7ysN/PyMwKcgzhbVpj+rargZvHtGJ91XTq4WoVkSCzXv8S<br/>VqyH0vEvAgMBAAGgTzAVBgkqhkiG9w0BCQcxCBMGbmJ2MTIzMDYGCSqGSIb3DQEJ<br/>DjEpMCcwJQYDVRORAQH/BBswGYIRVmVnYXMtMS5jaXNjby5jb22HBKwWH6IwDQYJ<br/>KoZIhvcNAQEEBQADgYEAkT60KER6Qe8nj0sDZZVHSfJZh6K6JtDz3Gkd99G1FWgt<br/>PftrNcWUE/pw6HayfQl2T3ecgNwel2d15133YBF2bktExiI6U188nT0jg1XMja8<br/>8a23bNDpNsM8rklwA6hWkrVL8NUZEFJxqbjfngPNTZacJCUS6ZqKCMetbKytUx0=<br/>END CERTIFICATE REQUEST</pre> | Generates a certificate request for<br>an authenticated CA.<br><b>Note</b> The challenge password is<br>not saved with the<br>configuration. This<br>password is required in the<br>event that your certificate<br>needs to be revoked, so<br>you must remember this<br>password. |  |  |

To generate a request for signed certificates from the CA, follow these steps:

To generate a request for signed certificates from the CA using Fabric Manager, follow these steps:

- **Step 1** Expand **Switches > Security** and then select **PKI** in the Physical Attributes pane.
- **Step 2** Click the **Trust Point Actions** tab in the Information pane (see Figure 9-8).

Figure 9-8 Trust Point Actions Tab

| <b>@</b> | <b>B</b>  | ) 🔒 🗳 🔮           | 1                               |          |                 | /5/    | AN/Fal |
|----------|-----------|-------------------|---------------------------------|----------|-----------------|--------|--------|
| RSA Key  | -Pair Tru | ust Point Trust P | oint Actions Trust Point Detail |          |                 | 1465 J |        |
| Switch   | Name      | Command           | Url                             | Password | Last<br>Command | Result |        |
| v-188    | test      | noSelection       |                                 |          | noSelection     | none   |        |

- Step 3 Select the certreq option from the Command drop-down menu. This generates a pkcs#10 certificate signing request (CSR) needed for an identity certificate from the CA corresponding to this trust point entry. This entry requires an associated key-pair. The CA certificate or certificate chain should already be configured through the caauth action. See "Authenticating the CA" section on page 9-175.
- **Step 4** Enter the output file name for storing the generated certificate request. It will be used to store the CSR generated in PEM format. Use the format bootflash:filename. This CSR should be submitted to the CA to get the identity certificate. Once the identity certificate is obtained, it should be installed in this trust point. See "Installing Identity Certificates" section on page 9-180.
- **Step 5** Enter the *challenge* password to be included in the CSR.

<u>Note</u>

The challenge password is not saved with the configuration. This password is required in the event that your certificate needs to be revoked, so you must remember this password.

**Step 6** Click **Apply Changes** to save the changes.

### **Installing Identity Certificates**

You receive the identity certificate from the CA by e-mail or through a web browser in base64 encoded text form. You must install the identity certificate from the CA by cutting and pasting the encoded textusing the CLI import facility.

To install an identity certificate received from the CA by e-mail or through a web browser, follow these steps:

|        | Command                                                                                                    | Purpose                                                                                                    |
|--------|----------------------------------------------------------------------------------------------------|----------------------------------------------------------------------------------------------------|
| Step 1 | <pre>switch# config terminal switch(config)#</pre>                                                                                                    | Enters configuration mode.                                                                                                    |
| Step 2 | <pre>switch(config)# crypto ca import admin-ca certificate<br/>input (cut &amp; paste) certificate in PEM format:<br/>BEGIN CERTIFICATE<br/>MIIEADCCA6qgAwIBAgIKCjOOoQAAAAAAdDANBgkqhkiG9w0BAQUFADCBkDEgMB4G<br/>CSqGSIb3DQEJARYRYW1hbmRrZUBjaXNjby5jb20xCzAJBgNVBAYTAklOMRIwEAYD<br/>VQQIEw1LYXJuYXRha2ExEjAQBgNVBAcTCUJhbmdhbG9yZTEOMAwGA1UEChMFQ21z<br/>Y28xE2ARBgNVBAsTCm51dHNOb3JbZ2UxEjAQBgNVBAMTCUFwYXJuYSBDQTAeFw0w<br/>NTExMTIWMZAyNDBaFw0wNjExMTIwMzEyNDBaMBwxGjAYBgNVBAMTEVZ1Z2FzLTEu<br/>Y21zY28uY29tMIGfMA0GCSqGSIb3DQEBAQUAA4GNADCBiQKBgQC/GNVACdjQu41C<br/>dQ1WkjKjSICdp1fK5eJSmNCQujGpzcuKsZPFXjF2UoiyeCYE8y1ncWyw5e08rJ47<br/>glxr42/sI9IRIb/8udU/cj9jSSfK56koa7xWYAu8rDfz8jMCnIM4W1aY/q2q4Gb<br/>x7RifdV06uFqFZEgs17/Elash9LxLwIDAQABo4ICEzCCAg8wJQYDVRRAQH/BBsw<br/>GYIRVmVnYXMtMS5jaXNjby5jb22HBKwWH6IwHQDVR00BBYEFKCLi+2sspWEfgrR<br/>bhWmlVyo9jngMIHMBgNVHSMEgcQwgcGAFCco8kaDG6wjTEVNjskYUBoLFmxxoYGW<br/>pIGTMIGQMSAwHgYJKoZIhvcNAQkBFhFhbWFuZGt1QGNpc2NvLmNvbTELMAkGA1UE<br/>BhMCSU4xEjAQBgNVBAgTCUthcm5hdGFrYTESMBAGA1UEBxMJQmFuZ2Fsb3J1MQ4w<br/>DAYDVQQKEwVDaXNjbzETMBEGA1UECxMKbmV0c3RvcmFnZTESMBAGA1UEAxMJQXBh<br/>cm5h1ENBghAFYNKJrLQZ1E9JEiWMrR16MGGsGA1UdHwRkMGIwLqAsoCqGKGh0dHA6<br/>Ly9zc2UtMDgvQ2VydEVucm9sbC98cGFybmE1MjBDQ55jcmwMKKAuoCyGKmZpbGU6<br/>Ly9cXHNZZS0wOFxDZXJ0RW5yb2xsXEFwYXJUYSUyMENBLmNybDCBigYIKwYBBQUH<br/>AQEEfjB8MDSGCCsGAQUFB2AChi9odHRwOi8vc3N1LTA4L0N1cnRFbnJvbGwvc3N1<br/>LTA4X0FwYXJUYSUyMENBLmNydDA9BggrBgEFBQcwAoYxzmlsZTovL1xcc3N1LTA4<br/>XEN1cnRFbnJvbGxcc3N1LTA4X0FwYXJUYSUyMENBLmNydDANBgkqhkiG9w0BAQUF<br/>AANBADbCBGSbe7GNLh9xeoTWBNbm24U69ZSuDDCoCUZUUTgrpnTqVpPyejtsyflw<br/>E36cIZu4WsExREqxbTk8ycx7V5o=<br/>END CERTIFICATE</pre> | <ul> <li>Prompts you to cut and paste the identity certificate for the CA named admin-ca.</li> <li>Note The maximum number of identify certificates you can configure on a switch is 16.</li> </ul> |

To install an identity certificate received from the CA using Fabric Manager, follow these steps:

- **Step 1** Expand **Switches > Security** and then select **PKI** in the Physical Attributes pane.
- **Step 2** Click the **Trust Point Actions** tab, in the Information pane.
- **Step 3** Select the **certimport** option from the Command drop-down menu to import an identity certificate in this trust point. The identity certificate is obtained from the corresponding CA for a CSR generated previously (see "Generating Certificate Requests" section on page 9-178).

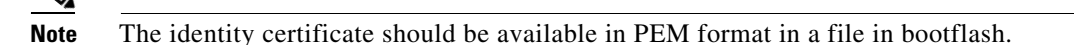

- **Step 4** Enter the name of the certificate file that should have been copied to bootflash in the URL field in the bootflash:filename format.
- **Step 5** Click **Apply Changes to save your changes.**

If successful, the values of the identity certificate and its related objects, like the certificate file name, are automatically updated with the appropriate values as per the corresponding attributes in the identity certificate.

### **Saving Your Configuration**

Save your work when you make configuration changes or the information is lost when you exit. To save your configuration using Fabric Manager, follow these steps:

- Step 1 Expand Switches and then select Copy Configuration in the Physical Attributes pane.
- **Step 2** Select the switch configuration including the RSA key-pairs and certificates.
- **Step 3** Click **Apply Changes** to save the changes.

### **Ensuring Trust Point Configurations Persist Across Reboots**

The trust point configuration is a normal Cisco NX-OS configuration that persists across system reboots only if you copy it explicitly to the startup configuration. The certificates, key-pairs, and CRL associated with a trust point are automatically persistent if you have already copied the trust point configuration in the startup configuration. Conversely, if the trust point configuration is not copied to the startup configuration, the certificates, key-pairs, and CRL associated with it are not persistent since they require the corresponding trust point configuration after a reboot. Always copy the running configuration to the startup configuration to ensure that the configured certificates, key-pairs, and CRLs are persistent. Also, save the running configuration after deleting a certificate or key-pair to ensure that the deletions are permanent.

The certificates and CRL associated with a trust point automatically become persistent when imported (that is, without an explicitly copying to the startup configuration) if the specific trust point is already saved in startup configuration.

We also recommend that you create a password-protected backup of the identity certificates and save it to an external server (see the "Exporting and Importing Identity Information in PKCS#12 Format" section on page 9-182).

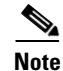

Copying the configuration to an external server does include the certificates and key-pairs.

### **Monitoring and Maintaining CA and Certificates Configuration**

The tasks in the section are optional. This section includes the following topics:

- Exporting and Importing Identity Information in PKCS#12 Format, page 9-182
- Configuring a CRL, page 9-184
- Deleting Certificates from the CA Configuration, page 9-184
- Deleting RSA Key-Pairs from Your Switch, page 9-185
- Displaying Key-Pair and CA Information, page 9-186

#### Exporting and Importing Identity Information in PKCS#12 Format

You can export the identity certificate along with the RSA key-pair and CA certificate (or the entire chain in the case of a subordinate CA) of a trust point to a PKCS#12 file for backup purposes. You can later import the certificate and RSA key-pair to recover from a system crash on your switch or when you replace the supervisor modules.

Note

Only the **bootflash**: *filename* format local syntax is supported when specifying the export and import URL.

To export a certificate and key-pair to a PKCS#12-formatted file, follow these steps:

|        | Command                                                                                  | Purpose                                                                                                    |
|--------|------------------------------------------------------------------------------------------|----------------------------------------------------------------------------------------------------|
| Step 1 | <pre>switch# config terminal switch(config)#</pre>                                       | Enters configuration mode.                                                                                                    |
| Step 2 | <pre>switch(config)# crypto ca export admin-ca pkcs12 bootflash:adminid.p12 nbv123</pre> | Exports the identity certificate and associated key-pair<br>and CA certificates for trust point admin-ca to the file<br>bootflash:adminid.p12 in PKCS#12 format, protected<br>using password nbv123. |
| Step 3 | switch(config)# <b>exit</b><br>switch#                                                   | Returns to EXEC mode.                                                                                                    |
| Step 4 | switch# copy bootflash:adminid.p12<br>tftp:adminid.p12                                   | Copies the PKCS#12 format file to a TFTP server.                                                                                                    |

To export a certificate and key pair to a PKCS#12-formatted file using Fabric Manager, follow these steps:

**Step 1** Expand **Switches > Security** and then select **PKI** in the Physical Attributes pane.

**Step 2** Click the **Trust Point Actions** tab in the Information Pane (see Figure 9-9).

**Step 3** Select the **pkcs12export** option in the Command drop-down menu to export the key-pair, identity certificate, and the CA certificate or certificate chain in PKCS#12 format from the selected trust point.

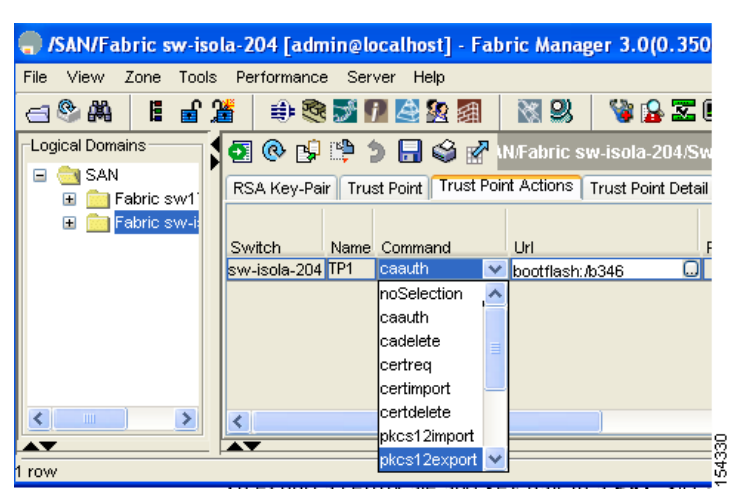

#### Figure 9-9 Pkcs12export Option Exports a Key-Pair

- **Step 4** Enter the output file name as bootflash:filename to store the exported PKCS#12 identity.
- **Step 5** Enter the required password. The password is set for encoding the PKCS#12 data. On successful completion, the exported data is available in bootflash in the specified file.
- **Step 6** Click **Apply Changes** to save the changes.

To import a certificate and key-pair from a PKCS#12-formatted file, follow these steps:

|        | Command                                                                                  | Purpose                                                                                                    |
|--------|------------------------------------------------------------------------------------------|----------------------------------------------------------------------------------------------------|
| Step 1 | switch# copy tftp:adminid.p12<br>bootflash:adminid.p12                                   | Copies the PKCS#12 format file from a TFTP server.                                                                                                    |
| Step 2 | <pre>switch# config terminal switch(config)#</pre>                                       | Enters configuration mode.                                                                                                    |
| Step 3 | <pre>switch(config)# crypto ca import admin-ca pkcs12 bootflash:adminid.p12 nbv123</pre> | Imports the identity certificate and associated key-pair<br>and CA certificates for trust point admin-ca from the file<br>bootflash:adminid.p12 in PKCS#12 format, protected<br>using password nbv123. |

To import a certificate and key pair formatted as a PKCS#12 formatted file, follow these steps:

- **Step 1** Expand **Switches > Security** and then select **PKI** in the Physical Attributes pane.
- **Step 2** Click the **Trust Point Actions** tab in the Information pane (see Figure 9-9).
- **Step 3** Select the **pkcs12import** option from the Command drop-down menu to import the key-pair, identity certificate, and the CA certificate or certificate chain in the PKCS#12 format to the selected trust point.
- **Step 4** Enter the input in the bootflash:filename format, containing the PKCS#12 identity.
- **Step 5** Enter the required password. The password is set for decoding the PKCS#12 data. On completion, the imported data is available in bootflash in the specified file.
- **Step 6** Click **Apply Changes** to save the changes.

On completion the trust point is created in the RSA key-pair table corresponding to the imported key-pair. The certificate information is updated in the trust point.

<u>Note</u>

The trust point must be empty (with no RSA key-pair associated with it and no CA is associated with it using CA authentication) for the PKCS#12 file import to succeed.

#### **Configuring a CRL**

To import the CRL from a file to a trust point, follow these steps:

|        | Command                                                                         | Purpose                                                                    |
|--------|---------------------------------------------------------------------------------|----------------------------------------------------------------------------|
| Step 1 | switch# copy tftp:adminca.crl<br>bootflash:adminca.crl                          | Downloads the CRL.                                                         |
| Step 2 | <pre>switch# config terminal switch(config)#</pre>                              | Enters configuration mode.                                                 |
| Step 3 | <pre>switch(config)# crypto ca crl request admin-ca bootflash:adminca.crl</pre> | Configures or replaces the current CRL with the one specified in the file. |

To configure the CRL from a file to a trust point using Fabric Manager, follow these steps:

- Step 1 Click Switches > Security > PKI in the Physical Attributes pane.
- **Step 2** Click the **Trust Point Actions** tab in the Information pane.
- **Step 3** Select the **crlimport** option from the Command drop-down menu to import the CRL to the selected trust point.
- **Step 4** Enter the input file name with the CRL in the bootflash:filename format, in the URL field.
- **Step 5** Click **Apply Changes** to save the changes.

#### **Deleting Certificates from the CA Configuration**

You can delete the identity certificates and CA certificates that are configured in a trust point. You must first delete the identity certificate, followed by the CA certificates. After deleting the identity certificate, you can disassociate the RSA key-pair from a trust point. The certificate deletion is necessary to remove expired or revoked certificates, certificates whose key-pairs are compromised (or suspected to be compromised) or CAs that are no longer trusted.

To delete the CA certificate (or the entire chain in the case of a subordinate CA) from a trust point, follow these steps:

|        | Command                                                     | Purpose                                          |
|--------|-------------------------------------------------------------|--------------------------------------------------|
| Step 1 | <pre>switch# config t switch(config)#</pre>                 | Enters configuration mode.                       |
| Step 2 | <pre>switch(config)# crypto ca trustpoint myCA</pre>        | Enters trustpoint configuration submode.         |
| Step 3 | <pre>switch(config-trustpoint)# delete ca-certificate</pre> | Deletes the CA certificate or certificate chain. |

|        | Command                                                  | Purpose                                                                                                    |
|--------|----------------------------------------------------------|----------------------------------------------------------------------------------------------------|
| Step 4 | <pre>switch(config-trustpoint)# delete certificate</pre> | Deletes the identity certificate.                                                                                                    |
|        | <pre>switch(config-trustpoint)# delete certificate</pre> | Forces the deletion of the identity certificate.                                                                                                    |
|        | force                                                    | <b>Note</b> If the identity certificate being deleted is the last-most or only identity certificate in the device, you must use the <b>force</b> option to delete it. This ensures that the administrator does not mistakenly delete the last-most or only identity certificate and leave the applications (such as IKE and SSH) without a certificate to use. |
| Step 5 | <pre>switch(config-trustpoint)# end switch#</pre>        | Returns to EXEC mode.                                                                                                    |
| Step 6 | <pre>switch# copy running-config startup-config</pre>    | Copies the running configuration to the startup configuration to ensure the configuration is persistent across reboots.                                                                                                    |

To delete the CA certificate (or the entire chain in the case of a subordinate CA) from a trust point using Fabric Manager, follow these steps:

- **Step 1** Click **Switches > Security > PKI** in the Physical Attributes pane.
- Step 2 Click the Trust Point Actions tab in the Information pane.
- **Step 3** Select the **cadelete** option from the Command drop-down menu to delete the identity certificate from a trust point.

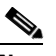

**Note** If the identity certificate being deleted is the last-most or only identity certificate in the device, you must use the **forcecertdelete** action to delete it. This ensures that the administrator does not mistakenly delete the last-most or only identity certificate and leave the applications (such as IKE and SSH) without a certificate to use.

**Step 4** Click **Apply Changes** to save the changes.

To delete the identity certificate, click the **Trust Point Actions** tab and select the **certdelete** or **forcecertdelete** in the Command drop-down menu.

#### **Deleting RSA Key-Pairs from Your Switch**

Under certain circumstances you may want to delete your switch's RSA key-pairs. For example, if you believe the RSA key-pairs were compromised in some way and should no longer be used, you should delete the key-pairs.

To delete RSA key-pairs from your switch, follow these steps:

|        | Command                                                 | Purpose                                                                                                    |
|--------|---------------------------------------------------------|----------------------------------------------------------------------------------------------------|
| Step 1 | <pre>switch# config terminal switch(config)#</pre>      | Enters configuration mode.                                                                                              |
| Step 2 | <pre>switch(config)# crypto key zeroize rsa MyKey</pre> | Deletes the RSA key-pair whose label is MyKey.                                                                          |
| Step 3 | <pre>switch(config)# end switch#</pre>                  | Returns to EXEC mode.                                                                                                   |
| Step 4 | <pre>switch# copy running-config startup-config</pre>   | Copies the running configuration to the startup configuration to ensure the configuration is persistent across reboots. |

To delete RSA key-pairs from your switch, follow these steps:

**Step 1** Expand **Switches > Security** and then select **PKI** in the Physical Attributes pane.

**Step 2** Click the **RSA Key-Pair** tab in the Information pane.

Step 3 Click Delete Row.

**Step 4** Click **Yes** or **No** in the Confirmation dialog box.

Note

After you delete RSA key-pairs from a switch, ask the CA administrator to revoke your switch's certificates at the CA. You must supply the challenge password you created when you originally requested the certificates. See "Generating Certificate Requests" section on page 9-178.

#### **Displaying Key-Pair and CA Information**

To view key-pair and CA information, use the following commands in EXEC mode:

| Command                              | Purpose                                                  |  |
|--------------------------------------|----------------------------------------------------------|--|
| switch# show crypto key mypubkey rsa | Displays information about the switch's RSA public keys. |  |
| switch# show crypto ca certificates  | Displays information on CA and identity certificates.    |  |
| switch# show crypto ca crl           | Displays information about CA CRLs.                      |  |
| switch# show crypto ca trustpoints   | Displays information about CA trust points.              |  |

# **Example Configurations**

This section shows an example of the tasks you can use to configure certificates and CRLs on the Cisco MDS 9000 Family switches using the Microsoft Windows Certificate server.

This section includes the following topics:

- Configuring Certificates on the MDS Switch, page 9-187
- Downloading a CA Certificate, page 9-191

- Requesting an Identity Certificate, page 9-196
- Revoking a Certificate, page 9-202
- Generating and Publishing the CRL, page 9-205
- Downloading the CRL, page 9-206
- Importing the CRL, page 9-208

### **Configuring Certificates on the MDS Switch**

To configure certificates on an MDS switch, follow these steps:

**Step 1** Configure the switch FQDN.

```
switch# config t
Enter configuration commands, one per line. End with CNTL/Z.
switch(config)# switchname Vegas-1
Vegas-1(config)#
```

**Step 2** Configure the DNS domain name for the switch.

Vegas-1(config)# ip domain-name cisco.com
Vegas-1(config)#

**Step 3** Create a trust point.

Vegas-1(config)# crypto ca trustpoint myCA
Vegas-1(config-trustpoint)# exit
Vegas-1(config)# do show crypto ca trustpoints
trustpoint: myCA; key:
revokation methods: crl
Vegas-1(config)#

**Step 4** Create an RSA key-pair for the switch.

Vegas-1(config)# crypto key generate rsa label myKey exportable modulus 1024
Vegas-1(config)# do show crypto key mypubkey rsa
key label: myKey
key size: 1024
exportable: yes

Vegas-1(config)#

**Step 5** Associate the RSA key-pair to the trust point.

```
Vegas-1(config)# crypto ca trustpoint myCA
Vegas-1(config-trustpoint)# rsakeypair myKey
Vegas-1(config-trustpoint)# exit
Vegas-1(config)# do show crypto ca trustpoints
trustpoint: myCA; key: myKey
revokation methods: crl
Vegas-1(config)#
```

- **Step 6** Download the CA certificate from the Microsoft Certificate Service web interface (see the "Downloading a CA Certificate" section on page 9-191)
- **Step 7** Authenticate the CA that you want to enroll to the trust point.

```
Vegas-1(config)# crypto ca authenticate myCA
input (cut & paste) CA certificate (chain) in PEM format;
end the input with a line containing only END OF INPUT :
```

#### ----BEGIN CERTIFICATE-----

```
MIIC4jCCAoygAwIBAgIQBWDSiay0GZRPSRI1jK0ZejANBgkqhkiG9w0BAQUFADCB
kDEgMB4GCSqGSIb3DQEJARYRYW1hbmRrZUBjaXNjby5jb20xCzAJBgNVBAYTAk10
MRIwEAYDVQQIEw1LYXJuYXRha2ExEjAQBgNVBAcTCUJhbmdhbG9yZTEOMAwGA1UE
ChMFQ21zY28xEzARBgNVBAsTCm51dHN0b3JhZ2UxEjAQBgNVBAMTCUFwYXJuYSBD
QTAeFw0wNTA1MDMyMjQ2MzdaFw0wNzA1MDMyMjU1MTdaMIGQMSAwHgYJKoZIhvcN
AQkBFhFhbWFuZGtlQGNpc2NvLmNvbTELMAkGA1UEBhMCSU4xEjAQBgNVBAgTCUth
{\tt cm5hdGFrYTESMBAGA1UEBxMJQmFuZ2Fsb3J1MQ4wDAYDVQQKEwVDaXNjbzETMBEG}
A1UECxMKbmV0c3RvcmFnZTESMBAGA1UEAxMJQXBhcm5hIENBMFwwDQYJKoZIhvcN
AQEBBQADSwAwSAJBAMW/7b3+DXJPANBsIHHzluNccNM87ypyzwuoSNZXOMpeRXXI
OzyBAgiXT2ASFuUOwQ1iDM8rO/41jf8RxvYKvysCAwEAAaOBvzCBvDALBgNVHQ8E
BAMCAcYwDwYDVR0TAQH/BAUwAwEB/zAdBgNVHQ4EFgQUJyjyRoMbrCNMRU2OyRhQ
GgsWbHEwawYDVR0fBGOwYiAuoCvgKoYoaHR0cDovL3NzZS0wOC9DZXJ0RW5vb2xs
L0FwYXJuYSUyMENBLmNybDAwoC6gLIYqZmlsZTovL1xcc3NlLTA4XENlcnRFbnJv
b \texttt{GxcQXBhcm5hJTIwQ0EuY3JsMBAGCSsGAQQBgjcVAQQDAgEAMA0GCSqGSIb3DQEB}
BQUAA0EAHv6UQ+8nE399Tww+KaGr0g0NIJaqNgLh0AFcT0rEyuyt/WYGPzksF9Ea
NBG7E0oN66zex0EOEfG1Vs6mXp1//w==
----END CERTIFICATE-----
END OF INPUT
Fingerprint(s): MD5 Fingerprint=65:84:9A:27:D5:71:03:33:9C:12:23:92:38:6F:78:12
Do you accept this certificate? [yes/no]:y
Vegas-1(config)#
Vegas-1(config) # do show crypto ca certificates
Trustpoint: myCA
CA certificate 0:
subject= /emailAddress=admin@yourcompany.com/C=IN/ST=Karnataka/L=Bangalore/O=Yourcompany/O
U=netstorage/CN=Aparna CA
issuer= /emailAddress=admin@yourcompany.com/C=IN/ST=Karnataka/L=Bangalore/O=Yourcompany/OU
=netstorage/CN=Aparna CA
serial=0560D289ACB419944F4912258CAD197A
notBefore=May 3 22:46:37 2005 GMT
notAfter=May 3 22:55:17 2007 GMT
MD5 Fingerprint=65:84:9A:27:D5:71:03:33:9C:12:23:92:38:6F:78:12
purposes: sslserver sslclient ike
```

#### **Step 8** Generate a request certificate to use to enroll with a trust point.

```
Vegas-1(config) # crypto ca enroll myCA
 Create the certificate request ..
 Create a challenge password. You will need to verbally provide this
 password to the CA Administrator in order to revoke your certificate.
 For security reasons your password will not be saved in the configuration.
 Please make a note of it.
 Password:nbv123
 The subject name in the certificate will be: Vegas-1.cisco.com
 Include the switch serial number in the subject name? [yes/no]:no
 Include an IP address in the subject name [yes/no]:yes
ip address:10.10.1.1
The certificate request will be displayed ...
----BEGIN CERTIFICATE REQUEST----
MIIBqzCCARQCAQAwHDEaMBqGA1UEAxMRVmVnYXMtMS5jaXNjby5jb20wqZ8wDQYJ
KoZIhvcNAQEBBQADqY0AMIGJAoGBAL8Y1UAJ2NC7jUJ1DVaSMqNIgJ2kt8rl4lKY
0JC6ManNy4qxk8VeMXZSiLJ4JgTzKWdxbLDkTTysnjuCXGvjb+wj0hEhv/y51T9y
P2NJJ8ornqShrvFZgC7ysN/PyMwKcgzhbVpj+rargZvHtGJ91XTq4WoVkSCzXv8S
DiEpMCcwJOYDVR0RAOH/BBswGYIRVmVnYXMtMS5iaXNibv5ib22HBKwWH6IwDOYJ
KoZIhvcNAQEEBQADgYEAkT60KER6Qo8nj0sDXZVHSfJZh6K6JtDz3Gkd99GlFWgt
PftrNcWUE/pw6HayfQl2T3ecgNwel2d15133YBF2bktExiI6Ul88nTOjglXMjja8
8a23bNDpNsM8rklwA6hWkrVL8NUZEFJxqbjfngPNTZacJCUS6ZqKCMetbKytUx0=
-----END CERTIFICATE REQUEST-----
```

Vegas-1(config)#

- **Step 9** Request an identity certificate from the Microsoft Certificate Service web interface (see the "Requesting an Identity Certificate" section on page 9-196).
- **Step 10** Import the identity certificate.

```
Vegas-1(config) # crypto ca import myCA certificate
input (cut & paste) certificate in PEM format:
----BEGIN CERTIFICATE---
MIIEADCCA6qgAwIBAgIKCj00oQAAAAAAdDANBgkqhkiG9w0BAQUFADCBkDEgMB4G
{\tt CSqGSIb3DQEJARYRYW1hbmrrZUBjaXNjby5jb20xCzAJBgNVBAYTAklOMRIwEAYD}
VQQIEwlLYXJuYXRha2ExEjAQBgNVBAcTCUJhbmdhbG9yZTEOMAwGA1UEChMFQ21z
Y28xEzARBgNVBAsTCm51dHN0b3JhZ2UxEjAQBgNVBAMTCUFwYXJuYSBDQTAeFw0w
NTExMTIwMzAyNDBaFw0wNjExMTIwMzEyNDBaMBwxGjAYBgNVBAMTEVZ1Z2FzLTEu
Y21zY28uY29tMIGfMA0GCSqGSIb3DQEBAQUAA4GNADCBiQKBgQC/GNVACdjQu41C
dQ1WkjKjSICdpLfK5eJSmNCQujGpzcuKsZPFXjF2UoiyeCYE8y1ncWyw5E08rJ47
glxr42/sI9IRIb/8udU/cj9jSSfKK56koa7xWYAu8rDfz8jMCnIM4W1aY/q2q4Gb
x7RifdV06uFqFZEgs17/Elash9LxLwIDAQABo4ICEzCCAg8wJQYDVR0RAQH/BBsw
GYIRVmVnYXMtMS5jaXNjby5jb22HBKwWH6IwHQYDVR0OBBYEFKCLi+2sspWefgrR
bhWmlVyo9jngMIHMBgNVHSMEgcQwgcGAFCco8kaDG6wjTEVNjskYUBoLFmxxoYGW
pIGTMIGQMSAwHgYJKoZIhvcNAQkBFhFhbWFuZGt1QGNpc2NvLmNvbTELMAkGA1UE
BhMCSU4xEiAOBqNVBAgTCUthcm5hdGFrYTESMBAGA1UEBxMJOmFuZ2Fsb3J1M04w
{\tt DAYDVQQKEwVDaXNjbzETMBEGA1UECxMKbmV0c3RvcmFnZTESMBAGA1UEAxMJQXBh}
cm5h1ENBghAFYNKJrLQZ1E9JEiWMrR16MGsGA1UdHwRkMGIwLqAsoCqGKGh0dHA6
Ly9zc2UtMDgvQ2VydEVucm9sbC9BcGFybmE1MjBDQS5jcmwwMKAuoCyGKmZpbGU6
Ly9cXHNzZS0wOFxDZXJ0RW5yb2xsXEFwYXJuYSUyMENBLmNybDCBigYIKwYBBQUH
AQEEfjB8MDsGCCsGAQUFBzAChi9odHRwOi8vc3NlLTA4L0NlcnRFbnJvbGwvc3Nl
\texttt{LTA4X0Fw} YXJuYSUy \texttt{MENBLmNy} dDA9BggrBgeFBQcwAoYxZmlsZTovL1xcc3N1LTA4
XEN1cnRFbnJvbGxcc3N1LTA4X0FwYXJuYSUyMENBLmNydDANBgkqhkiG9w0BAQUF
{\tt AANBADbGBGsbe7GNLh9xeOTWBNbm24U69ZSuDDcOcUZUUTgrpnTqVpPyejtsyflw} \\
E36cIZu4WsExREgxbTk8vcx7V5o=
----END CERTIFICATE--
Vegas-1(config)# exit
Vegas-1#
```

**Step 11** Verify the certificate configuration.

```
Vegas-1# show crypto ca certificates
Trustpoint: myCA
certificate:
subject= /CN=Vegas-1.cisco.com
issuer= /emailAddress=admin@yourcompany.com/C=IN/ST=Karnataka/L=Bangalore/O=Cisco/OU
=netstorage/CN=Aparna CA
serial=0A338EA100000000074
notBefore=Nov 12 03:02:40 2005 GMT
notAfter=Nov 12 03:12:40 2006 GMT
MD5 Fingerprint=3D:33:62:3D:B4:D0:87:A0:70:DE:A3:87:B3:4E:24:BF
purposes: sslserver sslclient ike
CA certificate 0:
subject= /emailAddress=admin@yourcompany.com/C=IN/ST=Karnataka/L=Bangalore/O=Yourcompany/O
U=netstorage/CN=Aparna CA
issuer= /emailAddress=admin@yourcompany.com/C=IN/ST=Karnataka/L=Bangalore/O=Yourcompany/OU
=netstorage/CN=Aparna CA
serial=0560D289ACB419944F4912258CAD197A
notBefore=May 3 22:46:37 2005 GMT
notAfter=May 3 22:55:17 2007 GMT
MD5 Fingerprint=65:84:9A:27:D5:71:03:33:9C:12:23:92:38:6F:78:12
purposes: sslserver sslclient ike
```

**Step 12** Save the certificate configuration to the startup configuration.

Vegas-1# copy running-config startup-config

To configure certificates on an MDS switch using Fabric Manager, follow these steps:

- **Step 1** Choose **Switches** and set the LogicalName field to configure the switch host name.
- Step 2 Choose Switches > Interfaces > Management > DNS and set the DefaultDomainName field to configure.
- **Step 3** To create an RSA key-pair for the switch, follow these steps:
  - a. Choose Switches > Security > PKI and select the RSA Key-Pair tab.
  - **b.** Click **Create Row** and set the name and size field.
  - c. Check the Exportable check box and click Create.
- Step 4 To create a trust point and associate the RSA key-pairs with it, follow these steps:
  - a. Choose Switches > Security > PKI and select the Trustpoints tab.
  - b. Click Create Row and set the TrustPointName field.
  - c. Select the RSA key-pairs from the KeyPairName drop-down menu.
  - d. Select the certificates revocation method from the CARevoke drop-down menu.
  - e. Click Create.
- **Step 5** Choose **Switches > Copy Configuration** and click **Apply Changes** to copy the running to startup configuration and save the trustpoint and key pair.
- **Step 6** Download the CA certificate from the CA that you want to add as the trustpoint CA.
- **Step 7** To authenticate the CA that you want to enroll to the trust point, follow these steps:.
  - a. Using Device Manager, choose Admin > Flash Files and select Copy and tftp copy the CA certificate to bootflash.
  - b. Using Fabric Manager, choose Switches > Security > PKI and select the TrustPoint Actions tab.
  - c. Select cauth from the Command drop-down menu.
  - d. Click ... in the URL field and select the CA certificate from bootflash.
  - e. Click Apply Changes to authenticate the CA that you want to enroll to the trust point.
  - f. Click the Trust Point Actions tab in the Information Pane.
  - **g.** Make a note of the CA certificate fingerprint displayed in the IssuerCert FingerPrint column for the trust point row in question. Compare the CA certificate fingerprint with the fingerprint already communicated by the CA (obtained from the CA web site). If the fingerprints match exactly, accept the CA by performing the **certconfirm** trust point action. Otherwise, reject the CA by performing the **certnoconfirm** trust point action.
  - **h.** If you select **certconfirm** in step g, select the **Trust Point Actions** tab, select **certconfirm** from the command drop-down menu and then click **Apply Changes**.
  - i. If you select **certnoconfirm** in step g, select the **Trust Point Actions** tab, select the **certnoconfirm** from the command drop-down menu and then click **Apply Changes**.
- **Step 8** To generate a certificate request for enrolling with that trust point, follow these steps:
  - a. Select the Trust Point Actions tab in the Information pane.
  - **b.** Select **certreq** from the Command drop-down menu. This generates a pkcs#10 certificate signing request (CSR) needed for an identity certificate from the CA corresponding to this trust point entry.

- **c.** Enter the output file name for storing the generated certificate request. It should be specified in the bootflash:filename format and will be used to store the CSR generated in PEM format.
- **d.** Enter the *challenge* password to be included in the CSR. The challenge password is not saved with the configuration. This password is required in the event that your certificate needs to be revoked, so you must remember this password.
- e. Click Apply Changes to save the changes.
- **Step 9** Request an identity certificate from the CA.

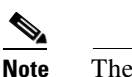

e The CA may require manual verification before issuing the identity certificate.

- **Step 10** To import the identity certificate, follow these steps:
  - a. Using Device Manager, choose Admin > Flash Files and select Copy and use TFTP to copy the CA certificate to bootflash.
  - **b.** Using Fabric Manager, choose **Switches > Security > PKI** and select the **TrustPoint Actions** tab.
  - **c.** Select the **certimport** option from the Command drop-down menu to import an identity certificate in this trust point.

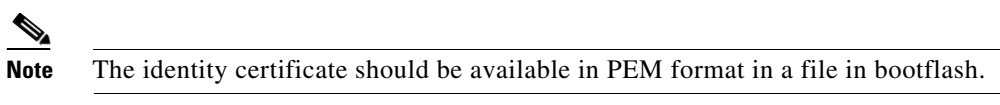

- **d.** Enter the name of the certificate file which was copied to bootflash, in the URL field in the bootflash:filename format.
- e. Click Apply Changes to save your changes.

If successful, the values of the identity certificate and its related objects, like the certificate file name, are automatically updated with the appropriate values as per the corresponding attributes in the identity certificate.

### **Downloading a CA Certificate**

To download a CA certificate from the Microsoft Certificate Services web interface, follow these steps:

**Step 1** Click the **Retrieve the CA certificate or certificate revocation task** radio button in the Microsoft Certificate Services web interface and click the **Next button**.

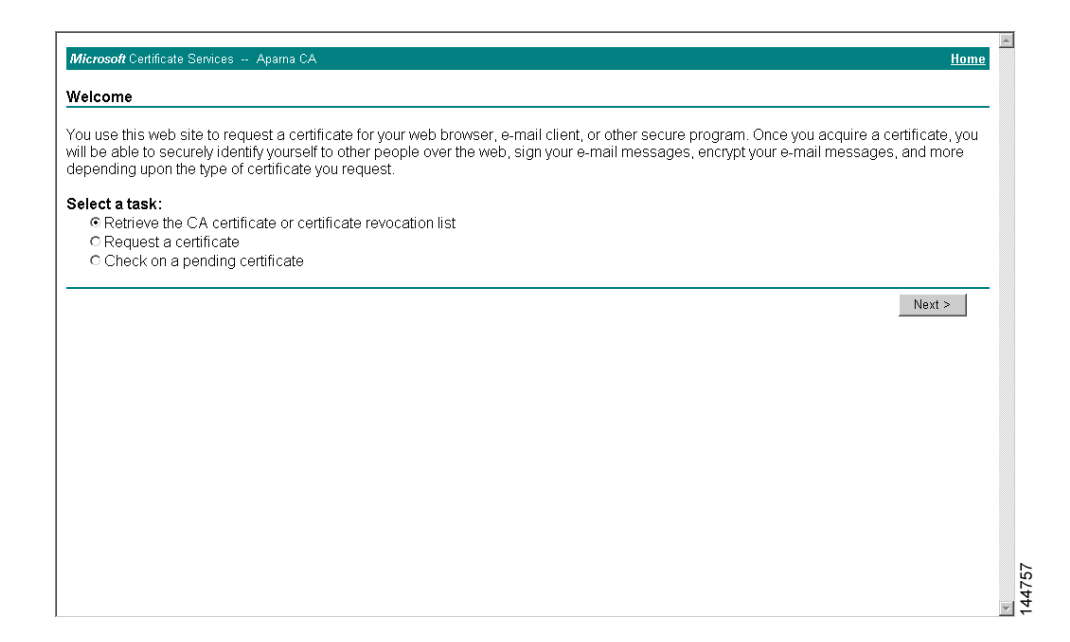

**Step 2** Select the CA certificate file to download from the displayed list. Click the **Base 64 encoded** radio button, and choose the **Download CA certificate** link.

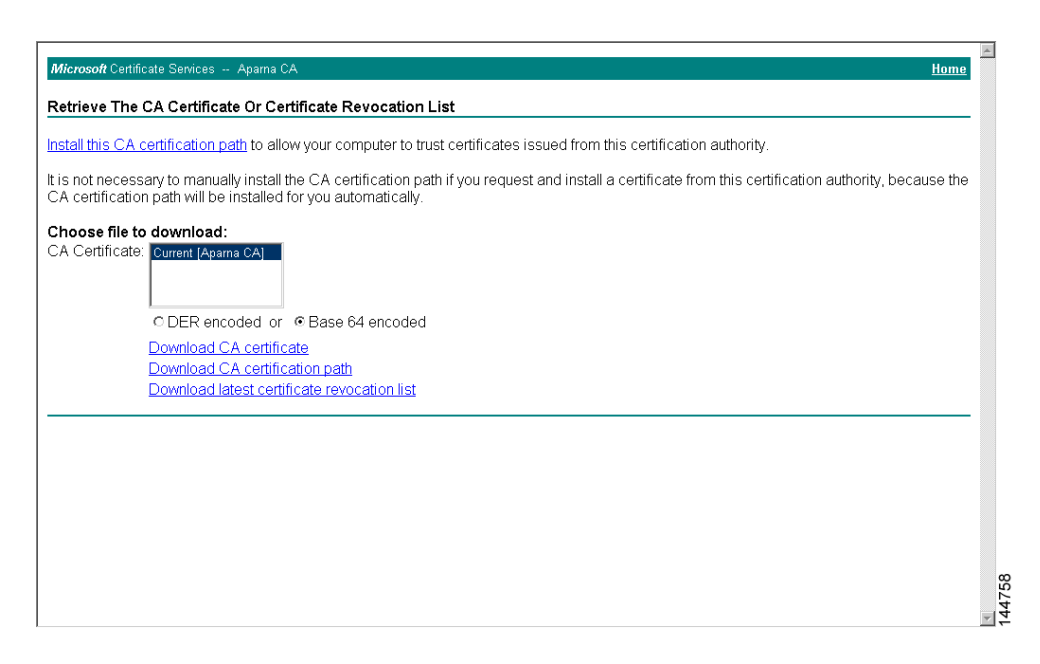

**Step 3** Click the **Open** button in the File Download dialog box.

I
Γ

| nstall this CA certification path to allow your                                                                                                    | computer to trust certificates issued from this certification                                                                                                    | authority.                                  |
|----------------------------------------------------------------------------------------------------|----------------------------------------------------------------------------------------------------|---------------------------------------------|
| is not necessary to manually install the CA<br>CA certification path will be installed for you<br>Choose file to download:<br>CA Certificate:<br>CDER encoded or @ Bas<br>Download CA certificate<br>Download CA certificate<br>Download latest certificate re | File Download       ▼         Some files can harn your computer. If the file information below looks suppicous, or you do not huly trut the source, do not open or save the file.         File name: centrew.cer         File type: Security Certificate         From:       10.76.45.108         Imaginary file of file could harm your computer if it contains macroscope.         Would you file to open the file or save it to your computer?         Uppen       Save         Cancel       More Info         Aways eak before opening this type of file | h this certification authority, because the |

Step 4 Click the Copy to File button in the Certificate dialog box and click OK.

| Install this CA certification path to allow<br>It is not necessary to manually install th<br>CA certification path will be installed for<br>Choose file to download:<br>CA Certificate:<br>CDER encoded or<br>Download CA certificat<br>Download CA certificat<br>Download Istest certificat | ation Path ion authority.<br>Value V3 0560 D289 ACB4 1994 4F49 1 shalfSA Apara CA, netstorage, Cisco O4 Mei 2007 4:25:17           |
|----------------------------------------------------------------------------------------------------|----------------------------------------------------------------------------------------------------|
| It is not necessary to manually install th<br>CA certification path will be installed for<br>Choose file to download:<br>CA Certificate: Current [Aparna CA]<br>C DER encoded or<br>C DER encoded or<br>C Ownload CA certificat<br>Download Latest certificat                                | V3<br>OS60 D289 ACB4 1994 4F49 1<br>shalfsSA<br>Apama CA, netstorape, Cisco<br>O4 Mel 2005 41:537<br>O4 Mel 2007 41:537            |
| Choose file to download:<br>CA Certificate: Current [Aparns CA]<br>C DER encoded or C<br>Download CA certifica<br>Download latest certifica                                                                                                    | V3000<br>V3<br>OS60 D289 ACB4 1994 4F49 1<br>shalifSA<br>Apama CA, netstoraga, Cisco<br>O4 Mei 2005 4:16:37<br>O4 Mei 2007 4:25:17 |
|                                                                                                    | Aparta CA, netstorage, Cisco<br>RSA (SI2 Bits)                                                                                     |

Step 5 Select the Base-64 encoded X.509 (CER) on the Certificate Export Wizard dialog box and click Next.

| stall this CA certification path to allow                                                        | Conoral Details                                             | Cavification Dath                                                                               | tion authority.                                                                                                    |                    |
|--------------------------------------------------------------------------------------------------|-------------------------------------------------------------|-------------------------------------------------------------------------------------------------|----------------------------------------------------------------------------------------------------|--------------------|
| is not necessary to manually install th<br>A certification path will be installed fc             | Show: <all></all>                                           |                                                                                                 | from this certification author                                                                                                    | ority, because the |
| hoose file to download:<br>A Certificate: Current (Aparna CA)                                    | Field<br>Version<br>Serial numbe<br>Signature alc<br>Issuer | Certificate Export Wizard<br>Export File Format<br>Certificates can be exported in a variety of | file formats.                                                                                                    | × .                |
| © DER encoded or 《<br>Download CA certifica<br>Download CA certifica<br>Download latest certific | Valid from<br>Valid to<br>Subject<br>Public key             | Select the format you want to use:                                                              | ndard - PKCS #7 Certificates (.P78)<br>driježion path ir possble<br>cG #12 (.PFX)<br>trifeäton path ir possble<br>es IE 50, NT +0.0P4 on above)<br>ant is succesful | -                  |
|                                                                                                  |                                                             | Enable strong protection (requir<br>Delete the private Jey if the exp                           | es IE 5-0, NT 4-0 SP4 or above)<br>and is successful<br>< <u>Back <u>N</u>ext &gt; <u>Cancel</u></u>                                                                |                    |

**Step 6** Enter the destination file name in the File name: text box on the Certificate Export Wizard dialog box and click **Next**.

| Microsoft Certificate Services Apama CA                                                                                                    |                                                                                                    | Home                       |
|----------------------------------------------------------------------------------------------------|----------------------------------------------------------------------------------------------------|----------------------------|
| Retrieve The CA Certificate Or Certif                                                                                                    | icate Revocation List                                                                                                    |                            |
| teareve the GA Geraneate of Geran                                                                                                    | ertificate ? X                                                                                                    |                            |
| <u>install this CA certification path</u> to allow<br>It is not necessary to manually install th                                                                       | General Details Certification Path   ion authority.                                                                                                    | ion authority, because the |
| CA certification path will be installed fc                                                                                                    |                                                                                                    | N.                         |
| Choose file to download:<br>CA Certificate:<br>Current (Apama CA)<br>C DER encoded or (<br>Download CA certifica<br>Download CA certifica<br>Download latest certifica | Version       Serial numbe         Serial numbe       Specify the name of the file you want to export         Saysture at Valid from       Valid from         Valid to       Ditestcerts/apermsCA.cer         Public key       Ditestcerts/apermsCA.cer         Brows       Seak         Applied to the second second seco | 5                          |
| -                                                                                                    |                                                                                                    |                            |
|                                                                                                    |                                                                                                    |                            |
|                                                                                                    |                                                                                                    |                            |

Step 7 Click the Finish button on the Certificate Export Wizard dialog box.

I

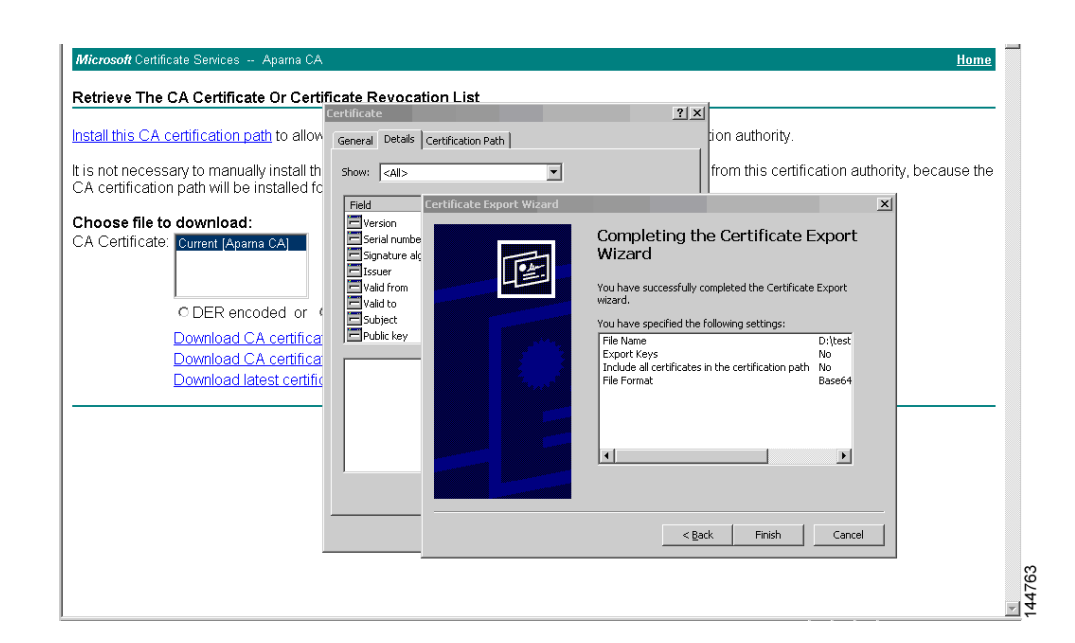

**Step 8** Display the CA certificate stored in Base-64 (PEM) format using the Microsoft Windows **type** command.

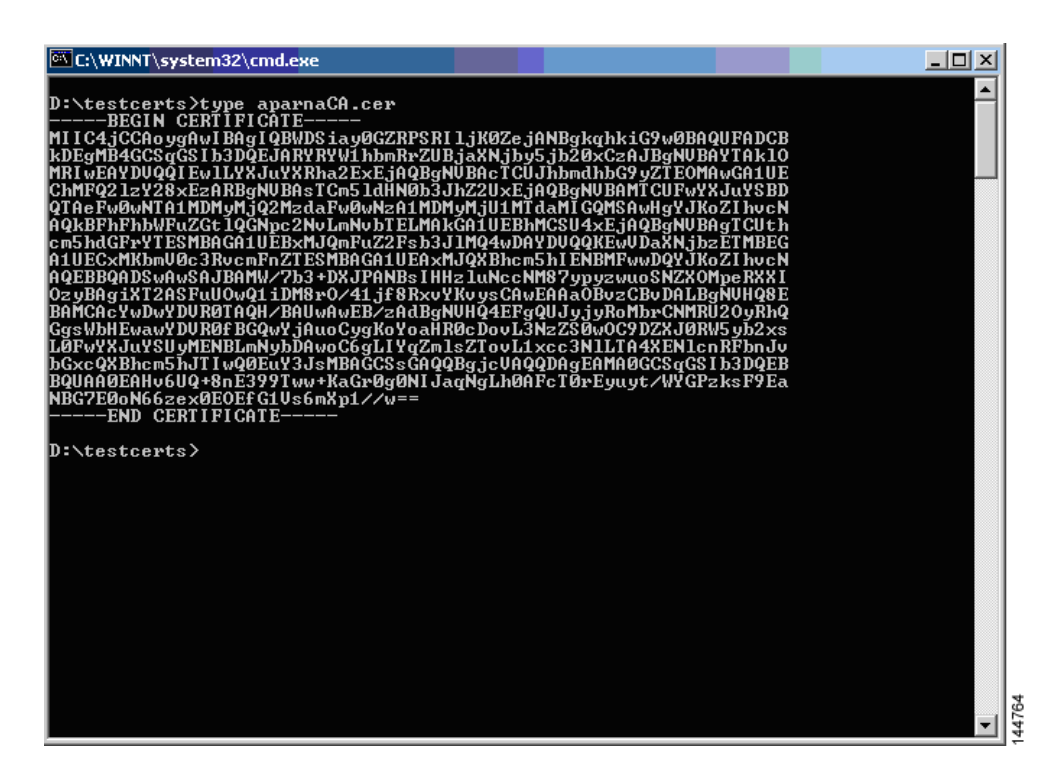

## **Requesting an Identity Certificate**

To request an identify certificate from a Microsoft Certificate server using a PKCS#10 certificate signing request (CRS), follow these steps:

**Step 1** Click the **Request a certificate** radio button on the Microsoft Certificate Services web interface and click **Next**.

|                                                                                                    | <b></b> |
|----------------------------------------------------------------------------------------------------|---------|
| Microsoft Certificate Services Aparna CA Home                                                                                                    |         |
| Welcome                                                                                                    |         |
| You use this web site to request a certificate for your web browser, e-mail client, or other secure program. Once you acquire a certificate, you will be able to securely identify yourself to other people over the web, sign your e-mail messages, encrypt your e-mail messages, and more depending upon the type of certificate you request. |         |
| Select a task:<br>C Retrieve the CA certificate or certificate revocation list<br>Request a certificate<br>C Check on a pending certificate                                                                                                    |         |
| Next >                                                                                                    |         |
|                                                                                                    |         |
|                                                                                                    |         |
|                                                                                                    |         |
|                                                                                                    |         |
|                                                                                                    |         |
|                                                                                                    |         |
|                                                                                                    | 65      |
|                                                                                                    | 1447    |

Step 2 Click the Advanced request radio button and click Next.

| Microsoft Certificate Services Aparna CA Home                                          | *    |
|----------------------------------------------------------------------------------------|------|
| Choose Request Type                                                                    |      |
| Please select the type of request you would like to make:                              |      |
| C User certificate request<br>Web Browser Certificate<br>E-Mail Protection Certificate |      |
| c Advanced request                                                                     |      |
| Next >                                                                                 |      |
|                                                                                        |      |
|                                                                                        |      |
|                                                                                        |      |
|                                                                                        |      |
|                                                                                        | 1766 |
|                                                                                        | 144  |

ſ

Step 3 Click the Submit a certificate request using a base64 encoded PKCS#10 file or a renewal request using a base64 encoded PKCS#7 file radio button and click Next.

| Microsoft Certificate Services Apama CA                                                                                                    | Home |
|----------------------------------------------------------------------------------------------------|------|
| Advanced Certificate Requests                                                                                                    |      |
| You can request a certificate for yourself, another user, or a computer using one of the following methods. Note that the policy of the<br>certification authority (CA) will determine the certificates that you can obtain. |      |
| <ul> <li>Submit a certificate request to this CA using a form.</li> </ul>                                                                                                    |      |
| • Submit a certificate request using a base64 encoded PKCS #10 file or a renewal request using a base64 encoded PKCS #7 file.                                                                                                |      |
| Request a certificate for a smart card on behalf of another user using the Smart Card Enrollment Station.<br>You must have an enrollment agent certificate to submit a request for another user.                             |      |
| Next                                                                                                    | >    |
|                                                                                                    |      |
|                                                                                                    |      |
|                                                                                                    |      |
|                                                                                                    |      |
|                                                                                                    |      |
|                                                                                                    |      |

Step 4 Paste the base64 PKCS#10 certificate request in the Saved Request text box and click Next.

The certificate request is copied from the MDS switch console (see the "Generating Certificate Requests" section on page 9-178 and "Configuring Certificates on the MDS Switch" section on page 9-187).

| Microsoft Certificate Services Aparna CA <u>Home</u>                                                                                                    |
|----------------------------------------------------------------------------------------------------|
| Submit A Saved Request                                                                                                    |
| Paste a base64 encoded PKCS #10 certificate request or PKCS #7 renewal request generated by an external application (such as a web server) into the request field to submit the request to the certification authority (CA).                                    |
| Saved Request:                                                                                                    |
| VqyHOvEvAgBBAAGgTEAVEgKepkisG90BECGxxCBMG<br>Base64 Encoded KoZINvcNAQEERGAUGTEAKTGOKER6QoBnjOBJXZVH<br>Certificate Request PtctNcVUE/pv6HayfOl2T3ecgNvel2d1513YBF2;<br>(PKCS #HO or #F):<br>Ba23bNDH3HBSrk1v4AbWEvDSUV2EFJXqbjingPN<br>END CERTIFICATE REQUEST |
| Additional Attributes:                                                                                                    |
| Attributes:                                                                                                    |
| Submit >                                                                                                    |
|                                                                                                    |
|                                                                                                    |
|                                                                                                    |
|                                                                                                    |
|                                                                                                    |

**Step 5** Wait one or two days until the certificate is issued by the CA administrator.

| <i>Microsoft</i> Certificate Services Aparna CA                                                                                 | Home | *    |
|----------------------------------------------------------------------------------------------------|------|------|
| Certificate Pending                                                                                                    |      |      |
| Your certificate request has been received. However, you must wait for an administrator to issue the certificate you requested. |      |      |
| Please return to this web site in a day or two to retrieve your certificate.                                                    |      |      |
| Note: You must return with this web browser within 10 days to retrieve your certificate                                         |      |      |
|                                                                                                    |      |      |
|                                                                                                    |      |      |
|                                                                                                    |      |      |
|                                                                                                    |      |      |
|                                                                                                    |      |      |
|                                                                                                    |      |      |
|                                                                                                    |      |      |
|                                                                                                    |      |      |
|                                                                                                    |      |      |
|                                                                                                    |      | 69   |
|                                                                                                    |      | 1447 |

**Step 6** The CA administrator approves the certificate request.

| Ertification Authority                   |                |                |                             |                                      |                 | - 🗆 🗵  |
|------------------------------------------|----------------|----------------|-----------------------------|--------------------------------------|-----------------|--------|
| Action ⊻iew 🛛 🗢 ⇒ 🗈 🖪                    | ] 🖸 🖏          | 2              |                             |                                      |                 |        |
| Tree                                     | Request ID     | Binary Request | Request Disposition Message | Request Submission Date              | Requester Name  | Reques |
| Certification Authority (Local)          | <b>(1)</b>     | BEGIN NE       | Taken Under Submission      | All Tasks > Issue<br>Refresh<br>Help | SSE-08\IUSR_SS. |        |
| Contains operations that can be performe | d on the objec | t.             |                             |                                      |                 |        |

Γ

**Step 7** Click the **Check on a pending certificate** radio button on the Microsoft Certificate Services web interface and click **Next**.

| Microsoft Certificate Services Aparna CA                                                                                                    | <u>me</u> |
|----------------------------------------------------------------------------------------------------|-----------|
| Welcome                                                                                                    | _         |
| You use this web site to request a certificate for your web browser, e-mail client, or other secure program. Once you acquire a certificate, yo<br>will be able to securely identify yourself to other people over the web, sign your e-mail messages, encrypt your e-mail messages, and more<br>depending upon the type of certificate you request. | ou        |
| Select a task:<br>C Retrieve the CA certificate or certificate revocation list<br>C Request a certificate<br>Check on a pending certificate                                                                                                    |           |
| Next >                                                                                                    | ]         |
|                                                                                                    |           |
|                                                                                                    |           |
|                                                                                                    |           |
|                                                                                                    |           |
|                                                                                                    |           |
|                                                                                                    |           |
|                                                                                                    |           |

Step 8 Select the certificate request you want to check and click Next.

| Microsoft Certificate Services Aparna CA                                                                          | Home   |
|----------------------------------------------------------------------------------------------------|--------|
| Check On A Pending Certificate Request                                                                            |        |
| Please select the certificate request you want to check.<br>Saved-Request Certificate (12 Nopember 2005 20:30:22) |        |
| Next >                                                                                                    |        |
|                                                                                                    |        |
|                                                                                                    |        |
|                                                                                                    |        |
|                                                                                                    |        |
|                                                                                                    | 144772 |

Step 9 Select Base 64 encoded and click the Download CA certificate link.

| Microsoft Certificate Services Aparna CA                  | <u>Home</u> | 2 |
|-----------------------------------------------------------|-------------|---|
| Certificate Issued                                        |             |   |
| he certificate you requested was issued to you.           |             |   |
| ○DER encoded or ●Base 64 encoded                          |             |   |
| Download CA certificate<br>Download CA certification path |             |   |
|                                                           |             |   |
|                                                           |             |   |
|                                                           |             |   |
|                                                           |             |   |
|                                                           |             |   |
|                                                           |             |   |
|                                                           |             |   |
|                                                           |             |   |
|                                                           |             |   |
|                                                           |             |   |

**Step 10** Click **Open** on the File Download dialog box.

| Microsoft Certificate Services Aparna CA   |                                                                                                    | Home |
|--------------------------------------------|----------------------------------------------------------------------------------------------------|------|
| Certificate Issued                         |                                                                                                    |      |
| The certificate you requested was issued t | D YOU. File Download X                                                                                                    |      |
| Download CA certification path             | looks supplicious, or you do not fully trust the source, do not open or save this file.         File name: cettnew.cet         File type: Security Cettricate         From:       10.76.45.108         Image: The type: of file could harm your computer if it contains malicious code.         Would you like to open the file or save it to your computer?         Image: Depension of the save it to your computer?         Image: Depension of the save it to your computer?         Image: Depension of the save it to poet the file or save it to your computer? |      |
|                                            |                                                                                                    |      |

Step 11 Click the Details tab on the Certificate dialog and click the Copy to File button. Click the Base-64 encoded X.509 (.CER) radio button on the Certificate Export Wizard dialog box and click Next.

| Microsoft Certificate Services - Microsoft Internet Explorer provi | ded hy Cisco Systems, Inc.                                            | _ <u> </u>     |
|--------------------------------------------------------------------|-----------------------------------------------------------------------|----------------|
|                                                                    |                                                                       |                |
| General Details Certification Path                                 |                                                                       |                |
| A Show: <all></all>                                                |                                                                       | ▼ 🖓 Go Links » |
| Enda Uniter                                                        |                                                                       |                |
| Value Value /                                                      |                                                                       | Home           |
| Serial number 0A33 8EA1 0000 0000 0074                             |                                                                       |                |
| Signature algorithm sha1RSA                                        |                                                                       |                |
| Valid from 12 Nopember 2005 8:32:40                                |                                                                       |                |
| Valid to 12 Nopember 2006 8:42:40                                  |                                                                       |                |
| Public key R5A (1024 Bits)                                         |                                                                       |                |
|                                                                    | Certificate Export Wizard                                             | ×              |
|                                                                    | Export File Format                                                    |                |
|                                                                    | Certificates can be exported in a variety of file formats.            |                |
|                                                                    |                                                                       | -              |
|                                                                    | Select the format you want to use:                                    |                |
|                                                                    | C DER encoded binary X.509 (.CER)                                     |                |
| Edit Properties Copy to File                                       | Bage-64 encoded X.509 (.CER)                                          |                |
|                                                                    | C Cryptographic Message Syntax Standard - PKCS #7 Certificates (.P7B) |                |
| OK                                                                 | Include all certificates in the certification path if possible        |                |
|                                                                    | C Personal Information Exchange - PKC5 #12 (.PFX)                     |                |
|                                                                    | Indude all certificates in the certification path if possible         |                |
|                                                                    | Enable strong protection (requires IE 5.0, NT 4.0 SP4 or above)       |                |
|                                                                    | Delete the private key if the export is successful                    |                |
|                                                                    |                                                                       |                |
|                                                                    | Carrel Nevt Carrel                                                    | 1              |
|                                                                    | Carrel Berr >                                                         | 1              |
|                                                                    |                                                                       | 775            |
|                                                                    |                                                                       | 44             |

**Step 12** Enter the destination file name in the File name: text box on the Certificate Export Wizard dialog box, then click **Next**.

| Microsoft Certificate Services - Microsoft Internet Explorer or     Certificate                                                                                                    | nvided by Cisco Systems, Inc.                                                                                                    |                |
|----------------------------------------------------------------------------------------------------|----------------------------------------------------------------------------------------------------|----------------|
| General Details Certification Path                                                                                                    |                                                                                                    | <u></u>        |
| A Show: <all></all>                                                                                                    |                                                                                                    | ▼ 🖉 Go Links ≫ |
| Field Value Version V3 Serial number 0A33 8EA1 0000 0000 0074 Signature algorithm shallR5A Issuer Apena CA, netstorage, Cisco                                                          |                                                                                                    | Home           |
| Value from         12 Nopember 2006 Sto2: 40           Value         12 Nopember 2006 Sto2: 40           Subject         Vegas-1.cisco.com           Public key         RSA (1024 Brs) |                                                                                                    |                |
| Edt Properties                                                                                                    | Eventificate Export     X       File to Export     Specify the name of the file you want to export       Eile name:     D:[testcerts]myID.cer       D:[testcerts]myID.cer     Bgowse |                |
|                                                                                                    |                                                                                                    | 14.            |

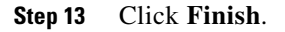

Γ

| Microsoft Certificate Services - Microsoft Internet Explorer pr | wided hy Cisco Systems, Inc.                          |                |
|-----------------------------------------------------------------|-------------------------------------------------------|----------------|
| [ Certificate                                                   | <u> </u>                                              |                |
| General Details Certification Path                              | <b>b- @ 0</b> - E                                     |                |
| A Show: <al></al>                                               |                                                       | ▼ 🖉 Go Links » |
|                                                                 |                                                       | A              |
| Field Value                                                     |                                                       | <u>Home</u>    |
| V3                                                              |                                                       |                |
| Signature algorithm sha1RSA                                     |                                                       |                |
| Issuer Aparna CA, netstorage, Cisco                             |                                                       |                |
| Valid from 12 Nopember 2005 8:32:40                             |                                                       |                |
| Subject Vegas-1.cisco.com                                       |                                                       |                |
| Public key RSA (1024 Bits)                                      |                                                       |                |
|                                                                 | <u> </u>                                              | -1             |
|                                                                 | ertificate Export Wizard                              |                |
|                                                                 | Completing the Certificate Export                     |                |
|                                                                 | Wizard                                                |                |
|                                                                 | You have guessed in generated the Castificate Super-  |                |
|                                                                 | wizard.                                               |                |
| Edit Properties Copy to F                                       | You have specified the following settings:            |                |
|                                                                 | File Name D:\test                                     |                |
|                                                                 | Include all certificates in the certification path No |                |
|                                                                 | File Format Base64                                    |                |
|                                                                 |                                                       |                |
|                                                                 |                                                       |                |
|                                                                 |                                                       |                |
|                                                                 |                                                       |                |
|                                                                 |                                                       |                |
|                                                                 |                                                       |                |
|                                                                 | < Back Finish Cancel                                  | ~              |
| -                                                               |                                                       | 477            |
|                                                                 |                                                       | ₹              |

Step 14 Display the identity certificate in base64-encoded format using the Microsoft Windows type command.

## **Revoking a Certificate**

To revoke a certificate using the Microsoft CA administrator program, follow these steps:

I

Γ

**Step 1** Click the **Issued Certificates** folder on the Certification Authority tree. From the list, right-click the certificate you want to revoke.

| <b>Step 2</b> Select All Tasks > Revoke Certifica |
|---------------------------------------------------|
|---------------------------------------------------|

| Certification Authority              |                   |                 |                    |                      |                            |
|--------------------------------------|-------------------|-----------------|--------------------|----------------------|----------------------------|
| Action Yiew 🛛 🗢 🔿 🗈                  | 💶 🔮 🖶             | 3               |                    |                      |                            |
| Tree                                 | Request ID        | Requester Name  | Binary Certificate | Serial Number        | Certificate Effective Da 🔺 |
| Certification Authority (Local)      | - 89              | SSE-08\IUSR_SS  | BEGIN CERTI        | 786263d000000000059  | 9/20/2005 4:27 AM          |
| Aparna CA                            | 90                | SSE-08\IUSR_SS  | BEGIN CERTI        | 7862643d0000000005a  | 9/20/2005 4:27 AM          |
| Revoked Certificates                 | 91                | SSE-08\IUSR_SS  | BEGIN CERTI        | 786264d90000000005b  | 9/20/2005 4:27 AM          |
|                                      | 92                | SSE-08\IUSR_SS  | BEGIN CERTI        | 7c32781800000000005c | 9/20/2005 10:14 PM         |
| Pending Requests                     | 93                | SSE-08\IUSR_SS  | BEGIN CERTI        | 7c3278270000000005d  | 9/20/2005 10:14 PM         |
| Failed Requests                      | 94                | SSE-08\IUSR_SS  | BEGIN CERTI        | 7c32783700000000005e | 9/20/2005 10:14 PM         |
|                                      | 95                | SSE-08\IUSR_SS  | BEGIN CERTI        | 7c32784700000000005f | 9/20/2005 10:14 PM         |
|                                      | 98 🔛              | SSE-08\IUSR_SS  | BEGIN CERTI        | 7ca48c22000000000062 | 9/21/2005 12:18 AM         |
|                                      | 99                | SSE-08\IUSR_SS  | BEGIN CERTI        | 021a9d1a00000000063  | 9/22/2005 1:45 AM          |
|                                      | 100               | SSE-08\IUSR_SS  | BEGIN CERTI        | 1c1013cf00000000064  | 9/27/2005 2:44 AM          |
|                                      | 101               | SSE-08\IUSR_SS  | BEGIN CERTI        | 1c10d19100000000065  | 9/27/2005 2:45 AM          |
|                                      | 102               | SSE-08\IUSR_SS  | BEGIN CERTI        | 2b4eb36700000000066  | 9/30/2005 1:46 AM          |
|                                      | 103               | SSE-08\IUSR_SS  | BEGIN CERTI        | 458b6b4300000000067  | 10/5/2005 4:03 AM          |
|                                      | 104               | SSE-08\IUSR_SS  | BEGIN CERTI        | 4eb5b32700000000068  | 10/6/2005 10:46 PM         |
|                                      | 105               | SSE-08\IUSR_SS  | BEGIN CERTI        | 4f600841000000000069 | 10/7/2005 1:52 AM          |
|                                      | 106               | SSE-08\IUSR_SS  | BEGIN CERTI        | 4fdf95640000000006a  | 10/7/2005 4:11 AM          |
|                                      | 107               | SSE-08\IUSR_SS  | BEGIN CERTI        | 5f3e8c960000000006b  | 10/10/2005 3:49 AM         |
|                                      | 108               | SSE-08\IUSR_SS  | BEGIN CERTI        | 5f413d2000000000006c | 10/10/2005 3:52 AM         |
|                                      | 109               | SSE-08\IUSR_SS  | BEGIN CERTI        | 17b22de80000000006d  | 10/18/2005 12:20 AM        |
|                                      | 110               | SSE-08\IUSR_SS  | BEGIN CERTI        | 17b3067600000000006e | 10/18/2005 12:21 AM        |
|                                      | 111               | SSE-08\IUSR_SS  | BEGIN CERTI        | 11ea38060000000006f  | 10/19/2005 11:58 PM        |
|                                      | 112               | SSE-08\IUSR_SS  | BEGIN CERTI        | 170bea8b000000000070 | 10/20/2005 11:53 PM        |
|                                      | 113               | SSE-08\IUSR_SS  | BEGIN CERTI        | 4aafff2e000000000071 | 10/31/2005 12:32 AM        |
|                                      | 114               | SSE-08\IUSR_SS  | BEGIN CERTI        | 78cc6e6c00000000072  | 11/8/2005 11:26 PM         |
|                                      | 115               | SSE-08\IUSR_SS  | BEGIN CERTI        | 78e3416100000000073  | 11/8/2005 11:51 PM         |
|                                      | 116               | SSE-08\ILISE SS | BEGIN CERTI        | 0a338ea1000000000074 | 11/12/2005 8:32 AM         |
|                                      | •                 | Open            |                    |                      | ¥<br>                      |
| ontains operations that can be perfo | med on the object | All Tasks       | Revoke Certific    | ate                  |                            |

| Action Yiew<br>ree Certification Authority (Local) Certificates Revoked Certificates Sisued Certificates Pending Requests Failed Requests                                                                                                    | Request ID<br>89<br>90                    | Requester Name                          | Binary Certificate      | Serial Number                                    | Certificate Effective Da |
|----------------------------------------------------------------------------------------------------|-------------------------------------------|-----------------------------------------|-------------------------|--------------------------------------------------|--------------------------|
| ree Certification Authority (Local) Certification Authority (Local) Certificates Certificates Ce | Request ID<br>89<br>90                    | Requester Name                          | Binary Certificate      | Serial Number                                    | Certificate Effective Da |
| Certification Authority (Local)  Aparna CA  Revoked Certificates  Sisued Certificates  Pending Requests  Failed Requests                                                                                                    | 🔛 89<br>🔛 90                              | SSE-08\IUSB_SS                          |                         |                                                  |                          |
| Aparna CA     Revoked Certificates     Susued Certificates     Pending Requests     Failed Requests                                                                                                    | 90 🔛                                      |                                         | BEGIN CERTI             | 786263d000000000005                              | 9/20/2005 4:27 AM        |
| Revoked Certificates     Issued Certificates     Tesued Certificates     Pailed Requests     Failed Requests                                                                                                    |                                           | SSE-08\IUSR_SS                          | BEGIN CERTI             | 7862643d00000000005                              | ia 9/20/2005 4:27 AM     |
| Issued Certificates     Pending Requests     Failed Requests                                                                                                    | <u>88</u> 91                              | SSE-08\IUSR_SS                          | BEGIN CERTI             | 786264d900000000005                              | ib 9/20/2005 4:27 AM     |
| Pending Requests                                                                                                    | 92                                        | SSE-08\IUSR_SS                          | BEGIN CERTI             | 7c32781800000000005                              | c 9/20/2005 10:14 PM     |
| Failed Requests                                                                                                    | 93 🔛                                      | SSE-08\IUSR_SS                          | BEGIN CERTI             | 7c32782700000000005                              | d 9/20/2005 10:14 PM     |
|                                                                                                    | 94 🔛                                      | SSE-08\IUSR_SS                          | BEGIN CERTI             | 7c32783700000000005                              | e 9/20/2005 10:14 PM     |
|                                                                                                    | <b>95</b>                                 | SSE-08\IUSR_SS                          | BEGIN CERTI             | 7c32784700000000005                              | f 9/20/2005 10:14 PM     |
|                                                                                                    | 🔛 98 📄                                    |                                         | DECTH CED T             | - to concern 000006/                             | 2 9/21/2005 12:18 AM     |
|                                                                                                    | 🔤 99 🛛 🗳                                  | ertificate Revocatio                    | n                       | 의 <u>1</u> 1 2 1 2 1 2 1 2 1 2 1 2 1 2 1 2 1 2 1 | 3 9/22/2005 1:45 AM      |
|                                                                                                    | <u>100</u>                                | Are you sure you want f                 | to revoke the selected  | certificate(s)? 0000064                          | 1 9/27/2005 2:44 AM      |
|                                                                                                    | See 101                                   | r no you ouro you ridin i               |                         | 000006                                           | 5 9/27/2005 2:45 AM      |
|                                                                                                    | See 102                                   | You may specify a reas                  | on for this revocation. | 000006                                           | 6 9/30/2005 1:46 AM      |
|                                                                                                    | 🔛 103                                     | Beason code:                            |                         | 000006                                           | 7 10/5/2005 4:03 AM      |
|                                                                                                    | See 104                                   | Unspecified                             |                         | 000006                                           | 8 10/6/2005 10:46 PM     |
|                                                                                                    | See 105                                   | Jonspeened                              |                         | 0000069                                          | 9 10/7/2005 1:52 AM      |
|                                                                                                    | See 106                                   |                                         | Yes                     | No. 000006a                                      | a 10/7/2005 4:11 AM      |
|                                                                                                    | See 107                                   |                                         |                         | 000006                                           | a 10/10/2005 3:49 AM     |
|                                                                                                    | 🔛 108 👘 💻                                 | SSE-08\IUSR_SS                          | BEGIN CERTI             | 5F413d20000000000000006/                         | c 10/10/2005 3:52 AM     |
|                                                                                                    | <b>E 109</b>                              | SSE-08\IUSR_SS                          | BEGIN CERTI             | 17b22de800000000006                              | d 10/18/2005 12:20 AM    |
|                                                                                                    | Sec. 110                                  | SSE-08\IUSR_SS                          | BEGIN CERTI             | 17b3067600000000006                              | e 10/18/2005 12:21 AM    |
|                                                                                                    | See 111 (1997)                            | SSE-08\IUSR_SS                          | BEGIN CERTI             | 11ea380600000000006                              | f 10/19/2005 11:58 PM    |
|                                                                                                    | Sec. 112                                  | SSE-08\IUSR_SS                          | BEGIN CERTI             | 170bea8b00000000007                              | 0 10/20/2005 11:53 PM    |
|                                                                                                    | Sec. 113                                  | SSE-08\IUSR_SS                          | BEGIN CERTI             | 4aafff2e000000000071                             | 10/31/2005 12:32 AM      |
|                                                                                                    | See 114 (114 (114 (114 (114 (114 (114 (11 | SSE-08\IUSR_SS                          | BEGIN CERTI             | 78cc6e6c000000000072                             | 2 11/8/2005 11:26 PM     |
|                                                                                                    | Sec. 115                                  | SSE-08\IUSR_SS                          | BEGIN CERTI             | 78e3416100000000007                              | 3 11/8/2005 11:51 PM     |
|                                                                                                    | 116                                       | SSE-08\TUSP SS                          | BEGIN CERTI             | 0a338ea10000000007                               | 4 11/12/2005 8:32 AM     |
|                                                                                                    | 110                                       | 200 200 200 200 200 200 200 200 200 200 | DEGIN CERTIN            | 000000000000000000000000000000000000000          | 1 1712/2000 0102 Mill    |
|                                                                                                    | ▲ 110                                     | 555 55465K_55                           | DEGIN CERTIT            | 000000000000000000000000000000000000000          |                          |

Step 3 Select a reason for the revocation from the Reason code drop-down list, and click Yes.

Step 4 Click the Revoked Certificates folder to list and verify the certificate revocation.

| 📴 Certification Authority       |               |                |                    |                       | _ <b>_ _</b> ×             |
|---------------------------------|---------------|----------------|--------------------|-----------------------|----------------------------|
| Action ⊻iew                     | 🖬 😭 🖬         | 3 😫            |                    |                       |                            |
| Tree                            | Request ID    | Requester Name | Binary Certificate | Serial Number         | Certificate Effective Date |
| Certification Authority (Local) | 15            | SSE-08\IUSR_SS | BEGIN CERTI        | 5dae53cd000000000000  | 6/30/2005 3:27 AM          |
| E P Aparna CA                   | 16            | SSE-08\IUSR_SS | BEGIN CERTI        | 5db140d30000000000000 | 6/30/2005 3:30 AM          |
| Revoked Certificates            | 17            | SSE-08\IUSR_SS | BEGIN CERTI        | 5e2d7c1b000000000011  | 6/30/2005 5:46 AM          |
| Issued Certificates             | 18            | SSE-08\IUSR_SS | BEGIN CERTI        | 16db4f8f000000000012  | 7/8/2005 3:21 AM           |
|                                 | 19            | SSE-08\IUSR_SS | BEGIN CERTI        | 261c3924000000000013  | 7/14/2005 5:00 AM          |
| Failed Requests                 | 20            | SSE-08\IUSR_SS | BEGIN CERTI        | 262b520200000000014   | 7/14/2005 5:16 AM          |
|                                 | 21            | SSE-08\IUSR_SS | BEGIN CERTI        | 2634c7f2000000000015  | 7/14/2005 5:27 AM          |
|                                 | 22            | SSE-08\IUSR_SS | BEGIN CERTI        | 2635b00000000000016   | 7/14/2005 5:28 AM          |
|                                 | 23            | SSE-08\IUSR_SS | BEGIN CERTI        | 26485040000000000017  | 7/14/2005 5:48 AM          |
|                                 | 24            | SSE-08\IUSR_SS | BEGIN CERTI        | 2a27635700000000018   | 7/14/2005 11:51 PM         |
|                                 | 25            | SSE-08\IUSR_SS | BEGIN CERTI        | 3f88cbf7000000000019  | 7/19/2005 3:29 AM          |
|                                 | 26            | SSE-08\IUSR_SS | BEGIN CERTI        | 6e4b5f5f00000000001a  | 7/28/2005 3:58 AM          |
|                                 | 27            | SSE-08\IUSR_SS | BEGIN CERTI        | 725b89d80000000001b   | 7/28/2005 10:54 PM         |
|                                 | 28            | SSE-08\IUSR_SS | BEGIN CERTI        | 735a887800000000001c  | 7/29/2005 3:33 AM          |
|                                 | 29            | SSE-08\IUSR_SS | BEGIN CERTI        | 148511c700000000001d  | 8/3/2005 11:30 PM          |
|                                 | 30            | SSE-08\IUSR_SS | BEGIN CERTI        | 14a7170100000000001e  | 8/4/2005 12:07 AM          |
|                                 | 31            | SSE-08\IUSR_SS | BEGIN CERTI        | 14fc45b500000000001f  | 8/4/2005 1:40 AM           |
|                                 | 32            | SSE-08\IUSR_SS | BEGIN CERTI        | 486ce80b00000000020   | 8/17/2005 3:58 AM          |
|                                 | 33            | SSE-08\IUSR_SS | BEGIN CERTI        | 4ca4a3aa000000000021  | 8/17/2005 11:37 PM         |
|                                 | 47            | SSE-08\IUSR_SS | BEGIN CERTI        | 1aa55c8e00000000002f  | 9/1/2005 11:36 PM          |
|                                 | 63            | SSE-08\IUSR_SS | BEGIN CERTI        | 3f0845dd0000000003f   | 9/9/2005 1:11 AM           |
|                                 | <b>100</b> 66 | SSE-08\IUSR_SS | BEGIN CERTI        | 3f619b7e000000000042  | 9/9/2005 2:48 AM           |
|                                 | 82            | SSE-08\IUSR_SS | BEGIN CERTI        | 6313c463000000000052  | 9/16/2005 1:09 AM          |
|                                 | <b>100</b> 96 | SSE-08\IUSR_SS | BEGIN CERTI        | 7c3861e30000000000060 | 9/20/2005 10:20 PM         |
|                                 | 97            | SSE-08\IUSR_SS | BEGIN CERTI        | 7c6ee351000000000061  | 9/20/2005 11:20 PM         |
|                                 | 116           | SSE-08\IUSR_SS | BEGIN CERTI        | 0a338ea1000000000074  | 11/12/2005 8:32 AM         |
| <u> </u>                        | •             |                |                    |                       |                            |
|                                 | t .           |                |                    |                       |                            |

I

## **Generating and Publishing the CRL**

Γ

To generate and publish the CRL using the Microsoft CA administrator program, follow these steps:

|     | Certification Aut    | hority           |                    |                |                    |                       | _ 🗆 >                      |
|-----|----------------------|------------------|--------------------|----------------|--------------------|-----------------------|----------------------------|
| 1   | Action View          | ⇔ ⇒ 🗈            | 💽 💣 🛃 😼            | ) 🕄            |                    |                       |                            |
| Ē   | All Tasks 🔹 🕨        | Publish          | Request ID         | Requester Name | Binary Certificate | Serial Number         | Certificate Effective Date |
| R   | Refresh              | ty (Local)       | 15                 | SSE-08\IUSR_SS | BEGIN CERTI        | 5dae53cd00000000000   | 6/30/2005 3:27 AM          |
| P.  | Export List          | cy (cocaly       | 16                 | SSE-08\IUSR_SS | BEGIN CERTI        | 5db140d30000000000010 | 6/30/2005 3:30 AM          |
|     |                      | rtificates       | 17                 | SSE-08\IUSR_SS | BEGIN CERTI        | 5e2d7c1b000000000011  | 6/30/2005 5:46 AM          |
| L I | Properties           | ficates          | 18                 | SSE-08\IUSR_SS | BEGIN CERTI        | 16db4f8f000000000012  | 7/8/2005 3:21 AM           |
|     | Help                 | quests           | 19                 | SSE-08\IUSR_SS | BEGIN CERTI        | 261c3924000000000013  | 7/14/2005 5:00 AM          |
| 1.5 | Falled Keqt          | Jests            | 20                 | SSE-08\IUSR_SS | BEGIN CERTI        | 262b520200000000014   | 7/14/2005 5:16 AM          |
|     |                      |                  | 21                 | SSE-08\IUSR_SS | BEGIN CERTI        | 2634c7f2000000000015  | 7/14/2005 5:27 AM          |
|     |                      |                  | 22                 | SSE-08\IUSR_SS | BEGIN CERTI        | 2635b00000000000016   | 7/14/2005 5:28 AM          |
|     |                      |                  | 23                 | SSE-08\IUSR_SS | BEGIN CERTI        | 2648504000000000017   | 7/14/2005 5:48 AM          |
|     |                      |                  | 24                 | SSE-08\IUSR_SS | BEGIN CERTI        | 2a276357000000000018  | 7/14/2005 11:51 PM         |
|     |                      |                  | 25                 | SSE-08\IUSR_SS | BEGIN CERTI        | 3f88cbf7000000000019  | 7/19/2005 3:29 AM          |
|     |                      |                  | 26                 | SSE-08\IUSR_SS | BEGIN CERTI        | 6e4b5f5f00000000001a  | 7/28/2005 3:58 AM          |
|     |                      |                  | 27                 | SSE-08\IUSR_SS | BEGIN CERTI        | 725b89d80000000001b   | 7/28/2005 10:54 PM         |
|     |                      |                  | 28                 | SSE-08\IUSR_SS | BEGIN CERTI        | 735a887800000000001c  | 7/29/2005 3:33 AM          |
|     |                      |                  | 29                 | SSE-08\IUSR_SS | BEGIN CERTI        | 148511c700000000001d  | 8/3/2005 11:30 PM          |
|     |                      |                  | 30                 | SSE-08\IUSR_SS | BEGIN CERTI        | 14a7170100000000001e  | 8/4/2005 12:07 AM          |
|     |                      |                  | 31                 | SSE-08\IUSR_SS | BEGIN CERTI        | 14fc45b500000000001f  | 8/4/2005 1:40 AM           |
|     |                      |                  | 32                 | SSE-08\IUSR_SS | BEGIN CERTI        | 486ce80b00000000020   | 8/17/2005 3:58 AM          |
|     |                      |                  | 33                 | SSE-08\IUSR_SS | BEGIN CERTI        | 4ca4a3aa000000000021  | 8/17/2005 11:37 PM         |
|     |                      |                  | <b>17</b> 47       | SSE-08\IUSR_SS | BEGIN CERTI        | 1aa55c8e00000000002f  | 9/1/2005 11:36 PM          |
|     |                      |                  | <b>100</b> 63      | SSE-08\IUSR_SS | BEGIN CERTI        | 3f0845dd0000000003f   | 9/9/2005 1:11 AM           |
|     |                      |                  | 66                 | SSE-08\IUSR_SS | BEGIN CERTI        | 3f619b7e000000000042  | 9/9/2005 2:48 AM           |
|     |                      |                  | 82                 | SSE-08\IUSR_SS | BEGIN CERTI        | 6313c46300000000052   | 9/16/2005 1:09 AM          |
|     |                      |                  | 96                 | SSE-08\IUSR_SS | BEGIN CERTI        | 7c3861e30000000000060 | 9/20/2005 10:20 PM         |
|     |                      |                  | 97                 | SSE-08\IUSR_SS | BEGIN CERTI        | 7c6ee351000000000061  | 9/20/2005 11:20 PM         |
|     |                      |                  | 116                | SSE-08\IUSR_SS | BEGIN CERTI        | 0a338ea1000000000074  | 11/12/2005 8:32 AM         |
|     |                      |                  | •                  |                |                    |                       |                            |
| Cor | tains operations the | at can be perfor | med on the object. |                |                    | N                     |                            |

**Step 1** Select Action > All Tasks > Publish on the Certification Authority screen.

#### Step 2 Click Yes on the Certificate Revocation List dialog box to publish the latest CRL.

| ree                             | Request ID                                                                                                    | Requester Name                                                                                                    | Binary Certificate                                                                                                    | Serial Number                                                                                                    | Certificate Effective Date                                                                                                    |  |
|---------------------------------|----------------------------------------------------------------------------------------------------|----------------------------------------------------------------------------------------------------|----------------------------------------------------------------------------------------------------|----------------------------------------------------------------------------------------------------|----------------------------------------------------------------------------------------------------|--|
| Certification Authority (Local) | 15                                                                                                    | SSE-08\IUSR_SS                                                                                                    | BEGIN CERTI                                                                                                    | 5dae53cd00000000000                                                                                                    | 6/30/2005 3:27 AM                                                                                                    |  |
| Anarna CA                       | 16                                                                                                    | SSE-08\IUSR_SS                                                                                                    | BEGIN CERTI                                                                                                    | 5db140d3000000000010                                                                                                    | 6/30/2005 3:30 AM                                                                                                    |  |
| Revoked Certificates            | 17                                                                                                    | SSE-08\IUSR_SS                                                                                                    | BEGIN CERTI                                                                                                    | 5e2d7c1b00000000011                                                                                                    | 6/30/2005 5:46 AM                                                                                                    |  |
| Issued Certificates             | 18                                                                                                    | SSE-08\IUSR_SS                                                                                                    | BEGIN CERTI                                                                                                    | 16db4f8f00000000012                                                                                                    | 7/8/2005 3:21 AM                                                                                                    |  |
| Pending Requests                | 19                                                                                                    | SSE-08\IUSR_SS                                                                                                    | BEGIN CERTI                                                                                                    | 261c392400000000013                                                                                                    | 7/14/2005 5:00 AM                                                                                                    |  |
| Failed Requests                 | 20                                                                                                    | SSE-08\IUSR_SS                                                                                                    | BEGIN CERTI                                                                                                    | 262b520200000000014                                                                                                    | 7/14/2005 5:16 AM                                                                                                    |  |
|                                 | 21                                                                                                    | SSE-08\IUSR_SS                                                                                                    | BEGIN CERTI                                                                                                    | 2634c7f200000000015                                                                                                    | 7/14/2005 5:27 AM                                                                                                    |  |
|                                 | 22                                                                                                    | SSE-08\IUSR_SS                                                                                                    | BEGIN CERTI                                                                                                    | 2635b00000000000016                                                                                                    | 7/14/2005 5:28 AM                                                                                                    |  |
|                                 | 23                                                                                                    | SSE-08\IUSR_SS                                                                                                    | BEGIN CERTI                                                                                                    | 2648504000000000017                                                                                                    | 7/14/2005 5:48 AM                                                                                                    |  |
| Certificate                     | <b>Revocation</b> Lis                                                                                                    | t                                                                                                    |                                                                                                    |                                                                                                    | 2005 11:51 PM                                                                                                    |  |
|                                 |                                                                                                    |                                                                                                    |                                                                                                    |                                                                                                    |                                                                                                    |  |
|                                 |                                                                                                    |                                                                                                    |                                                                                                    |                                                                                                    | 2005 3:29 AM                                                                                                    |  |
|                                 | ibe last publisher                                                                                                    | 1 CRL is still valid and ca                                                                                                    | n he used by clients. A                                                                                                    | re you sure you want to publish a                                                                                                    | 2005 3:29 AM<br>2005 3:58 AM                                                                                                    |  |
| <u>1</u>                        | The last published                                                                                                    | d CRL is still valid and ca                                                                                                    | n be used by clients. A                                                                                                    | re you sure you want to publish a                                                                                                    | 2005 3:29 AM<br>2005 3:58 AM<br>2005 10:54 PM                                                                                                    |  |
| <u>.</u>                        | The last published                                                                                                    | d CRL is still valid and ca                                                                                                    | n be used by clients. A                                                                                                    | re you sure you want to publish a                                                                                                    | 2005 3:29 AM<br>a new CRL? 2005 3:58 AM<br>2005 10:54 PM<br>2005 3:33 AM                                                                                                    |  |
|                                 | îhe last published                                                                                                    | d CRL is still valid and ca<br>Ye:                                                                                                    | n be used by clients. A                                                                                                    | re you sure you want to publish a                                                                                                    | 2005 3:29 AM<br>2005 3:58 AM<br>2005 10:54 PM<br>2005 3:33 AM<br>005 11:30 PM                                                                                                    |  |
|                                 | The last published                                                                                                    | d CRL is still valid and ca                                                                                                    | n be used by clients. A                                                                                                    | re you sure you want to publish a                                                                                                    | 2005 3:29 AM<br>2005 3:58 AM<br>2005 10:54 PM<br>2005 3:33 AM<br>005 11:30 PM<br>005 12:07 AM                                                                                                    |  |
|                                 | The last published                                                                                                    | d CRL is still valid and ca<br>Ye:<br>SSE-08\IUSR_SS                                                                                                    | n be used by clients. A                                                                                                    | re you sure you want to publish a                                                                                                    | 2005 3:29 AM<br>2005 3:58 AM<br>2005 10:54 PM<br>2005 3:33 AM<br>005 11:30 PM<br>005 12:07 AM<br>8/4/2005 1:40 AM                                                                                                    |  |
|                                 | The last published                                                                                                    | d CRL is still valid and ca<br>Ye:<br>SSE-08\IUSR_SS<br>SSE-08\IUSR_SS                                                                                                    | n be used by clients. A                                                                                                    | re you sure you want to publish a<br>14fc45b500000000001f<br>486ce80b0000000020                                                                                                    | 2005 3:29 AM<br>2005 3:58 AM<br>2005 10:54 PM<br>2005 10:54 PM<br>2005 11:30 PM<br>005 11:30 PM<br>005 11:30 PM<br>8/4/2005 1:40 AM<br>8/17/2005 3:58 AM                                                                                                    |  |
|                                 | The last published                                                                                                    | d CRL is still valid and ca<br>Yes<br>SSE-08\IUSR_SS<br>SSE-08\IUSR_SS<br>SSE-08\IUSR_SS                                                                                                    | n be used by clients. A s NoBEGIN CERTIBEGIN CERTIBEGIN CERTI                                                                    | re you sure you want to publish a                                                                                                    | 2005 3:29 AM<br>2005 3:58 AM<br>2005 3:58 AM<br>2005 3:53 AM<br>2005 3:33 AM<br>005 11:30 PM<br>005 12:07 AM<br>8/4/2005 1:40 AM<br>8/17/2005 3:58 AM<br>8/17/2005 11:37 PM                                                                                                    |  |
|                                 | The last published                                                                                                    | d CRL is still valid and ca<br>Vec<br>SSE-08/IUSR_SS<br>SSE-08/IUSR_SS<br>SSE-08/IUSR_SS<br>SSE-08/IUSR_SS                                                                                                    | n be used by clients. A<br>No<br>BEGIN CERTI<br>BEGIN CERTI<br>BEGIN CERTI                                                       | re you sure you want to publish a<br>14fc45b500000000001f<br>486ce80b00000000021<br>1a455c8000000000021                                                                                                    | 2003 3:29 AM<br>2005 3:58 AM<br>2005 3:58 AM<br>2005 3:33 AM<br>005 12:07 AM<br>005 12:07 AM<br>8/4/2005 1:40 AM<br>8/17/2005 3:58 AM<br>8/17/2005 3:58 AM                                                                                                    |  |
|                                 | The last published                                                                                                    | d CRL is still valid and ca<br>Ve:<br>SSE-08\1USR_SS<br>SSE-08\1USR_SS<br>SSE-08\1USR_SS<br>SSE-08\1USR_SS<br>SSE-08\1USR_SS                                                                                                    | n be used by clients. A No NoBEGIN CERTIBEGIN CERTIBEGIN CERTIBEGIN CERTIBEGIN CERTI                                             | re you sure you want to publish a<br>14fc45b500000000001f<br>486ce80b0000000021<br>1a455c800000000021<br>3676454d0000000002f                                                                                                    | 2005 3:29 AM<br>2005 3:58 AM<br>2005 10:54 PM<br>2005 10:54 PM<br>2005 11:30 PM<br>005 11:30 PM<br>005 11:30 PM<br>005 12:07 AM<br>8/17/2005 11:30 PM<br>9/1/2005 11:37 PM<br>9/1/2005 11:37 PM                                                                                                    |  |
|                                 | The last published<br>31<br>32<br>33<br>33<br>347<br>563<br>57<br>663<br>57<br>665                                                                                                    | d CRL is still valid and ca<br>Ver<br>SSE-08/IUSR_SS<br>SSE-08/IUSR_SS<br>SSE-08/IUSR_SS<br>SSE-08/IUSR_SS<br>SSE-08/IUSR_SS<br>SSE-08/IUSR_SS                                                                                                    | n be used by clients. A No No Certain CERTIBEGIN CERTIBEGIN CERTIBEGIN CERTIBEGIN CERTIBEGIN CERTI                               | re you sure you want to publish a<br>14fc45b500000000001f<br>486ce80b00000000020<br>4ca4a3aa00000000021<br>1aa55c8e00000000021<br>3f0845dd0000000003f<br>3f619b7e000000000042                                                                     | 2005 3:29 AM<br>2005 3:58 AM<br>2005 3:58 AM<br>2005 3:58 AM<br>2005 3:58 AM<br>2005 3:58 AM<br>005 11:30 PM<br>005 12:07 AM<br>8/17/2005 1:40 AM<br>8/17/2005 11:37 PM<br>9/1/2005 11:36 PM<br>9/9/2005 11:11 AM<br>9/9/2005 2:48 AM                                                                       |  |
|                                 | The last published                                                                                                    | d CRL is still valid and ca<br>Ve:<br>SSE-08/[USR_SS<br>SSE-08/[USR_SS<br>SSE-08/[USR_SS<br>SSE-08/[USR_SS<br>SSE-08/[USR_SS<br>SSE-08/[USR_SS<br>SSE-08/[USR_SS                                                                                                    | n be used by clients. A<br>No<br>BEGIN CERTI<br>BEGIN CERTI<br>BEGIN CERTI<br>BEGIN CERTI<br>BEGIN CERTI<br>                     | re you sure you want to publish a<br>14fc45b500000000001f<br>486ce80b00000000021<br>1aa55c8e00000000021<br>1aa55c8e0000000003f<br>3f619b7e0000000003f<br>3f619b7e0000000002                                                                       | 2003 3:29 AM<br>2005 3:58 AM<br>2005 3:58 AM<br>2005 3:58 AM<br>2005 3:33 AM<br>005 11:30 PM<br>005 12:07 AM<br>8/4/2005 11:30 PM<br>9/1/2005 11:37 PM<br>9/1/2005 11:37 PM<br>9/9/2005 11:13 PM<br>9/9/2005 1:138 AM<br>9/16/2005 1:09 AM                                                                  |  |
|                                 | The last published                                                                                                    | d CRL is still valid and ca<br>Ve:<br>SSE-08/1USR_SS<br>SSE-08/1USR_SS<br>SSE-08/1USR_SS<br>SSE-08/1USR_SS<br>SSE-08/1USR_SS<br>SSE-08/1USR_SS<br>SSE-08/1USR_SS                                                                                                    | n be used by clients. A<br>No                                                                                                    | re you sure you want to publish a                                                                                                    | 2005 3:29 AM<br>2005 3:58 AM<br>2005 3:58 AM<br>2005 10:54 PM<br>2005 1:30 PM<br>005 11:30 PM<br>005 12:07 AM<br>8/4/2005 1:40 AM<br>8/17/2005 1:40 AM<br>8/17/2005 11:36 PM<br>9/17/2005 11:36 PM<br>9/9/2005 2:14 AM<br>9/16/2005 1:02 PM                                                                 |  |
|                                 | The last published<br>(31)<br>(32)<br>(33)<br>(33)<br>(34)<br>(34)<br>(35)<br>(35) | d CRL is still valid and ca<br>SSE-08\[USR_SS<br>SSE-08\[USR_SS<br>SSE | n be used by clients. A No NoBEGIN CERTIBEGIN CERTIBEGIN CERTIBEGIN CERTIBEGIN CERTIBEGIN CERTIBEGIN CERTIBEGIN CERTIBEGIN CERTI | re you sure you want to publish a<br>14fc45b500000000001f<br>486ce80b00000000021<br>1a655c8e00000000021<br>3f645b5c0e0000000003f<br>3f649b7e000000000052<br>7c3861e300000000052<br>7c3861e300000000061                                            | 2005 3:29 AM<br>2005 3:58 AM<br>2005 3:58 AM<br>2005 3:58 AM<br>2005 10:54 PM<br>2005 10:54 PM<br>2005 11:30 PM<br>005 12:07 AM<br>8/17/2005 11:09 AM<br>9/1/2005 11:36 PM<br>9/1/2005 11:36 PM<br>9/9/2005 2:48 AM<br>9/16/2005 10:20 PM<br>9/20/2005 10:20 PM                                             |  |
|                                 | The last published<br>31<br>32<br>33<br>347<br>563<br>566<br>582<br>596<br>5997<br>5116                                                                                                    | d CRL is still valid and ca<br>SSE-08/IUSR_SS<br>SSE-08/IUSR_SS<br>SSE-08/IUSR_SS<br>SSE-08/IUSR_SS<br>SSE-08/IUSR_SS<br>SSE-08/IUSR_SS<br>SSE-08/IUSR_SS<br>SSE-08/IUSR_SS                                                                                                    | n be used by clients. A<br>No<br>BEGIN CERTI<br>BEGIN CERTI<br>BEGIN CERTI<br>                                                   | re you sure you want to publish a<br>14fc45b500000000001f<br>486ce80b00000000021<br>1aa55c8e00000000021<br>1aa55c8e0000000003f<br>3f619b7e0000000003f<br>3f619b7e000000000052<br>7c8e31e300000000060<br>7c6ee35100000000061<br>0a338e100000000074 | 2003 3:29 AM<br>2005 3:58 AM<br>2005 3:58 AM<br>2005 3:58 AM<br>2005 3:58 AM<br>2005 3:58 AM<br>005 12:07 AM<br>8/4/2005 1:40 AM<br>8/17/2005 31:33 PM<br>9/1/2005 11:36 PM<br>9/9/2005 11:36 PM<br>9/9/2005 1:13 AM<br>9/16/2005 1:09 AM<br>9/20/2005 10:20 PM<br>9/20/2005 10:20 PM<br>9/20/2005 10:20 PM |  |

## **Downloading the CRL**

To download the CRL from the Microsoft CA website, follow these steps:

Step 1 Click Request the CA certificate or certificate revocation list radio button on the Microsoft Certificate Services web interface and click Next.

|                                                                                                    | <b>^</b> |
|----------------------------------------------------------------------------------------------------|----------|
| Microsoft Certificate Services Aparna CA Home                                                                                                    |          |
| Welcome                                                                                                    |          |
| You use this web site to request a certificate for your web browser, e-mail client, or other secure program. Once you acquire a certificate, you will be able to securely identify yourself to other people over the web, sign your e-mail messages, encrypt your e-mail messages, and more depending upon the type of certificate you request. |          |
| Select a task:<br>© Retrieve the CA certificate or certificate revocation list<br>© Request a certificate<br>© Check on a pending certificate                                                                                                    |          |
| Next >                                                                                                    |          |
|                                                                                                    |          |
|                                                                                                    |          |
|                                                                                                    |          |
|                                                                                                    |          |
|                                                                                                    |          |
|                                                                                                    |          |
|                                                                                                    |          |
|                                                                                                    | 102.     |
|                                                                                                    | <b>Y</b> |

Step 2 Click the Download latest certificate revocation list link.

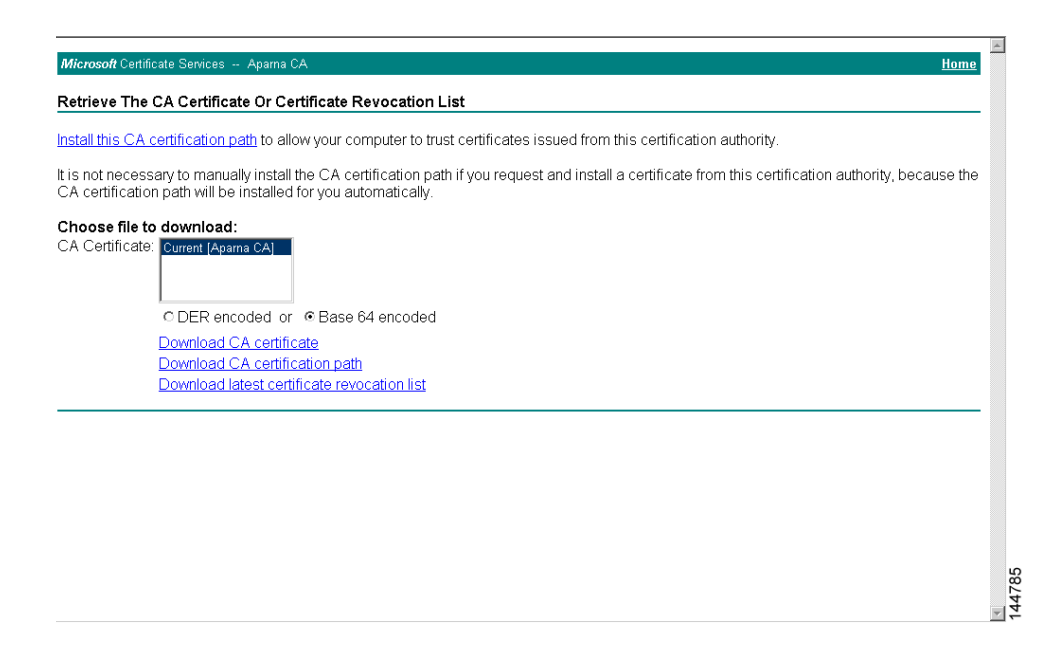

**Step 3** Click **Save** in the File Download dialog box.

| It is not necessary to manually install the CA "Iter boundary"       Iter is not necessary to manually install the CA "Iter boundary"         CA certification path will be installed for you       Iter is not necessary to manually install the carbon myour computer. If the file information below looks augricous, or you do not hilly trust the source, do not open or save this file.         Choose file to download:       Iter name: central carbon thilly trust the source, do not open or save this file.         CA Certificate:       Iter name: central carbon the record on thilly trust the source, do not open or save this file.         C DER encoded or I are a contracted.       File name: central call free record on List.         File to pownload CA certificate pownload CA certification r.       Would you like to open the file or save it to your computer?         Download latest certificate recording to the pownload latest certificate recording to the pownload latest certificate recording                                                                                                    |
|----------------------------------------------------------------------------------------------------|
| Choose file to download:       * save this file.         CA Certificate:       File name: centric cit         File type:       Centrificate Revocation List         File type:       Centrificate Revocation List         O DER encoded or        Ba         Download CA certificate       Would you like to open the file or save it to your computer?         Download latest certificate       Qpen       Save         C Alexa ask tedra program bits there affects       More Info                                                                                                    |
| File name: central di     File name: central di     File name: ce |
| DER encoded or      Ba     Download CA certificate     Download CA certification r     Download latest certificate r     Qpen Save Cancel More Info     Quer set here open to the new of the                                                                                                    |
| C DER encoded or C Ba<br><u>Download CA certificate</u><br><u>Download I Acertificate in the life or save it to your computer?</u><br><u>Download I atest certificate in the life or save it to your computer?</u><br><u>Download I atest certificate in the life or save it to your computer?</u><br><u>Download I atest certificate in the life or save it to your computer?</u><br><u>Download I atest certificate in the life or save it to your computer?</u><br><u>Download I atest certificate in the life or save it to your computer?</u>                                                                                                    |
| Download CA certificate       Would you like to open the file or save it to your computer?         Download CA certificate r       Ippen       Save       Cancel         More Info       Impen       Save       Cancel                                                                                                    |
| Download CA certification p       Would you like to open the file or save it to your computer?         Download latest certificate r       Ippen       Save       Cancel         More Info       Impen       Save       Cancel                                                                                                    |
| Download latest certificate r                                                                                                    |
| Always ask before opening this type of file                                                                                                    |
| <ul> <li>All days day before opening the type of the</li> </ul>                                                                                                    |
|                                                                                                    |
|                                                                                                    |
|                                                                                                    |
|                                                                                                    |
|                                                                                                    |

Step 4 Enter the destination file name in the Save As dialog box and click Save.

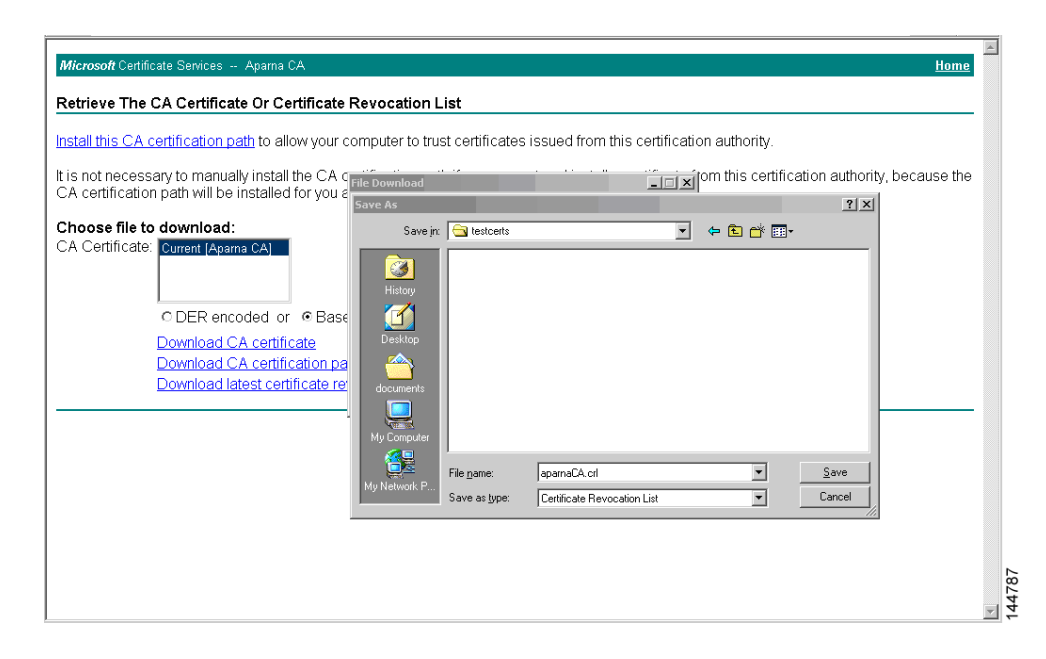

**Step 5** Display the CRL using the Microsoft Windows **type** command.

ſ

| C:\WINNT\system32\cmd.exe                                                                                                    |     |
|----------------------------------------------------------------------------------------------------|-----|
| D:\testcerts>type_aparnaCA.crl                                                                                                    |     |
| BEGIN X509 CRL<br>MIIGRTCCRa&CAOFwD0YJKaZIhucNAOFFROAwaZAxIDAeRakahkiG9w0BCOEVEVEt                                                                                                    |     |
| YW5ka2UAY21zY28uY29tMQswCQYDUQQGEwJJTjESMBAGA1UECBMJS2FybmF0YWth                                                                                                    |     |
| MKI WEAY DVQQHEWICYWS nYWX VC MUXD JAMBGNVBAOTBUNDC 2NVMKMWEQYDVQQLEWDU<br>ZXRzdC9uYWd IMRI WEAYDUOODEWIBCCEubmEaOOEXDTA1MTEVM JAOMzYWNEoXDTA1                                                                                                    |     |
| MTExOTE2NTYwNFowggSxMBsCCmEbCaEAAAAAAAIXDTA1MDgxNjIxNTIxOVowGwIK                                                                                                    |     |
| TN5GTgAAAAAAAAxcNMDUwODE2MjE1MjI5VjAbAgpM/CtCAAAAAAEFw0wNTA4MTYy                                                                                                    |     |
| MIU YNDFAMBSCCMXPNSI HHHHHHHHUXDI HIMUYXNJ I XNI I IMIOWGWI KDMYY SHHHHHHH<br>Bhe NMDIIwN 184MD8 yM 188W 1858 mwy F77888888911 NNI I 1MIOWGWI KDMYY SHHHHHHH                                                                                                    |     |
| Ck2bERYAAAAAAAgXDTA1MDgxNjIxNTMxNVowKQIKUqgCMAAAAAAAACRcNMDUwNjI3                                                                                                    |     |
| MjMØNzA2WjAMMAoGA1UdFQQDCgECMCkCC1NJrUYAAAAAAAoXDTA1MDYyNzIzNDcy                                                                                                    |     |
| CayDuRABanyakoehwobhjhphgpivkc8hhhhhhhhLrwownih3nDyxoDhonDranhww<br>CayDuRAURAMKAOYwGwI KWR56zgAAAAAADBcNMDIIwODE2M iE1MzE1W iAnAandP9IIu                                                                                                    |     |
| AĂAAAAANFw@wNTA2MjkyMjA3MjVaMAwwCgYDURØVBAMKAQEwGwIKXatĴEwÂAAAAA                                                                                                    |     |
| DhcNMDUwNzEØMDAzMzU2WjAbAgpdr1PNAAAAAAAPFwØwNTA4MTYyMTUzMTVaMBsC<br>C12x0NM00000000PVDT01MDswNijLyNTMyNUaxW0TVVi19Cv000000EPaNMDUyNz02                                                                                                    |     |
| MiExMiEwWiAMMAoGA1UdFQQDCqEFMBsCChbbT48AAAAAABIXDTA1MDqxNiIxNTMx                                                                                                    |     |
| NŬowGwIKJħw5JAAAAAAAAExcNMĎUwODE2MjE1MzE1WjAbAgomK1ICAAĂAAĂAUFwØw                                                                                                    |     |
| NTA 3MT QWMDM2MT BAMBS CC 1 Y UX/I AAAAAABUX DTA1MDC XNDAWM2 I UNVOWGWI KU j WW<br>AAAAAAAABUX DTAAAAAAAAAAAAAAAAAAAAAAAAAAAAAAAAAAAA                                                                                                    |     |
| MjVaMBsCCionY1cAAAAAABgXDTA1MDgxNjIxNTMxNVovGvIKP4jL9vAAAAAAAGRcN                                                                                                    |     |
| MDUwODE2MjE1MzE1WjAbAgpuS19fAAAAAAAAAAwWwNTA4MTYyMTUzMTVaMBsCCnJb                                                                                                    |     |
| 1AGHHHHHHBSXDIHINDGXNJIXNINXNYOWGWIKCIQICHHHHHHHHBCNNDUWUVE2NJE1<br>M2F1WjAbAgalibRhhAAAAAAAAAGWWNTA4MTYuMTU2MTUAMRsCChSoFwFAAAAAAAB4X                                                                                                    |     |
| DTA1MDgxNjIxNTMxNUowGwIKFPxFtQAAAAAAAHxcNMDUwODE3MTgzMDQyWjAbAgpI                                                                                                    |     |
| bogLaaaaaaagFw@wNTa4MTcxODMwNDNaMBsCCkyko6oaaaaaacEXDTa1MDgxNzE4                                                                                                    |     |
| Fw@wNTA5MDgvMDI@mzJaMBsCC.j9hm34AAAAAAAEIXDTA1MDkwODIxNDA@OFowGwIK                                                                                                    |     |
| ${\tt Y} \times {\tt PEY} \texttt{w} \texttt{A} \texttt{A} \texttt{A} \texttt{A} \texttt{A} \texttt{A} \texttt{b} \texttt{c} \texttt{N} \texttt{D} \texttt{U} \texttt{w} \texttt{O} \texttt{T} \texttt{E} \texttt{S} \texttt{M} \texttt{T} \texttt{C} \texttt{Z} \texttt{N} \texttt{Z} \texttt{E} \texttt{4} \texttt{W} \texttt{J} \texttt{A} \texttt{b} \texttt{A} \texttt{g} \texttt{p} \texttt{8} \texttt{O} \texttt{G} \texttt{H} \texttt{J} \texttt{A} \texttt{A} \texttt{A} \texttt{A} \texttt{A} \texttt{B} \texttt{g} \texttt{F} \texttt{w} \texttt{0} \texttt{w} \texttt{N} \texttt{T} \texttt{A} \texttt{S} \texttt{M} \texttt{J} \texttt{A} \texttt{A} \texttt{A} \texttt{A} \texttt{A} \texttt{A} \texttt{A} A$ |     |
| NZU YNTZAMBSCCnxu41EAAAAAAAGEXDTA1MDKYMDE4NTI zMFowGwIKC j00oQAAAAAAA<br>dBoNMDUyMTEuMDQyNDQuUqq1MDMuHuYDUBQ j8BgguEqqULu juBoMbyCNMBU2QuBbQ                                                                                                    |     |
| GgsWbHEwEAYJKwYBBAGCNxUBBAMCAQAwDQYJKoZIhvcNAQEFBQADQQALy91DCrhi                                                                                                    |     |
| HoCVBm9NqwzYjjJEjqeU168CuaacFP3rkM8YyZYpu1c32R/VvU6aSxgrAC/SbsEa                                                                                                    |     |
| nxpJt5xYJNQY<br>FND X509 CRL                                                                                                    |     |
|                                                                                                    | 88  |
| D:\testcerts>                                                                                                    | 447 |
|                                                                                                    |     |

#### **Importing the CRL**

To import the CRL to the trust point corresponding to the CA, follow these steps:

```
Step 1
        Copy the CRL file to the MDS switch bootflash.
        Vegas-1# copy tftp:apranaCA.crl bootflash:aparnaCA.crl
Step 2
        Configure the CRL.
        Vegas-1# config terminal
        Vegas-1(config) # crypto ca crl request myCA bootflash:aparnaCA.crl
        Vegas-1(config)#
Step 3
        Display the contents of the CRL.
        Vegas-1(config) # show crypto ca crl myCA
        Trustpoint: myCA
        CRL:
        Certificate Revocation List (CRL):
                Version 2 (0x1)
                Signature Algorithm: sha1WithRSAEncryption
                Issuer: /emailAddress=admin@yourcompany.com/C=IN/ST=Karnatak
        Yourcompany/OU=netstorage/CN=Aparna CA
                Last Update: Nov 12 04:36:04 2005 GMT
                Next Update: Nov 19 16:56:04 2005 GMT
                CRL extensions:
                    X509v3 Authority Key Identifier:
                    keyid:27:28:F2:46:83:1B:AC:23:4C:45:4D:8E:C9:18:50:1
```

I

1.3.6.1.4.1.311.21.1:

Revoked Certificates: Serial Number: 611B09A10000000002 Revocation Date: Aug 16 21:52:19 2005 GMT Serial Number: 4CDE464E00000000003 Revocation Date: Aug 16 21:52:29 2005 GMT Serial Number: 4CFC2B4200000000004 Revocation Date: Aug 16 21:52:41 2005 GMT Serial Number: 6C699EC200000000005 Revocation Date: Aug 16 21:52:52 2005 GMT Serial Number: 6CCF7DDC00000000006 Revocation Date: Jun 8 00:12:04 2005 GMT Serial Number: 70CC4FFF00000000007 Revocation Date: Aug 16 21:53:15 2005 GMT Serial Number: 4D9B11160000000008 Revocation Date: Aug 16 21:53:15 2005 GMT Serial Number: 52A8023000000000009 Revocation Date: Jun 27 23:47:06 2005 GMT CRL entry extensions: X509v3 CRL Reason Code: CA Compromise Serial Number: 5349AD460000000000A Revocation Date: Jun 27 23:47:22 2005 GMT CRL entry extensions: X509v3 CRL Reason Code: CA Compromise Serial Number: 53BD173C000000000B Revocation Date: Jul 4 18:04:01 2005 GMT CRL entry extensions: X509v3 CRL Reason Code: Certificate Hold Serial Number: 591E7ACE0000000000C Revocation Date: Aug 16 21:53:15 2005 GMT Serial Number: 5D3FD52E0000000000D Revocation Date: Jun 29 22:07:25 2005 GMT CRL entry extensions: X509v3 CRL Reason Code: Key Compromise Serial Number: 5DAB7713000000000E Revocation Date: Jul 14 00:33:56 2005 GMT Serial Number: 5DAE53CD0000000000F Revocation Date: Aug 16 21:53:15 2005 GMT Serial Number: 5DB140D300000000000 Revocation Date: Aug 16 21:53:15 2005 GMT Serial Number: 5E2D7C1B0000000011 Revocation Date: Jul 6 21:12:10 2005 GMT CRL entry extensions: X509v3 CRL Reason Code: Cessation Of Operation Serial Number: 16DB4F8F00000000012 Revocation Date: Aug 16 21:53:15 2005 GMT Serial Number: 261C39240000000013 Revocation Date: Aug 16 21:53:15 2005 GMT Serial Number: 262B52020000000014 Revocation Date: Jul 14 00:33:10 2005 GMT Serial Number: 2634C7F20000000015 Revocation Date: Jul 14 00:32:45 2005 GMT Serial Number: 2635B00000000000016 Revocation Date: Jul 14 00:31:51 2005 GMT Serial Number: 2648504000000000017 Revocation Date: Jul 14 00:32:25 2005 GMT Serial Number: 2A27635700000000018

Revocation Date: Aug 16 21:53:15 2005 GMT Serial Number: 3F88CBF700000000019 Revocation Date: Aug 16 21:53:15 2005 GMT Serial Number: 6E4B5F5F0000000001A Revocation Date: Aug 16 21:53:15 2005 GMT Serial Number: 725B89D80000000001B Revocation Date: Aug 16 21:53:15 2005 GMT Serial Number: 735A88780000000001C Revocation Date: Aug 16 21:53:15 2005 GMT Serial Number: 148511C70000000001D Revocation Date: Aug 16 21:53:15 2005 GMT Serial Number: 14A717010000000001E Revocation Date: Aug 16 21:53:15 2005 GMT Serial Number: 14FC45B5000000001F Revocation Date: Aug 17 18:30:42 2005 GMT Serial Number: 486CE80B00000000020 Revocation Date: Aug 17 18:30:43 2005 GMT Serial Number: 4CA4A3AA00000000021 Revocation Date: Aug 17 18:30:43 2005 GMT Serial Number: 1AA55C8E000000002F Revocation Date: Sep 5 17:07:06 2005 GMT Serial Number: 3F0845DD0000000003F Revocation Date: Sep 8 20:24:32 2005 GMT Serial Number: 3F619B7E00000000042 Revocation Date: Sep 8 21:40:48 2005 GMT Serial Number: 6313C4630000000052 Revocation Date: Sep 19 17:37:18 2005 GMT Serial Number: 7C3861E300000000000 Revocation Date: Sep 20 17:52:56 2005 GMT Serial Number: 7C6EE35100000000061 Revocation Date: Sep 20 18:52:30 2005 GMT Serial Number: 0A338EA100000000074 <-- Revoked identity certificate Revocation Date: Nov 12 04:34:42 2005 GMT Signature Algorithm: sha1WithRSAEncryption 0b:cb:dd:43:0a:b8:62:1e:80:95:06:6f:4d:ab:0c:d8:8e:32: 44:8e:a7:94:97:af:02:b9:a6:9c:14:fd:eb:90:cf:18:c9:96: 29:bb:57:37:d9:1f:d5:bd:4e:9a:4b:18:2b:00:2f:d2:6e:c1: 1a:9f:1a:49:b7:9c:58:24:d7:72

To import the CRL to the trust point corresponding to the CA, follow these steps:

- Step 1 Click Switches > Security > PKI in the Physical Attributes pane.
- **Step 2** Click the **Trust Point Actions** tab in the Information pane.
- **Step 3** Select the **crlimport** option from the Command drop-down menu to import the CRL to the selected trust point.
- **Step 4** Enter the input file name with the CRL in the bootflash:filename format, in the URL field.
- **Step 5** Click **Apply Changes** to save the changes.

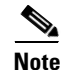

The identity certificate for the switch that was revoked (serial number 0A338EA100000000074) is listed at the end.

#### Maximum Limits

# **Maximum Limits**

Table 9-1 lists the maximum limits for CAs and digital certificate parameters.

| Feature                                      | Maximum Limit |
|----------------------------------------------|---------------|
| Trust points declared on a switch            | 16            |
| RSA key-pairs generated on a switch          | 16            |
| Identity certificates configured on a switch | 16            |
| Certificates in a CA certificate chain       | 10            |
| Trust points authenticated to a specific CA  | 10            |

 Table 9-1
 Maximum Limits for CA and Digital Certificate

# **Default Settings**

ſ

Table 9-2 lists the default settings for CAs and digital certificate parameters.

| Parameters                             | Default     |
|----------------------------------------|-------------|
| Trust point                            | None        |
| RSA key-pair                           | None        |
| RSA key-pair label                     | Switch FQDN |
| RSA key-pair modulus                   | 512         |
| RSA key-pair exportable                | Yes         |
| Revocation check method of trust point | CRL         |

 Table 9-2
 Default CA and Digital Certificate Parameters

# 10 Configuring IPsec Network Security

IP security (IPsec) protocol is a framework of open standards that provides data confidentiality, data integrity, and data authentication between participating peers. It is developed by the Internet Engineering Task Force (IETF). IPsec provides security services at the IP layer, including protecting one or more data flows between a pair of hosts, between a pair of security gateways, or between a security gateway and a host. The overall IPsec implementation is the latest version of RFC 2401. Cisco NX-OS IPsec implements RFC 2402 through RFC 2410.

IPsec uses the Internet Key Exchange (IKE) protocol to handle protocol and algorithm negotiation and to generate the encryption and authentication keys used by IPsec. While IKE can be used with other protocols, its initial implementation is with the IPsec protocol. IKE provides authentication of the IPsec peers, negotiates IPsec security associations, and establishes IPsec keys. IKE uses RFCs 2408, 2409, 2410, and 2412, and additionally implements the draft-ietf-ipsec-ikev2-16.txt draft.

Note

The term IPsec is sometimes used to describe the entire protocol of IPsec data services and IKE security protocols and is other times used to describe only the data services.

This chapter includes the following sections:

- About IPsec, page 10-214
- About IKE, page 10-215
- IPsec Prerequisites, page 10-216
- Using IPsec, page 10-216
- IPsec Digital Certificate Support, page 10-219
- Configuring IPsec Using FCIP Wizard, page 10-222
- Manually Configuring IPsec and IKE, page 10-225
- Optional IKE Parameter Configuration, page 10-230
- Crypto IPv4-ACLs, page 10-236
- IPsec Maintenance, page 10-256
- Global Lifetime Values, page 10-256
- Displaying IKE Configurations, page 10-258
- Displaying IPsec Configurations, page 10-259
- Sample FCIP Configuration, page 10-263
- Sample iSCSI Configuration, page 10-267
- Default Settings, page 10-269

# **About IPsec**

IP security (IPsec) protocol is a framework of open standards that provides data confidentiality, data integrity, and data authentication between participating peers. It is developed by the Internet Engineering Task Force (IETF). IPsec provides security services at the IP layer, including protecting one or more data flows between a pair of hosts, between a pair of security gateways, or between a security gateway and a host. The overall IPsec implementation is the latest version of RFC 2401. Cisco NX-OS IPsec implements RFC 2402 through RFC 2410.

IPsec uses the Internet Key Exchange (IKE) protocol to handle protocol and algorithm negotiation and to generate the encryption and authentication keys used by IPsec. While IKE can be used with other protocols, its initial implementation is with the IPsec protocol. IKE provides authentication of the IPsec peers, negotiates IPsec security associations, and establishes IPsec keys. IKE uses RFCs 2408, 2409, 2410, and 2412, and additionally implements the draft-ietf-ipsec-ikev2-16.txt draft.

IPsec provides security for transmission of sensitive information over unprotected networks such as the Internet. IPsec acts at the network layer, protecting and authenticating IP packets between participating IPsec devices (peers).

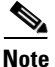

IPsec is not supported by the Cisco Fabric Switch for HP c-Class BladeSystem and the Cisco Fabric Switch for IBM BladeCenter.

IPsec provides security for transmission of sensitive information over unprotected networks such as the Internet. IPsec acts at the network layer, protecting and authenticating IP packets between participating IPsec devices (peers).

IPsec provides the following network security services. In general, the local security policy dictates the use of one or more of these services between two participating IPsec devices:

- Data confidentiality—The IPsec sender can encrypt packets before transmitting them across a network.
- Data integrity—The IPsec receiver can authenticate packets sent by the IPsec sender to ensure that the data has not been altered during transmission.
- Data origin authentication—The IPsec receiver can authenticate the source of the IPsec packets sent. This service is dependent upon the data integrity service.
- Anti-replay protection—The IPsec receiver can detect and reject replayed packets.

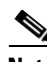

Note

The term *data authentication* is generally used to mean data integrity and data origin authentication. Within this chapter it also includes anti-replay services, unless otherwise specified.

With IPsec, data can be transmitted across a public network without fear of observation, modification, or spoofing. This enables applications such as Virtual Private Networks (VPNs), including intranets, extranets, and remote user access.

IPsec as implemented in Cisco NX-OS software supports the Encapsulating Security Payload (ESP) protocol. This protocol encapsulates the data to be protected and provides data privacy services, optional data authentication, and optional anti-replay services.

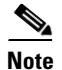

The Encapsulating Security Payload (ESP) protocol is a header inserted into an existing TCP/IP packet, the size of which depends on the actual encryption and authentication algorithms negotiated. To avoid fragmentation, the encrypted packet fits into the interface maximum transmission unit (MTU). The path MTU calculation for TCP takes into account the addition of ESP headers, plus the outer IP header in tunnel mode, for encryption. The MDS switches allow 100 bytes for packet growth for IPsec encryption.

Note

When using IPsec and IKE, each Gigabit Ethernet interface on the IPS module (either on 14+2 LC or 18+4 LC) must be configured in its own IP subnet. If there are multiple Gigabit Ethernet interfaces configured with IP address or network-mask in the same IP subnet, IKE packets may not be sent to the right peer and thus IPsec tunnel will not come up.

Figure 10-1 shows different IPsec scenarios.

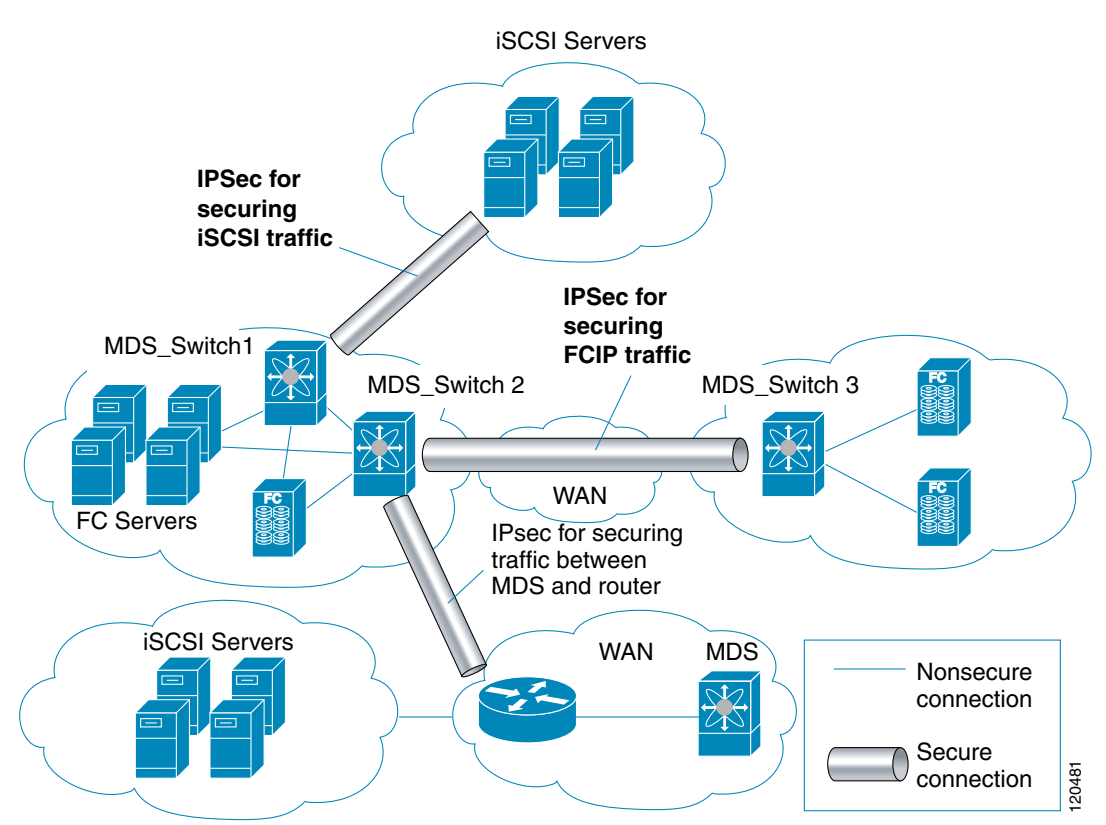

#### Figure 10-1 FCIP and iSCSI Scenarios Using MPS-14/2 Modules

# **About IKE**

I

IKE automatically negotiates IPsec security associations and generates keys for all switches using the IPsec feature. Specifically, IKE provides these benefits:

- Allows you to refresh IPsec SAs.
- Allows IPsec to provide anti-replay services.

- Supports a manageable, scalable IPsec configuration.
- Allows dynamic authentication of peers.

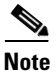

IKE is not supported on the Cisco Fabric Switch for HP c-Class BladeSystem and the Cisco Fabric Switch for IBM BladeSystem.

# **IPsec Prerequisites**

To use the IPsec feature, you need to perform the following tasks:

- Obtain the ENTERPRISE\_PKG license (see the Cisco MDS 9000 Family NX-OS Licensing Guide).
- Configure IKE as described in the "About IKE Initialization" section on page 10-225.

# **Using IPsec**

To use the IPsec feature, follow these steps:

- **Step 1** Obtain the ENTERPRISE\_PKG license to enable IPsec for iSCSI and to enable IPsec for FCIP. See the *Cisco MDS 9000 Family NX-OS Licensing Guide* for more information.
- **Step 2** Configure IKE as described in the "Manually Configuring IPsec and IKE" section on page 10-225.

**Note** The IPsec feature inserts new headers in existing packets (see the Cisco MDS 9000 Family NX-OS IP Services Configuration Guide Cisco Fabric Manager IP Services Configuration Guidefor more information).

This section contains the following topics:

- IPsec Compatibility, page 10-216
- IPsec and IKE Terminology, page 10-217
- Supported IPsec Transforms and Algorithms, page 10-218
- Supported IKE Transforms and Algorithms, page 10-219

#### **IPsec Compatibility**

IPsec features are compatible with the following Cisco MDS 9000 Family hardware:

- Cisco 18/4-port Multi-Service Module (MSM-18/4) modules and MDS 9222i Module-1 modules.
- Cisco 14/2-port Multiprotocol Services (MPS-14/2) modules in Cisco MDS 9200 Switches or Cisco MDS 9500 Directors
- Cisco MDS 9216i Switch with the 14/2-port multiprotocol capability in the integrated supervisor module. Refer to the *Cisco MDS 9200 Series Hardware Installation Guide* for more information on the Cisco MDS 9216i Switch.

- Cisco MDS 9250i Multiservice Fabric Switches.
- The IPsec feature is not supported on the management interface.

IPsec features are compatible with the following fabric setup:

- Two connected Cisco MDS 9200 Switches or Cisco MDS 9500 Directors running Cisco MDS SAN-OS Release 2.0(1b) or later, or Cisco NX-OS 4.1(1).
- A Cisco MDS 9200 Switches or Cisco MDS 9500 Directors running Cisco MDS SAN-OS Release 2.0(1b) or later, or Cisco NX-OS 4.1(1) connected to any IPsec compliant device.
- The following features are not supported in the Cisco NX-OS implementation of the IPsec feature:
  - Authentication Header (AH).
  - Transport mode.
  - Security association bundling.
  - Manually configuring security associations.
  - Per host security association option in a crypto map.
  - Security association idle timeout
  - Dynamic crypto maps.

Note

Any reference to crypto maps in this document, only refers to static crypto maps.

#### **IPsec and IKE Terminology**

The terms used in this chapter are explained in this section.

- Security association (SA)— An agreement between two participating peers on the entries required to encrypt and decrypt IP packets. Two SAs are required for each peer in each direction (inbound and outbound) to establish bidirectional communication between the peers. Sets of bidirectional SA records are stored in the SA database (SAD). IPsec uses IKE to negotiate and bring up SAs. Each SA record includes the following information:
  - Security parameter index (SPI)—A number which, together with a destination IP address and security protocol, uniquely identifies a particular SA. When using IKE to establish the SAs, the SPI for each SA is a pseudo-randomly derived number.
  - Peer—A switch or other device that participates in IPsec. For example, a Cisco MDS switch or other Cisco routers that support IPsec.
  - Transform—A list of operations done to provide data authentication and data confidentiality. For example, one transform is the ESP protocol with the HMAC-MD5 authentication algorithm.
  - Session key—The key used by the transform to provide security services.
  - Lifetime—A lifetime counter (in seconds and bytes) is maintained from the time the SA is created. When the time limit expires the SA is no longer operational and, if required, is automatically renegotiated (rekeyed).
  - Mode of operation—Two modes of operation are generally available for IPsec: tunnel mode and transport mode. The Cisco NX-OS implementation of IPsec only supports the tunnel mode. The IPsec tunnel mode encrypts and authenticates the IP packet, including its header. The gateways encrypt traffic on behalf of the hosts and subnets.

The Cisco NX-OS implementation of IPsec does not support transport mode.

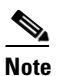

The term *tunnel mode* is different from the term *tunnel*, which is used to indicate a secure communication path between two peers, such as two switches connected by an FCIP link.

- Anti-replay—A security service where the receiver can reject old or duplicate packets to protect itself against replay attacks. IPsec provides this optional service by use of a sequence number combined with the use of data authentication.
- Data authentication—Data authentication can refer either to integrity alone or to both integrity and authentication (data origin authentication is dependent on data integrity).
  - Data integrity—Verifies that data has not been altered.
  - Data origin authentication—Verifies that the data was actually sent by the claimed sender.
- Data confidentiality—A security service where the protected data cannot be observed.
- Data flow—A grouping of traffic, identified by a combination of source address and mask or prefix, destination address mask or prefix length, IP next protocol field, and source and destination ports, where the protocol and port fields can have any of these values. Traffic matching a specific combination of these values is logically grouped together into a data flow. A data flow can represent a single TCP connection between two hosts, or it can represent traffic between two subnets. IPsec protection is applied to data flows.
- Perfect forward secrecy (PFS)—A cryptographic characteristic associated with a derived shared secret value. With PFS, if one key is compromised, previous and subsequent keys are not compromised, because subsequent keys are not derived from previous keys.
- Security Policy Database (SPD)—An ordered list of policies applied to traffic. A policy decides if a packet requires IPsec processing, if it should be allowed in clear text, or if it should be dropped.
  - The IPsec SPDs are derived from user configuration of crypto maps.
  - The IKE SPD is configured by the user.

#### Supported IPsec Transforms and Algorithms

The component technologies implemented for IPsec include the following transforms:

- Advanced Encrypted Standard (AES) is an encryption algorithm. It implements either 128 or 256 bits using Cipher Block Chaining (CBC) or counter mode.
- Data Encryption Standard (DES) is used to encrypt packet data and implements the mandatory 56-bit DES-CBC. CBC requires an initialization vector (IV) to start encryption. The IV is explicitly given in the IPsec packet.
- Triple DES (3DES) is a stronger form of DES with 168-bit encryption keys that allow sensitive information to be transmitted over untrusted networks.

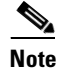

- Cisco NX-OS images with strong encryption are subject to United States government export controls, and have a limited distribution. Images to be installed outside the United States require an export license. Customer orders might be denied or subject to delay due to United States government regulations. Contact your sales representative or distributor for more information, or send e-mail to export@cisco.com.
- Message Digest 5 (MD5) is a hash algorithm with the HMAC variant. HMAC is a keyed hash variant used to authenticate data.

- Secure Hash Algorithm (SHA-1) is a hash algorithm with the Hash Message Authentication Code (HMAC) variant.
- AES-XCBC-MAC is a Message Authentication Code (MAC) using the AES algorithm.

### **Supported IKE Transforms and Algorithms**

The component technologies implemented for IKE include the following transforms:

- Diffie-Hellman (DH) is a public-key cryptography protocol that allows two parties to establish a shared secret over an unsecure communications channel. Diffie-Hellman is used within IKE to establish session keys. Group 1 (768-bit), Group 2 (1024-bit), and Group 5 (1536-bit) are supported.
- Advanced Encrypted Standard (AES) is an encryption algorithm. It implements either 128 bits using Cipher Block Chaining (CBC) or counter mode.
- Data Encryption Standard (DES) is used to encrypt packet data and implements the mandatory 56-bit DES-CBC. CBC requires an initialization vector (IV) to start encryption. The IV is explicitly given in the IPsec packet.
- Triple DES (3DES) is a stronger form of DES with 168-bit encryption keys that allow sensitive information to be transmitted over untrusted networks.

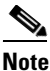

- e Cisco NX-OS images with strong encryption are subject to United States government export controls, and have a limited distribution. Images to be installed outside the United States require an export license. Customer orders might be denied or subject to delay due to United States government regulations. Contact your sales representative or distributor for more information, or send e-mail to export@cisco.com.
- Message Digest 5 (MD5) is a hash algorithm with the HMAC variant. HMAC is a keyed hash variant used to authenticate data.
- Secure Hash Algorithm (SHA-1) is a hash algorithm with the Hash Message Authentication Code (HMAC) variant.
- The switch authentication algorithm uses the preshared keys based on the IP address

# **IPsec Digital Certificate Support**

This section describes the advantages of using certificate authorities (CAs) and digital certificates for authentication.

#### **Implementing IPsec Without CAs and Digital Certificates**

Without a CA and digital certificates, enabling IPsec services (such as encryption) between two Cisco MDS switches requires that each switch has the key of the other switch (such as an RSA public key or a shared key). You must manually specify either the RSA public keys or preshared keys on each switch in the fabric using IPsec services. Also, each new device added to the fabric will require manual configuration of the other switches in the fabric to support secure communication. Each (see Figure 10-2) switch uses the key of the other switch to authenticate the identity of the other switch; this authentication always occurs when IPsec traffic is exchanged between the two switches.

If you have multiple Cisco MDS switches in a mesh topology and wish to exchange IPsec traffic passing among all of those switches, you must first configure shared keys or RSA public keys among all of those switches.

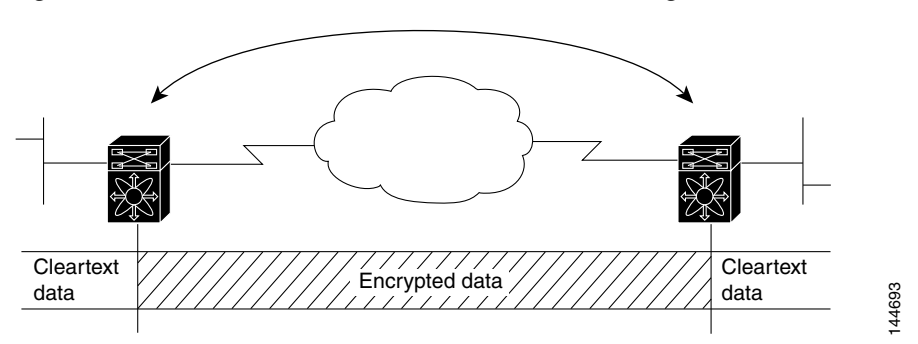

Figure 10-2 Two IPsec Switches Without CAs and Digital Certificates

Every time a new switch is added to the IPsec network, you must configure keys between the new switch and each of the existing switches. (In Figure 10-3, four additional two-part key configurations are required to add a single encrypting switch to the network).

Consequently, the more devices that require IPsec services, the more involved the key administration becomes. This approach does not scale well for larger, more complex encrypting networks.

Figure 10-3 Four IPsec Switches Without a CA and Digital Certificates

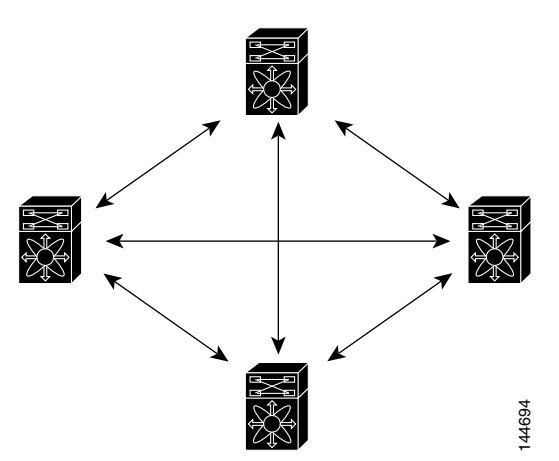

#### Implementing IPsec with CAs and Digital Certificates

With CA and digital certificates, you do not have to configure keys between all the encrypting switches. Instead, you individually enroll each participating switch with the CA, requesting a certificate for the switch. When this has been accomplished, each participating switch can dynamically authenticate all the other participating switches. When two devices want to communicate, they exchange certificates and digitally sign data to authenticate each other. When a new device is added to the network, you simply enroll that device with a CA, and none of the other devices needs modification. When the new device attempts an IPsec connection, certificates are automatically exchanged and the device can be authenticated.

Figure 10-4 shows the process of dynamically authenticating the devices.

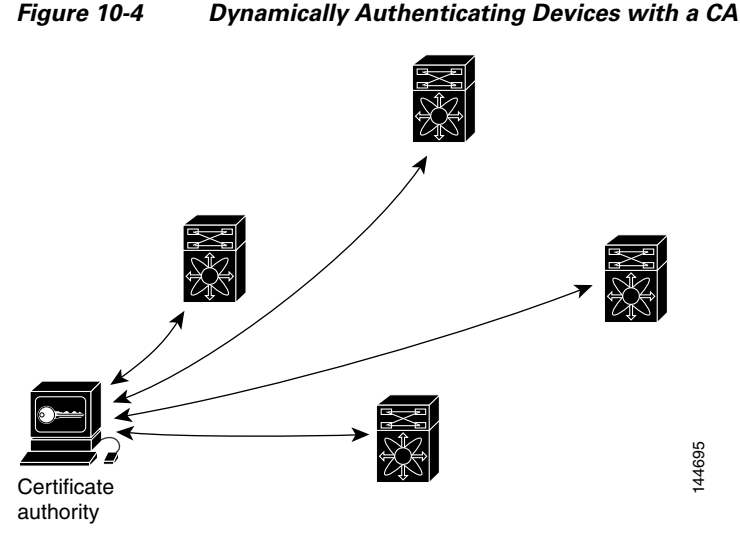

\_ ... \_ . . . . . . . . . . . .

To add a new IPsec switch to the network, you need only configure that new switch to request a certificate from the CA, instead of making multiple key configurations with all the other existing IPsec switches.

#### **How CA Certificates Are Used by IPsec Devices**

When two IPsec switches want to exchange IPsec-protected traffic passing between them, they must first authenticate each other—otherwise, IPsec protection cannot occur. The authentication is done with IKE.

IKE can use two methods to authenticate the switches, using preshared keys without a CA and using RSA key-pairs with a CA. Both methods require that keys must be preconfigured between the two switches.

Without a CA, a switch authenticates itself to the remote switch using either RSA-encrypted preshared keys.

With a CA, a switch authenticates itself to the remote switch by sending a certificate to the remote switch and performing some public key cryptography. Each switch must send its own unique certificate that was issued and validated by the CA. This process works because the certificate of each switch encapsulates the public key of the switch, each certificate is authenticated by the CA, and all participating switches recognize the CA as an authenticating authority. This scheme is called IKE with an RSA signature.

Your switch can continue sending its own certificate for multiple IPsec sessions, and to multiple IPsec peers until the certificate expires. When the certificate expires, the switch administrator must obtain a new one from the CA.

CAs can also revoke certificates for devices that will no longer participate in IPsec. Revoked certificates are not recognized as valid by other IPsec devices. Revoked certificates are listed in a certificate revocation list (CRL), which each peer may check before accepting a certificate from another peer.

Certificate support for IKE has the following considerations:

- The switch FQDN (host name and domain name) must be configured before installing certificates for IKE.
- Only those certificates that are configured for IKE or general usage are used by IKE.

- The first IKE or general usage certificate configured on the switch is used as the default certificate by IKE.
- The default certificate is for all IKE peers unless the peer specifies another certificate.
- If the peer asks for a certificate which is signed by a CA that it trusts, then IKE uses that certificate, if it exists on the switch, even if it is not the default certificate.
- If the default certificate is deleted, the next IKE or general usage certificate, if any exists, is used by IKE as the default certificate.
- Certificate chaining is not supported by IKE.
- IKE only sends the identity certificate, not the entire CA chain. For the certificate to be verified on the peer, the same CA chain must also exist there.

# **Configuring IPsec Using FCIP Wizard**

Fabric Manager simplifies the configuration of IPsec and IKE by enabling and configuring these features as part of the FCIP configuration using the FCIP Wizard.

To enable IPsec using the FCIP Wizard in Fabric Manager, follow these steps:

| Step 1 | Click the FCI | P Wizard | icon | in | the | toolbar |
|--------|---------------|----------|------|----|-----|---------|
|--------|---------------|----------|------|----|-----|---------|

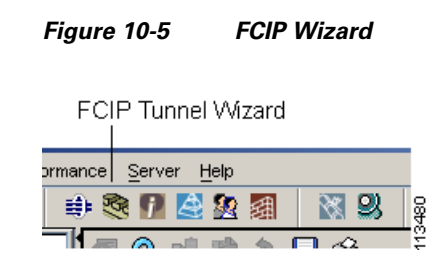

**Step 2** Choose the switches that act as end points for the FCIP link and click Next.

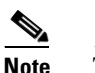

These switches must have MPS-14/2 modules installed to configure IPsec on this FCIP link.

- **Step 3** Choose the Gigabit Ethernet ports on each MPS-14/2 module that will form the FCIP link.
- Step 4 Check the Enforce IPSEC Security check box and set IKE Auth Key (see Figure 10-6).

| 2 of 4: Select Ethernet<br>Please select ethernet ports to be used in F<br>V-172.22.31.184 and 172.22.31.190. Dow<br>function correctly. Security can be enforced<br>ethernet ports. | Ports<br>CIP ISL between<br>n ports should be enabled to<br>I for unconfigured 14+2 |
|----------------------------------------------------------------------------------------------------|-------------------------------------------------------------------------------------|
| V-172.22.31.184:                                                                                                    | 172.22.31.190:                                                                      |
| gigE3/1, 10.10.10.1/24<br>gigE3/2, 11.2.3.4/24<br>gigE3/3, 13.2.2.3/24<br>gigE3/4, 12.3.9.1/24<br>gigE3/5<br>gigE3/6<br>gigE3/7<br>gigE3/8<br>gigE8/1<br>gigE8/1                     | gigE2/1<br>gigE2/2, 13.2.2.4/24                                                     |
| Enforce IPSEC Security                                                                                                    | IKE Auth Key:                                                                       |
| Use Large MTU Size (Jumbo Frames)                                                                                                    |                                                                                     |

#### Figure 10-6 Enabling IPsec on an FCIP Link

- **Step 5** Click **Next**. In the Specify Tunnel Properties dialog box, you see the TCP connection characteristics.
- **Step 6** Set the minimum and maximum bandwidth settings and round-trip time for the TCP connections on this FCIP link. Click the **Measure** button to measure the round-trip time between the Gigabit Ethernet endpoints.
- **Step 7** Check the **Enable Write Acceleration** check box to enable FCIP write acceleration on this FCIP link.
- **Step 8** Check the **Enable Optimum Compression** check box to enable IP compression on this FCIP link.
- **Step 9** Click **Next** to configure the FCIP tunnel parameters.
- **Step 10** Set the Port VSAN for nontrunk/auto and allowed VSAN list for the trunk tunnel. choose a **Trunk Mode** for this FCIP link. See *Cisco Fabric Manager IP Services Configuration Guide*.
- **Step 11** Click **Finish** to create this FCIP link or click **Cancel** to exit the FCIP Wizard without creating an FCIP link.

To verify that IPsec and IKE are enabled using Fabric Manager, follow these steps:

Step 1 Expand Switches > Security and then select IPSEC in the Physical Attributes pane. You see the IPsec configuration in the Information pane in Figure 10-7.

| 🌎 /SAN/Fabric sw172-22-46-153 [admin@localhost] - Fabric Manager 3.0(0.350) |                                  |                      |                   |                 |                        |
|-----------------------------------------------------------------------------|----------------------------------|----------------------|-------------------|-----------------|------------------------|
| <u>File View Zone Tools Performa</u>                                        | ance <u>S</u> erver <u>H</u> elp |                      |                   |                 |                        |
| 🖃 📽 🛯 📲 🗯                                                                   | 🎨 🗾 🖪 🧟 😰                        | 🗐 🕅 🕺 🕺              | 🍹 💁 🛣 🖪           | ?               | 🗹 Advanced             |
| Logical Domains                                                             | 🕻 🖪 📀 🖬 📫                        | 🍅 🔒 🤪 🖉 🦻            | AN/Fabric sw17    | /2-22-46-153/S  | witches/Security/IPSEC |
| 🗄 🧰 SAN                                                                     | Control Global                   | Transform Set Crypto | Map Set Entry Int | terfaces Crypto | Map Summary Tunnels    |
|                                                                             | Switch                           | Status Command       | LastCommand R     | esult           |                        |
|                                                                             | sw172-22-46-222                  | disabled noSelection | noSelection no    | one             |                        |
|                                                                             | sw172-22-46-225                  | disabled noSelection | noSelection no    | one             |                        |
|                                                                             | sw172-22-46-224                  | disabled noSelection | noSelection no    | one             |                        |
|                                                                             | sw172-22-46-233                  | enabled noSelection  | noSelection no    | one             |                        |
| Physical Attributes                                                         | sw172-22-46-223                  | disabled noSelection | noSelection no    | one             |                        |
|                                                                             | sw172-22-46-153                  | disabled noSelection | noSelection no    | one             |                        |
| IP ACI                                                                      |                                  |                      |                   |                 |                        |
| Users and Roles                                                             |                                  |                      |                   |                 |                        |
| SSH and Telnet                                                              |                                  |                      |                   |                 |                        |
| FC-SP (DHCHAP)                                                              |                                  |                      |                   |                 |                        |
| PKI                                                                         |                                  |                      |                   |                 |                        |
| IKE                                                                         |                                  |                      |                   |                 |                        |
| PSEC                                                                        |                                  |                      |                   |                 |                        |
| 🕀 🧰 ISLs                                                                    |                                  |                      |                   |                 |                        |
| 🗉 🧰 End Devices 🛛 💽                                                         |                                  |                      |                   |                 |                        |
| 6 rows                                                                      |                                  |                      |                   |                 |                        |

Figure 10-7 IPSec Configuration

- **Step 2** The **Control** tab is the default. Verify that the switches you want to modify for IPSec are enabled in the Status column.
- **Step 3** Expand **Switches > Security** and then select **IKE** in the Physical Attributes pane.

You see the IKE configuration in the Information pane shown in Figure 10-8.

| 🔷 /SAN/Fabric sw172-22-46-153 [admin@localhost] - Fabric Manager 3.0(0.350) |                                                                      |                  |  |
|-----------------------------------------------------------------------------|----------------------------------------------------------------------|------------------|--|
| <u>File ⊻iew Zone Tools Perform</u>                                         | nce <u>S</u> erver <u>H</u> elp                                      |                  |  |
| ⊴९₩ เ61 🗯 🕸                                                                 | 🎕 🗾 🛯 😫 🗿 🛛 🖏 😃 🛛 📽 🚨 🔤 🛛 🤶                                          | 🗹 Advanced       |  |
| Logical Domains                                                             | 🕻 🔄 🛞 💕 🖹 🕽 🔒 🗳 🚮 🛛 /SAN/Fabric sw172-22-46-153/Switcl               | nes/Security/IKE |  |
| 🗄 🧰 SAN                                                                     | Control Global Pre-Shared AuthKey Policies Initiator Version Tunnels |                  |  |
|                                                                             | Switch Status Command LastCommand Result                             |                  |  |
|                                                                             | sw172-22-46-224 disabled noSelection noSelection none                |                  |  |
|                                                                             | sw172-22-46-222 disabled noSelection noSelection none                |                  |  |
|                                                                             | sw172-22-46-225 disabled noSelection noSelection none                |                  |  |
| A <b>T</b>                                                                  | sw172-22-46-233 enabled noSelection noSelection none                 |                  |  |
| Physical Attributes                                                         | sw172-22-46-223 disabled noSelection noSelection none                |                  |  |
| 🛨 🧰 AAA 📃                                                                   | sw172-22-46-153 disabled noSelection noSelection none                |                  |  |
| IP ACL                                                                      |                                                                      |                  |  |
| Users and Roles                                                             |                                                                      |                  |  |
| SSH and Telnet                                                              |                                                                      |                  |  |
| FC-SP (DHCHAP)                                                              |                                                                      |                  |  |
| PKI                                                                         |                                                                      |                  |  |
| KE _                                                                        |                                                                      |                  |  |
| IPSEC                                                                       |                                                                      |                  |  |
| 🕀 🧰 ISLs                                                                    |                                                                      |                  |  |
| 🗉 💼 End Devices 🛛 🔽                                                         |                                                                      |                  |  |
|                                                                             |                                                                      |                  |  |
| 6 rows                                                                      |                                                                      |                  |  |

Figure 10-8 IKE Configuration

**Step 4** The **Control** tab is the default. Verify that the switches you want to modify for IKE are enabled in the Status column.

I

# Manually Configuring IPsec and IKE

This section describes how to manually configure IPsec and IKE.

If you are not using the FCIP Wizard See "Configuring IPsec Using FCIP Wizard" section on page 10-222.

IPsec provides secure data flows between participating peers. Multiple IPsec data flows can exist between two peers to secure different data flows, with each tunnel using a separate set of SAs.

After you have completed IKE configuration, configure IPsec.

To configure IPsec in each participating IPsec peer, follow these steps:

- **Step 1** Identify the peers for the traffic to which secure tunnels should be established.
- **Step 2** Configure the transform set with the required protocols and algorithms.
- **Step 3** Create the crypto map and apply access control lists (IPv4-ACLs), transform sets, peers, and lifetime values as applicable.
- **Step 4** Apply the crypto map to the required interface.

This section contains the following topics:

- About IKE Initialization, page 10-225
- About the IKE Domain, page 10-226
- Configuring the IKE Domain, page 10-226
- About IKE Tunnels, page 10-226
- About IKE Policy Negotiation, page 10-226
- Configuring an IKE Policy, page 10-228

#### **About IKE Initialization**

The IKE feature must first be enabled and configured so the IPsec feature can establish data flow with the required peer. Fabric Manager initializes IKE when you first configure it.

You cannot disable IKE if IPsec is enabled. If you disable the IKE feature, the IKE configuration is cleared from the running configuration.

#### **Enabling IKE**

To enable IKE, follow these steps:

|        | Command                                            | Purpose                    |
|--------|----------------------------------------------------|----------------------------|
| Step 1 | <pre>switch# config terminal switch(config)#</pre> | Enters configuration mode. |

|        | Command                                          | Purpose                                                             |
|--------|--------------------------------------------------|---------------------------------------------------------------------|
| Step 2 | <pre>switch(config)# feature crypto ike</pre>    | Enables the IKE feature.                                            |
|        | <pre>switch(config)# no feature crypto ike</pre> | Disables (default) the IKE feature.                                 |
|        |                                                  | Note You must disable IPsec before you can disable the IKE feature. |

#### About the IKE Domain

You must apply the IKE configuration to an IPsec domain to allow traffic to reach the supervisor module in the local switch. Fabric Manager sets the IPsec domain automatically when you configure IKE.

#### **Configuring the IKE Domain**

You must apply the IKE configurations to an IPsec domain to allow traffic to reach the supervisor module in the local switch.

To configure the IPsec domain, follow these steps:

|        | Command                                                                          | Purpose                                      |
|--------|----------------------------------------------------------------------------------|----------------------------------------------|
| Step 1 | <pre>switch# config terminal switch(config)#</pre>                               | Enters configuration mode.                   |
| Step 2 | <pre>switch(config)# crypto ike domain ipsec<br/>switch(config-ike-ipsec)#</pre> | Allows IKE configurations for IPsec domains. |

#### **About IKE Tunnels**

An IKE tunnel is a secure IKE session between two endpoints. IKE creates this tunnel to protect IKE messages used in IPsec SA negotiations.

Two versions of IKE are used in the Cisco NX-OS implementation.

- IKE version 1 (IKEv1) is implemented using RFC 2407, 2408, 2409, and 2412.
- IKE version 2 (IKEv2) is a simplified and more efficient version and does not interoperate with IKEv1. IKEv2 is implemented using the draft-ietf-ipsec-ikev2-16.txt draft.

#### **About IKE Policy Negotiation**

To protect IKE negotiations, each IKE negotiation begins with a common (shared) IKE policy. An IKE policy defines a combination of security parameters to be used during the IKE negotiation. By default, no IKE policy is configured. You must create IKE policies at each peer. This policy states which security parameters will be used to protect subsequent IKE negotiations and mandates how peers are authenticated. You can create multiple, prioritized policies at each peer to ensure that at least one policy will match a remote peer's policy.

You can configure the policy based on the encryption algorithm (DES, 3DES, or AES), the hash algorithm (SHA or MD5), and the DH group (1, 2, or 5). Each policy can contain a different combination of parameter values. A unique priority number identifies the configured policy. This number ranges from 1 (highest priority) to 255 (lowest priority). You can create multiple policies in a switch. If you need to

connect to a remote peer, you must ascertain that at least one policy in the local switch contains the identical parameter values configured in the remote peer. If several policies have identical parameter configurations, the policy with the lowest number is selected.

Table 10-1 provides a list of allowed transform combinations.

Table 10-1IKE Transform Configuration Parameters

| Parameter             | Accepted Values      | Keyword          | Default Value  |
|-----------------------|----------------------|------------------|----------------|
| encryption algorithm  | 56-bit DES-CBC des   |                  | 3des           |
|                       | 168-bit DES          | 3des             |                |
|                       | 128-bit AES          | aes              |                |
| hash algorithm        | SHA-1 (HMAC variant) | sha              | sha            |
|                       | MD5 (HMAC variant)   | md5              |                |
| authentication method | Preshared keys       | Not configurable | Preshared keys |
| DH group identifier   | 768-bit DH           | 1                | 1              |
|                       | 1024-bit DH          | 2                |                |
|                       | 1536-bit DH          | 5                |                |

The following table lists the supported and verified settings for IPsec and IKE encryption authentication algorithms on the Microsoft Windows and Linux platforms:

| Platform                                                                                              | IKE                               | IPsec       |
|----------------------------------------------------------------------------------------------------|-----------------------------------|-------------|
| Microsoft iSCSI initiator,<br>Microsoft IPsec implementation<br>on Microsoft Windows 2000<br>platform | 3DES, SHA-1 or MD5,<br>DH group 2 | 3DES, SHA-1 |
| Cisco iSCSI initiator,<br>Free Swan IPsec implementation<br>on Linux platform                         | 3DES, MD5, DH group 1             | 3DES, MD5   |

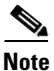

When you configure the hash algorithm, the corresponding HMAC version is used as the authentication algorithm.

When the IKE negotiation begins, IKE looks for an IKE policy that is the same on both peers. The peer that initiates the negotiation will send all its policies to the remote peer, and the remote peer will try to find a match. The remote peer looks for a match by comparing its own highest priority policy against the other peer's received policies. The remote peer checks each of its policies in order of its priority (highest priority first) until a match is found.

A match is found when the two peers have the same encryption, hash algorithm, authentication algorithm, and DH group values. If a match is found, IKE completes the security negotiation and the IPsec SAs are created.

If an acceptable match is not found, IKE refuses negotiation and the IPsec data flows will not be established.

# **Configuring an IKE Policy**

|          | Command                                                                          | Purpose                                                                                          |  |
|----------|----------------------------------------------------------------------------------|--------------------------------------------------------------------------------------------------|--|
|          | <pre>switch# config terminal switch(config)#</pre>                               | Enters configuration mode.                                                                       |  |
|          | <pre>switch(config)# crypto ike domain ipsec<br/>switch(config-ike-ipsec)#</pre> | Allows IPsec domains to be configured in this switch.                                            |  |
|          | <pre>switch(config-ike-ipsec)# identity address</pre>                            | Configures the identity mode for the IKE protocol to use the IP address (default).               |  |
|          | <pre>switch(config-ike-ipsec)# identity hostname</pre>                           | Configures the identity mode for the IKE protocol to use the fully-qualified domain name (FQDN). |  |
|          |                                                                                  | <b>Note</b> The FQDN is required for using RSA signatures for authentication.                    |  |
|          | <pre>switch(config-ike-ipsec)# no identity</pre>                                 | Reverts to the default identity mode (address).                                                  |  |
|          | <pre>switch(config-ike-ipsec)# key switch1 address 10.10.1.1</pre>               | Associates a preshared key with the IP address of a peer.                                        |  |
| sw<br>ađ | <pre>switch(config-ike-ipsec)# no key switch1 address 10.10.1.1</pre>            | Deletes the association of a preshared key and the IP address of a peer.                         |  |
|          | <pre>switch(config-ike-ipsec)# key switch1 hostname switch1.cisco.com</pre>      | Associates a preshared key with the FQDN of a peer.                                              |  |
|          |                                                                                  | <b>Note</b> To use the FQDN, you must configure the switch name and domain name on the peer.     |  |
|          | <pre>switch(config-ike-ipsec)# no key switch1 hostname switch1.cisco.com</pre>   | Deletes the association of a preshared key and the IP address of a peer.                         |  |
| s<br>s   | <pre>switch(config-ike-ipsec)# policy 1 switch(config-ike-ipsec-policy)#</pre>   | Specifies the policy to configure.                                                               |  |
|          | <pre>switch(config-ike-ipsec)# no policy 1</pre>                                 | Deletes the specified policy.                                                                    |  |
|          | <pre>switch(config-ike-ipsec-policy)# encryption des</pre>                       | Configures the encryption policy.                                                                |  |
|          | <pre>switch(config-ike-ipsec-policy)# no encryption des</pre>                    | Defaults to 3DES encryption.                                                                     |  |
|          | <pre>switch(config-ike-ipsec-policy)# group 5</pre>                              | Configures the DH group.                                                                         |  |
|          | <pre>switch(config-ike-ipsec-policy)# no group 5</pre>                           | Defaults to DH group 1.                                                                          |  |
|          | <pre>switch(config-ike-ipsec-policy)# hash md5</pre>                             | Configures the hash algorithm.                                                                   |  |
|          | <pre>switch(config-ike-ipsec-policy)# no hash md5</pre>                          | Defaults to SHA.                                                                                 |  |

To configure the IKE negotiation parameters, follow these steps:
|        | Command                                                              | Purpose                                                                                                    |  |
|--------|----------------------------------------------------------------------|----------------------------------------------------------------------------------------------------|--|
| Step 9 | <pre>switch(config-ike-ipsec-policy)# authentication pre-share</pre> | Configures the authentication method to use the preshared key (default).                                                                   |  |
|        | <pre>switch(config-ike-ipsec-policy)# authentication rsa-sig</pre>   | Configures the authentication method to use the RSA signature.                                                                             |  |
|        |                                                                      | <b>Note</b> To use RSA signatures for<br>authentication you must configure<br>identity authentication mode using the<br>FQDN (see Step 3). |  |
|        | <pre>switch(config-ike-ipsec-policy)# no authentication</pre>        | Reverts to the default (pre-share).                                                                                                    |  |

To configure the IKE policy negotiation parameters using Fabric Manager, follow these steps:

**Step 1** Expand **Switches > Security** and then select **IKE**.

You see the IKE configuration in the Information pane in Figure 10-9.

### Figure 10-9 IKE Configuration

| (SAN/Fabric sw172-22-46-15)                                    | i3 [admin@localhost] - Fabric Manager 3.0(0.350)                     |                      |
|----------------------------------------------------------------|----------------------------------------------------------------------|----------------------|
| <u>F</u> ile ⊻iew <u>Z</u> one <u>T</u> ools <u>P</u> erforman | ce <u>S</u> erver <u>H</u> elp                                       |                      |
| <∃\$#4 ∎∎2∰ ∰\$                                                | 8 🗊 🛯 🖄 🕼 🛛 🗶 👒 🔓 🖾 🔍 💡                                              | 🗹 Advanced           |
| Logical Domains                                                | 🍘 🛞 🚅 🗭 🕽 🔒 🥸 🚰 🚽 /SAN/Fabric sw172-22-46-153/S                      | witches/Security/IKE |
| 🗄 🧰 SAN                                                        | Control Global Pre-Shared AuthKey Policies Initiator Version Tunnels |                      |
|                                                                | Switch Status Command LastCommand Result                             |                      |
|                                                                | sw172-22-46-224 disabled noSelection noSelection none                |                      |
|                                                                | sw172-22-46-222 disabled noSelection noSelection none                |                      |
|                                                                | sw172-22-46-225 disabled noSelection noSelection none                |                      |
| A <b>T</b>                                                     | sw172-22-46-233 enabled noSelection noSelection none                 |                      |
| Physical Attributes                                            | sw172-22-46-223 disabled noSelection noSelection none                |                      |
| H 🖮 666                                                        | sw172-22-46-153 disabled noSelection noSelection none                |                      |
| IP ACI                                                         |                                                                      |                      |
| Lisers and Roles                                               |                                                                      |                      |
| SSH and Telnet                                                 |                                                                      |                      |
| EC-SP (DHCHAP)                                                 |                                                                      |                      |
| PKI                                                            |                                                                      |                      |
| KE                                                             |                                                                      |                      |
| IPSEC                                                          |                                                                      |                      |
| ISLS                                                           |                                                                      |                      |
| 🗉 🧰 End Devices 🛛 👻                                            |                                                                      |                      |
| 6 rows                                                         | - <b>A</b> .                                                         |                      |

Step 2 Click the Policies tab.

ſ

You see the existing IKE polices in the Information pane.

**Step 3** Click **Create Row** to create an IKE policy.

You see the Create Policy dialog box shown in Figure 10-10.

| Figure | 10-10 | Create IKE |
|--------|-------|------------|
|--------|-------|------------|

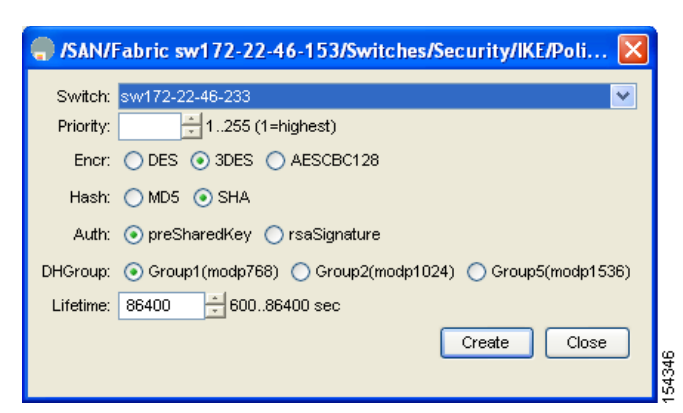

- Step 4 Enter the Priority for this switch. You can enter a value from one through 255, one being the highest.
- **Step 5** Select appropriate values for the encryption, hash, authentication, and DHGroup fields.
- **Step 6** Enter the lifetime for the policy. You can enter a lifetime from 600 to 86400 seconds.
- Step 7 Click Create to create this policy, or click Close to discard any unsaved changes.

۵, Note

When the authentication method is rsa-sig, make sure the identity hostname is configured for IKE because the IKE certificate has a subject name of the FQDN type.

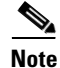

Before you downgrade to Cisco MDS NX-OS Release 5.2(x), unconfigure the preshared key. Once downgrading is complete, reconfigure the preshared key using the **key** *key-name* **hostname** *host* or **key** *key-name* **address** *ip-address* commands.

# **Optional IKE Parameter Configuration**

You can optionally configure the following parameters for the IKE feature:

- The lifetime association within each policy—The lifetime ranges from 600 to 86,400 seconds. The default is 86,400 seconds (equals one day). The lifetime association within each policy is configured when you are creating an IKE policy. See the "Configuring an IKE Policy" section on page 10-228.
- The keepalive time for each peer if you use IKEv2—The keepalive ranges from 120 to 86,400 seconds. The default is 3,600 seconds (equals one hour).
- The initiator version for each peer—IKE v1 or IKE v2 (default). Your choice of initiator version does not affect interoperability when the remote device initiates the negotiation. Configure this option if the peer device supports IKEv1 and you can play the initiator role for IKE with the specified device. Use the following considerations when configuring the initiator version with FCIP tunnels:
  - If the switches on both sides of an FCIP tunnel are running MDS SAN-OS Release 3.0(1) or later, or Cisco NX-OS 4.1(1) you must configure initiator version IKEv1 on both sides of an FCIP tunnel to use only IKEv1. If one side of an FCIP tunnel is using IKEv1 and the other side is using IKEv2, the FCIP tunnel uses IKEv2.

 If the switch on one side of an FCIP tunnel is running MDS SAN-OS Release 3.0(1) or later, or Cisco NX-OS 4.1(1b) and the switch on the other side of the FCIP tunnel is running MDS SAN-OS Release 2.x, configuring IKEv1 on either side (or both) results in the FCIP tunnel using IKEv1.

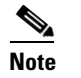

Only IKE v1 is supported to build IPsec between 2.x and 3.x MDS switches.

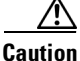

**n** You may need to configure the initiator version even when the switch does not behave as an IKE initiator under normal circumstances. Always using this option guarantees a faster recovery of traffic flows in case of failures.

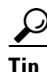

The keepalive time only applies to IKEv2 peers and not to all peers.

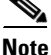

When IPsec implementations in the host prefer to initiate the IPsec rekey, be sure to configure the IPsec lifetime value in the Cisco MDS switch to be higher than the lifetime value in the host.

This section includes the following topics:

- Configuring the Lifetime Association for a Policy, page 10-231
- Configuring the Keepalive Time for a Peer, page 10-232
- Configuring the Initiator Version, page 10-233
- Clearing IKE Tunnels or Domains, page 10-235
- Refreshing SAs, page 10-236

### **Configuring the Lifetime Association for a Policy**

To configure the lifetime association for each policy, follow these steps:

|        | Command                                                                          | Purpose                                                               |  |
|--------|----------------------------------------------------------------------------------|-----------------------------------------------------------------------|--|
| Step 1 | <pre>switch# config terminal switch(config)#</pre>                               | Enters configuration mode.                                            |  |
| Step 2 | <pre>switch(config)# crypto ike domain ipsec<br/>switch(config-ike-ipsec)#</pre> | Allows IPsec domains to be configured in this switch.                 |  |
| Step 3 | <pre>switch(config-ike-ipsec)# policy 1 switch(config-ike-ipsec-policy)#</pre>   | Specifies the policy to configure.                                    |  |
| Step 4 | <pre>switch(config-ike-ipsec-policy) lifetime seconds 6000</pre>                 | Configures a lifetime of 6,000 seconds.                               |  |
|        | <pre>switch(config-ike-ipsec-policy)# no lifetime seconds 6000</pre>             | Deletes the configured lifetime value and defaults to 86,400 seconds. |  |

## **Configuring the Keepalive Time for a Peer**

|        | Command                                                                          | Purpose                                                              |
|--------|----------------------------------------------------------------------------------|----------------------------------------------------------------------|
| Step 1 | <pre>switch# config terminal switch(config)#</pre>                               | Enters configuration mode.                                           |
| Step 2 | <pre>switch(config)# crypto ike domain ipsec<br/>switch(config-ike-ipsec)#</pre> | Allows IPsec domains to be configured in this switch.                |
| Step 3 | <pre>switch(config-ike-ipsec)# keepalive 60000</pre>                             | Configures the keepalive time for all peers to be 60,000 seconds.    |
|        | <pre>switch(config-ike-ipsec)# no keepalive 60000</pre>                          | Deletes the configured keepalive time and defaults to 3,600 seconds. |

To configure the keepalive time for each peer, follow these steps:

To configure the keepalive time for each peer using Fabric Manager, follow these steps:

**Step 1** Expand **Switches > Security** and then select **IKE**.

You see the IKE configuration in the Information pane (see Figure 10-11).

Figure 10-11 IKE Configuration

| /SAN/Fabric sw172-22-46-            | 53 [admin@localhost] - Fabric Manager 3.0(0.350)                     |                         |
|-------------------------------------|----------------------------------------------------------------------|-------------------------|
| <u>File View Zone Tools Perform</u> | nce <u>S</u> erver <u>H</u> elp                                      |                         |
| a 🗞 🦓 🖬 📲 🇯                         | 🃚 🚰 🚰 🔮 🐖 🛛 💥 😃 🛛 📽 🖾 🔍 💡                                            | 🗹 Advanced              |
| -Logical Domains                    | SAN/Fabric sw172-22-46-15                                            | 3/Switches/Security/IKE |
| 🗄 🧰 SAN                             | Control Global Pre-Shared AuthKey Policies Initiator Version Tunnels |                         |
|                                     | Switch Status Command LastCommand Result                             |                         |
|                                     | sw172-22-46-224 disabled noSelection noSelection none                |                         |
|                                     | sw172-22-46-222 disabled noSelection noSelection none                |                         |
|                                     | sw172-22-46-225 disabled noSelection noSelection none                |                         |
| ▲▼                                  | sw172-22-46-233 enabled noSelection noSelection none                 |                         |
| Physical Attributes                 | sw172-22-46-223 disabled noSelection noSelection none                |                         |
| Ξ 📥 ΔΔΔ                             | sw172-22-46-153 disabled noSelection noSelection none                |                         |
| IP ACL                              |                                                                      |                         |
| Users and Roles                     |                                                                      |                         |
| SSH and Telnet                      |                                                                      |                         |
| FC-SP (DHCHAP)                      |                                                                      |                         |
| PKI                                 |                                                                      |                         |
| KE                                  |                                                                      |                         |
| IPSEC                               |                                                                      |                         |
| 🗉 🧰 ISLs                            |                                                                      |                         |
| 🗉 🧰 End Devices 🛛 🗸                 |                                                                      |                         |
|                                     |                                                                      |                         |
| 3 rows                              |                                                                      |                         |

**Step 2** Select the **Global** tab.

You see the global statistics of a specific IKE protocol in the Information pane (see Figure 10-12).

I

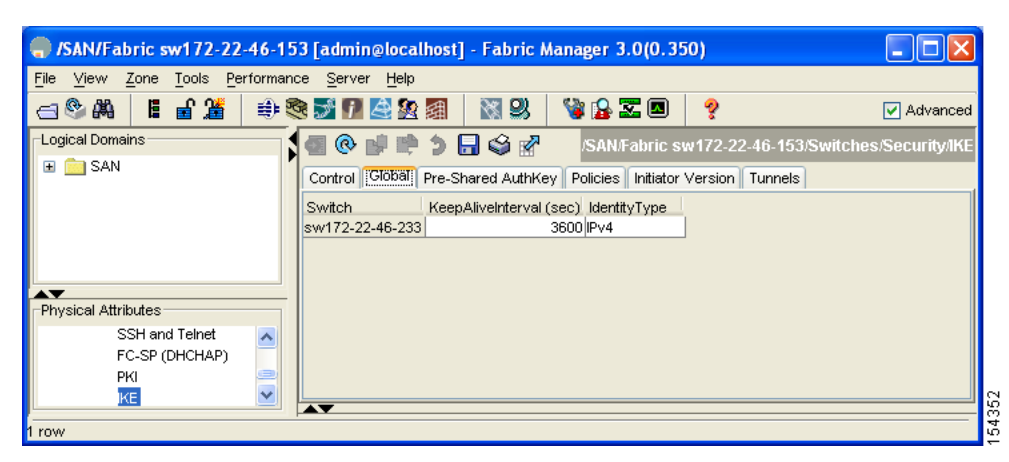

Figure 10-12 IKE Global Tab Information

- **Step 3** Enter a value (in seconds) in the **KeepAliveInterval** (sec). The keepalive interval in seconds is used by the IKE entity on the managed device with all the peers for the DOI corresponding to this conceptual row.
- **Step 4** Click **Apply Changes** to save your changes.

## **Configuring the Initiator Version**

I

To configure the initiator version using IPv4, follow these steps:

|   | Command                                                                          | Purpose                                                                       |
|---|----------------------------------------------------------------------------------|-------------------------------------------------------------------------------|
| I | <pre>switch# config terminal switch(config)#</pre>                               | Enters configuration mode.                                                    |
| 2 | <pre>switch(config)# crypto ike domain ipsec<br/>switch(config-ike-ipsec)#</pre> | Allows IPsec domains to be configured in this switch.                         |
| 3 | <pre>switch(config-ike-ipsec)# initiator version 1 address 10.10.10.1</pre>      | Configures the switch to use IKEv1 when initiating IKE with device 10.10.10.0 |
|   |                                                                                  | <b>Note</b> IKE supports IPv4 addresses, not IPv6 addresses.                  |
|   | <pre>switch(config-ike-ipsec)# no initiator version 1 address 10.10.10.1</pre>   | Defaults to IKEv2 for the specified device.                                   |
|   | <pre>switch(config-ike-ipsec)# no initiator version 1</pre>                      | Defaults to IKEv2 for all devices.                                            |

To configure the initiator version using Fabric Manager, follow these steps:

**Step 1** Expand **Switches > Security** and then select **IKE**.

You see the IKE configuration in the Information pane (see Figure 10-13).

|                                                                       | 53 [admin@localhost] - Fabric Manager 3.0(0.350)                     |                      |  |  |
|-----------------------------------------------------------------------|----------------------------------------------------------------------|----------------------|--|--|
| <u>F</u> ile <u>V</u> iew <u>Z</u> one <u>T</u> ools <u>P</u> erforma | nce <u>S</u> erver <u>H</u> elp                                      |                      |  |  |
| ⊴९#4 662 ∰                                                            | s 🗊 🛯 🖉 🗿 🛛 🕺 🖇 😫 🛣 🔍 💡                                              | 🗹 Advanced           |  |  |
| Logical Domains                                                       | 💽 🚱 🚅 📫 🕻 🔚 🤪 🚀 🚽 /SAN/Fabric sw172-22-46-153/S                      | witches/Security/IKE |  |  |
| 🗄 🧰 SAN                                                               | Control Global Pre-Shared AuthKey Policies Initiator Version Tunnels |                      |  |  |
|                                                                       | Switch Status Command LastCommand Result                             |                      |  |  |
|                                                                       | sw172-22-46-224 disabled noSelection noSelection none                |                      |  |  |
|                                                                       | sw172-22-46-222 disabled noSelection noSelection none                |                      |  |  |
|                                                                       | sw172-22-46-225 disabled noSelection noSelection none                |                      |  |  |
| A <b>T</b>                                                            | sw172-22-46-233 enabled noSelection noSelection none                 |                      |  |  |
| Physical Attributes                                                   | sw172-22-46-223 disabled noSelection noSelection none                |                      |  |  |
|                                                                       | sw172-22-46-153 disabled noSelection noSelection none                |                      |  |  |
| IP ACL                                                                |                                                                      |                      |  |  |
| Users and Roles                                                       |                                                                      |                      |  |  |
| SSH and Telnet                                                        |                                                                      |                      |  |  |
| FC-SP (DHCHAP)                                                        |                                                                      |                      |  |  |
| ркі 🌔 📄                                                               |                                                                      |                      |  |  |
| KE _                                                                  |                                                                      |                      |  |  |
| IPSEC                                                                 |                                                                      |                      |  |  |
| 🕀 🧰 ISLs                                                              |                                                                      |                      |  |  |
| 🗉 🛅 End Devices 🛛 🔽                                                   |                                                                      |                      |  |  |
|                                                                       |                                                                      |                      |  |  |
| 6 rows                                                                |                                                                      |                      |  |  |

Figure 10-13 IKE Configuration

Step 2 Select the Initiator Version tab.

You see the existing initiator versions for the peers in the Information pane.

Step 3 Click Create Row to create an initiator version.

You see the Create Initiator Version dialog box shown in Figure 10-14.

|                                       | 53 [admin@localhost] - Fabric Manager 3.0(0.350)                     |                      |
|---------------------------------------|----------------------------------------------------------------------|----------------------|
| <u>File View Zone Tools P</u> erforma | nce <u>S</u> erver <u>H</u> elp                                      |                      |
| ⊴⊗∰ ∎∎≝ ≇                             | S 🖸 🕼 🖄 🕺 🛛 😒 🖓 🔓 🖾 🕘 💡 💡                                            | 🗹 Advanced           |
| Logical Domains                       | SAN/Fabric sw172-22-46-153/Sv 📝 👘                                    | vitches/Security/IKE |
| 🗉 🧰 SAN                               | Control Global Pre-Shared AuthKey Policies Initiator Version Tunnels |                      |
|                                       | Switch Status Command LastCommand Result                             |                      |
|                                       | sw172-22-46-224 disabled noSelection noSelection none                |                      |
|                                       | sw172-22-46-222 disabled noSelection noSelection none                |                      |
|                                       | sw172-22-46-225 disabled noSelection noSelection none                |                      |
| A <b>T</b>                            | sw172-22-46-233 enabled noSelection noSelection none                 |                      |
| Physical Attributes                   | sw172-22-46-223 disabled noSelection noSelection none                |                      |
|                                       | sw172-22-46-153 disabled noSelection noSelection none                |                      |
| IP ACL                                |                                                                      |                      |
| Users and Roles                       |                                                                      |                      |
| SSH and Telnet                        |                                                                      |                      |
| FC-SP (DHCHAP)                        |                                                                      |                      |
| PKI I                                 |                                                                      |                      |
| IKE _                                 |                                                                      |                      |
| IPSEC                                 |                                                                      |                      |
| 🗄 🧰 ISLs                              |                                                                      |                      |
| 🗉 💼 End Devices 🛛 🔽                   |                                                                      |                      |
|                                       |                                                                      |                      |
| ò rows                                |                                                                      |                      |

Figure 10-14 Create Initiator Version Dialog Box

**Step 4** Select the Switches for the remote peer for which this IKE protocol initiator is configured.

**Step 5** Enter the IP address of the remote peer.

IKEv1 represents the IKE protocol version used when connecting to a remote peer.

**Step 6** Click **Create** to create this initiator version or click **Close** to discard any unsaved changes.

## **Clearing IKE Tunnels or Domains**

If an IKE tunnel ID is not specified for the IKE configuration, you can clear all existing IKE domain connections by issuing the **clear crypto ike domain ipsec sa** command in EXEC mode.

switch# clear crypto ike domain ipsec sa

/!\ Caution

When you delete all the SAs within a specific IKEv2 tunnel, then that IKE tunnel is automatically deleted.

If an SA is specified for the IKE configuration, you can clear the specified IKE tunnel ID connection by issuing the **clear crypto ike domain ipsec sa** *IKE\_tunnel-ID* command in EXEC mode.

switch# clear crypto ike domain ipsec sa 51

Caution

When you delete the IKEv2 tunnel, the associated IPsec tunnel under that IKE tunnel is automatically deleted.

To clear all the IKE Tunnels or Domains using Fabric Manager, follow these steps:

**Step 1** Expand **Switches > Security** and then select **IKE** in the Physical Attributes pane.

You see the IKE configuration in the Information pane (see Figure 10-15).

|                                                                       | 53 [admin@localhost] - Fabric Manager 3.0(0.350)                     |               |
|-----------------------------------------------------------------------|----------------------------------------------------------------------|---------------|
| <u>F</u> ile <u>∨</u> iew <u>Z</u> one <u>T</u> ools <u>P</u> erforma | nce <u>S</u> erver <u>H</u> elp                                      |               |
| ⊴९₩ 1662 🗯 🕸                                                          | R 🖸 🛯 🖉 🕅 🛛 R 🕄 🖓 🔒 🖾 🔍 💡                                            | 🗹 Advanced    |
| -Logical Domains                                                      | 🧧 📀 🚅 📫 🔰 🔒 🤪 🚀 👘 /SAN/Fabric sw172-22-46-153/Switches               | /Security/IKE |
| 🗄 🧰 SAN                                                               | Control Global Pre-Shared AuthKey Policies Initiator Version Tunnels |               |
|                                                                       | Switch Status Command LastCommand Result                             |               |
|                                                                       | sw172-22-46-224 disabled noSelection noSelection none                |               |
|                                                                       | sw172-22-46-222 disabled noSelection noSelection none                |               |
|                                                                       | sw172-22-46-225 disabled noSelection noSelection none                |               |
| <b>▲</b> ▼                                                            | sw172-22-46-233 enabled noSelection noSelection none                 |               |
| Physical Attributes                                                   | sw172-22-46-223 disabled noSelection noSelection none                |               |
| Η 👝 ΔΔΔ                                                               | sw172-22-46-153 disabled noSelection noSelection none                |               |
| IP ACI                                                                |                                                                      |               |
| Lisers and Roles                                                      |                                                                      |               |
| SSH and Telnet                                                        |                                                                      |               |
| EC-SP (DHCHAP)                                                        |                                                                      |               |
| pki                                                                   |                                                                      |               |
|                                                                       |                                                                      |               |
|                                                                       |                                                                      |               |
|                                                                       |                                                                      |               |
| End Devices                                                           |                                                                      |               |
|                                                                       |                                                                      |               |
| 3 rows                                                                |                                                                      |               |

### Figure 10-15 IKE Configuration

**Step 2** Click the **Tunnels** tab in the Information pane.

You see the IKE tunnels.

Step 3 Click the Action column and select Clear to clear the tunnel.

## **Refreshing SAs**

Use the **crypto ike domain ipsec rekey IPv4-ACL**-*index* command to refresh the SAs after performing IKEv2 configuration changes.

To refresh the SAs after changing the IKEv2 configuration using Fabric Manager, follow these steps:

**Step 1** Expand **Switches > Security** and then select **IKE** in the Physical Attributes pane.

You see the IKE configuration shown in Figure 10-16.

|                                                               | 53 [admin@localhost] - Fabric Manager 3.0(0.350)                     |           |
|---------------------------------------------------------------|----------------------------------------------------------------------|-----------|
| <u>File V</u> iew <u>Z</u> one <u>T</u> ools <u>P</u> erforma | nce <u>S</u> erver <u>H</u> elp                                      |           |
| ⊴९₩ 1662 🕸                                                    | 🎕 🗾 🖉 🗟 📓  📓 🔮 🔓 🖾 🕘 💡 🔽 🖾                                           | dvanced   |
| -Logical Domains                                              | 🖌 💽 🛞 🚅 🍃 🔚 🥞 🚀 👘 /SAN/Fabric sw172-22-46-153/Switches/Secu          | irity/IKE |
| 🗄 🧰 SAN                                                       | Control Global Pre-Shared AuthKey Policies Initiator Version Tunnels |           |
|                                                               | Switch Status Command LastCommand Result                             |           |
|                                                               | sw172-22-46-224 disabled noSelection noSelection none                |           |
|                                                               | sw172-22-46-222 disabled noSelection noSelection none                |           |
|                                                               | sw172-22-46-225 disabled noSelection noSelection none                |           |
| ▲▼                                                            | sw172-22-46-233 enabled noSelection noSelection none                 |           |
| Physical Attributes                                           | sw172-22-46-223 disabled noSelection noSelection none                |           |
| E 🚔 646                                                       | sw172-22-46-153 disabled noSelection noSelection none                |           |
|                                                               |                                                                      |           |
| Users and Roles                                               |                                                                      |           |
| SSH and Telpet                                                |                                                                      |           |
| EC.SP (DHCHAP)                                                |                                                                      |           |
| PKI                                                           |                                                                      |           |
|                                                               |                                                                      |           |
| IPSEC                                                         |                                                                      |           |
|                                                               |                                                                      |           |
|                                                               |                                                                      |           |
|                                                               | AT                                                                   |           |
| 6 rows                                                        |                                                                      |           |

Figure 10-16 IKE Configuration

Step 2 Click the Pre-Shared AuthKey tab in the Information pane.

Step 3 Click Refresh Values.

# **Crypto IPv4-ACLs**

IP access control lists (IPv4-ACLs) provide basic network security to all switches in the Cisco MDS 9000 Family. IPv4 IP-ACLs restrict IP-related traffic based on the configured IP filters. See Chapter 8, "Configuring IPv4 and IPv6 Access Control Lists" for details on creating and defining IPv4-ACLs.

In the context of crypto maps, IPv4-ACLs are different from regular IPv4-ACLs. Regular IPv4-ACLs determine what traffic to forward or block at an interface. For example, IPv4-ACLs can be created to protect all IP traffic between subnet A and subnet Y or Telnet traffic between host A and host B.

This section contains the following topics:

- About Crypto IPv4-ACLs, page 10-237
- Creating Crypto IPv4-ACLs, page 10-241
- About Transform Sets in IPsec, page 10-241

- Configuring Transform Sets, page 10-242
- About Crypto Map Entries, page 10-244
- Creating Crypto Map Entries, page 10-245
- About SA Lifetime Negotiation, page 10-248
- Setting the SA Lifetime, page 10-249
- About the AutoPeer Option, page 10-250
- Configuring the AutoPeer Option, page 10-251
- About Perfect Forward Secrecy, page 10-252
- Configuring Perfect Forward Secrecy, page 10-253
- About Crypto Map Set Interface Application, page 10-254
- Applying a Crypto Map Set, page 10-254

## **About Crypto IPv4-ACLs**

Crypto IPv4-ACLs are used to define which IP traffic requires crypto protection and which traffic does not.

Crypto IPv4-ACLs associated with IPsec crypto map entries have four primary functions:

- Select outbound traffic to be protected by IPsec (permit = protect).
- Indicate the data flow to be protected by the new SAs (specified by a single permit entry) when initiating negotiations for IPsec SAs.
- Process inbound traffic to filter out and discard traffic that should have been protected by IPsec.
- Determine whether or not to accept requests for IPsec SAs on behalf of the requested data flows when processing IKE negotiation from the IPsec peer.

 $\mathcal{P}$ 

If you want some traffic to receive one type of IPsec protection (for example, encryption only) and other traffic to receive a different type of IPsec protection (for example, both authentication and encryption), create two IPv4-ACLs. Use both IPv4-ACLs in different crypto maps to specify different IPsec policies.

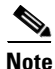

IPsec does not support IPv6-ACLs.

### **Crypto IPv4-ACL Guidelines**

Follow these guidelines when configuring IPv4-ACLs for the IPsec feature:

- The Cisco NX-OS software only allows name-based IPv4-ACLs.
- When an IPv4-ACL is applied to a crypto map, the following options apply:
  - Permit—Applies the IPsec feature to the traffic.
  - Deny—Allows clear text (default).

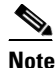

IKE traffic (UDP port 500) is implicitly transmitted in clear text.

• The IPsec feature only considers the source and destination IPv4 addresses and subnet masks, protocol, and single port number. There is no support for IPv6 in IPsec.

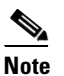

The IPsec feature does not support port number ranges and ignores higher port number field, if specified.

- The permit option causes all IP traffic that matches the specified conditions to be protected by crypto, using the policy described by the corresponding crypto map entry.
- The deny option prevents traffic from being protected by crypto. The first deny statement causes the traffic to be in clear text.
- The crypto IPv4-ACL you define is applied to an interface after you define the corresponding crypto map entry and apply the crypto map set to the interface.
- Different IPv4-ACLs must be used in different entries of the same crypto map set.
- Inbound and outbound traffic is evaluated against the same outbound IPv4-ACL. Therefore, the IPv4-ACL's criteria is applied in the forward direction to traffic exiting your switch, and the reverse direction to traffic entering your switch.
- Each IPv4-ACL filter assigned to the crypto map entry is equivalent to one security policy entry. The IPsec feature supports up to 120 security policy entries for each MPS-14/2 module and Cisco MDS 9216i Switch.
- IPsec protection (see Figure 10-17) is applied to traffic between switch interface S0 (IPv4 address 10.0.0.1) and switch interface S1 (IPv4 address 20.0.0.2) as the data exits switch A's S0 interface enroute to switch interface S1. For traffic from 10.0.0.1 to 20.0.0.2, the IPv4-ACL entry on switch A is evaluated as follows:
  - source = IPv4 address 10.0.0.1
  - dest = IPv4 address 20.0.0.2

For traffic from 20.0.0.2 to 10.0.0.1, that same IPv4-ACL entry on switch A is evaluated as follows:

- source = IPv4 address 20.0.0.2
- dest = IPv4 address 10.0.0.1

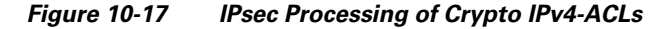

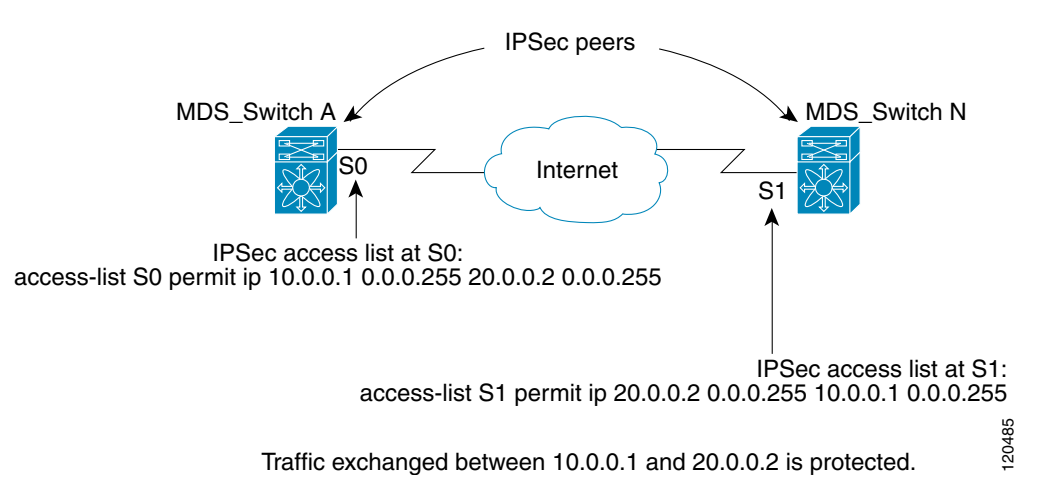

- If you configure multiple statements for a given crypto IPv4-ACL that is used for IPsec, the first permit statement that is matched is used to determine the scope of the IPsec SA. Later, if traffic matches a different permit statement of the crypto IPv4-ACL, a new, separate IPsec SA is negotiated to protect traffic matching the newly matched IPv4-ACL statement.
- Unprotected inbound traffic that matches a permit entry in the crypto IPv4-ACL for a crypto map entry flagged as IPsec is dropped, because this traffic was expected to be protected by IPsec.
- You can use the **show ip access-lists** command to view all IP-ACLs. The IP-ACLs used for traffic filtering purposes are also used for crypto.
- For IPsec to interoperate effectively with Microsoft iSCSI initiators, specify the TCP protocol and the local iSCSI TCP port number (default 3260) in the IPv4-ACL. This configuration ensures the speedy recovery of encrypted iSCSI sessions following disruptions such as Gigabit Ethernet interfaces shutdowns, VRRP switchovers, and port failures.
- The following example of a IPv4-ACL entry shows that the MDS switch IPv4 address is 10.10.10.50 and remote Microsoft host running encrypted iSCSI sessions is 10.10.10.16:

switch(config)# ip access-list aclmsiscsi2 permit tcp 10.10.10.50 0.0.0.0 range port
3260 3260 10.10.10.16 0.0.0.0

### Mirror Image Crypto IPv4-ACLs

For every crypto IPv4-ACL specified for a crypto map entry defined at the local peer, define a mirror image crypto IPv4-ACL at the remote peer. This configuration ensures that IPsec traffic applied locally can be processed correctly at the remote peer.

The crypto map entries themselves must also support common transforms and must refer to the other system as a peer.

Figure 10-18 shows some sample scenarios with and without mirror image IPv4-ACLs.

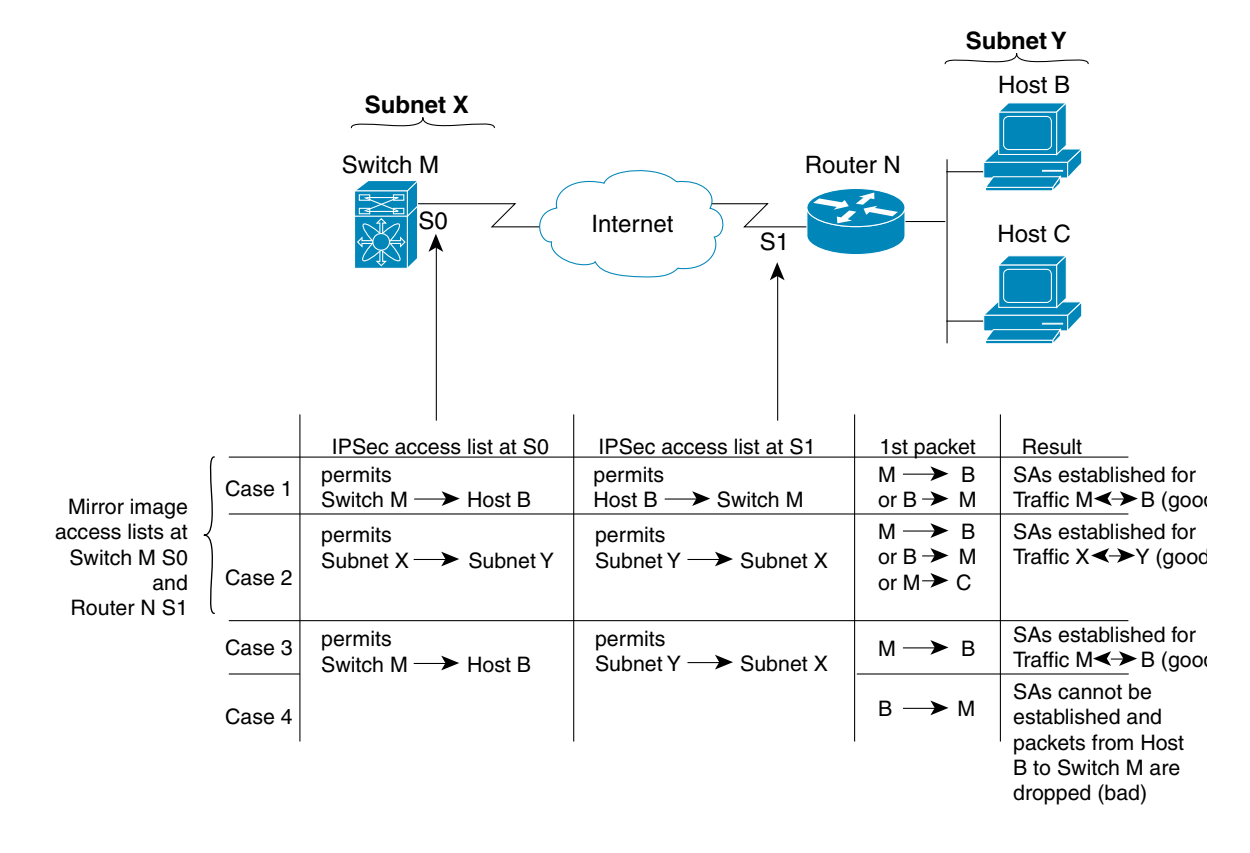

### Figure 10-18 IPsec Processing of Mirror Image Configuration

As Figure 10-18 indicates, IPsec SAs can be established as expected whenever the two peers' crypto IPv4-ACLs are mirror images of each other. However, an IPsec SA can be established only some of the time when the IPv4-ACLs are not mirror images of each other. This can happen in the case when an entry in one peer's IPv4-ACL is a subset of an entry in the other peer's IPv4-ACL, such as shown in cases 3 and 4 of Figure 10-18. IPsec SA establishment is critical to IPsec. Without SAs, IPsec does not work, causing any packets matching the crypto IPv4-ACL criteria to be silently dropped instead of being forwarded with IPsec security.

In case 4, an SA cannot be established because SAs are always requested according to the crypto IPv4-ACLs at the initiating packet's end. In case 4, router N requests that all traffic between subnet X and subnet Y be protected, but this is a superset of the specific flows permitted by the crypto IPv4-ACL at switch M so the request is not permitted. Case 3 works because switch M's request is a subset of the specific flows permitted by the crypto IPv4-ACL at router N.

Because of the complexities introduced when crypto IPv4-ACLs are not configured as mirror images at peer IPsec devices, we strongly encourage you to use mirror image crypto IPv4-ACLs.

### The any Keyword in Crypto IPv4-ACLs

Tip

We recommend that you configure mirror image crypto IPv4-ACLs for use by IPsec and that you avoid using the **any** option.

The **any** keyword in a permit statement is discouraged when you have multicast traffic flowing through the IPsec interface. This configuration can cause multicast traffic to fail.

The **permit any** statement causes all outbound traffic to be protected (and all protected traffic sent to the peer specified in the corresponding crypto map entry) and requires protection for all inbound traffic. Then, all inbound packets that lack IPsec protection are silently dropped, including packets for routing protocols, NTP, echo, echo response, and so forth.

You need to be sure you define which packets to protect. If you must use **any** in a permit statement, you must preface that statement with a series of deny statements to filter out any traffic (that would otherwise fall within that permit statement) that you do not want to be protected.

### **Creating Crypto IPv4-ACLs**

To create IPv4-ACLs, follow these steps:

|        | Command                                                                                             | Purpose                                                    |
|--------|----------------------------------------------------------------------------------------------------|------------------------------------------------------------|
| Step 1 | <pre>switch# config terminal switch(config)#</pre>                                                  | Enters configuration mode.                                 |
| Step 2 | <pre>switch(config)# ip access-list List1 permit ip 10.1.1.100 0.0.0.255 11.1.1.100 0.0.0.255</pre> | Permits all IP traffic from and to the specified networks. |

Note

The **show ip access-list** command does not display the crypto map entries. Use the **show crypto map** command to display the associated entries.

Add permit and deny statements as appropriate (see Chapter 8, "Configuring IPv4 and IPv6 Access Control Lists"). Each permit and deny specifies conditions to determine which IP packets must be protected.

To create crypto IPv4-ACLs refer to the Chapter 8, "Configuring IPv4 and IPv6 Access Control Lists."

## **About Transform Sets in IPsec**

A transform set represents a certain combination of security protocols and algorithms. During the IPsec security association negotiation, the peers agree to use a particular transform set for protecting a particular data flow.

You can specify multiple transform sets, and then specify one or more of these transform sets in a crypto map entry. The transform set defined in the crypto map entry is used in the IPsec security association negotiation to protect the data flows specified by that crypto map entry's access list.

During IPsec security association negotiations with IKE, the peers search for a transform set that is the same at both peers. When such a transform set is found, it is selected and applied to the protected traffic as part of both peers' IPsec security associations.

 $\mathcal{P}$ Tip

If you change a transform set definition, the change is only applied to crypto map entries that reference the transform set. The change is not applied to existing security associations, but used in subsequent negotiations to establish new security associations. If you want the new settings to take effect sooner, you can clear all or part of the security association database.

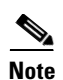

When you enable IPsec, the Cisco NX-OS software automatically creates a default transform set (ipsec\_default\_transform\_set) using AES-128 encryption and SHA-1 authentication algorithms.

Table 10-2 provides a list of allowed transform combinations for IPsec.

Table 10-2 IPsec Transform Configuration Parameters

| Parameter                                  | Accepted Values              | Keyword                       |
|--------------------------------------------|------------------------------|-------------------------------|
| encryption algorithm                       | 56-bit DES-CBC               | esp-des                       |
|                                            | 168-bit DES                  | esp-3des                      |
|                                            | 128-bit AES-CBC              | esp-aes 128                   |
|                                            | 128-bit AES-CTR <sup>1</sup> | esp-aes 128 ctr               |
|                                            | 256-bit AES-CBC              | esp-aes 256                   |
|                                            | 256-bit AES-CTR <sup>1</sup> | esp-aes 256 ctr               |
| hash/authentication algorithm <sup>1</sup> | SHA-1 (HMAC variant)         | esp-sha1-hmac                 |
| (optional)                                 | MD5 (HMAC variant)           | esp-md5-hmac                  |
|                                            | AES-XCBC-MAC                 | esp-aes-xcbc-mac <sup>2</sup> |

1. If you configure the AES counter (CTR) mode, you must also configure the authentication algorithm.

2. Starting from Cisco MDS NX-OS Release 5.2(2), the **esp-aes-xcbc-mac** authentication algorithm is not supported.

The following table lists the supported and verified settings for IPsec and IKE encryption authentication algorithms on the Microsoft Windows and Linux platforms:

| Platform                                                                                              | IKE                               | IPsec       |
|----------------------------------------------------------------------------------------------------|-----------------------------------|-------------|
| Microsoft iSCSI initiator,<br>Microsoft IPsec implementation<br>on Microsoft Windows 2000<br>platform | 3DES, SHA-1 or MD5,<br>DH group 2 | 3DES, SHA-1 |
| Cisco iSCSI initiator,<br>Free Swan IPsec implementation<br>on Linux platform                         | 3DES, MD5, DH group 1             | 3DES, MD5   |

## **Configuring Transform Sets**

To configure transform sets, follow these steps:

|        | Command                                            | Purpose                    |
|--------|----------------------------------------------------|----------------------------|
| Step 1 | <pre>switch# config terminal switch(config)#</pre> | Enters configuration mode. |

|        | Command                                                                                    | Purpose                                                                                                    |  |  |
|--------|--------------------------------------------------------------------------------------------|----------------------------------------------------------------------------------------------------|--|--|
| Step 2 | <pre>switch(config)# crypto transform-set domain ipsec test esp-3des esp-md5-hmac</pre>    | Configures a transform set called test specifying the 3DES encryption algorithm and the MD5 authentication algorithm. Refer to Table 10-2 to verify the allowed transform combinations. |  |  |
|        | <pre>switch(config)# no crypto transform-set domain ipsec test esp-3des esp-md5-hmac</pre> | Deletes the applied transform set.                                                                                                    |  |  |
|        | <pre>switch(config)# crypto transform-set domain ipsec test esp-3des</pre>                 | Configures a transform set called test specifying the 3DES encryption algorithm. In this case, the default no authentication is performed.                                              |  |  |
|        | <pre>switch(config)# no crypto transform-set domain ipsec test esp-3des</pre>              | Deletes the applied transform set.                                                                                                    |  |  |

To configure transform sets using Fabric Manager, follow these steps:

**Step 1** Expand **Switches > Security** and then select **IPSec** in the Physical Attributes pane.

You see the IPSec configuration shown in Figure 10-19.

Figure 10-19 IPsec Configuration

| 🔷 /SAN/Fabric sw172-22-46-153 [admin@localhost] - Fabric Manager 3.0(0.350) |                                                                   |                         |  |  |  |
|-----------------------------------------------------------------------------|-------------------------------------------------------------------|-------------------------|--|--|--|
| <u>File View Z</u> one <u>T</u> ools <u>P</u> erfor                         | ance <u>S</u> erver <u>H</u> elp                                  |                         |  |  |  |
| <= ♥ ♣ ■ ∎ 🗯 🗯                                                              | 🎕 🗊 🖉 🕸 🗐 🛛 🕄 🖉 🦃 🛣 🗷 🔍 💡                                         | 🔽 Advanced              |  |  |  |
| Logical Domains                                                             | SAN/Fabric sw172-22-46-153/5 📄 🚱 🚰                                | Switches/Security/IPSEC |  |  |  |
| 🗄 🚞 SAN                                                                     | Control Global Transform Set CryptoMap Set Entry Interfaces Crypt | oMap Summary Tunnels    |  |  |  |
|                                                                             | Switch Status Command LastCommand Result                          |                         |  |  |  |
|                                                                             | sw172-22-46-222 disabled noSelection noSelection none             |                         |  |  |  |
|                                                                             | sw172-22-46-225 disabled noSelection noSelection none             |                         |  |  |  |
|                                                                             | sw172-22-46-224 disabled noSelection noSelection none             |                         |  |  |  |
|                                                                             | sw172-22-46-233 enabled noSelection noSelection none              |                         |  |  |  |
| Physical Attributes                                                         | sw172-22-46-223 disabled noSelection noSelection none             |                         |  |  |  |
|                                                                             | sw172-22-46-153 disabled noSelection noSelection none             |                         |  |  |  |
|                                                                             |                                                                   |                         |  |  |  |
| Lisers and Roles                                                            |                                                                   |                         |  |  |  |
| SSH and Telnet                                                              |                                                                   |                         |  |  |  |
| FC-SP (DHCHAP)                                                              |                                                                   |                         |  |  |  |
| PKI                                                                         |                                                                   |                         |  |  |  |
| IKE                                                                         |                                                                   |                         |  |  |  |
| IPSEC                                                                       |                                                                   |                         |  |  |  |
| 🗉 🧰 ISLs                                                                    |                                                                   |                         |  |  |  |
| 🗄 🛅 End Devices 🛛 💽                                                         |                                                                   |                         |  |  |  |
| 6 rows                                                                      |                                                                   |                         |  |  |  |

- Step 2 Click the Transform Set tab in the Information pane.
- Step 3 Click Create Row.

ſ

You see the Create IPSEC dialog box shown in Figure 10-20.

| G /SAN/Fabr     | ic sw172-22-46-153/Switches/Securit 🗙                                                      |        |
|-----------------|--------------------------------------------------------------------------------------------|--------|
| Switches:       | ▼ <u>8wv172-22-46-233</u>                                                                  |        |
| Name:           |                                                                                            | L      |
| Protocol:       | ESP-Encryption ESP-Auth                                                                    | L      |
| Encryption:     | DES         3DES         AES128CBC           AES256CBC         AES128Ctr         AES256Ctr | l      |
| Authentication: | MD5 SHA1 AES-XCBC-MAC                                                                      | L      |
| Mode:           | <ul> <li>Tunnel</li> </ul>                                                                 |        |
|                 | Create Close                                                                               | 154248 |

Figure 10-20 Create IPSEC

- **Step 4** Select the switches that you want to create a transform set for in the Create Transform Set dialog box.
- **Step 5** Assign a name and protocol for the transform set.
- **Step 6** Select the encryption and authentication algorithm. See Table 10-2 to verify the allowed transform combinations.
- Step 7 Click Create to create the transform set or you click Close.

## **About Crypto Map Entries**

Once you have created the crypto IPv4-ACLs and transform sets, you can create crypto map entries that combine the various parts of the IPsec SA, including the following:

- The traffic to be protected by IPsec (per the crypto IPv4-ACL). A crypto map set can contain multiple entries, each with a different IPv4-ACL.
- The granularity of the flow to be protected by a set of SAs.
- The IPsec-protected traffic destination (who the remote IPsec peer is).
- The local address to be used for the IPsec traffic (applying to an interface).
- The IPsec security to be applied to this traffic (selecting from a list of one or more transform sets).
- Other parameters to define an IPsec SA.

Crypto map entries with the same crypto map name (but different map sequence numbers) are grouped into a crypto map set.

When you apply a crypto map set to an interface, the following events occur:

- A security policy database (SPD) is created for that interface.
- All IP traffic passing through the interface is evaluated against the SPD.

If a crypto map entry sees outbound IP traffic that requires protection, an SA is negotiated with the remote peer according to the parameters included in the crypto map entry.

The policy derived from the crypto map entries is used during the negotiation of SAs. If the local switch initiates the negotiation, it will use the policy specified in the crypto map entries to create the offer to be sent to the specified IPsec peer. If the IPsec peer initiates the negotiation, the local switch checks the policy from the crypto map entries and decides whether to accept or reject the peer's request (offer).

For IPsec to succeed between two IPsec peers, both peers' crypto map entries must contain compatible configuration statements.

### SA Establishment Between Peers

When two peers try to establish an SA, they must each have at least one crypto map entry that is compatible with one of the other peer's crypto map entries.

For two crypto map entries to be compatible, they must at least meet the following criteria:

- The crypto map entries must contain compatible crypto IPv4-ACLs (for example, mirror image IPv4-ACLs). If the responding peer entry is in the local crypto, the IPv4-ACL must be permitted by the peer's crypto IPv4-ACL.
- The crypto map entries must each identify the other peer or must have auto peer configured.
- If you create more than one crypto map entry for a given interface, use the seq-num of each map entry to rank the map entries: the lower the seq-num, the higher the priority. At the interface that has the crypto map set, traffic is evaluated against higher priority map entries first.
- The crypto map entries must have at least one transform set in common, where IKE negotiations are carried out and SAs are established. During the IPsec SA negotiation, the peers agree to use a particular transform set when protecting a particular data flow.

When a packet matches a permit entry in a particular IPv4-ACL, the corresponding crypto map entry is tagged, and the connections are established.

### Crypto Map Configuration Guidelines

When configuring crypto map entries, follow these guidelines:

- The sequence number for each crypto map decides the order in which the policies are applied. A lower sequence number is assigned a higher priority.
- Only one IPv4-ACL is allowed for each crypto map entry (the IPv4-ACL itself can have multiple permit or deny entries).
- When the tunnel endpoint is the same as the destination address, you can use the auto-peer option to dynamically configure the peer.
- For IPsec to interoperate effectively with Microsoft iSCSI initiators, specify the TCP protocol and the local iSCSI TCP port number (default 3260) in the IPv4-ACL. This configuration ensures the speedy recovery of encrypted iSCSI sessions following disruptions such as Gigabit Ethernet interfaces shutdowns, VRRP switchovers, and port failures.

# **Creating Crypto Map Entries**

# <u>Note</u>

If the peer IP address specified in the crypto map entry is a VRRP IP address on a remote Cisco MDS switch, ensure that the IP address is created using the **secondary** option (see the *Cisco MDS 9000 Family NX-OS IP Services Configuration Guide* for more information).

| Command                                                                                               | Purpose                                                                                                    |  |
|----------------------------------------------------------------------------------------------------|----------------------------------------------------------------------------------------------------|--|
| <pre>switch# config terminal switch(config)#</pre>                                                    | Enters configuration mode.                                                                                                    |  |
| <pre>switch(config)# crypto map domain ipsec<br/>SampleMap 31<br/>switch(config-crypto-map-ip)#</pre> | Places you in the crypto map configuration mode for<br>the entry named SampleMap with 31 as its sequence<br>number.                                                   |  |
| <pre>switch(config)# no crypto map domain ipsec SampleMap 31</pre>                                    | Deletes the specified crypto map entry.                                                                                                    |  |
| <pre>switch(config-crypto-map-ip)# match address SampleAcl</pre>                                      | Names an ACL to determine which traffic should be<br>protected and not protected by IPsec in the context of<br>this crypto map entry.                                 |  |
| <pre>switch(config-crypto-map-ip)# no match address SampleAcl</pre>                                   | Deletes the matched address.                                                                                                    |  |
| <pre>switch(config-crypto-map-ip)# set peer 10.1.1.1</pre>                                            | Configures a specific peer IPv4 address.NoteIKE only supports IPv4 addresses, not IPv6<br>addresses.                                                                  |  |
| <pre>switch(config-crypto-map-ip)# no set peer 10.1.1.1</pre>                                         | Deletes the configured peer.                                                                                                    |  |
| <pre>switch(config-crypto-map-ip)# set<br/>transform-set SampleTransform1<br/>SampleTransmfor2</pre>  | Specifies which transform sets are allowed for the specified crypto map entry or entries. List multiple transform sets in order of priority (highest priority first). |  |
| <pre>switch(config-crypto-map-ip)# no set transform-set</pre>                                         | Deletes the association of all transform sets (regardless of you specifying a transform set name).                                                                    |  |

To create mandatory crypto map entries, follow these steps:

To create mandatory crypto map entries using Fabric Manager, follow these steps:

**Step 1** Expand **Switches > Security** and then select **IPSEC** in the Physical Attributes pane.

You see the IPsec configuration in the Information pane (see Figure 10-21).

1

ſ

| , /SAN/Fabric sw172-22-46-153 [admin@localhost] - Fabric Manager 3.0(0.350) |         |                   |          |          |             |                |            |                    |             |
|-----------------------------------------------------------------------------|---------|-------------------|----------|----------|-------------|----------------|------------|--------------------|-------------|
|                                                                             | rtorman | ice <u>s</u> erve | r Heip   | 翻        | × 93        | 谢 🔓 🐷 🗖        | ?          |                    | Advanced    |
| Logical Domains                                                             |         |                   |          | 5 🔒      | i 🖉 🖉       | SAN/Fabric sw  | 172-22-46  | -153/Switches/Secu | arity/IPSEC |
| 🗄 💼 SAN                                                                     |         | Control           | Global   | Transfor | m Set Crypt | oMap Set Entry | Interfaces | CryptoMap Summary  | Tunnels     |
|                                                                             |         | Switch            |          | Status   | Command     | LastCommand    | Result     |                    |             |
|                                                                             |         | sw172-2           | 2-46-222 | disabled | noSelection | noSelection    | none       |                    |             |
|                                                                             |         | sw172-2           | 2-46-225 | disabled | noSelection | noSelection    | none       |                    |             |
|                                                                             |         | sw172-2           | 2-46-224 | disabled | noSelection | noSelection    | none       |                    |             |
| ▼                                                                           |         | sw172-2           | 2-46-233 | enabled  | noSelection | noSelection    | none       |                    |             |
| Physical Attributes                                                         |         | sw172-2           | 2-46-223 | disabled | noSelection | noSelection    | none       |                    |             |
| Ξ 👝 ΔΔΔ                                                                     | ~       | sw172-2           | 2-46-153 | disabled | noSelection | noSelection    | none       |                    |             |
| IP ACI                                                                      |         |                   |          |          |             |                |            |                    |             |
| Users and Roles                                                             |         |                   |          |          |             |                |            |                    |             |
| SSH and Telnet                                                              |         |                   |          |          |             |                |            |                    |             |
| FC-SP (DHCHAP)                                                              |         |                   |          |          |             |                |            |                    |             |
| PKI                                                                         |         |                   |          |          |             |                |            |                    |             |
| IKE                                                                         |         |                   |          |          |             |                |            |                    |             |
| IPSEC                                                                       |         |                   |          |          |             |                |            |                    |             |
| 🗄 💼 ISLs                                                                    |         |                   |          |          |             |                |            |                    |             |
| 🗉 🛅 End Devices                                                             | ~       |                   |          |          |             |                |            |                    |             |
|                                                                             |         |                   |          |          |             |                |            |                    |             |
| ows                                                                         |         |                   |          |          |             |                |            |                    |             |

Figure 10-21 IPsec Configuration

### Step 2 Choose the CryptoMap Set Entry tab.

You see the existing crypto maps configured (see Figure 10-22).

### Figure 10-22 Existing Crypto Maps

| , /SAN/Fabric sw172-22-46-153 [admin@localhost] - Fabric Manager 3.0(0.350) |                         |                                 |                            |                           |                    |          |              |             |            |
|-----------------------------------------------------------------------------|-------------------------|---------------------------------|----------------------------|---------------------------|--------------------|----------|--------------|-------------|------------|
| <u>File ⊻iew Zone T</u> o                                                   | ols <u>P</u> erformance | Server Help                     |                            |                           |                    |          |              |             |            |
| 🖃 🎱 🆓 🗄 🖬                                                                   | î 🔏 🔹 🧶 🖥               | 1 🖉 🧟 🗿  🕅 🖉                    | 🥸 🔓 🐷 🔍 💡                  |                           |                    |          |              |             | Advanced   |
| Logical Domains                                                             | 🚺 💿 🖷 🖶                 | 🗳 🗳 🖯 🕻 🗳                       |                            |                           | /SAN/Fabric        |          | 2-46-153/Swi |             | rity/IPSEC |
| 🗷 🧰 SAN                                                                     | Control Global          | Transform Set CryptoMap Set Ent | Y Interfaces CryptoMa      | p Summary Tunnels         |                    |          |              |             |            |
|                                                                             |                         |                                 |                            |                           |                    |          |              |             |            |
|                                                                             | Switch                  | Name, Priority                  |                            | lpFilter                  | TransformSetIdList | AutoPeer | Peer Address | CurrentPeer | PFS        |
|                                                                             | sw172-22-46-233         | crset-sw172-22-46-233-gigE1/2-s | A/172-22-46-220-gigE8/2, 1 | ac162ee9l1l2lac162edcl8l2 | 1                  |          | 16.1.1.1     | 16.1.1.1    | none       |
| Physical Attributes                                                         |                         |                                 |                            |                           |                    |          |              |             |            |
|                                                                             | <                       |                                 | 111                        |                           | ]                  |          |              |             | >          |
| row                                                                         |                         |                                 |                            |                           |                    |          |              |             |            |

**Step 3** (Optional) Click **Create Row** to create a crypto map entry.

You see the Create Crypto Map dialog box shown in Figure 10-23.

| 🌎 /SAN/Fabri    | ic sw172-22-46-153/Switches/Security/IPSEC/CryptoMap Set Ent 🗙                                                                            |
|-----------------|----------------------------------------------------------------------------------------------------|
| Switch:         | sw172-22-46-233                                                                                                    |
| SetName:        |                                                                                                    |
| Priority:       | 165535 (1=highest)                                                                                                    |
| IPACL Profile:  | ac162ee9l1l2lac162edcl8l2 💙                                                                                                    |
| XformSetIdList: |                                                                                                    |
|                 | AutoPeer                                                                                                    |
| Peer Address:   |                                                                                                    |
| PFS:            | Image: mone         Group1(modp768)         Group2(modp1024)           Group5(modp1536)         Group14(modp2048)         Image: modp1024 |
| Lifetime:       | 0 12086400 sec (0=global)                                                                                                    |
| Lifesize:       | 0 V 34193280 MB (0=global)                                                                                                    |
|                 | Create Close                                                                                                    |

Figure 10-23 Create Crypto Map Dialog Box

- **Step 4** Select the switch that you want to configure or modify. If you are creating a crypto map, set the setName and priority for this crypto map.
- **Step 5** Select the IPv4-ACL Profile and TransformSetIdList from the drop-down list for this crypto map.
- Step 6 (Optional) Check the AutoPeer check box or set the peer address if you are creating a crypto map. See the "About the AutoPeer Option" section on page 10-250.
- **Step 7** Choose the appropriate PFS selection. See the "About Perfect Forward Secrecy" section on page 10-252.
- **Step 8** Supply the Lifetime and LifeSize. See the "About SA Lifetime Negotiation" section on page 10-248.
- **Step 9** Click **Create** if you are creating a crypto map, or click **Apply Changes** if you are modifying an existing crypto map.

### **About SA Lifetime Negotiation**

You can override the global lifetime values (size and time) by configuring an SA-specific lifetime value.

To specify SA lifetime negotiation values, you can optionally configure the lifetime value for a specified crypto map. If you do, this value overrides the globally set values. If you do not specify the crypto map specific lifetime, the global value (or global default) is used.

See the "Global Lifetime Values" section on page 10-256 for more information on global lifetime values.

## **Setting the SA Lifetime**

To set the SA lifetime for a specified crypto map entry, follow these steps:

|        | Command                                                                                       | Purpose                                                                                                    |  |
|--------|-----------------------------------------------------------------------------------------------|----------------------------------------------------------------------------------------------------|--|
| Step 1 | switch# <b>config terminal</b><br>switch(config)#                                             | Enters configuration mode.                                                                                                    |  |
| Step 2 | <pre>switch(config)# crypto map domain ipsec SampleMap 31 switch(config-crypto-map-ip)#</pre> | Enters crypto map configuration submode for the<br>entry named SampleMap with 31 as its sequence<br>number.                                                                                                    |  |
| Step 3 | <pre>switch(config-crypto-map-ip)# set security-association lifetime seconds 8640</pre>       | Specifies an SA lifetime for this crypto map entry<br>using different IPsec SA lifetimes than the global<br>lifetimes for the crypto map entry.                                                                            |  |
|        | <pre>switch(config-crypto-map-ip)# no set security-association lifetime seconds 8640</pre>    | Deletes the entry-specific configuration and reverts to the global settings.                                                                                                    |  |
| Step 4 | <pre>switch(config-crypto-map-ip)# set security-association lifetime gigabytes 4000</pre>     | Configures the traffic-volume lifetime for this SA to<br>time out after the specified amount of traffic (in<br>gigabytes) have passed through the FCIP link using<br>the SA. The lifetime ranges from 1 to 4095 gigabytes. |  |

To set the SA lifetime for a specified crypto map entry using Fabric Manager, follow these steps:

**Step 1** Expand **Switches > Security** and then select **IPSEC** in the Physical Attributes pane.

You see the IP SEC configuration in the Information pane (see Figure 10-24).

|                                                        | 3 [admin@localhost] - Fabric Manager 3.0(0.350)                    |                        |
|--------------------------------------------------------|--------------------------------------------------------------------|------------------------|
| <u>File View Z</u> one <u>T</u> ools <u>P</u> erforman | ce <u>S</u> erver <u>H</u> elp                                     |                        |
| ⊴⊗#4 ∎∎2≝ 🕸                                            | s 🗊 🖪 🔮 🕿 📓  🕄 😃  📽 😒                                              | 🗹 Advanced             |
| Logical Domains                                        | 🍘 🛞 🚅 📫 🕻 🔚 🥞 🚰 🛛 /SAN/Fabric sw172-22-46-153/S                    | witches/Security/IPSEC |
| 🗄 🚞 SAN                                                | Control Global Transform Set CryptoMap Set Entry Interfaces Crypto | Map Summary Tunnels    |
|                                                        | Switch Status Command LastCommand Result                           |                        |
|                                                        | sw172-22-46-222 disabled noSelection noSelection none              |                        |
|                                                        | sw172-22-46-225 disabled noSelection noSelection none              |                        |
|                                                        | sw172-22-46-224 disabled noSelection noSelection none              |                        |
| ▲▼                                                     | sw172-22-46-233 enabled noSelection noSelection none               |                        |
| Physical Attributes                                    | sw172-22-46-223 disabled noSelection noSelection none              |                        |
| 🖃 🧰 AAA                                                | sw172-22-46-153 disabled noSelection noSelection none              |                        |
| IP ACL                                                 |                                                                    |                        |
| Users and Roles                                        |                                                                    |                        |
| SSH and Telnet                                         |                                                                    |                        |
| FC-SP (DHCHAP)                                         |                                                                    |                        |
| PKI                                                    |                                                                    |                        |
| IKE _                                                  |                                                                    |                        |
| IPSEC E                                                |                                                                    |                        |
| 🕀 🧰 ISLs                                               |                                                                    |                        |
| 🗄 💼 End Devices 🛛 💌                                    |                                                                    |                        |
| 6 rows                                                 | AY                                                                 |                        |

### Figure 10-24 IPsec Configuration

**Step 2** Choose the **CryptoMap Set Entry** tab.

I

You see the existing crypto maps configured (see Figure 10-25).

| 🌏 /SAN/Fabric sw172                  | -22-46-153 [admin@localhost] - Fabric Manager 3.0(0.350)                                                                                      |                        |                      |                |
|--------------------------------------|----------------------------------------------------------------------------------------------------|------------------------|----------------------|----------------|
| <u>File ⊻iew Z</u> one <u>T</u> ools | Performance Server Help                                                                                                    |                        |                      |                |
| 🖃 🗞 🖉 🛍 🖄                            | i 🕸 🎕 🖬 🖪 🗟 🗿 🛛 🖏 🖇 🗳 🔒 🗷 💷 💡                                                                                                    |                        |                      | 🗸 Advanced     |
| Logical Domains                      | 2 👁 🖶 🖶 🗯 🐎 🔒 🥸 📽                                                                                                    | /SAN/Fabric sw172-     | 22-46-153/Switches/5 | Security/IPSEC |
| * SAN                                | Control Global Transform Set CryptoMap Set Entry Interfaces CryptoMap Summary Tunnels                                                         |                        |                      |                |
|                                      |                                                                                                    |                        |                      |                |
|                                      | wrtch Name, Priority Iphiter Transf<br>wr172-22-46-233 crset-swr172-22-46-233-qiqE1/2-swr172-22-46-220-qiqE8/2, 1 ac162ee911/2iac162edcl8/2 1 | stormSeticList AutoPee | 16.1.1.1 16.1.1.1    | none           |
|                                      |                                                                                                    |                        |                      |                |
| Physical Attributes                  |                                                                                                    |                        |                      |                |
| IKE 🔼                                |                                                                                                    |                        |                      |                |
| PSEC                                 |                                                                                                    |                        |                      |                |
|                                      |                                                                                                    |                        |                      | >              |
| row                                  |                                                                                                    |                        |                      |                |

Figure 10-25 Existing Crypto Maps - Leftmost Columns

**Step 3** Scroll to the right half of the dialog box.

You see more columns shown in Figure 10-26.

Figure 10-26 Existing Crypto Maps - Rightmost Columns

| /SAN/Fabric sw1                    | 72-22-46-153 [a         | admin@localhost] - Fa    | bric Manager 3.0(0.3     | 50)                               |                    |          |              |             |             |
|------------------------------------|-------------------------|--------------------------|--------------------------|-----------------------------------|--------------------|----------|--------------|-------------|-------------|
| <u>File ⊻iew Z</u> one <u>T</u> oo | ols <u>P</u> erformance | Server Help              |                          |                                   |                    |          |              |             |             |
| 🖃 🖗 🖉 🖻                            | ' 🇯 🕸 🛢                 | 🧯 🗗 😂 🟖 💷 🛛 🕅            | 🤮 🔓 🖾 🚨                  | <b>?</b>                          |                    |          |              |             | Advanced    |
| Logical Domains                    | 🖸 🛯 🖶 📑                 | 💕 🛸 🕽 🔜 🗳 🖉              | I                        |                                   | /SAN/Fabric        |          |              | itches/Secu | irity/IPSEC |
| E 💼 SAN                            | Control Global          | Transform Set CryptoMap  | Set Entry Interfaces Cry | ptoMap Summary Tunnels            |                    |          |              |             |             |
|                                    |                         |                          |                          |                                   |                    |          |              |             |             |
|                                    | Switch                  | Name, Priority           |                          | lpFilter                          | TransformSetIdList | AutoPeer | Peer Address | CurrentPeer | PFS         |
|                                    | sw172-22-46-233         | crset-sw172-22-46-233-gi | gE1/2-sw172-22-46-220-gi | E8/2, 1 ac162ee9l1l2lac162edcl8l2 | 1                  |          | 16.1.1.1     | 16.1.1.1    | none        |
|                                    |                         |                          |                          |                                   |                    |          |              |             |             |
| Physical Attributes                |                         |                          |                          |                                   |                    |          |              |             |             |
| IKE 🔺                              |                         |                          |                          |                                   |                    |          |              |             |             |
|                                    |                         |                          |                          |                                   |                    |          |              |             |             |
| <                                  | <                       |                          | 1111                     |                                   | J                  |          |              |             | >           |
| row                                |                         |                          |                          |                                   |                    |          |              |             |             |

- **Step 4** Double-click and modify the value in the Life Time(sec) column.
- **Step 5** Click **Apply Changes** to save your changes.

### About the AutoPeer Option

Setting the peer address as **auto-peer** in the crypto map indicates that the destination endpoint of the traffic should be used as the peer address for the SA. Using the same crypto map, a unique SA can be set up at each of the endpoints in the subnet specified by the crypto map's IPv4-ACL entry. Auto-peer simplifies configuration when traffic endpoints are IPsec capable. It is particularly useful for iSCSI, where the iSCSI hosts in the same subnet do not require separate configuration.

Figure 10-27 shows a scenario where the auto-peer option can simplify configuration. Using the auto-peer option, only one crypto map entry is needed for all the hosts from subnet X to set up SAs with the switch. Each host will set up its own SA, but will share the crypto map entry. Without the auto-peer option, each host needs one crypto map entry.

See the "Sample iSCSI Configuration" section on page 10-267 for more details.

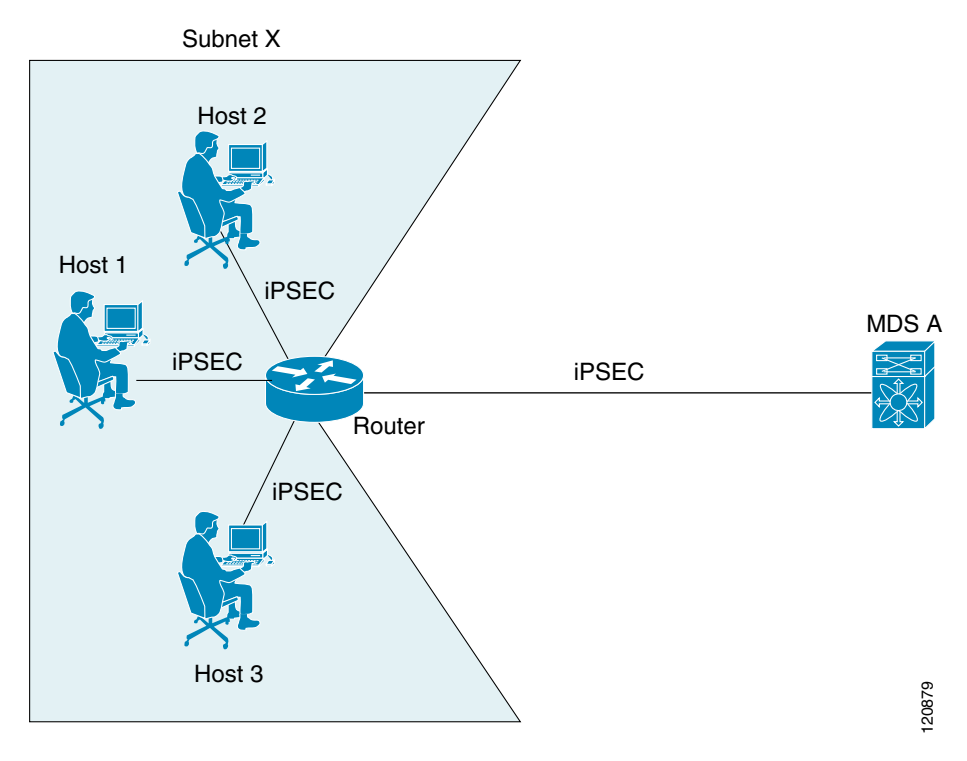

### Figure 10-27 iSCSI with End-to-End IPsec Using the auto-peer Option

# **Configuring the AutoPeer Option**

I

To configure the auto-peer option, follow these steps:

|        | Command                                                                                               | Purpose                                                                                                    |
|--------|----------------------------------------------------------------------------------------------------|----------------------------------------------------------------------------------------------------|
| Step 1 | <pre>switch# config terminal switch(config)#</pre>                                                    | Enters configuration mode.                                                                                          |
| Step 2 | <pre>switch(config)# crypto map domain ipsec<br/>SampleMap 31<br/>switch(config-crypto-map-ip)#</pre> | Places you in the crypto map configuration mode for<br>the entry named SampleMap with 31 as its sequence<br>number. |
| Step 3 | <pre>switch(config-crypto-map-ip)# set peer auto-peer</pre>                                           | Directs the software to select (during the SA setup) the destination peer IP address dynamically.                   |
|        | <pre>switch(config-crypto-map-ip)# no set peer auto-peer</pre>                                        | Deletes the auto-peer configuration.                                                                                |

To configure the AutoPeer option using Fabric Manager, follow these steps:

Step 1 Expand Switches > Security and then select IPSEC in the Physical Attributes pane. You see the IPsec configuration in the Information pane (see Figure 10-28).

| (SAN/Fabric sw172-22-46-15)            | 53 [admin@localh                | nost] - Fabric Man   | ager 3.0(0.3    | ō0)              |                        |
|----------------------------------------|---------------------------------|----------------------|-----------------|------------------|------------------------|
| <u>File View Zone Tools P</u> erforman | ice <u>S</u> erver <u>H</u> elp |                      |                 |                  |                        |
| ⊴\$# [[]#                              | 9 🗾 🗗 🙋 😰 🕯                     | 🗿 🐹 😫 🐧              | 🎙 🔒 🔀 🖪         | ?                | 🗹 Advanced             |
| Logical Domains                        | 🗐 🛞 🖬 👘 '                       | 🌶 🔒 🤪 🖉 🦉            | AN/Fabric sw1   | 72-22-46-153/S   | witches/Security/IPSEC |
| 🗉 🧰 SAN                                | Control Global T                | ransform Set Crypto  | Map Set Entry I | nterfaces Crypto | Map Summary Tunnels    |
|                                        | Switch                          | Status Command       | LastCommand I   | Result           |                        |
|                                        | sw172-22-46-222 c               | disabled noSelection | noSelection r   | ione             |                        |
|                                        | sw172-22-46-225 c               | disabled noSelection | noSelection r   | ione             |                        |
|                                        | sw172-22-46-224 c               | disabled noSelection | noSelection r   | none             |                        |
| A <b>T</b>                             | sw172-22-46-233 e               | enabled noSelection  | noSelection r   | ione             |                        |
| Physical Attributes                    | sw172-22-46-223 c               | disabled noSelection | noSelection r   | ione             |                        |
|                                        | sw172-22-46-153 c               | disabled noSelection | noSelection r   | ione             |                        |
| IP ACL                                 |                                 |                      |                 |                  |                        |
| Users and Roles                        |                                 |                      |                 |                  |                        |
| SSH and Telnet                         |                                 |                      |                 |                  |                        |
| FC-SP (DHCHAP)                         |                                 |                      |                 |                  |                        |
| PKI                                    |                                 |                      |                 |                  |                        |
| IKE _                                  |                                 |                      |                 |                  |                        |
| IPSEC                                  |                                 |                      |                 |                  |                        |
| 🕀 🧰 ISLs                               |                                 |                      |                 |                  |                        |
| 표 🛅 End Devices 🛛 🔽                    |                                 |                      |                 |                  |                        |
| 6 rows                                 | <b></b> -                       |                      |                 |                  |                        |

Figure 10-28 IPsec Configuration

### Step 2 Click the CryptoMap Set Entry tab.

You see the existing crypto maps configured in Figure 10-29.

### Figure 10-29 Existing Crypto Maps

| 🚽 /SAN/Fabric sw172-2        | 22-46-153 [a   | dmin@localhost] - Fabric      | Manager 3.0(0.350      | )                               |                    |           |               | L           | - 🗆 🖂       |
|------------------------------|----------------|-------------------------------|------------------------|---------------------------------|--------------------|-----------|---------------|-------------|-------------|
| <u>File ⊻iew Zone T</u> ools | Performance    | Server Help                   |                        |                                 |                    |           |               |             |             |
| 🗃 🥸 🖓 📔 🖬 🌋                  | i 🕕 🎕 💆        | 1 🖉 🖄 🗐  🕅 🕄                  | 💱 🔒 🐷 🖪                | ?                               |                    |           |               |             | Advanced    |
| Logical Domains              | 2 📀 🖶 🖶        | 🖞 📬 🕽 🔒 🗳 🖉                   |                        |                                 | /SAN/Fabric        | : sw172-: | 22-46-153/Swi | itches/Secu | irity/IPSEC |
| H SAN                        | Control Global | Transform Set CryptoMap Set E | ntry Interfaces Crypto | Map Summary Tunnels             |                    |           |               |             |             |
|                              |                |                               |                        |                                 |                    |           |               |             |             |
| SV                           | witch          | Name, Priority                |                        | lpFilter                        | TransformSetIdList | AutoPeer  | Peer Address  | CurrentPeer | PFS         |
| svi                          | w172-22-46-233 | crset-sw172-22-46-233-gigE1/2 | -sw172-22-46-220-gigE8 | /2, 1 ac162ee9l1l2lac162edcl8l2 | 1                  |           | 16.1.1.1      | 16.1.1.1    | none        |
|                              |                |                               |                        |                                 |                    |           |               |             |             |
| Physical Attributes          |                |                               |                        |                                 |                    |           |               |             |             |
| IKE 🔼                        |                |                               |                        |                                 |                    |           |               |             |             |
|                              |                |                               |                        |                                 |                    |           |               |             |             |
|                              |                |                               | 100                    |                                 | J                  |           |               |             | >           |
| 1010/                        | •              |                               |                        |                                 |                    |           |               |             |             |

- Step 3 Check or uncheck the AutoPeer option for the selected crypto map set entry.
- **Step 4** Click **Apply Changes** to save your changes.

## **About Perfect Forward Secrecy**

To specify SA lifetime negotiation values, you can also optionally configure the perfect forward secrecy (PFS) value in the crypto map.

The PFS feature is disabled by default. If you set the PFS group, you can set one of the DH groups: 1, 2, 5, or 14. If you do not specify a DH group, the software uses group 1 by default.

# **Configuring Perfect Forward Secrecy**

| To configure the PFS value | , follow these steps: |
|----------------------------|-----------------------|
|----------------------------|-----------------------|

|        | Command                                                                                               | Purpose                                                                                                    |
|--------|----------------------------------------------------------------------------------------------------|----------------------------------------------------------------------------------------------------|
| Step 1 | <pre>switch# config terminal switch(config)#</pre>                                                    | Enters configuration mode.                                                                                                    |
| Step 2 | <pre>switch(config)# crypto map domain ipsec<br/>SampleMap 31<br/>switch(config-crypto-map-ip)#</pre> | Places you in the crypto map configuration mode for<br>the entry named SampleMap with 31 as its sequence<br>number.                                                |
| Step 3 | <pre>switch(config-crypto-map-ip)# set pfs group 2</pre>                                              | Specifies that IPsec should ask for PFS when<br>requesting new SAs for this crypto map entry, or<br>should demand PFS in requests received from the<br>IPsec peer. |
|        | <pre>switch(config-crypto-map-ip)# no set pfs</pre>                                                   | Deletes the configured DH group and reverts to the factory default of disabling PFS.                                                                               |

To configure the PFS value using Fabric Manager, follow these steps:

**Step 1** Expand **Switches > Security** and then select **IPSEC** in the Physical Attributes pane.

You see the IPsec configuration in the Information pane (see Figure 10-30).

| Figure 10-30 | IPsec Configuration |
|--------------|---------------------|
|--------------|---------------------|

|                                              | 3 [admin@localhost] - Fabric Manager 3.0(0.350)                     |                        |  |  |  |  |  |
|----------------------------------------------|---------------------------------------------------------------------|------------------------|--|--|--|--|--|
| File View Zone Tools Performance Server Help |                                                                     |                        |  |  |  |  |  |
| ⊴⊗#4 ∎∎2≝ ‡€                                 | s 🗊 🗗 😂 🕸 📓 🛛 🕺 🖇 😫 🛣 🗖 💡                                           | 🗹 Advanced             |  |  |  |  |  |
| Logical Domains                              | 🌀 🛞 醇 🐏 🔰 📊 🥞 🚀 🖉 /SAN/Fabric sw172-22-46-153/Sv                    | vitches/Security/IPSEC |  |  |  |  |  |
| 🗉 🧰 SAN                                      | Control Global Transform Set CryptoMap Set Entry Interfaces CryptoM | Aap Summary Tunnels    |  |  |  |  |  |
|                                              | Switch Status Command LastCommand Result                            |                        |  |  |  |  |  |
|                                              | sw172-22-46-222 disabled noSelection noSelection none               |                        |  |  |  |  |  |
|                                              | sw172-22-46-225 disabled noSelection noSelection none               |                        |  |  |  |  |  |
|                                              | sw172-22-46-224 disabled noSelection noSelection none               |                        |  |  |  |  |  |
| A <b>T</b>                                   | sw172-22-46-233 enabled noSelection noSelection none                |                        |  |  |  |  |  |
| Physical Attributes                          | sw172-22-46-223 disabled noSelection noSelection none               |                        |  |  |  |  |  |
| E AAA                                        | sw172-22-46-153 disabled noSelection noSelection none               |                        |  |  |  |  |  |
| IP ACL                                       |                                                                     |                        |  |  |  |  |  |
| Users and Roles                              |                                                                     |                        |  |  |  |  |  |
| SSH and Telnet                               |                                                                     |                        |  |  |  |  |  |
| FC-SP (DHCHAP)                               |                                                                     |                        |  |  |  |  |  |
| PKI 📃                                        |                                                                     |                        |  |  |  |  |  |
| IKE _                                        |                                                                     |                        |  |  |  |  |  |
| IPSEC                                        |                                                                     |                        |  |  |  |  |  |
| 🗄 🧰 ISLs 📃 📃                                 |                                                                     |                        |  |  |  |  |  |
| 🗄 🧰 End Devices 🛛 💌                          |                                                                     |                        |  |  |  |  |  |
| 6 rows                                       | A. Y.                                                               |                        |  |  |  |  |  |

Step 2 Click the CryptoMap Set Entry tab.

ſ

You see the existing crypto maps configured in Figure 10-31.

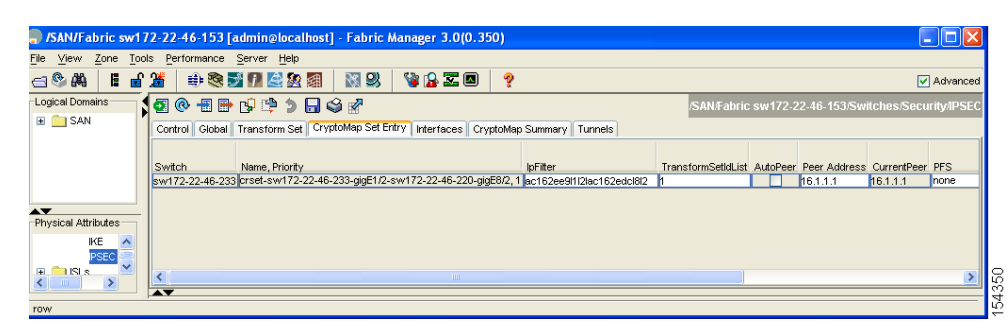

Figure 10-31 Existing Crypto Maps

**Step 3** In the drop-down list in the **PFS** column select the appropriate value.

**Step 4** Click **Apply Changes** to save your changes.

## **About Crypto Map Set Interface Application**

You need to apply a crypto map set to each interface through which IPsec traffic will flow. Applying the crypto map set to an interface instructs the switch to evaluate all the interface's traffic against the crypto map set and to use the specified policy during connection or SA negotiation on behalf of the traffic to be protected by crypto.

You can apply only one crypto map set to an interface. You can apply the same crypto map to multiple interfaces. However, you cannot apply more than one crypto map set to each interface.

## **Applying a Crypto Map Set**

To apply a crypto map set to an interface, follow these steps:

|        | Command                                                                     | Purpose                                                                                                    |
|--------|-----------------------------------------------------------------------------|----------------------------------------------------------------------------------------------------|
| Step 1 | <pre>switch# config terminal switch(config)#</pre>                          | Enters configuration mode.                                                                                                    |
| Step 2 | <pre>switch(config)# interface gigabitethernet 4/1 switch(config-if)#</pre> | Selects the required Gigabit Ethernet interface<br>(and subinterface, if required) to which the<br>IPsec crypto map is to be applied. |
| Step 3 | <pre>switch(config-if)# crypto map domain ipsec cm10</pre>                  | Applies the crypto map set to the selected interface.                                                                                 |
| Step 4 | <pre>switch(config-if)# no crypto map domain ipsec</pre>                    | Deletes the crypto map that is currently applied to this interface.                                                                   |

To apply a crypto map set to an interface using Fabric Manager, follow these steps:

Step 1 Expand Switches > Security and then select IPSEC in the Physical Attributes pane. You see the IPsec configuration in the Information pane (see Figure 10-32).

Γ

| File       Yew       Zone       Tools       Performance       Server       Help         Image: Server       Help       Image: Server       Help       Image: Server       Help       Image: Server       Help       Image: Server       Help       Image: Server       Help       Image: Server       Help       Image: Server       Help       Image: Server       Help       Image: Server       Help       Image: Server       Help       Image: Server       Image: Server       Help       Image: Server       Help       Image: Server       Help       Image: Server       Help       Image: Server       Image: Server       Help       Image: Server       Image: Server       Image: Server       Help       Image: Server       Image: Server <td< th=""><th>, /SAN/Fabric sw172-22-46-1</th><th>53 [admin@loca</th><th>lhost] - Fabri</th><th>c Manager 3.0(0.:</th><th>350)</th><th></th></td<>                                                                                                    | , /SAN/Fabric sw172-22-46-1                                    | 53 [admin@loca                  | lhost] - Fabri  | c Manager 3.0(0.:   | 350)             |                        |
|----------------------------------------------------------------------------------------------------|----------------------------------------------------------------|---------------------------------|-----------------|---------------------|------------------|------------------------|
| Copical Domains       Image: Copical Domains       Image:                                                                                                    | <u>F</u> ile ⊻iew <u>Z</u> one <u>T</u> ools <u>P</u> erformar | nce <u>S</u> erver <u>H</u> elp |                 |                     |                  |                        |
| Logical Domains  Cortrol Global Transform Set CryptoMap Set Entry Interfaces CryptoMap Summary Tunnels Switch Status Command LastCommand Result swiT2-22-46-222 disabled noSelection noSelection none swiT2-22-46-223 disabled noSelection noselection none swiT2-22-46-233 enabled noSelection noselection none swiT2-22-46-233 enabled noSelection noselection none swiT2-22-46-233 enabled noSelection noselection none swiT2-22-46-23 disabled noSelection none swiT2-22-46-23 disabled noSelection |                                                                | 📚 🗾 🖪 🗟 🕸                       | a 🛛 🕄 🔍         | , 🛛 🦹 🔓 🖾 🖾         | <b>?</b>         | 🔽 Advanced             |
| SAN Control Global Transform Set CryptoMap Set Entry Interfaces CryptoMap Summary Tunnels Switch Status Command LastCommand Result Switch Status Command LastCommand Result Swit72-22-46-222 disabled noSelection noselection none swi172-22-46-224 disabled noSelection noselection none swi172-22-46-223 enabled noSelection noselection none swi172-22-46-233 enabled noSelection none swi172-22-46-233 enabled noSelection none swi172-22-46-233 enabled noSelection none swi172-22-46-233 enabled noSelection none swi172-22-46-233 enabled noSelection none swi172-22-46-233 disabled noSelection none swi172-22-46-153 disabled noSelection none swi172-22-46-153 disabled noSelection none swi172-22-46-235 disabled noSelection none swi172-22-46-235 disabled noSelection none swi172-22-46-235 disabled noSelection none swi172-22-46-235 disabled noSelection none swi172-22-46-235 disabled noSelection none swi172-22-46                                                                                                    | Logical Domains                                                | 🖣 🛞 🖬 🛤                         | 🍅 🔒 🗳 🛛         | /SAN/Fabric sw      | 172-22-46-153/5  | witches/Security/IPSEC |
| Switch       Status       Command       LastCommand       Result         swi172-22-46-222       disabled       noSelection       none         swi172-22-46-222       disabled       noSelection       none         swi172-22-46-223       disabled       noSelection       none         swi172-22-46-223       disabled       noSelection       none         swi172-22-46-223       disabled       noSelection       none         swi172-22-46-223       disabled       noSelection       none         swi172-22-46-233       disabled       noSelection       none         swi172-22-46-233       disabled       noSelection       none         swi172-22-46-233       disabled       noSelection       none         swi172-22-46-233       disabled       noSelection       none         swi172-22-46-233       disabled       noSelection       none         swi172-22-46-153       disabled       noSelection       none         swi172-22-46-234       disabled       noSelection       none         swi172-22-46-235       disabled       noSelection       none         swi172-22-46-234       disabled       noSelection       none         swi172-22-46-235       disabled                                                                                                    | 🗉 🧰 SAN                                                        | Control Global                  | Transform Set   | CryptoMap Set Entry | Interfaces Crypt | oMap Summary Tunnels   |
| Swr172-22-46-222 disabled noSelection       none         with 72-22-46-223 disabled noSelection       none         swr172-22-46-224 disabled noSelection       none         swr172-22-46-223 disabled noSelection       none         swr172-22-46-223 disabled noSelection       none         swr172-22-46-223 disabled noSelection       none         swr172-22-46-223 disabled noSelection       none         swr172-22-46-223 disabled noSelection       none         swr172-22-46-223 disabled noSelection       none         swr172-22-46-223 disabled noSelection       none         swr172-22-46-223 disabled noSelection       none         swr172-22-46-233 disabled noSelection       none         swr172-22-46-153 disabled noSelection       none         swr172-22-46-153 disabled noSelection       none         swr172-22-46-153 disabled noSelection       none         swr172-22-46-153 disabled noSelection       none         swr172-22-46-153 disabled noSelection       none         swr172-22-46-153 disabled noSelection       none         swr172-22-46-153 disabled noSelection       none         swr172-22-46-153 disabled noSelection       none         swr172-22-46-153 disabled noSelection       none         swr172-22-46-153 disabled noSelection       none <td></td> <td>Switch</td> <td>Status Comm</td> <td>and LastCommand</td> <td>Result</td> <td></td>                                                                                                    |                                                                | Switch                          | Status Comm     | and LastCommand     | Result           |                        |
| Swr172-22-46-225 disabled noSelection       none         Physical Attributes       swr172-22-46-223 disabled noSelection       none         W172-22-46-233       enabled noSelection       none         W172-22-46-233       enabled noSelection       none         W172-22-46-233       enabled noSelection       none         W172-22-46-233       disabled noSelection       none         SSH and Telnet       FC-SP (DHCHAP)       FKI         FKI       IKE       FSEC         INSLS       V172-22-46-233       disabled noSelection       none                                                                                                    |                                                                | sw172-22-46-222                 | disabled noSele | ction noSelection   | none             |                        |
| Physical Attributes       sw172-22-46-223 enabled noSelection noSelection none         W → AAA       w172-22-46-233 enabled noSelection noselection none         W → AAA       w172-22-46-233 disabled noSelection none         W → ACL       users and Roles         SSH and Tehnet       FC-SP (DHCHAP)         FKI       IKE         IKE       PSEC         ISLs       v                                                                                                    |                                                                | sw172-22-46-225                 | disabled noSele | ction noSelection   | none             |                        |
| Physical Attributes       sw172-22-46-223 enabled inoSelection inoSelection inone         Image: AAA       sw172-22-46-223 disabled inoSelection inoSelection inone         Image: Image: AAA       sw172-22-46-153 disabled inoSelection inoSelection inone         Image: Image: Imag                                                                                                    |                                                                | sw172-22-46-224                 | disabled noSele | ction noSelection   | none             |                        |
| Physical Attributes       swi72-22-46-223 disabled noSelection       noSelection       none         IP ACL       users and Roles       swi72-22-46-153 disabled noSelection       noSelection       none         IP ACL       Users and Roles       swi72-22-46-153 disabled noSelection       noSelection       none         IP ACL       Users and Roles       swi72-22-46-153 disabled noSelection       noSelection       none         IP ACL       Users and Roles       swi72-22-46-153 disabled noSelection       noSelection       none         IV ACL       Users and Roles       swi72-22-46-153 disabled noSelection       noSelection       none         IV ACL       Users       swi72-22-46-153 disabled noSelection       noSelection       noselection         IV ACL       Users       swi72-22-46-153 disabled noSelection       noselection       noselection         IV ACL       Users       swi72-22-46-153 disabled noselection       noselection       noselection         IV ACL       IV ACL       IV ACL       IV ACL       IV ACL         IV ACL       IV ACL       IV ACL       IV ACL       IV ACL         IV ACL       IV ACL       IV ACL       IV ACL       IV ACL         IV ACL       IV ACL       IV ACL       IV ACL       IV ACL <t< td=""><td></td><td>sw172-22-46-233</td><td>enabled noSele</td><td>ction noSelection</td><td>none</td><td></td></t<>                                                                                                    |                                                                | sw172-22-46-233                 | enabled noSele  | ction noSelection   | none             |                        |
| AAA     IP ACL     Users and Toles     SSH and Teinet     FC-SP (DHCHAP)     PKI     IKE     ISLs     End Devices     V                                                                                                    | Physical Attributes                                            | sw172-22-46-223                 | disabled noSele | ction noSelection   | none             |                        |
| IP ACL<br>Users and Roles<br>SSH and Teinet<br>FC-SP (DHCHAP)<br>PKI<br>IKE<br>IKE<br>ISLS<br>Emi Devices ▼                                                                                                    | 🗄 💼 AAA 🔄                                                      | sw172-22-46-153                 | disabled noSele | ction noSelection   | none             |                        |
| Users and Roles<br>SSH and Telnet<br>FC-SP (DHCHAP)<br>PKI<br>IKE<br>PSEC<br>End Devices                                                                                                    | IP ACL                                                         |                                 |                 |                     |                  |                        |
| SSH and Telnet<br>FC-SP (DHCHAP)<br>PKI<br>IKE<br>PSEC<br>End Devices                                                                                                    | Users and Roles                                                |                                 |                 |                     |                  |                        |
| FC-SP (DHCHAP)<br>PKI<br>IKE<br>PSEC<br>■ ☐ ISLs<br>■ ☐ End Devices<br>▼                                                                                                    | SSH and Telnet                                                 |                                 |                 |                     |                  |                        |
| PKI<br>KE<br>PSEC<br>■ ☐ ISLs<br>■ ☐ End Devices<br>V                                                                                                    | FC-SP (DHCHAP)                                                 |                                 |                 |                     |                  |                        |
| KE<br>PSEC<br>■ ISLs<br>■ End Devices                                                                                                    | PKI                                                            |                                 |                 |                     |                  |                        |
| PSEC<br>■ ISLs<br>■ End Devices                                                                                                    | IKE 📲                                                          |                                 |                 |                     |                  |                        |
| ISLs     Ind Devices                                                                                                    | PSEC                                                           |                                 |                 |                     |                  |                        |
| End Devices                                                                                                    | 🗄 🧰 ISLs                                                       |                                 |                 |                     |                  |                        |
|                                                                                                    | 🗄 🧰 End Devices 🛛 💌                                            |                                 |                 |                     |                  |                        |
| rowe                                                                                                    | rowe                                                           |                                 |                 |                     |                  |                        |

### Figure 10-32 IPsec Configuration

### Step 2 Click the Interfaces tab.

You see the existing interface to crypto map configuration in Figure 10-33.

| 🗬 /SAN/Fabric sw172-22-4          | 46-153 [admin@localhost] - Fabric Manager 3.0(0.350)                                                              | _ 🗆 🗙         |
|-----------------------------------|----------------------------------------------------------------------------------------------------|---------------|
| <u>File View Zone Tools P</u> erf | formance <u>S</u> erver <u>H</u> elp                                                                              |               |
| <= \$ # # 2 =                     | # 🕸 🖬 🖪 🖄 🕮  🧐 😰 🖉 💡                                                                                              | 🔽 Advanced    |
| Logical Domains                   | 🕻 🚭 💿 📲 📄 🚅 🏩 🔰 🔒 🥞 🗭 /SAN/Fabric sw172-22-46-153/Switches/Se                                                     | ecurity/IPSEC |
| 🗄 🧰 SAN                           | Control Global Transform Set CryptoMap Set Entry Interfaces CryptoMap Summary Tur                                 | inels         |
|                                   | Switch Interface, CryptomapName<br>sw172-22-46-233 gigE1/2, crset-sw172-22-46-233-gigE1/2-sw172-22-46-220-gigE8/2 |               |
| ▲▼<br>Physical Attributes         |                                                                                                    |               |
| KE<br>PSEC                        | AV.                                                                                                    |               |
| row                               |                                                                                                    |               |

### Figure 10-33 Crypto Map Interfaces

- **Step 3** Select the switch and interface you want to configure.
- **Step 4** Enter the name of the crypto map that you want to apply to this interface in the CryptomapSetName field.
- **Step 5** Click **Create** to apply the crypto map to the selected interface or click **Close** to exit the dialog box without applying the crypto map.

# **IPsec Maintenance**

Certain configuration changes will only take effect when negotiating subsequent security associations. If you want the new settings to take immediate effect, you must clear the existing security associations so that they will be reestablished with the changed configuration. If the switch is actively processing IPsec traffic, it is desirable to clear only the portion of the security association database that would be affected by the configuration changes (that is, clear only the security associations established by a given crypto map set). Clearing the full security association database should be reserved for large-scale changes, or when the router is processing very little other IPsec traffic.

 $\mathcal{P}$ Tip

You can obtain the SA index from the output of the **show crypto sa domain interface gigabitethernet** *slot/port* command.

Use the following command to clear part of the SA database.

switch# clear crypto sa domain ipsec interface gigabitethernet 2/1 inbound sa-index 1

# **Global Lifetime Values**

If you have not configured a lifetime in the crypto map entry, the global lifetime values are used when negotiating new IPsec SAs.

You can configure two lifetimes: timed or traffic-volume. An SA expires after the first of these lifetimes is reached. The default lifetimes are 3,600 seconds (one hour) and 450 GB.

If you change a global lifetime, the new lifetime value will not be applied to currently existing SAs, but will be used in the negotiation of subsequently established SAs. If you wish to use the new values immediately, you can clear all or part of the SA database.

Assuming that the particular crypto map entry does not have lifetime values configured, when the switch requests new SAs it will specify its global lifetime values in the request to the peer; it will use this value as the lifetime of the new SAs. When the switch receives a negotiation request from the peer, it uses the value determined by the IKE version in use:

- If you use IKEv1 to set up IPsec SAs, the SA lifetime values are chosen to be the smaller of the two proposals. The same values are programmed on both the ends of the tunnel.
- If you use IKEv2 to set up IPsec SAs, the SAs on each end have their own set up of lifetime values and thus the SAs on both sides expire independently.

The SA (and corresponding keys) will expire according to whichever comes sooner, either after the specified amount of time (in seconds) has passed or after the specified amount of traffic (in bytes) has passed.

A new SA is negotiated before the lifetime threshold of the existing SA is reached to ensure that negotiation completes before the existing SA expires.

The new SA is negotiated when one of the following thresholds is reached (whichever comes first):

- 30 seconds before the lifetime expires or
- Approximately 10% of the lifetime in bytes remain

If no traffic has passed through when the lifetime expires, a new SA is not negotiated. Instead, a new SA will be negotiated only when IPsec sees another packet that should be protected.

To configure global SA lifetimes, follow these steps:

|        | Command                                                                                                  | Purpose                                                                                                    |
|--------|----------------------------------------------------------------------------------------------------|----------------------------------------------------------------------------------------------------|
| Step 1 | <pre>switch# config terminal switch(config)#</pre>                                                       | Enters configuration mode.                                                                                                    |
| Step 2 | switch(config)# crypto global domain ipsec<br>security-association lifetime seconds 86400                | Configures the global timed lifetime for IPsec<br>SAs to time out after the specified number of<br>seconds have passed. The global lifetime ranges<br>from 120 to 86400 seconds. |
|        | <pre>switch(config)# no crypto global domain ipsec<br/>security-association lifetime seconds 86400</pre> | Reverts to the factory default of 3,600 seconds.                                                                                                    |

|        | Command                                                                                                | Purpose                                                                                                    |
|--------|----------------------------------------------------------------------------------------------------|----------------------------------------------------------------------------------------------------|
| Step 3 | <pre>switch(config)# crypto global domain ipsec<br/>security-association lifetime gigabytes 4000</pre> | Configures the global traffic-volume lifetime for<br>IPsec SAs to time out after the specified amount<br>of traffic (in gigabytes) has passed through the<br>FCIP link using the SA. The global lifetime<br>ranges from 1 to 4095 gigabytes. |
|        | <pre>switch(config)# crypto global domain ipsec<br/>security-association lifetime kilobytes 2560</pre> | Configures the global traffic-volume lifetime in kilobytes. The global lifetime ranges from 2560 to 2147483647 kilobytes.                                                                                                    |
|        | <pre>switch(config)# crypto global domain ipsec<br/>security-association lifetime megabytes 5000</pre> | Configures the global traffic-volume lifetime in megabytes. The global lifetime ranges from 3 to 4193280 megabytes.                                                                                                    |
|        | <pre>switch(config)# no crypto global domain ipsec<br/>security-association lifetime megabytes</pre>   | Reverts to the factory default of 450 GB regardless of what value is currently configured.                                                                                                    |

To configure global SA lifetimes using Fabric Manager, follow these steps:

- **Step 1** Choose **Switches > Security** and then select **IPSEC** in the Physical Attributes pane.
- **Step 2** You see the IPsec configuration in the Information pane.
- **Step 3** Click the **Global** tab.
- **Step 4** Double-click and edit the value in the **Life Time(sec)** column (see Figure 10-34).

### Figure 10-34 IPsec Configuration Global Tab

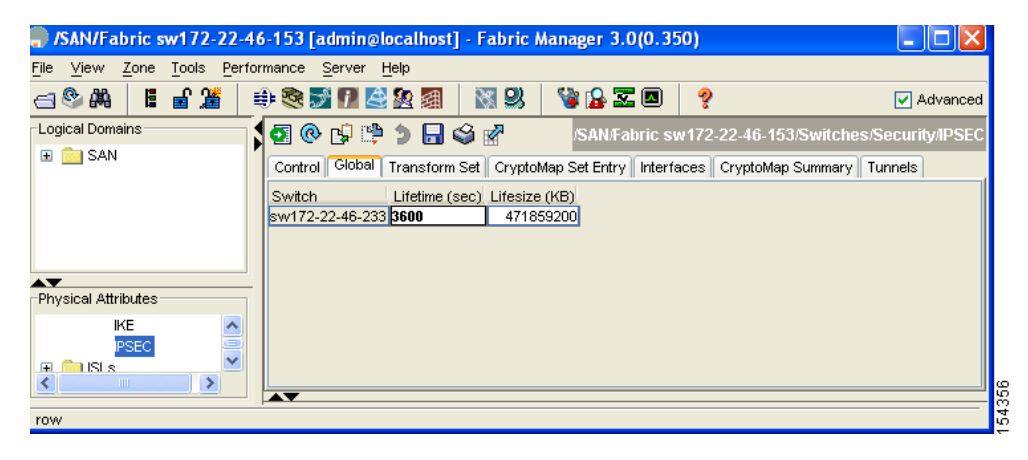

**Step 5** Click **Apply Changes** to save your changes.

# **Displaying IKE Configurations**

You can verify the IKE information by using the show set of commands. See Examples 10-1 to 10-5.

#### Example 10-1 Displays the Parameters Configured for Each IKE Policy

switch# show crypto ike domain ipsec keepalive 60000

#### Example 10-2 Displays the Initiator Configuration

switch# show crypto ike domain ipsec initiator initiator version 1 address 1.1.1.1 initiator version 1 address 1.1.1.2

#### Example 10-3 Displays the Key Configuration

switch# show crypto ike domain ipsec key
key abcdefgh address 1.1.1.1
key bcdefghi address 1.1.2.1

#### Example 10-4 Displays the Currently Established Policies for IKE

switch# show crypto ike domain ipsec policy 1
Priority 1, auth pre-shared, lifetime 6000 secs, encryption 3des, hash md5, DH group 5
Priority 3, auth pre-shared, lifetime 86300 secs, encryption aes, hash shal, DH group 1

### Example 10-5 Displays the Currently Established SAs for IKE

switch# show crypto ike domain ipsec sa Tunn Local Addr Remote Addr Encr Hash Auth Method Lifetime 1\* 172.22.31.165[500] 172.22.31.166[500] 3des shal preshared key 86400 2 172.22.91.174[500] 172.22.91.173[500] 3des shal preshared key 86400 NOTE: tunnel id ended with \* indicates an IKEv1 tunnel

# **Displaying IPsec Configurations**

You can verify the IPsec information by using the **show** set of commands. See Examples 10-6 to 10-19.

Example 10-6 Displays Information for the Specified ACL

```
switch# show ip access-list acl10
ip access-list acl10 permit ip 10.10.10.0 0.0.0.255 10.10.10.0 0.0.0.255 (0 matches)
```

In Example 10-6, the display output match is only displayed of an interface (not the crypto map) meets this criteria.

#### Example 10-7 Displays the Transform Set Configuration

```
switch# show crypto transform-set domain ipsec
Transform set: 3des-md5 {esp-3des esp-md5-hmac}
  will negotiate {tunnel}
Transform set: des-md5 {esp-des esp-md5-hmac}
  will negotiate {tunnel}
Transform set: test {esp-aes-128-cbc esp-md5-hmac}
  will negotiate {tunnel}
```

#### Example 10-8 Displays All Configured Crypto Maps

```
switch# show crypto map domain ipsec
Crypto Map "cm10" 1 ipsec
        Peer = Auto Peer
        IP ACL = acl10
            permit ip 10.10.10.0 255.255.255.0 10.10.10.0 255.255.255.0
        Transform-sets: 3des-md5, des-md5,
        Security Association Lifetime: 4500 megabytes/3600 seconds
        PFS (Y/N): N
        Interface using crypto map set cm10:
            GigabitEthernet4/1
Crypto Map "cm100" 1 ipsec
        Peer = Auto Peer
        IP ACL = acl100
            permit ip 10.10.100.0 255.255.255.0 10.10.100.0 255.255.255.0
        Transform-sets: 3des-md5, des-md5,
        Security Association Lifetime: 4500 megabytes/3600 seconds
        PFS (Y/N): N
        Interface using crypto map set cm100:
            GigabitEthernet4/2
```

#### Example 10-9 Displays the Crypto Map Information for a Specific Interface

```
switch# show crypto map domain ipsec interface gigabitethernet 4/1
Crypto Map "cml0" 1 ipsec
    Peer = Auto Peer
    IP ACL = acl10
        permit ip 10.10.10.0 255.255.255.0 10.10.10.0 255.255.255.0
    Transform-sets: 3des-md5, des-md5,
    Security Association Lifetime: 4500 megabytes/3600 seconds
    PFS (Y/N): N
    Interface using crypto map set cml0:
        GigabitEthernet4/1
```

#### Example 10-10 Displays the Specified Crypto Map Information

```
switch# show crypto map domain ipsec tag cm100
Crypto Map "cm100" 1 ipsec
    Peer = Auto Peer
    IP ACL = acl100
        permit ip 10.10.100.0 255.255.255.0 10.10.100.0 255.255.255.0
    Transform-sets: 3des-md5, des-md5,
    Security Association Lifetime: 4500 megabytes/3600 seconds
    PFS (Y/N): N
    Interface using crypto map set cm100:
        GigabitEthernet4/2
```

#### Example 10-11 Displays SA Association for the Specified Interface

```
switch# show crypto sad domain ipsec interface gigabitethernet 4/1
interface: GigabitEthernet4/1
Crypto map tag: cm10, local addr. 10.10.10.1
protected network:
    local ident (addr/mask): (10.10.10.0/255.255.255.0)
    remote ident (addr/mask): (10.10.10.4/255.255.255.255)
    current_peer: 10.10.10.4
    local crypto endpt.: 10.10.10.1, remote crypto endpt.: 10.10.10.4
    mode: tunnel, crypto algo: esp-3des, auth algo: esp-md5-hmac
```

I

```
current outbound spi: 0x30e000f (51249167), index: 0
lifetimes in seconds:: 3600
lifetimes in bytes:: 423624704
current inbound spi: 0x30e0000 (51249152), index: 0
lifetimes in seconds:: 3600
lifetimes in bytes:: 423624704
```

### Example 10-12 Displays All SA Associations

```
switch# show crypto sad domain ipsec
interface: GigabitEthernet4/1
Crypto map tag: cm10, local addr. 10.10.10.1
protected network:
local ident (addr/mask): (10.10.10.0/255.255.255.0)
remote ident (addr/mask): (10.10.10.4/255.255.255.255)
current_peer: 10.10.10.4
local crypto endpt.: 10.10.10.1, remote crypto endpt.: 10.10.10.4
mode: tunnel, crypto algo: esp-3des, auth algo: esp-md5-hmac
current outbound spi: 0x30e000f (51249167), index: 0
lifetimes in seconds:: 3600
lifetimes in bytes:: 423624704
current inbound spi: 0x30e0000 (51249152), index: 0
lifetimes in seconds:: 3600
lifetimes in bytes:: 423624704
```

#### Example 10-13 Displays Information About the Policy Database

| sw | itch# | show crypto spd domain ipsec                                        |
|----|-------|---------------------------------------------------------------------|
| Ро | licy  | Database for interface: GigabitEthernet4/1, direction: Both         |
| #  | 0:    | deny udp any port eq 500 any                                        |
| #  | 1:    | deny udp any any port eq 500                                        |
| #  | 2:    | permit ip 10.10.10.0 255.255.255.0 10.10.10.0 255.255.255.0         |
| #  | 63:   | deny ip any any                                                     |
| Ро | licy  | Database for interface: GigabitEthernet4/2, direction: Both         |
| #  | 0:    | deny udp any port eq 500 any <udp default="" entry<="" td=""></udp> |
| #  | 1:    | deny udp any any port eq 500 < UDP default entry                    |
| #  | 3:    | permit ip 10.10.100.0 255.255.255.0 10.10.100.0 255.255.255.0       |
| #  | 63:   | deny ip any any < Clear text default entry                          |

### Example 10-14 Displays SPD Information for a Specific Interface

switch# show crypto spd domain ipsec interface gigabitethernet 4/2
Policy Database for interface: GigabitEthernet3/1, direction: Both
# 0: deny udp any port eq 500 any
# 1: deny udp any any port eq 500
# 2: permit ip 10.10.10.0 255.255.255.0 10.10.10.0 255.255.255.0
# 127: deny ip any any

#### Example 10-15 Displays Detailed iSCSI Session Information for a Specific Interface

```
switch# show iscsi session detail
Initiator iqn.1987-05.com.cisco:01.9f39f09c7468 (ips-host16.cisco.com)
Initiator ip addr (s): 10.10.10.5
Session #1 (index 24)
Discovery session, ISID 00023d000001, Status active
Session #2 (index 25)
```

```
Target ibm1
VSAN 1, ISID 00023d000001, TSIH 0, Status active, no reservation
Type Normal, ExpCmdSN 42, MaxCmdSN 57, Barrier 0
MaxBurstSize 0, MaxConn 1, DataPDUInOrder Yes
DataSeqInOrder Yes, InitialR2T Yes, ImmediateData No
Registered LUN 0, Mapped LUN 0
Stats:
  PDU: Command: 41, Response: 41
  Bytes: TX: 21388, RX: 0
Number of connection: 1
Connection #1
  iSCSI session is protected by IPSec <-----The iSCSI session protection status
  Local IP address: 10.10.10.4, Peer IP address: 10.10.10.5
  CID 0, State: Full-Feature
  StatSN 43, ExpStatSN 0
  MaxRecvDSLength 131072, our MaxRecvDSLength 262144
  CSG 3, NSG 3, min_pdu_size 48 (w/ data 48)
  AuthMethod none, HeaderDigest None (len 0), DataDigest None (len 0)
  Version Min: 0, Max: 0
  FC target: Up, Reorder PDU: No, Marker send: No (int 0)
  Received MaxRecvDSLen key: Yes
```

#### Example 10-16 Displays FCIP Information for a Specific Interface

```
switch# show interface fcip 1
fcip1 is trunking
   Hardware is GigabitEthernet
   Port WWN is 20:50:00:0d:ec:08:6c:c0
    Peer port WWN is 20:10:00:05:30:00:a7:9e
   Admin port mode is auto, trunk mode is on
   Port mode is TE
   Port vsan is 1
   Speed is 1 Gbps
   Trunk vsans (admin allowed and active) (1)
   Trunk vsans (up)
                                           (1)
   Trunk vsans (isolated)
                                           ()
   Trunk vsans (initializing)
                                           ()
   Using Profile id 1 (interface GigabitEthernet2/1)
   Peer Information
     Peer Internet address is 10.10.11.1 and port is 3225
   FCIP tunnel is protected by IPSec <-----The FCIP tunnel protection status
   Write acceleration mode is off
   Tape acceleration mode is off
   Tape Accelerator flow control buffer size is 256 KBytes
    IP Compression is disabled
    Special Frame is disabled
   Maximum number of TCP connections is 2
   Time Stamp is disabled
    QOS control code point is 0
   QOS data code point is 0
   B-port mode disabled
    TCP Connection Information
      2 Active TCP connections
       Control connection: Local 10.10.11.2:3225, Remote 10.10.11.1:65520
       Data connection: Local 10.10.11.2:3225, Remote 10.10.11.1:65522
      2 Attempts for active connections, 0 close of connections
    TCP Parameters
      Path MTU 1400 bytes
      Current retransmission timeout is 200 ms
     Round trip time: Smoothed 2 ms, Variance: 1
     Advertized window: Current: 124 KB, Maximum: 124 KB, Scale: 6
      Peer receive window: Current: 123 KB, Maximum: 123 KB, Scale: 6
```

Congestion window: Current: 53 KB, Slow start threshold: 48 KB Current Send Buffer Size: 124 KB, Requested Send Buffer Size: 0 KB CWM Burst Size: 50 KB 5 minutes input rate 128138888 bits/sec, 16017361 bytes/sec, 7937 frames/sec 5 minutes output rate 179275536 bits/sec, 22409442 bytes/sec, 46481 frames/sec 10457037 frames input, 21095415496 bytes 308 Class F frames input, 32920 bytes 10456729 Class 2/3 frames input, 21095382576 bytes 9907495 Reass frames 0 Error frames timestamp error 0 63792101 frames output, 30250403864 bytes 472 Class F frames output, 46816 bytes 63791629 Class 2/3 frames output, 30250357048 bytes 0 Error frames

#### Example 10-17 Displays the Global IPsec Statistics for the Switch

switch# show crypto global domain ipsec IPSec global statistics: Number of crypto map sets: 3 IKE transaction stats: 0 num, 256 max Inbound SA stats: 0 num Outbound SA stats: 0 num

### Example 10-18 Displays the IPsec Statistics for the Specified Interface

#### Example 10-19 Displays the Global SA Lifetime Values

switch# show crypto global domain ipsec security-association lifetime
Security Association Lifetime: 450 gigabytes/3600 seconds

# **Sample FCIP Configuration**

Figure 10-35 focuses on implementing IPsec for one FCIP link (Tunnel 2). Tunnel 2 carries encrypted data between MDS A and MDS C.

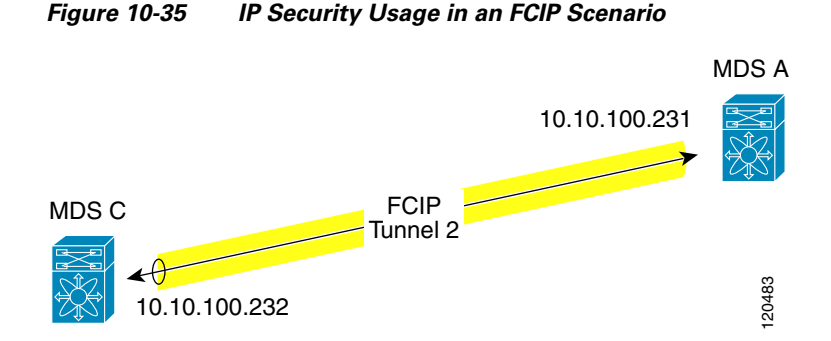

To configure IPsec for the FCIP scenario shown in Figure 10-35, follow these steps:

Step 1 Enable IKE and IPsec in Switch MDS A.

sw10.1.1.100# conf t
sw10.1.1.100(config)# feature crypto ike
sw10.1.1.100(config)# feature crypto ipsec

**Step 2** Configure IKE in Switch MDS A.

sw10.1.1.100(config)# crypto ike domain ipsec sw10.1.1.100(config-ike-ipsec)# key ctct address 10.10.100.232 sw10.1.1.100(config-ike-ipsec)# policy 1 sw10.1.1.100(config-ike-ipsec-policy)# encryption 3des sw10.1.1.100(config-ike-ipsec-policy)# hash md5 sw10.1.1.100(config-ike-ipsec-policy)# end sw10.1.1.100#

**Step 3** Configure the ACLs in Switch MDS A.

```
sw10.1.1.100# conf t
sw10.1.1.100(config)# ip access-list acl1 permit tcp 10.10.100.231 0.0.0.0 10.10.100.232
0.0.0.0
```

**Step 4** Configure the transform set in Switch MDS A.

sw10.1.1.100(config) # crypto transform-set domain ipsec tfs-02 esp-aes 128 esp-shal-hmac

**Step 5** Configure the crypto map in Switch MDS A.

```
sw10.1.1.100(config) # crypto map domain ipsec cmap-01 1
sw10.1.1.100(config-crypto-map-ip) # match address acl1
sw10.1.1.100(config-crypto-map-ip) # set peer 10.10.100.232
sw10.1.1.100(config-crypto-map-ip) # set transform-set tfs-02
sw10.1.1.100(config-crypto-map-ip) # set security-association lifetime seconds 3600
sw10.1.1.100(config-crypto-map-ip) # set security-association lifetime gigabytes 3000
sw10.1.1.100(config-crypto-map-ip) # set pfs group5
sw10.1.1.100(config-crypto-map-ip) # end
sw10.1.1.100#
```

**Step 6** Bind the interface to the crypto map set in Switch MDS A.

```
sw10.1.1.100# conf t
sw10.1.1.100(config)# int gigabitethernet 7/1
sw10.1.1.100(config-if)# ip addr 10.10.100.231 255.255.255.0
sw10.1.1.100(config-if)# crypto map domain ipsec cmap-01
sw10.1.1.100(config-if)# no shut
sw10.1.1.100(config-if)# exit
sw10.1.1.100(config)#
```

**Step 7** Configure FCIP in Switch MDS A.

```
sw10.1.1.100(config)# feature fcip
sw10.1.1.100(config)# fcip profile 2
sw10.1.1.100(config-profile)# ip address 10.10.100.231
sw10.1.1.100(config-profile)# int fcip 2
sw10.1.1.100(config-if)# peer-info ipaddr 10.10.100.232
sw10.1.1.100(config-if)# use-profile 2
sw10.1.1.100(config-if)# no shut
sw10.1.1.100(config-if)# end
sw10.1.1.100#
```

**Step 8** Verify the configuration in Switch MDS A.

sw10.1.1.100# show crypto global domain ipsec security-association lifetime
```
Security Association Lifetime: 4500 megabytes/3600 seconds
        sw10.1.1.100# show crypto map domain ipsec
        Crypto Map "cmap-01" 1 ipsec
                Peer = 10.10.100.232
                IP ACL = acl1
                   permit ip 10.10.100.231 255.255.255 10.10.100.232 255.255.255
                Transform-sets: tfs-02,
                Security Association Lifetime: 3000 gigabytes/3600 seconds
                PFS (Y/N): Y
                PFS Group: group5
        Interface using crypto map set cmap-01:
           GigabitEthernet7/1
        sw10.1.1.100# show crypto transform-set domain ipsec
        Transform set: tfs-02 {esp-aes 128 esp-shal-hmac}
           will negotiate {tunnel}
        sw10.1.1.100# show crypto spd domain ipsec
        Policy Database for interface: GigabitEthernet7/1, direction: Both
        #
           0:
                   deny udp any port eq 500 any
          1:
                   deny udp any any port eq 500
        #
                   permit ip 10.10.100.231 255.255.255 10.10.100.232 255.255.255
        #
          2:
        # 63:
                   deny ip any any
        sw10.1.1.100# show crypto ike domain ipsec
        keepalive 3600
        sw10.1.1.100# show crypto ike domain ipsec key
        key ctct address 10.10.100.232
        sw10.1.1.100# show crypto ike domain ipsec policy
        Priority 1, auth pre-shared, lifetime 86300 secs, encryption 3des, hash md5, DH group 1
Step 9
        Enable IKE and IPsec in Switch MDS C.
        sw11.1.1.100# conf t
        sw11.1.1.100(config)# feature crypto ike
        sw11.1.1.100(config)# feature crypto ipsec
Step 10 Configure IKE in Switch MDS C.
        sw11.1.1.100(config)# crypto ike domain ipsec
        sw11.1.1.100(config-ike-ipsec)# key ctct address 10.10.100.231
        swl1.1.1.100(config-ike-ipsec)# policy 1
        sw11.1.1.100(config-ike-ipsec-policy)# encryption 3des
        sw11.1.1.100(config-ike-ipsec-policy)# hash md5
        sw11.1.1.100(config-ike-ipsec-policy)# exit
        sw11.1.1.100(config-ike-ipsec)# end
        sw11.1.1.100#
Step 11 Configure the ACLs in Switch MDS C.
        sw11.1.1.100# conf t
        sw11.1.1.100(config)# ip access-list acl1 permit ip 10.10.100.232 0.0.0.0 10.10.100.231
        0.0.0.0
Step 12 Configure the transform set in Switch MDS C.
        sw11.1.1.100(config)# crypto transform-set domain ipsec tfs-02 esp-aes 128 esp-sha1-hmac
```

**Step 13** Configure the crypto map in Switch MDS C.

swll.1.1.100(config)# crypto map domain ipsec cmap-01 1
swll.1.1.100(config-crypto-map-ip)# match address acl1

```
swl1.1.1.100(config-crypto-map-ip)# set peer 10.10.100.231
swl1.1.1.100(config-crypto-map-ip)# set transform-set tfs-02
swl1.1.1.100(config-crypto-map-ip)# set security-association lifetime seconds 3600
swl1.1.1.100(config-crypto-map-ip)# set security-association lifetime gigabytes 3000
swl1.1.1.100(config-crypto-map-ip)# set pfs group5
swl1.1.1.100(config-crypto-map-ip)# exit
swl1.1.1.100(config)#
```

**Step 14** Bind the interface to the crypto map set in Switch MDS C.

```
swl1.1.1.100(config)# int gigabitethernet 1/2
swl1.1.1.100(config-if)# ip addr 10.10.100.232 255.255.255.0
swl1.1.1.100(config-if)# crypto map domain ipsec cmap-01
swl1.1.1.100(config-if)# no shut
swl1.1.1.100(config-if)# exit
swl1.1.1.100(config)#
```

**Step 15** Configure FCIP in Switch MDS C.

```
swl1.1.1.100(config)# feature fcip
swl1.1.1.100(config)# fcip profile 2
swl1.1.1.100(config-profile)# ip address 10.10.100.232
swl1.1.1.100(config-profile)# int fcip 2
swl1.1.1.100(config-if)# peer-info ipaddr 10.10.100.231
swl1.1.1.100(config-if)# use-profile 2
swl1.1.1.100(config-if)# no shut
swl1.1.1.100(config-if)# exit
swl1.1.1.100(config-if)# exit
```

**Step 16** Verify the configuration in Switch MDS C.

swl1.1.1.100# show crypto global domain ipsec security-association lifetime
Security Association Lifetime: 4500 megabytes/3600 seconds

```
sw11.1.1.100# show crypto map domain ipsec
Crypto Map "cmap-01" 1 ipsec
       Peer = 10.10.100.231
        IP ACL = acl1
           permit ip 10.10.100.232 255.255.255 10.10.100.231 255.255.255
        Transform-sets: tfs-02,
        Security Association Lifetime: 3000 gigabytes/3600 seconds
        PFS (Y/N): Y
        PFS Group: group5
Interface using crypto map set cmap-01:
   GigabitEthernet1/2
sw11.1.1.100# show crypto spd domain ipsec
Policy Database for interface: GigabitEthernet1/2, direction: Both
#
   0:
           deny udp any port eq 500 any
#
   1:
           deny udp any any port eq 500
#
   2:
           permit ip 10.10.100.232 255.255.255 10.10.100.231 255.255.255
           deny ip any any
# 63:
sw11.1.1.100# show crypto sad domain ipsec
interface: GigabitEthernet1/2
    Crypto map tag: cmap-01, local addr. 10.10.100.232
    protected network:
    local ident (addr/mask): (10.10.100.232/255.255.255.255)
    remote ident (addr/mask): (10.10.100.231/255.255.255.255)
    current peer: 10.10.100.231
     local crypto endpt.: 10.10.100.232, remote crypto endpt.: 10.10.100.231
     mode: tunnel, crypto algo: esp-3des, auth algo: esp-md5-hmac
```

lifetimes in seconds:: 3600 lifetimes in bytes:: 3221225472000

current outbound spi: 0x38f96001 (955867137), index: 29

```
current inbound spi: 0x900b011 (151040017), index: 16
    lifetimes in seconds:: 3600
    lifetimes in bytes:: 3221225472000
sw11.1.1.100# show crypto transform-set domain ipsec
Transform set: tfs-02 {esp-aes 128 esp-shal-hmac}
   will negotiate {tunnel}
sw11.1.1.100# show crypto ike domain ipsec
keepalive 3600
sw11.1.1.100# show crypto ike domain ipsec key
key ctct address 10.10.100.231
sw11.1.1.100# show crypto ike domain ipsec policy
Priority 1, auth pre-shared, lifetime 86300 secs, encryption 3des, hash md5, DH
group 1
sw11.1.1.100# show crypto ike domain ipsec sa
Tunn Local Addr Remote Addr
                                     Encr Hash Auth Method
                                                              Lifetime
_____
1*
     10.10.100.232[500] 10.10.100.231[500] 3des md5 preshared key 86300
_____
NOTE: tunnel id ended with * indicates an IKEv1 tunnel
```

#### **Step 17** Verify the configuration in Switch MDS A.

```
sw10.1.1.100# show crypto sad domain ipsec
interface: GigabitEthernet7/1
   Crypto map tag: cmap-01, local addr. 10.10.100.231
   protected network:
   local ident (addr/mask): (10.10.100.231/255.255.255.255)
   remote ident (addr/mask): (10.10.100.232/255.255.255.255)
   current peer: 10.10.100.232
     local crypto endpt.: 10.10.100.231, remote crypto endpt.: 10.10.100.232
     mode: tunnel, crypto algo: esp-3des, auth algo: esp-md5-hmac
    current outbound spi: 0x900b01e (151040030), index: 10
     lifetimes in seconds:: 3600
     lifetimes in bytes:: 3221225472000
    current inbound spi: 0x38fe700e (956198926), index: 13
     lifetimes in seconds:: 3600
     lifetimes in bytes:: 3221225472000
sw10.1.1.100# show crypto ike domain ipsec sa
Tunn Local Addr Remote Addr Encr Hash Auth Method Lifetime
_____
```

1 10.10.100.231[500] 10.10.100.232[500] 3des md5 preshared key 86300

You have now configured IPsec in both switches MDS A and MDS C.

## Sample iSCSI Configuration

Figure 10-36 focuses on the iSCSI session between MDS A and the hosts in subnet 12.12.1/24. Using the **auto-peer** option, when any host from the subnet 12.12.1.0/24 tries to connect to the MDS switch's Gigabit Ethernet port 7/1, an SA is created between the hosts and the MDS switch. With auto-peer, only one crypto map is necessary to create SAs for all the hosts in the same subnet. Without auto-peer, you need one crypto map entry per host.

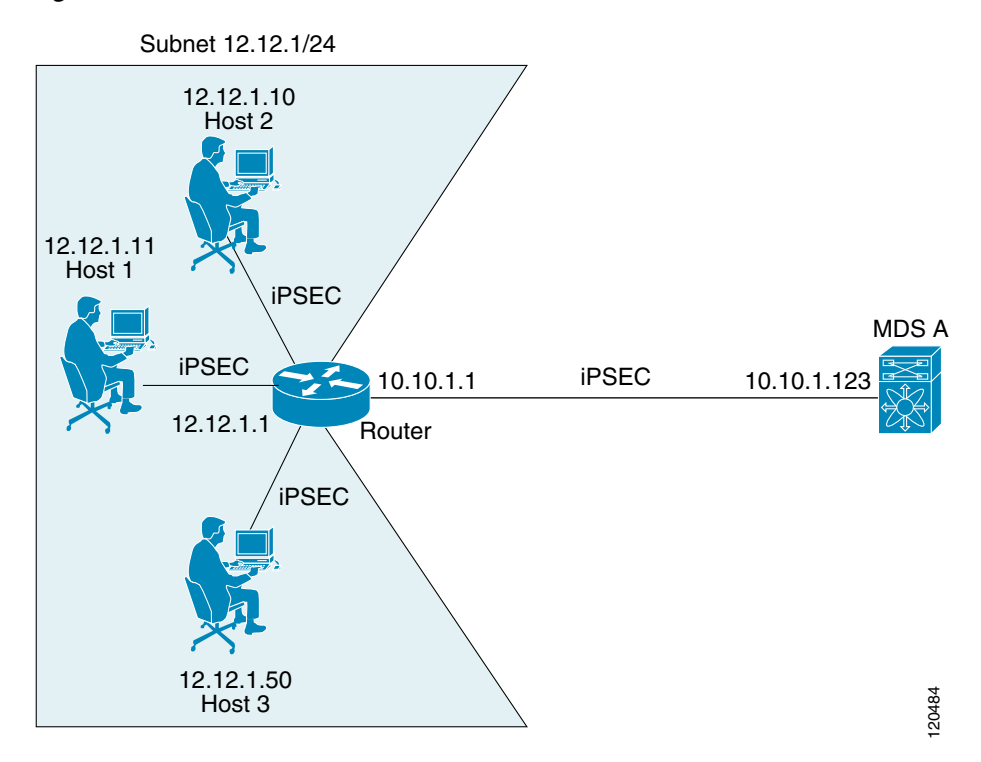

#### Figure 10-36 iSCSI with End-to-End IPsec

To configure IPsec for the iSCSI scenario shown in Figure 10-36, follow these steps:

**Step 1** Configure the ACLs in Switch MDS A.

sw10.1.1.100# conf t
sw10.1.1.100(config)# ip access-list acl1 permit tcp 10.10.1.0 0.0.0.255 range port 3260
3260 12.12.1.0 0.0.0.255

**Step 2** Configure the transform set in Switch MDS A.

sw10.1.1.100(config)# crypto transform-set domain ipsec tfs-01 esp-3des esp-md5-hmac

**Step 3** Configure the crypto map in Switch MDS A.

```
sw10.1.1.100(config) # crypto map domain ipsec cmap-01 1
sw10.1.1.100(config-crypto-map-ip) # match address acl1
sw10.1.1.100(config-crypto-map-ip) # set peer auto-peer
sw10.1.1.100(config-crypto-map-ip) # set transform-set tfs-01
sw10.1.1.100(config-crypto-map-ip) # end
sw10.1.1.100#
```

**Step 4** Bind the interface to the crypto map set in Switch MDS A.

```
sw10.1.1.100# conf t
sw10.1.1.100(config)# int gigabitethernet 7/1
sw10.1.1.100(config-if)# ip address 10.10.1.123 255.255.255.0
sw10.1.1.100(config-if)# crypto map domain ipsec cmap-01
sw10.1.1.100(config-if)# no shut
sw10.1.1.100(config-if)# end
sw10.1.1.100#
```

You have now configured IPsec in MDS A using the Cisco MDS IPsec and iSCSI features.

## **Default Settings**

ſ

Table 10-3 lists the default settings for IKE parameters.

#### Table 10-3 Default IKE Parameters

| Parameters                            | Default                                           |
|---------------------------------------|---------------------------------------------------|
| IKE                                   | Disabled.                                         |
| IKE version                           | IKE version 2.                                    |
| IKE encryption algorithm              | 3DES.                                             |
| IKE hash algorithm                    | SHA.                                              |
| IKE authentication method             | Not configurable (uses preshared Preshared keys). |
| IKE DH group identifier               | Group 1.                                          |
| IKE lifetime association              | 86,400 seconds (equals 24 hours).                 |
| IKE keepalive time for each peer (v2) | 3,600 seconds (equals 1 hour).                    |

Table 10-4 lists the default settings for IPsec parameters.

### Table 10-4 Default IPsec Parameters

| Parameters                             | Default                   |
|----------------------------------------|---------------------------|
| IPsec                                  | Disabled.                 |
| Applying IPsec to the traffic.         | Deny—allowing clear text. |
| IPsec PFS                              | Disabled.                 |
| IPsec global lifetime (traffic-volume) | 450 Gigabytes.            |
| IPsec global lifetime (time)           | 3,600 seconds (one hour). |

1

# **11** Configuring FC-SP and DHCHAP

This chapter includes the following sections:

- About Fabric Authentication, page 11-271
- DHCHAP, page 11-272
- Sample Configuration, page 11-284
- Default Settings, page 11-285

## **About Fabric Authentication**

Fibre Channel Security Protocol (FC-SP) capabilities provide switch-switch and host-switch authentication to overcome security challenges for enterprise-wide fabrics. Diffie-Hellman Challenge Handshake Authentication Protocol (DHCHAP) is an FC-SP protocol that provides authentication between Cisco MDS 9000 Family switches and other devices. DHCHAP consists of the CHAP protocol combined with the Diffie-Hellman exchange.

Note

Cisco NX-OS Release 6.2(1) does not support the Fibre Channel Security Protocol (FC-SP) feature only on Cisco MDS 9710. Support for FC-SP on Cisco MDS 9710 begins in Cisco NX-OS Release 6.2(9).

To authenticate through VFC ports, FC-SP peers use the port VSAN for communication. Hence, the port VSAN needs to be the same and active on both the peers to send and receive authentication messages.

All switches in the Cisco MDS 9000 Family enable fabric-wide authentication from one switch to another switch, or from a switch to a host. These switch and host authentications are performed locally or remotely in each fabric. As storage islands are consolidated and migrated to enterprise-wide fabrics new security challenges arise. The approach of securing storage islands cannot always be guaranteed in enterprise-wide fabrics.

For example, in a campus environment with geographically distributed switches someone could maliciously interconnect incompatible switches or you could accidentally do so, resulting in Inter-Switch Link (ISL) isolation and link disruption. This need for physical security is addressed by switches in the Cisco MDS 9000 Family (see Figure 11-1).

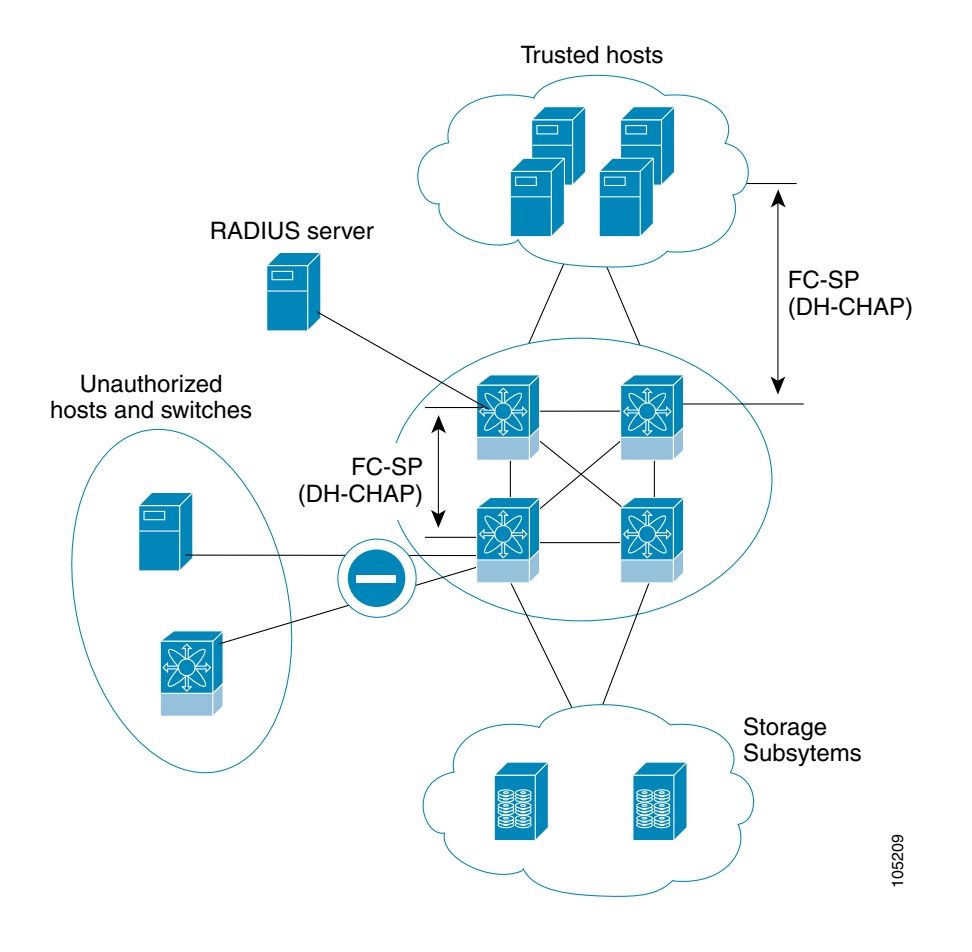

#### Figure 11-1 Switch and Host Authentication

<u>Note</u>

Fibre Channel (FC) host bus adapters (HBAs) with appropriate firmware and drivers are required for host-switch authentication.

## DHCHAP

DHCHAP is an authentication protocol that authenticates the devices connecting to a switch. Fibre Channel authentication allows only trusted devices to be added to a fabric, which prevents unauthorized devices from accessing the switch.

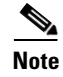

The terms FC-SP and DHCHAP are used interchangeably in this chapter.

DHCHAP is a mandatory password-based, key-exchange authentication protocol that supports both switch-to-switch and host-to-switch authentication. DHCHAP negotiates hash algorithms and DH groups before performing authentication. It supports MD5 and SHA-1 algorithm-based authentication.

Configuring the DHCHAP feature requires the ENTERPRISE\_PKG license (see the *Cisco MDS 9000 Family NX-OS Licensing Guide*).

To configure DHCHAP authentication using the local password database, follow these steps:

- **Step 1** Enable DHCHAP.
- **Step 2** Identify and configure the DHCHAP authentication modes.
- **Step 3** Configure the hash algorithm and DH group.
- **Step 4** Configure the DHCHAP password for the local switch and other switches in the fabric.
- **Step 5** Configure the DHCHAP timeout value for reauthentication.
- **Step 6** Verify the DHCHAP configuration.

This section includes the following topics:

- DHCHAP Compatibility with Existing Cisco MDS Features, page 11-273
- About Enabling DHCHAP, page 11-274
- Enabling DHCHAP, page 11-274
- About DHCHAP Authentication Modes, page 11-274
- Configuring the DHCHAP Mode, page 11-275
- About DHCHAP Hash Algorithm, page 11-276
- Configuring the DHCHAP Hash Algorithm, page 11-277
- About DHCHAP Group Settings, page 11-277
- Configuring the DHCHAP Group Settings, page 11-278
- About DHCHAP Password, page 11-278
- Configuring DHCHAP Passwords for the Local Switch, page 11-279
- About Password Configuration for Remote Devices, page 11-280
- Configuring DHCHAP Passwords for Remote Devices, page 11-280
- About DHCHAP Timeout Value, page 11-281
- Configuring the DHCHAP Timeout Value, page 11-281
- Configuring DHCHAP AAA Authentication, page 11-282
- Enabling FC-SP on ISLs, page 11-282
- Displaying Protocol Security Information, page 11-282

### **DHCHAP Compatibility with Existing Cisco MDS Features**

This section identifies the impact of configuring the DHCHAP feature along with existing Cisco MDS features:

- PortChannel interfaces—If DHCHAP is enabled for ports belonging to a PortChannel, DHCHAP authentication is performed at the physical interface level, not at the PortChannel level.
- FCIP interfaces—The DHCHAP protocol works with the FCIP interface just as it would with a
  physical interface.
- Port security or fabric binding—Fabric binding policies are enforced based on identities authenticated by DHCHAP.
- VSANs—DHCHAP authentication is not done on a per-VSAN basis.

• High availability—DHCHAP authentication works transparently with existing HA features.

## **About Enabling DHCHAP**

By default, the DHCHAP feature is disabled in all switches in the Cisco MDS 9000 Family.

You must explicitly enable the DHCHAP feature to access the configuration and verification commands for fabric authentication. When you disable this feature, all related configurations are automatically discarded.

### **Enabling DHCHAP**

To enable DHCHAP for a Cisco MDS switch, follow these steps:

|        | Command                                    | Purpose                                       |
|--------|--------------------------------------------|-----------------------------------------------|
| Step 1 | switch# config t                           | Enters configuration mode.                    |
| Step 2 | <pre>switch(config)# feature fcsp</pre>    | Enables the DHCHAP in this switch.            |
|        | <pre>switch(config)# no feature fcsp</pre> | Disables (default) the DHCHAP in this switch. |

To enable DHCHAP for a Cisco MDS switch using Fabric Manager, follow these steps:

Step 1 Expand Switches, expand Security and then select FC-SP.

You see the FC-SP (DHCHAP) configuration in the Information pane shown in Figure 11-2.

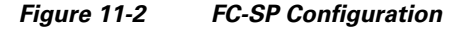

| <b>@</b>  | 9 B)    | 5 🔒      | i 🖓 🖉        |                 |        | /SAN/Fabric sw172-22-46-223/Switches/Security/FC-SP (DHCH4 |
|-----------|---------|----------|--------------|-----------------|--------|------------------------------------------------------------|
| Control   | General | Password | Local Passwo | rds Remote Pass | words  |                                                            |
| Switch    |         | Status   | Command      | LastCommand     | Result |                                                            |
| sw172-22- | 46-220  | disabled | noSelection  | noSelection     | none   |                                                            |
| sw172-22- | 46-224  | enabled  | noSelection  | noSelection     | none   |                                                            |
| sw172-22- | 46-221  | enabled  | noSelection  | noSelection     | none   |                                                            |
| sw172-22- | 46-225  | disabled | noSelection  | noSelection     | none   |                                                            |
| sw172-22- | 46-223  | enabled  | noSelection  | noSelection     | none   |                                                            |
| sw172-22- | 46-233  | enabled  | noSelection  | noSelection     | none   |                                                            |
| sw172-22- | 46-222  | enabled  | noSelection  | noSelection     | none   |                                                            |
| sw172-22- | 46-174  | disabled | noSelection  | noSelection     | none   |                                                            |

The **Control** tab is the default. You see the FC-SP enable state for all switches in the fabric.

Step 2 Set the Command drop-down menu to enable for all switches that you want to enable FC-SP on.

Step 3 Click the Apply Changes icon to enable FC-SP and DHCHAP on the selected switches.

## **About DHCHAP Authentication Modes**

The DHCHAP authentication status for each interface depends on the configured DHCHAP port mode.

When the DHCHAP feature is enabled in a switch, each Fibre Channel interface or FCIP interface may be configured to be in one of four DHCHAP port modes:

- On—During switch initialization, if the connecting device supports DHCHAP authentication, the software performs the authentication sequence. If the connecting device does not support DHCHAP authentication, the software moves the link to an isolated state.
- Auto-Active—During switch initialization, if the connecting device supports DHCHAP authentication, the software performs the authentication sequence. If the connecting device does not support DHCHAP authentication, the software continues with the rest of the initialization sequence.
- Auto-Passive (default)—The switch does not initiate DHCHAP authentication, but participates in DHCHAP authentication if the connecting device initiates DHCHAP authentication.
- Off—The switch does not support DHCHAP authentication. Authentication messages sent to such ports return error messages to the initiating switch.

٩, Note

Whenever DHCHAP port mode is changed to a mode other than the Off mode, reauthentication is performed.

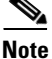

Changing DHCHAP port mode for a VE link requires a port flap on both the ends.

Table 11-1 identifies the switch-to-switch authentication behavior between two Cisco MDS switches in various modes.

| Switch N        | Switch 1 DHCHAP Modes      |                                    |                                               |                          |  |  |  |  |
|-----------------|----------------------------|------------------------------------|-----------------------------------------------|--------------------------|--|--|--|--|
| DHCHAP<br>Modes | on                         | auto-active                        | auto-passive                                  | off                      |  |  |  |  |
| on              | FC-SP<br>authentication is | FC-SP authentication is performed. | FC-SP authentication is performed.            | Link is brought<br>down. |  |  |  |  |
| auto-Active     | performed.                 |                                    |                                               | FC-SP                    |  |  |  |  |
| auto-Passive    |                            |                                    | FC-SP authentication is <i>not</i> performed. | not performed.           |  |  |  |  |
| off             | Link is brought<br>down.   | FC-SP authentication               | is not performed.                             |                          |  |  |  |  |

Table 11-1 DHCHAP Authentication Status Between Two MDS Switches

## **Configuring the DHCHAP Mode**

To configure the DHCHAP mode for a particular interface, follow these steps:

|        | Command                                                         | Purpose                                                                       |
|--------|-----------------------------------------------------------------|-------------------------------------------------------------------------------|
| Step 1 | switch# configure terminal                                      | Enters configuration mode.                                                    |
| Step 2 | <pre>switch(config)# interface fc2/1-3 switch(config-if)#</pre> | Selects a range of interfaces and enters the interface configuration submode. |
| Step 3 | <pre>switch(config-if)# fcsp on</pre>                           | Sets the DHCHAP mode for the selected interfaces to be in the on state.       |
|        | <pre>switch(config-if)# no fcsp on</pre>                        | Reverts to the default auto-passive for the three interfaces.                 |

|        | Command                                            | Purpose                                                                                                    |  |  |  |  |
|--------|----------------------------------------------------|----------------------------------------------------------------------------------------------------|--|--|--|--|
| Step 4 | <pre>switch(config-if)# fcsp auto-active 0</pre>   | Changes the DHCHAP authentication mode for the selected interfaces to auto-active. Zero (0) indicates that port does not perform reauthentication.                                   |  |  |  |  |
|        | <pre>switch(config-if)# fcsp auto-active 120</pre> | Changes the DHCHAP authentication mode to auto-active for<br>the selected interfaces and enables reauthentication every two<br>hours (120 minutes) after the initial authentication. |  |  |  |  |
|        | <pre>switch(config-if)# fcsp auto-active</pre>     | Changes the DHCHAP authentication mode to auto-active for<br>the selected interfaces. Reauthentication is disabled (default).                                                        |  |  |  |  |

To configure the DHCHAP mode for a particular interface using Fabric Manager, follow these steps:

Step 1 Expand Switches, expand Interfaces and then select FC Physical.

You see the interface configuration in the Information pane.

Step 2 Click the FC-SP tab.

You see the FC-SP (DHCHAP) configuration in the Information pane shown in Figure 11-3.

| Figure 11-3 | FC-SP | (DHCHAP) | Interface | Modes |
|-------------|-------|----------|-----------|-------|
|-------------|-------|----------|-----------|-------|

| Information |            |             |               |                 |               |                     |               |                  |                       |                   |        |         | Ŧ      |    |
|-------------|------------|-------------|---------------|-----------------|---------------|---------------------|---------------|------------------|-----------------------|-------------------|--------|---------|--------|----|
| 🖪 📀 💕       | 1) ( )     | ) 🔒 🗳 📝     | 7             |                 |               |                     | /SAN/F        | abric_sw-I       | 002-9506/9            | Switches/I        | nterfa | ices/FC | Physic | al |
| General     | Bb Control | Bb Credit   | Other         | FLOGI           | ELP           | Trunk Config        | Trunk Fa      | ailures FSPI     | Physical              | Capability        | FC-SP  | QoS Ra  | 4 🕨 🗉  |    |
| Switch      | Interface  | Mode        | ReAu<br>Inter | uth<br>val (hr) | ReAu<br>Start | h Auth<br>Successes | Auth<br>Fails | Auth<br>Bypasses | ESP-SPI<br>Mismatches | ESP-Auth<br>Fails |        |         |        |    |
| sw-DC2-9506 | fc1/1      | autoPassive |               | 0               |               |                     | o             | 0                | 0                     | ) 0               | i i    |         | ^      |    |
| sw-DC2-9513 | fc1/1      | autoPassive |               | 0               |               |                     | 0 0           | 0                | 0                     | ) 0               | 1      |         |        | 1  |
| sw-DC2-9506 | fc1/2      | autoPassive |               | 0               |               |                     | 0 0           | 0                | 0                     | ) 0               | 1      |         |        | -  |
| sw-DC2-9513 | fc1/2      | autoPassive |               | 0               |               |                     | 0 0           | 0                | 0                     | ) 0               | 1      |         |        |    |
| sw-DC2-9513 | fc1/3      | autoPassive |               | 0               |               |                     | 0 0           | 0                | 0                     | ) 0               | 1      |         |        |    |
| sw-DC2-9506 | fc1/3      | autoPassive |               | 0               |               |                     | 0 0           | 0                | 0                     | ) 0               | 1      |         |        |    |
| sw-DC2-9513 | fc1/4      | autoPassive |               | 0               |               | (                   | 0 0           | 0                | 0                     | ) 0               | 1      |         |        |    |
| sw-DC2-9506 | fc1/4      | autoPassive |               | 0               |               | (                   | 0 0           | 0                | 0                     | ) 0               | ī i    |         |        |    |
| sw-DC2-9513 | fc1/5      | autoPassive |               | 0               |               | (                   | 0 0           | 0                | 0                     | ) 0               |        |         |        |    |
| sw-DC2-9513 | fc1/6      | autoPassive |               | 0               |               | (                   | 0 0           | 0                | 0                     | 0 0               |        |         |        |    |
| sw-DC2-9506 | fc1/5      | autoPassive |               | 0               |               | (                   | 0 0           | 0                | 0                     | 0 0               |        |         |        |    |
| sw-DC2-9513 | fc1/7      | autoPassive |               | 0               |               | (                   | 0 0           | 0                | 0                     | 0 0               |        |         |        |    |
| sw-DC2-9506 | fc1/6      | autoPassive |               | 0               |               | (                   | 0 0           | 0                | 0                     | 0 0               |        |         |        |    |
| 0.00.0040   | 6-110      |             |               | ~               |               |                     | 1 0           |                  |                       |                   | 1      |         |        | 1  |

**Step 3** Set the **Mode** drop-down menu to the DHCHAP authentication mode you want to configure for that interface.

**Step 4** Click the **Apply Changes** icon to save these DHCHAP port mode settings.

## **About DHCHAP Hash Algorithm**

Cisco MDS switches support a default hash algorithm priority list of MD5 followed by SHA-1 for DHCHAP authentication.

<u>}</u> Tip

If you change the hash algorithm configuration, then change it globally for all switches in the fabric.

I

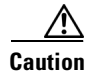

If AAA authentication for **fcsp dhchap** is enabled, the MD5 hash algorithm must be set if AAA authentication uses RADIUS or TACACS+. This is because RADIUS and TACACS+ applications do not support other hash algorithms.

## **Configuring the DHCHAP Hash Algorithm**

To configure the hash algorithm, follow these steps:

|        | Command                                              | Purpose                                                                                                    |
|--------|------------------------------------------------------|----------------------------------------------------------------------------------------------------|
| Step 1 | switch# configure terminal                           | Enters configuration mode.                                                                                         |
| Step 2 | <pre>switch(config)# fcsp dhchap hash sha1</pre>     | Configures the use of only the SHA-1 hash algorithm.                                                               |
|        | <pre>switch(config)# fcsp dhchap hash MD5</pre>      | Configures the use of only the MD5 hash algorithm.                                                                 |
|        | <pre>switch(config)# fcsp dhchap hash md5 sha1</pre> | Defines the use of the default hash algorithm priority list<br>of MD5 followed by SHA-1 for DHCHAP authentication. |
|        | <pre>switch(config)# no fcsp dhchap hash sha1</pre>  | Reverts to the default priority list of the MD5 hash algorithm followed by the SHA-1 hash algorithm.               |

To configure the hash algorithm using Fabric Manager, follow these steps:

**Step 1** Choose **Switches > Security** and then select **FC-SP**.

#### Step 2 Click the General/Password tab.

You see the DHCHAP general settings mode for each switch shown in Figure 11-4.

#### Figure 11-4 General/ Password Tab

| Information       |            |               |               | - <del>1</del>                                           |
|-------------------|------------|---------------|---------------|----------------------------------------------------------|
| 🖪 🛞 🖬 📫 '         | ) 🗛 🕻      | - 🗳 🖌         |               | /SAN/Fabric_sw-DC2-9506/Switches/Security/FC-SP (DHCHAP) |
| Control Gen       | eral/Passv | vord Local Pa | sswords Remot | te Passwords SA ESP Interfaces                           |
| Switch            | Status     | Command       | LastCommand   | Result                                                   |
| sw-DC2-9216i      | disabled   | noSelection   | noSelection   | none                                                     |
| sw-DC2-9134       | disabled   | noSelection   | noSelection   | none                                                     |
| sw-DC1-9509       | disabled   | noSelection   | noSelection   | none                                                     |
| sw-DC1-9134       | disabled   | noSelection   | noSelection   | none                                                     |
| sw-DC1-SET        | disabled   | noSelection   | noSelection   | none                                                     |
| sw-DC1-9216i      | disabled   | noSelection   | noSelection   | none                                                     |
| sw-DC1-Core-9222i | disabled   | noSelection   | disable       | success                                                  |
| sw-DC2-9124       | disabled   | noSelection   | noSelection   | none                                                     |
| sw-DC1-9124       | disabled   | noSelection   | noSelection   | none                                                     |

- **Step 3** Change the DHCHAP HashList for each switch in the fabric.
- Step 4 Click the Apply Changes icon to save the updated hash algorithm priority list.

## **About DHCHAP Group Settings**

FC-SP supports multiple DHCHAP groups. The allowed groups may be changed from the default list. The list is configured in the order of highest to lowest priority to be used when negotiating with the FC-SP peer. Each side compares the list of groups received with the local group list and the highest priority group is used. Each group should be specified no more than once in the configuration command.

Refer to the **fcsp dhchap** command in the *Cisco MDS 9000 Series NX-OS Command Reference Guide* for details about the groups.

<u>P</u> Tip

If you change the DH group configuration, change it globally for all switches in the fabric.

## **Configuring the DHCHAP Group Settings**

To change the DH group settings, follow these steps:

|        | Command                                                 | Purpose                                                                                                    |  |  |  |  |
|--------|---------------------------------------------------------|----------------------------------------------------------------------------------------------------|--|--|--|--|
| tep 1  | switch# configure terminal                              | Enters configuration mode.                                                                                                    |  |  |  |  |
| step 2 | <pre>switch(config)# fcsp dhchap dhgroup 2 3 4</pre>    | Specifies the list of DH groups to be use. The list is specified in<br>order of descending priority. Unspecified groups are excluded<br>from use by DHCHAP. |  |  |  |  |
|        | <pre>switch(config)# no fcsp dhchap dhgroup 2 3 4</pre> | Reverts to the DHCHAP default order.                                                                                                    |  |  |  |  |

To change the DH group settings using Fabric Manager, follow these steps:

- **Step 1** Expand **Switches > Security** and then select **FC-SP**.
- **Step 2** Click the **General/Password** tab.
- **Step 3** Change the DHCHAP GroupList for each switch in the fabric.
- Step 4 Click the Apply Changes icon to save the updated hash algorithm priority list.

## **About DHCHAP Password**

DHCHAP authentication in each direction requires a shared secret password between the connected devices. To do this, you can use one of three approaches to manage passwords for all switches in the fabric that participate in DHCHAP.

- Approach 1—Use the same password for all switches in the fabric. This is the simplest approach. When you add a new switch, you use the same password to authenticate that switch in this fabric. It is also the most vulnerable approach if someone from the outside maliciously attempts to access any one switch in the fabric.
- Approach 2—Use a different password for each switch and maintain that password list in each switch in the fabric. When you add a new switch, you create a new password list and update all switches with the new list. Accessing one switch yields the password list for all switches in that fabric.
- Approach 3—Use different passwords for different switches in the fabric. When you add a new switch, multiple new passwords corresponding to each switch in the fabric must be generated and configured in each switch. Even if one switch is compromised, the password of other switches are still protected. This approach requires considerable password maintenance by the user.

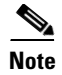

All passwords are restricted to 64 alphanumeric characters and can be changed, but not deleted.

<u>}</u> Tip

We recommend using RADIUS or TACACS+ for fabrics with more than five switches. If you need to use a local password database, you can continue to do so using Approach 3 and using the Cisco MDS 9000 Family Fabric Manager to manage the password database.

## **Configuring DHCHAP Passwords for the Local Switch**

To configure the DHCHAP password for the local switch, follow these steps:

|        | Command                                                                                 | Purpose                                                                                                    |  |
|--------|-----------------------------------------------------------------------------------------|----------------------------------------------------------------------------------------------------|--|
| Step 1 | switch# config t                                                                        | Enters configuration mode.                                                                                                  |  |
| Step 2 | <pre>switch(config)# fcsp dhchap password 0 mypassword</pre>                            | Configures a clear text password for the local switch.                                                                      |  |
|        | <pre>switch(config)# fcsp dhchap password 0 mypassword 30:11:bb:cc:dd:33:11:22</pre>    | Configures a clear text password for the local switch to be used<br>for the device with the specified WWN.                  |  |
|        | <pre>switch(config)# no fcsp dhchap password 0 mypassword 30:11:bb:cc:dd:33:11:22</pre> | Removes the clear text password for the local switch to be<br>used for the device with the specified WWN.                   |  |
|        | <pre>switch(config)# fcsp dhchap password 7 sfsfdf</pre>                                | Configures a password entered in an encrypted format for the local switch.                                                  |  |
|        | <pre>switch(config)# fcsp dhchap password 7 sfsfdf 29:11:bb:cc:dd:33:11:22</pre>        | Configures a password entered in an encrypted format for the local switch to be used for the device with the specified WWN. |  |
|        | <pre>switch(config)# no fcsp dhchap password 7 sfsfdf 29:11:bb:cc:dd:33:11:22</pre>     | Removes the password entered in an encrypted format for the local switch to be used for the device with the specified WWN.  |  |
|        | <pre>switch(config)# fcsp dhchap password mypassword1</pre>                             | Configures a clear text password for the local switch to be used with any connecting device.                                |  |

To configure the DHCHAP password for the local switch using Fabric Manager, follow these steps:

**Step 1** Expand **Switches > Security** and then select **FC-SP**.

You see the FC-SP configuration in the Information pane.

- Step 2 Click the Local Passwords tab.
- Step 3Click the Create Row icon to create a new local password.You see the Create Local Passwords dialog box.
- **Step 4** (Optional) Check the switches that you want to configure the same local password on.
- **Step 5** Select the switch WNN and fill in the Password field.
- **Step 6** Click **Create** to save the updated password.

## **About Password Configuration for Remote Devices**

You can configure passwords in the local authentication database for other devices in a fabric. The other devices are identified by their device name, which is also known as the switch WWN or device WWN. The password is restricted to 64 characters and can be specified in clear text (0) or in encrypted text (7).

۵, Note

The switch WWN identifies the physical switch. This WWN is used to authenticate the switch and is different from the VSAN node WWN.

## **Configuring DHCHAP Passwords for Remote Devices**

To locally configure the remote DHCHAP password for another switch in the fabric, follow these steps:

|        | Command                                                                                           | Purpose                                                                                                    |  |
|--------|---------------------------------------------------------------------------------------------------|----------------------------------------------------------------------------------------------------|--|
| Step 1 | switch# config t                                                                                  | Enters configuration mode.                                                                                                    |  |
| Step 2 | <pre>switch(config)# fcsp dhchap devicename 00:11:22:33:44:aa:bb:cc password NewPassword</pre>    | Configures a password for another switch in the fabric that is identified by the switch WWN device name.                                      |  |
|        | <pre>switch(config)# no fcsp dhchap devicename 00:11:22:33:44:aa:bb:cc password NewPassword</pre> | Removes the password entry for this switch from the local authentication database.                                                            |  |
|        | <pre>switch(config)# fcsp dhchap devicename 00:11:55:66:00:aa:bb:cc password 0 NewPassword</pre>  | Configures a clear text password for another<br>switch in the fabric that is identified by the switch<br>WWN device name.                     |  |
|        | <pre>switch(config)# fcsp dhchap devicename 00:11:22:33:55:aa:bb:cc password 7 asdflkjh</pre>     | Configures a password entered in an encrypted<br>format for another switch in the fabric that is<br>identified by the switch WWN device name. |  |

To locally configure the remote DHCHAP password for another switch in the fabric using Fabric Manager, follow these steps:

Step 1 Right-click an ISL and select Enable FC-SP from the drop-down list (see Figure 11-5).

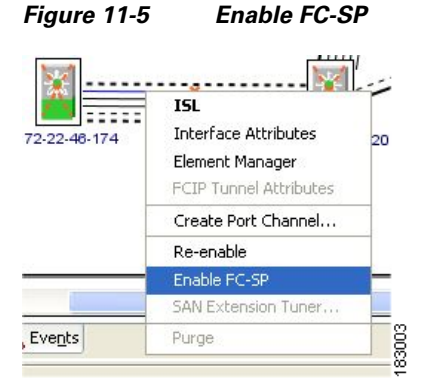

You see the Enable FC-SP dialog box.

| Switch         | Generic Password |
|----------------|------------------|
| w172-22-46-174 | ****             |
| w172-22-46-220 | akokok           |
|                |                  |

Figure 11-6 Enable FC-SP Dialog Box

**Step 2** Click **Apply** to save the updated password.

## **About DHCHAP Timeout Value**

I

During the DHCHAP protocol exchange, if the MDS switch does not receive the expected DHCHAP message within a specified time interval, authentication failure is assumed. The time ranges from 20 (no authentication is performed) to 1000 seconds. The default is 30 seconds.

When changing the timeout value, consider the following factors:

- The existing RADIUS and TACACS+ timeout values.
- The same value must also be configured on all switches in the fabric.

## **Configuring the DHCHAP Timeout Value**

To configure the DHCHAP timeout value, follow these steps:

|        | Command                                       | Purpose                                                   |
|--------|-----------------------------------------------|-----------------------------------------------------------|
| Step 1 | switch# config t                              | Enters configuration mode.                                |
| Step 2 | <pre>switch(config)# fcsp timeout 60</pre>    | Configures the reauthentication timeout to be 60 seconds. |
|        | <pre>switch(config)# no fcsp timeout 60</pre> | Reverts to the factory default of 30 seconds.             |

To configure the DHCHAP timeout value using Fabric Manager, follow these steps:

**Step 1** Expand **Switches > Security** and then select **FC-SP**.

You see the FC-SP configuration in the Information pane.

Step 2Click the General/Password tab.You see the DHCHAP general settings mode for each switch (see Figure 11-7).

| Control Gene      | eral/Passv | ord Local Pa | sswords Remot | e Passwords SA ESP Interfaces |
|-------------------|------------|--------------|---------------|-------------------------------|
| Switch            | Status     | Command      | LastCommand   | Result                        |
| sw-DC2-9216i      | disabled   | noSelection  | noSelection   | none                          |
| sw-DC2-9134       | disabled   | noSelection  | noSelection   | none                          |
| sw-DC1-9509       | disabled   | noSelection  | noSelection   | none                          |
| sw-DC1-9134       | disabled   | noSelection  | noSelection   | none                          |
| sw-DC1-SET        | disabled   | noSelection  | noSelection   | none                          |
| sw-DC1-9216i      | disabled   | noSelection  | noSelection   | none                          |
| sw-DC1-Core-9222i | disabled   | noSelection  | disable       | success                       |
| sw-DC2-9124       | disabled   | noSelection  | noSelection   | none                          |
| sw-DC1-9124       | disabled   | noSelection  | noSelection   | none                          |

Figure 11-7 General/Password Tab

### **Configuring DHCHAP AAA Authentication**

You can individually set authentication options. If authentication is not configured, local authentication is used by default.

To configure the AAA authentication refer to the Chapter 7, "Configuring Security Features on an External AAA Server." Follow these steps:

|        | Command                                                                          | Purpose                                                                                             |  |
|--------|----------------------------------------------------------------------------------|----------------------------------------------------------------------------------------------------|--|
| Step 1 | switch# config t                                                                 | Enters configuration mode.                                                                          |  |
| Step 2 | <pre>switch(config)# aaa authentication dhchap default group TacacsServer1</pre> | Enables DHCHAP to use the TACACS+ server group (in this example, TacacsServer1) for authentication. |  |
|        | <pre>switch(config)# aaa authentication dhchap default local</pre>               | Enables DHCHAP for local authentication.                                                            |  |
|        | <pre>switch(config)# aaa authentication dhchap default group RadiusServer1</pre> | Enables DHCHAP to use the RADIUS server group (in this example, RadiusServer1) for authentication.  |  |

## **Enabling FC-SP on ISLs**

There is an ISL pop-up menu in Fabric Manager called Enable FC-SP that enables FC-SP on switches at either end of the ISL. You are prompted for an FC-SP generic password, then asked to set FC-SP interface mode to ON for affected ports. Right-click an ISL and click **Enable FC-SP** to access this feature.

### **Displaying Protocol Security Information**

Use the **show fcsp** commands to display configurations for the local database (see Example 11-1 through 11-6).

Example 11-1 Displays DHCHAP Configurations in FC Interfaces

```
switch# show fcsp interface fc1/9 \,
```

fc1/9:

fcsp authentication mode:SEC\_MODE\_ON
Status: Successfully authenticated

#### **Example 11-2** Displays DHCHAP Statistics for an FC Interface

#### Example 11-3 Displays the FC-SP WWN of the Device Connected through a Specified Interface

switch# show fcsp interface fc 2/1 wwn

```
fc2/1:
```

```
fcsp authentication mode:SEC_MODE_ON
Status: Successfully authenticated
Other device's WWN:20:00:00:e0:8b:0a:5d:e7
```

#### Example 11-4 Displays Hash Algorithm and DHCHAP Groups Configured for the Local Switch

```
switch# show fcsp dhchap
Supported Hash algorithms (in order of preference):
DHCHAP_HASH_MD5
DHCHAP_HASH_SHA_1
```

```
Supported Diffie Hellman group ids (in order of preference):
DHCHAP_GROUP_NULL
DHCHAP_GROUP_1536
DHCHAP_GROUP_1024
DHCHAP_GROUP_1280
DHCHAP GROUP 2048
```

#### Example 11-5 Displays the DHCHAP Local Password Database

#### Example 11-6 Displays the ASCII Representation of the Device WWN

```
switch# show fcsp asciiwwn 30:11:bb:cc:dd:33:11:22
Ascii representation of WWN to be used with AAA servers:0x_3011bbccdd331122
```

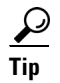

Use the ASCII representation of the device WWN (identified in bold in Example 11-6) to configure the switch information on RADIUS and TACACS+ servers.

## **Sample Configuration**

This section provides the steps to configure the example illustrated in Figure 11-8.

|        | Figure 11-8                         | Sample DHCHAP Authentication                                                                         |  |  |  |  |  |
|--------|-------------------------------------|----------------------------------------------------------------------------------------------------|--|--|--|--|--|
|        |                                     | Password sent by MDS-9216 to MDS-9509                                                                |  |  |  |  |  |
|        |                                     | $r = \frac{1}{6}$                                                                                    |  |  |  |  |  |
|        |                                     |                                                                                                    |  |  |  |  |  |
|        | MDS-9216                            | Password sent by MDS-9509 to MDS-9216 MDS-9509                                                       |  |  |  |  |  |
|        | To configure                        | the authentication setup shown in Figure 11-8, follow these steps:                                   |  |  |  |  |  |
| Step 1 | Obtain the de identified by         | vice name of the MDS 9216 Switch in the fabric. The MDS 9216 Switch in the fabric is the switch WWN. |  |  |  |  |  |
|        | MDS-9216# <b>sh</b><br>Switch WWN i | <b>now wwn switch</b><br>Ls 20:00:05:30:00:54:de                                                     |  |  |  |  |  |
| Step 2 | Explicitly ena                      | Explicitly enable DHCHAP in this switch.                                                             |  |  |  |  |  |
|        |                                     |                                                                                                    |  |  |  |  |  |
|        | Note When                           | n you disable DHCHAP, all related configurations are automatically discarded.                        |  |  |  |  |  |
|        | MDS-9216(cor                        | nfig)# feature fcsp                                                                                  |  |  |  |  |  |
| Step 3 | Configure a c                       | elear text password for this switch. This password will be used by the connecting device.            |  |  |  |  |  |
|        | MDS-9216(con                        | nfig)# fcsp dhchap password rtp9216                                                                  |  |  |  |  |  |
| Step 4 | Configures a name.                  | password for another switch in the fabric that is identified by the switch WWN device                |  |  |  |  |  |
|        | MDS-9216(con                        | nfig)# fcsp dhchap devicename 20:00:00:05:30:00:38:5e password rtp9509                               |  |  |  |  |  |
| Step 5 | Enable the D                        | HCHAP mode for the required Fibre Channel interface.                                                 |  |  |  |  |  |
| Note   | Whenever DI performed.              | HCHAP port mode is changed to a mode other than the Off mode, reauthentication is                    |  |  |  |  |  |
|        | MDS-9216(con<br>MDS-9216(con        | nfig)# interface fc 1/16<br>nfig-if)# fcsp on                                                        |  |  |  |  |  |
| Step 6 | Verify the propassword data         | otocol security information configured in this switch by displaying the DHCHAP local abase.          |  |  |  |  |  |
|        | MDS-9216# <b>sh</b><br>DHCHAP Local | now fcsp dhchap database<br>Password:                                                                |  |  |  |  |  |
|        |                                     |                                                                                                    |  |  |  |  |  |

1

```
Non-device specific password:******
        Other Devices' Passwords:
                Password for device with WWN:20:00:05:30:00:38:5e is ******
Step 7
        Display the DHCHAP configuration in the Fibre Channel interface.
        MDS-9216# show fcsp interface fc 1/6
        fc1/6
                fcsp authentication mode:SEC MODE ON
                Status:Successfully authenticated
Step 8
        Repeat these steps on the connecting MDS 9509 Switch.
        MDS-9509# show wwn switch
        Switch WWN is 20:00:00:05:30:00:38:5e
        MDS-9509(config)# feature fcsp
        MDS-9509(config) # fcsp dhchap password rtp9509
        MDS-9509(config)# fcsp dhchap devicename 20:00:00:05:30:00:54:de password rtp9216
        MDS-9509(config)# interface fc 4/5
        MDS-9509(config-if)# fcsp on
        MDS-9509# show fcsp dhchap database
        DHCHAP Local Password:
                Non-device specific password:******
        Other Devices' Passwords:
                Password for device with WWN:20:00:00:05:30:00:54:de is ******
        MDS-9509# show fcsp interface fc 4/5
        Fc4/5
                fcsp authentication mode:SEC MODE ON
                Status:Successfully authenticated
```

You have now enabled and configured DHCHAP authentication for the sample setup in Figure 11-8.

## **Default Settings**

Table 11-2 lists the default settings for all fabric security features in any switch.

| Parameters                                   | Default                                                            |
|----------------------------------------------|--------------------------------------------------------------------|
| DHCHAP feature                               | Disabled                                                           |
| DHCHAP hash algorithm                        | A priority list of MD5 followed by SHA-1 for DHCHAP authentication |
| DHCHAP authentication mode                   | Auto-passive                                                       |
| DHCHAP group default priority exchange order | 0, 4, 1, 2, and 3 respectively                                     |
| DHCHAP timeout value                         | 30 seconds                                                         |

 Table 11-2
 Default Fabric Security Settings

1

# 12 Configuring Port Security

All switches in the Cisco MDS 9000 Family provide port security features that reject intrusion attempts and report these intrusions to the administrator.

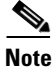

Port security is supported for Fibre Channel ports and Fibre Channel over Ethernet (FCoE) ports as fc-port-security.

This chapter includes the following sections:

- About Port Security, page 12-287
- Port Security Configuration, page 12-289
- Enabling Port Security, page 12-294
- Activating Port Security, page 12-296
- About Enabling Auto-learning, page 12-300
- Port Security Manual Configuration, page 12-303
- Port Security Configuration Distribution, page 12-306
- Database Merge Guidelines, page 12-309
- Port Security Activation, page 12-295
- Auto-learning, page 12-299
- Port Security Manual Configuration, page 12-303
- Port Security Configuration Distribution, page 12-306
- Database Merge Guidelines, page 12-309
- Database Interaction, page 12-309
- Displaying Port Security Configuration, page 12-313
- Database Merge Guidelines, page 12-309

## **About Port Security**

All switches in the Cisco MDS 9000 Family provide port security features that reject intrusion attempts and report these intrusions to the administrator.

Typically, any Fibre Channel device in a SAN can attach to any SAN switch port and access SAN services based on zone membership. Port security features prevent unauthorized access to a switch port in the Cisco MDS 9000 Family in the following ways:

• Login requests from unauthorized Fibre Channel devices (Nx ports) and switches (xE ports) are rejected.

- All intrusion attempts are reported to the SAN administrator through system messages.
- Configuration distribution uses the CFS infrastructure, and is limited to those switches that are CFS capable. Distribution is disabled by default.
- Configuring the port security policy requires the ENTERPRISE\_PKG license (see the *Cisco MDS* 9000 Family NX-OS Licensing Guide).

This section includes the following topics:

- Port Security Enforcement, page 12-288
- About Auto-Learning, page 12-288
- Port Security Activation, page 12-289

### **Port Security Enforcement**

To enforce port security, configure the devices and switch port interfaces through which each device or switch is connected, and activate the configuration.

- Use the port world wide name (pWWN) or the node world wide name (nWWN) to specify the Nx port connection for each device.
- Use the switch world wide name (sWWN) to specify the xE port connection for each switch.

Each Nx and xE port can be configured to restrict a single port or a range of ports.

Enforcement of port security policies are done on every activation and when the port tries to come up.

The port security feature uses two databases to accept and implement configuration changes.

- Configuration database—All configuration changes are stored in the configuration database.
- Active database—The database currently enforced by the fabric. The port security feature requires all devices connecting to a switch to be part of the port security active database. The software uses this active database to enforce authorization.

### About Auto-Learning

You can instruct the switch to automatically learn (auto-learn) the port security configurations over a specified period. This feature allows any switch in the Cisco MDS 9000 Family to automatically learn about devices and switches that connect to it. Use this feature when you activate the port security feature for the first time as it saves tedious manual configuration for each port. You must configure auto-learning on a per-VSAN basis. If enabled, devices and switches that are allowed to connect to the switch are automatically learned, even if you have not configured any port access.

When auto-learning is enabled, learning happens for the devices or interfaces that were already logged into the switch and the new devices or interfaces that need to be logged in. Learned entries on a port are cleaned up after you shut down that port if auto-learning is still enabled.

Learning does not override the existing configured port security policies. So, for example, if an interface is configured to allow a specific pWWN, then auto-learning will not add a new entry to allow any other pWWN on that interface. All other pWWNs will be blocked even in auto-learning mode.

No entries are learned for a port in the shutdown state.

When you activate the port security feature, auto-learning is also automatically enabled.

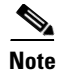

If you activate port security feature, auto-learning gets enabled by default. You cannot re-activate port security until auto-learning is disabled or deactivate and activate again.

### **Port Security Activation**

By default, the port security feature is not activated in any switch in the Cisco MDS 9000 Family.

By activating the port security feature, the following apply:

- Auto-learning is also automatically enabled, which means:
  - From this point, auto-learning happens for the devices or interfaces that were already logged into the switch and also for the new devices will login in future.
  - You cannot activate the database until you disable auto-learning.
- All the devices that are already logged in are learned and are added to the active database.
- All entries in the configured database are copied to the active database.

After the database is activated, subsequent device login is subject to the activated port bound WWN pairs, excluding the auto-learned entries. You must disable auto-learning before the auto-learned entries become activated.

When you activate the port security feature, auto-learning is also automatically enabled. You can choose to activate the port security feature and disable auto-learning.

 $\mathcal{P}$ Tip

If a port is shut down because of a denied login attempt, and you subsequently configure the database to allow that login, the port does not come up automatically. You must explicitly issue a **no shutdown** CLI command to bring that port back online.

## **Port Security Configuration**

The steps to configure port security depend on which features you are using. Auto-learning works differently if you are using CFS distribution.

This section includes the following topics:

- Configuring Port Security with Auto-Learning and CFS Distribution, page 12-289
- Configuring Port Security with Auto-Learning without CFS, page 12-290
- Configuring Port Security with Manual Database Configuration, page 12-290

### **Configuring Port Security with Auto-Learning and CFS Distribution**

To configure port security, using auto-learning and CFS distribution, follow these steps:

- **Step 1** Enable port security. See the "Enabling Port Security" section on page 12-294.
- **Step 2** Enable CFS distribution. See the "Enabling Distribution" section on page 12-306.

| Step 3 | Activate port security on each VSAN. This turns on auto-learning by default. See the "Activating Port Security" section on page 12-296.                                                             |
|--------|----------------------------------------------------------------------------------------------------|
| Step 4 | Issue a CFS commit to copy this configuration to all switches in the fabric. See the "Committing the Changes" section on page 12-307. At this point, all switches are activated, and auto-learning. |

- **Step 5** Wait until all switches and all hosts are automatically learned.
- **Step 6** Disable auto-learn on each VSAN. See the "Disabling Auto-learning" section on page 12-301.
- Step 7 Issue a CFS commit to copy this configuration to all switches in the fabric. See the "Committing the Changes" section on page 12-307. At this point, the auto-learned entries from every switch are combined into a static active database that is distributed to all switches.
- **Step 8** Copy the active database to the configure database on each VSAN. See the "Copying the Port Security Database" section on page 12-311.
- Step 9 Issue a CFS commit to copy this configuration to all switches in the fabric. See the "Committing the Changes" section on page 12-307. This ensures that the configure database is the same on all switches in the fabric.
- **Step 10** Copy the running configuration to the startup configuration, using the fabric option. This saves the port security configure database to the startup configuration on all switches in the fabric.

### **Configuring Port Security with Auto-Learning without CFS**

To configure port security using auto-learning without CFS, follow these steps:

- **Step 1** Enable port security. See the "Enabling Port Security" section on page 12-294.
- Step 2 Activate port security on each VSAN. This turns on auto-learning by default. See the "Activating Port Security" section on page 12-296.
- **Step 3** Wait until all switches and all hosts are automatically learned.
- **Step 4** Disable auto-learn on each VSAN. See the "Disabling Auto-learning" section on page 12-301.
- Step 5 Copy the active database to the configure database on each VSAN. See the "Copying the Port Security Database" section on page 12-311.
- **Step 6** Copy the running configuration to the startup configuration This saves the port security configure database to the startup configuration.
- **Step 7** Repeat Step 1 through Step 6 for all switches in the fabric.

### **Configuring Port Security with Manual Database Configuration**

To configure port security and manually configure the port security database, follow these steps:

| Step 1 | Enable port secu | irity. See the | "Enabling | Port Security | " section on | page 12-294 |
|--------|------------------|----------------|-----------|---------------|--------------|-------------|
|--------|------------------|----------------|-----------|---------------|--------------|-------------|

Step 2 Manually configure all port security entries into the configure database on each VSAN. See the "Port Security Manual Configuration" section on page 12-303.

- **Step 3** Activate port security on each VSAN. This turns on auto-learning by default. See the "Activating Port Security" section on page 12-296.
- **Step 4** Disable auto-learn on each VSAN. See the "Disabling Auto-learning" section on page 12-301.
- **Step 5** Copy the running configuration to the startup configuration This saves the port security configure database to the startup configuration.
- **Step 6** Repeat Step 1 through Step 5 for all switches in the fabric.

## **Configuring Port Security Using the Configuration Wizard**

The Port Security Configuration wizard provides step-by-step procedures for setting up the Port Security Policy for a selected VSAN. The Port Security Configuration wizard also supports the central management through CFS, making it possible to complete the entire configuration at one place.

The wizard automatically conducts few essential operations. For example, if you want central management, the wizard conducts operations to check CFS capability, enable CFS, and issue CFS commit at the proper stages.

To manage security at a particular port, you do not need to run through the wizard to configure the port security policy from the VSAN wide, but you can directly edit accesses on the port itself. This operation can be done through the Port Binding dialog box. If the port's belonging switch has not enabled port security yet, the dialog box enables security first. If the port security is enabled, the dialog box will edit the policy database based on user operations.

### **Prerequisites**

The prerequisites for configuring port security are as follows:

- Port security is enabled on the switch.
- Port security policy should be defined either manually by editing bound devices or switches or ports or by using autolearning.
- Port Security policy is activated.
- Activated and configured databases are synchronized through copy.
- Activated database is copied to be the startup configuration.
- CFS should be enabled on all switches in the VSAN. A CFS master switch is selected to do all configurations. All changes will be distributed to the VSAN through the CFS **commit** command.

#### To configure port security, follow these steps:

**Step 1** Click the **Port Security button** on the toolbar.

Before launching the Port Security Setup Wizard, Fabric Manager checks the CFS capability of the switches in the VSAN.

If VSAN context is not available, the wizard prompts to select VSAN as shown in Figure 12-1.

| 2 | Select VSAN                 |   |
|---|-----------------------------|---|
| ~ | VSAN0001 (segmented @ q148) | ^ |
|   | soonersan (3)               |   |
|   | ttre (4)                    |   |
|   | VSAN0005                    |   |
|   | FICON7                      |   |
|   | VSAN0008                    |   |
|   | VSAN0009                    |   |
|   | VSAN0011                    |   |
|   | VSAN0012                    |   |
|   | VSAN0013                    | * |

Figure 12-1 Select VSAN Window

**Step 2** Select the VSAN from the list and click **OK**.

You see the first page of the Port Security Setup Wizard as shown in Figure 12-2.

Figure 12-2 Select Master Switch Page

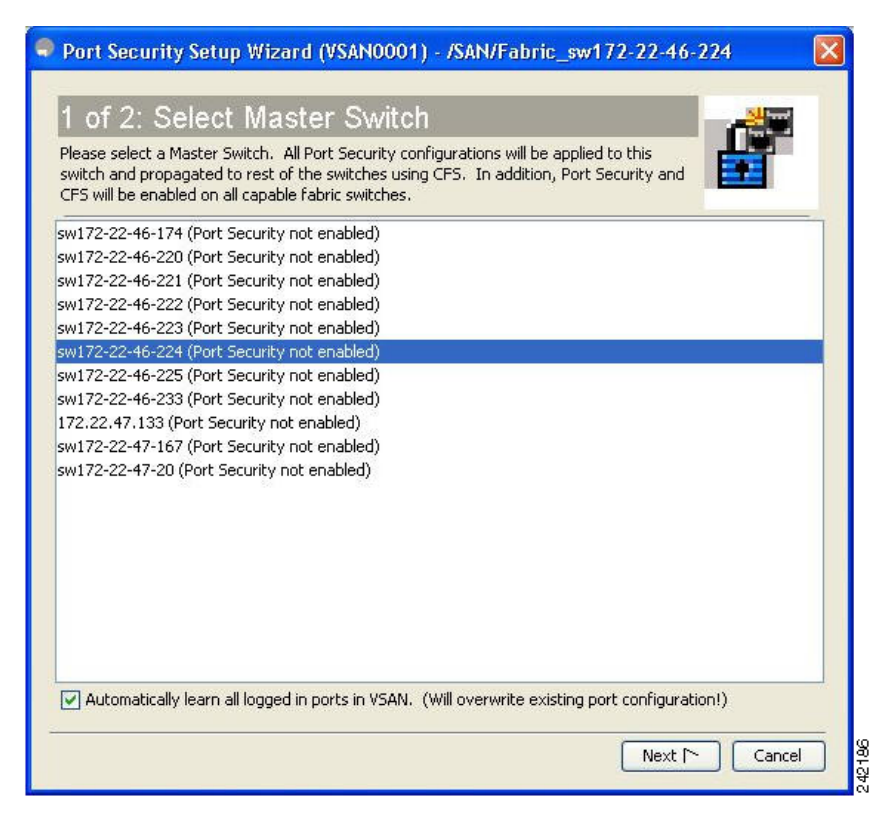

- **Step 3** Do the following in the **Select Master Switch** page:
  - Select the required master switch.
  - Select Automatically learn all logged in ports in VSAN to Autolearn port configuration.
- Step 4 Click Next to proceed.

You see Edit and Activate Configuration page as shown in Figure 12-3.

| Press Fi<br>edition | inish to activate Port Security on sw. | 172-22-46-225 when you have finish | hed                     |
|---------------------|----------------------------------------|------------------------------------|-------------------------|
| Туре                | Device WWN                             | Name                               | Bound To Interface/W    |
| SMANNI              | Cisco 20:00:00:05:30:00:eb:46          | SM172-22-46-222                    | SM172-22-46-225 fc1/4   |
| sWWN                | Cisco 20:00:00:05:30:00:cb:56          | sw172-22-46-224                    | sw172-22-46-225 fc1/5   |
| sWWN                | Cisco 20:00:00:05:30:00:cb:56          | sw172-22-46-224                    | sw172-22-46-225 fc1/9   |
| sWWN                | Cisco 20:00:00:05:30:00:cb:56          | sw172-22-46-224                    | sw172-22-46-225 fc1/1:  |
| sWWN                | Cisco 20:00:00:0d:ec:13:77:40          | sw172-22-46-225                    | sw172-22-46-224 fc1/5   |
| sWWN                | Cisco 20:00:00:0d:ec:13:77:40          | sw172-22-46-225                    | sw172-22-46-224 fc1/9   |
| sWWN                | Cisco 20:00:00:0d:ec:13:77:40          | sw172-22-46-225                    | sw172-22-46-224 fc1/1:  |
| sWWN                | Cisco 20:00:00:05:30:00:9a:5e          | sw172-22-46-221                    | sw172-22-46-224 fc1/1   |
| pWWN                | HDS 50:06:0e:80:03:81:32:17            | HD533074-CL2H                      | sw172-22-46-233 fc1/6   |
| pWWN                | Emulex 10:00:00:00:c9:30:07:60         | Emulex 10:00:00:00:c9:30:07:60     | sw172-22-46-233 fc2/2   |
| pWWN                | SymBios 20:03:00:a0:b8:0c:0e:25        | SymBios 20:03:00:a0:b8:0c:0e:25    | sw172-22-46-233 fc2/4   |
| pWWN                | SymBios 20:02:00:a0:b8:0c:0e:25        | SymBios 20:02:00:a0:b8:0c:0e:25    | sw172-22-46-233 fc2/5   |
| sWWN                | Cisco 20:00:00:05:30:00:61:de          | sw172-22-46-223                    | sw172-22-46-233 fc1/1   |
| pWWN                | SymBios 20:04:00:a0:b8:0c:0e:25        | SymBios 20:04:00:a0:b8:0c:0e:25    | sw172-22-46-223 fc1/2   |
| pWWN                | Emulex 10:00:00:00:c9:2e:31:37         | Emulex 10:00:00:00:c9:2e:31:37     | sw172-22-46-223 fc1/3   |
| sWWN                | Cisco 20:00:00:05:30:00:34:9e          | sw172-22-46-220                    | sw172-22-46-223 fc1/1 😒 |
| <                   |                                        |                                    | >                       |
|                     |                                        |                                    | Tarant Dalate           |

Figure 12-3 Edit and Activate Configuration Page

**Step 5** Click **Insert** to create port binding.

You see the Insert Port Security Devices dialog box as shown in Figure 12-4.

Figure 12-4 Insert Port Security Devices Dialog Box

| Bind:               | ● Port WWN 〇 Switch |
|---------------------|---------------------|
| Port or Switch WWN: |                     |
| - To                |                     |
| Switch:             |                     |
| T-1                 |                     |

**Step 6** Two types of port binding can be created using the Insert Port Security Devices dialog box:

- **Port WWN**-pWWN bound to an interface WWN.
- Switch-Switch WWN bound to an interface. (Mainly useful for ISL binding).
- **Step 7** Select the type of port binding by clicking the radio buttons and enter the supporting values.
- Step 8 Click OK.

ſ

**Step 9** Click **Close** to exit the Insert Port Security window.

<u>Note</u>

To delete an entry in the Edit and Activate Configuration page of the wizard, select the entry and click the **Delete** button.

Step 10 Click Finish to complete the Port Security Configuration for the selected switch.

## **Enabling Port Security**

By default, the port security feature is disabled in all switches in the Cisco MDS 9000 Family. To enable port security, follow these steps:

|        | Command                                             | Purpose                                          |
|--------|-----------------------------------------------------|--------------------------------------------------|
| Step 1 | switch# config t                                    | Enters configuration mode.                       |
| Step 2 | <pre>switch(config)# feature port-security</pre>    | Enables port security on that switch.            |
|        | <pre>switch(config)# no feature port-security</pre> | Disables (default) port security on that switch. |

To enable port security using Fabric Manager, follow these steps:

Step 1 Expand a VSAN and then select Port Security in the Logical Domains pane.

You see the port security configuration for that VSAN in the Information pane (see Figure 12-5).

### Figure 12-5 Port Security Configuration

| E-huis Manager 4 2/12 For admin@100.0.0 955 (consign 2011/CAN/E-huis on ode1 : 21/UEAN0001 (down commanted @ ou ode1 22)  |                                                                                                   |          |              |             |               |                                           |  |  |  |  |
|----------------------------------------------------------------------------------------------------|---------------------------------------------------------------------------------------------------|----------|--------------|-------------|---------------|-------------------------------------------|--|--|--|--|
| rabic Manager 4.2(1) [qa-admin@192.0.2.235 (session 20)] /SAN/rabitc_sw-odc1+-31/4SAN0001 (down,segmented @ sw-odc1-4-32) |                                                                                                   |          |              |             |               |                                           |  |  |  |  |
| Eile View Zone Tools Performance Server Help                                                                              |                                                                                                   |          |              |             |               |                                           |  |  |  |  |
| - 응 # · · · · · · · · · · · · · · · · · ·                                                                                 |                                                                                                   |          |              |             |               |                                           |  |  |  |  |
| Logical Domains 4 Information                                                                                             |                                                                                                   |          |              |             |               |                                           |  |  |  |  |
| USAN0001 (6 segments)                                                                                                    | 🗧 🚱 VSAN0001 (6 segments) 🛛 🔄 🕐 🖃 🗭 🍃 🦓 🔓 😴 🚰 H-31/VSAN0001 (6 segments)/VSAN0001 (down,segmented |          |              |             |               |                                           |  |  |  |  |
| 🖃 🥨 🖓 VSAN0001 (down,segment                                                                                              | Control                                                                                           | CES A    | tions Confid | Database A  | tive Database | atabase Differences Violations Statistics |  |  |  |  |
| 😥 💼 Zoneset1                                                                                                    |                                                                                                   |          |              | 1           |               |                                           |  |  |  |  |
| VSAN Attributes                                                                                                    | Switch                                                                                            | Status   | Command      | LastCommand | Result        |                                           |  |  |  |  |
|                                                                                                    | sw-odc1-v-32                                                                                      | enabled  | noSelection  | enable      | success       |                                           |  |  |  |  |
| Port Security                                                                                                    | sw-odc1-i-31                                                                                      | disabled | noSelection  | disable     | success       |                                           |  |  |  |  |
| Fabric Binding                                                                                                    | sw-odc1-eu-36                                                                                     | disabled | noSelection  | disable     | success       | ]                                         |  |  |  |  |
| FICON                                                                                                    | sw-odc1-eu-37                                                                                     | disabled | noSelection  | disable     | success       |                                           |  |  |  |  |
| FSPF                                                                                                    | sw-odc1-p-39                                                                                      | disabled | noSelection  | disable     | success       |                                           |  |  |  |  |
| SDV                                                                                                    | sw-odc1-p-38                                                                                      | disabled | noSelection  | disable     | success       |                                           |  |  |  |  |
|                                                                                                    |                                                                                                   |          |              |             |               | -                                         |  |  |  |  |

Step 2 Click the CFS tab.

You see the information show in Figure 12-6.

| Image: Second Second                                                                                                    |
|----------------------------------------------------------------------------------------------------|
| Logical Domains P<br>Logical Domains P<br>Logical Domai |
| - 62 VSAN0001 (down, segment                                                                                                    |
| Torrest1                                                                                                    |
| VSAN Attributes    VSAN Attributes     Feature Global Config Last Last Lock Owner Lock Owner Merge     Switch Oper State Action Command Result Switch User Name Status M     words to 90 per bld distributed of the Configuration of the Configuration of                                                                                                    |
| Parts Binding     Fibric Binding     Fibric Binding     Fibric Binding                                                                                                    |
| -FSPF<br>-SDV                                                                                                    |

Figure 12-6 Port Security CFS

- **Step 3** Enable CFS on all participating switches in the VSAN by clicking each entry in the Global column and selecting **enable**.
- **Step 4** Click **Apply Changes** to enable CFS distribution for the port security feature.
- **Step 5** Click the **Control** tab.

You see the port security enable state for all switches in the selected VSAN (see Figure 12-7).

Figure 12-7 Port Security Configuration

| Fabric Manager 4.2(1) [qa-admin@192.0.2.255 (session 20)] /SAN/Fabric_sw-odc1-i-31/YSAN0001 (down,segmented @ sw-odc1-v-32) |                                                                                                   |          |              |             |                 |                                          |   |  |  |
|----------------------------------------------------------------------------------------------------|---------------------------------------------------------------------------------------------------|----------|--------------|-------------|-----------------|------------------------------------------|---|--|--|
| File View Zone Tools Performance Server Help                                                                                |                                                                                                   |          |              |             |                 |                                          |   |  |  |
| 금 🗞 🏟 📀 📕 🖆 🎕 🗃 🗗 💟 🕸 🗿 🛛 💥 🖉 🖓 😰 🖉 😵 😵 😵 😵 😵 😵 😵 👘                                                                         |                                                                                                   |          |              |             |                 |                                          |   |  |  |
| Logical Domains P Information                                                                                               |                                                                                                   |          |              |             |                 |                                          |   |  |  |
| SAN0001 (6 segments)                                                                                                    | 🗄 🔂 VSAN0001 (6 segments) 🔎 🗐 📀 🛸 🐌 🎇 🔚 🤤 🥙 🗗 1-31/VSAN0001 (6 segments)/VSAN0001 (down,segmented |          |              |             |                 |                                          |   |  |  |
| VSAN0001 (down, segment                                                                                                    | Control                                                                                           | CFS      | tions Config | Database A  | tive Database D | atabase Differences Violations Statistic | 5 |  |  |
| VSAN Attributes                                                                                                    | Switch                                                                                            | Status   | Command      | LastCommand | Result          |                                          |   |  |  |
|                                                                                                    | sw-odc1-v-32                                                                                      | enabled  | noSelection  | enable      | success         |                                          |   |  |  |
| Port Security                                                                                                    | sw-odc1-i-31                                                                                      | disabled | noSelection  | disable     | success         |                                          |   |  |  |
| Fabric Binding                                                                                                    | sw-odc1-eu-36                                                                                     | disabled | noSelection  | disable     | success         |                                          |   |  |  |
| FICON                                                                                                    | sw-odc1-eu-37                                                                                     | disabled | noSelection  | disable     | success         |                                          |   |  |  |
| FSPF                                                                                                    | sw-odc1-p-39                                                                                      | disabled | noSelection  | disable     | success         |                                          |   |  |  |
| SDV                                                                                                    | sw-odc1-p-38                                                                                      | disabled | noSelection  | disable     | success         |                                          |   |  |  |

- **Step 6** Set the Command column to **enable** for each switch in the VSAN.
- **Step 7** Click the **CFS** tab and set the Command column to **commit** on all participating switches in the VSAN.
- **Step 8** Click **Apply Changes** to distribute the enabled port security to all switches in the VSAN.

## **Port Security Activation**

I

This section includes the following topics:

- Activating Port Security, page 12-296
- Database Activation Rejection, page 12-296
- Forcing Port Security Activation, page 12-297
- Copying an Active Database to the Config Database, page 12-298
- Displaying Activated Port Security Settings, page 12-298
- Displaying Port Security Statistics, page 12-299
- Displaying Port Security Violations, page 12-299

## **Activating Port Security**

To activate the port security feature, follow these steps:

|        | Command                                                                 | Purpose                                                                                                  |
|--------|-------------------------------------------------------------------------|----------------------------------------------------------------------------------------------------|
| Step 1 | switch# <b>config t</b><br>switch(config)#                              | Enters configuration mode.                                                                               |
| Step 2 | <pre>switch(config)# port-security activate vsan 1</pre>                | Activates the port security database for the specified VSAN, and automatically enables auto-learning.    |
|        | <pre>switch(config) # port-security activate vsan 1 no-auto-learn</pre> | Activates the port security database for the specified VSAN, and disables auto-learning.                 |
|        | <pre>switch(config)# no port-security activate vsan 1</pre>             | Deactivates the port security database for the specified VSAN, and automatically disables auto-learning. |

To activate port security using Fabric Manager, follow these steps:

Step 1 Expand a VSAN and select Port Security in the Logical Domains pane.

You see the port security configuration for that VSAN in the Information pane.

- Step 2 Click the Actions tab.
- **Step 3** Click in the Action column under Activation, next to the switch or VSAN on which you want to activate port security. You see a drop-down menu with the following options:
  - activate—Valid port security settings are activated.
  - activate (TurnLearningOff)—Valid port security settings are activated and auto-learn turned off.
  - forceActivate—Activation is forced.
  - forceActivate(TurnLearningOff)—Activation is forced and auto-learn is turned off.
  - deactivate—All currently active port security settings are deactivated.
  - NoSelection— No action is taken.
- **Step 4** Set the Action field you want for that switch.
- **Step 5** Uncheck the **AutoLearn** check box for each switch in the VSAN to disable auto-learning.
- **Step 6** Click the **CFS** tab and set the command column to **commit** on all participating switches in the VSAN.
- **Step 7** Click **Apply Changes** in Fabric Manager or **Apply** in Device Manager to save these changes.

Note

If required, you can disable auto-learning (see the "Disabling Auto-learning" section on page 12-301).

## **Database Activation Rejection**

Database activation is rejected in the following cases:

- Missing or conflicting entries exist in the configuration database but not in the active database.
- The auto-learning feature was enabled before the activation. To reactivate a database in this state, disable auto-learning.

- The exact security is not configured for each PortChannel member.
- The configured database is empty but the active database is not.

If the database activation is rejected due to one or more conflicts listed in the previous section, you may decide to proceed by forcing the port security activation.

## **Forcing Port Security Activation**

If the port security activation request is rejected, you can force the activation.

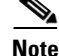

An activation using the **force** option can log out existing devices if they violate the active database.

You can view missing or conflicting entries using the **port-security database diff active vsan** command in EXEC mode.

To forcefully activate the port security database, follow these steps:

|        | Command                                                        | Purpose                                                                 |
|--------|----------------------------------------------------------------|-------------------------------------------------------------------------|
| Step 1 | switch# <b>config t</b><br>switch(config)#                     | Enters configuration mode.                                              |
| Step 2 | <pre>switch(config)# port-security activate vsan 1 force</pre> | Forces the VSAN 1 port security database to activate despite conflicts. |

To forcefully activate the port security database using Fabric Manager, follow these steps:

- Step 1 Expand a VSAN and select Port Security in the Logical Domains pane.You see the port security configuration for that VSAN in the Information pane.
- Step 2 Click the Actions tab.
- **Step 3** Click in the Action column under Activation, next to the switch or VSAN on which you want to activate port security and select the **forceactivate** option.
- **Step 4** Set the Action field you want for that switch.
- **Step 5** Click the **CFS** tab and set the command column to **commit** on all participating switches in the VSAN.
- **Step 6** Click **Apply Changes** in Fabric Manager or **Apply** in Device Manager to save these changes.

## **Database Reactivation**

To reactivate the port security database, follow these steps:

|        | Command                                                       | Purpose                                                                                                    |
|--------|---------------------------------------------------------------|----------------------------------------------------------------------------------------------------|
| Step 1 | <pre>switch# config t switch(config)#</pre>                   | Enters configuration mode.                                                                                                    |
| Step 2 | <pre>switch(config)# no port-security auto-learn vsan 1</pre> | Disables auto-learning and stops the switch from<br>learning about new devices accessing the switch.<br>Enforces the database contents based on the devices<br>learned up to this point. |

|                                               | land                                                                                                    | Purpose                                                                                               |
|-----------------------------------------------|----------------------------------------------------------------------------------------------------|----------------------------------------------------------------------------------------------------|
| switc<br>switc                                | h(config)# <b>exit</b><br>h# <b>port-security database copy vsan 1</b>                                                                                                    | Copies from the active to the configured database.                                                    |
| switc<br>switc<br><b>vsan</b>                 | h# <b>config t</b><br>h(config)# <b>port-security activate</b><br>1                                                                                                    | Activates the port security database for the specified VSAN, and automatically enables auto-learning. |
|                                               |                                                                                                    |                                                                                                    |
|                                               |                                                                                                    |                                                                                                    |
| If auto<br>withou                             | p-learning is enabled, and you cannot activat<br>at the <b>force</b> option until you disable auto-lea                                                                                                    | e the database, you will not be allowed to proceed rning.                                             |
| If auto<br>withou<br>To rea                   | p-learning is enabled, and you cannot activat<br>at the <b>force</b> option until you disable auto-lear<br>activate the port security database using Fabr                                                                     | e the database, you will not be allowed to proceed<br>rning.<br>ric Manager, follow these steps:      |
| If auto<br>withou<br>To rea<br>Disabl         | p-learning is enabled, and you cannot activat<br>at the <b>force</b> option until you disable auto-lea<br>activate the port security database using Fab                                                                       | e the database, you will not be allowed to proceed<br>rning.<br>ric Manager, follow these steps:      |
| If auto<br>withou<br>To rea<br>Disabl         | p-learning is enabled, and you cannot activat<br>at the <b>force</b> option until you disable auto-lea<br>activate the port security database using Fabr<br>le auto-learning.<br>the active database to the configured databa | e the database, you will not be allowed to proceed<br>rning.<br>tic Manager, follow these steps:      |
| If auto<br>withou<br>To rea<br>Disabl<br>Copy | p-learning is enabled, and you cannot activat<br>at the <b>force</b> option until you disable auto-lea<br>activate the port security database using Fabr<br>le auto-learning.<br>the active database to the configured databa | e the database, you will not be allowed to proceed<br>rning.<br>ric Manager, follow these steps:      |

## **Copying an Active Database to the Config Database**

To copy the active database to the config database using Fabric Manager, follow these steps:

| Step 1 | Expand a VSAN and select Port Security in the Logical Domains pane.                                                             |
|--------|----------------------------------------------------------------------------------------------------|
|        | You see the port security configuration for that VSAN in the Information pane.                                                  |
| Step 2 | Click the <b>Actions</b> tab.                                                                                                   |
|        | You see the switches for that VSAN.                                                                                             |
| Step 3 | Check the <b>CopyActive ToConfig</b> check box next to the switch for which you want to copy the database.                      |
|        | The active database is copied to the config database when the security setting is activated.                                    |
| Step 4 | Uncheck the <b>CopyActive ToConfig</b> check box if you do not want the database copied when the security setting is activated. |
| Step 5 | Click the CFS tab and set the command column to commit on all participating switches in the VSAN.                               |
| Step 6 | Click Apply Changes to save these changes or click Undo Changes to discard any unsaved changes.                                 |

## **Displaying Activated Port Security Settings**

To display active port security settings using Fabric Manager, follow these steps:

1

Step 1 Expand a VSAN and select Port Security in the Logical Domains pane.
You see the port security configuration for that VSAN in the Information pane.
Step 2 Click the Active Database tab.

You see the active port security settings for that VSAN.

## **Displaying Port Security Statistics**

To display port security statistics using Fabric Manager, follow these steps:

Step 1 Expand a VSAN and select Port Security in the Logical Domains pane. You see the port security configuration for that VSAN in the Information pane.
Step 2 Click the Statistics tab. You see the port security statistics for that VSAN.

### **Displaying Port Security Violations**

Port violations are invalid login attempts (for example, login requests from unauthorized Fibre Channel devices). You can display a list of these attempts on a per-VSAN basis, using Fabric Manager. To display port security violations, follow these steps:

Step 1 Expand a VSAN and select Port Security in the Logical Domains pane.
You see the port security configuration for that VSAN in the Information pane.
Step 2 Click the Violations tab. You see the port security violations for that VSAN.

## **Auto-learning**

This section contains the following topics:

- About Enabling Auto-learning, page 12-300
- Enabling Auto-learning, page 12-300
- Disabling Auto-learning, page 12-301
- Auto-learning Device Authorization, page 12-301
- Authorization Scenarios, page 12-302

## **About Enabling Auto-learning**

The state of the auto-learning configuration depends on the state of the port security feature:

- If the port security feature is not activated, auto-learning is disabled by default.
- If the port security feature is activated, auto-learning is enabled by default (unless you explicitly disabled this option).

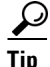

If auto-learning is enabled on a VSAN, you can only activate the database for that VSAN by using the **force** option.

## **Enabling Auto-learning**

To enable auto-learning, follow these steps:

|        | Command                                                   | Purpose           Enters configuration mode.                                                                                                    |  |  |  |  |
|--------|-----------------------------------------------------------|----------------------------------------------------------------------------------------------------|--|--|--|--|
| Step 1 | switch# <b>config t</b><br>switch(config)#                |                                                                                                    |  |  |  |  |
| Step 2 | switch(config)# <b>port-security</b><br>auto-learn vsan 1 | Enables auto-learning so the switch can learn about any device<br>that is allowed to access VSAN 1. These devices are logged in<br>the port security active database. |  |  |  |  |

To enable auto-learning using Fabric Manager, follow these steps:

Step 1 Expand a VSAN and select Port Security in the Logical Domains pane.

You see the port security configuration for that VSAN in the Information pane (see Figure 12-8).

#### Figure 12-8 Port Security Configuration

| <b>8</b> 😵    | 💿 Running | Pena            | ding        |          | /SAN         | l/Fabric sv | v172-22-46 | -220/VSAN04            | 44/Port Security |                      |                  |
|---------------|-----------|-----------------|-------------|----------|--------------|-------------|------------|------------------------|------------------|----------------------|------------------|
| Control CFS   | Actions   | Config Database | Active Data | abase Da | atabase Diff | erences     | Violations | Statistics             |                  |                      |                  |
| Master        | Actio     | n               |             | Enabled  | Result       | LastCl      | nange 1    | CopyActive<br>FoConfig | AutoLearn        | Clear<br>Autolearned | AutoLearned Inte |
| sw172-22-46-2 | 20 NoSele | ection          |             | false    | success      | n/a         |            |                        |                  | NoSelection          |                  |

- Step 2 Click the Actions tab.
- **Step 3** Click in the Action column under Activation, next to the switch or VSAN on which you want to activate port security. You see a drop-down menu with the following options:
  - activate—Valid port security settings are activated.
  - activate (TurnLearningOff)—Valid port security settings are activated and auto-learn turned off.
  - forceActivate—Activation is forced.
  - forceActivate(TurnLearningOff)—Activation is forced and auto-learn is turned off.
  - deactivate—All currently active port security settings are deactivated.
  - NoSelection— No action is taken.

**Step 4** Select one of the port security options for that switch.
- **Step 5** Check the **AutoLearn** check box for each switch in the VSAN to enable auto-learning.
- **Step 6** Click the **Apply Changes** icon to save these changes.

## **Disabling Auto-learning**

To disable auto-learning, follow these steps:

| Command                                                                                                    | Purpose                                                                                                    |
|----------------------------------------------------------------------------------------------------|----------------------------------------------------------------------------------------------------|
| <pre>switch# config t switch(config)#</pre>                                                                                                    | Enters configuration mode.                                                                                                    |
| switch(config)# <b>no port-security auto-learn vsan 1</b>                                                                                                    | Disables auto-learning and stops the switch<br>from learning about new devices accessing<br>the switch. Enforces the database contents<br>based on the devices learned up to this<br>point. |
|                                                                                                    |                                                                                                    |
| To disable auto-learning using Fabric Manager, follow the                                                                                                    | ese steps:                                                                                                    |
| To disable auto-learning using Fabric Manager, follow the Expand a <b>VSAN</b> and select <b>Port Securit</b> y in the Logical I                                                                                                    | ese steps:<br>Domains pane.                                                                                                    |
| To disable auto-learning using Fabric Manager, follow the<br>Expand a <b>VSAN</b> and select <b>Port Security</b> in the Logical I<br>You see the port security configuration for that VSAN in the                                                                                                    | ese steps:<br>Domains pane.<br>the Information pane (see Figure 12-8).                                                                                                    |
| To disable auto-learning using Fabric Manager, follow the<br>Expand a <b>VSAN</b> and select <b>Port Security</b> in the Logical I<br>You see the port security configuration for that VSAN in the<br>Click the <b>Actions</b> tab.                                                                                                    | ese steps:<br>Domains pane.<br>the Information pane (see Figure 12-8).                                                                                                    |
| To disable auto-learning using Fabric Manager, follow the<br>Expand a <b>VSAN</b> and select <b>Port Security</b> in the Logical I<br>You see the port security configuration for that VSAN in a<br>Click the <b>Actions</b> tab.<br>You see the switches for that VSAN.                                                                    | ese steps:<br>Domains pane.<br>the Information pane (see Figure 12-8).                                                                                                    |
| To disable auto-learning using Fabric Manager, follow the<br>Expand a <b>VSAN</b> and select <b>Port Securit</b> y in the Logical I<br>You see the port security configuration for that VSAN in F<br>Click the <b>Actions</b> tab.<br>You see the switches for that VSAN.<br>Uncheck the <b>AutoLearn</b> check box next to the switch if y | ese steps:<br>Domains pane.<br>the Information pane (see Figure 12-8).<br>ou want to disable auto-learning.                                                                                 |

## **Auto-learning Device Authorization**

ſ

Table 12-1 summarizes the authorized connection conditions for device requests.

 Table 12-1
 Authorized Auto-learning Device Requests

| Condition | Device (pWWN, nWWN, sWWN)          | <b>Requests Connection to</b>        | Authorization                            |
|-----------|------------------------------------|--------------------------------------|------------------------------------------|
| 1         | Configured with one or more switch | A configured switch port             | Permitted                                |
| 2         | ports                              | Any other switch port                | Denied                                   |
| 3         | Not configured                     | A switch port that is not configured | Permitted if<br>auto-learning<br>enabled |
| 4         |                                    |                                      | Denied if<br>auto-learning<br>disabled   |
| 5         | Configured or not configured       | A switch port that allows any device | Permitted                                |

| Condition | Device (pWWN, nWWN, sWWN)               | Requests Connection to                   | Authorization |
|-----------|-----------------------------------------|------------------------------------------|---------------|
| 6         | Configured to log in to any switch port | Any port on the switch                   | Permitted     |
| 7         | Not configured                          | A port configured with some other device | Denied        |

Table 12-1 Authorized Auto-learning Device Requests (continued)

### **Authorization Scenarios**

Assume that the port security feature is activated and the following conditions are specified in the active database:

- A pWWN (P1) is allowed access through interface fc1/1 (F1).
- A pWWN (P2) is allowed access through interface fc1/1 (F1).
- A nWWN (N1) is allowed access through interface fc1/2 (F2).
- Any WWN is allowed access through interface fc1/3 (F3).
- A nWWN (N3) is allowed access through any interface.
- A pWWN (P3) is allowed access through interface fc1/4 (F4).
- A sWWN (S1) is allowed access through interface fc1/10-13 (F10 to F13).
- A pWWN (P10) is allowed access through interface fc1/11 (F11).

Table 12-2 summarizes the port security authorization results for this active database. The conditions listed refer to the conditions from Table 12-1.

Table 12-2 Authorization Results for Scenario

| Device Connection Request     | Authorization | Condition | Reason                      |
|-------------------------------|---------------|-----------|-----------------------------|
| P1, N2, F1                    | Permitted     | 1         | No conflict.                |
| P2, N2, F1                    | Permitted     | 1         | No conflict.                |
| P3, N2, F1                    | Denied        | 2         | F1 is bound to P1/P2.       |
| P1, N3, F1                    | Permitted     | 6         | Wildcard match for N3.      |
| P1, N1, F3                    | Permitted     | 5         | Wildcard match for F3.      |
| P1, N4, F5                    | Denied        | 2         | P1 is bound to F1.          |
| P5, N1, F5                    | Denied        | 2         | N1 is only allowed on F2.   |
| P3, N3, F4                    | Permitted     | 1         | No conflict.                |
| \$1, F10                      | Permitted     | 1         | No conflict.                |
| S2, F11                       | Denied        | 7         | P10 is bound to F11.        |
| P4, N4, F5 (auto-learning on) | Permitted     | 3         | No conflict.                |
| P4, N4, F5(auto-learning off) | Denied        | 4         | No match.                   |
| S3, F5 (auto-learning on)     | Permitted     | 3         | No conflict.                |
| S3, F5 (auto-learning off)    | Denied        | 4         | No match.                   |
| P1, N1, F6 (auto-learning on) | Denied        | 2         | P1 is bound to F1.          |
| P5, N5, F1 (auto-learning on) | Denied        | 7         | Only P1 and P2 bound to F1. |

| Device Connection Request | Authorization | Condition | Reason                            |
|---------------------------|---------------|-----------|-----------------------------------|
| S3, F4 (auto-learning on) | Denied        | 7         | P3 paired with F4.                |
| S1, F3 (auto-learning on) | Permitted     | 5         | No conflict.                      |
| P5, N3, F3                | Permitted     | 6         | Wildcard (*) match for F3 and N3. |
| P7, N3, F9                | Permitted     | 6         | Wildcard (*) match for N3.        |

Table 12-2 Authorization Results for Scenario (continued)

## **Port Security Manual Configuration**

To configure port security on any switch in the Cisco MDS 9000 Family, follow these steps:

- **Step 1** Identify the WWN of the ports that need to be secured.
- **Step 2** Secure the fWWN to an authorized nWWN or pWWN.
- **Step 3** Activate the port security database.
- **Step 4** Verify your configuration.

This section includes the following topics:

- About WWN Identification, page 12-303
- Adding Authorized Port Pairs, page 12-304
- Deleting Port Security Setting, page 12-305

## **About WWN Identification**

If you decide to manually configure port security, be sure to adhere to the following guidelines:

- Identify switch ports by the interface or by the fWWN.
- Identify devices by the pWWN or by the nWWN.
- If an Nx port is allowed to log in to SAN switch port Fx, then that Nx port can only log in through the specified Fx port.
- If an Nx port's nWWN is bound to an Fx port WWN, then all pWWNs in the Nx port are implicitly paired with the Fx port.
- TE port checking is done on each VSAN in the allowed VSAN list of the trunk port.
- All PortChannel xE ports must be configured with the same set of WWNs in the same PortChannel.
- E port security is implemented in the port VSAN of the E port. In this case the sWWN is used to secure authorization checks.
- Once activated, the config database can be modified without any effect on the active database.
- By saving the running configuration, you save the configuration database and activated entries in the active database. Learned entries in the active database are not saved.

## **Adding Authorized Port Pairs**

To add authorized port pairs for port security, follow these steps:

|        | Command                                                                                                    | Purpose                                                                                                    |  |  |
|--------|----------------------------------------------------------------------------------------------------|----------------------------------------------------------------------------------------------------|--|--|
| Step 1 | switch# <b>config t</b><br>switch(config)#                                                                         | Enters configuration mode.                                                                                                    |  |  |
| Step 2 | <pre>switch(config)# port-security database vsan 1 switch(config-port-security)#</pre>                             | Enters the port security database mode for the specified VSAN.                                                                                                    |  |  |
|        | <pre>switch(config)# no port-security database vsan 1 switch(config)#</pre>                                        | Deletes the port security configuration database from the specified VSAN.                                                                                                    |  |  |
| Step 3 | <pre>switch(config-port-security)# swwn 20:01:33:11:00:2a:4a:66 interface port-channel 5</pre>                     | Configures the specified sWWN to only log in through PortChannel 5.                                                                                                    |  |  |
|        | <pre>switch(config-port-security)# any-wwn interface fc1/1 - fc1/8</pre>                                           | Configures any WWN to log in through the specified interfaces.                                                                                                    |  |  |
|        | <pre>switch(config-port-security)# pwwn 20:11:00:33:11:00:2a:4a fwwn 20:81:00:44:22:00:4a:9e</pre>                 | <ul> <li>Configures the specified pWWN to only log in through the specified fWWN.</li> <li>Deletes the specified pWWN configured in the previous step.</li> <li>Configures the specified nWWN to log in through the specified fWWN.</li> <li>Configures the specified pWWN to log in through any port in the fabric.</li> <li>Configures the specified pWWN to log in through any interface in the specified switch.</li> <li>Configures the specified pWWN to log in through the specified switch.</li> </ul> |  |  |
|        | <pre>switch(config-port-security)# no pwwn 20:11:00:33:11:00:2a:4a fwwn 20:81:00:44:22:00:4a:9e</pre>              |                                                                                                    |  |  |
|        | <pre>switch(config-port-security)# nwwn 26:33:22:00:55:05:3d:4c fwwn 20:81:00:44:22:00:4a:9e</pre>                 |                                                                                                    |  |  |
|        | <pre>switch(config-port-security)# pwwn 20:11:33:11:00:2a:4a:66</pre>                                              |                                                                                                    |  |  |
|        | <pre>switch(config-port-security)# pwwn 20:11:33:11:00:2a:4a:66 swwn 20:00:00:0c:85:90:3e:80</pre>                 |                                                                                                    |  |  |
|        | <pre>switch(config-port-security)# pwwn 20:11:33:11:00:2a:4a:66 swwn 20:00:00:0c:85:90:3e:80 interface fc3/1</pre> |                                                                                                    |  |  |
|        | <pre>switch(config-port-security)# any-wwn interface fc3/1</pre>                                                   | Configures any WWN to log in through the specified interface in any switch.                                                                                                    |  |  |
|        | <pre>switch(config-port-security)# no any-wwn interface fc2/1</pre>                                                | Deletes the wildcard configured in the previous step.                                                                                                    |  |  |

After identifying the WWN pairs that need to be bound, add those pairs to the port security database.

<u>)</u> Tip

Remote switch binding can be specified at the local switch. To specify the remote interfaces, you can use either the fWWN or sWWN-interface combination.

To add authorized port pairs for port security using Fabric Manager, follow these steps:

- Step 1 Expand a VSAN and select Port Security in the Logical Domains pane.
- Step 2 Click the Config Database tab.
- **Step 3** Click **Create Row** to add an authorized port pair.

You see the Create Port Security dialog box shown in Figure 12-9.

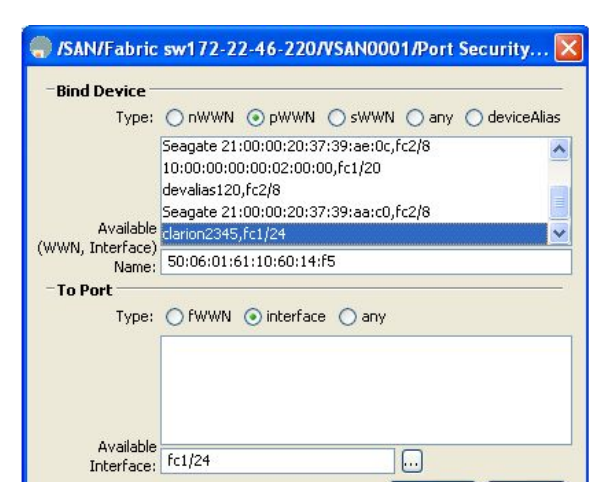

Figure 12-9 Create Port Security Dialog Box

Step 4 Double-click the device from the available list for which you want to create the port security setting.

Close

183006

**Step 5** Double-click the port from the available list to which you want to bind the device.

Create

- **Step 6** Click **Create** to create the port security setting.
- **Step 7** Click the **Apply Changes** icon to save these changes.

## **Deleting Port Security Setting**

I

To delete a port security setting from the configured database on a switch, follow these steps:

| Step 1 | Expand a VSAN and select Port Security in the Logical Domains pane.                                                   |
|--------|----------------------------------------------------------------------------------------------------|
| Step 2 | Click the <b>Config Database</b> tab.                                                                                 |
|        | You see the configured port security settings for that VSAN.                                                          |
| Step 3 | Click the row you want to delete.                                                                                     |
| Step 4 | Click <b>Delete Row</b> .                                                                                             |
|        | You see the confirmation dialog box.                                                                                  |
| Step 5 | Click <b>Yes</b> to delete the row, or click <b>No</b> to close the confirmation dialog box without deleting the row. |
| Step 6 | Click the <b>Apply Changes</b> icon to save these changes.                                                            |

## **Port Security Configuration Distribution**

The port security feature uses the Cisco Fabric Services (CFS) infrastructure to enable efficient database management, provide a single point of configuration for the entire fabric in the VSAN, and enforce the port security policies throughout the fabric.

This section includes the following topics:

- Enabling Distribution, page 12-306
- Locking the Fabric, page 12-307
- Committing the Changes, page 12-307
- Discarding the Changes, page 12-307
- Activation and Auto-learning Configuration Distribution, page 12-308

## **Enabling Distribution**

To enable the port security distribution, follow these steps:

|        | Command                                                | Purpose                    |
|--------|--------------------------------------------------------|----------------------------|
| Step 1 | switch# <b>config t</b><br>switch(config)#             | Enters configuration mode. |
| Step 2 | <pre>switch(config)# port-security distribute</pre>    | Enables distribution.      |
|        | <pre>switch(config)# no port-security distribute</pre> | Disables distribution.     |

For example, if you activate port security, follow up by disabling auto-learning, and commit the changes in the pending database, then the net result of your actions is the same as issuing a **port-security activate vsan** *vsan-id* **no-auto-learn** command.

All the configurations performed in distributed mode are stored in a pending (temporary) database. If you modify the configuration, you need to commit or discard the pending database changes to the configurations. The fabric remains locked during this period. Changes to the pending database are not reflected in the configurations until you commit the changes.

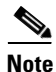

Port activation or deactivation and auto-learning enable or disable do not take effect until after a CFS commit if CFS distribution is enabled. Always follow any one of these operations with a CFS commit to ensure proper configuration. See the "Activation and Auto-learning Configuration Distribution" section on page 12-308.

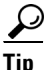

In this case, we recommend that you perform a commit at the end of each operation: after you activate port security and after you enable auto learning.

To enable distribution using Fabric Manager, follow these steps:

Step 1 Expand a VSAN and select Port Security in the Logical Domains pane.

You see the port security configuration for that VSAN in the Information pane (see Figure 12-8).

**Step 2** Click the **Control** tab.

You see the switches for that VSAN.

**Step 3** In the Command column, select **enable** or **disable** from the drop-down menu.

**Step 4** Click the **Apply Changes** icon to save the changes.

### **Locking the Fabric**

The first action that modifies the existing configuration creates the pending database and locks the feature in the VSAN. After you lock the fabric, the following situations apply:

- No other user can make any configuration changes to this feature.
- A copy of the configuration database becomes the pending database.

To display the CFS lock information, use the **show cfs lock** command. For more information, see the *Cisco MDS 9000 Family Command Reference*.

## **Committing the Changes**

If you commit the changes made to the configurations, the configurations in the pending database are distributed to other switches. On a successful commit, the configuration change is applied throughout the fabric and the lock is released.

To commit the port security configuration changes for the specified VSAN, follow these steps:

|        | Command                                                | Purpose                                                  |
|--------|--------------------------------------------------------|----------------------------------------------------------|
| Step 1 | switch# <b>config t</b><br>switch(config)#             | Enters configuration mode.                               |
| Step 2 | <pre>switch(config)# port-security commit vsan 3</pre> | Commits the port security changes in the specified VSAN. |

## **Discarding the Changes**

If you discard (abort) the changes made to the pending database, the configuration remains unaffected and the lock is released.

To display the CFS lock information, use the **show cfs lock** command. For more information, see the Cisco MDS 9000 Family Command Reference.

To discard the port security configuration changes for the specified VSAN, follow these steps:

|        | Command                                               | Purpose                                                                                                 |  |
|--------|-------------------------------------------------------|----------------------------------------------------------------------------------------------------|--|
| Step 1 | switch# <b>config t</b><br>switch(config)#            | Enters configuration mode.                                                                              |  |
| Step 2 | <pre>switch(config)# port-security abort vsan 5</pre> | Discards the port security changes in the specified VSAN and clears the pending configuration database. |  |

## **Activation and Auto-learning Configuration Distribution**

Activation and auto-learning configurations in distributed mode are remembered as actions to be performed when you commit the changes in the pending database.

Learned entries are temporary and do not have any role in determining if a login is authorized or not. As such, learned entries do not participate in distribution. When you disable learning and commit the changes in the pending database, the learned entries become static entries in the active database and are distributed to all switches in the fabric. After the commit, the active database on all switches is identical.

If the pending database contains more than one activation and auto-learning configuration when you commit the changes, then the activation and auto-learning changes are consolidated and the behavior may change (see Table 12-3).

 Table 12-3
 Scenarios for Activation and Auto- learning Configurations in Distributed Mode

| Scenario                              | Ac         | tions                 | Distribution = OFF                      | Distribution = ON                                                                                     |
|---------------------------------------|------------|-----------------------|-----------------------------------------|----------------------------------------------------------------------------------------------------|
| A and B exist in the                  | 1.         | You activate the port | configuration database = {A,B}          | configuration database = {A,B                                                                         |
| configuration<br>database             |            | security database and | active database = {A,B, $C^1$ , $D^*$ } | active database = {null}                                                                              |
| activation is not<br>done and devices |            | enable auto rearming. |                                         | pending database = {A,B + active be enabled}                                                          |
| C,D are logged in.                    | 2.         | A new entry E is      | configuration database = {A,B,          | configuration database = {A,B                                                                         |
|                                       |            | added to the          | E }                                     | active database = {null}                                                                              |
|                                       |            | database.             | active database = {A,B, C*, D*}         | pending database = {A,B, E + a to be enabled}                                                         |
|                                       | 3.         | You issue a commit.   | Not applicable                          | configuration database = {A,B                                                                         |
|                                       |            |                       |                                         | active database = $\{A, B, E, C^*,$                                                                   |
|                                       |            |                       |                                         | pending database = empty                                                                              |
| A and B exist in the                  | 1.         | You activate the port | configuration database = {A,B}          | configuration database = {A,B                                                                         |
| configuration database                |            | security database and | active database = $\{A, B, C^*, D^*\}$  | active database = {null}                                                                              |
| activation is not<br>done and devices |            | enable auto-rearming. |                                         | pending database = {A,B + actibe enabled}                                                             |
| C,D are logged in.                    | <b>2</b> . | You disable learning. | configuration database = {A,B}          | configuration database = {A,B                                                                         |
|                                       |            |                       | active database = $\{A, B, C, D\}$      | active database = {null}                                                                              |
|                                       |            |                       |                                         | pending database = {A,B + active<br>be enabled +<br>learning to be disabled}                          |
|                                       | 3.         | You issue a commit.   | Not applicable                          | configuration database = {A,B                                                                         |
|                                       |            |                       |                                         | active database = {A,B} and do<br>and D are logged out. This is ec<br>activation with auto-learning d |
|                                       |            |                       |                                         | pending database = empty                                                                              |

1. The \* (asterisk) indicates learned entries.

<u>}</u> Tip

In this case, we recommend that you perform a commit at the end of each operation: after you activate port security and after you enable auto-learning.

## **Database Merge Guidelines**

A database merge refers to a union of the configuration database and static (unlearned) entries in the active database.

When merging the database between two fabrics, follow these guidelines:

- Verify that the activation status and the auto-learning status is the same in both fabrics.
- Verify that the combined number of configurations for each VSAN in both databases does not exceed 2 K.

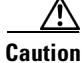

If you do not follow these two conditions, the merge will fail. The next distribution will forcefully synchronize the databases and the activation states in the fabric.

## **Database Interaction**

Table 12-4 lists the differences and interaction between the active and configuration databases.

| Active Database                                                                                                    | Configuration Database                                                                                      |
|----------------------------------------------------------------------------------------------------|----------------------------------------------------------------------------------------------------|
| Read-only.                                                                                                    | Read-write.                                                                                                 |
| Saving the configuration only saves the activated entries. Learned entries are not saved.                                                                                                    | Saving the configuration saves all the entries in the configuration database.                               |
| Once activated, all devices that have already logged into the VSAN are also learned and added to the active database.                                                                                             | Once activated, the configuration database can be<br>modified without any effect on the active<br>database. |
| You can overwrite the active database with the<br>configured database by activating the port<br>security database. Forcing an activation may<br>violate the entries already configured in the active<br>database. | You can overwrite the configuration database with the active database.                                      |

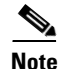

You can overwrite the configuration database with the active database using the **port-security database copy vsan** command. The **port-security database diff active vsan** command in EXEC mode lists the differences between the active database and the configuration database.

This section includes the following topics:

- Database Scenarios, page 12-310
- Copying the Port Security Database, page 12-311

- Deleting the Port Security Database, page 12-312
- Cleaning the Port Security Database, page 12-312

### **Database Scenarios**

Figure 12-10 depicts various scenarios to depict the active database and the configuration database status based on port security configurations.

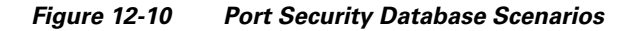

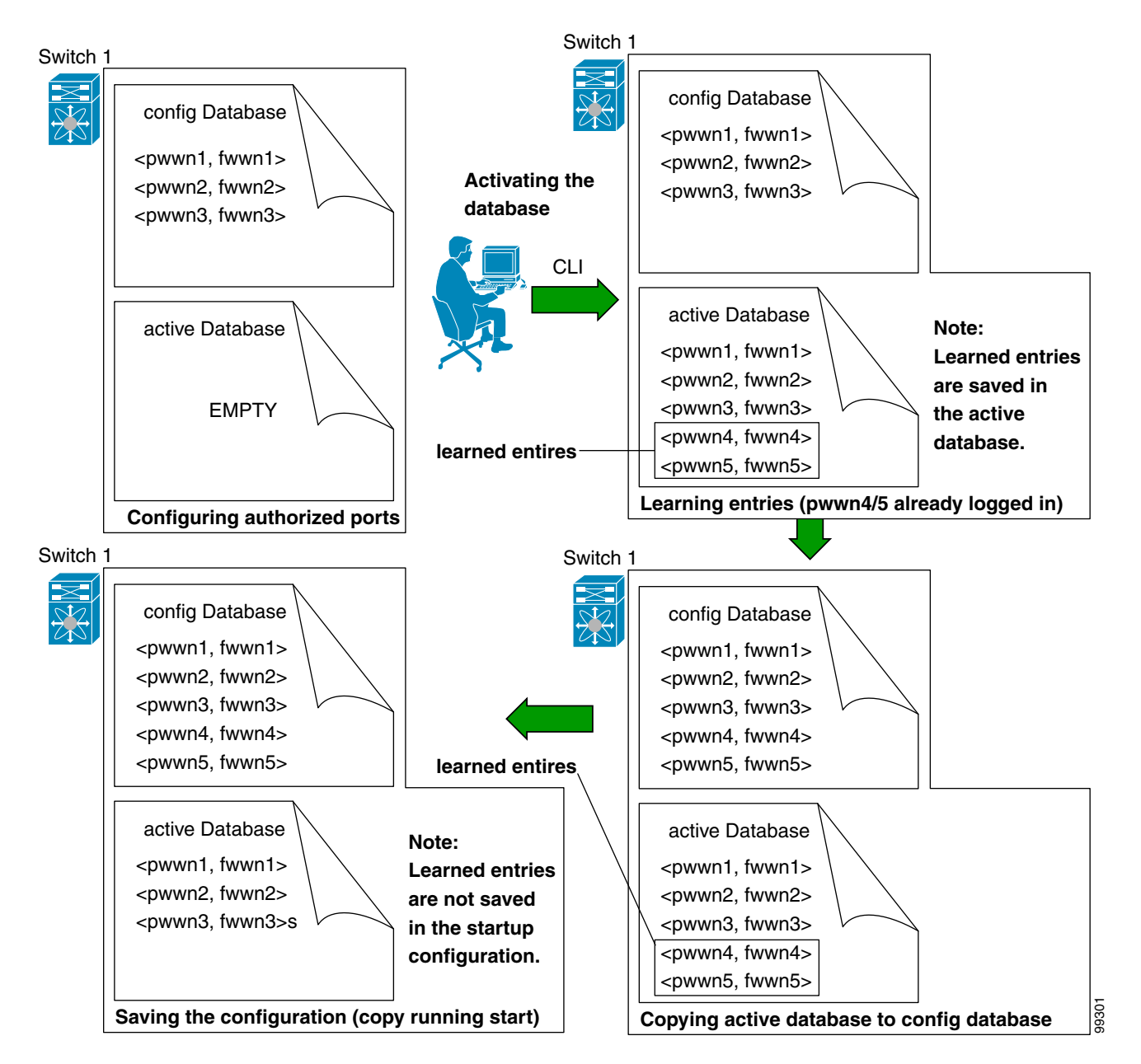

## **Copying the Port Security Database**

Use the **port-security database copy vsan** command to copy from the active to the configured database. If the active database is empty, this command is not accepted.

```
switch# port-security database copy vsan 1
```

Use the **port-security database diff active vsan** command to view the differences between the active database and the configuration database. This command can be used when resolving conflicts.

```
switch# port-security database diff active vsan 1
```

Use the **port-security database diff config vsan** command to obtain information on the differences between the configuration database and the active database.

switch# port-security database diff config vsan 1

 $\mathcal{P}$ Tin

We recommend that youcopy the active database to the config database issue the **port-security database copy vsan** command after disabling auto-learning. This action will ensure that the configuration database is in sync with the active database. If distribution is enabled, this command creates a temporary copy (and consequently a fabric lock) of the configuration database. If you lock the fabric, you need to commit the changes to the configuration databases in all the switches.

To copy the active database to the configuration database, using Fabric Manager, follow these steps:

- Step 1 Expand a Fabric, expand a VSAN and then select Port Security in the Logical Domains pane.
- Step 2 Click the Actions tab. You see all the configuration databases.
- **Step 3** Select the appropriate configuration database and check the **Copy Active to Config** check box.
- **Step 4** Click the **Apply Changes** icon to save your changes.

To view the differences between the active database and the configuration database using Fabric Manager, follow these steps:

- Step 1 Expand a Fabric, expand a VSAN and then select Port Security in the Logical Domains pane.You see the Port Security information in the Information pane.
- Step 2 Click the Database Differences tab. You see all the configuration databases.
- **Step 3** Select the appropriate configuration database. Select the **Active** or **Config** option to compare the differences between the selected database and the active or configuration database.
- **Step 4** Click the **Apply Changes** icon to save your changes.

 $\bigcirc$ 

## **Deleting the Port Security Database**

| Тір    | If the distribution is enabled, the deletion creates a copy of the database. An explicit deletion <b>port-security commit</b> command is required to actually delete the database. |  |  |  |  |
|--------|----------------------------------------------------------------------------------------------------|--|--|--|--|
|        | Use the <b>no port-security database vsan</b> command in configuration mode to delete the configured database for a specified VSAN                                                 |  |  |  |  |
|        | <pre>switch(config)# no port-security database vsan 1</pre>                                                                                                    |  |  |  |  |
|        | To delete a port security database using Fabric Manager, follow these steps:                                                                                                    |  |  |  |  |
| Step 1 | Expand a Fabric, expand a VSAN and then select Port Security in the Logical Domains pane.                                                                                          |  |  |  |  |
|        | You see the Port Security information in the Information pane.                                                                                                    |  |  |  |  |
| Step 2 | Click the <b>Config Database</b> tab. You see all the configuration databases.                                                                                                    |  |  |  |  |
| Step 3 | Select the appropriate configuration database and click the Delete Row button.                                                                                                    |  |  |  |  |
| Step 4 | Click <b>Yes</b> if you want to delete the configuration database.                                                                                                    |  |  |  |  |
|        |                                                                                                    |  |  |  |  |

## **Cleaning the Port Security Database**

Use the **clear port-security statistics vsan** command to clear all existing statistics from the port security database for a specified VSAN.

switch# clear port-security statistics vsan 1

Use the **clear port-security database auto-learn interface** command to clear any learned entries in the active database for a specified interface within a VSAN.

switch # clear port-security database auto-learn interface fc1/1 vsan 1

Use the **clear port-security database auto-learn vsan** command to clear any learned entries in the active database for the entire VSAN.

switch# clear port-security database auto-learn vsan 1

Note

The **clear port-security database auto-learn** and **clear port-security statistics** commands are only relevant to the local switch and do not acquire locks. Also, learned entries are only local to the switch and do not participate in distribution.

Use the **port-security clear vsan** command to clear the pending session in the VSAN from any switch in the VSAN.

switch# clear port-security session vsan 5

To clear all existing statistics from the port security database for a specified VSAN using Fabric Manager, follow these steps:

Step 1 Expand a Fabric, expand a VSAN and then select Port Security in the Logical Domains pane.

You see the Port Security information in the Information pane (see Figure 12-8).

- Step 2Click the Statistics tab.You see all the configuration databases.
- **Step 3** Select the appropriate configuration database and check the **Clear** option.
- Step 4 Click the Apply Changes icon to save your changes.

To clear any learned entries in the active database for a specified interface within a VSAN using Fabric Manager, follow these steps:

- Step 1 Expand a Fabric, expand a VSAN and then select Port Security in the Logical Domains pane.You see the Port Security information in the Information pane.
- **Step 2** Select the **Actions** tab. You see all the configuration databases.
- **Step 3** Select the appropriate configuration database and check the **AutoLearn** option.
- **Step 4** Click the **Apply Changes** icon to save your changes.

Note

You can clear the Statistics and the AutoLearn option only for switches that are local and do not acquire locks. Also, learned entries are only local to the switch and do not participate in distribution.

## **Displaying Port Security Configuration**

The **show port-security database** commands display the configured port security information (see Examples 12-1 to 12-11).

#### Example 12-1 Displays the Contents of the Port Security Configuration Database

 switch#
 show port-security database

 VSAN
 Logging-in Entity
 Logging-in Point (Interface)

 1
 21:00:00:e0:8b:06:d9:1d(pwwn)
 20:0d:00:05:30:00:95:de(fc1/13)

 1
 50:06:04:82:bc:01:c3:84(pwwn)
 20:0c:00:05:30:00:95:de(fc1/12)

 2
 20:00:00:05:30:00:95:df(swwn)
 20:0c:00:05:30:00:95:de(port-channel 128)

 3
 20:00:00:05:30:00:95:de(swwn)
 20:01:00:05:30:00:95:de(fc1/1)

 [Total 4 entries]
 Example 1
 1

You can optionally specify a fWWN and a VSAN, or an interface and a VSAN in the **show port-security** command to view the output of the activated port security (see Example 12-2).

Example 12-2 Displays the Port Security Configuration Database in VSAN 1

| switch# | <pre>\$ show port-security</pre> | database vsan 1         |             |
|---------|----------------------------------|-------------------------|-------------|
| Vsan    | Logging-in Entity                | Logging-in Point        | (Interface) |
| 1       | *                                | 20:85:00:44:22:00:4a:9e | (fc3/5)     |

```
1 20:11:00:33:11:00:2a:4a(pwwn) 20:81:00:44:22:00:4a:9e (fc3/1)
[Total 2 entries]
```

#### Example 12-3 Displays the Activated Database

```
switch# show port-security database active
```

| VSAN   | Logging-in Entity             | Logging-in Point     | (Interface)     | Learnt   |
|--------|-------------------------------|----------------------|-----------------|----------|
| 1      | 21:00:00:e0:8b:06:d9:1d(pwwn) | 20:0d:00:05:30:00:95 | :de(fc1/13)     | Yes      |
| 1      | 50:06:04:82:bc:01:c3:84(pwwn) | 20:0c:00:05:30:00:95 | :de(fc1/12)     | Yes      |
| 2      | 20:00:00:05:30:00:95:df(swwn) | 20:0c:00:05:30:00:95 | de(port-channel | 128) Yes |
| 3      | 20:00:00:05:30:00:95:de(swwn) | 20:01:00:05:30:00:95 | :de(fc1/1)      |          |
| [Total | 4 entries]                    |                      |                 |          |

```
Example 12-4 Displays the Contents of the Temporary Configuration Database
```

#### Example 12-5 Displays the Difference Between the Temporary Configuration Database and the Configuration Database

switch# show port-security pending-diff vsan 1
Session Diff for VSAN: 1
----Database will be activated
Learning will be turned ON
Database Diff:
+pwwn 20:11:00:33:22:00:2a:4a fwwn 20:41:00:05:30:00:4a:1e

The access information for each port can be individually displayed. If you specify the fWWN or interface options, all devices that are paired in the active database (at that point) with the given fWWN or the interface are displayed (see Examples 12-6 to 12-8).

#### Example 12-6 Displays the Wildcard fWWN Port Security in VSAN 1

```
switch# show port-security database fwwn 20:85:00:44:22:00:4a:9e vsan 1
Any port can login thru' this fwwn
```

#### Example 12-7 Displays the Configured fWWN Port Security in VSAN 1

switch# show port-security database fwwn 20:01:00:05:30:00:95:de vsan 1

20:00:00:0c:88:00:4a:e2(swwn)

#### Example 12-8 Displays the Interface Port Information in VSAN 2

```
switch# show port-security database interface fc 1/1 vsan 2
20:00:00:0c:88:00:4a:e2(swwn)
```

The port security statistics are constantly updated and available at any time (see Example 12-9).

#### Example 12-9 Displays the Port Security Statistics

```
switch# show port-security statistics
Statistics For VSAN: 1
Number of pWWN permit: 2
Number of nWWN permit: 2
Number of sWWN permit: 2
Number of pWWN deny : 0
Number of nWWN deny : 0
Number of sWWN deny : 0
Total Logins permitted : 4
                     : 0
Total Logins denied
Statistics For VSAN: 2
Number of pWWN permit: 0
Number of nWWN permit: 0
Number of sWWN permit: 2
Number of pWWN deny : 0
Number of nWWN deny : 0
Number of sWWN deny : 0
. . .
```

To verify the status of the active database and the auto-learning configuration, use the **show port-security status** command (see Example 12-10).

#### Example 12-10 Displays the Port Security Status

```
switch# show port-security status
Fabric Distribution Enabled
VSAN 1 :No Active database, learning is disabled, Session Lock Taken
VSAN 2 :No Active database, learning is disabled, Session Lock Taken
...
```

The **show port-security** command displays the previous 100 violations by default (see Example 12-11).

#### Example 12-11 Displays the Violations in the Port Security Database

switch# show port-security violations

| VSAN | Interface      | Logging-in Entity                                              | Last-Time      | [Repeat count] |
|------|----------------|----------------------------------------------------------------|----------------|----------------|
| 1    | fc1/13         | 21:00:00:e0:8b:06:d9:1d(pwwn)<br>20:00:00:e0:8b:06:d9:1d(nwwn) | Jul 9 08:32:20 | 2003 [20]      |
| 1    | fc1/12         | 50:06:04:82:bc:01:c3:84(pwwn)<br>50:06:04:82:bc:01:c3:84(nwwn) | Jul 9 08:32:20 | 2003 [1]       |
| 2    | port-channel 1 | 20:00:00:05:30:00:95:de(swwn)                                  | Jul 9 08:32:40 | 2003 [1]       |

[Total 2 entries]

The **show port-security** command issued with the **last** *number* option displays only the specified number of entries that appear first.

## **Default Settings**

Table 12-5 lists the default settings for all port security features in any switch.

| Parameters    | Default                              |                                                              |
|---------------|--------------------------------------|--------------------------------------------------------------|
| Auto-learn    | Enabled if port security is enabled. |                                                              |
| Port security | Disabled                             |                                                              |
| Distribution  | Disabled.                            |                                                              |
|               | Note                                 | Enabling distribution enables it on all VSANs in the switch. |

Table 12-5 Default Security Settings

1

# 13 Configuring Fibre Channel Common Transport Management Security

This chapter describes the Fibre Channel Common Transport (FC-CT) Management Security feature for Cisco MDS 9000 Series switches.

## **About Fibre Channel Common Transport**

With the FC-CT management security feature, you can configure the network in such a manner that only a storage administrator or a network administrator can send queries to a switch and access information such as devices that are logged in devices in the fabric, switches in the fabric, how they are connected, how many ports each switch has and where each port is connected, configured zone information and privilege to add or delete zone and zone sets, and host bus adapter (HBA) details of all the hosts connected in the fabric.

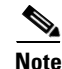

In Cisco MDS NX-OS Release 6.2(9), the FC management feature is disabled by default. To enable FC management feature, use the **fc-management enable** command.

You can configure which pWWNs can send FC-CT management query and modify request to the management server. When any of the modules, such as a zone server, unzoned Fibre Channel name server (FCNS), or Fabric Configuration Server (FCS) receives an FC-CT management query, they perform a read operation on the FC-management database. If device is found in FC-management database, a reply is sent according to the permissions granted. If the device is not found in the FC-management database, each module sends a reject. If FC-management is disabled, each module processes each management query.

## **Configuration Guidelines**

The FC-management security feature has the following configuration guidelines:

- When the FC-management security feature is enabled on a Cisco MDS switch, all management queries to the server are rejected unless the port world-wide name (pWWN) of the device that is sending management queries is added to FC-management database.
- When you enable FC Management, FC-CT management server queries from N\_Port Virtualization (NPV) switches to N\_Port Identifier Virtualization (NPIV) switches are rejected. We recommend that you add the switch world-wide name (sWWN) of the NPV switch to the FC management database of the NPIV switch after enabling the FC-management security feature.

## **Configuring the Fibre Channel Common Transport Query**

| Command                                                                          | Purpose                                                                                                    |  |
|----------------------------------------------------------------------------------|----------------------------------------------------------------------------------------------------|--|
| switch# config terminal                                                          | Enters configuration mode.                                                                                                    |  |
| <pre>switch(config)# fc-management enable switch(config)#</pre>                  | Enables the FC-CT management security.                                                                                          |  |
| switch(config)# <b>fc-management</b><br><b>database vsan 1</b>                   | Configures the FC-CT management Security database.                                                                              |  |
| <pre>switch(config-fc-mgmt)# pwwn 1:1:1:1:1:1:1 feature all operation both</pre> | Adds the pWWN to the FC management database. You also can use these optional keywords when configuring the <b>pwwn</b> command: |  |
|                                                                                  | • <b>fcs</b> — Enables or disables FC-CT query for fabric conf-server.                                                          |  |
|                                                                                  | • <b>fdmi</b> —Enables or disables FC-CT query for FDMI.                                                                        |  |
|                                                                                  | • <b>unzoned-ns</b> —Enables or disables FC-CT query for unzoned name-server.                                                   |  |
|                                                                                  | • <b>zone</b> —Enables or disables FC-CT query for zone-server.                                                                 |  |
| switch# show fc-managment database                                               | Displays the configured FC-CT management information.                                                                           |  |

To configure the FC-CT management security, follow these steps:

## Verifying Fibre Channel Common Transport Management Security

The **show fc-management database** command displays the configured FC-CT management security feature information, see example 13-1.

Example 13-1 Displays the Contents of the Fibre Channel Common Transport Query

To verify the if the FC-management security feature is enabled or not, use the **show fc-management status** command:

switch# show fc-management status
Mgmt Security Disabled
switch#

#### Default Settings

## **Default Settings**

Γ

Table 13-1 lists the default settings for the FC management security feature in a Cisco MDS 9000 Family switch.

 Table 13-1
 Default FC Management Settings

| Parameters    | Default  |
|---------------|----------|
| FC-management | Disabled |

Default Settings

1

# **14** Configuring Fabric Binding

This chapter describes the fabric binding feature provided in the Cisco MDS 9000 Family of directors and switches. It includes the following sections:

- About Fabric Binding, page 14-321
- Fabric Binding Configuration, page 14-323
- Default Settings, page 14-329

## **About Fabric Binding**

The fabric binding feature ensures ISLs are only enabled between specified switches in the fabric binding configuration. Fabric binding is configured on a per-VSAN basis.

This feature helps prevent unauthorized switches from joining the fabric or disrupting current fabric operations. It uses the Exchange Fabric Membership Data (EFMD) protocol to ensure that the list of authorized switches is identical in all switches in the fabric.

This section has the following topics:

- Licensing Requirements, page 14-321
- Port Security Versus Fabric Binding, page 14-321
- Fabric Binding Enforcement, page 14-322

### **Licensing Requirements**

Fabric binding requires that you install either the MAINFRAME\_PKG license or the ENTERPRISE\_PKG license on your switch.

See the *Cisco MDS 9000 Family NX-OS Licensing Guide* for more information on license feature support and installation.

### **Port Security Versus Fabric Binding**

Port security and fabric binding are two independent features that can be configured to complement each other. Table 14-1 compares the two features.

| Fabric Binding                                                                                                    | Port Security                                                                                                    |
|----------------------------------------------------------------------------------------------------|----------------------------------------------------------------------------------------------------|
| Uses a set of sWWNs and a persistent domain ID.                                                                                                    | Uses pWWNs/nWWNs or fWWNs/sWWNs.                                                                                                    |
| Binds the fabric at the switch level.                                                                                                    | Binds devices at the interface level.                                                                                                    |
| Authorizes only the configured sWWN stored in<br>the fabric binding database to participate in the<br>fabric.                                                    | Allows a preconfigured set of Fibre Channel<br>devices to logically connect to a SAN ports. The<br>switch port, identified by a WWN or interface<br>number, connects to a Fibre Channel device (a host<br>or another switch), also identified by a WWN. By<br>binding these two devices, you lock these two ports<br>into a group (or list). |
| Requires activation on a per VSAN basis.                                                                                                    | Requires activation on a per VSAN basis.                                                                                                    |
| Allows specific user-defined switches that are<br>allowed to connect to the fabric, regardless of the<br>physical port to which the peer switch is<br>connected. | Allows specific user-defined physical ports to which another device can connect.                                                                                                    |
| Does not learn about switches that are logging in.                                                                                                    | Learns about switches or devices that are logging in if learning mode is enabled.                                                                                                    |
| Cannot be distributed by CFS and must be<br>configured manually on each switch in the<br>fabric.                                                                 | Can be distributed by CFS.                                                                                                    |

#### Table 14-1 Fabric Binding and Port Security Comparison

Port-level checking for xE ports is as follows:

- The switch login uses both port security binding and fabric binding for a given VSAN.
- Binding checks are performed on the port VSAN as follows:
  - E port security binding check on port VSAN
  - TE port security binding check on each allowed VSAN

While port security complements fabric binding, they are independent features and can be enabled or disabled separately.

### Fabric Binding Enforcement

To enforce fabric binding, configure the switch world wide name (sWWN) to specify the xE port connection for each switch. Enforcement of fabric binding policies are done on every activation and when the port tries to come up. In a FICON VSAN, the fabric binding feature requires all sWWNs connected to a switch and their persistent domain IDs to be part of the fabric binding active database. In a Fibre Channel VSAN, only the sWWN is required; the domain ID is optional.

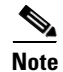

All switches in a Fibre Channel VSAN using fabric binding must be running Cisco MDS SAN-OS Release 3.0(1) and NX-OS Release 4.1(1b) or later.

## Fabric Binding Configuration

To configure fabric binding in each switch in the fabric, follow these steps:

- **Step 1** Enable the fabric configuration feature.
- Step 2 Configure a list of sWWNs and their corresponding domain IDs for devices that are allowed to access the fabric.
- **Step 3** Activate the fabric binding database.
- **Step 4** Copy the fabric binding active database to the fabric binding config database.
- **Step 5** Save the fabric binding configuration.
- **Step 6** Verify the fabric binding configuration.

### **Enabling Fabric Binding**

The fabric binding feature must be enabled in each switch in the fabric that participates in the fabric binding. By default, this feature is disabled in all switches in the Cisco MDS 9000 Family. The configuration and verification commands for the fabric binding feature are only available when fabric binding is enabled on a switch. When you disable this configuration, all related configurations are automatically discarded.

To enable fabric binding on any participating switch, follow these steps:

|        | Command                                              | Purpose                                           |
|--------|------------------------------------------------------|---------------------------------------------------|
| Step 1 | switch# config t                                     | Enters configuration mode.                        |
| Step 2 | <pre>switch(config)# feature fabric-binding</pre>    | Enables fabric binding on that switch.            |
|        | <pre>switch(config)# no feature fabric-binding</pre> | Disables (default) fabric binding on that switch. |

View the status of the fabric binding feature of a fabric binding-enabled switch by issuing the **show fabric-binding status** command.

switch# show fabric-binding status
VSAN 1:Activated database
VSAN 4:No Active database

### **Configuring Switch WWN List**

A user-specified fabric binding list contains a list of switch WWNs (sWWNs) within a fabric. If an sWWN attempts to join the fabric, and that sWWN is not on the list or the sWWN is using a domain ID that differs from the one specified in the allowed list, the ISL between the switch and the fabric is automatically isolated in that VSAN and the switch is denied entry into the fabric.

The persistent domain ID can be specified along with the sWWN. Domain ID authorization is required in FICON VSANs where the domains are statically configured and the end devices reject a domain ID change in all switches in the fabric. Domain ID authorization is not required in Fibre Channel VSANs.

|        | Command                                                                                  | Purpose                                                                        |
|--------|------------------------------------------------------------------------------------------|--------------------------------------------------------------------------------|
| Step 1 | <pre>switch# config t switch(config)#</pre>                                              | Enters configuration mode.                                                     |
| Step 2 | <pre>switch(config)# fabric-binding database vsan 5 switch(config-fabric-binding)#</pre> | Enters the fabric binding submode for the specified VSAN.                      |
|        | <pre>switch(config)# no fabric-binding database vsan 5</pre>                             | Deletes the fabric binding database for the specified VSAN.                    |
| Step 3 | <pre>switch(config-fabric-binding)# swwn 21:00:05:30:23:11:11:11 domain 102</pre>        | Adds the sWWN and domain ID of a switch to the configured database list.       |
|        | <pre>switch(config-fabric-binding)# swwn 21:00:05:30:23:1a:11:03 domain 101</pre>        | Adds the sWWN and domain ID of another switch to the configured database list. |
|        | <pre>switch(config-fabric-binding)# no swwn 21:00:15:30:23:1a:11:03 domain 101</pre>     | Deletes the sWWN and domain ID of a switch from the configured database list.  |
| Step 4 | <pre>switch(config-fabric-binding)# exit switch(config)#</pre>                           | Exits the fabric binding submode.                                              |

To configure a list of sWWNs and domain IDs for a FICON VSAN, follow these steps:

To configure a list of sWWNs and optional domain IDs for a Fibre Channel VSAN, follow these steps:

|        | Command                                                                                   | Purpose                                                                                   |
|--------|-------------------------------------------------------------------------------------------|-------------------------------------------------------------------------------------------|
| Step 1 | <pre>switch# config t switch(config)#</pre>                                               | Enters configuration mode.                                                                |
| Step 2 | <pre>switch(config)# fabric-binding database vsan 10 switch(config-fabric-binding)#</pre> | Enters the fabric binding submode for the specified VSAN.                                 |
|        | <pre>switch(config)# no fabric-binding database vsan 10</pre>                             | Deletes the fabric binding database for the specified VSAN.                               |
| Step 3 | <pre>switch(config-fabric-binding)# swwn 21:00:05:30:23:11:11:11</pre>                    | Adds the sWWN of a switch for all domains to the configured database list.                |
|        | <pre>switch(config-fabric-binding)# no swwn 21:00:05:30:23:11:11:11</pre>                 | Deletes the sWWN of a switch for all domains from the configured database list.           |
|        | <pre>switch(config-fabric-binding)# swwn 21:00:05:30:23:1a:11:03 domain 101</pre>         | Adds the sWWN of another switch for a specific domain ID to the configured database list. |
|        | <pre>switch(config-fabric-binding)# no swwn 21:00:15:30:23:1a:11:03 domain 101</pre>      | Deletes the sWWN and domain ID of a switch from the configured database list.             |
| Step 4 | <pre>switch(config-fabric-binding)# exit switch(config)#</pre>                            | Exits the fabric binding submode.                                                         |

## **Fabric Binding Activation**

The fabric binding feature maintains a configuration database (config-database) and an active database. The config-database is a read-write database that collects the configurations you perform. These configurations are only enforced upon activation. This activation overwrites the active database with the contents of the config- database. The active database is read-only and is the database that checks each switch that attempts to log in.

By default, the fabric binding feature is not activated. You cannot activate the fabric binding database on the switch if entries existing in the configured database conflict with the current state of the fabric. For example, one of the already logged in switches may be denied login by the config-database. You can choose to forcefully override these situations.

Note

After activation, any already logged in switch that violates the current active database will be logged out, and all switches that were previously denied login because of fabric binding restrictions are reinitialized.

To activate the fabric binding feature, follow these steps:

|        | Command                                                       | Purpose                                                         |
|--------|---------------------------------------------------------------|-----------------------------------------------------------------|
| Step 1 | switch# <b>config t</b><br>switch(config)#                    | Enters configuration mode.                                      |
| Step 2 | <pre>switch(config)# fabric-binding activate vsan 10</pre>    | Activates the fabric binding database for the specified VSAN.   |
|        | <pre>switch(config)# no fabric-binding activate vsan 10</pre> | Deactivates the fabric binding database for the specified VSAN. |

### **Forcing Fabric Binding Activation**

If the database activation is rejected due to one or more conflicts listed in the previous section, you may decide to proceed with the activation by using the **force** option.

To forcefully activate the fabric binding database, follow these steps:

|        | Command                                                            | Purpose                                                                                                    |
|--------|--------------------------------------------------------------------|----------------------------------------------------------------------------------------------------|
| Step 1 | switch# <b>config t</b><br>switch(config)#                         | Enters configuration mode.                                                                                                    |
| Step 2 | <pre>switch(config)# fabric-binding activate vsan 3 force</pre>    | Activates the fabric binding database<br>for the specified VSAN<br>forcefully—even if the configuration<br>is not acceptable. |
|        | <pre>switch(config)# no fabric-binding activate vsan 3 force</pre> | Reverts to the previously configured<br>state or to the factory default (if no<br>state is configured).                       |

### **Saving Fabric Binding Configurations**

When you save the fabric binding configuration, the config database is saved to the running configuration.

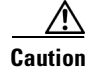

You cannot disable fabric binding in a FICON-enabled VSAN.

• Use the **fabric-binding database copy vsan** command to copy from the active database to the config database. If the configured database is empty, this command is not accepted.

```
switch# fabric-binding database copy vsan 1
```

• Use the **fabric-binding database diff active vsan** command to view the differences between the active database and the config database. This command can be used when resolving conflicts.

 ${\tt switch} \#$  fabric-binding database diff active vsan 1

• Use the **fabric-binding database diff config vsan** command to obtain information on the differences between the config database and the active database.

switch# fabric-binding database diff config vsan 1

• Use the **copy running-config startup-config** command to save the running configuration to the startup configuration so that the fabric binding config database is available after a reboot.

```
switch# copy running-config startup-config
```

### **Clearing the Fabric Binding Statistics**

Use the **clear fabric-binding statistics** command to clear all existing statistics from the fabric binding database for a specified VSAN.

switch# clear fabric-binding statistics vsan 1

### **Deleting the Fabric Binding Database**

Use the **no fabric-binding** command in configuration mode to delete the configured database for a specified VSAN.

switch(config)# no fabric-binding database vsan 10

### Verifying Fabric Binding Configurations

Use the **show** commands to display all fabric binding information configured on this switch (see Examples 14-1 to 14-9).

Example 14-1 Displays Configured Fabric Binding Database Information

| switch | show fabric-binding data | abase     |         |
|--------|--------------------------|-----------|---------|
| Vsan   | Logging-in Switch WWN    | Domain-id |         |
| 1      | 21:00:05:30:23:11:11:11  | 0x66(102) |         |
| 1      | 21:00:05:30:23:1a:11:03  | 0x19(25)  |         |
| 1      | 20:00:00:05:30:00:2a:1e  | 0xea(234) | [Local] |
| 4      | 21:00:05:30:23:11:11:11  | Any       |         |
| 4      | 21:00:05:30:23:1a:11:03  | Any       |         |
| 4      | 20:00:00:05:30:00:2a:1e  | 0xea(234) | [Local] |
| 61     | 21:00:05:30:23:1a:11:03  | 0x19(25)  |         |
| 61     | 21:00:05:30:23:11:11:11  | 0x66(102) |         |
| 61     | 20:00:00:05:30:00:2a:1e  | 0xea(234) | [Local] |
| [Total | 7 entries]               |           |         |

#### Example 14-2 Displays Active Fabric Binding Information

switch# show fabric-binding database active

| Vsan | Logging-in Switch WWN   | Domain-id |         |
|------|-------------------------|-----------|---------|
| 1    | 21:00:05:30:23:11:11:11 | 0x66(102) |         |
| 1    | 21:00:05:30:23:1a:11:03 | 0x19(25)  |         |
| 1    | 20:00:00:05:30:00:2a:1e | 0xea(234) | [Local] |
| 61   | 21:00:05:30:23:1a:11:03 | 0x19(25)  |         |
| 61   | 21:00:05:30:23:11:11:11 | 0x66(102) |         |
| 61   | 20:00:00:05:30:00:2a:1e | 0xef(239) | [Local] |
|      |                         |           |         |

#### Example 14-3 Displays Configured VSAN-Specific Fabric Binding Information

switch# show fabric-binding database vsan 4

| Vsan   | Logging-in Switch WWN   | Domain-id         |
|--------|-------------------------|-------------------|
| 4      | 21:00:05:30:23:11:11:11 | Any               |
| 4      | 20:00:00:05:30:00:2a:1e | 0xea(234) [Local] |
| [Total | 2 entries]              |                   |

#### Example 14-4 Displays Active VSAN-Specific Fabric Binding Information

#### **Example 14-5 Displays Fabric Binding Statistics**

[Total 3 entries]

ſ

```
switch# show fabric-binding statistics
Statistics For VSAN: 1
Number of sWWN permit: 0
Number of sWWN deny : 0
Total Logins permitted : 0
Total Logins denied : 0
Statistics For VSAN: 4
Number of sWWN permit: 0
Number of sWWN deny : 0
Total Logins permitted : 0
Total Logins denied : 0
Statistics For VSAN: 61
------
Number of sWWN permit: 0
Number of sWWN deny : 0
Total Logins permitted : 0
Total Logins denied
                 : 0
```

```
Statistics For VSAN: 345
Number of sWWN permit: 0
Number of sWWN deny : 0
Total Logins permitted : 0
Total Logins denied : 0
Statistics For VSAN: 346
-----
Number of sWWN permit: 0
Number of sWWN deny : 0
Total Logins permitted : 0
Total Logins denied : 0
Statistics For VSAN: 347
-----
Number of sWWN permit: 0
Number of sWWN deny : 0
Total Logins permitted : 0
Total Logins denied
                    : 0
Statistics For VSAN: 348
Number of sWWN permit: 0
Number of sWWN deny : 0
Total Logins permitted : 0
Total Logins denied
                 : 0
Statistics For VSAN: 789
Number of sWWN permit: 0
Number of sWWN deny : 0
Total Logins permitted : 0
Total Logins denied : 0
Statistics For VSAN: 790
 ------
Number of sWWN permit: 0
Number of sWWN deny : 0
Total Logins permitted : 0
Total Logins denied
                   : 0
```

#### Example 14-6 Displays Fabric Binding Status for Each VSAN

switch# show fabric-binding status
VSAN 1 :Activated database
VSAN 4 :No Active database
VSAN 345 :No Active database
VSAN 346 :No Active database
VSAN 347 :No Active database
VSAN 348 :No Active database
VSAN 789 :No Active database
VSAN 790 :No Active database

Example 14-7 Displays Fabric Binding Violations

switch# show fabric-binding violations

```
      VSAN Switch WWN [domain]
      Last-Time
      [Repeat count] Reason

      2
      20:00:00:05:30:00:4a:1e
      [0xeb] Nov 25 05:46:14 2003
      [2]
      Domain mismatch

      3
      20:00:00:05:30:00:4a:1e
      [*] Nov 25 05:46:25 2003
      [2]
      sWWN not found

      4
      20:00:00:05:30:00:4a:1e
      [*] Nov 25 05:46:25 2003
      [1]
      Database mismatch
```

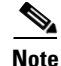

In VSAN 3 the sWWN itself was not found in the list. In VSAN 2, the sWWN was found in the list, but has a domain ID mismatch.

#### Example 14-8 Displays EFMD Statistics

```
switch# show fabric-binding efmd statistics
EFMD Protocol Statistics for VSAN 1
_____
Merge Requests -> Transmitted : 0 , Received : 0
Merge Accepts \rightarrow Transmitted : 0 , Received : 0
Merge Rejects -> Transmitted : 0 , Received : 0
Merge Busy
             -> Transmitted : 0 , Received : 0
Merge Errors
            -> Transmitted : 0 , Received : 0
EFMD Protocol Statistics for VSAN 4
-----
Merge Requests -> Transmitted : 0 , Received : 0
Merge Accepts -> Transmitted : 0 , Received : 0
Merge Rejects -> Transmitted : 0 , Received : 0
            -> Transmitted : 0 , Received : 0
Merge Busy
Merge Errors -> Transmitted : 0 , Received : 0
EFMD Protocol Statistics for VSAN 61
Merge Requests -> Transmitted : 0 , Received : 0
Merge Accepts -> Transmitted : 0 , Received : 0
Merge Rejects -> Transmitted : 0 , Received : 0
Merge Busy
            -> Transmitted : 0 , Received : 0
Merge Errors -> Transmitted : 0 , Received : 0
```

#### Example 14-9 Displays EFMD Statistics for a Specified VSAN

switch# show fabric-binding efmd statistics vsan 4
EFMD Protocol Statistics for VSAN 4
Merge Requests -> Transmitted : 0 , Received : 0
Merge Accepts -> Transmitted : 0 , Received : 0
Merge Rejects -> Transmitted : 0 , Received : 0
Merge Busy -> Transmitted : 0 , Received : 0
Merge Errors -> Transmitted : 0 , Received : 0

## **Default Settings**

I

Table 14-2 lists the default settings for the fabric binding feature.

| Table 14-2 | Default Fabric Binding Settings |  |
|------------|---------------------------------|--|
|            |                                 |  |

| Parameters     | Default  |  |
|----------------|----------|--|
| Fabric binding | Disabled |  |

1

# 15 Configuring Cisco TrustSec Fibre Channel Link Encryption

This chapter provides an overview of the Cisco TrustSec Fibre Channel (FC) Link Encryption feature and describes how to configure and set up link-level encryption between switches.

The chapter includes the following sections:

- Cisco TrustSec FC Link Encryption Terminology, page 15-331
- Support for AES Encryption, page 15-331
- About Cisco TrustSec FC Link Encryption, page 15-332
- Configuring ESP Using ESP Wizard, page 15-340
- Viewing Cisco TrustSec FC Link Encryption Information, page 15-344
- Cisco TrustSec FC Link Encryption Best Practices, page 15-347

## Cisco TrustSec FC Link Encryption Terminology

The following Cisco TrustSec FC Link Encryption-related terms are used in this chapter:

- Galois Counter Mode (GCM)—A block cipher mode of operation providing confidentiality and data-origin authentication.
- Galois Message Authentication Code (GMAC)—A block cipher mode of operation providing only data-origin authentication. It is the authentication-only variant of GCM.
- Security Association (SA)—A connection that handles the security credentials and controls how they propagate between switches. The SA includes parameters such as salt and keys.
- Key—A 128-bit hexadecimal string that is used for frame encryption and decryption. The default value is zero.
- Salt —A 32-bit hexadecimal number that is used during encryption and decryption. The same salt must be configured on both sides of the connection to ensure proper communication. The default value is zero.
- Security Parameters Index (SPI) number—A 32-bit number that identifies the SA to be configured to the hardware. The range is from 256 to 65536.

## **Support for AES Encryption**

The Advanced Encryption Standard (AES) is the symmetric cipher algorithm that provides a high-level of security, and can accept different key sizes.

The Cisco TrustSec FC Link Encryption feature supports the 128-bit AES for security encryption and enables either AES-GCM or AES-GMAC for an interface. The AES-GCM mode provides encryption and authentication of the frames and AES-GMAC provides only the authentication of the frames that are being passed between the two peers.

## About Cisco TrustSec FC Link Encryption

Cisco TrustSec FC Link Encryption is an extension of the Fibre Channel-Security Protocol (FC-SP) feature and uses the existing FC-SP architecture to provide integrity and confidentiality of transactions. Encryption is now added to the peer authentication capability to provide security and prevent unwanted traffic interception. Peer authentication is implemented according to the FC-SP standard using the Diffie-Hellman Challenge Handshake Authentication Protocol (DHCHAP) protocol.

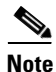

Cisco TrustSec FC Link Encryption is currently only supported between Cisco MDS switches. This feature is not supported when you downgrade to software versions which do not have the Encapsulating Security Protocol (ESP) support.

This section includes the following topics:

- Supported Modules, page 15-332
- Enabling Cisco TrustSec FC Link Encryption, page 15-332
- Setting Up Security Associations, page 15-333
- Setting Up Security Association Parameters, page 15-333
- Configuring ESP Settings, page 15-335

### Supported Modules

The following modules are supported for the Cisco TrustSec FC Link Encryption feature:

- 2/4/8/10/16 Gbps 48-ports Advanced Fibre Channel module (DS-X9448-768K9)
- 32-port 8-Gbps Advanced Fibre Channel Switching module (DS-X9232-256K9)
- 48-port 8-Gbps Advanced Fibre Channel Switching module (DS-X9248-256K9)
- 1/2/4/8 Gbps 24-Port Fibre Channel switching module (DS-X9224-96K9)
- 1/2/4/8 Gbps 48-Port Fibre Channel switching module (DS-X9248-96K9)
- 1/2/4/8 Gbps 4/44-Port Fibre Channel switching module (DS-X9248-48K9)
- 2/4/8/10/16 Gbps 96-ports Fibre Channel Switching Module (DS-C9396S-K9)

## Enabling Cisco TrustSec FC Link Encryption

By default, the FC-SP feature and the Cisco TrustSec FC Link Encryption feature are disabled in all switches in the Cisco MDS 9000 Family.

You must explicitly enable the FC-SP feature to access the configuration and verification commands for fabric authentication and encryption. When you disable this feature, all related configurations are automatically discarded.

|        | Command                                    | Purpose                                              |
|--------|--------------------------------------------|------------------------------------------------------|
| Step 1 | switch# config t                           | Enters configuration mode.                           |
| Step 2 | <pre>switch(config)# feature fcsp</pre>    | Enables the FC-SP feature.                           |
|        | <pre>switch(config)# no feature fcsp</pre> | Disables (default) the FC-SP feature in this switch. |

To enable FC-SP for a Cisco MDS switch, follow these steps:

Configuring the Cisco TrustSec FC Link Encryption feature requires the ENTERPRISE\_PKG license. For more information, refer to the *Cisco MDS 9000 Family NX-OS Licensing Guide*.

### Setting Up Security Associations

To perform encryption between the switches, a security association (SA) needs to be set up. An administrator manually configures the SA before the encryption can take place. The SA includes parameters such as keys and salt, that are required for encryption. You can set up to 2000 SAs in a switch.

To set up an SA between two switches, follow these steps:

|        | Command                                              | Purpose                                                                                          |  |
|--------|------------------------------------------------------|--------------------------------------------------------------------------------------------------|--|
| Step 1 | switch# config t                                     | Enters configuration mode.                                                                       |  |
| Step 2 | <pre>switch(config)# fcsp esp sa spi_number</pre>    | Enters into SA submode for configuring SAs. The range of <i>spi_number</i> is from 256 to 65536. |  |
| Step 3 | <pre>switch(config)# no fcsp esp sa spi_number</pre> | Deletes the SA between the switches. <sup>1</sup>                                                |  |

1. If the specified SA is currently programmed to the ports, this command returns an error saying that the SA is in use.

To determine which ports are using the SA, use the **show running-config fcsp** command. Refer to the "Viewing Running System Information" section on page 15-345.

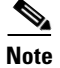

Cisco TrustSec FC Link Encryption is currently supported only on DHCHAP on and off modes.

### **Setting Up Security Association Parameters**

To set up the SA parameters, such as keys and salt, follow these steps:

|        | Command                                    | Purpose                                                               |  |  |
|--------|--------------------------------------------|-----------------------------------------------------------------------|--|--|
| Step 1 | switch# config t                           | Enters configuration mode.                                            |  |  |
| Step 2 | <pre>switch(config)# fcsp esp sa </pre>    | Enters into SA submode for configuring SAs. The range of              |  |  |
| Step 3 | spi_number                                 | <i>spi_number</i> is from 256 to 65536.                               |  |  |
| Step 4 | <pre>switch(config-sa)# key key</pre>      | Configures the key for the SA. Maximum size of key is 34.             |  |  |
| Step 5 | <pre>switch(config-sa)# no key key</pre>   | Removes the key from the SA.                                          |  |  |
| Step 6 | <pre>switch(config-sa)# salt salt</pre>    | Configures the salt for the SA. The range is from 0x0 to 0xfffffffff. |  |  |
| Step 7 | <pre>switch(config-sa)# no salt salt</pre> | Removes the salt for the SA.                                          |  |  |

To set up the SA parameters, such as keys and salt, using Fabric Manager, follow these steps:

- Step 1Expand Switches > Security and then select FC-SP (DHCHAP).You see the FC-SP configuration in the Information pane.
- Step 2 Click the SA tab.

You see the SA parameters for each switch (see Figure 10-1).

#### Figure 15-1 SA Tab

| 🗣 sw-DC2-9506 - FC SP 🛛 🔀              |                                                                       |  |  |
|----------------------------------------|-----------------------------------------------------------------------|--|--|
| <u>G</u> eneral/Pas                    | sword Interfaces Local Passwords Remote Passwords Statistics SA ( ) 🗉 |  |  |
| d 🖬 🖢 🗄                                | <b>3 \$</b>                                                           |  |  |
| SPI                                    | Salt Key                                                              |  |  |
| 256                                    | 765031767 13:59:7b:91:e3:ea:f6:6e:33:d0:bb:e7:7e:e5:9c:2f             |  |  |
| 257                                    | 3488379373 0a:45:ba:f1:de:52:f8:16:8f:55:fd:64:a5:de:bc:08            |  |  |
| 258                                    | 1193046 00:00:00:00:00:00:00:00:00:00:00:00:00:                       |  |  |
| 2255                                   | 11930 00:00:00:00:00:00:00:00:00:00:00:00:00                          |  |  |
| 2256                                   | 0 00:00:00:00:00:00:00:00:00:00:00:00:00                              |  |  |
| Create Delete Apply Refresh Help Close |                                                                       |  |  |

**Step 3** Click the Create Row icon (see Figure 10-1).

#### Figure 15-2 Create Row Icon

| nformation                                                                |      |      |
|---------------------------------------------------------------------------|------|------|
| 📱 👁 🔠 🖿 💕 🛤 🗘 🗳 🖉 👘 /SAN/Fabric_ips-cc                                    | С    |      |
| Contro Create Row sword Local Passwords Remote Passwords SA ESP Interface | ] ¦  | N    |
| Switch   SPI   Salt   Key                                                 | 1764 | 10/2 |

You see the Create SA Parameters dialog box (see Figure 10-2).

#### Figure 15-3 Create SA Parameters

| 🗣 /SAN/Fabric_sw-DC2-9506/Switches/Security/FC-SP (DHCHAP)/SA [ 🗙 |                                                                                           |   |  |  |  |
|-------------------------------------------------------------------|-------------------------------------------------------------------------------------------|---|--|--|--|
| Switches:                                                         | ✓ sw-DC1-9134<br>✓ sw-DC1-9124<br>✓ sw-DC1-Core-9222i<br>✓ sw-DC2-9222i<br>✓ sw-DC2-9222i | < |  |  |  |
| SPI:                                                              | * 25665536                                                                                |   |  |  |  |
| Salt:                                                             | Salt Generator                                                                            |   |  |  |  |
| Key:                                                              | Key Generator                                                                             |   |  |  |  |
|                                                                   | Create Close                                                                              |   |  |  |  |

- **Step 4** Select the switches on which you want to perform an encryption.
- **Step 5** Select a value for the SP. The range is from 256 to 65536.
- Step 6 Enter a value for the salt. Alternatively, click Salt Generator to select a value
- **Step 7** Enter a value for the key. Alternatively, click **Key Generator** to select a value.

#### **Step 8** Click **Create** to save the changes.

To set up the SA parameters, such as keys and salt, using Device Manager, follow these steps:

Step 1 Choose Switches > Security and then select FC-SP.

You see the FC-SP configuration dialog box.

Step 2 Click the SA tab.

You see the SA parameters for each switch (see Figure 15-4).

#### Figure 15-4 SA

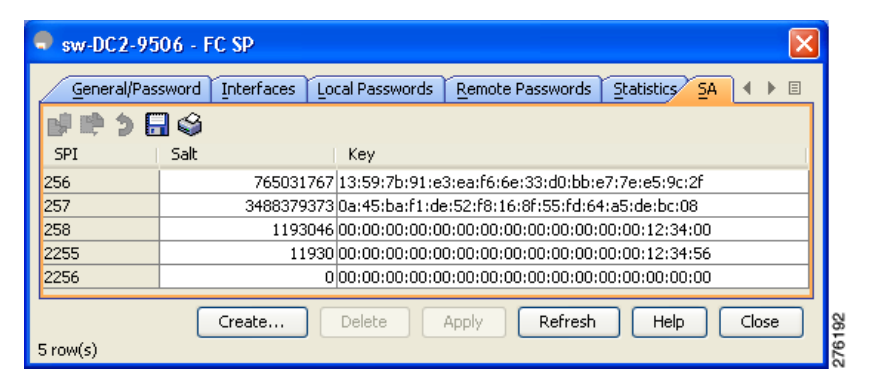

**Step 3** Click **Create** to create new parameters.

You see the Create FC-SP SA dialog box (see Figure 10-2).

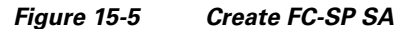

| 🗣 sw-DC2-9506 - Create FC SP SA 🛛 🔀 |                |  |  |  |
|-------------------------------------|----------------|--|--|--|
| SPI:                                | 259 25665536   |  |  |  |
| Salt:                               | Salt Generator |  |  |  |
| Key:                                | Key Generator  |  |  |  |
| Create Close                        |                |  |  |  |
|                                     |                |  |  |  |
|                                     |                |  |  |  |

- **Step 4** Select a value for the SP. The range is from 256 to 65536.
- Step 5 Enter a value for the salt. Alternatively, click Salt Generator to select a value
- Step 6 Enter a value for the key. Alternatively, click Key Generator to select a value.
- **Step 7** Click **Create** to save the changes.

### **Configuring ESP Settings**

This section includes the following topics:

- Configuring ESP on Ingress and Egress Ports, page 15-336
- Configuring ESP Modes, page 15-337

#### **Configuring ESP on Ingress and Egress Ports**

Once the SA is created, you need to configure Encapsulating Security Protocol (ESP) on the ports. You should specify the egress and ingress ports for the encryption and decryption of packets between the network peers. The egress SA specifies which keys or parameters are to be used for encrypting the packets that leave the switch. The ingress SA specifies which keys or parameters are to be used to decrypt the packets entering that particular port.

This section covers the following topics:

- Configuring ESP on Ingress Port, page 15-336
- Configuring ESP on Egress Ports, page 15-337

#### **Configuring ESP on Ingress Port**

To configure SA to the ingress hardware, follow these steps:

| Step 1 | switch# config t                                            | Enters the configuration mode.                                                                      |  |
|--------|-------------------------------------------------------------|----------------------------------------------------------------------------------------------------|--|
| Step 2 | switch(config)# interface fc $x/y$                          | Configures the FC interface on slot <i>x</i> , port <i>y</i> .                                      |  |
|        |                                                             | <b>Note</b> Selecting a portchannel will apply the configuration on all members of the portchannel. |  |
| Step 3 | <pre>switch(config-if)# fcsp esp manual</pre>               | Enters the ESP configuration submode.                                                               |  |
| Step 4 | <pre>switch(config-if-esp)# ingress-sa spi_number</pre>     | Configures the SA to the ingress hardware.                                                          |  |
| Step 5 | <pre>switch (config-if-esp)# no ingress-sa spi_number</pre> | Removes the SA from the ingress hardware. <sup>1</sup>                                              |  |

1. If SA is not configured in the ingress port, then running this command returns an error message.
About Cisco TrustSec FC Link Encryption

#### **Configuring ESP on Egress Ports**

To configure SA to the egress hardware, follow these steps:

| Step 1 | switch# config t                                       | Enters the configuration mode.                                                                      |
|--------|--------------------------------------------------------|----------------------------------------------------------------------------------------------------|
| Step 2 | <pre>switch(config)# interface fc x/y</pre>            | Configures the FC interface on slot <i>x</i> , port <i>y</i> .                                      |
|        |                                                        | <b>Note</b> Selecting a portchannel will apply the configuration on all members of the portchannel. |
| Step 3 | <pre>switch(config-if)# fcsp esp manual</pre>          | Enters the ESP configuration submode.                                                               |
| Step 4 | <pre>switch(config-if-esp)# egress-sa spi_number</pre> | Configures the SA to the egress hardware.                                                           |
| Step 5 | <pre>switch(config-if)# no fcsp esp manual</pre>       | Removes the SA from the ingress and egress hardware. <sup>1</sup>                                   |

1. If SA is not configured in the egress port, then running this command returns an error message.

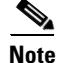

To apply the SA to the ingress and egress hardware of an interface, the interface needs to be in the admin shut mode.

#### **Configuring ESP Modes**

Configure the ESP settings for the ports as GCM to enable message authentication and encryption or as GMAC to enable message authentication.

The default ESP mode is AES-GCM.

This section covers the following topics:

- Configuring AES-GCM, page 15-337
- Configuring AES-GMAC, page 15-338

#### **Configuring AES-GCM**

ſ

To configure the AES-GCM mode, follow these steps:

|                            | Command                                       | Purpose                                                                                                    |  |  |
|----------------------------|-----------------------------------------------|----------------------------------------------------------------------------------------------------|--|--|
| Step 1                     | switch# config t                              | Enters the configuration mode.                                                                                                    |  |  |
| Step 2<br>Step 3<br>Step 4 | <pre>switch(config)# interface fc x/y</pre>   | <ul><li>Configures the FC interface on slot x, port y.</li><li>Note Selecting a portchannel would apply the configuration on all members of the portchannel.</li></ul> |  |  |
|                            | <pre>switch(config-if)# fcsp esp manual</pre> | Enters the ESP configuration submode to configure the ESP settings on each port.                                                                                       |  |  |
| Step 5                     | <pre>switch(config-if-esp)# mode gcm</pre>    | Sets the GCM mode for the interface.                                                                                                    |  |  |

#### **Configuring AES-GMAC**

To configure AES-GMAC mode, follow these steps:

|              | Command                                        | Purpose                                                                                              |  |  |
|--------------|------------------------------------------------|----------------------------------------------------------------------------------------------------|--|--|
| tep 1        | switch# config t                               | Enters the configuration mode.                                                                       |  |  |
| ep 2         | <pre>switch(config)# interface fc x/y</pre>    | Configures the FC interface on slot x, port y.                                                       |  |  |
| ер 3<br>ер 4 |                                                | <b>Note</b> Selecting a portchannel would apply the configuration on all members of the portchannel. |  |  |
|              | <pre>switch(config-if)# fcsp esp manual</pre>  | Enters the ESP configuration submode to configure the ESP settings on each port.                     |  |  |
| 5            | <pre>switch(config-if-esp)# mode gmac</pre>    | Sets the GMAC mode for the interface.                                                                |  |  |
| 6            | <pre>switch(config-if-esp)# no mode gmac</pre> | Removes the GMAC mode from the interface and applies the default AES-GCM mode.                       |  |  |

# <u>Note</u>

The ESP modes are set only after a SA is configured to either the ingress or the egress hardware. If SA has not been configured, ESP is turned off and encapsulation does not occur.

۵, Note

An ESP mode change always needs a port flap because the change is not seamless if it is done after you configure the port; although the configurations are not rejected.

To configure ESP settings using Fabric Manager, follow these steps:

**Step 1** Expand **Switches > Security** and then select **FC-SP** (**DHCHAP**).

You see the FC-SP configuration in the Information pane.

Step 2 Click the ESP Interfaces tab.

You see the Interface details for each switch (see Figure 10-4).

| Figure 15-6 | ESP Interfaces | Tab |
|-------------|----------------|-----|
|-------------|----------------|-----|

| Information     |             |             |           |               |             |                 |     |
|-----------------|-------------|-------------|-----------|---------------|-------------|-----------------|-----|
| 🚭 🕑 📲 🖿         | <b>B</b>    | ۵ 🖧 🗧       | i 🖓 🖉     | /9            | 6AN/Fabric_ | sw-DC2-9506/    | 's  |
| Control Ge      | eneral/Pass | sword Local | Passwords | Remote Passwo | ords SA     | V ESP Interface | s   |
| Switch   In     | iterface    | ESP Mode    | Egress SA | Ingress SA1   | Ingress SA2 | Failure reason  |     |
| sw-DC2-9506 fc3 | /31 g       | ymac        | 256       | 256           | 257         |                 | 20  |
| sw-DC2-9513 fc6 | /45 g       | gmac        | 256       | 256           | 257         |                 | 764 |

Step 3 Click the Create Row icon.

You see the Create ESP Interfaces dialog box (see Figure 10-2).

I

| /SAN/Fa     | bric_v54/Switches/S 🔀   |
|-------------|-------------------------|
| Switches:   | ✓ <u>v-30</u><br>✓ v-37 |
| ifIndex:    |                         |
| ESPMode:    | 💿 gcm 🔘 gmac            |
| EgressSA:   |                         |
| IngressSA1: | 1                       |
| IngressSA2: | 1                       |
|             | Create Close            |

Figure 15-7 Create ESP Interfaces

- **Step 4** Select the switches on which you want to perform an encryption.
- **Step 5** Enter an interface for the selected switch.
- **Step 6** Select the appropriate ESP mode for the encryption.
- **Step 7** Enter the appropriate egress port for the encryption.
- **Step 8** Enter the appropriate ingress port for the encryption.
- **Step 9** Click **Create** to save the changes.

To configure ESP settings using Device Manager, follow these steps:

- **Step 1** Expand **Switches > Security** and then select **FC-SP**. You see the FC-SP configuration dialog box.
- Step 2 Click the ESP Interfaces tab.

You see the Interface details for each switch (see Figure 15-8).

Figure 15-8 ESP Interfaces Tab

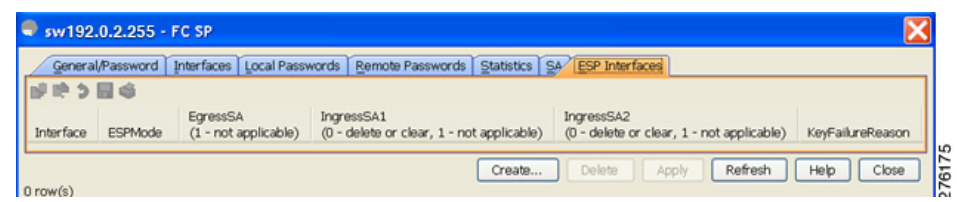

Step 3 Click Create.

ſ

You see the Create FC-SP ESP Interfaces dialog box (see Figure 15-9).

Figure 15-9

| 🗣 sw192.0.: | 2.255 Create F | C SP ESP Interfaces 🛛 🔀                   |
|-------------|----------------|-------------------------------------------|
| Interface:  | fc1/1          |                                           |
| ESPMode:    | 🧿 gcm 🔵 gmad   | :                                         |
| EgressSA:   |                | (1 - not applicable)                      |
| IngressSA1: | 1              | (0 - delete or clear, 1 - not applicable) |
| IngressSA2: | 1              | (0 - delete or clear, 1 - not applicable) |
|             |                | Create Close                              |

Create ESP Interfaces

**Step 4** Enter an interace for any switch for encryption. Alternatively, you can select values from the available interfaces for the selected switch (see Figure 15-10).

Figure 15-10 Available Interfaces

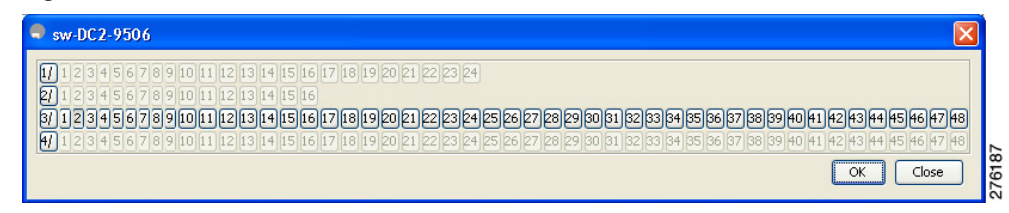

- **Step 5** Select the appropriate ESP mode for the encryption.
- **Step 6** Enter the appropriate egress port for the encryption.
- **Step 7** Enter the appropriate ingress port for the encryption.
- **Step 8** Click **Create** to save the changes.

# **Configuring ESP Using ESP Wizard**

You can configure and set up link-level encryption between switches, using Fabric Manager. You can configure an existing Inter-Switch Link (ISL) as a secure ISL or edit an existing secure ingress SPI and egress SPI using this wizard.

To configure ESP using ESP wizard, follow these steps:

**Step 1** Right-click **Tools > Security> FC-SP ESP Link Security** to launch the ESP wizard from Fabric Manager (see Figure 15-11).

| 🗣 🛛 Fabric Manage                   | er 4. | 2(0.189) [admin@192.0.2.                  | 255         | (sessi     | ion 2                           | 20)] /SAN/F                | abric_ | sw-DC    |
|-------------------------------------|-------|-------------------------------------------|-------------|------------|---------------------------------|----------------------------|--------|----------|
| : File View Zone                    | Tool  | s Performance Server Help                 |             | _          |                                 |                            |        |          |
| i advanced V i o<br>Logical Domains |       | Health<br>Connectivity<br>NPV             | ><br>><br>> | 2 d        | 7<br>0<br>0<br>0<br>0<br>0<br>0 |                            | 2<br>2 | 93       |
| ÈÈ SAN<br>ÈÈ Fabric_                |       | I/O Acceleration<br>Data Mobility Manager | •           | Bb Co      | ntrol                           | Bb Credit                  | Other  | FLOG     |
|                                     |       | Port Channel                              |             | Interf     | ace                             | Mode                       | Inter  | val (hr) |
|                                     |       | DPVM Setup                                |             | :1/1       |                                 | autoPassive                |        |          |
|                                     |       | Host Provisioning                         |             | 1/1        |                                 | autoPassive                |        |          |
|                                     |       | IP SAN                                    | •           | 1/2        |                                 | autoPassive<br>autoPassive | _      |          |
|                                     |       | Security                                  | •           |            | Port                            | Security                   |        |          |
|                                     |       | Install                                   | •           | _          | IP A                            | CL                         |        |          |
|                                     |       | Flow Load Balance Calculator              |             |            | FC-9                            | 5P ESP Link Se             | curity |          |
| L                                   |       | Device Manager                            |             | 1/4        |                                 | autoPassive                |        |          |
| Physical Attributes                 |       | Command Line Interface                    |             | 1/6<br>1/7 |                                 | autoPassive<br>autoPassive |        | ¢        |
| Switches                            |       | Run CLI Commands                          |             | 1/5        |                                 | autoPassive                |        | 9781     |

Figure 15-11 Launching FC-SP ESP Wizard

**Step 2** Select the appropriate ISL to secure or edit security (see Figure 15-12).

| Note |
|------|

Γ

Only ISLs with FC-SP port mode turned on and available on ESP capable switches or blades are displayed.

| elect one or more Isls<br>rned to "on" are show | to secure and/or edit security on.Only ISLs on ESP capable blac<br>n. | les/switches with their FC-SP port mode | I |
|-------------------------------------------------|-----------------------------------------------------------------------|-----------------------------------------|---|
| elect                                           | ISLs                                                                  | Link Security                           | _ |
|                                                 | v54,fc8/6 <-> c-35,fc1/4                                              | false                                   |   |
|                                                 | v-37,fc1/3 <-> v-30,fc8/3                                             | false                                   |   |
|                                                 | v54,fc8/10 <-> v-30,fc2/1                                             | false                                   |   |
|                                                 | v54,channel1 <-> v-30,channel1                                        | false                                   |   |
|                                                 |                                                                       |                                         |   |
|                                                 |                                                                       |                                         |   |

Figure 15-12 Select ISL To Secure

**Step 3** Create new Security Associations (SAs) (see Figure 15-13).

Figure 15-13 Create Security Associations

| eate SA Per All Switches | Create SA Per Swit                                | ch Pairs                                                                                                    |                                                                                                    |
|--------------------------|---------------------------------------------------|----------------------------------------------------------------------------------------------------|----------------------------------------------------------------------------------------------------|
| C2-9513 - sw-DC2-9134    | View Existing SA                                  | Generate Salt/Key                                                                                                    |                                                                                                    |
| Automa                   | tically Generated                                 |                                                                                                    |                                                                                                    |
| Key(He                   | × String)                                         |                                                                                                    |                                                                                                    |
| Add                      | Delete All                                        |                                                                                                    |                                                                                                    |
| SPI                      | Salt Key                                          |                                                                                                    |                                                                                                    |
|                          |                                                   |                                                                                                    |                                                                                                    |
|                          |                                                   |                                                                                                    |                                                                                                    |
|                          |                                                   |                                                                                                    |                                                                                                    |
|                          |                                                   |                                                                                                    |                                                                                                    |
|                          |                                                   |                                                                                                    |                                                                                                    |
|                          |                                                   |                                                                                                    |                                                                                                    |
|                          | C2-9513 - sw-DC2-9134<br>Automa<br>Key(He:<br>Add | C2-9513 - sw-DC2-9134 View Existing SA<br>Automatically Generated<br>Key(Hex String)<br>Add Delete Delete All<br>SPI Salt Key | C2-9513 - sw-DC2-9134 View Existing SA Generate Salt/Key Automatically Generated Key(Hex String) Add Delete Delete All SPI Salt Key |

1

You can create a new SA for each switch or use the existing SAs. You can click **View Existing SA** to view the existing SAs.

**Note** The existing list of SAs displays all existing SAs for a switch. The wizard runs only when a pair of switches have a common SA. The wizard checks for this requirement when you select **Next** and a warning message is displayed if a pair of switches do not have a common SA. You must create a common SA on the pair of the switches to run this wizard.

Step 4 Specify the Egress port, Ingress port, and ESP mode for the selected ISL, as seen in Figure 15-14.

The Egress and Ingress ports are auto populated with SPIs of the SAs common to a pair of switches incase of a secured ISL.

In this scenario, the mode is disabled and you cannot edit the modes for a secured ISL.

| ISLs            | v54,fc8/6 <-> c-35,fc1/4, 2 Gb, V5ANs:1-2,10 |
|-----------------|----------------------------------------------|
| Ingress-SA(SPI) | 6500 Egress-SA(SPI) 6500                     |
| Mode            | GCM (Authenticated and Encrypted)            |
|                 | Add Delete All                               |
|                 |                                              |
|                 | angless-sectors) coloss-sectors) mode        |
|                 |                                              |
|                 |                                              |
|                 |                                              |
|                 |                                              |
|                 |                                              |
|                 |                                              |
|                 |                                              |
|                 |                                              |
|                 |                                              |

Figure 15-14 Specify SPIs for ISLs

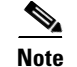

I

You can modify an existing ESP configuration provided the selected ISLs are enabled.

**Step 5** Review your configuration as seen in Figure 15-15.

| C-SP ESP Setup Wiz         | nplete ESP Setup                                                                                                    |        |        |
|----------------------------|----------------------------------------------------------------------------------------------------|--------|--------|
| lease review your configur | ation and click Finish to apply changes.                                                                                                    | Ŀ      | 見      |
| Switch                     | Action                                                                                                    | Status |        |
| v-37 (172.23.150.37)       | Create Security Associations:<br>SPI: 257, SALT: 1611850268, Key: 36e22ef5882dec64130e6e31e934d165                                                                                                    |        |        |
| c-35 (172.23.150.35)       | Create Security Associations:<br>SPI: 6500, SALT: 682596770, Key: df844cae0bd8c72b1b786c3dfaa34ce9                                                                                                    |        |        |
| JE4 (172 23 150 E4)        | Create Security Associations:<br>SPI: 6500, SALT: 682596770, Key: df844cae0bd8c72b1b786c3dfaa34ce9                                                                                                    |        |        |
| Isl                        | Action                                                                                                    | Status |        |
| v-37,fc1/3 <-> v-30        | Create ESP Settings:<br>Switch/Port: v-37/fc1/3<br>Ingress-SA(SPI): 257 Egress-SA(SPI): 257<br>Mode: GCM (Authenticated and Encrypted)<br>Switch/Port: v-30/fc8/3<br>Ingress-SA(SPI): 257<br>Mode: GCM (Authenticated and Encrypted) |        |        |
|                            | Create ESP Settings:<br>Switch/Port: v54/fc8/6                                                                                                    |        |        |
|                            | Back                                                                                                    | Einish | Cancel |

Figure 15-15 Complete ESP Setup

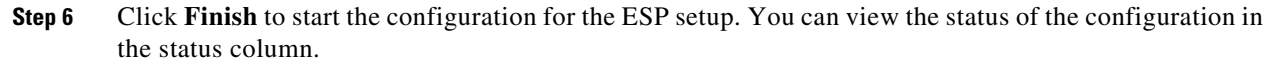

# Viewing Cisco TrustSec FC Link Encryption Information

You can view information about the Cisco TrustSec FC Link Encryption feature using the **show** commands Fabric Manager or Device Manager.

This section covers the following topics:

- Viewing FC-SP Interface Information, page 15-345
- Viewing Running System Information, page 15-345
- Viewing FC-SP Interface Statistics, page 15-345
- Viewing FC-SP Interace Statistics Using Fabric Manager, page 15-346
- Viewing FC-SP Interface Statistics Using Device Manager, page 15-346

I

## Viewing FC-SP Interface Information

Use the show fcsp interface command to show all FC-SP-related information for a specific interface.

```
switch# show fcsp interface fc7/41
```

```
fc7/41:
    fcsp authentication mode:SEC_MODE_OFF
    ESP is enabled
    configured mode is: GCM
    programmed ingress SA: 300, 303
    programmed egress SA: 300
    Status:FC-SP protocol in progress
```

### Viewing Running System Information

Use the **show running-config fcsp** command to show all the run-time information relevant to FC-SP. All details about ESP and configured interfaces are displayed. Use this command to determine which ports are using SA.

```
switch# show running-config fcsp
version 4.1(2)
feature fcsp
fcsp esp sa 300
 salt 0x123456
fcsp esp sa 301
 salt 0x1234567
fcsp esp sa 302
 salt 0x123456
interface fc8/48
 fcsp off
 fcsp esp manual
  ingress-sa 300
  ingress-sa 301
  egress-sa 300
```

## **Viewing FC-SP Interface Statistics**

Use the **show fcsp interface statistics** command to show all statistics related to DHCHAP and ESP for an interface. The ESP statistics shown depend on the ESP supported by the port ASIC.

switch# show fcsp interface fc3/31 statistics

fc7/41:

I

```
fcsp authentication mode:SEC_MODE_ON
ESP is enabled
configured mode is: GMAC
programmed ingress SA: 256, 257
programmed egress SA: 256
Status:Successfully authenticated
Authenticated using local password database
Statistics:
FC-SP Authentication Succeeded:17
```

```
FC-SP Authentication Failed:3
FC-SP Authentication Bypassed:0
FC-SP ESP SPI Mismatched frames:0
FC-SP ESP Auth failed frames:0
```

## **Viewing FC-SP Interace Statistics Using Fabric Manager**

You can view the statistics data that displays the Encapsulating Security Protocol-ESP Security Parameter (SPI) mismatches and Interface-Encapsulating Security Protocol authentication failures information using Fabric Manager.

To view the ESP statistics for an interface using Fabric Manager, follow these steps:

**Step 1** Expand **Interfaces > FC Physical** and then select **FC-SP**.

You see the FC-SP configuration in the Information pane.

Step 2 Click the FC-SP tab.

You see view the FC-SP statistics data in the Information pane (see Figure 15-16).

| 🗣 sw-DC2-9506 - FC SP                                                                     |                   |                |                  |                |               |  |  |
|-------------------------------------------------------------------------------------------|-------------------|----------------|------------------|----------------|---------------|--|--|
| General/Password Interfaces Local Passwords Remote Passwords Statistics SA ESP Interfaces |                   |                |                  |                |               |  |  |
|                                                                                           |                   |                |                  |                |               |  |  |
| Interface                                                                                 | Auth<br>Succeeded | Auth<br>Failed | Auth<br>Bypassed | EspSpiMismatch | EspAuthFailed |  |  |
| fc1/1                                                                                     | 0                 | 0              | 0                | 0              | 0 🔼           |  |  |
| fc1/2                                                                                     | 0                 | 0              | 0                | 0              | 0 📃           |  |  |
| fc1/3                                                                                     | 0                 | 0              | 0                | 0              | 0             |  |  |
| fc1/4                                                                                     | 0                 | 0              | 0                | 0              | 0             |  |  |
| fc1/5                                                                                     | 0                 | 0              | 0                | 0              | 0             |  |  |
| fc1/6                                                                                     | 0                 | 0              | 0                | 0              | 0             |  |  |
| fc1/7                                                                                     | 0                 | 0              | 0                | 0              | 0             |  |  |
| fc1/8                                                                                     | 0                 | 0              | 0                | 0              | 0             |  |  |
| fc1/9                                                                                     | 0                 | 0              | 0                | 0              | 0             |  |  |
| fc1/10                                                                                    | 0                 | 0              | 0                | 0              | 0             |  |  |
| fc1/11                                                                                    | 0                 | 0              | 0                | 0              | 0             |  |  |
| fc1/12                                                                                    | 0                 | 0              | 0                | 0              | 0 ⊻ 0         |  |  |
| Refresh Help Close                                                                        |                   |                |                  |                |               |  |  |

Figure 15-16 FC-SP Statistics in Fabric Manager

**Step 3** Click **Refresh** to refresh the statistics data.

## Viewing FC-SP Interface Statistics Using Device Manager

To view the ESP statistics for an interface using Device Manager, follow these steps:

| Step 1 | Choose Security > FC Physical and then select FC-SP.     |
|--------|----------------------------------------------------------|
|        | You see the FC-SP configuration in the Information pane. |
| Step 2 | Click the <b>Statistics</b> tab.                         |

You see the statistics in the Information pane (see Figure 15-17).

sw-DC2-9506 - FC SP General/Password Interfaces Local Passwords Remote Passwords Statistics SA 4 🕨 🗉 🚽 🔒 🥞 🔳 Auth Auth Auth Interface Succeeded **EspSpiMismatch** EspAuthFailed Failed Bypassed fc1/1 0 ol 0 0 0 fc1/2 0 0 0 Π 0 fc1/3 0 0 0 0 0 ol 0 fc1/4 0 0 0 fc1/5 0 0 0 0 0 ~ Refresh Help Close 136 row(s)

Figure 15-17 FC-SP Statistics in Device Manager

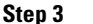

**3** Click Refresh to refresh the statistics data.

# **Cisco TrustSec FC Link Encryption Best Practices**

Best practices are the recommended steps that should be taken to ensure the proper operation of Cisco TrustSec FC Link Encryption.

This section covers the following topics:

- General Best Practices, page 15-347
- Best Practices for Changing Keys, page 15-347

#### **General Best Practices**

This section lists the general best practices for Cisco TrustSec FC Link Encryption:

- Ensure that Cisco TrustSec FC Link Encryption is enabled only between MDS switches. This feature is supported only on E-ports or the ISLs, and errors will result if non-MDS switches are used.
- Ensure that the peers in the connection have the same configurations. If there are differences in the configurations, a "port re-init limit exceeded" error message is displayed.
- Before applying the SA to the ingress and egress hardware of a switch interface, ensure that the interface is in the admin shut mode.

## **Best Practices for Changing Keys**

After the SA is applied to the ingress and egress ports, you should change the keys periodically in the configuration. The keys should be changed sequentially to avoid traffic disruption.

As an example, consider that a security association has been created between two switches, Switch1 and Switch2. The SA is configured on the ingress and egress ports as shown in the following example:

```
switch# config t
switch(config)# interface fc1/1
```

**Cisco MDS 9000 Series IP Services Configuration Guide** 

```
switch(config-if)# fcsp esp manual
switch(config-if)# ingress-sa 256
switch(config-if)# egress-sa 256
```

To change the keys for these switches, follow these steps:

**Step 1** Add a new SA on Switch1 and Switch2.

```
switch# config t
switch(config)# fcsp esp sa 257
switch(config-sa)# key 0xAC9EF8BC8DB2DBD2008D184F794E0C38
switch(config-sa)# salt 0x1234
```

**Step 2** Configure the ingress SA on Switch1.

```
switch# config t
switch(config)# interface fc1/1
switch(config-if)# fcsp esp manual
switch(config-if)# ingress-sa 257
```

**Step 3** Configure the ingress and the egress SA on Switch2.

```
switch# config t
switch(config)# interface fc1/1
switch(config-if)# fcsp esp manual
switch(config-if)# ingress-sa 257
switch(config-if)# egress-sa 257
```

**Step 4** Configure the egress SA on Switch1.

```
switch# config t
switch(config)# interface fc1/1
switch(config-if)# fcsp esp manual
switch(config-if)# egress-sa 257
```

**Step 5** Remove the previously configured ingress SA from both the switches.

```
switch# config t
switch(config)# interface fc1/1
switch(config-if)# fcsp esp manual
switch(config-if)# no ingress-sa 256
```